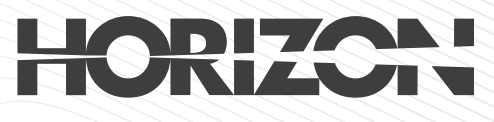

# User Manual

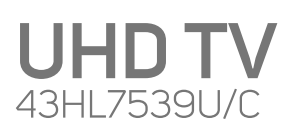

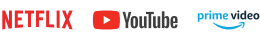

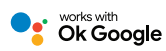

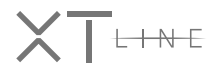

**43″**108cm

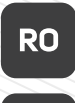

Manual de utilizare

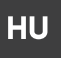

Felhasználói útmutató

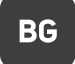

Ръководства на потребителя

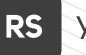

Упутство за коришћење

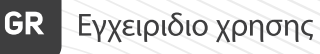

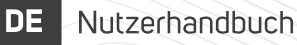

www.horizon-europe.com

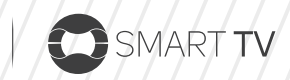

7 series

Thank you for choosing this product! Vă mulţumim pentru alegerea acestui produs! Köszönjük, hogy ezt a terméket választotta! Благодарим ви, че избрахте този продукт! Хвала што сте одабрали овај производ! Σας ευχαριστούμε που επιλέξατε αυτό το προϊόν! Vielen Dank, dass Sie sich für dieses Produkt entschieden haben!

# Please read the instructions carefully and keep the manual for further information.

This manual is designed to give you all the necessary instructions for installing, using and maintaining the appliance. To operate the unit correctly and safely, please read this manual carefully before installation and use.

# Vă rugăm să citiți cu atenție instrucțiunile și să păstrați manualul pentru informări ulterioare.

Acest manual este conceput pentru a vă oferi toate instrucțiunile necesare referitoare la instalarea, utilizarea și întreținerea aparatului. Pentru a opera unitatea corect și în siguranță, vă rugăm să citiți acest manual cu atenție înainte de instalare și utilizare.

# Kérjük, figyelmesen olvassa el az utasításokat, és további információkért őrizze meg a kézikönyvet.

Ez a kézikönyv az összes szükséges útmutatást nyújtja az eszköz telepítéséhez, használatához és karbantartásához. A készülék megfelelő és biztonságos üzemeltetése érdekében kérjük, figyelmesen olvassa el ezt a kézikönyvet, mielőtt telepítené és használja.

# Моля, прочетете внимателно инструкциите и запазете ръководството за допълнителна информация.

Това ръководство е предназначено да ви даде всички необходими инструкции за инсталиране, използване и поддръжка на уреда. За да работите с уреда правилно и безопасно, моля, прочетете внимателно това ръководство преди да инсталирате и използвате.

# Молимо прочитајте упутства пажљиво и сачувајте приручник за додатне информације.

Овај приручник је дизајниран да вам пружи сва потребна упутства за инсталирање, употребу и одржавање уређаја. Да бисте правилно и сигурно радили са уређајем, пажљиво прочитајте овај приручник пре инсталације и употребе.

# Διαβάστε προσεκτικά τις οδηγίες και φυλάξτε το εγχειρίδιο για περισσότερες πληροφορίες.

Αυτό το εγχειρίδιο έχει σχεδιαστεί για να σας παρέχει όλες τις απαραίτητες οδηγίες για την εγκατάσταση, χρήση και συντήρηση της συσκευής. Για να χειρίζεστε τη μονάδα σωστά και με ασφάλεια, διαβάστε προσεκτικά αυτό το εγχειρίδιο πριν από την εγκατάσταση και τη χρήση.

# Bitte lesen Sie die Anweisungen sorgfältig durch und bewahren Sie das Handbuch für weitere Informationen auf.

Dieses Handbuch enthält alle erforderlichen Anweisungen zur Installation, Verwendung und Wartung des Geräts. Lesen Sie dieses Handbuch vor der Installation und Verwendung sorgfältig durch, um das Gerät ordnungsgemäß und sicher zu betreiben.

| Informații despre siguranță                                     | 2    |
|-----------------------------------------------------------------|------|
| Marcaje pe produs                                               | 2    |
| Informații legate de mediu                                      | 3    |
| Funcții                                                         | 4    |
| Ultra HD (UHD)                                                  | 4    |
| Interval Dinamic Ridicat (HDR) / Jurnal Hibrid-<br>Gamma (HLG): |      |
| Dolby Vision                                                    |      |
| Accesorii incluse                                               |      |
| Notificări pentru modul standby                                 | 6    |
| Operarea si butonul de control al televizorului                 | 5    |
| Folosirea meniului principal al televizorului                   | 6    |
| Introducerea bateriilor în telecomandă                          | 7    |
| Conectarea la sursa de curent                                   | 7    |
| Conexiune antenă                                                | 8    |
| Notificare referitoare la licentă                               | 8    |
| Informații despre aruncare                                      | 8    |
| Specificatii                                                    | 9    |
| Telecomandă                                                     | . 11 |
| Conexiuni                                                       | . 12 |
| Pornire/Oprire                                                  | . 13 |
| Prima Instalare                                                 | . 13 |
| Media Playback prin intrare USB                                 | . 14 |
| Înregistrare pe USB                                             | . 14 |
| Navigator media                                                 | . 16 |
| FollowMe TV                                                     | . 16 |
| CEC                                                             | . 17 |
| Modul Joc                                                       | . 17 |
| Manual electronic                                               | . 17 |
| Conținutul meniului pentru setări                               | . 18 |
| Reguli generale de utilizare a televizorului                    | . 25 |
| Folosirea listei de canale                                      | . 25 |
| Configurarea Setărilor parentale                                | . 25 |
| Ghid electronic de programe (GEP)                               | . 25 |
| Servicii Teletext                                               | . 26 |
| Actualizare software                                            | . 26 |
| Depanare & Sfaturi                                              | . 27 |
| Compatibilitatea semnalului HDMI                                | . 28 |
| Formaturi fişier acceptate pentru modul USB                     | . 29 |
| Formate fișier video                                            | . 29 |
| Formate fișier imagine                                          | . 29 |
| Formate fișier audio                                            | . 29 |
| Formate fișier subtitrare                                       | . 29 |
| Rezoluțiile DVI suportate                                       | . 30 |
| Conectivitate                                                   | .31  |

| Conectivitate prin cablu                           |
|----------------------------------------------------|
| Conectivitate wireless                             |
| Networked Standby Mode (Mod Standby în rețea) 33   |
| Afişaj wireless                                    |
| Depanare Conectivitate                             |
| Utilizarea serviciului de rețea Partajare media 34 |
| Aplicații                                          |
| Browser de internet                                |
| Sistem HBBTV                                       |
| Smart Center                                       |
| Google Assistant                                   |
| Informatii functionare DVB                         |

O and a shirt it also and in the late

#### Informații despre siguranță

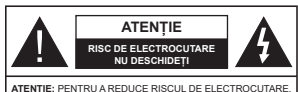

NU SCOATETI CARCASA (SAU CAPACUL DIN SPATE). NU EXISTĂ PIESE PENTRU REPARARE ÎNĂUNTRU, LUCRĂRILE DE SERVICE TREBUIE REALIZATE DE PERSONAL DE SERVICE CALIFICAT

În cazul unor condiții meteorologice extreme (furtuni, fulgere) si perioadelor lungi de inactivitate (atunci când plecati în concediu), deconectati televizorul de la reteaua electrica.

Stecherul de la retea este utilizat pentru a deconecta televizorul de la retea si, prin urmare, trebuie să fie în permanentă utilizabil. Dacă televizorul nu este deconectat electric la retea, dispozitivul va continua să fie alimentat pentru toate situatiile, chiar dacă televizorul este în modul standby sau oprit.

Notă: Urmați instrucțiunile de pe ecran pentru a utiliza funcțiile corespunzătoare.

#### IMPORTANT - Cititi aceste instructiuni înainte de a instala sau utiliza televizorul.

AVERTIZARE: Acest dispozitiv este conceput pentru a fi folosit de persoane nesupravegheate (inclusiv copii) care sunt capabile/experimentate pentru operarea unui astfel de dispozitiv, cu exceptia cazului în care au primit instructai referitor la folosirea acestui dispozitiv de către o persoană responsabilă cu siguranta lor.

- · Folositi acest televizor la o altitudine de mai putin de 5.000 de metri peste nivelul mării, în locuri uscate si în regiuni cu climate moderate sau tropicale.
- Televizotrul este destinat utilizării casnice sau în spatii interiorare similare, dar în acelasi timp poate fi folosit si în locuri publice
- În scopul ventilării, lăsati un spatiu de cel putin 5 cm în iurul televizorului.
- · Ventilatia nu trebuie obturată prin acoperirea sau blocarea orificiilor de ventilatie cu obiecte, precum ziare, fete de masă, perdele etc.
- · Cablul de alimentare fisa ar trebui să fie usor accesibil. Nu asezati televizorul, mobilierul etc. pe cablul de alimentare. Un cablu de alimentare deteriorat poate duce la incendiu sau electrocutare. Manevrati cablul de alimentare de stecăr, nu deconectati televizorul trăgând de cablul de alimentare. Nu atingeti cablul de alimentare/ stecherul dacă aveti mâinile ude, deoarece ati putea provoca un scurtcircuit sau un soc electric. Nu înnodați cablul de alimentare și nu îl legați

de alte cabluri. Atunci când este deteriorat, acesta trebuie să fie înlocuit exclusiv de personal calificat.

- Nu expuneti televizorul la scurgeri sau stropiri cu lichide si nu plasati objecte umplute cu lichide. precum vaze, căni etc. pe sau deasupra televizorului (de exemplu, pe polite deasupra unitătii).
- Nu expuneti televizorului în lumina directă a soarelui si nu plasati flăcări deschise precum lumânările, deasupra sau în apropierea televizorului.
- Nu plasati surse de căldură precum încălzitoare electrice, radiatoare etc. lângă televizor.
- · Nu plasati televizorul pe podea sau pe suprafete înclinate.
- Pentru a evita pericolul de sufocare, nu tineti pungi de plastic la îndemâna bebelusilor, a copiilor sau animalelor domestice.
- Atasati cu atentie standul la televizor. Dacă standul e prevăzut cu suruburi, strângeți suruburile bine pentru a evita înclinarea televizorului. Nu strângeti prea tare suruburile si montati adecvat cauciucurile standului.
- · Nu aruncati bateriile în foc sau cu materiale periculoase sau inflamabile.

#### AVERTISMENT

- · Bateriile nu trebuie expuse la căldură excesivă, precum razele soarelui, focul sau altele.
- Presiunea excesivă a sunetului în căsti poate provoca pierderea auzului.

CEL MAI IMPORTANT – nu läsati NICIODATĂ pe nimeni, mai ales pe copii, să împingă sau să lovească ecranul sau să introducă diverse lucruri în golurile carcasei sau în alte orificii.

| Atenție                 | Pericol de rănire gravă sau<br>deces    |
|-------------------------|-----------------------------------------|
| A Risc de electrocutare | Risc de înaltă tensiune                 |
| <u> </u>                | Componentă importantă de<br>întreținere |

#### Marcaje pe produs

Următoarele simboluri sunt folosite pe produs ca marcator pentru restricțiile și măsurile de precauție si instructiunile de sigurantă. Fiecare explicatie va fi luată în considerare acolo unde produsul poartă exclusiv semnele corespunzătoare. Tineti cont de aceste informatii din motive de sigurantă.

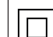

Echipament clasa II: Acest aparat este conceput astfel încât să nu necesite o legătură de sigurantă de împământare.

Bornă periculoasă aflată sub tensiune: Borna/bornele marcată(e) este/sunt sub tensiune în conditii normale de functionare.

Atentie, consultati instructiunile de functionare: Zona (zonele) marcată (marcate) conțin(e) baterii cu celule sau pile care pot fi înlocuite de utilizator.

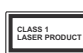

Produs laser de clasa 1: Acest produs conține o sursă laser de clasa 1 care este sigur în condiții de funcționare rezonabile și previzibile.

#### AVERTISMENT

- Nu ingerați bateria, prezintă pericol de arsuri chimice.
- Acest produs sau accesoriile furnizate împreună cu produsul pot conține o baterie cu celule sau pile. În cazul în care bateria de ceas este ingerată, aceasta poate provoca arsuri interne grave în decurs de 2 ore și poate provoca moartea.
- Nu lăsați bateriile noi sau utilizate la îndemâna copiilor.
- În cazul în care compartimentul bateriei nu se închide, nu mai utilizați produsul și nu îl lăsați la îndemâna copiilor.
- În cazul în care credeți că există posibilitatea ca bateriile să fi fost înghițite sau introduse în orice parte a corpului, solicitați imediat asistență medicală.

-----

Un televizor poate cădea, provocând vătămări serioase sau chiar moartea. Majoritatea accidentelor, mai ales cele suferite de copii, pot fi evitate dacă luați simple măsuri de precauție, precum;

- ÎNTOTDEAUNA folosiți dulapurile și suporturile recomandate de producătorul televizorului.
- ÎNTOTDEAUNA folosiți corpuri de mobilă care pot susține greutatea televizorului.
- ÎNTOTDEAUNA asigurați-vă că marginea televizorului nu depăşeşte corpul de mobilă pe care este aşezat.
- ÎNTOTDEAUNA instruiți copiii cu privire la pericolele legate de escaladarea mobilei pentru a ajunge la televizor sau la butoanele de comandă ale acestuia.
- ÎNTOTDEAUNA rutați cablurile conectate la televizor ca să nu provoace împiedicarea, ca să nu poată fi trase sau apucate.
- NICIODATĂ nu puneți niciodată televizorul într-un loc instabil.
- NICIODATĂ nu plasaţi televizorul pe corpuri de mobilă înalte (de exemplu, dulapuri sau biblioteci) fără a ancora atât mobila cât şi televizorul de un suport adecvat.
- NICIODATĂ nu așezați televizorul pe haine sau alte materiale interpuse între televizor și suportul pe care este așezat.
- NICIODATĂ nu puneți articole care i-ar putea tenta pe copii să se cațere, precum jucării sau telecomenzi pe televizor sau pe mobila pe care este pus televizorul.
- Acest echipament poate fi instalat doar la înălțimi de ≤2 m.

Dacă televizorul dvs. existent rămâne în incintă și este mutat, țineți cont de aceleași avertizări de mai sus.

#### -----

Aparatele conectate la împământarea de protecție a clădirii pin pirză de alimentare sau pin intermediul altor dispozitive cu o conexiune pentru împământare – și la un sistem de distribuție TV folosind un cablu coaxial, pot constitui în unele condiții pericol de incendiu. Conexiunea la un sistem de distribuire a programelor TV trebuie efectuată prin intermediul unui aparat care oferă izolație electrică sub un anume interval de freventă (izolație alectrică vu nume interval de freventă (izolație alectrică sub un anume interval de freventă (izolator galvanic)

## AVERTISMENTE PENTRU MONTAREA PE PERETE

- Citiți instrucțiunile înaintea montării televizorului pe perete.
- Setul de montare pe perete este opțional. Puteți obține de la dealerul dvs. local, dacă nu e furnizat împreună cu televizorul.
- Nu instalați televizorul ce plafon sau pe un perete înclinat.
- Folosiți șuruburi speciale pentru montarea pe perete și alte accesorii.
- Strângeți bine şuruburile de montare pe perete pentru a preveni căderea peretelui. Nu strângeți prea tare suruburile.

Cifrele și ilustrațiile din acest Manual de Utilizare sunt oferite doar pentru referință și poate diferi de aspectul produsului real. Designul și specificațiile produsului pot fi schimbate fără aviz.

#### Informații legate de mediu

Acest televizor este conceput pentru a respecta mediul înconjurător. Pentru a reduce consumul de energie, puteți urma acești pași:

Dacă setați opțiunea Economisire Energie la Minim, Mediu, Maxim sau Auto televizorul va reduce consumul de energie în mod corespunzător. Setați ca Dezactivat pentru a dezactiva această setare. Dacă doriți să setați Lumină din spate la o valoare fixă setați ca Personalizată și reglați manual Lumină din spate (localizată sub setarea Economisire Energie), cu ajutorul butoanelor Stânga sau Dreapta de pe telecomandă.

Notă: Opțiunile de Economisire energie disponibile pot diferi în funcție de Modul selectat din meniul Setări>Imagine.

Setările de Economisire energie pot fi găsite în meniul Sistem>Imagine. Unele setări de imagine nu pot fi modificate.

Puteți, de asemenea, să dezactivați ecranul folosind opțiunea Ecran oprit, dacă dorți să auziți doar sunetul și dorți să vizionați. Dacă se apasă pe butonul Right (dreapta) sau Left (Stănga) consecutiv, opțiunea Screen Off (Ecran oprit) va fi selectată iar mesajul "Screen ville bed fin 15 seconds." (Ecranul va fi oprit în 15 secunde) va fi afişat pe ecran. Selectați Continuați și apăsați OK pentru a opri ecranul îmediat. Dacă nu acţionați niciun buton, ecranul se va opri în 15 secunde. Acţionați orice buton de pe telecomandă su de pe televizor pentru a activa di nnou ecranul. Notă: Optiures Ecran oprit nu este disponibilă dacă Modul este setat pe Joc.

Când televizorul nu este folosit, opriți sau deconectați televizorul de la priză. Aceasta va reduce sau va opri consumul de energie.

#### Funcții

- · Televizor color cu telecomandă
- Televizor digital/cablu/satelit complet integrat (DVB-T-T2/C)
- Intrări HDMI pentru a conecta alte dispozitive la mufele HDMI
- Intrare USB
- · Sistem de meniu OSD
- · Sistem de sunet stereo
- Teletext
- Conexiune pentru căști
- · Sistem de programare automată
- Căutare manuală
- · Oprire automată după maximum opt ore.
- · Oprire automată
- Blocare
- Comutare automată sunet mut atunci când nu există nicio transmisiune.
- Redare NTSC.
- · AVL (Limitare automată a volumului)
- · PLL (Căutare de frecvență).
- · Modul joc (opțional).
- · Funcție fără imagine
- Înregistrare programe
- Defazare program
- · Ethernet (LAN) pentru conectivitate și servicii Internet
- · Suport WLAN 802.11 a/b/g/n integrat
- Partajare Audio Video
- HbbTV

#### Ultra HD (UHD)

Televizorul suportă Ultra HD (Definiție ultra înaltă cunoscută și sub denumirea 4K) ce oferă rezoluția de 3840 x 2160 (4K:2K). Aceasta reprezintă de 4 ori rezoluția televizorului Full HD dublând numărul de pixeli ai televizorului Full HD atât pe orizontală, cât și pe verticală. Conținutul HD este acceptat de aplicațiile native și de portal, intrările HDMI, USB și prin transmisiunile DVB-T2 și DVB-S2.

#### Interval Dinamic Ridicat (HDR) / Jurnal Hibrid-Gamma (HLG):

Folosind această functie, televizorul poate reproduce un interval dinamic mai mare de luminozitate, captând si combinând mai multe expuneri diferite. HDR/ HLG promite o calitate mai bună a imaginii datorită evidentierilor mai luminoase si mai realiste, unei culori mai realiste si a altor ameliorări. Oferă aspectul pe care regizorii si-l doresc, arătând zonele ascunse ale umbrelor întunecate și ale luminii solare la claritate. culoare si detalii maxime. Continutul HDR/HLG e acceptat de aplicatiile native si de portal, intrările HDMI. USB si prin transmisiunile DVB-S. Setati intrarea sursei HDMI ca Enhanced (Îmbunătătit) din optiunea Sources (Surse) în meniul Settings>System (Setări>Sistem) sau din meniul Sources>Source Settings (Surse>Setări sursă) pentru a viziona continutul HDR/HLG, dacă continutul HDR/HLG este primit prin intrarea HDMI. În acest caz, dispozitivul sursă ar trebui să fie compatibil cel putin cu HDMI 2.0a.

#### Dolby Vision

Dolby Vision™ oferă o experientă vizuală dramatică. luminozitate incredibilă, contrast exceptional si culoare vie care aduce divertismentul la viată. Aiunge la o calitate extraordinară a imaginii folosindu-se de tehnologiile de imagine HDR si WCG (Wide Color Gamut). Sporind luminozitatea semnalului original si folosind o culoare si o gamă de contrast mai dinamică. Dolby Vision prezintă imagini uluitoare, realiste, cu detalii incredibile pe care alte tehnologii de postprocesare din televiziune nu le pot produce. Dolby Vision este acceptat prin intermediul aplicatiilor native si de portal. prin intrările HDMI și USB. Setați intrarea sursei HDMI ca Enhanced (Îmbunătătit) din optiunea Sources (Surse) în meniul Settings>System (Setări>Sistem) sau din meniul Sources>Source Settings (Surse>Setări sursă) pentru a viziona continutul Dolby Vision, dacă continutul Dolby Vision este primit prin intrarea HDMI. În acest caz, dispozitivul sursă ar trebui să fie compatibil cel putin cu HDMI 2.0a. În meniul Settings>Picture>Mode (Sistem>Imagine>Mod). două moduri de imagine predefinite vor fi disponibile dacă este detectat continutul Dolby Vision: Dolby Vision Bright si Dolby Vision Dark. Ambele permit utilizatorului să se bucure de continut în modul în care creatorul a intentionat în conditii de iluminare diferite.

# Accesorii incluse

- Telecomandă
- Baterii: 2 X AAA
- Manual de instrucţiuni
- Cablul de alimentare

#### Notificări pentru modul standby

Dacă televizorul nu primeşte niciun semnal de intrare (de exemplu, de la o antenă sau sursă HDMI) timp de 3 minute, va intra în standby, Când porniți apoi televizorul, va fi afişat următorul mesaj. "Televizorul a fost comutat automat în modul standby deoarece nu a existat semnal o perioadă lungă de timp." Puteți dezactiva această funcție setănd opțiunea Timer of No Signal în meniul Setări>Dispozitive în mod corespunzător.

Optiunea Auto Power Down (Oprire automată TV) (în meniul Setări>Sistem>Mai multe) poate fi setată la o valoare între 1 si 8 ore în mod implicit. Dacă setarea nu este pusă pe Oprire si televizorul a fost lăsat pornit și nu s-a actionat asupra lui pe parcursul timpului setat, va trece în mod standby după expirarea timpului setat. Laurmătoarea pornire a televizorulului. va fi afisat urmätorul mesai. "Televizorul a fost comutat automat în modul standby deoarece nu a fost efectuată nicio operatiune pentru o perioadă lungă de timp." Înainte ca televizorul dvs. să intre în modul standby o fereastră de dialog va fi afisată. Dacă nu apăsai niciun buton, televizorul va intra în modul standby după o perioadă de asteptare de 5 minute. Puteti selecta Da si apăsa OK pentru a comuta televizorul în modul standby imediat. Dacă selectati Nu si apăsati OK, televizorul va rămâne pornit. De asemenea, puteti alege să anulați funcția Auto Power Down (oprire automată TV) din această fereastră. Selectati dezactivare si apăsati OK, televizorul va rămâne pornit și funcția va fi setată ca Off Puteți activa această functie din nou schimbând setarea optiunii Auto Power Down (Oprire automată TV) din meniul Settings>System>More (Setäri>Sistem>Mai multe).

Operarea si butonul de control al televizorului

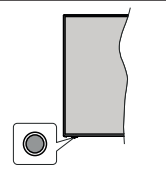

Notă: Poziția butoanelor de control poate diferi în funcție de model.

Televizorul dvs. are un buton de control unic. Acest buton vă permite să controlați funcțiile Standby-Pornit/ Sursă/ Program și Volum ale televizorului.

#### Funcționarea cu Buton de Control

- Apăsați butonul de control pentru a afișa meniul opțiunile funcțiilor.
- Apoi apăsați butonul în mod consecutiv pentru a muta focalizarea pe opțiunea dorită dacă e necesar.

- Apăsați și țineți apăsat butonul preț de 2 secunde pentru a activa opțiunea selectată. Culoarea pictogramei opțiunii se schimbă când e activat.
- Apăsați butonul încă o dată pentru a folosi funcția sau accesați submeniul.
- Pentru a selecta altă opțiune a funcției, va trebui să dezactivați mai întâi ultima opțiune activată. Apăsați şi țineți apăsat butonul pentru a-l dezactiva. Culoarea pictogramei opțiuni se schimbă când e dezactivat.
- Pentru a închide meniul opțiunilor funcției nu apasă butonul pentru o perioadă de aproximativ 5 secunde. Meniul opțiunilor funcției va dispărea.
- Pentru a opri televizorul: Apăsații butonul de control pentru a afișa meniul opțiunilor funcției, focalizarea va fi pe opțiunea Standby. Apăsați și fineți apăsat butonul preți de 2 secunde pentru a activa această opțiune. Culoarea pictogramei opțiuni se schimbă când e activat. Apăsați din nou pe butonul pentru a oni televizorul.

Pentru a porni televizorul: Apăsați pe butonul de comandă, iar televizorul va porni.

Pentru a modifica volumui: Apăsați butonui de control pentru a afișa meniul opljunilor funcției și apoi apăsați butonui în mod consecutiv pentru a muta focalizarea pe opljunea Volum + sau Volume - Apăsați și îneți apăsat butonui preț de 2 secunde pentru a activa opljunea selectată. Culoarea pictogramei opljuni se schimbă când e activat. Apoi apăsați butonul pentru a spori sau reduce volumui.

Pentru a schimba canalul: Apäsați butonul de control pentru a dişa meniul opțiunilor funcției și apia păsați butonul în mod consecutiv pentru a muta focalizarea pe opțiunea Program + sau Program - Apăsați și îneți apăsat butonul pret de 2 secunde pentru a activa opțiunea selectată. Culoarea pictogramei opțiunii se schimbă când e activat. Apoi apăsați butonul pentru a comuta la canalul următor sau precedent din lista de canale.

Pentru a schimba sursa: Apäsati butonul de control pentru a afişa meniul opțiunilor funcției și apoi apăsați butonul în mod conseculiv pentru a muta focalizarea pe opțiunea Source (Sursà). Apăsați și țineți apăsat butonul preț de 2 secunde pentru a activa această opțiune. Culoarea pictogramei opțiunii se schimbă când e activat. Apăsați din nou butonul pentru a afișa lista surselor. Derulați printre sursele disponibile apăsând butonul. Televizorul va trece automat la sursa evidentă.

Notă: Meniul principal OSD nu poate fi afișat prin butonul de comandă.

#### Folosirea telecomenzii

Apăsați butonul **Acasă** de pe telecomandă pentru a afișa ecranul cu meniul principal. Folosiți butoanele direcționale și butonul **OK** pentru a naviga și seta.

Apăsați butonul **înapoi/Revenire, leșire** sau Acasă pentru a ieși din ecranul unui meniu.

#### Selectarea semnalului

După ce ați conectat sistemele externe la televizor, puteți comuta pe diferite surse de semnal. Apăsați butonul **Source (Sursă)** de pe telecomandă în mod consecutiv pentru a selecta diferite surse.

#### Schimbarea canalelor și reglarea volumului

Puteți să schimbați canalul și să ajustați volumul folosind butoanele Programme +/- (Program +/-) și Volume +/- (Volum +/-) de pe telecomandă.

#### Resetare și Închidere prin butonul Standby

Apäsati şi ţineţi apăsat butonu Standby pentru a vedea acţiunite supilmentare pentru acest buton. Opţiunile de Resetare (Repomire), Standby (Standby Normal) şi Power off (Standby Forţat) vor fi disponibile. Evidenţiaţi una dintre acestea şi apăsaţi OK pentru a efectua acţiunea selectată. Dacă apare o problemă care împiedică trecerea corectă a televizorului ni modul Standby, puteți utiliza opțiunea închidere pentru a forța televizorul să treacă în modul Standby.

Dacă televizorul nu mai răspunde la comenzi și meniul de acțiuni nu poate fi afișat, televizorul va fi forțat să repornească atunci când butonul este ținut apăsat timp de aproximativ 5 secunde. Astfel procesul va fi încheiat.

#### Folosirea meniului principal al televizorului

Atunci când butonul Home (Acasă) este apăsat, meniul principal al televizorului al televizorului va apărea în partea de jos a ecranului. Puteți naviga prin articolele de meniu folosind butoanele directionale de pe telecomandă. Pentru a selecta un articol sau a vedea optiunile din submeniu ale meniului selectat, apăsati butonul OK. Atunci când selectati o optiune din meniu, unele articole din submeniul acestui meniu ar putea apărea în partea de sus sau de ios a barei meniului pentru un acces mai rapid. Pentru a folosi un articol de acces rapid, evidentiati-l, apăsati OK si setati-l după cum doriti folosind butoanele directionale Stânga/ Dreapta, După ce ați terminat. apăsati butonul OK sau Înapoi/Revenire pentru a iesi. Când este selectată aplicația Netflix (dacă este disponibilă), recomandările vor fi afisate în acelasi mod ca si elementele din submeniu. Dacă v-ati conectat deia la contul Netflix, vor fi văzute recomandările personalizate.

De asemenea, puteți veda informații asupra locului, vremii, orei pe ecranul principal al televizorului. Pictogramele verzi mici arată starea actuală pentru oră, reţea și sincronizare pentru aplicații. Dacă pictogramele apar în verde, înseamă că informațiile despre oră sunt actualizate, reţeaua este conectată și sincronizarea s-a efectuat cu succes. În caz contrar, pictogramele apar în alb. În funçie de ţara selectată în timpul primei instalări, durata de viață a televizorului exprimată în ore poate fi afișată prin apăsarea butonului Acasă, urmată de apăsarea butonului Abastru. În scopul de verificare a calității produselor, televizoarele sunt supuse unor controale riguroase înainte de punerea pe piață. De aceea, este posibil ca această valoare să fie diferită de 0 la momentul primei instalări.

Apăsați butonul leșire pentru a închide meniul principal.

#### 1. Acasă

Atunci când meniul principal este deschis, bara meniului Acasă va fi evidenţiaă. Conţinutul meniului Home (Acasă) poate fi personalizat. Pentru a face acest lucru, accesați meniul TV, selectați opțiunea Edit Home (Editare Acasă) și apăsați OK. Meniul Home (Acasă) va comuta la modul Edit (Editare). În modul Edit (Editare) puteți şterge sau schimba poziția oricărui articol din meniul Home (Acasă). Selectați o opțiune și apăsați OK. Selectați pictograma Delete (Ștergere) sau Move (Mutare) și apăsați OK. Pentru a muta un articol din meniu, folosiți butoanele direcționale Dreapta, Stânga, Sus și Jos pentru a selecta poziția pe care doriti să mutati articolul și apăsăți OK.

În meniul Home (Acasă) puteți adăuga opțiuni și din alte meniuri. Selectați doar o opțiune și apăsați butonul direcțional Up (Sus) sau Down (Jos) de pe telecomandă. Dacă vedeți opțiunea Add to Home (adăugare la ecranul inițial), o puteți adăuga la meniul Home.

#### 2. Căutare

Puteți catua Canale, Chid, meniuri TV, Aplicații, Web, YouTube sau Videoclipuri folosind acestată opțiune. Apăsaţi **OK** și introduceți un cuvânt cheie utilizăn Itastatura virtuală. Apoi, evidențiați **OK** și apăsaţi **OK** pentru a începe cădutera. Rezultatele vor în afişaţe pe ecran. Selectați rezultatul dorit folosind butoanele direcționale și apăsți OK pentru a deschide.

# 3. <u>TV</u>

3.1. <u>Ghid</u>

Puteți accesa meniul ghidului electronic de programe folosind această opțiune. Consultați secțiunea **Ghid Program Electronic** pentru mai multe informații.

#### 3.2. <u>Canale</u>

Puteți accesa meniul **Canale** folosind această opțiune. Consultați secțiunea **Folosirea Listei Canale** pentru mai multe informații.

# 3.3. Cronometre

Puteți seta cronometrele pentru evenimente viitoare folosind opțiunile acestui meniu. De asemenea, puteți revizui cronometrele create anterior din acest meniu.

Pentru a adăuga un nou cronometru, selectați fila Adăugare cronometru folosind butoanele Stânga/ Dreapta și apăsați OK. Setați opțiunile submeniului așa cum doriți și când terminați, apăsați OK. Un cronometru nou va fi creat.

Pentru a edita un cronometru creat anterior, selectați acel cronometru, selectați fila **Editare cronometru selectat** și apăsați **OK**. Schimbați opțiunile submeniului după cum doriți și apăsați **OK** pentru a salva setările dvs.

Pentru a anula un cronometru setat anterior, selectați acel cronometru, selectați fila **Ştergere cronometru selectat** și apăsați **OK**. Va fi afișat un mesaj de confirmare. Selectați **Da** și apăsați **OK** pentru a confirmare. Cronometrul va fi anulat.

Nu este posibil să setați cronometre pentru mai mult de două evenimente individuale care vor fi transmise în același interval de timp. În acest caz, veți fi informat și cronometrul va fi anulat.

#### 3.4. Edit Home (Editare Acasă)

Puteți personaliza conținutul meniului **Home (Acasă)** folosind această opțiune. Selectați și apăsați **OK**. Meniul **Home (Acasă)** va comuta la modul Edit (Editare). Consultați secțiunea **Home (Acasă)** pentru mai multe informații.

#### 3.5. Înregistrări

Putetį gestiona cronometrele pentru evenimente viitoare folosind optjunile acestui meniu. Putetį reda, edita, şterge sau sorta evenimentele Inregistrate anterior. Evidenţiaţi o filâ folosind butoaneie directjonale Stalņa şi Dreapta şi apăsaţi OK pentru a vedea optjunile disponibile. Consultaţi secţiunea Inregistrare USB pentru mai multe informații.

#### 3.6. Mai multe aplicații

Pentru a gestiona aplicațiile instalate pe televizorul dvs., puteți utiliza această opțiune. Selectați și apăsați OK. Puteți adauga o aplicație instalată meniul Home (Acasă), să o lansați sau să o eliminați. Selectați o aplicație și apăsați OK pentru a vedea toate opțiunile disponibile.

#### 3.7. Market

Puteți adăuga aplicații noi din aplicația Market folosind această opțiune. Selectați și apăsați OK. Se vor afişa aplicațiile disponibile. Puteți, de asemenea, accesa aplicația Market din meniul **More apps** (Mai multe aplicații).

#### 3.8. Reset Apps (Resetare aplicații)

Puteți reseta particularizările în meniurile Home (Acasă) la valorile implicite folosind această opțiune (disponibilitatea depinde de modelul de televizor și de funcțiile sale). Selectați și apăsați OK. Va fi afișat un mesaj de confirmare. Selectați Da și apăsați OK pentru a continua. Rețineți câ nu veți reuși să efectuați această operațiune din nou în următoarele câteva minute.

#### 3.9. Accesibilitatea

Puteți accesa direct meniul Setări de accesibilitate folosind această optiune.

#### 3.10. Setările de confidențialitate

Puteți accesa direct meniul Setări de confidențialitate folosind această opțiune. Este posibil ca această opțiune să nu fie disponibilă, în funcție de modelul televizorului dvs. și de selectarea țării la Prima Instalare.

#### 4. <u>Setări</u>

Puteți gestiona setările televizorului dvs. folosind opțiunile acestui meniu. Consultați secțiunea **Conținut Meniu Setări** pentru mai multe informații.

#### 5. Surse

Puteți gestiona preferințele dvs. pentru sursa de intrare folosind opțiunile acestui meniu. Pentru a schimba sursa curentă, selectați una dintre opțiuni şi apăsați **OK**.

#### 5.1. Source Settings (Setări sursă)

Putej accesa direct meniul Setări de sursă folosind acesată opțiunile Editați numele sau activați sau dezactivați opțiunile sursei selectate. Există opțiunile Regular (Obișnută) și Enhanced (îmbunătățită) pentru sursele HDM. Opțiunile Regular (Obișnută) și Enhanced (îmbunătățită) afectează setările de culoare ale sursei HDMI selectate.

#### Introducerea bateriilor în telecomandă

Îndepărtați capacul de pe spatele telecomenzi pentru a descoperi compartimentul pentru baterii. Instalați două baterii AAA. Asigurați-vă că marcajele (+) și (-) corespund (respectați polaritatea corectă). Nu folosiți baterii vechi și noi împreună. Înlocuți doar cu baterii de același ti osau echivalent. Montați înapoi capacul.

Un mesaj va fi afișat pe ecran atunci când bateriile sunt consumate și trebuie înlocuite. Atunci când bateriile sunt consumate, performanțele telecomenzii ar putea fi reduse.

Bateriile nu trebuie expuse la căldură excesivă, precum razele soarelui, focul sau altele.

#### Conectarea la sursa de curent

IMPORTANT: Televizorul este conceput să funcționeze la o priză de 220-240V c.a., 50 Hz. După despachetare, lăsați televizorul să ajungă la temperatura camerei înainte de a-l conecta la sursa de curent.

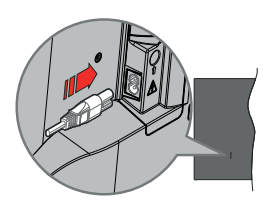

Conectați un capăt (mufa cu două orificii) a cabilului de alimentare detașabil în contactul de întrare pentru cabiu de alimentare din spatele televizorului, așa cum este prezentat mai sus. Apoi conectați ștecherul la priza de rețea.

Notă: Poziția mufei de intrare pentru cablul de alimentare poate fi diferită în funcție de model.

#### Conexiune antenă

Introduceți fișa televizorului cu conexiune prin antenă sau cablu în mufa Intrare antenă (ANT) aflată în partea din stânga a televizorului.

#### Partea din stânga a televizorului

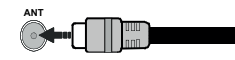

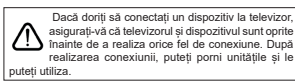

#### Notificare referitoare la licență

Termenii HDMI, HDMI High-Definition Multimedia Interface HDMI trade dress şi sigla HDMI sunt mărci comerciale sau mărci comerciale înregistrate ale HDMI Licensing Administrator, Inc.

# Homi

Dolby, Dolby Vision, Dolby Atmos şi simbolul dublu-D sunt mărci înregistrate ale Dolby Laboratories Licensing Corporation- Produs sub licența Dolby Laboratories. Lucrări confidențiale nepublicate. Copyright © 2012-2022 Dolby Laboratories. Toate drepturile rezervate.

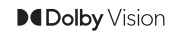

YouTube și sigla YouTube sunt mărci comerciale ale Google Inc.

Acest produs conține tehnologii care se supun anumitor drepturi de proprietate ale Microsoft. Folosirea sau distribuirea acestei tehnologii în afara acestui produs este interzisă fără licențele adecvate de la Microsoft.

Proprietarii continutului folosesc tehnologie de acces Microsoft PlavReady™ pentru a proteia proprietatea intelectuală, inclusiv continutul protejat de drepturi de autor. Acest dispozitiv foloseste tehnologie PlavReady pentru a accesa continut proteiat PlavReady si/ sau continut protejat WMDRM. Dacă dispozitivul nu reuseste să aplice în mod adecvat restrictiile asupra utilizării continutului, este posibil ca proprietarii continutului să aibă nevoie de Microsoft pentru a revoca capacitatea dispozitivului de a consuma continutul proteiat PlayReady, Revocarea nu ar trebui să afecteze continutul neprotejat sau continutul protejat de alte tehnologii de acces la continut. Este posibil ca proprietarii continutului să vă solicite să îmbunătătiti PlayReady pentru a accesa continutul acestora. Dacă refuzati îmbunătătirea, nu veti putea accesa continutul care necesită îmbunătătiri.

Logoul "CI Plus" este marcă înregistrată a CI Plus LLP.

Acest produs este protejat de anumite drepturi de proprietate intelectualà ale Microsoft Corporation. Utilizarea sau distribuirea acestei tehnologii în afara acestui produs este interzisă fără licențele adecvate de la Microsoft sau a unei filiale autorizate a Microsoft.

#### Informații despre aruncare

#### [Uniunea Europeană]

Aceste simboluri indică faptul că echipamentele electrice și electrincie și bateria cu acest simbol nu trebuie aruncate împreună cu gunoiul menajer la sfărșitul perioadei de funcționare. Produsele trebuie predate punctelor de colectare aplicabile pentru reciclarea echipamentelor electrice și electroire precum și a bateriilor pentru trătarea, recuperarea și reciclarea adecvată în conformitate cu legislația națională și cu Directiva 2012/19/UE și 2013/56/UE.

Eliminând aceste produse în mod corect, veți prezerva resursele naturale, preîntâmpinând posibilele efecte negative asupra mediului și sănătății umane, cauzate de manipularea inadecvată a deşeurilor.

Pentru mai multe informații despre punctele de colectare și reciclare ale acestui produs, contactați autoritățile locale, serviciul de salubritate sau magazinul de unde ați achiziționat produsul.

Se pot aplica penalizări pentru manipularea incorectă a deșeurilor, în conformitate cu legislația națională.

#### [Utilizatori de afaceri]

Dacă doriți să aruncați acest produs, contactați furnizorul dvs. și verificați termenii și condițiile contractului de achiziție.

#### [Alte țări din afara Uniunii Europene]

Aceste simboluri sunt valabile doar pentru Uniunea Europeană.

Contactați autoritatea locală pentru a afla despre eliminare și reciclare.

Produsul și ambalajul trebuie duse la punctul local de colectare pentru reciclare.

Unele puncte de colectare acceptă produse în mod gratuit.

Notă: Semnul Pb de dedesubtul simbolului pentru baterii indică faptul că bateria conține plumb.

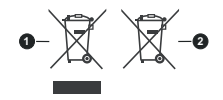

1. Produse

2. Baterie

| Transmitere la televizor                                                         | PAL BG/I/DK/<br>SECAM BG/DK                                                                      |
|----------------------------------------------------------------------------------|--------------------------------------------------------------------------------------------------|
| Canale receptoare                                                                | VHF (BAND I/III) - UHF<br>(BAND U) - HYPERBAND                                                   |
| Recepție digitală                                                                | Televizor cu cablu terestru<br>digital complet integrat<br>(DVB-T-C)<br>(conformitate cu DVB-T2) |
| Număr de canale<br>presetate                                                     | 1 000                                                                                            |
| Indicator canal                                                                  | Afișaj pe ecran                                                                                  |
| Intrare antenă RF                                                                | 75 Ohm (dezechilibrat)                                                                           |
| Tensiune de funcționare                                                          | 220-240V AC, 50Hz.                                                                               |
| Audio                                                                            | Stereo German+Nicam                                                                              |
| Putere ieşire audio<br>(WRMS.) (10% THD)                                         | 2 x 6                                                                                            |
| Consum energie<br>electrică (W)                                                  | 75W                                                                                              |
| Consum de putere<br>în modul Standby cu<br>menținerea conectării la<br>rețea (W) | < 2                                                                                              |
| Dimensiuni televizor<br>AxlxÎ (cu stand) (mm)                                    | 250 x 972 x 623                                                                                  |
| Dimensiuni televizor<br>AxlxÎ (fără stand) (mm)                                  | 82 x 972 x 566                                                                                   |
| Ecran                                                                            | 43"                                                                                              |
| Temperatura și gradul de<br>umiditate de funcționare                             | 0 °C- 40 °C, 85% umiditate<br>maximă                                                             |

Specificatii

#### Specificații transmițător LAN wireless

| Intervale frecvență                | Putere ieșire<br>maximă |
|------------------------------------|-------------------------|
| 2400 - 2483,5 MHz (CH1-CH13)       | < 100 mW                |
| 5150 - 5250 MHz (CH36 - CH48)      | < 200 mW                |
| 5250 - 5350 MHz (CH52 - CH64)      | < 200 mW                |
| 5470 - 5725 MHz (CH100 -<br>CH140) | < 200 mW                |

# Restricții în funcție de țară

Acest dispozitiv este făcut pentru uz domestic și de birou în toate țările UE (și alte țări care urmează directiva UE) fără alte limită, cu excepția țărilor menționate mai Jos.

| Țara              | Restricție                                                                                                    |
|-------------------|----------------------------------------------------------------------------------------------------|
| Bulgaria          | Autorizare generală necesară pentru folo-<br>sire în aer liber și servicii publice                            |
| Italia            | Dacă se folosește în afara sediului, este<br>necesară o autorizare generală                                   |
| Grecia            | Numai uz interior pentru banda 5470 MHz<br>- 5725 MHz                                                         |
| Luxemburg         | Este necesară o autorizație generală<br>pentru rețea și furnizarea de service (nu<br>pentru toată gama)       |
| Norvegia          | Transmisiunile radio sunt interzise pentru<br>zona geografică de pe o rază de 20 km din<br>centrul Ny-Ålesund |
| Federația<br>Rusă | Numai uz interior                                                                                             |
| Israel            | Banda 5 GHz doar pentru banda 5180<br>MHz-5320 MHz                                                            |

Cerințele pentru țara dvs. se pot schimba oricând. Este recomandat ca utilizatorul să verifice la autoritățile locale starea curentă a reglementărilor naționale atât pentru LAN-ul de 5 GHz.

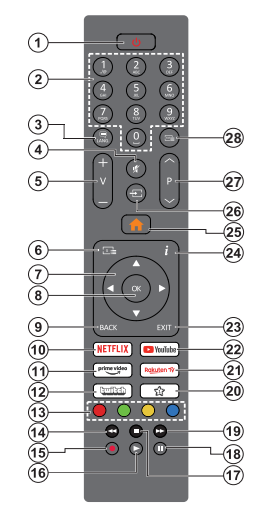

#### (\*) Buton Standby

Apäsati şi lineij apäsat butonul Standby pentru a vedea acjunie supimentare pentru acest buton. Svidentaji una dinte opliunile Reset (Repornire), Standby (Standby Normal) și Powet (Gtandby forțat) și apăsați OK pentru a efectua acțiunea selectată. Dacă televizorul nu mai răspunde la comenzi și meniul de acțiuni nu poate î farișat, televizorul va fi forțat să repornească atunci când butonul este ținut apăsat timp de aproximativ cinci secunde.

Apăsați scurt și eliberați butonul pentru a comuta televizorul în modul standby sau pentru a porni televizorul când se află în modul standby.

#### (\*\*) Butonul Meu 1

Acest buton poate avea o funcție implicită în funcție de model. Totuși puteți seta o funcție specială pentru acest buton prin acționarea lui mai mult de trei secunde, atunci când aveți o sursă, canal sau legătură dorită. Un mesaj de confirmare va apărea pe ecran. Acum BUTONUL MEU 1 este asociat funcției selectate.

Rețineți că, dacă efectuați Prima instalare, Butonul meu 1 va reveni la funcția implicită.

- Standby (\*): Standby / Pornit (apăsați scurt), Resetare / Închidere (apăsați și țineți apăsat)
- Butoane numerice: Schimbă canalele, introduce un număr sau o literă în caseta de text de pe ecran.
- Limbă: Comută între modurile de sunet (lelevizine analogică) afişează şi schimbă limba audio/de subtitrare şi activează/dezactivează subtitrarea (lelevizine digitală, acolo unde această opțiune este disponibilă)
- 4. Mut: Suprimă integral volumul televizorului
- 5. Volum +/-
- 6. Ghid: Afișează ghidul de programe electronic
- Butoane direcţionale: Ajută la navigarea în interiorul meniului, al conținutului, etc. şi afişează subpaginile în modul TXT la apăsarea butonului dreapta sau stânga
- OK: Confirmă selecţiile utilizatorului, menţine pagina (în modul TXT), vizualizează meniul Canale (în modul DTV)
- Înapoi/Revenire: Revine la ecranul anterior, meniul anterior, deschide pagina de index (în modul TXT) Trece prin canalele sau sursele anterioare și actuale
- 10. Netflix: Lansează aplicația Netflix
- 11. Prime Video: Lansează aplicația video Amazon Prime
- 12. Twitch: Lansează aplicația Twitch
- 13. Butoanele Colorate: Urmați instrucțiunile de pe ecran pentru funcțiile butoanelor colorate
- 14. Derulare înapoi: Derulează cadrele înapoi în cadrul mediilor de redare, ca de exemplu filme
- 15. Înregistrare: Înregistrează programe
- 16. Redare: Începe redarea mediilor selectate
- 17. Oprire: Oprește fișierul media aflat în curs de redare
- Pauză: Suspendă derularea suportului media redat, inițiază înregistrarea defazării temporale
- Derulare rapidă înainte: Derulează cadrele înainte în cadrul mediilor de redare, ca de exemplu filme
- 20. Butonul Meu 1 (\*\*)
- 21. Rakuten TV: Lansează aplicația Rakuten TV
- 22. YouTube: Lansează aplicația YouTube
- 23. leșire: Închide și iese din meniurile afișate sau revine la ecranul anterior
- Informații: Afișează informații despre conținutul de pe ecran, prezintă informații ascunse (relevare - în modul TXT)
- 25. Acasă: Afișează meniul televizorului.
- Sursă: Arată toate sursele de transmisiune și conținut disponibile
- 27. Program +/-
- Text: Afişează teletextul (acolo unde această opțiune este disponibilă), iar apăsat din nou, suprapune teletextul peste o transmisiune normală (mix)

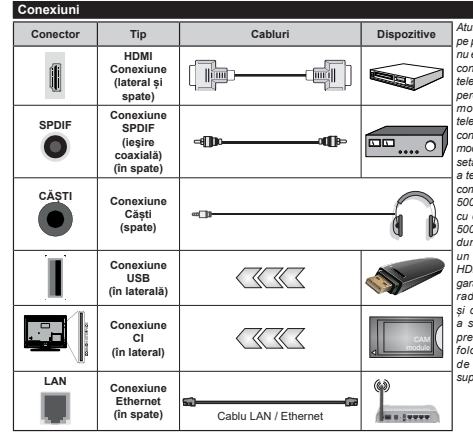

Atunci când utilizati setul de montare pe perete (disponibil în comert dacă nu este furnizat), vă recomandăm să conectati toate cablurile în spatele televizorului înainte de a-l monta pe perete. Introduceti sau îndepărtati modulul CI numai atunci când televizorul este OPRIT. Trebuie să consultati manualul de instructiuni al modulului pentru detalii referitoare la setări Intrarea/fiecare intrare IISR a televizorului dumneavoastră este compatibilă cu dispozitive de până la 500 mA. Conectarea dispozitivelor cu o valoare a curentului de peste 500 mA poate deteriora televizorul dumneavoastră. Când conectati un echipament f olosind cablul HDMI pe televizorul dvs, pentru a garanta o imunitate suficientă contra radiatiilor frecventelor parazite si o transmisiune f ără probleme a semnalelor de înaltă definiție, precum continutul 4K, trebuie să folositi un cablu HDMI ecranat de înaltă definitie (de calitate superioară) cu ferite.

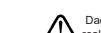

Dacă doriți să conectați un dispozitiv la televizor, asigurați-vă că televizorul și dispozitivul sunt oprite înainte de a realiza orice fel de conexiune. După realizarea conexiunii, puteți porni unitățile și le puteți utiliza.

#### Pornire/Oprire

#### Pentru a porni televizorul

Conectați cablul electric la o sursă electrică cum ar fi o priză de perete (220-240 V c.a., 50 Hz).

Pentru a porni televizorul din modul standby:

- Apăsați butonul Standby, Program +/- sau un buton numeric de pe telecomandă.
- Apăsați butonul de control de pe televizor.

#### Pentru a opri televizorul

- · Apăsați butonul Standby de pe telecomandă,
- Apăsaţi butonul de control de pe televizor, se va afişa meniul opțiunie funcților. Focalizarea va fi pe opțiunea Standby. Apăsaţi şi ţineţi apăsat butonul preţ de 2 secunde pentru a activa această opțiune. Culoarea pictogramei opțiuni se va schimba. Apăsaţi din nou pe butonul pentru, televizorul va intra în modul de standby.

#### Pentru a opri televizorul complet, scoateți cablul de alimentare din priză.

Notă: Atunci când televizorul este în modul standby, LED-ul de standby poate clipi pentru a indica faptul că una dintre funcțiile mod Căutare în Standby, Descărcare directă sau Cronometru este activă. Este posibil ca LED-ul să lumineze intermitent atunci pomiți televizorul din modul standby.

#### Prima Instalare

Când porniți dispozitivul pentru prima dată, este afișat ecranul pentru selectarea limbii. Selectați limba dorită și apăsați butonul OK. În următorii pași pentru ghidul de instalare, setați preferințele dvs. folosind butoanele direcționale și butonul OK.

După selectarea limbii, veți fi întrebat dacă doriți să schimbați setările de accesibilitate. Evidențiați **Da** și apăsați **OK** pentru a schimba. Consultați secțiune **System Menu Content** (Conținutul meniului Sistem) pentru informații detaliate privind opțiunile disponibile.

Setați țara în următorul ecran. În funcție de țara selectată, puteți în quag taš setați și să confirmați un cod PIN în acest moment. Numărul PIN selectat nu poate fi 0000. Trebuie să-i introduceți dacă sunteți rugat să introduceți un cod PIN pentru acționările ulterioare ale meniului.

Puteti activa optjunea Mod Magazin in pasul urmätor. Acesatä optjune va configura setärile televizorului dumneavoasträ pentru mediul tip magazin şi în funcție de modelul de televizor utilizat, caracteristicile acceptate de acesta ar putea fi afişate pe ecran asemeri unei bande informative sau poate fi redat fişierul video preinstalat. Această optjune este destinată numai utilizării în magazin. Vă recomandăm să selectați Modul Acasă pentru utilizarea acasă. Optjunea Store mode (Mod magazin) va fi disponibilă în meniu Settings>System>More (Setăr)>Sistem>Mal multe) preferințiele dumneavoastră pentru aceasă setare pot fi schimbate ulterior. Selectați și apăsați **OK** pentru a continua.

In functie de modelul televizorului dvs., ecranul de selectare Picture mode (Mod Imagine) poate apărea în acest moment. Pentru a reduce consumul de energie al televizorului dvs. și a proteja mediul înconjurător, selectați Natural și apăsați OK pentru a continua. Dacă selectați opțiunea Dynamic (Dinamic), și apăsați OK, va fi afișat un ecran de dialog. Selectați Yes (Da) și apăsați OK pentru a continua. Puteți schimba mai tărziu această opțiune folosind opțiunea Mode (Mod) di meniul Settings-Picture (Setări-Imagine).

În functie de modelul televizorului dvs. si de tara aleasă, ecranul Privacy Settings (Setari confidentialitate) poate apărea în acest moment. Utilizând optiunile din acest ecran puteti seta privilegiile de confidentialitate. Evidentiati o functie si apăsati OK pentru a o activa sau dezactiva. Cititi explicatiile respective afisate pe ecran pentru fiecare caracteristică evidentiată înainte să faceti schimbări. Puteți apăsa butonul directional din dreapta pentru a evidentia textul si puteti utiliza butoanele directionale Program +/- sau Sus/Jos pentru a derula în sus și în jos pentru a citi întregul text. Veti putea schimba preferintele în orice moment mai târziu din meniul Setări>Sistem>Intimitate>Setări Intimitate Dacă optiunea Internet Connection (Conexiune Internet) este dezactivată ecranul Network/Internet Settings (Retea/Setări Internet) va fi sărit și nu se va afisa. Dacă aveti întrebări. nemultumiri sau comentarii referitoare la această nolitică de confidentialitate sau la anlicarea ei contactati prin email la smarttvsecurity@vosshub.com.

Selectați Next (Următor) și apăsați butonul OK al telecomenzi pentru a continua și se va dișa monitor Network/Internet Settings (Setări Rețea/Internet). Consultați secțiunea Connectivity (Conectivitate) dacă aveți nevoie de informăți despre configurarea unei conexiuni cablate sau wireless (disponibilitatea depinde de model) și a altor opțiuni disponibili. Dacă doriți ca televizorul să consume mai puțină energie în modul standby, puteți dezactiva opțiunea Standby în mețea setănd-ca Oprit. După ce finalizați setările, evidențiați Next (Următor) și apăsați butonul OK pentru a continua.

Pe ecranul următor, puteți seta tipurile de transmisiune de catuta, setați preferințele de caturare a canalului criptat și de fus orar (în funcție de selectarea țării). În plus, puteți seta tipul de transmisie preferat. Se va acorda prioritate tipului de transmisie selectat în timpul procesului de căutare, iar canalele vor fi enumerate în partea superioară a Listei de Canale. După ce ați terminat, apăsați butonul **Următor** și **OK** pentru a continua.

#### Despre Selectarea Tipului de Transmisie

Pentru a activa o opțiune de căutare pentru un tip de transmisiune, selectați-o și apăsați **OK**, între butoanele

direcționale Stânga sau Dreapta. Caseta de validare de lângă opțiunea selectată va fi birătă. Pentru a dezactiva opțiunea de căputare, debirăți caseta de validare apăsând **OK**, între butoanele direcționale Stânga sau Dreapta, după ce ați mutat focalizarea pe optiunea tipului de transmisume dorit.

Antenă digitală: Dacă opțiunea de căutare a transmisiei prin D. Antenă este activată, Televizorul va căuta transmisii digitale terestre după ce alte setări inițiale sunt finalizate.

Cablu digital: Dacă opțiunea de căutare a transmisiei prin cablu este activată, letevizorul va căuta transmisii digitale prin cablu după ce alte setări inițiale sunt finalizate. Un dialog fi afișat înainte de a începe căutarea, dacă doriți să efectuați o căutare pe rețeaua prin cablu. Dacă selectați Da și apăsați OK puteți selecta Rețea sua a seta valori precum Frecvență, ID Rețea și Pas Căutare pe următorul ecran. Dacă selectăți No (Nu) și apăsăți OK sau dialogul de căutare a rețelei nu este afișat, puteți sela Start Frequency (Start frecvență), Stop Frequency (Stop frecvență) și Search Step (Pas căutare) în ecranul următor. După ce ați terminat, apăsați Dutonul Next (Următor) și OK pentru a continue.

Notă: Durata căutării se va schimba în funcție de Etapa de Căutare selectată.

Analog: Dacă opțiunea de căutare a transmisiilor Analogice este activată, televizorul va căuta transmisii analogice după ce alte setări inițiale sunt finalizate.

După ce setările inițiale sunt finalizate, televizorul va începe să caute transmisiile disponibile din tipurile de transmisii selectate.

În timp ce căutarea continuă, rezultatele scanării curente vor fi afișate în partea de jos a ecranului. Puteți apăsa butonul **Menu (Meniu), Back (Înapoi)** sau **Exit** (**leșire)** pentru a anula căutarea. Canalele care au fost deja găsite vor fi salvate în lista de canale.

După ce toate posturile disponibile sunt stocate, rezultatele scanării vor fi afișate în meniul **Channels** (Canale). Puteți edita lista de canale potrivit preferințelor dvs. folosind opțiunile din fila **Editare** sau apăsați butonul **Acasă** pentru a ieși și a viziona televizorul.

În timp ce căutarea continuă, poate apărea un dialog care vă va întreba dacă doriți să sortați canalele în funcție de LCN(\*). Selectați **Yes (Da)** și apăsați **OK** pentru a confirma.

(\*) LCN (Logical Channel Number) este sistemul de numere de canale logice care organizează transmisiile disponibile în conformitate cu o secvență de canal uşor de recunoscut (dacă există).

Notă: Nu închideți televizorul în timpul inițializării First Time Installation (Prima instalare). Unele opțiuni pot să nu fie disponibile, în funcție de țara selectată.

#### Media Playback prin intrare USB

Aveți posibilitatea să conectați unități de hard disk extern de 2,5 și 3,5 inch (hard disk extern cu sursă de alimentare externă) sau discuri de memorie USB la televizorul dvs. utilizând intrările USB ale acestuia.

IMPORTANTI Realizați o copie de rezervă pentru fișiere pe dispozitivele dumneavoastră de stocare înainte de a le conecta la televizor. Producătorul nu este responsabil pentru daunele aduse fișierelor sau pentru pierderea datelor. Există posibilitatea ca anumite tipuri de dispozitive USB (de ex. MP3 Player) sau discuri/stick-uri de memorie USB să nu fie compatibile cu acest dispozitiv. Televizorul suportă formatarea FAT32 și NTFS, însă înregistrarea nu va di disponibile pe discurile formatate NTFS.

În timpul formatării unităților USB care au un spațiu de stocare de peste 1 TB (Terabait), vă puteți confrunta cu probleme în procesul de formatare.

Aşteptaţi puţin înainte de fiecare conectare şi deconectare, deoarece este posibil ca player-ul să citească încă fişierele. Acest lucru poate provoca daune fizice player-ului USB şi dispozitivului USB. Nu socateţi modului USB în timp ce este redat un fişier.

Puteți utiliza huburi USB pentru conectare la intrările USB ale televizorului. În acest caz, se recomandă huburile USB cu sursă de alimentare externă.

Se recomandă utilizarea directă a intrărilor USB ale televizorului dacă intenționați să conectați un hard disk USB.

Notă: Atunci când vizualizați fișierele media, meniul Media Browser (Browser Media) poate afișa maximum 1000 de fișiere media per folder.

#### Înregistrare pe USB

#### Înregistrarea unui program

IMPORTANT: Atunci când folosiji o unitate de hard disc. USB nouă, este indicat să formatați discul întainte de folosire cu ajutorul opțiunii Format Disk (Formatare disc) a televizorului dumneavoastă din meniul TV>Recordings-Settings (TV>Înregistrări>Setări). Pentru a înregistra un program, este necesar să conectați discul USB la televizor atunci când acesta este oprit. Apoi, porniți dispozitivul pentru a activa functia de înregistra:

Pentru a utiliza funcția de înregistrare, dispozitivul dumneavoastă USB trebuie să aibă un spațiu liber de 2 GB și să fie compatibil cu USB 2.0. Dacă dispozitivul USB nu este compatibil, vă fiafișat un mesaj de eroare. Pentru a înregistra programe de lungă durată, precum filme, se recomandă să folosiți unități de hard disc USB (HDD).

Programele înregistrate sunt salvate pe discul USB conectat. Dacă doriți, puteți salva/copia înregistrările pe un computer; totuși, aceste fișiere nu vor putea fi redate pe computer. Puteți reda înregistrările doar cu ajutorul televizorului. O întârziere Lip Sync poate apărea în timpul defazării temporale. Nu este posibilă înregistrarea radio. Televizorul poate înregistra până la zece ore de programe.

Programele înregistrate sunt împărțite în partiții de 4GB.

Dacă viteza de scriere a discului USB conectat nu este suficientă, înregistrarea ar putea eșua și funcția de defazare ar putea fi indisponibilă.

Este recomandat să folosiți unități hard disc USB pentru înregistrarea programelor HD.

Nu deconectați unitatea USB/HDD în timpul înregistrării. Acest lucru ar putea avaria unitatea USB/HDD conectată.

Sunt suportate mai multe partiții. Sunt suportate maximum două partiții diferite. Prima partiție a discului USB este utilizată pentru funcțiile USB Recording ready (înregistrare USB). Acesta trebuie formatată ca primă partiție pentru a fi folosită pentru funcțiile USB Recording ready (înregistrare USB).

E posibil ca unele pachete să nu fie înregistrate din cauza problemelor de semnal, deci uneori imaginea s-ar putea bloca în timpul redării.

În timp ce înregistrați un program, pe fundal, puteți utiliza opțiunile de meniu, puteți comuta la o altă sursă sau puteți utiliza funcțiile **Browser Media**, cum ar fi vizualizarea imaginilor, redarea fișierelor video și de muzică și chiar redarea înregistrăni în curs.

#### Înregistrare cu defazare temporală

Apăsați butonul **Pause (Pauză)** în timp ce urmăriți o emisiune pentru a activa modul de defazare temporală. În modul de defazare, programul este oprit și înregistrat simultan pe discul USB conectat.

Apäsatj din nou pe butonul Pause (Pauzà) sau Play (Redare) pentru a relua programul înterupt de la momentul în care l-ați oprit. Apăsați butonul Oprire pentru a opri înregistrarea cu defazare temporală și revenții la trasmisiunile în direct.

Funcția de defazare temporală nu poate fi utilizată atât timp cât televizorul se află în modul radio.

Puteți utiliza funcția repede înapoi aferentă reluării redării normale cu ajutorul opțiunii repede înainte.

#### Înregistrare instantanee

Apăsați butonul **înregistrare** pentru a începe imediat înregistrarea unui eveniment în timpul vizionării unui program. Pentru a anula înregistrarea instantanee, apăsați butonul **Oprire**.

Nu este posibilă comutarea canalelor de transmisie în timpul înregistrării. În timpul înregistrării unui program sau al defazării temporale, pe ecran este afişat un mesaj de avertizare dacă dispozitivul USB nu funcționează la o viteză suficient de mare.

#### Vizualizarea programelor înregistrate

Selectați **înregistrări** din meniul **TV**. Selectați un element înregistrat din listă (dacă a fost înregistrat

anterior). Apăsați pe butonul OK pentru a vizualiza meniul Options (Opțiuni). Selectați o opțiune și apăsați butonul OK.

Notă: Nu veți putea accesa meniul principal și elementele meniului în timpul redării.

Apăsați butonul Stop (Oprire) pentru a opri redarea și a reveni la meniul Recordings (Înregistrări).

#### Slow Forward / Slow Rewind (Redare încet înainte/Derulare încet înapoi)

Dacă apăsați butonul **Pause** (**Pauză**) atunci când urmăriți programe înregistrate, vor fi disponibile funcțiie Slow Forward/Slow Rewind (Redare încet înainte/Derulare încet înapoi). Puteți utiliză butonul **Fast Forward** pentru derulare rapidă niante și butonul Rewind (Derulare înapoi) pentru derulare încet înapoi. Apăsând consecutiv butonul, se va schimba viteza de redare înainte și divulare înapoi.

#### Recording Settings (Setări Înregistrare)

Puteţi configura preferinţele de înregistrare folosind fila Settings (Setări) din meniul TV-Recordings (TV-înregistrări). Selectați meniul Settings (Setări) utilizând butonul Stânga sau Dreapta și apăsați OK. Apoi selectați articolul dorit din submeniu și setați folosind butonul Stânga sau Dreapta.

Start early (Pornire mai devreme): Reglați cronometrul înregistrărilor să pornească mai devreme folosind această opțiune.

End late (Terminare mai târziu): Puteți seta cronometrul înregistrărilor să se încheie mai târziu folosind această setare.

Max Timeshift (Defazare maximà); Aceastà setare và permite să setați durata maximà pentru defazare. Optiunile disponibile sunt aproximative și timpul de Inregistare actual se poate schimba în practică în funcție de transmisiune. Valorile spațiului de stocare rezervat și liber se vor schimba în funcție de setarea asta. Asigurați-vă că aveți suficient spațiu, altfel înregistrarea instantane ar putea să nu fie posibilă.

Auto discard (Eliminare) automata): Puteli seta tipul de Discard (Eliminare) la None (Niciunu). Oldest (Cel mai vachi). Longest (Cel mai lung) sau Shortest (Cel mai scurt). Dacă Tipul de eliminare nu este setat la None (Niciunui), puteți seta opțiunea Unplayed (Neredat) la Included (Inclus) sau Excluded (Exclus). Aceste opțiuni determină preferințele pentru ștergerea înregistrărilor pentru a obține mai mult spațiu de stocare pentru înregistrările în desfayurae.

Hard disk information (Informații hard disc): Puteți vizualiza informații detaliate despre dispozitivul de stocare USB conectat la televizorul dumneavoastră. Selectați și apăsați OK pentru a vedea și apăsați Back/ Return (Inapol/Revenire) pentru închidere.

Formatare disc: Dacă doriți să ștergeți toate fișierele de pe dispozitivul USB conectat și să convertiți formatul discului în FAT32, puteți utiliza această opțiune. Apăsați butonul OK având opțiunea Format Disk (Formatare Disk) selectată. Un meniu va apărea pe ecran și vi se va cere să introduceți un număr PIN (\*). După ce introduceți un PIN, un mesaj de confirmare va fi afişat. Selectați Ye Qio Daj și apăsați OK pentru a începe formatarea dispozitivului de stocare USB. Selectați No (Nu) și apăsați OK pentru anlare.

(\*) Codul PIN implicit poate să fie setat la 0000 sau 1234. Dacă ați definit codul PIN (este solicitat în funcție de țara selectată) la First Time Installation (Prima Instalare), folosiți codul PIN pe care l-ați definit.

IMPORTANT: Formatarea dispozitivului USB va duce la ştergerea TUTUROR datelor de pe acesta, sistemul de fişiere fiind convertit la FAT32. În majoritatea cazurilor, erorile de funcționare vor fi soluționate după formatare, însă veți pierde TOATE datele.

Dacă mesajul "USB disk writing speed too slow to record" (Vitez de scriere a unității USB este prea mică pentru a înregistra) apare pe ecran în timp ce începeți înregistrarea, încercați să o reporniți. Dacă apare în continuare aceeași eroare, este posibil ca discul USB să nu îndeplinească cerințele de viteză. Încercați să conectați al disc USB.

#### Navigator media

Puteți reda fișiere de muzică, film și foto stocate pe un disc USB conectându-l la televizor. Conectați un dispozitiv de stocare USB la una dintre intrările USB aflate în partea laterală a televizorului.

Dupà ce ați conectat un dispozitiv de stocare USB la televizor, meniul Source (Surse) va fi afișat pe ecran. Selectați optiunea de intrare USB adecvată din acest meniu și apăsați OK. Meniul Media Browser (Browser media) va apărea pe ecran. Apoi selectați fișierul ales și apăsați OK pentru a afișa sau a reda înapoi. Puteți accesa conținutul dispozitivului USB conectat oricând mai tărziu după meniul Sources (Surse). Puteți, de asemenea, să apăsați butonul Sursă de pe telecomandă și apoi să selectați dispozitivul dvs. de stocare USB din lista de surse.

Puteti seta preferintele browserului dvs. media folosind meniul Settings (Setări). Meniul Settings (Setări) poate fi accesat prin intermediul barei de informatii care este afisată în partea de ios a ecranului, în timp ce redati un fisier video sau afisati un fisier cu imagini. Apăsati butonul Info (Informatii), dacă bara de informatii a dispărut, selectati simbolul cu roata dintată din partea dreaptă a barei de informatii si apăsati OK. Meniurile Picture Settings (Setari imagine), Sound Settings (Setări sunet), Media Browser Settings (Setări Browser media) și Options (Optiuni) pot fi disponibile în funcție de tipul de fisier media si de modelul televizorului si de caracteristicile acestuia. Continutul acestor meniuri poate fi diferit în functie de tipul de fisier media deschis curent. Doar meniul Sound Settings (Setari sunet) va fi disponibil în timpul redării fisierelor audio.

| Loop/Shuffle Mode Operation (Operarea în modul<br>Repetare/ Selecție aleatorie) |                                                                                        |
|---------------------------------------------------------------------------------|----------------------------------------------------------------------------------------|
| Porniți redarea și activați                                                     | Toate fișierele din listă<br>vor fi redate continuu în<br>ordinea originală            |
| Porniți redarea și activați                                                     | Același fișier va fi<br>redat în mod continuu<br>(repetat)                             |
| Porniți redarea și activați 🔀.                                                  | Toate fișierele din listă<br>vor fi redate o dată în<br>ordine aleatorie               |
| Porniți redarea și activați 🗔 🔀                                                 | Toate fișierele din listă<br>vor fi redate continuu<br>în aceeași ordine<br>aleatorie. |

Pentru a folosi aceste funcții de pe bara de informații, selectați simbolul pentru funcție și apăsați **OK**. Pentru a schimba starea unei funcții, selectați simbolul funcției și apăsați **OK** de câte ori este nevoie. Dacă simbolul este marcat cu o cruce roșie, înseamnă că este dezactivat.

#### Siglă personalizată la încărcare

Aveti posibilitatea de a vă personaliza televizorul si puteti vizualiza pe ecran imaginea sau fotografia favorită, de fiecare dată când televizorul dumneavoastră porneste. Pentru acest lucru, copiati fisierele cu imaginile preferate pe un dispozitiv USB si deschidetile cu aiutorul meniului Media Browser (Browser Media). Selectati intrarea USB din meniul Sources (Surse) din menjul principal si apăsati pe OK. Puteți. de asemenea, să apăsati butonul Source (Sursă) de pe telecomandă și apoi să selectati dispozitivul dvs. de stocare USB din lista de surse. După ce ati ales imaginea dorită, selectati-o și apăsati OK pentru a o vizualiza pe întregul ecran. Apăsati butonul Info (Informatii), selectati simbolul cu roata dintată de pe bara de informatii si apăsati OK. Selectati Options (Optiuni) si apăsati OK pentru a continua. Optiunea Set Boot Logo (Setare Logo initializare) va fi disponibilă. Selectati-o și apăsati din nou butonul OK pentru a selecta o siglă personalizată de initializare. Va fi afisat un mesaj de confirmare. Selectati Yes (Da) si apăsati pe OK pentru a confirma. În cazul în care imaginea este corespunzătoare(\*), aceasta va apărea pe ecranul televizorului la urmatoarea pornire.

Notă: Puteți utiliza opțiunea Restore Default Boot Logo (restaurare logo inializare) implicită din meniul Setar>Slstem>Mai multe pentru a restabili sigla de pomire implicită. Dacă efectuați Instalarea pentru Prima Dată, sigla de pomire va f, de asemeea, restaurătă a valoarea implicită.

(\*) Imaginile trebuie să aibă un format al imaginii între 4:3 şi 16:9 şi un format al fişierului de tip .jpeg sau .jpg. Imaginea a cărui rezoluție nu apare pe banner-ul informativ nu poate fi setată ca siglă de Incărcare.

#### FollowMe TV

Cu ajutorul dispozitivului dumneavoastră mobil, puteți reda transmisiunile de pe televizor folosind funcția **FollowMe TV**. Instalați aplicația adecvată Smart Center pe dispozitivul dumneavoastră mobil. Inițializați aplicația.

Pentru mai multe informații asupra acestei funcții, vă rugăm consultați instrucțiunile pentru aplicația utilizată.

Notă: În funcție de model, televizorul dvs. e posibil să nu accepte această funcție. Aplicația poate să nu fie compatibilă cu toate dispozitivele mobile. Anhole dispozitive trebuie să fie conectate la aceeași rețea. Această funcționalitate merge doar pe sursa TV.

#### CEC

Această funcție vă permite să controlați dispozitivele cu CEC activat care sunt conectate prin porturile HDMI, folosind telecomanda televizorului.

Opţiunea CEC din meniul Setări>Siste S Setări dispozitiv ar trebui setată mai înăi ca Enabled (Activată). Apăsați pe butonul Source (sursă) şi selectați intrarea HDMI a dispozitivului CEC concetat din meniul Source LIst (listă a surselor). Atunci când un nou dispozitiv sursă CEC este conectat, va fi enumerat în meniul surselor cu propriul nume în locul numelui portului HDMI conectat (precum DVD Player, Recorder 1 etc.).

Telecomanda televizorului poate să efectueze automat principalele funcții după ce sursa HDMI conectată a fost selectătă. Pentru a încheia această operațiune și a controla televizorul din nou prin telecomandă, apăsații și țineți apăsat timp de 3 secunde butonul "0-zero" de pe telecomandă.

Puteți dezactiva funcția CEC setând în consecință opțiunea respectivă în meniul **Settings>System>Device Settings** (Setări>Sistem>Setări dispozitiv).

Televizorul este compatibil și cu funcția ARC (Audio Return Channel - canal de retur al semnalului audio). Această funcție este o legătură audio menită să înlocuiască alte cabluri dintre televizor și sistemul audio (receptor AV sau sistem de difuzoare).

Atunci când ARC este activ, televizorul va opri automat alte ieşiri audio, cu excepţia mufei pentru câşti, iar butcanele pentru volum sunt direcţionate la dispozitivul audio conectat. Pentru a activa funcţia ARC, setaţi opţiunea Sound Output (leşire de sunet) în meniul Settingaș-Sound (Setări-Sunet) ca HDMI ARC.

Notă: ARC este compatibil doar prin intermediul intrării HDMl2.

#### Controlul audio al sistemului

Permite ca un amplificator/receptor audio să fie folosit cu televizorul. Volumul poate să fie controlat folosind telecomanda televizorului. Pentru a activa această funcție, setați opțiunea Sound Output (leșire de suneți în emiul Settings-Sound (Setări-Sunet) ca HDMIARC. Când este selectată opțiunea HDMIARC, opțiunea CEC va fi setată automat Enabled (Activată), dacă nu este deja setată. Difuzoarele televizorului vor fi fără sunet, iar sunetul sursei urmărite va fi furnizat de la sistemul de sunet conectat. Notă: Dispozitivul audio ar trebui să fie compatibil cu funcția Control audio sistem.

#### Modul Joc

Puteti seta televizorul să obțină cea mai mică latență pentru jocuri. Accesați meniul **Sottings-Picture** (Setări>Imagine) și setați opțiunea **Mode (Mod)** pentru **Game (Joc)** Opțiunea **Game (Joc)** va fi disponibilă atunci când sursa de intrare a televizorului este setață la HDMI. Când este setată, imaginea va fi optimizață pentru latență scăzută.

# Auto Low Latency Mode (Mod de latență scăzută automată)

Puteți activa, de asemenea, opțiunea ALLM (Auto Low Latency Mode) din meniul Settings-Devices Settings (Setări-Sistem-Setări dispozitiv). Dacă această funcție este activată, televizorul comută automat modul imagine la Game (Joc) atunci când semnalul modului ALLM este recepționat de la sursa HDMI curentă. Televizorul comută înapori la setarea anterioară a modului imagine atunci când semnalul ALLM este pierdu. Deci, nu va trebui să modificăți setările manual.

Dacă opțiunea ALLM este activată, modul imagine nu poate fi modificat atât timp cât semnalul ALLM este recepționat de la sursa HDMI curentă.

Pentru ca funcția ALLM să fie funcțională, setarea corespunzătoare a sursei HDMI trebuie să fie setată la Enhanced (mbunătățită). Puteți modifica acestă setare din meniul Sources>Source Settings (Surse>Setări surse) sau din meniul Settings>System>Sources (Setări>Sistem>Surse).

#### Manual electronic

În E-Manual (Manual electronic) puteți găsi instrucțiuni privind funcțiile televizorului dumneavoastră.

Pentru a accesa manualul electronic, accesați meniul Settings (Setări), selectați Manuals (Manuale) și apăsați OK. Pentru acces rapid, apăsați butonul Home (Acasă) și apoi butonul Info (Informații).

Utilizând butoanele direcționale, selectați un subiect dorit și apăsați OK pentru a citi instrucțiunile. Pentru a închide ecranul E-Manual (Manual electronic) apăsați butonul Exit sau butonul Home (Acasă).

Notă: În funcție de model, televizorul dvs. e posibil să nu accepte această funcție. Conținutul din E-Manual (Manual electronic) poate varia în funcție de model.

# Conținutul meniului pentru setări

| Conținut meniu dispozitive   |                                                                                                    |  |
|------------------------------|----------------------------------------------------------------------------------------------------|--|
| Telecomandă<br>Virtuală      | Activează sau dezactivează funcția de telecomandă virtuală.                                                                                                    |  |
| Partajare Audio<br>Video     | Acesată funcție vă permite să partajați fișierele stocate pe smartphone, tabletă sau<br>computer. Dacă aveți un smartphone, tabletă sau computer compatibile și software-<br>ul adecvat instalat, puteți partaja/reda poze, muzică și videocilpuri pe televizorul<br>dumneavoastră. Pentru mai multe informații, consultați instrucțiunile pentru software-ul<br>dumneavoastră de partajare.                                           |  |
| ALLM                         | Funcția ALLM (Mod de latență scăzută automată) permite televizorului să activeze<br>sau să dezactiveze setările de latență scăzută în funcție de conținutul de redare. Dacă<br>această opliune este activată, modul imagine va fi setat automat la <b>Game (Joc)</b> atunci<br>când semnalul modului ALLM este recepționat de la sursa HDMI curentă. Consultați<br>scățune <b>B acme Mode (Mod Ste</b> ) repetru ma imulte informații. |  |
| Temporizator lipsă<br>semnal | Dacă televizorul dvs. nu primește niciun semnal de intrare (de exemplu, de la o antenă<br>sau sursă HDMI) timp de 3 minute, va intra în modul Standby. Puteți activa sau dezactiva<br>această funcție prin setare a corespunzătoare a acestei opțiuni.                                                                                                    |  |
| CEC                          | Cu aceasta setare, puteți activa și dezactiva complet funcționalitatea CEC. Apăsați<br>butonul Stânga sau Dreapta pentru a activa sau dezactiva funcția.                                                                                                    |  |
| Pornirea Automată<br>CEC     | Această funcție permite dispozitivului compatibil HDMI-CEC să pornească televizorul<br>și să realizeze comutarea la sursa de intrare în mod automat. Apăsați butonul <b>Stănga</b><br>sau <b>Dreapte</b> pentru a activa sau dezactiva funcția.                                                                                                    |  |
|                              |                                                                                                    |  |
| Conținutul Meniului Imagine  |                                                                                                    |  |
|                              | Aveți posibilitatea să modificați modul imagine după preferințele și dorințele                                                                                                    |  |

| Mode (Mod)                                |                                    | Aveți posibilitatea să modificați modul imagine după preferințele și dorințele<br>dumneavoastră. Modul imagine poate fi setat la una dintre următoarele opțiuni: Cinema,<br>Joc, Sport, Dinamic și Natural.                                                                                             |
|-------------------------------------------|------------------------------------|----------------------------------------------------------------------------------------------------|
|                                           |                                    | Notă: Opțiunile disponibile pot diferi în funcție de Input source (Sursă de intrare).                                                                                                    |
|                                           |                                    | Modurile Dolby Vision: Dacă conținutul Dolby Vision este detectat, opțiunile de<br>imagine Dolby Vision Dark și Dolby Vision Bright vor fi disponibile în modurile<br>Cinema șiNatural.                                                                                                    |
| Contrast                                  |                                    | Ajustează valorile de iluminare și întuneric ale ecranului.                                                                                                    |
|                                           | Brightness<br>(Luminozitate)       | Ajustează valorile de luminozitate ale ecranului.                                                                                                    |
|                                           | Sharpness<br>(Contur)              | Setează valoarea de claritate pentru obiectele afișate pe ecran.                                                                                                    |
|                                           | Colour (Culoare)                   | Setează valorile culorilor, ajustând culorile.                                                                                                    |
| Energy Saving<br>(Economisire<br>energie) |                                    | Pentru setarea opțiunii Energy Saving (Economisire energie) la Personalizat, Minim,<br>Mediu, Maxim, Auto, Ecran dezactivat sau Dezactivat.                                                                                                    |
|                                           |                                    | Notă: Opțiunile disponibile pot diferi în funcție de Modul selectat.                                                                                                    |
|                                           | Backlight<br>(Lumină din<br>spate) | Această setare controlează nivelul luminii de fundal. Această opțiune, din Energy Saving<br>(Economisire energie), va fi disponibilă dacă Energy Saving (Economisire energie)<br>este setată la Custom (Personalizat). Evidențiați și utilizați butoanele direcționale<br>stânga/dreapta pentru a seta. |
| Zoom Imagine                              |                                    | Setează formatul dimensiunii dorite a imaginii.                                                                                                    |
|                                           | Mutare imagine                     | Această opțiune poate fi disponibilă(se va afla sub setarea <b>Picture Zoom</b> ) în funcție de<br>setarea Picture Zoom (Zoom imagine). Selectați-o și apăsați <b>OK</b> , apoi foloslți butoanele<br>direcționale pentru a mutati imaginea în sus sau în jos.                                          |
| Se                                        | tări avansate                      |                                                                                                    |

| Dynamic<br>Contrast<br>(Contrast<br>Dinamic) | Modificați rata dinamică a contrastului la valoarea dorită.                                                                                                    |
|----------------------------------------------|----------------------------------------------------------------------------------------------------|
| Colour Ten<br>(Temperatu<br>Culorii)         | p<br>ra Setează valoarea temperaturii dorite a culorilor. Sunt disponibile opțiunile Cool (Rece)<br>Normal (Normală), Warm (Caldă) și Custom (Personalizată).                                                                                                    |
| White P<br>(Punct A                          | Dată opțiunea Color Temp (Temp. Culoare) este setată la Custom (Personalizat)<br>această setare va fi disponibilă (se va afla în setarea Color Temp). Mărți, căldura' sau<br>"răceala" imagini apăsând pe butoanele Sănga sau Dreapta.                                                                                                    |
| Blue Streto                                  | Funcția de îmbunătățire de alb, care face albul mai rece pentru ca imaginea să fie ma<br>luminoasă. Setați Pornit pentru a activa.                                                                                                    |
| Micro Dimr                                   | Opțiunile Low (Mic), Medium (Mediu), High (Înalt) și Off (dezactivat) sun<br>disponibile. Când opțiunea Micro Dimming (Micro Estompare) este activă, va măr<br>contrastul local pentru ficeare zonă definită.                                                                                                    |
| Reducerea<br>zgomotulu                       | Opţiunile Low (Mic), Medium (Mediu), High (Înalt) şi Off (dezactivat) sunt disponibile<br>Dacă semnalul este slab şi imaginea este bruiată, utilizați setarea Noise Reduction<br>(Reducere zgomot) pentru a reduce nivelul zgomotlului.                                                                                                    |
| Modul film                                   | Filmele sunt înregistrate la numere diferite de cadre pe secundă în programele de<br>televiziune normale. Activați această funcție pe Auto când vizionați filme pentru a veder<br>mai clar scenele cu mișcare rapidă.                                                                                                    |
| Nuanță pie                                   | e Efectul ton poate fi modificat între -5 și 5.                                                                                                    |
| Colour Shi<br>(Schimbare<br>culoare)         | t Setează tonul dorit al culorilor.                                                                                                    |
| Colour Tun<br>(Reglaj cul                    | Pr     Deschide setările Colour Tuner (Reglaj culori). Setați Colour Tuner (Reglaj culori) la     Enabled (Activați pentru a seta manual parametrii Hue, Colour și Brightness (Nuanță Culoare și Luminozitate).                                                                                                    |
| Gamut Map                                    | Puteți folosi această opțiune pentru a seta intervalul de culori afişate pe ecranul televi<br>zorului dvs. Când este setat ca <b>Pornit</b> , culorile sunt setate în conformitate cu semnalu<br>sursei. Când televizorul este Oprit, capacitatea de culoare maximă a televizorului este<br>folosită implicit (opțiune recomandată).                                                                   |
|                                              | Notă: Este posibil ca această opțiune să nu fie disponibilă, fiind dependentă de modelul televizorului dvs.                                                                                                    |
| Gama:                                        | Puteții utiliza această optiune pentru a seta preferința gamma. Apăsați butoanele<br>direcționale stănga/dreapta pentru a le seta la Normal, Bright sau Dark (Normal<br>Luminos sau Întunecat).<br>Notă: în funcțe de modelu televizorului și de caracteristicile acestuia, este posibil ca această optiune să n<br>fe direcendită și să nu ruleit modifica această ateme în funcțe de continuțu uref. |
|                                              | ne dependid și da na pateș medinea decadă detare în faneșie de conșinatăr carent.                                                                                                    |
| Gama com<br>HDMI                             | ne usponia o un poer no poer no sense in unarge o computer destinations in a support and the poer in a sense in unarge o computer destination of and privitiji de la o sursă HDMI, accesstă funcție va fi vizibilă. Puteți utiliza această funcție pentru a mări întunericul în imagine.                                                                                                    |

| conținatăr menialăr Sound (Sunet) |                                                                                                    |  |
|-----------------------------------|----------------------------------------------------------------------------------------------------|--|
| Dolby Atmos                       | Televizorul dumeavoastrá este compatibil cu tehnologia Dolby Atmos. Cu ajutorul<br>acestei tehnologii, sunetul se deplasează în jurul dvs. Într-un spațiu tridimensional,<br>astfel încăt vă simțiți ca în acțiune. Veți avea cea mai bună experiență dacă intrarea<br>bistream audio este Atmos. Opțiunile Auto, On (Pornit) și Off (Oprit) vor fi disponibile.<br>Dacă este seata Ca Auto, televizorul va comuta automat între modurile On (Pornit) și<br>Off (Oprit), în funcție de informațiile bistream audio de intrare, dacă bistream audio de<br>întrare este Atmos, această funcție va funcționa ca și când este setată ca On (Pornit).<br>Setați po Off (Oprit) pentru dezactivare. |  |

| Mode (Mod)                                | Opțiunile Smart, Movie, Music, News și Off vor fi disponibile. Setați pe Off (Oprit)<br>pentru dezactivare.                                                                                                    |
|-------------------------------------------|----------------------------------------------------------------------------------------------------|
|                                           | vota: Unele arricole din menuli Sound (sunet) vor deveni gri și indisponibile dacă sunt setate pe altă<br>opțiune decât Off (Oprit).                                                                                                    |
| Surround Sound<br>(Sunet Surround)        | Activează sau dezactivează modul Surround Sound (Sunet Surround).                                                                                                    |
|                                           | Setează preferința de ieșire audio. TV, S/PDIF, HDMI ARC, Headphone Only și<br>Lineout vor fi disponible. Nu va exista nicio ieșire audio decăt prin oplunea selectată<br>și mufa pentru căsi. Rețineți că, dacă această oplune este setată ca Headphone Only,<br>difuzoarele televizorului vor fi fără sunet atunci când căștile sunt conectate.                                                                                                    |
| leșire sunet                              | Aturci când conectați un amplificator extern la televizor utilizând mufa pentru căști, puteți<br>seta această opliune la legire sunct. Dacă ați conectat căștile la televizor, setați această<br>opțiune la Numai la căști. Înainte de a utiliza căști, asigurați-vă că această opțiune din<br>meniu este setată Numai la căști. Dacă este setată la Lineout (Linie legire), leșirea<br>de la mufa căștilor va fi setată la maxim, putenda să vă afecteze auzul.                                                                                                    |
|                                           | Dacă opțiunea HDMI ARC este selectată, funcția CEC va fi activată.                                                                                                    |
|                                           | Notă: În funcție de opțiunea selectată, unele articole din meniul Sunet vor apărea gri și nu vor fi disponibile.                                                                                                    |
|                                           | Această funcție reglează sunetul pentru obținerea unui nivel de ieșire fix între programe.                                                                                                    |
| AVL (Limitare<br>automată a<br>volumului) | Dacă articolul din meniu mod este setat pe o altă optiune decăt Off (oprit), optiunile<br>setării AVL se vor schimă- Optiunile Auto, Night (Noapte). Normal și Off (Oprit) vor<br>fi disponibile. În modul Auto, televizorul va trece în modul Normal sau Night (Noapte)<br>în mod automat în funcție de informațiile actuale despre oră. Dacă nu există informații<br>despre oră, optiunea va funcționa ca Normal. Atunci când televizorul trece în modul<br>Night (Noapte) pentru prima oară după setarea acestei opțiuni ca Auto, o bară de<br>informații va apărea pe cara. |
|                                           | În comparație cu modul Normal, modul Night (Noapte) oferă un control al compresiei<br>dinamice mai agresiv, care este adecvat pentru medii liniștite.                                                                                                    |
| Setări avansate                           |                                                                                                    |
| Egalizator                                | Selectează modul Egalizator. Puteți efectua setări personalizate doar în modul User (Utilizator).                                                                                                    |
| Bas dinamic                               | Activează sau dezactivează Basul dinamic.                                                                                                    |
| Mod Audio                                 | Puteți selecta un mod de sunet (în cazul în care canalul selectat îl poate susține).                                                                                                    |
|                                           | Setează tipul de ieșire audio digitală. PCM, Auto, și Passthrough (Treci prin) sunt<br>opțiuni ce vor fi disponibile.                                                                                                    |
|                                           | PCM: Această opțiune oferă ieșire audio digitală pentru două canale. Puteți folosi această<br>opțiune dacă întâmpinați probleme de compatibilitate, ca de exemplu lipsa sunetului.                                                                                                    |
| leșire Digitală                           | Auto: Această opțiune oferă ieșire audio digitală multi-canal                                                                                                    |
|                                           | Pasthrough (Treci prin): Această opliune oferă iegire audio original pur si simplu în<br>HDMI ARC. Se recomandă utilizarea acestei opliuni dacă aveți un receptor AV cu suport<br>eARC. Dacă receptorul dumeavoastră AV nu acceptă formatul audio de la sursă,<br>este posibilă existența unei probleme de compatibilitate, ca de exemplu lipsa sunetului.                                                                                                    |
| <b>0</b> * 11                             | Setează volumul căștilor. Această opțiune nu va fi disponibilă dacă opțiunea leșire<br>sunet este setată ca Lineout.                                                                                                    |
| Caști                                     | Asigurați-vă, de asemenea, înainte de a utiliza căștile că volumul căștilor este setat la<br>un nivel redus pentru a preveni afectarea auzului dumneavoastră.                                                                                                    |
| Balans                                    | Setează balansul sunetului. Această funcție va fi activată numai dacă opțiunea de ieșire<br>a sunetului este setată ca televizor sau câști. Funcția Balans ajustează simultan<br>nivelul de balans al boxelor televizorului și al câștilor.                                                                                                    |
| Resetați                                  | Reinițializează unele dintre setările de sunet la valorile implicite din fabrică.                                                                                                    |
| Conținutul meniulu                        | i Rețea                                                                                                    |

| Network Type (Tip rețea)                                                                                                    | Dezactivați conexiunea la rețea sau schimbați tipul conexiunii.                                                                                                    |
|----------------------------------------------------------------------------------------------------|----------------------------------------------------------------------------------------------------|
| Scanare Rețele<br>Wireless                                                                                                    | Începeți căutarea de rețele wireless. Această opțiune va fi disponibilă numai când<br>Network Type (Tip Rețea) este setat la Wireless Device (Dispozitiv Wireless).                                                                                                    |
| Deconectarea                                                                                                    | Pentru a vă deconecta de la o reţea wireless şi a şterge profilul de reţea wireless salvat<br>(dacă a fost salvat anterior), selectați această opțiune şi apăsați OK. Această opțiune<br>nu va fi disponibilă dacă nu vați conectat la o reţea wireless. Consultați secțiunea<br>Connectivity (Conectivitate) pentru mai multe informații. |
| Apăsați butonul WPS<br>de pe routerul Wiffi<br>de ne routerul Wiffi<br>de pe routerul Wiffi<br>de pe routerul Wiffi<br>de pe el pentru a efectua conexiunea. Această opțiune va fi<br>numai când Network Type (Tip Rețea) este setat la Wireless Device i<br>Wireless). |                                                                                                    |
| Internet Speed Test<br>(Test viteză internet)                                                                                                    | Lansați un test de viteză pentru a verifica lățimea de bandă a conexiunii dvs. Rezultatul<br>va fi afișat pe ecran la final.                                                                                                    |
| Setări avansate                                                                                                    | Schimbați configurațiile IP și DNS ale televizorului dvs.                                                                                                    |
| Standby în rețea                                                                                                    | Puteți activa sau dezactiva această funcție, setând-o ca On (Pornit) sau Off (Oprit).                                                                                                    |
| Notă: Pentru informații detaliate                                                                                                    | asupra opțiunilor acestui meniu, consultați secțiunea Connectivity (Conectivitate).                                                                                                    |

| Conținutul Meniului                                   | i Instalare                                                                                                    |
|-------------------------------------------------------|----------------------------------------------------------------------------------------------------|
| Scanare Canale<br>Automată<br>(Reacordare)            | Afișează opțiunile de acordare automată. Antenă D.: Caută și stochează posturile DVA<br>prin antenă. Cablu D.: Caută și stochează posturile DVB prin cablu. Analog: Caută și<br>stochează posturile analogice.                                                                                                    |
| Scanare Canale<br>Manuală                             | Această funcție poate fi folosită pentru introducerea directă a posturilor.                                                                                                    |
| Scanarea canalului<br>de rețea                        | Caută canalele asociate în sistemul de transmisie. Antenă D.: Caută canalele de rețea<br>prin antenă. Cablu D.: Caută canalele de rețea prin cablu.                                                                                                    |
| Acord analogic fin                                    | Puteți folosi această setare pentru acordul fin al canalelor analogice. Această funcție<br>nu este disponibilă dacă niciun canal analogic nu este stocat și dacă acel canal urmărit<br>actualmente nu este un canal analogic.                                                                                                    |
| Setările de instalare<br>(opțional)                   | Afişează meniul de setări de instaire. Standby Mode Search (Căutare în mod<br>standby) (?): Televizorul dumeavosată va realiza câutări de noi canale sau canale<br>lipsă alunci când se afilă în aşteptare. Vor fi alişate toate posturile noi. Dynamic Channel<br>Update(?) (Actualizare dinamică a canalelor) : Dacă această opțiune este setată<br>Enabled (Activat), schimbările de pe transmisii, precum frevvenţa, numele canalulul,<br>limba subtitrări etc., vor fi aplicate automat în timpul vizionării.<br>(?) Daponibiliste i funcție de model |
| Clear Service List<br>(Ștergere listă de<br>servicii) | Folosiți această setare pentru a șterge canalele memorate. Această setare este vizibilă<br>numai atunci opțiunea pentru <b>Țară</b> este setată pentru Danemarca, Suedia, Norvegia<br>sau Finlanda.                                                                                                    |
| Select Active<br>Network (Selectare<br>rețea activă)  | Această setare vă permite să selectați numai transmisiile din cadrul rețelei selectate<br>pentru a fi listate în lista de canale. Această funcție este disponibilă numai dacă țara<br>selectată este Norvegia.                                                                                                    |
| Signal Information<br>(Informații despre<br>semnal)   | Puteți utiliza acest element al meniului pentru a monitoriza informațiile referitoare la<br>semnalul frecvențelor disponibile, precum calitate/nivel semnal, nume rețea etc.                                                                                                    |
| Prima instalare                                       | Șterge toate canalele și setările memorate, resetează televizorul la setările din fabrică.                                                                                                    |

| Conținutul meniului Sistem   |                                                     |                                                                                                    |
|------------------------------|-----------------------------------------------------|----------------------------------------------------------------------------------------------------|
| Accesib                      | oilitatea                                           | Afişează opțiunilor de accesibilitate a televizorului. Unele opțiuni nu vor fi disponibile<br>dacă nu sunt instalate canale.                                                                                                    |
| High<br>(Con                 | i Contrast<br>htrast ridicat)                       | Măriți contrastul opțiunilor și textelor din meniuri pentru a fi citite cu ușurință. Vor fi<br>disponibile opțiunile text alb, text galben și dezactivat (off).                                                                                                    |
| Hard<br>(Pen<br>pers<br>prob | d of Hearing<br>htru<br>soanele cu<br>bleme de auz) | Activează orice funcție specială permisă de emițător.                                                                                                    |
| Des                          | criere Audio                                        | O piesă narativă va fi redată pentru persoanele oarbe sau cu tulburări de vedere. Apăsați<br>OK pentru a vedea toate opțiunile de meniu <b>Descriere audi</b> o disponibile. Această funcție<br>este disponibilă numai dacă emiţătorul suportă această funcție.                                                                                  |
|                              |                                                     | Notă: Caracteristica de sunet Audio description (Descriere audio) nu este disponibilă în modul de înregistrare<br>sau de schimbare a timpului (disponibilitatea depinde de modelul televizorului dvs. și de caracteristicile<br>acestuia).                                                                                                    |
| Spor                         | rire dialog                                         | Această funcție oferă opțiuni de postprocesare sunet pentru evidențierea dialogului<br>limitat pentru vorbire. Opțiunile Dezactivat, Scăzut, Mediu și Înalt vor fi disponibile.<br>Setați după preferință.                                                                                                    |
|                              |                                                     | Notă: Această funcție care efect doar dacă formatul audio de ieșire este AC-4 și acest efect se aplică doar<br>boxelor televizorului.                                                                                                    |
| Subt<br>(Spo                 | titrări vorbite<br>oken Subtitles)                  | Preferința implicită pentru subtitrări vorbite (Spoken Subtitles) se selectează prin<br>această opțiune de setări. Pentru a acorda prioritate subtitrărilor vorbite înainte celor<br>normale, setați această opțiune ca <b>0</b> n (Activat). Este posibil ca această opțiune să nu<br>fie disponibilă, fiind dependentă de modelul TV-ului dvs. |
|                              |                                                     | Activează folosirea combinațiilor de butoane pentru mărirea ecranului. Opțiunile<br>Pornit și Oprit vor fi disponibile. Setați Pornit pentru a activa.                                                                                                    |
| Mări                         | re                                                  | Opljunea de mărire va fi activată sau dezactivată prin apăsarea prelungită a butonului<br>numeric 5. Prima parte din stânga sus a ecranului va fi mărită. După activarea opljunii<br>de mărire, apăsați prelungit butoanele 2, 4, 6, 8 pentru a plasa zona mărită în sus,<br>stânga, dreapta și jos.                                             |
| Minir<br>(mini               | map<br>ihartă)                                      | Opțiunea minimap este implicit activată sau dezactivată. Va fi activată la pornirea<br>opțiunii Mărire. Prin această opțiune, se va afişa mini harta (minimap) și nu se va<br>activa opțiunea de mărire.                                                                                                    |
| Click<br>(sun                | c Sound<br>et la clic)                              | Această opțiune activează sunetul la clic în meniul televizorului. Setați <b>On</b> (Pornit) pentru a activa.                                                                                                    |
| Evid                         | ențierea<br>ramelor cu                              |                                                                                                    |
| [                            | S] Subtitrare                                       | La activarea acestei optiuni și dacă orice eveniment din ghidul electronic de programe<br>(GEP) are acces la serviciul de "Subtitle" (Subtitrare), aceste evenimente vor fi evidențiate<br>cu o altă culoare.                                                                                                    |
| [<br>L<br>(<br>s             | SL] Sign<br>Language<br>(Limba prin<br>semne)       | La activarea acestei optiuni și dacă orice eveniment din ghidul electronic de programe<br>(GEP) are acces la serviciul de "Sign Language" (Limbă prin semne), aceste evenimente<br>vor fi evidențiate cu o altă culoare.                                                                                                    |
| [<br>[<br>(<br>a             | AD] Audio<br>Description<br>(Descriere<br>audio)    | La activarea acestei opțiuni și dacă orice eveniment din ghidul electronic de programe<br>(GEP) are acces la serviciul de "Audio Description" (Descriere Audio), aceste evenimente<br>vor fi evidențiate cu o altă culoare.                                                                                                    |
| Limbă                        |                                                     | Puteți seta o limbă diferită în funcție de emițător și de țară.                                                                                                    |
| Condition<br>(Acces of       | onal Access<br>Condiționat)                         | Controlează modulele de acces condiționat dacă există.                                                                                                    |
| Confider                     | nțialitate                                          |                                                                                                    |

|           | Setările de<br>confidențialitate                              | Gestionați privilegiile de intimitate pentru aplicațiile pentru televizoarele inteligente.<br>Apăsați <b>OK</b> pentru a accesa meniul și setați conform preferințelor dvs.                                                                                                    |  |  |  |
|-----------|---------------------------------------------------------------|----------------------------------------------------------------------------------------------------|--|--|--|
|           | Show All Cookies<br>(Afişare toate<br>cookie-urile)           | Afișează toate cookie-urile salvate.                                                                                                    |  |  |  |
|           | Delete All Coo-<br>kies (Ștergere<br>toate cookie-u-<br>rile) | Şterge toate cookie-urile salvate.                                                                                                    |  |  |  |
|           | Nu urmări                                                     | Vă puteți seta preferința în ceea ce privește comportamentul de urmărire pentru serviciile<br>HbbTV utilizând această opțiune.                                                                                                    |  |  |  |
| Parental  |                                                               | Introduceți PIN-ul corect pentru a modifica setările parentale. În acest meniu puteți<br>ajusta cu ușurință Menu Lock(Blocare Meniu), Maturity Lock (Blocare programe<br>cu conținut interzis minorilor), Child Lock (Blocare programe cu conținut interzis<br>copilior) sau Guidance (Orientare). De asemenea, puteți seta un cod PIN nou sau să<br>schimbați codul CICAM PIN implicit folosind opțiunile aferente.                                                                                                    |  |  |  |
|           |                                                               | Nota: Unele oppum pot sa nu fie disponibile, in funcție de ţara selectată la First Time Installatăro (Prima<br>Instalare). Codul PIN implică poate să fie setat la 0000 sau 1234. Dacă di definit codul PIN (este solicitat în<br>funcție de țara selectată) la First Time Installation (Prima Instalare) folosiți codul PIN pe care l-ați definit                                                                                                    |  |  |  |
| Da        | tă/Oră                                                        | Setează data și ora.                                                                                                    |  |  |  |
| Surse     |                                                               | Editați numele sau activați sau dezactivați opțiunile sursei selectate. Există opțiunile<br>Regular (Obișmită) și Enhanced (mbunătățiă) pentru sursei HDML Aceste opțiuni<br>afectează setările de culoare ale sursei HDMI selectate. Pentru a putea urmări imagini<br>4 K sau HDR de la o sursă HDMI, setarea sursei respective trebule setată ca Enhanced<br>(Imbunătățită) dacă dispozitivul conectat este compatibil HDMI 2.0. Stelați opțiunea<br>Obișnuită dacă dispozitivul conectat este compatibil HDMI 2.0. Stelați opțiunea<br>au dezacivați sursei HDMI afernăă setăr-o ca Disabiled (Dezactivată).                                                                                                    |  |  |  |
| Netflix   |                                                               | Dacă această funcție este suportată de televizorul dumneavoastră, puteți vedea numărul ESN (*) și dezactiva Netflix.                                                                                                    |  |  |  |
|           |                                                               | (1) Numärul ESN este un numär ID unic pertru Nettik, creat in special pertru identificarea televizonula<br>Notä: Pentru redes streaming video K. este necessaria consxiune la internet de miniumu. ZSMba-Pentr<br>un exemplu în legătură cu necesitățile pentru redarea streaming a conținutului 4K, puteir găsi mai mul<br>informăți pe paginare ve a Nettik ( <i>Titas: richon entite: contenioniada</i> ) 344. Junci cadin chenești redare<br>streaming a conținutului video prin internet, calitatea conexunii va fi analizată și calitatea fulf ID sau 4K se<br>un dete neizat în scoti împ. sau, în casu lun econexuni vă fi analizată și calitatea fulf ID sau 4K se                                                                                                    |  |  |  |
| Samba ACR |                                                               | Samba Interactive TV oferå recomandåri şi alte aplicaţii prin colectarea de dat<br>privind consumul de conţinut specific pe ecran pentru a vä imbunktaţi experienţa d<br>vizionare. Folosind aceasta oplune, puteţi aceesa menul de setări Samba Interactiv<br>TV, puteţi revizui termenii de utilizare ai Samba TV, Politica de confidențialitate ;<br>vă puteţi administra preferințele publicitare etc. Pentru a accesa setările bazate p<br>HTML este necesară conexiune la internet. Puteţi activa sau dezactiva Interacti<br>TV în orice moment din meniul Settingar>System>Privacy>Privacy>Setting<br>(Setări-Sistem>Confidențialitate> Sotări de confidențialitate) tifand sau deblăra<br>fie disponibilă, în funcție de țara selecitată în procesul First Time Installation (Prim<br>instalare) de modelui Idealivariulii și de caractireisticile acestuia |  |  |  |
| Mai Multe |                                                               | Afișează alte opțiuni de setare a televizorului.                                                                                                    |  |  |  |
|           | Menu Timeout<br>(Oprire Meniu)                                | Modifică timpul de expirare pentru meniuri.                                                                                                    |  |  |  |
|           | LED-urile în modul<br>standby                                 | Dacă este Off (Dezactivat), LED-ul modului Standby nu se va aprinde atunci când<br>televizorul este în modul standby.                                                                                                    |  |  |  |
|           | HBBTV                                                         | Puteți activa sau dezactiva această funcție, setând-o ca On (Pornit) sau Off (Oprit).<br>Consultați secțiunea HbbTV System pentru mai multe informații.                                                                                                    |  |  |  |

| Actualizare<br>software<br>Versiunea<br>aplicației<br>Modul Subtitrare<br>Închidere<br>automată.<br>Cheie BISS | Asigură faptul că televizorul dumneavoastră dispune de cel mai recent software. Apăsați<br>OK pentru a vedea oplunile din meniu.<br>Afişează versiunea actuală de software.<br>Această optiune este utilizată pentru a selecta care mod de subtitrare va apărea pe<br>ecran (subtitrare DVB/subtitrare Teletaxt), dacă ambele sunt disponibile. Valoarea<br>implicită este subtitrarea DVB. Această caracteristică este disponibilă dacă sunt<br>instalate canale și opțiunea țară este setată ca Norway în timpul primei instalări.<br>Setează întervalul dorit pentru televizor pentru a trece direct în modul standby aturci<br>când acesta nu este utilizat. Această valoare poate fi setată de la 1 la 8 ore în pași de<br>1 oră. Puteți dezactiva această opțiune prin setarea pe Off (Dezactivată).<br>Bise sete un sistem prin satelit de demodulare a semalelor utilizat pentru anumite<br>transmisii. Dacă trebuie să introduceți codul Biss pe o transmisie, puteți folosi<br>această setare. Selectati Biss Vev (Chele Biss și anăsati OK nentru, a intro acodurile |  |
|----------------------------------------------------------------------------------------------------|----------------------------------------------------------------------------------------------------|--|
| Versiunea<br>aplicației<br>Modul Subtitrare<br>Închidere<br>automată.<br>Cheie BISS                            | Afişează versiunea actuală de software.<br>Această opțiune este utilizată pentru a selecta care mod de subtitrare va apărea pe<br>ecran (subtitrare DVB/subtitrare Teletext), dacă ambele sunt disponibile. Valoarea<br>implicită este subtitrarea DVB. Această caracteristică este disponibilă dacă sunt<br>instalate canale și opțiunea țară este setată ca Norwa yn timpul primei instalări.<br>Setează intervalul dorit pentru televizor pentru a trece direct în modul standby atunci<br>când acesta nu este utilizat. Această valoare poate fi setată de la 1 la 8 ore în paşi de<br>1 oră. Puteți dezactiva această opțiune prin setarea pe Off (Dezactivată).<br>Biss este un sistem prin satelit de demodulare a semnalelor utilizat pentru anumite<br>transmisii. Dacă trebuie să introduceți codul Biss pe o transmisie, puteți folosi<br>această setare. Selectati Biss Kav (Chele Biss) i anăsati (Ok nentru, a intra codurile                                                                                                    |  |
| Modul Subtitrare<br>Închidere<br>automată.<br>Cheie BISS                                                       | Această opțiune este utilizată pentru a selecta care mod de subitrare va apărea pe<br>ecran (subitrare DVB/subitrare Teletext), dacă ambele sunt disponibile. Valoarea<br>implicită este subitrarea DVB. Această caracteristică este disponibile dacă sunt<br>instalate canale și opțiunea țară este setată ca Norway în timpul primei instalări.<br>Setează intervalul dorit pentru televizor pentru a trece direct în modul standby atunci<br>când acesta nu este utilizat. Această valoare poate fi setată de la 1 la 6 ore în paşi de<br>1 orâ. Puteți dezactiva această opțiune prin setarea pe Off (Dezactivată).<br>Bis este un sistem prin satelit de demodulare a semnalelor utilizat pentru anumite<br>transmisi. Dacă trebuie să introduceți ocdul Biss pe o transmisie, puteți folosi<br>această setare. Selectat Biss Kav (Chein Biss) și anăsati (Ok nentru a între ordurile<br>această setare.                                                                                                    |  |
| Închidere<br>automată.<br>Cheie BISS                                                                           | Setează intervalul dorit pentru televizor pentru a trece direct în modul standby atunci<br>când acesta nu este utilizat. Această valoare poate fi setată de la 1 la 8 ore în pași de<br>1 oră. Puteli dezactiva această opțiune prin setarea pe <b>Off</b> (Dezactivată).<br>Biss este un sistem prin satelit de demodulare a semnalelor utilizat pentru anumite<br>transmisii. Dacă trebuie să introduceți codul Biss pe o transmise, puteți folosi<br>această setare. Seiedrat Biss Kev (Chele Biss) și anăsati (Ok nentru a intra ocdurile                                                                                                    |  |
| Cheie BISS                                                                                                    | Biss este un sistem prin satelit de demodulare a semnalelor utilizat pentru anumite<br>transmisii. Dacă trebuie să introduceți codul Biss pe o transmisie, puteți folosi<br>această setare. Selectari Biss Kev (Cheie Biss) și anăsati OK pentru a întra codurile                                                                                                    |  |
|                                                                                                    | pe transmisiile dorite. Această opțiune va apărea dacă nu sunt instalate canale.<br>Disponibilitatea depinde de modelul televizorului dvs. și de caracteristicile acestuia.                                                                                                    |  |
| Store Mode (Mod<br>magazin)                                                                                    | Selectaj acest mod pentru a stoca afisajul. Atunci când Store Mode (Mod Magazin) este<br>activat, există posibilitatea ca unele funcții din meniul televizonului să nu fie disponibile<br>Pentru unele modele opțiunea Enabled with video (Activat cu video) ar putea fi de<br>asemenea disponibilă. Dacă această opțiune este setată, televizorul va comuta în modul<br>magazin și va firedat fișierul video prinstatat.                                                                                                    |  |
| Mod de pornire                                                                                                 | Această setare configurează modul preferat de pornire. Opțiunile Last State (Ultim stare) și Standby mode (Mod Standby) sunt disponibile.                                                                                                    |  |
| OSS                                                                                                    | Afișează informațiile privind licența open source a software-ului.                                                                                                    |  |
| Restabiliți sigla<br>implicită la<br>inițializare                                                              | Restabilește sigla implicită la inițializare. Va fi rățișat un mesaj de confirmare. Selectați<br>Yes (Da) și apăsați pe OK. Este posibil ca această opțiune să nu fie disponibilă, fiind<br>dependentă de modelul TV-ului dvs și caracteristicle acestuia.                                                                                                    |  |
| Schimbarea<br>Friendly Name<br>(Nume prietenos)                                                                | Utiliizând această opljune, puteți modifica numele dispozitivului care este utilizat pentru<br>a identifica televizorul atunci când conectați un dispozitiv wireless la televizor. Numele<br>implicit al dispozitivului ya fultizart în cazul în care nu completați numele dispozitivului<br>sau dacă se efectuează prima instalare.                                                                                                    |  |
| Aplicație cu<br>prioritate                                                                                     | Puteți seta preferința dvs. în ceea ce privește prioritatea dintre aplicațiile de difuzare<br>și aplicațiile CICAM AppMMI care utilizează această opțiune. Dacă este introdus un<br>CICAM în televizor și are loc un dezacord între aplicații, prioritatea va fi acordată tipului<br>de aplicație selectat.                                                                                                    |  |
| Notificare Dolby                                                                                               | Setează preferința de aparență a notificării pentru conținutul Dolby. Când este On<br>(Activat), logoul Dolby va fi afișat pe ecran atunci când conținutul Dolby este detectat.                                                                                                    |  |
| Informații model                                                                                               | Afișează informații precum denumirea modelului, numărul de serie, adresa MAC etc.                                                                                                    |  |

#### Reguli generale de utilizare a televizorului

#### Folosirea listei de canale

Televizorul sortează toate posturile stocate în Lista canale. Puteți să edități această listă de canale, să setați posturile favorite sau active ce vor fi enumerate cu ajutorul opțiunilor meniului **Canale.** Apăsați butonul **OK/TV** pentu a deschide **Lista de canale.** Puteți filtra canalele listate sau puteți face schimbări avansate în lista curentă folosind opțiunile din filia Filtru și Editare. Selectați fila pe care o doriți și apăsați **OK** pentru a vedea opțiunile disponibile.

Pentru a adăuga canalul pe care îl urmăriți în prezent în meniul Home (Acasă), evidențiați opțiunea Add to Home (Adăugare la Acasă) în fila Edit (Editare) din meniul Channels (Canale) și apăsați OK.

#### Gestionarea listelor favorite

Puteti crea patru liste diferite de canale preferate. Accesati meniul TV>Canale sau apăsati butonul OK pentru a deschide meniul anale. Selectati fila Editare si apăsati OK pentru a vedea optiunile de editare si selectati optiunea Etichetare/Dezetichetare canal. Selectati canalul dorit de pe listă apăsând butonul OK în timp ce canalul este selectat. Puteti efectua alegeri multiple. De asemenea, puteti folosi optiunea Etichetare/Dezetichetare toate pentru a selecta toate canelele din listă. Apoi apăsati butonul înapoi/ Revenire pentru a reveni la optiunile meniului de Editare, Selectati optiunea Add/Remove Favourites (Adăugare/Îndepărtare favorite) și apăsați butonul OK. Lista Canale Favorite va fi afisată. Setati optiunea listă dorită la Activată. Canalul/canalele selectat(e) va/ vor fi adăugat(e) la lista. Pentru a elimina un canal sau canale dintr-o listă favorită urmati aceiasi pasi si setati optiunea listă dorită la Dezactivată

Puteți folosi funcția de filtrare din meniul Canale pentru a filtra canalele din lista de canale permanent în funcție de preferințele dumneavoastră. De exemplu, folosind aceste opțiuni de Filtrare, puteți seta una dintre cele patru liste favorite pentru a fi afișate de fiecare dată când lista de canale este deschisă. Opțiunile de filtrare selectate vor fi afișate în partea de sus a ecranului de meniu Channels (Canale).

#### Configurarea Setărilor parentale

Opţiunile meniulul **Parental** pot fi folosite pentru a interzice utilizatorilor să vizioneze anumite programe, canale și să folosească anumite meniuri. Aceste setări se află în meniul Settings>System>Parental (Setăr)-Sistem>Părintesc).

Pentru a afișa opțiunile de meniu pentru blocarea accesului copiilor, trebuie introdus un număr PIN. După introducerea PIN-ului corect, vor fi afișate opțiunile pentru setările parentale.

Blocarea meniului: Această setare activează sau dezactivează accesul la toate meniurile sau meniurile de instalare ale televizorului.

Guide (Ghid): Această setare activează sau dezactivează accesul la unele aplicații MHEG. Aplicațiile dezactivate pot fi lansate introducând codul PIN corect.

Blocarea de vârstă: Atunci când este setată această opțiune, televizorul obține informațiile referitoare la vârstă din transmisiune și dacă nivelul de vârstă este dezactivat, se restricționează accesul la acea emisiune difuzată.

Notă: Dacă opțiunea Țară din Prima Instalare este setată pe Franța, Italia sau Austria, vârsta de la opțiunea Blocarea de Vârstă va fi setată implicit la 18.

Blocarea accesului copiilor: Dacă această opțiune este ACTIVATĂ, televizorul poate fi controlat doar prin telecomandă. În acest caz, butoanele de control de pe televizor nu vor funcționa.

Blocare internet: Dacă această opțiune e setată pe On (activat), aplicațiile care folosesc internetul vor fi dezactivate. Setați la Off (Oprit) pentru a elibera din nou aplicația.

Setare PIN: Definește un nou număr PIN.

PIN CICAM implicit: Această opțiune va apărea în gri dacă niciun modul CI nu este introdus în fanta CI a televizorului. Puteți schimba numărul PIN implicit al CAM CI folosind această opțiune.

Notă: Codul PIN implicit poate să fie setat la 0000 sau 1234. Dacă ai defini codul PIN (este solicitat în funcție de jara selectată) la First Time Installation (Prima Instalara), folosif codul PIN pe care l-ați definit. În cazul în care PIN-ul sele introdus gregit de cinci or consecutiv, infoducerea PINului va fi blocată și nu va mai fi posibilă efectuarea unei noi infoduceri timp de 30 de minute. Cu toate aceste, puteți debloca infroducerea codului PIN sau puteți reseta numărul de reincerăni a zero oprină și porrind televizorul.

E posibil ca unele opțiuni să nu fie disponibile în funcție de model și/sau de selectarea țării la Prima Instalare.

#### Ghid electronic de programe (GEP)

Prin intermediul funcției de ghid electronic programe a televizorului dvs., puteți naviga prin programul evenimentelor canalelor instalate actualmente pe lista dvs. de canale. Depinde de transmisiunea respectivă dacă această funcție este acceptată sau nu.

Pentru a accesa ghidul de programe, apăsați butonul Guide (Ghid) de pe telecomandă. De asemenea, puteți folosi opțiunea Guide (Ghid) din meniul televizorului.

Există 2 tipuri diferite de configurații ale programelor disponibile, Timeline Schedule (Program cronologie) și Now/Next (Acum/Următor). Pentu a comuta între aceste două dispuneri, selectați fila cu numele dispunerea alternativă din partea superioară a ecranului și apăsati OK. Folosiții butoanele direcționale pentru a naviga prin ghidul de programe. Folosiți butonul **Back/Return** (**înapoi/Revenire**) pentru a folosi opțiunile filei din partea de sus a ecranului.

#### Program cronologie

În această opțiune de dispunere, toate evenimentele canalelor listate vor fi afișate după cronologie. Puteți folosi butoanele direcționale pentru a naviga prin lista de evenimente. Selectați un eveniment și apăsați **OK** pentru a afișa meniul opțiunilor evenimentului.

Apäsatį butonul Back/Return (Înapoi/Revenire) pentru a folosi optjunile disponibile pentru filâ. Selectați fila Filter (Filtru) și apăsați OK pentru a vedea toate optjunile de filtare. Pentru a schimba dispunerea, selectați Now/Next (Acum/umător) și apăsați OK. Puteți folosi optjunile Previous Day (Ziua precedentă) și Next Day (Ziua următoare) pentru a afișa evenimentele zilei precedente și celei următoare

Selectați fila Extras (Suplimentare) și apăsați OK pentru a vedea toate opțiunile de filtrare.

Highlight Genre (Selectați Genul): Afișează meniul Highlight Genre (Evidențiere Gen). Selectați un gen și apăsați butonul OK. Evenimentele din ghidul de programe care corespund cu genul selectat va fi evidențiat.

Căutare Ghid: Afişează opțiunile de căutare. Folosind aceste opțiuni, puteți căuta în baza de data a ghidului de programe în conformitate cu criteriile selectate. Rezultatele cu corespondențe vor fi listate. Acum: Afişează evenimentul actual din canalul evidentiat.

Mărire: Selectați și apăsați OK pentru a vedea evenimentele într-un interval de timp mai larg.

#### Program acum/următor

În această opțiune de configurație vor fi listate doar evenimentele actuale și următoare din canalule listate. Puteți folosi butoanele direcționale pentru a naviga prin lista de evenimente.

Apäsaţi butonul Back/Return (Înapoi/Revenire) pentru a folosi opțiunile disponibile pentru filă. Selectați filă Filter (Filtru) și apăsați OK pentru a vedea toate opțiunile de filtrare. Pentru a schimba dispunerea, selectați Timeline Schedule (Program cronologie) și apăsați OK.

#### Opțiuni eveniment

Utilizați butoanele direcționale pentru a evidenția un eveniment și apăsați butonul **OK** pentru a afișa meniul **Options (Opțiuni)**. Următoarele opțiuni sunt disponibile.

Selectarea canalului: Folosind această opțiune, puteți comuta pe canalul selectat pentru a-l urmări. Ghidul de programe va fi închis.

Mai multe informații: Afișează informații detaliate referitoare la evenimentul selectat. Folosiți butoanele directionale sus si jos pentru a defila prin text.

Setare cronométru pentru Eveniment/Stergere cronometru pentru Eveniment: Selectați opțiunea Set Timer on Event (Reglare cronometru după eveniment) și apăsați butonul OK. Puteți seta cronometre pentru evenimentele viltare. Evenimentul va fi adăugat la lista Timers (Cronometre). Pentru a anula un cronometru deja setat, selectați evenimentul și apăsați butonul OK. Apoi selectați opțiunea Ştergere cronometru pentru Eveniment. Cronometrul va fi anulat.

Înregistrare/Ştergre înregistrare. Cronometru: Selectați opțiunea Record (Înregistrare) și apăsți butonul OK. Dacă vernimentul va fi transmis în viitor, va fi adăugat pe lista **Timers** pentru a fi înregistrat. Dacă evenimentul selectat este transmis la momentul actual, înregistrarea se va opri imediat.

Pentru a anula o hrregistrare deja setată, selectați acel eveniment, apăsați butonul OK și selectați opțiunea Delete Rec. (Ștergere înreg.). Timer (Ștergere cronometru înregistrare). Cronometrul va fi anulat. IMPORTANT: Conecteți un disc USB la televizorul dumneavoastră cu televizorul oprit. Apoi, pornți dispozitivul pentru a activa funcția de inregistrare.

Note: Nu puteți comuta pe niciun alt canal în timp ce există o înregistrare activă sau un cronometru activ în canalul curent.

Nu este posibil să setați cronometrul sau cronometrul de înregistrare pentru mai mult de două evenimente individuale în acelasi interval de timp.

#### Servicii Teletext

Apăsați butonul Text pentru a intra. Apăsați din nou pentru a activa modul combinat, care vă permite să vizualizați pagina de teletext și transmisiunile de la televizor în același timp. Apăsați încă o dată butonul pentru a ieșt. Când sunt disponibile, sectijunile dintropagină a teletextului vor deveni colorate, putând fi selectate prin apăsarea butoanelor ce corespund culorii respective. Urmați înstructiunile dintsate pe cran.

#### Teletext digital

Apäsati butonul Text pentru a vizualiza informațiie teletext digitale. Utilizați-i cu ajutorul butoanelor colorate, butoanelor cursor și butonului DK. Metoda de operare poate fi diferită în funcție de conținutul teletextului digital. Urmați înstrucțiunile afisate pe ecranul teletextului digital. Când butonul Text este apăsat din nou, televizorul revine la transmisiunile de televizore.

#### Actualizare software

Televizorul dvs. are capacitatea de a găsi și a efectua automat actualizări firmware prin intermediul semnalului emisiunii sau prin internet.

# Căutarea actualizării software via interfața pentru utilizator

Deschideți meniul principal selectați Settings (Setări), apol mergeți la Software Upgrade (Actualizare Software) și apăsați butonul OK. Apoi, selectați Scan for upgrade (Scanare pentru actualizare) și apăsați pe butonul OK pentru a verifica dacă există noi actualizări software. Opțiunea Software Upgrade (Actualizare software) este de asemenea disponibilă în meniul Settings>System>More (Setări>Sistem>Mai multe).

Dacă se găsește o nouă actualizare, începeți să descărcați actualizarea. După ce descărcarea e terminată, un avertisment va fi afișat, apăsați butonul OK pentru a termina procesul de actualizare software si reportii televizorul.

#### Modul de căutare și actualizare 3 AM

Televizorul dumneavoastră va câuta noi actualizări la ora 3:00 dacă optiunea Automatic scanning (Scanare automată) este Enabled (Activată), iar televizorul este conectat la semnalul unei antene sau la internet. Dacă nouă apticație software este găsită și descărcarea reușeşte, va fi instalată la următoarea pomire a televizorului.

Notă: Nu scoateți cablul de alimentare atunci când ledul clipeşte în timpul procesului de repornire. Dacă televizorul dumneavoastră nu porneşte după actualizare, deconectați televizorul, asteptați două minute și conectați-l înapoi.

Toate actualizările sunt controlate automat. Dacă este efectuată o căutare manuală și nu este găsit niciun software pentru această versiune curentă.

#### Depanare & Sfaturi

#### Televizorul nu pornește

Verificați cablul de alimentare și asigurați-vă că este introdus corespunzător în priza de pe perete. Apăsați butonul **Standby** de pe telecomandă.

#### Imagine slabă

- · Verificați dacă ați acordat corect televizorul.
- Nivelul scăzut al semnalului poate determina o distorsiune a imaginii. Verificați conexiunile prin antenă.
- În cazul în care ați efectuat căutarea manual, verificați dacă ați introdus frecvența de canal corectă.

#### Fără imagine

- Televizorul nu primeşte semnal. De asemenea asiguraţi-vă că a fost selectată sursa corectă.
- · Antena este conectată corespunzător?
- · Cablul antenei este deteriorat?
- Sunt utilizate fişe corespunzătoare pentru conectarea antenei?
- Dacă conținutul este recepționat printr-o intrare HDMI, încercați să schimbați setarea de intrare sursă HDMI corespondentă la Enhanced (Îmbunătățit) sau

Regular (Normal) din opțiunea Source Settings (Setări sursă) din meniul Sources (Surse) sau opțiunea Sources (Surse) din meniul Settings> Svstem (Surse> Sistem.

 În cazul în care aveți îndoieli, consultați distribuitorul dumneavoastră.

#### Fără sunet

- Verificați dacă sonorul televizorului a fost dezactivat. Apăsați butonul Mute (Dezactivare sunet) sau măriți volumul pentru a verifica.
- Sunetul provine doar de la un difuzor. Verificați setările de echilibrare din meniul **sunetului.**
- Verificați dacă opțiunea Sound Output (leşire sunet) este setată corect din meniul sunet.
- Dacă conținutul este recepționat printr-o intrare HDMI, încercați să schimbați esterare de intrare sursă HDMI correspondentă la Enhanced (îmbunătății) sau Regular (Normal) din opțiunea Source Settings (Setări sursă) din meniul Sources (Surse) sau opțiunea Sources (Surse) din meniul Settings> System (Surse> Sistem.

#### Telecomanda - nu funcționează

- Bateriile pot fi descărcate. Înlocuiți bateriile.
- E posibil ca bateriile să fi fost introduse incorect. Consultați secțiunea "Introducerea bateriilor în telecomandă."

#### Niciun semnal pe sursa de intrare

- · E posibil ca niciun dispozitiv să nu fi fost conectat.
- Verificați cablurile AV și conexiunile de la dispozitivul dvs.
- · Verificați dacă dispozitivul e pornit.

#### Înregistrare indisponibilă

Pentru a înregistra un program, inițial trebuie să conectați un dispozitiv USB de stocare la televizor atunci când acesta este oprit. Apoi, pomiți dispozitivul pentru a activa funcția de înregistrare. Dacă nu puteți înregistra, verificați dacă dispozitivul de stocare este formata corect si dacă are suficient spațiu.

#### Unitatea USB e prea lentă

Dacă mesajul "Viteza de scriere a unității USB este prea mică pentru a înregistra" apare pe ecran în timp ce începeți înregistrarea, încercăți să o repomiți. Bacă apare în continuare aceeași eroare, este posibil ca dispozitivul USB să nu îndeplinească cerințele de viteză. Folosiți un alt dispoziti de stocare USB.

| Compatibilitatea semnalului HDMI |             |                                            |   |  |
|----------------------------------|-------------|--------------------------------------------|---|--|
| Sursă                            | Semnale cor | Disponibil                                 |   |  |
|                                  | 480i        | 60Hz                                       | 0 |  |
|                                  | 480p        | 60Hz                                       | 0 |  |
|                                  | 576i, 576p  | 50Hz                                       | 0 |  |
|                                  | 720p        | 50Hz,60Hz                                  | 0 |  |
|                                  | 1080i       | 50Hz,60Hz                                  | 0 |  |
| ндмі                             | 1080p       | 24 Hz, 25<br>Hz, 30 Hz,<br>50 Hz, 60<br>Hz | o |  |
|                                  | 3840x2160p  | 24 Hz, 25<br>Hz, 30 Hz,<br>50 Hz, 60<br>Hz | o |  |
|                                  | 4096x2160p  | 24 Hz, 25<br>Hz, 30 Hz,<br>50 Hz, 60<br>Hz | 0 |  |

#### (X: Indisponibil, O: Disponibil)

În unele cazuri este posibil ca un semnal să nu se afişeze corect pe televizor. Problema poate fi reprezentată de o incompatibilitate cu standardele a echipamentului sursă (DVD, casetă superioară, etc. ). Dacă aveți o astfel de problemă, contactați distribuitorui și producătorul echipamentului-sursă

# Formaturi fişier acceptate pentru modul USB

# Formate fişier video

| E dessets finites                             | Format                                           |                                 |  |  |
|-----------------------------------------------|--------------------------------------------------|---------------------------------|--|--|
| Extensie fișier                               | Codec video                                      | Audio                           |  |  |
| .mpg/.mpeg/.dat/ .vob                         | MPEG1/2, H.264, VC1                              | MPEG Layer 1/2/3, AC3           |  |  |
| .ts/.trp/.m2ts                                | MPEG1/2, H.264, VC1, HEVC/H.265                  | MPEG Layer 1/2/3, AC3, E-AC3    |  |  |
| .avi                                          | MPEG1/2, MPEG4, H.264, MJPEG                     | MPEG Layer 1/2/3, AC3, AAC, WMA |  |  |
| .mp4/.m4a/.m4v/ .mov/.<br>qt/.3gp/.3g2/ .3gpp | MPEG1/2, H.263, MPEG4, H.264,<br>HEVC/H.265, AV1 | MPEG Layer 1/2/3, AAC LC, AC3   |  |  |
| .mkv                                          | MPEG 1/2, MPEG4, H.264,<br>HEVC/H.265, AV1       | MPEG Layer 1/2/3, AAC, AC3      |  |  |
| .flv                                          | Sorenson Spark, MPEG4, H.264                     | MPEG Layer 3, ADPCM, AAC LC     |  |  |
| .asf/.wmv                                     | MPEG4, WMV3, VC1                                 | WMA, AMR-NB                     |  |  |
| .webm                                         | VP9, VP8, AV1                                    | OPUS, Vorbis                    |  |  |

## Formate fişier imagine

| Extensie fişier | Format      |
|-----------------|-------------|
| .jpg/.jpeg      | JPEG, PJPEG |
| .bmp            | BMP         |
| .png            | PNG         |

## Formate fișier audio

|                 | Format      |                            |  |
|-----------------|-------------|----------------------------|--|
| Extensie fișier | Codec video | Audio                      |  |
| .mp3            |             | mp3                        |  |
| .aac            |             | .AAC                       |  |
| .wma            |             | .WMA                       |  |
| .wav            |             | MPEG Layer 1/2/3, AAC, PCM |  |
| .m4a            | M4A         | .AAC                       |  |

# Formate fişier subtitrare

| Subtitrare externă |                             |  |
|--------------------|-----------------------------|--|
| Extensie           | Specificații                |  |
| .ssa               | SubStation Alpha            |  |
| .ass               | SubStation Alpha Avansat    |  |
| .srt               | Subripper                   |  |
| .sub               | Micro DVD / SubViewer       |  |
| .txt               | Micro DVD / TMPlayer / MPL2 |  |
| .smi               | Sami                        |  |

| Subtitrare internă      |                    |  |  |
|-------------------------|--------------------|--|--|
| Extensie                | Specificații       |  |  |
| .mkv                    | VOBSub             |  |  |
| .mkv                    | ASS / SSA / TEXT   |  |  |
| .dat, .mpg, .mpeg, .vob | Subtitrare DVD     |  |  |
| .mp4                    | DVD Subtitle, TEXT |  |  |

### Rezoluțiile DVI suportate

Atunci când conectați dispozitive la conectorii televizorului dumneavoastră folosind cabluri adaptoare DVI (cablul adaptor DVI - HDMI nu este furnizat), puteți să folosiți următoarele informații cu privire la rezoluții.

|           | 56Hz | 60Hz | 66Hz | 70Hz | 72Hz | 75Hz |
|-----------|------|------|------|------|------|------|
| 640x480   |      | x    |      |      |      | х    |
| 800x600   | х    | x    |      |      |      | х    |
| 1024x768  |      | х    |      | х    |      | х    |
| 1280x768  |      | х    |      |      |      | х    |
| 1280x960  |      | x    |      |      |      |      |
| 1360x768  |      | х    |      |      |      |      |
| 1366x768  |      | х    |      |      |      |      |
| 1280x1024 |      | х    |      | х    |      | х    |
| 1400x1050 |      | х    |      |      |      |      |
| 1600x900  |      | x    |      |      |      |      |
| 1920x1080 |      | х    |      |      |      |      |

#### Conectivitate

### Conectivitate prin cablu

#### Conectare la o rețea cablată

- Trebuie să dețineți un modem/router conectat la o conexiune activă cu bandă largă.
- Conectați televizorul la modem/router folosind un cablu ethernet. În spatele televizorului veți găsi un port LAN.

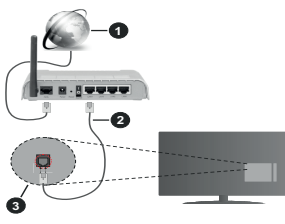

- Conexiune ISP în bandă largă
- 2 Cablu LAN (Ethernet)
- Intrare LAN în partea din spate a televizorului

 Este posibil să puteți conecta televizorul la reţeaua LAN în funcție de configurația reţelei. În acest caz, utilizați un cablu ethernet pentru a conecta televizorul direct la priza de reţea.

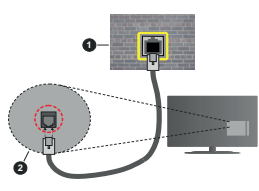

Priză de perete rețea

Intrare LAN în partea din spate a televizorului Configurarea setărilor dispozitivului cablat

Pentru a configura setările conexiunii cablate, accesați meniul Settings>Network (Setări>Rețea).

#### Network Type (Tip rețea)

Setați Network Type (Tip rețea) la Wired Device (Dispozitiv cablat) în cazul în care sunteți conectat prin cablu Ethernet .

#### Internet Speed Test (Test viteză internet)

Selectați **Test viteză internet** și apăsați butonul **OK**. Televizorul va verifica lățimea de bandă a conexiunii la internet și afișează rezultatul în momentul finalizării.

#### Setări avansate

Evidenţiaţi Advanced Settings (Setări avansate) şi apăsaţi butonul OK. În ecranul următor veţi putea schimba setările pentru IP şi DNS ale televizorului. Selectaţi setarea dorită şi apăsaţi butonul Stânga sau Dreapta pentru a schimba setarea de la Automat la Manual. Acum, puteți introduce valorile IP şi/sau DNS. Selectați elementul aferent din meniul derulant şi introduceţi valorile noi folosind butonatele numerice ale telecomenzii. Apăsaţi butonul Save (Salvare) şi apăsaţi butonul OK pentru a salva setările atunci când aţi terminat.

#### Alte informații

Starea conexiunii va fi afişată ca Connected (Conectat) sau Not Connected (Neconectat) și adresa IP actuală, dacă este inițiată o conexiune. Adresa MAC a televizorului dvs. va fi de asemenea afişată pe ecran.

### Conectivitate wireless

#### Conectare la o rețea wireless

 Trebuie să dețineți un fără fir modem/router conectat la o conexiune activă cu bandă largă.

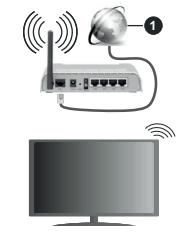

Conexiune ISP în bandă largă

Un router Wireless-N (IEEE 802.11a/b/g/n) cu benzi simultane de 2.4 și 5 GHz creat pentru a crește lățimea de bandă. Acestea sunt optimizate pentru derulare video HD mai rapidă și fără probleme, pentru transfer de fișiere și jocuri wireless.

#### Frecvența și canalul diferă în funcție de zonă.

Viteza de transmisie diferă în funcție de distanță și numărul de obstrucțiuni între produsele de transmisie, configurația acestor produse, condițiile undelor radio, traficul liniei și produsele pe care le folosiți. De asemenea, transmisia se poate întrerupe sau deconecta în funcție de telefoanele DECT cu unde radio sau alte aparate WLAN 11b. Valorile standard ale vitezei de transmisie sunt valorile maxime teoretice pentru standardele wireless. Acestea nu sunt viteze actuale ale transmisie de date.

Locația unde transmisia este cea mai eficientă diferă în funcție de mediul de utilizare.

Televizorul acceptă modemuri de tip 802.11 a, b, g și n. Este foarte recomandat să utilizați protocolul de comunicare IEEE 802.11n pentru a evita orice posibile probleme în timpul vizionării videoclipurilor.

Trebuie să modificați SSID-ul modem-ului dacă există în preajmă alte modem-uri cu același SSID. În caz contrar, puteți întâmpina probleme de conexiune. Utilizați conexiunea cablată dacă întâmpinați probleme cu conexiunea wireless.

#### Configurarea setărilor dispozitivului wireless

Pentru a configura setările conexiunii wireless, accesați meniul Settings>Network (Setări>Rețea).

#### Network Type (Tip rețea)

Setați Network Type (Tip conexiune) la Wireless Device (Dispozitiv wireless) pentru a începe procesul de conectare.

#### Scanare Retele Wireless

Selectați opțiunea Scan Wireless Networks (Scanare reţele wireless) și apăsați OK pentru a începe o câutare pentru rețele wireless disponibile. Toate reţelele găsite vor fi listate. Evidențiați reţeaua dorită din listă și apăsați po OK pentru conectare. O reţea cu SSID ascuns nu poate fi detectată de alte dispozitive. Dacă dorți să vă concetați la o reţea cu SSID ascuns, derulați în jos lista cu reţele wireless detectate, evidențiați opțiunea Add New Network (Adăugare reţea) și apăsați OK. Introduceți numele reţelei și selectați tipul de secuntate folosind opțiunile corespunzătoare ale coneviunii.

Notă: Dacă modemul acceptă modul N, sunt de preferat setările modului N.

Dacă rețeaua selectată este protejată cu parolă, introduceți parola corectă utilizând tastatura virtuală. Puteți utiliza această tastatură cu ajutorul butoanelor direcționale și al butonului **OK** de pe telecomandă.

Așteptați până adresa IP este afișată pe ecran. Acest lucru înseamnă că conexiunea este acum stabilită.

#### Deconectarea

Dacă v-ați conectat la o reţea wireless, opţiunea Disconnect (Deconectare) va apărea în meniul Network (Reţea) și profilul reţelei durmeavoastră wireless poate fi de asemenea salvat, astfel încât televizorul se o conecta automat la aceeași reţea de fiecare dată când comutați la o conexiune wireless. Pentru a vă deconecta de la o reţea wireless și a şterge profilul de reţea wireless salvat, selectați Disconnect (Deconectare) și adosati OK.

#### Apăsați butonul WPS de pe routerul WiFi

Dacă router-ul dvs. are WPS, vă puteți conecta direct la fără a introduce parola sau a adduga mai htăi reţeaua. Evidențiați opliunea Press WPS on your wfif router (Apăsați butonul WPS de pe router-ul WFS) și apăsați OK, Mergeți la router și apăsați butonul WPS de pe el pentru a efectua conter și apăsați butonul WPS de pe el pentru a efectua contunea. Veți vedea confirmar Au ede conectare pe televizorul dvs. odată ce dispozitivele s-au conectat. Selectați OK pentru a confinua. Nu este necesară altă configurare.

#### Internet Speed Test (Test viteză internet)

Selectați **Test de viteză a internetului** și apăsați butonul **OK** pentru a verifica viteza de conexiune la internet.

#### Setări avansate

Selectați Advanced Settings (Setări avansate) și apăsați butonul OK pentru a deschide menuli setări avansate. Pentru setare folosiți butoanele direcționale și numerice. Procedura este aceeași cu cea explicată pentru conectivitatea prin cablu. Apăsați butonul Save (Salvare) și apăsați butonul OK pentru a salva setările atunci când ați terminat.

#### Networked Standby Mode (Mod Standby în rețea)

Puteți activa sau dezactiva caracteristica Networked Standby Mode (Mod Standby în rețea) prin setarea corespunzătoare a acestei opțiuni. Pentru informații detaliate, consultați secțiunea Networked Standby Mode (Mod Standby în retea).

#### Alte informații

Starea conexiunii va fi afişată ca Connected (Conectat) sau Not Connected (Neconectat) și adresa IP actuală, dacă este inițiată o conexiune. Adresa MAC a televizorului dvs. va fi de asemenea afişată pe ecran.

#### Conectarea la telefonul mobil prin WLAN

 Dacă dispozitivul dvs. mobil este dotat cu caracteristica WLAN, il puteți conecta la televizorul dvs. cu ajutorul unui router, pentru a accesa conținutul dispozitivului. Pentru acest lucru, telefonul mobil trebuie să aibă un software de partajare corespunzător.

Conectați televizorul dvs. la router urmând pașii menționați în secțiunile de mai sus.

După aceea, conectați dispozitivul mobil la router și apoi activați software-ul de partajare de pe acesta. Apoi, selectați fișierele pe care ați dori să le partajați pe televizor.

În cazul în care conexiunea este stabilită corect, acum ar trebui să puteți accesa fișierele partajate de pe telefon cu ajutorul funcției AVS (Partajare Audio Video) a televizorului.

Selectați opțiunea AVS (Partajare Audio Video) din meniul Sources (Surse) și apăsați OK, dispozitivele disponibile pe serverul media vor fi afișate. Selectați dispozitivul mobil și apăsați butonul **OK** pentru a continua.

 Dacă funcția este disponibilă, puteți descărca aplicația pentru telecomandă virtuală de pe serverul furnizorului de servicii al telefonului mobil.

Notă: Este posibil ca această caracteristică să nu fie suportată de unele dispozitive mobile.

# Networked Standby Mode (Mod Standby în rețea)

Networked Standby Mode (Mod Standby în reţea) este un standard care permite unui dispozitiv să fie pornit sau trezit de un mesaj de reţea. Mesajul este trimis câtre dispozitiv printr-un program executat pe un dispozitiv separat conectat la aceeaşi reţea locală, precum un smartphone.

Pentru a activa această funcție, setați opțiunea Networked Standby Mode (Mod Standby în rețea) din meniul Network (Rețea) la On (Activat). Este necesar ca alăt dispozitivul, de la care mesajul de rețea va fi trimis a televizor, căt și televizorul să fle conectate la aceeași rețea. Funcția "Networked Standby Mode" (Mod Standby în rețea) este acceptată doar pentru dispozitivele cu Android OS și poate fi folosit doar prin aplicatile YouTube și Netlix.

Pentru a folosi această opțiune, televizorul și telecomand trebuie să fic concetate cel puțin o dată cât timp televizorul este pomit. Dacă televizorul este oprit, conexiunea trebuie restabilită data vilitoare când e pomit. În caz contrar, această caracteristică nu va fi disponibilă. Acest lucru nu se aplică, atunci când televizorul trece în modul standby.

Dacă doriți ca televizorul dvs. să consume mai puțin curent în modul de standby, puteți dezactiva această funcție setând opțiunea Networked Standby Mode (Mod Standby în rețea) la Off (Dezactivat).

#### Afişaj wireless

Afişajul wireless este standard pentru redarea în flux a conținutului video și audio. Această caracteristică asigură posibilitatea de a utiliza televizorul ca dispozitiv de afisare wireless.

#### Utilizarea cu dispozitive mobile

Există diferite standarde care permit partajarea ecranelor incluzând conținut grafic, video și audio între dispozitivul dumneavoastră mobil și televizor.

Conectați dispozitivul USB wireless mai întâi la televizor, dacă televizorul nu are o funcție WLAN internă.

Apoi apăsați pe butonul Source (Sursă) de pe telecomandă și comutați la sursa Wireless Display (Afișaj wireless).

Este afișat un ecran care indică faptul că televizorul este pregătit pentru conexiune. Deschideți aplicația de partajare de pe dispozitivul dvs. mobil. Aceste aplicații sunt denumite diferit pentru fiecare marcă; consultați manualul de instrucțiuni al dispozitivului dumneavoastră mobil pentru informații detaliate.

Scanați pentru a identifica dispozitive. După ce selectați televizorul și realizați conexiunea, ecranul dispozitivului dumneavoastră va fi afișat pe televizorul dumneavoastră.

Notă: Această caracteristică poate fi ultizată numai dacă dispozitivul moti suportă această caracteristică. Dacă intămpinați probleme cu verificarea conexiunii dacă versiunea sistemului de operare pa care îl flobiți aceptă această funcție. Ar putea exista probleme de incompabibilitate cu versiunia sistemului de operare care sult lansta după fabricarea acestui tlevizor. Procesele de scanare și conectare pot diferi în funcție de programul ultizat.

#### Depanare Conectivitate

#### Rețeaua Wireless nu este disponibilă

- Asigurați-vă că firewall-ul rețelei permite conexiunea wireless a televizorului.
- Încercați să căutați din nou rețea wireless, utilizând meniul Network (Rețea).

Dacă rețeaua wireless nu funcționează corect, încercați să utilizați rețeaua cablată. Consultați secțiunea **Conectivitate Cablată** pentru mai multe informații privind procesul.

Dacă televizorul nu funcționează în cadrul conexiunii cablate, verificați modemul (routerul). Dacă nu este nicio problemă cu router-ul, verificați conexiunea la internet a modemului.

#### Conexiune lentă

Consultați manualul de instrucțiuni a modemului wireless pentru informații privind zona de recepție internă, viteza conexiuni, calitatea semnalului și alte setări. Trebuie să aveți o conexiune cu viteză mare pentru modem.

#### Întreruperea în timpul redării sau răspunsuri lente

În acest caz, puteți încerca următoarele:

Mențineți o distanță de cel puțin trei metri față de cuptoarele cu microunde, telefoanele mobile, dispozitivele Bluetooth sau orice alte dispozitive cu conexiune WLAN compatibile. Încercați să schimbați canalul activ al routerului WLAN.

# Conexiune la internet nedisponibilă/Partajarea medianu functionează

Dacă adresa MAC (un număr de identificare unic) a computerului sau modemului dumneavoastră a fost înregistrăt permanent, este posibil ca televizorul să nu fie conectat la internet. În acest caz, adresa MAC este autentificată de fiecare dată când vă conectați la internet. Aceasta este o metodă de precauție împotriva accesului neautorizat. Deoarece televizorul are propria adresă MAC, furnizorul de servicii internet nu poate valida adresa MAC a televizorului dumneavoastră. Din acest motiv, televizorul dumneavoastră nu se poate conecta la internet. Contactați furnizorul de servicii de internet și solicitați informații despre cum să conectați un alt dispozițiv, cum ar fi televizorul. la internet.

De asemenea, este posibil ca conexiunea să nu poată fi disponibilă din cauza unei probleme de firewall. Dacă credeți că aceasta este cauza problemei, contactați furnizorul de servicii de internet. Un firewall poate fi motivul problemei de conectare și de vizibilitate, atunci când utilizați televizorul în modul Audio Video Sharing (Partajare Media) sau când navigați prin intermediul functiei de Partajare Media.

#### Domeniu nevalid

Asigurați-vă că v-ați autentificat pe computer cu un nume utilizator/parolă autorizat și, de asemenea, asigurați-vă că domeniul este activ, înainte de a partaja fișierele din programul serverului media de pe computer. Dacă domeniul este nevaid, acest lucru ar putea cauza probleme în timp ce răsfoți printre fișiere în modul partajare media.

### Utilizarea serviciului de rețea Partajare media

Funcția Partajare media utilizează un standard care facilitează procesul de vizualizare a echipamentelor electronice digitale și le face mai ușor de utilizat pe o rețea domestică.

Acest standard vă permite să vizualizați și să redați poze, muzică, videoclipuri salvate pe serverul media conectat la rețeaua domestică.

#### 1. Instalarea Software a serverului

CaracteristicaAudio Video Sharing (Partajare Audio Video) nu poate fi folosită dacă programul serverului nu este instata pe computerul dvs. sau dacă programul software al serverului media nu este instalat pe dispozitivul însoțitor. Pregățiți computerul dvs. cu un programul de server adecvat.

#### 2. Conectare la o rețea cablată sau wireless

Consultați secțiunile Wired/Wireless Connectivity (Conectivitate Cablată/Conectivitate wireless) pentru informații detaliate despre configurare.

3. Activare Partaiare Audio Video

Accesati meniul Settings>Devices

(Setări>Dispozitive) și activați opțiunea Audio Video Sharing.

#### 4. Redare fișiere partajate prin intermediul browserului Media

Evidențiați opțiunea Audio Video Sharing (Partajare media) în meniul Sources (Surse) folosind butoanele direcționale și apăsați OK. Dispozițivele disponibile pe serverul media din rețea vor fi listate. Selectați unul dintre acestea și apăsați pe OK pentru a continua. Browserul media va fi afișat.

Consultați secțiunea Meniu din Browser Media pentru mai multe informații privind redarea fișierelor. În cazul în care apar probleme în rețea, vă rugăm deconectați televizorul de la priza de perete și apoi reconectați-l.

PC/HDD/Media Playerului sau orice alte dispozitive care sunt compatibile ar trebui utilizate cu conexiune cablată pentru o calitate mai bună a redării.

Utilizați conexiunea LAN pentru partajare de fișiere mai rapidă între alte dispozitive precum computere.

Notă: Este posibil ca unele computere să nu poată utiliza funcția Audio Video Sharing (Partajare audio video) din cauza administratorului și setărilor de securitate (cum ar fi computerele de uz comercial).

#### Aplicații

Puteți accesa aplicațiile instalate pe televizorul dvs. din meniul Home (Acasă). Apăsați butonul Home (Acasă) de pe telecomandă, meniul Home (Acasă) va fi afișat. Selectati o aplicație si apăsati OK pentru lansare.

Pentru a gestiona aplicațiile instalate pe televizorul dvs., puteți utiliza opțiunea More Apps (Mai multe aplicații) din meniul TV. Puteți adauga o aplicație instalată în meniul Home (Acasă), să o lansați sau să o eliminați. Selectați o aplicație și apăsați OK pentru a vedea toate opțiunile disponibile.

Puteți adăuga aplicații noi de pe piață. Pentru a accesa piața, selectați opțiunea Market (Piață) din meniul TV și apăsați OK. Se vor afișa aplicațiile disponibile. Puteți, de asemenea, accesa aplicația Market din meniul More apps (Mai multe aplicații).

Puteți reseta particularizările în meniul Home (Acasă), inclusiv cele legate de aplicații la valorile implicite folosind opliunea **Reset Apps** (Resetare aplicații) în meniul TV (disponibilitatea depinde de modelul de televizor și de luncțiile sale). Selectați această opțiune și apăsați pe OK. Va fi afișat un mesaj de confirmare. Selectați Yes (Da) și apăsați OK pentru a continua. Rețineți că nu veți reuși să efectuați această operațiune din nou în următoarele câteva minute.

#### Observații:

Posibile probleme asociate aplicației pot fi din cauza furnizorului serviciului conținut.

Serviciile de internet terță parte pot fi modificate, întrerupte sau restricționate în orice moment.

#### Browser de internet

Pentru a folosi browserul de Internet, mai întâi accesați meniul **Home** (Acasă). Apoi lansați aplicația de navigator internet care are un logo de culoare portocalie cu simbolul pământului pe el.

În ecranul inițial al browserului, imaginile în miniatură ale linkurilor predefinile (dacă există) la paginile worf dințate ca opțiuni Speed Dial (Accesare rapidă) împreună cu opțiunile Edit Speed Dial (Editare accesare rapidă) și Add to Speed Dial (Adăugare la accesare rapidă). Pentru a naviga cu ajutorul browserului de internet, utilizați butoanele direcționale de pe telecomandă sau un mouse conectat. Pentru a vedea bara de opțiuni a browserului, deplasați cursorul în partea superioară a paginii. Sunt disponible opțiunile History (Istoric), Tabs (File) și Bookmarks (Marcaje) și bara browserului care conține butoanele înapol/înainte, butonul de reîmprospătare, bara adresă/căutare, butoanele Speed Dai (Apelare rapidă) și Vewd.

Pentru a adăuga o pagină de web dorită în lista Speed Dial (Apelare rapidă) pentru acces rapid, deplasati cursorul în partea superioară a paginii. Bara browserului va apărea. Selectati butonul Speed Dial (Apelare rapidă) III și apăsati butonul OK. Apoi, selectati optiunea Add to Speed Dial (Adaugare la Apelare rapidă) și apășați butonul OK. Completați câmpurile Name (Nume) si Address (Adresa), selectati OK si apăsati butonul OK pentru a adăuga. Dacă, în timp ce vä aflati pe site, doriti sä adäugati la lista Speed Dial (Apelare rapidă), selectati butonul Vewd si apăsati butonul OK. Apoi, selectati optiunea Add to Speed Dial (Adăugare la Apelare rapidă) din submeniu si apăsati butonul OK din nou. Name (Nume) și Address (Adresă) vor fi completate automat în functie de pagina web pe care o accesati. Selectati OK si apăsati butonul OK pentru a adăuga.

De asemenea, puteți utiliza opțiunile de meniu Vewd pentru a gestiona browserul. Selectați butonul Vewd şi apăsați butonul OK pentru a vedea pagina disponibilă specifică și opțiunile generale.

Există diferite metode pentru a căuta sau accesa pagini web folosind browserul web.

Introduceți adresa paginii web (URL) în bara de căutare/adrese și selectați butonul **Submit** (**Trimitere**) de pe tastatura virtuală și apăsați butonul OK pentru a accesa pagina.

Introduceți cuvântul/cuvintele cheie în bara de căutare/adrese și selectați butonul Submit (Trimitere) de pe tastatura virtuală și apăsați butonul OK pentru a începe o căutare a paginilor web aferente.

Selectați o imagine în miniatură Speed Dial (Apelare rapidă) și apăsați butonul **OK** pentru a accesa pagina web aferentă.

Televizorul dumneavoastră este compatibil cu mouseuri USB. Conectați mouse-ul sau adaptorul mouseului wireless la mufa USB de la nivelul televizorului dumneavoastră pentru o navigare mai ușoară și mai rapidă.

Anumite pagini web includ conținut flash. Acestea nu sunt acceptate de browser.

Televizorul nu acceptă niciun proces de descărcare din Internet prin browser.

E posibil să nu fie acceptate toate site-urile de pe internet. Depinde de site; e posibil să survină probleme

de conținut. În unele circumstanțe, conținutul video ar putea fi imposibil de redat.

#### Sistem HBBTV

HbbTV (Hybrid Broadcast Broadband TV) este un nou standard din industrie care combinà perfect oferite prin bandà largà și permite accesul la Internet doar servicilor pentru consumatori care utilizează televizoare și receivere conectate. Serviciile furnizate prin HbbTV includ transmisiunea prin canalele TV tradiționale, serviciile "catch-up", video-la-cerere, GEP, publicitate interactivă, personalizare, votare, jocuri, retele sociale și alte aplicatii multimedia.

Aplicatiile HbbTV sunt disponibile pe canalele semnalizate de emitător. Transmitătorul marchează o aplicatie ca "autostart" (pornire automată) și aceasta este pornită de platformă automat. Aplicațiile autostart sunt, în general, lansate cu o pictogramă sub forma unui buton mic rosu care notifică utilizatorul că pe canalul respectiv există o aplicatie HbbTV Apăsati butonul rosu pentru a deschide pagina cu aplicatii. După afisarea paginii, utilizatorul poate reveni la starea pictogramei cu butonul rosu apăsând din nou butonul rosu. Utilizatorul poate comuta între modul pictogramei cu butonul rosu si modul UI complet al aplicatiei apăsând butonul rosu. Trebuie remarcat faptul că capacitatea de comutare a butonului rosu este furnizată de aplicatie și unele aplicații se pot comporta diferit (alte butoane colorate, cum ar fi verde, galben, albastru, pot fi definite pentru anumite alte functii, de exemplu, scurtături).

Dacă utilizatorul comută pe alt canal în timp ce aplicația HbbTV este activă (fie în modul pictogramei cu butonul roșu, fie în modul UI complet), următoarele scenarii pot apărea.

- Aplicatia poate continua să se execute.
- Aplicația poate fi închisă.
- Aplicația poate fi terminată și altă aplicație cu buton roșu cu pornire automată poate fi lansată.

HbbTv permite aplicațiilor să fie obținute atât din bandă largă, cât și din transmisiune. Transmițătorul poate activa ambele moduri sau numai unul. Dacă platforma nu are o conexiune de bandă largă operațională, platforma poate lansa aplicațiile transmise prin emisie.

Aplicațiile cu buton roșu și pomire automată oferă de obicei legături la alte aplicații. Utilizatorul poate comuta la alte aplicații folosindi legăturile dorite. Aplicațiile trebuie să indice un mod de încheiere automată; de obicei, pentru aceasta se folosește butonul **Exit** (leșire).

Aplicațiile HbbTv folosesc taste de pe telecomandă pentru a interacționa cu utilizatorul. Atunci când este lansată o aplicație HbbTV, controlul unor taste este deținut de aplicație. De exemplu, selectarea numerică a canalelor e posibil să nu funcționeze la o aplicație teletext unde numerele indică pagini de teletext.

Pentru HbbTV, este necesară capacitatea de redare în flux AV pentru platformă. Există numeroase aplicații care oferă VOD (video la cerrere) și servicii TV, catchup". Utilizatorul poate folosi tastele de redare, pauză, stop, înainte și înapoi de pe telecomandă pentru a interacționa cu conținutul AV.

Dacă trebuie să modificați setările pentru descrierea autio a televizonului dis, trebuie să o faceți îmainte de a începe redarea HbbTV. Nu veți putea accesa setările respective în timpul unei redări. Accesați meniul Settings-System-Accessibilitate>Description (Setări-Sistem-Accessibilitate>Description și austati-1 în funcie de necesităti.

Notä: Puteji activa sau dezactiva această funcție din meniul More (Mai mute) în meniul Settinga-System (Setări-Sistem). În funcție de modelul televizorului dvs. și de optunea țării selectate în First Time Instalation (Prima instalare), această funcție ar pute a fiosponibilă în meniul Settings-System-Privacy-Privacy Settings (Setari-Sistem-Confidențialitate-Setările de confidențialitate) în ce de meniul settings-Privaciri-Sistem-More Mutelo.

#### Smart Center

Smart Center este o aplicație mobilă care funcționează pe platforme iOS și Android. Cu ajutoruldispozitivului dumneavoastrăputeți transmite cu uşurință emisiunile favorite transmise în direct și programele de pe televizorul dumneavoastră smart TV. De asemenea, puteți să lansați aplicațiile dumneavoastră, să utilizațidispozitivul mobil cași telecomandă pentru televizor și să partajați fișiere media.

Notă: Posibilitatea de a folosi toate funcțiile acestei aplicații depinde de funcțiile televizorului dumneavoastră.

#### Ghid Introductiv

Pentru a putea utiliza funcționalitățile pentru internet, modemul/routerul dvs. trebuie conectat la internet.

IMPORTANT: Asigurați-vă că televizorul și dispozitivul mobil sunt conectate la aceeasi retea.

Pentru funcţia de partajare media, opțiunea Audio Video Sharing (Partajare Audio Video) trebuie să fie activată (dacă este disponibilă). Apăsați butonul Acasă de pe telecomandă, selectați meniul Setări>Dispozitive şi apăsați OK. Selectați Audio Video Sharing (Partajare Audio Video) şi modificați în Enabled (Activat). Televizorul dumneavoastră este pregăti pentru a vă conecta dispozitivul mobil. Instalați aplicația Smart Center pe dispozitivul dumneavoastă mobil.

Porniţi aplicația Smart Center. Dacă toate conexiunile sunt configurate în mod corespunzător, veți vedea numele televizorului dumneavoastră pe dispozitivul dumneavoastră mobil. Dacă numele televizorului dumneavoastră nu apare în listă, așteptați un anumit interval de timp și apăsați pe widget-ul **Refresh**  (Reîncărcare). Selectați televizorul dumneavoastră din listă.

#### Ecranul pentru dispozitive mobile

Pe ecranul principal puteți găsi file din care puteți accesa diferite funcții.

Aplicația obține lista efectivă de canale de pe televizor la pornirea acestuia.

CANALELE MELE: Sunt afişate programele primelor patru canale din lista de canale oblinute de pe televizor. Puteți modifica canalele afişate. Apăsați imaginea în miniatură și țineți apăsat. Va fi afişată o listă de canale și puteți alege canalul dorit pentru a-1 înlocui.

TV: Puteți urmări conținutul prin intermediul filei TV. În acest mod, puteți naviga prin lista de canale obținută de pe televizor și face clic pe imaginile reduse pentru a vizualiza paginile cu detalii.

ÎNREGISTRĂRI: Puteți vizualiza înregistrările și mementourile dumneavoastră active (dacă există) prin intermediul acestei file. Pentru a șterge oricare element, apăsați pe pictograma de ștergere de pe fiecare rând.

Ghid programe electronic (GPE): Puteți vizualiza programele de transmisuri din listele selectate de canale prin intermediul acestel file. Puteți, de asemenea, naviga prin diferite canale acționând canalul selectat de pe grila GPE. Rețineți faptul că actualizarea/reîmprospătarea înformațiilor GPE poate dura un anumi înterval de timp în funcție de rețeaua duramexoastră și de calitatea servicului de internet. Noă: Prefut informație GPE de ce înternet este necesară

Notă: Pentru informațiile GPE de pe internet este necesară o conexiune de internet.

SETĂRI: Configurați aplicația în funcție de preferințele dumneavoastră. Puteți modifica:

Auto-enable FollowMeTV (Auto-activarea funcției FollowMeTV): Funcția FollowMeTV (dacă este disponibilă) va porni automat după activarea acestei setări. Funcția implicită este dezactivată.

Auto-connection to TV (Auto-conectare la televizor): În cazul activării, dispozitivul dumneavoastră mobil se va conecta automat la ultimul televizor la care s-a conectat și omite ecranul de căutare al televizorului.

Schimbare TV (Change TV): Indică televizorul conectat în prezent. Puteți apăsa pe această setare pentru a trece la ecranul "TV search" (Căutare TV) și a comuta la un alt televizor.

Edit custom channel list (Editare listă de canale personalizate): Puteți edita lista de canale personalizate utilizând această setare.

Choose channel list source (Selectare sursă listă de canale): Puteți alege sursa listelor de canale ce va fi utilizată în aplicație. Opțiunile sunt "TV List" (Listă TV) și "Custom List" (Listă personalizată). În plus, puteți activa opțiunea "Remember my choice" (Reținere opțiune personală) pentru a seta sursa listei de canale selectată ca alegere constantă. În acest caz, dacă sursa selectată este disponibilă, va fi utilizată în aplicație.

Version No (Versiune nr.): Afișează versiunea curentă a aplicației.

#### Detail Page (Pagină cu detalii)

Pentru a deschide pagina cu detalii apăsati pe un program. Pe ecranul paginii cu detalii, puteți obține informații detaliate despre programele selectate. Pe această pagină puteți găsi filele "Detalis" (Detalii), "Cast&Crew" (Distribuție și echipă) și "Videos" (Videoclipuri).

DETAILS (DETALII): Această filă oferă un rezumat și informații despre programul selectat.

CAST&CREW (DISTRIBUȚIE ȘI ECHIPĂ): Indică toate persoanele care au contribuit la programul actual.

VIDEOS (VIDEOCLIPURI): Indică videoclipurile de pe Youtube asociate programului selectat.

Notă: Pentru unele funcții este necesară o conexiune internet.

#### Functia FollowMe TV(dacă este disponibilă)

Apăsați pe widget-ul **FOLLOW ME TV** din partea din dreapta sus a ecranului dispozitivului mobil pentru a schimba modul de afișare a funcției FollowMe.

Apăsați pe pictograma de redare pentru a porni redarea conținutului de pe televizor pe telefonul dumneavoastră mobil. Disponibilă dacă dispozitivul dvs. se află în aria de functionare a routerului.

#### Mirror Mode (Mod Oglindă)

Acest mod al funcției FollowMeTV este activat implicit și permite redarea conținutului din orice alte surse TV selectate și din Navigatorul Media.

#### Observații:

Rețineți faptul că numai canalele digitale (DVB-T/C/S), SD și HD sunt compatibile.

Asistența audio în mai multe limbi străine și funcția de activare/ dezactivare a subtitrărilor nu sunt funcționale.

Performanțele de redare streaming se pot schimba în funcție de calitatea conexiunii dumneavoastră.

#### Pagina Media Share (Partajare media)

Pentru a accesa widget-ul de Media Share (Partajare Media), apăsați Săgeata sus susa ecranului.

Dacă este acționat widget-ul de partajare media, este afișat un ecran în care puteți selecta tipurile de fișiere media pe care le puteți partaja cu televizorul dumneavoastră.

Notă: Nu sunt compatibile toate formatele fișierelor de imagini. Această funcție nu va funcționa dacă funcția Audio Video Sharing (Partajare fișiere Audio Video) nu este compatibilă.

#### Funcția Smart Remote (Utilizare dispozitive mobile ca telecomandă)

Puteți utiliza dispozitivul dumneavoastră mobil ca telecomandă pentru televizorul dumneavoastră după ce l-ați conectat la televizor. Pentru a accesatoate caracteristicile telecomenzii smartputeți utiliza menul din mijlocul părții inferioare a ecranului.

#### Recunoașterea vocii

Puteți apăsa pe widget-ul Microphone() și gestiona aplicația prin comenzi vocale, ca de exemplu "Volume Up/Down!" (Volum crescut/scăzut), "Programme Up/ Down!" (Următorul program în sus/jos).

Notă: Această funcție este destinată exclusiv dispozitivelor cu sistem de operare Android.

#### Pagina tastaturii

Pagina tastaturii poate fi deschisă în două moduri, prin acționarea widget-ului **Tastatură**([n]) de pe ecranul aplicației sau în mod automat prin recepționarea unei comenzi de la televizor.

# Cerințe

- 1. Televizor inteligent
- 2. Conexiune la rețea
- Dispozitiv mobil bazat pe platformă Android sau iOS (Android OS 5.1 sau o versiune superioară, IOS 12 sau o versiune superioară)
- Aplicația Smart Center (poate fi găsită în magazinele de aplicații online pe platforme Android si iOS)
- 5. Modem router
- Dispozitiv de stocare USB în format FAT32 (necesar pentru funcția Înregistrare USB, dacă este disponibilă)

#### Observații:

Pentru dispozitivele cu sistem de operare Android, sunt compatibile dimensiunile ecranului: Normal (mdpi), Mare (hdpi) și Foarte mare (xhdpi). Dispozitivele cu ecrane cu dimensiuni de 3° sau mai mici nu sunt compatibile.

În cazul dispozitivelor iOS, sunt compatibile toate dimensiunile de ecran.

Interfața utilizatorului corespunzătoare aplicației Smart Center este supusă modificărilor în funcție de versiunea instalată pe dispozitivul dumneavoastră.

#### Google Assistant

Televizorul dvs. funcționează cu Ok Google pentru controlul vocal al dispozitivelor și aparatelor dvs.

#### Funcționarea cu Ok Google

Cu ajutorul acestei funcții, puteți controla funcțiile televizorului cu ajutorul dispozitivelor Google Assistant. Pentru a face acest lucru, procesul de configurare ar trebui să fie finalizat.

Înainte de configurare

Efectuați următoarele proceduri înainte să începeți configurarea televizorului.

- Instalați aplicația Google Home pe telefonul mobil și conectați-vă la cont
- · Adăugați dispozitivul de asistent pe contul dvs.
- Selectați acțiunea Vsmart TV din lista de acțiuni din cadrul aplicației
- Un ecran va fi afişat acolo unde introduceţi codul de autentificare care va fi creat în timpul configurării pe televizor pentru a lega televizorul la cont. Continuaţi cu configurarea televizorului dvs pentru a primi codul de autentificare

#### Procesul de configurare

Configurarea poate fi efectuată utilizând opțiunea Google Assistant din meniul Setări>sistem>Asistent Vocal. Asistentul de instalare vă va îndruma de-a lungul procesului de configurare.

- · Selectați Start și apăsați OK pentru a continua.
- Vi se va cere să stabiliți un nume pentru televizorul dvs., numită "Friendly Name' (FN) (Nume Prietenos) (NP). Un., Friendly Name' (Nume prietenos) este un nume care vă aminteşte de televizorul dvs., precum Living Room TV' (TV living), Kitchen TV' (TV bucătărie), "Dining Room TV" (TV salon), etc. Alegeți un nume uşor de rostit. Când ați terminat, selectați OK, și apăsați OK.
- Va fi creat un cod de autentificare care va fi afişat pe ecran. Introduceți codul pe care îl vedeți pe televizor pe aplicația Google Home

După finalizarea configurării, vă veți putea controla funcțiile televizorului cu Google Assistant.

Notă: Asigurați-vă că dispozitivele sunt conectate la Internet. Puteți lega doar un televizor la contul dvs.

#### Exemple de comenzi

Spuneți "Ok Google" pentru a seta televizorul să utilizeze doar vocea dvs.

| Comandă                                           | Funcție                        |  |
|---------------------------------------------------|--------------------------------|--|
| turn on 'FN'                                      | Pornește televizorul           |  |
| turn off 'FN'                                     | Oprește televizorul            |  |
| pause on 'FN'                                     | Oprește temporar redarea media |  |
| resume on 'FN'                                    | Reia redarea media             |  |
| stop on 'FN'                                      | Oprește redarea media          |  |
| volume up on 'FN'                                 | Sporește volumul               |  |
| volume down on 'FN'                               | Descrește volumul              |  |
| set mute volume on 'FN'                           | Oprește sonorul                |  |
| switch input to "input_<br>name" on ' <b>FN</b> ' | Televizorul trece la sursa     |  |
| switch to "input_name"<br>on 'FN'                 | HDMI 1)                        |  |

| Comandă                                                  | Funcție                                                                    |
|----------------------------------------------------------|----------------------------------------------------------------------------|
| change channel to "chan-<br>nel_number" on ' <b>FN</b> ' | Televizorul trece la canalul<br>cu numele specificat (ex.,<br>canalul 200) |
| change channel to "chan-<br>nel_name" on 'FN'            | Televizorul trece la canalul<br>cu numele specificat                       |
| channel up on 'FN'                                       | Televizorul trece la<br>următorul canal, dacă este<br>disponibil           |
| channel down on 'FN'                                     | Televizorul trece la<br>canalul anterior, dacă este<br>disponibil          |

**FN** este abrevierea pentru "Friendly Name" (Nume Prietenos).

Google este o marcă comercială a Google LLC.

#### Informații funcționare DVB

Acest receptor DVB este singurul adecvat pentru a fi utilizat în țara pentru care a fost conceput să fie utilizat.

Deși acest receptor DVB este în conformitate cu ultimele specificații DVB de la momentul producerii, nu putem garanta compatibilitatea cu transmisiunile DVB viitoare din cauza posibilelor schimbări care ar putea fi implementate în semnalul și tehnologia de emisie.

E posibil ca unele funcții de televiziune digitală să nu fie disponibile în toate țările.

Ne străduim să ne îmbunătățim permament produsele; prin urmare, specificațiile se pot modifica fără aviz prealabil.

Pentru recomandări privind locațiile de unde puteți cumpăra accesorii, contactați magazinul de unde ați cumpărat echipamentul.

e te-set mute volume tant. switch input to "in re ar

| Contents                                            |          |
|-----------------------------------------------------|----------|
| Contents                                            | 1        |
| Safety Information                                  | 2        |
| Markings on the Product                             | 2        |
| Environmental Information                           | 3        |
| Features                                            | 4        |
| Ultra HD (UHD)                                      | 4        |
| High Dynamic Range (HDR) / Hybrid Log-Gan<br>(HI G) | nma<br>4 |
| Dolby Vision                                        | 4        |
| Accessories Included                                | 4        |
| Standby Notifications                               | 4        |
| TV Control Button & Operation                       |          |
| Using Main TV Menu                                  | 6        |
| Inserting the Batteries into the Remote             | 7        |
| Power Connection                                    | 7        |
| Antenna Connection                                  | 7        |
| Licence Notification                                | 7        |
| Disposal Information                                | 8        |
| Specification                                       | 8        |
| Remote Control                                      | 10       |
| Connections                                         | 11       |
| Switching On/Off                                    | 12       |
| First Time Installation                             | 12       |
| Media Playback via USB Input                        | 13       |
| USB Recording                                       | 13       |
| Media Browser                                       | 14       |
| FollowMe TV                                         | 15       |
| CEC                                                 | 15       |
| Game Mode                                           | 15       |
| E-Manual                                            | 16       |
| Settings Menu Content                               | 17       |
| General TV Operation                                | 24       |
| Using the Channel List                              | 24       |
| Configuring Parental Settings                       | 24       |
| Electronic Programme Guide                          | 24       |
| Teletext Services                                   | 25       |
| Software Upgrade                                    | 25       |
| Troubleshooting & Tips                              | 25       |
| HDMI Signal Compatibility                           | 26       |
| Supported File Formats for USB Mode                 | 27       |
| Video File Formats                                  | 27       |
| Picture File Formats                                | 27       |

| Audio File Formats                        |
|-------------------------------------------|
| Subtitle File Formats                     |
| Supported DVI Resolutions                 |
| Connectivity                              |
| Wired Connectivity                        |
| Wireless Connectivity                     |
| Networked Standby Mode 30                 |
| Wireless Display                          |
| Connectivity Troubleshooting              |
| Using Audio Video Sharing Network Service |
| Apps                                      |
| Internet Browser                          |
| HBBTV System                              |
| Smart Center                              |
| Google Assistant                          |
| DVB functionality information             |
|                                           |
|                                           |

#### Safety Information

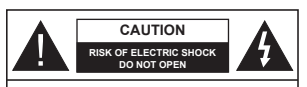

CAUTION: TO REDUCE THE RISK OF ELECTRIC SHOCK DO NOT REMOVE COVER (OR BACK), NO USER-SERVICEABLE PARTS INSIDE. REFER SERVICING TO QUALIFIED SERVICE PERSONNEL.

In extreme weather (storms, lightning) and long inactivity periods (going on holiday) disconnect the TV set from the mains.

The mains plug is used to disconnect TV set from the mains and therefore it must remain readily operable. If the TV set is not disconnected electrically from the mains, the device will still draw power for all situations even if the TV is in standby mode or switched off.

Note: Follow the on screen instructions for operating the related features.

IMPORTANT - Please read these instructions fully before installing or operating

WARNING: This device is intended to be used by persons (including children) who are capable / experienced of operating such a device unsupervised, unless they have been given supervision or instruction concerning the use of the device by a person responsible for their safety.

- Use this TV set at an altitude of less than 5000 metres above the sea level, in dry locations and in regions with moderate or tropical climates.
- The TV set is intended for household and similar indoor use but may also be used in public places.
- For ventilation purposes, leave at least 5cm of free space around the TV.
- The ventilation should not be impeded by covering or blocking the ventilation openings with items, such as newspapers, table-cloths, curtains, etc.
- The power cord/plug should be easily accessible. Do not place the T/, furniture, etc. on the power cord. A damaged power cord/plug can cause fire or give you an electric shock. Handle the power cord by the plug, do not unplug the TV by pulling the power cord. Never touch the power cord/plug with wet hands as this could cause a short circuit or electric shock. Never make a knot in the power cord or tie it with other cords. When damaged it must be replaced, this should only be done by qualified personnel.
- Do not expose the TV to dripping or splashing of liquids and do not place objects filled with liquids, such as vases, cups, etc. on or over the TV (e.g. on shelves above the unit).
- Do not expose the TV to direct sunlight or do not place open flames such as lit candles on the top of or near the TV.

- Do not place any heat sources such as electric heaters, radiators, etc. near the TV set.
- Do not place the TV on the floor or inclined surfaces.
- To avoid danger of suffocation, keep plastic bags out of the reach of babies, children and domestic animals.
- Carefully attach the stand to the TV. If the stand is provided with screws, tighten the screws firmly to prevent the TV from tilting. Do not over-tighten the screws and mount the stand rubbers properly.
- Do not dispose of the batteries in fire or with hazardous or flammable materials.

#### WARNING

- Batteries must not be exposed to excessive heat such as sunshine, fire or the like.
- Excessive sound pressure from earphones or headphones can cause hearing loss.

ABOVE ALL - NEVER let anyone, especially children, push or hit the screen, push anything into holes, slots or any other openings in the TV.

|  | Caution                | Serious injury or death risk       |
|--|------------------------|------------------------------------|
|  | Risk of electric shock | Dangerous voltage risk             |
|  | A Maintenance          | Important maintenance<br>component |

#### Markings on the Product

The following symbols are used on the product as a marker for restrictions and precautions and safety instructions. Each explanation shall be considered where the product bears related marking only. Note such information for security reasons.

**Class II Equipment:** This appliance is designed in such a way that it does not require a safety connection to electrical earth.

Hazardous Live Terminal: The marked terminal(s) is/are hazardous live under normal operating conditions.

Caution, See Operating Instructions: The marked area(s) contain(s) user replaceable coin or button cell batteries.

CLASS 1 LASER PRODUCT

Class 1 Laser Product: This product contains Class 1 laser source that is safe under reasonably foreseeable conditions of operation.

# WARNING

- · Do not ingest the battery, Chemical Burn Hazard.
- This product or the accessories supplied with the product may contain a coin/button cell battery. If the coin/button cell battery is swallowed, it can cause severe internal burns in just 2 hours and can lead to death.
- · Keep new and used batteries away from children.
- If the battery compartment does not close securely, stop using the product and keep it away from children.
- If you think batteries might have been swallowed or placed inside any part of the body, seek immediate medical attention.

-----

A television may fall, causing serious personal injury or death. Many injuries, particularly to children, can be avoided by taking simple precautions such as:

- ALWAYS use cabinets or stands or mounting methods recommended by the manufacturer of the television set.
- ALWAYS use furniture that can safely support the television set.
- ALWAYS ensure the television set is not overhanging the edge of the supporting furniture.
- ALWAYS educate children about the dangers of climbing on furniture to reach the television set or its controls.
- ALWAYS route cords and cables connected to your television so they cannot be tripped over, pulled or grabbed.
- · NEVER place a television set in an unstable location.
- NEVER place the television set on tall furniture (for example, cupboards or bookcases) without anchoring both the furniture and the television set to a suitable support.
- NEVER place the television set on cloth or other materials that may be located between the television set and supporting furniture.
- NEVER place items that might tempt children to climb, such as toys and remote controls, on the top of the television or furniture on which the television is placed.
- The equipment is only suitable for mounting at heights ≤2 m.

If the existing television set is going to be retained and relocated, the same considerations as above should be applied.

-----

Apparatus connected to the protective earthing of the building installation through the MAINS connection or through other apparatus with a connection to protective earthing – and to a television distribution system using coaxial cable, may in some circumstances create a fire hazard. Connection to a television distribution system has therefore to be provided through a device providing electrical isolation below a certain frequency range (galvanic isolator).

#### WALL MOUNTING WARNINGS

- Read the instructions before mounting your TV on the wall.
- The wall mount kit is optional. You can obtain from your local dealer, if not supplied with your TV.
- Do not install the TV on a ceiling or on an inclined wall.
- Use the specified wall mounting screws and other accessories.
- Tighten the wall mounting screws firmly to prevent the TV from falling. Do not over-tighten the screws.

Figures and illustrations in these operating instructions are provided for reference only and may differ from the actual product appearance. Product design and specifications may be changed without notice.

#### Environmental Information

This television is designed to be environmentally friendly. To reduce energy consumption, you can follow these steps:

If you set the Energy Saving to Minimum, Medium, Maximum or Auto the TV will adjust the energy consumption accordingly. Set as Off to turn this setting off. If you like to set the backlight to a fixed value set as Custom, highlight the Backlight (will be located under the Energy Saving setting) and then adjust manually using Left or Right directional buttons on the remote. Note: Available Energy Saving colorism smy differ depending

Note: Available Energy Saving options may differ depending on the selected Mode in the Settings>Picture menu.

The Energy Saving settings can be found in the Settings>Picture menu. Note that some picture settings will be unavailable to be changed.

You can also turn the screen off using the Screen Off option, if you want to hear the sound only and don't need to watch. If pressed Right button or Left button consecutively Screen Off option will be selected and Screen will be off in 15 seconds." message will be displayed on the screen. Select Proceed and press OK to turn the screen off immediately. If you don't press any button, the screen will be off in 15 seconds. Press any button, the remote or on the TV to turn the screen on again.

Note: Screen Off option is not available if the Mode is set to Game.

When the TV is not in use, please switch off or disconnect the TV from the mains plug. This will also reduce or stop the energy consumption.

#### Features

- Remote controlled colour TV
- Fully integrated digital terrestrial/cable/satellite TV (DVB-T-T2/C)
- HDMI inputs to connect other devices with HDMI sockets
- · USB input
- · OSD menu system
- · Stereo sound system
- Teletext
- · Headphone connection
- · Automatic programming system
- Manual tuning
- · Automatic power down after up to eight hours.
- Sleep timer
- Child lock
- · Automatic sound mute when no transmission.
- · NTSC playback
- · AVL (Automatic Volume Limiting)
- · PLL (Frequency Search)
- · Game Mode (Optional)
- Picture off function
- · Programme recording
- · Programme timeshifting
- · Ethernet (LAN) for Internet connectivity and service
- 802.11 a/b/g/n built in WLAN Support
- · Audio Video Sharing

# HbbTV Ultra HD (UHD)

TV supports Ultra HD (Ultra High Definition - also known as 4K) which provides resolution of 3840 x 2160 (4K:2K). It equals 4 times the resolution of Full HD TV by doubling the pixel count of the Full HD TV both horizontally and vertically. Ultra HD content is supported via native and market applications, HDMI, USB input(s) and over DVB-T2 and DVB-S2 broadcasts.

# High Dynamic Range (HDR) / Hybrid Log-Gamma (HLG)

Using this feature the TV can reproduce greater dynamic range of luminosity by capturing and then combining several different exposures. HDR/HLG promises better picture quality thanks to brighter, more realistic highlights, more realistic colour and other improvements. It delivers the look that filmmakers intended to achieve, showing the hidden areas of dark shadows and sunlight with full clarity, colour and detail. HDR/HLG content is supported via native and market applications, HDMI, USB inputs and over DVB-S broadcasts. Set the related HDMI source input as Enhanced from the Sources-source Settings menu or from the Sources-Source Settings menu in order to watch HDR/HLG content, if the HDR/HLG content is received through an HDMI input. The source device should also be at least HDMI 2.0a compatible in this case.

#### Dolby Vision

Dolbv Vision™ delivers a dramatic visual experience, astonishing brightness, exceptional contrast, and vivid colour, that brings entertainment to life. It achieves this stunning image quality by combining HDR and wide colour gamut imaging technologies. By increasing the brightness of the original signal and using a higher dynamic colour and contrast range, Dolby Vision presents amazing true-to-life images with stunning detail that other post-processing technologies in the TV aren't able to produce. Dolby Vision is supported via native and market applications. HDMI and USB inputs. Set the related HDMI source input as Enhanced from the Sources option in the Settings>System menu or from the Sources>Source Settings menu in order to watch Dolby Vision content, if the Dolby Vision content is received through an HDMI input. The source device should also be at least HDMI 2.0a compatible in this case. In the Settings>Picture>Mode menu two predefined picture modes will be available if Dolby Vision content is detected: Dolby Vision Bright and Dolby Vision Dark. Both allow the user to experience the content in the way the creator originally intended with different ambient lighting conditions.

#### Accessories Included

- Remote Control
- · Batteries: 2 x AAA
- · Operating Instructions
- Power Cord

#### Standby Notifications

If the TV does not receive any input signal (e.g. from an aerial or HDMI source) for 3 minutes, it will go into standby. When you next switch-on, the following message will be displayed: "TV switched to stand-by mode automatically because there was no signal for a long time." You can disable this functionality by settings the Timer of No Signal option in the Settings-Devices menu accordingly.

The Auto Power Down option (in the Settings-System >More menu) could have been set to a value between 1 and 8 hours by default. If this setting is not set as Off and the TV has been left on and not been operated during the set time, it will switch into standby mode after the set time, it will switch into standby mode after the set time has expired. When you next switch-on the TV, the following message will be displayed: "TV switched to stand-by mode automatically because on operation was made for a long time." Before the TV switches into standby mode a dialogue window will be displayed. If you do not press any button the TV will switch into the standby mode after a waiting period of about 5 minutes. You can highlight Yes and press OK to switch the TV into standby mode immediately. If you highlight No and press OK, the TV will remain on. You can also choose to cancel the Auto Power Down function from this dialogue. Highlight Disable and press OK, the TV will remain on and the function again the setting of the Auto Power Down option from the settings System-More menu.

#### TV Control Button & Operation

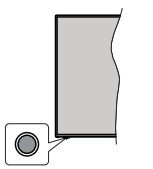

Note: The position of the control button may differ depending on the model.

Your TV has a single control button. This button allows you to control the Standby-On / Source / Programme and Volume functions of the TV.

#### Operating with the Control Button

- Press the control button to display the function options menu.
- Then press the button consecutively to move the focus to the desired option if needed.
- Press and hold the button for about 2 seconds to activate the selected option. The icon colour of the option changes when activated.
- Press the button once again to use the function or enter the sub menu.
- To select another function option, you will need to deactivate the last activated option first. Press and hold the button to deactivate it. The icon colour of the option changes when deactivated.
- To close the function options menu do not press the button for a period of about 5 seconds. The function options menu will disappear.

To turn the TV off: Press the control button to display the function options menu, the focus will be on the Standby option. Press and hold the button for about 2 seconds to activate this option. The icon colour of the option changes when activated. Then press the button once again to turn the TV off.

To turn on the TV: Press the control button, the TV will turn on.

To change volume: Press the control button to display the function options menu and then press the button consecutively to move the focus to Volume + or Volume - option. Press and hold the button for about 2 seconds to activate the selected option. The icon colour of the option changes when activated. Then press the button to increase or decrease the volume.

To change channel: Press the control button to display the function options menu and then press the button consecutively to move the focus to **Programme** + or **Programme** - option. Press and hold the button for about 2 seconds to activate the selected option. The icon colour of the option changes when activated. Then press the button to switch to the next or previous channel in the channel list.

To change source: Press the control button to display the function options menu and then press the button consecutively to move the focus to Source option. Press and hold the button for about 2 seconds to activate this option. The icon colour of the option changes when activated. Then press the button once again to display the sources list. Scroll through the available sources by pressing the button. TV will automatically switch to the highlighted source.

Note: Main menu OSD cannot be displayed via the control button.

#### Operation with the Remote Control

Press the Home button on your remote control to display main menu. Use the directional buttons and OK button to navigate and set. Press Back/Return, Exit or Home button to quit a menu screen.

#### Input Selection

Once you have connected external systems to your TV, you can switch to different input sources. Press the **Source** button on your remote control consecutively to select the different sources.

#### **Changing Channels and Volume**

You can change the channel and adjust the volume by using the **Programme +/-** and **Volume +/-** buttons on the remote.

#### Reset and Power Off via Standby Button

Press and hold the **Standby** button to see additional actions for this button. **Reset** (Restart), **Standby** (Normal Standby), and **Power off** (Forced Standby) options will be available. Highlight one and press **OK** to perform the selected action. If a problem occurs that prevents the TV from switching into standby mode properly, you can use the **Power off** option to force the TV to switch into standby mode.

If your TV stops responding to commands and the actions menu can not be displayed, the TV will be forced to restart when the button is kept pressed for about 5 seconds. This will terminate the process.

#### Using Main TV Menu

When the Home button is pressed, the main TV menu will appear on the screen. You can navigate through the menu items using the directional buttons on the remote. To select an item or see the sub-menu options of the highlighted menu press OK button. When you highlight a menu option some of the submenu items of this menu may appear on the upper or lower side of the menu bar for quick access. To use a quick access item highlight it, press OK and set as desired using the Left/Right directional buttons. When finished press OK or Back/Return button to exit. When the Netflix application (if available) is highlighted. recommendations will be displayed in the same way as the sub-menu items. If you have already signed in to your Netflix account personalised recommendations will be seen

You can also see information on location, weather, time and date on the main TV menu screen. The green small icons indicate the current status for time, network, and sync for apps. If these icons appear in green, it means that the time information is updated, network is connected and sync is successfully completed. Otherwise the icons will appear in white.

Depending on the country selection made during first time installation, TV's life time information in hours can be displayed by pressing the **Home** button and then the Blue button. Concerned about the quality of our products, televisions are subject to rigorous checks before being put on the market, therefore it is possible that this value is not at 0 during the first installation.

Press Exit button to close the main menu.

#### 1. <u>Home</u>

When main menu is opened Home menu bar will be highlighted. The content of the Home menu can be customised. In order to do this go to the TV menu, highlight the Edit Home option and press OK. The Home menu will switch to edit mode. In edit mode you can delete or change the position of any item in the Home menu. Highlight an option and press OK. In order to move a menu item use the Right, Left, Up and Down directional buttons to select the position that you want the item to move to and press OK.

You can also add options from other menus to **Home** menu. Just highlight an option and press the Up or Down directional button on the remote. If you see **Add to Home** option you can add it to the **Home** menu.

#### 2. Search

You can search for Channels, Guide, TV menus, Applications, Web, YouTube and Videos using this option. Press **OK** and enter a key word using the virtual keyboard. Then highlight **OK** and press **OK** to start the search. Results will be displayed on the screen. Highlight the desired result using the directional buttons and press **OK** to open.

3. <u>TV</u> 3.1. Guide

You can access the electronic programme guide menu using this option. Refer to **Electronic Programme Guide** section for more information.

#### 3.2. Channels

You can access the **Channels** menu using this option. Refer to **Using the Channel List** section for more information.

#### 3.3. Timers

You can set timers for future events using the options of this menu. You can also review the previously created timers under this menu.

To add a new timer select the Add Timer tab using the Left/Right buttons and press OK. Set the sub-menu options as desired and when finished press OK. A new timer will be created.

To edit a previously created timer, highlight that timer, select the **Edit Selected Timer** tab and press **OK**. Change the sub-menu options as desired and press **OK** to save your settings.

To cancel an already set timer, highlight that timer, select **Delete Selected Timer** tab and press **OK**. A confirmation message will be displayed. Highlight **Yes** and press **OK** to proceed. The timer will be cancelled.

It is not possible to set timers for two or more events that will broadcasted at the same time interval. In this case you will be informed and the timer will be cancelled.

#### 3.4. Edit Home

You can customise the content of the **Home** menu using this option. Highlight and press **OK**. The **Home** menu will switch to edit mode. Refer to the **Home** section for details.

#### 3.5. Recordings

You can manage your recordings using the options of this menu. You can playback, edit, delete or sort previously recorded events. Highlight at ab by using the Left or Right directional button and press OK to see available options. Refer to the **USB Recording** section for more information.

#### 3.6. More Apps

In order to manage the apps installed on your TV, you can use this option. Highlight and press **OK**. You can add an installed app to **Home** menu, launch or remove it. Highlight an app and press **OK** to see the available options.

#### 3.7. Market

You can add new apps from the application market using this option. Highlight and press OK. Available

You can manage your input source preferences using the options of this menu. To change the current source highlight one of the options and press **OK**.

apps will be displayed. You can also access the

application market from within the More Apps menu.

You can reset your customisations on the Home menu

to defaults using this option (availability depends on

TV model and its features). Highlight and press OK.

A confirmation message will be displayed. Highlight

Yes and press OK to proceed. Note that you will not

be able to perform this operation again within the next

You can access the accessibility settings menu directly

You can access the privacy settings menu directly

using this option. This option may not be available

depending on the model of your TV and the selected

You can manage the settings of your TV using the

options of this menu. Refer to Settings Menu Content

country during the first time installation process.

#### 5.1. Source Settings

section for more information

3.8. Reset Apps

few minutes.

4. Settings

5. Sources

3.9. Accessibility

using this option.

3.10. Privacy Settings

You can access the source settings menu directly using this option. Edit the names, enable or disable selected source options. There are also **Regular** and **Enhanced** options available for HDMI sources. **Regular** and **Enhanced** options are affecting the colour settings of the selected HDMI source.

#### Inserting the Batteries into the Remote

The remote may have a screw that secures the battery compartment cover onto the remote control (or this may be in a separate bag). Remove the screw, if the cover is screwed on previously. Then remove the battery compartment cover to reveal the battery compartment. Insert two 1.5V - size **AAA** batteries. Make sure the (+) and (-) signs match (observing correct polarity). Do not mix old and new batteries. Replace only with same or equivalent type. Place the cover back on. Secure the cover again with the screw, if any.

A message will be displayed on the screen when the batteries are low and must be replaced. Note that when the batteries are low, the performance of the remote control may be impaired.

Batteries should not be exposed to excessive heat such as sunshine, fire or the like.

#### **Power Connection**

**IMPORTANT**: The TV set is designed to operate on a **220-240V AC, 50 Hz** supply. After unpacking, allow the TV set to reach the ambient room temperature before you connect the set to the mains.

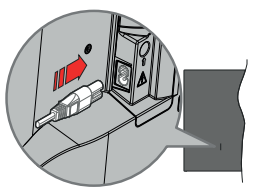

Plug one end (the two-hole plug) of the supplied detachable power cord into the power cord inlet on the rear side of the TV as shown above. Then plug the other end of the power cord into the mains socket outlet.

Note: The position of the power cord inlet may differ depending on the model.

#### Antenna Connection

Connect the aerial or cable TV plug to the aerial input (ANT) socket located on the left side of the TV. Left side of the TV

#### IT SIDE OF THE IV

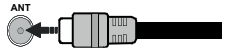

If you want to connect a device to the TV, make sure that both the TV and the device are turned off before making any connection. After the connection is done, you can turn on the units and use them.

#### Licence Notification

The terms HDMI, HDMI High-Definition Multimedia Interface, HDMI trade dress and the HDMI Logos are trademarks or registered trademarks of HDMI Licensing Administrator, Inc.

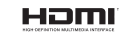

Dolby, Dolby Vision, Dolby Atmos, and the double-D symbol are registered trademarks of Dolby Laboratories Licensing Corporation. Manufactured under licence from Dolby Laboratories. Confidential unpublished works. Copyright © 2012-2022 Dolby Laboratories. All rights reserved.

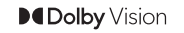

YouTube and the YouTube logo are trademarks of Google Inc.

This product contains technology subject to certain intellectual property rights of Microsoft. Use or distribution of this technology outside of this product is prohibited without the appropriate licence(s) from Microsoft.

Content owners use Microsoft PlayReady<sup>TM</sup> content access technology to protect their intellectual property, including copyrighted content. This device uses PlayReady technology to access PlayReady-protected content and/or WMDRM-protected content. If the device fails to properly enforce restrictions on content usage, content owners may require Microsoft to revoke the device's ability to consume PlayReady-protected content. Revocation should not affect uprotected content or content protected by other content access technologies. Content owners may require you to upgrade PlayReady to access their content. If you decline an upgrade, you will not be able to access content that requires the upgrade.

The "CI Plus" Logo is a trademark of CI Plus LLP.

This product is protected by certain intellectual property rights of Microsoft Corporation. Use or distribution of such technology outside of this product is prohibited without a licence from Microsoft or an authorised Microsoft subsidiary.

#### Disposal Information

#### [European Union]

These symbols indicate that the electrical and electronic equipment and the battery with this symbol should not be disposed of as general household waste at its end-of-life. Instead, the products should be handed over to the applicable collection points for the recycling of electrical and electronic equipment as well as batteries for proper treatment, recovery and recycling in accordance with your national legislation and the Directive 2012/19/EU and 201356/EU.

By disposing of these products correctly, you will help to conserve natural resources and will help to prevent potential negative effects on the environment and human health which could otherwise be caused by inappropriate waste handling of these products.

For more information about collection points and recycling of these products, please contact your local municipal office, your household waste disposal service or the shop where you purchased the product.

Penalties may be applicable for incorrect disposal of this waste, in accordance with national legislation.

#### [Business users]

If you wish to dispose of this product, please contact your supplier and check the terms and conditions of the purchase contract.

#### [Other Countries outside the European Union]

These symbols are only valid in the European Union.

Contact your local authority to learn about disposal and recycling.

The product and packaging should be taken to your local collection point for recycling.

Some collection points accept products free of charge. **Note**: The sign Pb below the symbol for batteries indicates that this battery contains lead.

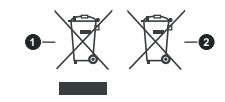

1. Products

Battery

# Specification

| TV Broadcasting                                 | PAL BG/I/DK<br>SECAM BG/DK                                                          |
|-------------------------------------------------|-------------------------------------------------------------------------------------|
| Receiving Channels                              | VHF (BAND I/III) - UHF<br>(BAND U) - HYPERBAND                                      |
| Digital Reception                               | Fully integrated digital<br>terrestrial-cable TV<br>(DVB-T-C)<br>(DVB-T2 compliant) |
| Number of Preset<br>Channels                    | 1 000                                                                               |
| Channel Indicator                               | On Screen Display                                                                   |
| RF Aerial Input                                 | 75 Ohm (unbalanced)                                                                 |
| Operating Voltage                               | 220-240V AC, 50Hz.                                                                  |
| Audio                                           | German+Nicam Stereo                                                                 |
| Audio Output Power<br>(WRMS.) (10% THD)         | 2 x 6                                                                               |
| Power Consumption (W)                           | 75W                                                                                 |
| Networked Standby Mode<br>Power Consumption (W) | < 2                                                                                 |
| TV Dimensions DxLxH<br>(with stand) (mm)        | 250 x 972 x 623                                                                     |
| TV Dimensions DxLxH<br>(without stand) (mm)     | 82 x 972 x 566                                                                      |
| Display                                         | 43"                                                                                 |
| Operation temperature<br>and operation humidity | 0°C up to 40°C, 85%<br>humidity max                                                 |

#### Wireless LAN Transmitter Specifications

| Frequency Ranges                   | Max Output Power |
|------------------------------------|------------------|
| 2400 - 2483,5 MHz (CH1 - CH13)     | < 100 mW         |
| 5150 - 5250 MHz (CH36 - CH48)      | < 200 mW         |
| 5250 - 5350 MHz (CH52 - CH64)      | < 200 mW         |
| 5470 - 5725 MHz (CH100 -<br>CH140) | < 200 mW         |

#### **Country Restrictions**

This device is intended for home and office use in all EU countries (and other countries following the relevant EU directive) without any limitation except for the countries mentioned below.

| Country                 | Restriction                                                                                                    |
|-------------------------|----------------------------------------------------------------------------------------------------|
| Bulgaria                | General authorisation required for outdoor<br>use and public service                                                    |
| Italy                   | If used outside of own premises, general authorisation is required                                                      |
| Greece                  | In-door use only for 5470 MHz to 5725 MHz band                                                                          |
| Luxembourg              | General authorisation required for network<br>and service supply (not for spectrum)                                     |
| Norway                  | Radio transmission is prohibited for the<br>geographical area within a radius of 20 km<br>from the centre of Ny-Ålesund |
| Russian Fe-<br>deration | In-door use only                                                                                                    |
| Israel                  | 5 GHz band only for 5180 MHz-5320 MHz range                                                                             |

The requirements for any country may change at any time. It's recommended that user checks with local authorities for the current status of their national regulations for 5 GHz wireless LAN's.

#### **Remote Control**

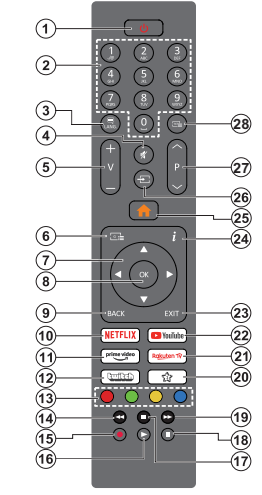

#### (\*) Standby Button

Press and hold the **Standby** button to see additional actions for this button. Highlight one of the **Reset** (Restart), **Standby** (Normal Standby), and **Power off** (Forced Standby) options and press **OK** to perform the selected action. If your TV stops responding to commands and the actions menu can not be displayed, the TV will be forced to restart when the button is kept pressed for about five seconds.

Press briefly and release the button to switch the TV into standby mode or to switch it on when it's in standby mode.

#### (\*\*) My Button 1

This button may have default function depending on the model. However you can set a special function to this button by pressing on it for more than three seconds when on a desired source, channel or application. A confirmation message will be displayed on the screen. Now the My Button 1 is associated with the selected function.

Note that if you perform First Time Installation, My Button 1 will return to its default function.

- 1. Standby (\*): Standby / On (press briefly) Reset / Power Off (press and hold)
- Numeric buttons: Switches the channel, enters a number or a letter in the text box on the screen
- Language: Switches among sound modes (analogue TV), displays and changes audio/subtitle language and turns subtitles on or off (digital TV, where available)
- 4. Mute: Completely turns off the volume of the TV
- 5. Volume +/-
- 6. Guide: Displays the electronic programme guide
- Directional buttons: Helps navigate menus, content, etc. and displays the subpages in TXT mode when pressed Right or Left
- OK: Confirms user selections, holds the page (in TXT mode), views Channels menu (DTV mode)
- Back/Return: Returns to previous screen, previous menu, opens index page (in TXT mode). Quickly cycles between previous and current channels or sources
- 10. Netflix: Launches the Netflix application
- 11. Prime Video: Launches the Amazon Prime Video application
- 12. Twitch: Launches the Twitch application
- Coloured Buttons: Follow the on-screen instructions for coloured button functions
- 14. Rewind: Moves frames backwards in media such as movies
- 15. Record: Records programmes
- 16. Play: Starts to play selected media
- 17. Stop: Stops the media being played
- Pause: Pauses the media being played, starts timeshift recording
- Fast Forward: Moves frames forward in media such as movies
- 20. My Button 1 (\*\*)
- 21. Rakuten TV: Launches the Rakuten TV application
- 22. YouTube: Launches the YouTube application
- 23. Exit: Closes and exits from displayed menus or returns to previous screen
- Info: Displays information about on-screen content, shows hidden information (reveal - in TXT mode)
- 25. Home: Displays TV menu
- 26. Source: Shows available broadcast and content sources
- 27. Programme +/-
- Text: Displays teletext (where available), press again to superimpose the teletext over a normal broadcast picture (mix)

#### Connections

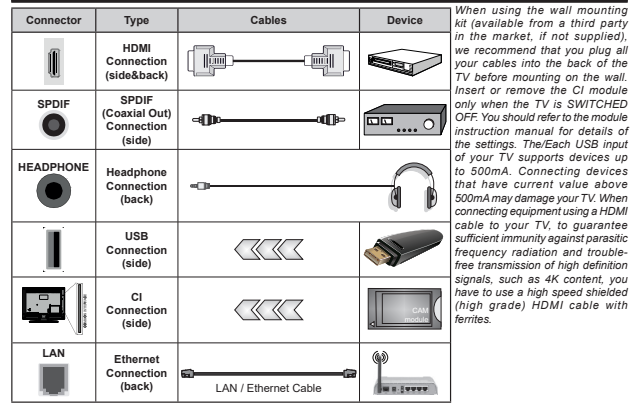

If you want to connect a device to the TV, make sure that both the TV and the device are turned off before making any connection. After the connection is done, you can turn on the units and use them.

#### Switching On/Off

#### To Switch the TV On

Connect the power cord to a power source such as a wall socket (220-240V AC, 50 Hz).

To switch on the TV from standby mode either:

- Press the Standby button, Programme +/- or a numeric button on the remote control.
- · Press the control button on the TV.

#### To Switch the TV Off

- · Press the Standby button on the remote control.
- Press the control button on the TV, the function options menu will be displayed. The focus will be on the Standby option. Press and hold the button for about 2 seconds to activate this option. The icon colour of the option will change. Then press the button once again, the TV will switch into standby mode.

# To power down the TV completely, unplug the power cord from the mains socket.

Note: When the TV is switched into standby mode, the standby LED can blink to indicate that features such as Standby Mode Search, Over Air Download or Timer is active. The LED can also blink when you switch on the TV from standby mode.

#### First Time Installation

When turned on for the first time, the language selection screen is displayed. Select the desired language and press **OK**. In the following steps of the installation guide, set your preferences using the directional buttons and **OK** button.

After the language selection, you will be asked whether you want to change accessibility settings. Highlight Yes and press OK to change. Refer to System Menu Content section for detailed information on available options.

Set your country preference on the next screen. Depending on the country selection you may be asked to set and confirm a PIN at this point. The selected PIN cannot be 0000. You have to enter it if you are asked to enter a PIN for any menu operation later.

You can activate **Store Mode** option in the next step. This option will configure your TV's settings for store environment and depending on the TV model being used, the supported features of it may be displayed on the screen as an info banner or the pre-installed video file may be played back. This option is intended only for store use. It is recommended to select **Home Mode** for home use. Store mode option will be available in **Settings>System>More** menu and your preference for this setting can be changed later. Make your selection and press **OK** to continue.

Depending on the model of your TV, the picture mode selection screen may appear at this point. In order for your TV to consume less energy and be more

environmentally friendly select Natural and press OK to continue. If you select Dynamic and press OK, a confirmation dialogue will bedisplayed. Select Ves and press OK to proceed. You can change your selection later using the Mode option in the Settings>Picture menu.

Depending on the model of your TV and the country selection Privacy Settings screen may appear at this point. Using the options on this screen you can set your privacy privileges. Highlight a feature and press OK to enable or disable. Read the related explanations displayed on the screen for each highlighted feature before making any changes. You can press the Right directional button to highlight the text and use the Programme +/- or Up/Down directional buttons to scroll up and down to read the entire text. You will be able to change your preferences at any time later from the Settings>System>Privacy>Privacy Settings menu. If the Internet Connection option is disabled Network/Internet Settings screen will be skipped and not displayed. If you have any questions, complaints or comments regarding this privacy policy or its enforcement, please contact by email at smarttysecurity@yosshub.com

Highlight Next and press OK button on the remote control to continue and the Network/Internet Settings screen will be displayed. Please refer to Connectivity section if you need information on configuring a wired or a wireless connection (availability depends on the model) and other available options. If you want your TV to consume less power in standby mode, you can disable the Networked Standby Mode option by setting it as Off. After the settings are completed highlight Next and press OK button to continue.

On next screen you can set broadcast types to be searched, set your encrypted channel searching and time zone (depending on the country selection) preferences. Additionally you can set a broadcast type as your favourite one. Priority will be given to the selected broadcast type during the search process and the channels of it will be listed on the top of the channel list. When finished, highlight Next and press OK to continue.

#### About Selecting Broadcast Type

To turn a search option on for a broadcast type highlight it and press **OK**, Left or Right directional button. The checkbox next to the selected option will be checked. To turn the search option off clear the checkbox by pressing **OK**, Left or Right directional button after moving the focus on the desired broadcast type option.

Digital Aerial: If D. Aerial broadcast search option is turned on, the TV will search for digital terrestrial broadcasts after other initial settings are completed.

Digital Cable: If D. Cable broadcast search option is turned on, the TV will search for digital cable broadcasts after other initial settings are completed. A dialogue may be displayed depending on the country selection before starting to search asking whether you want to perform cable network search. If you select Yes and press OK you can select Network or set values such as Frequency. Network ID and Search Step on the next screen. If you select No and press OK or the network search dialogue is not displayed you can set Start Frequency. Stop Frequency and Search Step on the next screen. When finished, highlight Next and press OK button to continue.

Note: Searching duration will change depending on the selected Search Step.

Analogue: If Analogue broadcast search option is turned on, the TV will search for analogue broadcasts after other initial settings are completed.

After the initial settings are completed the TV will start to search for available broadcasts of the selected broadcast types.

While the search continues current scan results will be displayed at the bottom of the screen. You can press the **Home, Back or Exit** button to cancel the search. The channels that have already been found will be stored in the channel list.

After all the available stations are stored, **Channels** menu will be displayed. You can edit the channel list according to your preferences using the **Edit** tab options or press the **Home** button to quit and watch TV.

While the search continues a dialogue may appear, asking whether you want to sort channels according to the LCN(\*). Select **Yes** and press **OK** to confirm.

(\*) LCN is the Logical Channel Number system that organises available broadcasts in accordance with a recognisable channel number sequence (if available).

Note: Do not turn off the TV while initialising first time installation. Note that, some options may not be available depending on the country selection.

#### Media Playback via USB Input

You can connect 2.5" and 3.5" inch (HDD with external power supply) external hard disk drives or USB memory stick to your TV by using the USB input(s) of the TV.

IMPORTANTI Back up the files on your storage devices before connecting them to the TV. Manufacturer will not be responsible for any file damage or data loss. Certain types of USB devices (e.g. MP3 Players) or USB hard disk drives/memory sticks may not be compatible with this TV. The TV supports FAT32 and NTFS disk formatting but recording will not be available with NTFS formatted disks.

While formatting USB hard drives which have more than 1TB (Tera Byte) storage space you may experience some problems in the formatting process.

Wait a little while before each plugging and unplugging as the player may still be reading files. Failure to do so may cause physical damage to the USB player and the USB device itself. Do not pull out your drive while playing a file. You can use USB hubs with your TV's USB input(s). External power supplied USB hubs are recommended in such a case.

It is recommended to use the TV's USB input(s) directly, if you are going to connect a USB hard disk. Note: When viewing media files the Media Browser menu

can only display a maximum of 1000 media files per folder. USB Recording

#### Recording a Programme

**IMPORTANT:** When using a new USB hard disk drive, it is recommended that you first format the disk using your TV's **Format Disk** option in the **TV-Recordings-Settings** menu.

To record a programme, you should first connect a USB disk to your TV while the TV is switched off. You should then switch on the TV to enable the recording feature. To use recording your USB drive should have 2 GB free space and be USB 2.0 compatible. If the USB drive is not compatible an error message will be displayed. To record long duration programmes such as movies, it is recommended to use USB Hard disk drives (HDD's). Recorded programmes are saved onto the connected USB disk. If desired, you can store/copy recordings onto a computer; however, these files will not be available to be played on a computer. You can play the recordings only via your TV.

Lip Sync delay may occur during timeshifting. Radio record is supported. The TV can record programmes up to ten hours.

Recorded programmes are split into 4GB partitions. If the writing speed of the connected USB disk is not sufficient, the recording may fail and the timeshifting feature may not be available.

It is recommended to use USB hard disk drives for recording HD programmes.

Do not pull out the USB/HDD during a recording. This may harm the connected USB/HDD.

Multipartition support is available. A maximum of two different partitions are supported. The first partition of the USB disk is used for USB Recording ready features. It also must be formatted as the primary partition to be used for the USB Recording ready features.

Some stream packets may not be recorded because of signal problems, as a result sometimes videos may freeze during plavback.

While recording a programme in the background you can use menu options, switch to another source or use Media Browser functions, such as viewing pictures, playing video and music files, and even play back the ongoing recording.

#### Timeshift Recording

Press **Pause** button while watching a broadcast to activate timeshifting mode. In timeshifting mode, the

programme is paused and simultaneously recorded to the connected USB disk.

Press Pause button again or Play button to resume the paused programme from where you stopped. Press the Stop button to stop timeshift recording and return to the live broadcast.

Timeshift cannot be used while in radio mode.

You can use the timeshift rewind feature after resuming normal playback or fast forward option.

#### Instant Recording

Press **Record** button to start recording an event instantly while watching a programme. Press **Stop** button to cancel instant recording.

You can not switch broadcasts during the recording mode. While recording a programme or during timeshifting, a warning message appears on the screen if your USB device speed is not sufficient.

#### Watching Recorded Programmes

Select Recordings from the TV menu. Select a recorded item from the list (if previously recorded). Press the OK button to view the Options menu. Select an option then press OK button.

Note: Viewing main menu and menu items will not be available during the playback.

Press the **Stop** button to stop a playback and return to the **Recordings**.

#### Slow Forward / Slow Rewind

If you press **Pause** button while watching recorded programmes, the slow forward and slow rewind functions will be available. You can use **Fast Forward** button to slow forward and **Rewind** button to slow rewind. Pressing the button consecutively will change slow forwarding and slow rewinding speed.

#### **Recording Settings**

You can configure your recording preferences using the Settings tab in the TV>Recordings menu. Highlight Settings tab by using Left or Right button and press OK. Then select the desired item in the sub-menu and set by using Left or Right button.

Start early: You can set recording timer's starting time to start earlier by using this setting.

End late: You can set recording timer's end time to end later by using this setting.

Max Timeshift: This setting allows you to set the maximum duration for the timeshift recording. Available options are approximate and the actual recording time may change in practice depending on the broadcast. The reserved and free storage space values will change according to this setting. Make sure that you have enough free space otherwise instant recording may not be possible.

Auto discard: You can set the Discard type as None, Oldest, Longest or Shortest. If it is not set to None, you can set the **Unplayed** option as **Included** or **Excluded**. These options determine the preferences for deleting the recordings in order to obtain more storage space for ongoing records.

Hard disk information: You can view detailed information about the USB storage device connected to your TV. Highlight and press **OK** to see and press **Back/Return** to close.

Format Disk: If you want to delete all files on the connected USB storage device and convert the disk format to FAT32, you can use this option. Press **OK** button while the **Format Disk** option is highlighted. A menu will appear on the screen, requiring you to enter the PIN(\*). After you enter the PIN, a confirmation message will be displayed. Select **Yes** and press **OK** to start formatting the USB storage device. Select **No** and press **OK** to cancel.

(\*) Default PIN could have been set to 0000 or 1234. If you have defined the PIN (is requested depending on the country selection) during the First Time Installation use the PIN that you have defined.

**IMPORTANT:** Formatting your USB drive will erase ALL the data on it and its file system will be converted to FAT32. In most cases operation errors will be fixed after a format but you will lose ALL your data.

If "USB disk writing speed too slow to record" message is displayed on the screen while starting a recording, try restarting the recording. If you still get the same error, it is possible that your USB disk does not meet the speed requirements. Try connecting another USB disk.

#### Media Browser

You can play back music and movie files and display photo files stored on a USB storage device by connecting it to your TV. Connect a USB storage device to one of the USB inputs located on the side of the TV.

After connecting a USB storage device to your TV Sources menu will be displayed on the screen. Select the related USB input option from this menu and press OK. Media Browser menu will be displayed on the screen. Then select the file of your choice and press OK to display or play it back. You can access the content of the connected USB device any time later from the Sources menu. You can also press the Source button on the remote and then select your USB storage device from the list of sources.

You can set your media browser preferences by using the Settings menu. Settings menu can be accessed via the information bar which is displayed on the bottom of the screen while playing back a video or an audio file or displaying a picture file. Press the Info button if the information bar has disappeared, highlight the gear wheel symbol positioned on the right side of the information bar and press OK. Picture Settings, Sound Settings, Media Browser Settings and Options menus may be available depending on the media file type and the model of your TV and its features. The content of these menus may also differ according to the type of the currently open media file. Only **Sound Settings** menu will be available while playing back audio files.

| Loop/Shuffle Mode Operation |                                                                                  |  |
|-----------------------------|----------------------------------------------------------------------------------|--|
| Start playback and activate | All files in the list will be<br>continuously played in<br>original order        |  |
| Start playback and activate | The same file will be<br>played continuously<br>(repeat)                         |  |
| Start playback and activate | All files in the list will be<br>played once in random<br>order                  |  |
| Start playback and activate | All files in the list will be<br>continuously played in<br>the same random order |  |

To use the functions on the information bar highlight the symbol of the function and press **OK**. To change the status of a function highlight the symbol of the function and press **OK** as much as needed. If the symbol is marked with a red cross, that means it is deactivated.

#### **Custom Boot Up Logo**

You can personalise your TV and see your favourite image or photo on the screen each time your TV boots up. To do this, copy your favourite image files onto a USB disk and open them in the Media Browser. Select USB input from the Sources menu and press OK. You can also press the Source button on the remote and then select your USB storage device from the list of sources. When you have chosen the desired image. highlight it and press OK to view it in full screen. Press the Info button, highlight the gear wheel symbol on the information bar and press OK. Select Options and press OK to enter. Set Boot Logo option will be available. Highlight it and press OK again to choose the image as custom boot logo. A confirmation message will be displayed. Select Yes and press OK again. If the image is suitable(\*) you will see it on the screen during the TV's next boot up.

Note: You can use the Restore Default Boot Logo option in the Settings>System>More menu to restore the default boot logo. If you perform First Time Installation the boot logo will also be restored to its default.

(\*) Images must have an aspect ratio between 4:3 to 16:9 and they must be in .jpeg or .jpg file formats. The image cannot be set as boot logo, if its resolution doesn't appear on the info banner.

#### FollowMe TV

With your mobile device you can stream the current broadcast from your smart TV using the FollowMe TV feature. Install the appropriate Smart Center application to your mobile device. Start the application.

For further information on using this feature refer to the instructions of the application you use.

Note: Depending on model, your TV may not support this function. The application may not be compatible with all mobile devices. Both of the devices must be connected to the same network. This feature is only functional on TV source.

# CEC

This function allows the user to control the CECenabled devices, that are connected through HDMI ports by using the remote control of the TV.

The CEC option in the Settings-Devices menu should be set as Enabled at first Press the Source button and select the HDMI input of the connected CEC device from the Sources List menu. When a new CEC source device is connected, it will be listed in Sources menu with its own name instead of the connected HDMI port's name (such as DVD Player, Recorder 1, etc.).

The TV remote is automatically able to perform the main functions after the connected HDMI source has been selected. To terminate this operation and control the TV via the remote again, press and hold the "0-Zero" button on the remote control for 3 seconds.

You can disable the CEC functionality by setting the related option under the **Settings>Devices** menu accordingly.

The TV supports ARC (Audio Return Channel). This feature is an audio link meant to replace other cables between the TV and an audio system (A/V receiver or speaker system).

When ARC is active, the TV will mute its other audio outputs, except the headphone jack, automatically and volume control buttons are directed to the connected audio device. To activate ARC set the **Sound Output** option in the **Settings-Sound** menu as **HDMI ARC**.

Note: ARC is supported only via the HDMI2 input.

#### System Audio Control

Allows an Audio Amplifier/Receiver to be used with the TV. The volume can be controlled using the remote control of the TV. To activate this feature set the Sound Output option in the Settings-Sound menu as HDMI ARC. When HDMI ARC option is selected, CEC option will be set as Enabled automatically, if it is not already set. The TV speakers will be muted and the sound of the watched source will be provided from the connected sound system.

Note: The audio device should support System Audio Control feature.

#### Game Mode

You can set your TV to achieve lowest latency for games. Go to **Settings-Picture** menu and set the **Mode** option to **Game. Game** option will be available when the TV's input source is set to HDMI. When set the picture will be optimised for low latency.

#### Auto Low Latency Mode

You can also enable the ALLM (Auto Low Latency Mode) option in the Settings>Devices menu. If this function is enabled the TV automatically switches the picture mode to **Game** when ALLM mode signal is received from the current HDMI source. TV switches back to previous picture mode setting when the ALLM signal is lost. So you won't need to change the settings manually.

If the **ALLM** option is enabled, picture mode can not be changed as long as ALLM signal is received from the current HDMI source.

In order for the ALLM feature to be functional the related HDMI source setting should be set to Enhanced. You can change this setting from the Sources>Source Settings menu or from the Settings>System>Sources menu.

#### E-Manual

You can find instructions for your TV's features in the E-Manual.

To access the E-Manual, enter **Settings** menu, select **Manuals** and press **OK**. For quick access press **Home** button and then **Info** button.

By using the directional buttons select a desired topic and press **OK** to read instructions. To close the E-Manual screen press the **Exit** or **Home** button.

Note: Depending on model, your TV may not support this function. The content of the E-Manual may vary according to the model.

# Settings Menu Content

| Devices Menu Content |                                                                                                    |  |
|----------------------|----------------------------------------------------------------------------------------------------|--|
| Virtual Remote       | Enable or disable the virtual remote feature.                                                                                                    |  |
| Audio Video Sharing  | This feature allows you to share files stored on your smartphone or tablet pc. If you have<br>a compatible smartphone or tablet pc and the appropriate software is installed, you can<br>share/play photos, music and videos on your TV. See instructions of your sharing software<br>for more information.                                            |  |
| ALLM                 | ALLM (Auto Low Latency Mode) function allows the TV to activate or deactivate low<br>latency settings depending on playback content. If this option is enabled the picture<br>mode will be set to <b>Game</b> automatically when ALLM mode signal is received from the<br>current HDMI source. Refer to <b>Game Mode</b> section for more information. |  |
| Timer of No Signal   | If your TV does not receive any input signal (e.g. from an aerial or HDMI source) for<br>3 minutes, it will go into standby mode. You can enable or disable this functionality by<br>setting this option accordingly.                                                                                                    |  |
| CEC                  | With this setting you can enable and disable CEC functionality completely. Press Left<br>or Right button to enable or disable the feature.                                                                                                    |  |
| CEC Auto Power On    | This function allows the connected HDMI-CEC compatible device to turn on the TV<br>and switch to its input source automatically. Press Left or Right button to enable or<br>disable the feature.                                                                                                    |  |

| Picture Menu Content |             |                 |                                                                                                    |
|----------------------|-------------|-----------------|----------------------------------------------------------------------------------------------------|
| Mode                 |             |                 | You can change the picture mode to suit your preference or requirements. Picture mode<br>can be set to one of these options: Cinema, Game, Sports, Dynamic and Natural.<br>Note: Available options may affer depending on the input source.      |
|                      |             |                 | Dolby Vision Modes: If Dolby Vision content is detected Dolby Vision Dark and<br>Dolby Vision Bright picture mode options will be available instead of Cinema and<br>Natural modes.                                                              |
|                      | Contrast    |                 | Adjusts the light and dark values on the screen.                                                                                                    |
|                      | Bri         | ghtness         | Adjusts the brightness values on the screen.                                                                                                    |
|                      | Sha         | arpness         | Sets the sharpness value for the objects displayed on the screen.                                                                                                    |
|                      | Col         | our             | Sets the colour value, adjusting the colours.                                                                                                    |
| Energy Saving        |             | Saving          | For setting the Energy Saving to Custom, Minimum, Medium, Maximum, Auto, Screen Off or Off.                                                                                                    |
|                      |             |                 | Note: Available options may differ depending on the selected Mode.                                                                                                    |
|                      | Bad         | klight          | This setting controls the backlight level. This option (will be located under the Energy<br>Saving setting) will be available if the Energy Saving is set to Custom. Highlight and<br>use Left/Right directional buttons to set.                 |
| Picture Zoom         |             | Zoom            | Sets the desired image size format.                                                                                                    |
|                      | Pict        | ure Shift       | This option (will be located under the <b>Picture Zoom</b> setting) may be available depending<br>on the <b>Picture Zoom</b> setting. Highlight and press <b>OK</b> , then use directional buttons to<br>shift the picture upwards or downwards. |
| Advanced Settings    |             |                 |                                                                                                    |
| Dynamic<br>Contrast  |             | namic<br>ntrast | You can change the dynamic contrast ratio to desired value.                                                                                                    |
|                      | Colour Temp |                 | Sets the desired colour temperature value. Cool, Normal, Warm and Custom options are available.                                                                                                    |
|                      |             | White Point     | If the Colour Temp option is set as Custom, this setting will be available (will be located<br>under the Colour Temp setting). Increase the 'warmth' or 'coolness' of the picture by<br>pressing Left or Right buttons.                          |

|    | Blue Stretch      | White colour enhancement function that makes white colour more cooler in order to make more bright picture. Set as <b>On</b> to enable.                                                                                                    |  |
|----|-------------------|----------------------------------------------------------------------------------------------------|--|
|    | Micro Dimming     | Low, Medium, High and Off options are available. While Micro Dimming is active, it will enhance contrast locally for each defined zone.                                                                                                    |  |
|    | Noise Reduction   | Low, Medium, High and Off options are available. If the signal is weak and the picture is noisy, use the Noise Reduction setting to reduce the amount of noise.                                                                                                    |  |
|    | Film Mode         | Films are recorded at a different number of frames per second to normal television<br>programmes. Turn this feature to <b>Auto</b> when you are watching films to see the fast<br>motion scenes clearly.                                                                                                    |  |
|    | Skin Tone         | Skin tone can be changed between -5 and 5.                                                                                                    |  |
|    | Colour Shift      | Adjust the desired colour tone.                                                                                                    |  |
|    | Colour Tuner      | Opens colour tuner settings. Set the <b>Colour Tuner</b> as <b>Enabled</b> to adjust the <b>Hue</b> , <b>Colour</b> and <b>Brightness</b> values manually.                                                                                                    |  |
|    | Gamut Mapping     | You can use this option to set the range of colours displayed on your TV screen. When<br>set as <b>On</b> , colours are set according to the source signal. When set as <b>Off</b> , the TV's<br>maximum colour capacity is used by default (recommended option).                                                                                                    |  |
|    | Gamma             | You can use this option may not be available depending on the TY model and its research.<br>You can use this option to set your gamma preference. Press Left/Right directional<br>buttons to set to <b>Normal, Bright</b> or <b>Dark</b> .<br><b>Note:</b> This option may not be available depending on the TV model and its features and you may not be able<br>to change this setting depending on the current content.                                                                                                    |  |
|    | HDMI Full Range   | While watching from a HDMI source, this feature will be visible. You can use this feature to enhance blackness in the picture.                                                                                                    |  |
|    | Reset             | Resets the picture settings to factory default settings (except Game mode).                                                                                                    |  |
| 30 | ound Menu Content |                                                                                                    |  |
| 00 | lby Atmos         | Your TV supports Dolby Atmos technology. By means of this technology the sound moves<br>around you in three-dimensional space, so you feel like you're inside the action. You will<br>have best experience if input audio bitstream is Atmos. Auto, On and Off options will be<br>available. If set as Auto, the TV will switch between On and Off modes automatically<br>depending on the input audio bitstream information, if the input audio bitstream is Atmos<br>the feature will used as if it is est a co. Rost co. Off to desibute on the input audio bitstream is atmos<br>the feature will used as if it is est a co. Rost co. Off to desibute on the input audio bitstream is Atmos<br>the feature will used as if it is est a co. Rost co. |  |

|                | depending on the input audio bitstream information, if the input audio bitstream is Atmosphere this feature will work as if it is set as <b>On</b> . Set as <b>Off</b> to disable.                                                                                                    |  |
|----------------|----------------------------------------------------------------------------------------------------|--|
| Mode           | Smart, Movie, Music, News and Off options will be available. Set as Off to disable.                                                                                                    |  |
| Wode           | Note: Some items in Sound menu will be greyed out and unavailable if set to an option other than Off.                                                                                                    |  |
| Surround Sound | Enables or disables the surround sound mode.                                                                                                    |  |
|                | Sets the sound output preference. TV, S/PDIF, HDMI ARC, Headphone Only and<br>Lineout options will be available. There will be no sound output except through the<br>selected option and the headphone jack. Note that, if this option is set as Headphone<br>Only, TV speakers will be mutted when headphone set is plugged in.                                                                                                    |  |
| Sound Output   | When you connect an external amplifier to your TV using the headphone jack, you can<br>select this option as <b>Lineout</b> . If you have connected headphones to the TV, set this<br>option as <b>Headphone Only</b> . Please ensure before using headphones that this menu<br>item is set to <b>Headphone Only</b> . If it set to <b>Lineout</b> , the output from the headphone<br>socket will be set to maximum which could damage your hearing. |  |
|                | If HDMI ARC option is selected, CEC feature will be enabled.                                                                                                    |  |
|                | Note: Depending on the selected option some items in Sound menu will appear as greyed out and will be<br>unavailable.                                                                                                    |  |

|                                    |                 | Sets the sound to obtain fixed output level between programmes.                                                                                                    |
|------------------------------------|-----------------|----------------------------------------------------------------------------------------------------|
| AVL (Automatic<br>Volume Limiting) |                 | If the Mode menu item is set to an option other than Off the AVL setting options will change. Auto, Night, Normal and Off options will be available. In Auto mode the TV will switch to Normal or Night mode automatically according to the current time information. If no time information is available this option will always function as Normal. When the TV switches to Night mode for the first time after setting this option as Auto, an information bar will pop up on the screen. |
|                                    |                 | Please note that compared to <b>Normal</b> mode <b>Night</b> mode provides more aggressive<br>dynamic compression control which is suitable for silent environments.                                                                                                    |
| Ad                                 | vanced Settings |                                                                                                    |
|                                    | Equalizer       | Selects the equalizer mode. Custom settings can be made only when in User mode.                                                                                                    |
|                                    | Dynamic Bass    | Enables or disables the Dynamic Bass.                                                                                                    |
|                                    | Sound Mode      | You can select a sound mode (if the viewed channel supports).                                                                                                    |
|                                    |                 | Sets digital out audio type. PCM, Auto, and Passthrough options will be available.                                                                                                    |
|                                    | Digital Out     | PCM: This option provides two-channel uncompressed digital audio output. You can<br>use this option if you experience compatibility problems such as not hearing sound.                                                                                                    |
|                                    |                 | Auto: This option provides multi-channel digital audio output (up to 5.1 channel).                                                                                                    |
| g                                  |                 | Passthrough: This option provides original audio output as such in HDMI ARC. It is<br>recommended to use this option if you have an A/V receiver with eARC support. If your<br>A/V receiver does not support source audio format you may experience compatibility<br>problems such as not hearing sound.                                                                                                    |
|                                    | Headphone       | Sets headphone volume. This option will not be available if the <b>Sound Output</b> option<br>is set as <b>Lineout</b> .<br>Please ensure before using headphones that the headphone volume is set to a low<br>level, to prevent damage to your hearing.                                                                                                    |
|                                    | Balance         | Sets sound balance. This feature will be activated if $Sound Output$ option is set as $TV$ or Headphone Only. Balance item adjusts the balance level of the TV speakers and headphones together.                                                                                                    |
|                                    | Reset           | Resets some of the sound settings to factory defaults.                                                                                                    |
|                                    |                 |                                                                                                    |

| Network Menu Content                                                                                                    |                                                                                                    |  |
|----------------------------------------------------------------------------------------------------|----------------------------------------------------------------------------------------------------|--|
| Network Type Disable the network connection or change the connection type.                                                                                                    |                                                                                                    |  |
| Scan Wireless<br>Networks                                                                                                    | Start a search for wireless networks. This option will be available if the <b>Network Type</b> is set as <b>Wireless Device</b> .                                                                                                    |  |
| Disconnect To disconnect from a wireless network and delete your saved wireless network g<br>previously saved), highlight this option and press OK. This option will not be a<br>if you did not connect to a wireless network. Refer to Connectivity section f<br>information. |                                                                                                    |  |
| Press WPS on your wifi router                                                                                                    | If your modem/router device has WPS, you can directly connect to it using this option.<br>Highlight this option and press <b>OK</b> . Go to your modem/router device and press the<br>WPS button on it to make the connection. This option will be available if the <b>Network</b><br><b>Type</b> is set as <b>Wireless Device</b> . |  |
| Internet Speed Test Start a speed test to check your connection bandwidth. The result will be display the screen when finished.                                                                                                    |                                                                                                    |  |
| Advanced Settings Change the IP and DNS configurations of your TV.                                                                                                    |                                                                                                    |  |
| Networked Standby<br>Mode                                                                                                    | Enable or disable this feature by setting it as <b>On</b> or <b>Off</b> .                                                                                                    |  |
| Note: For detailed information on the options of this menu refer to the Connectivity section.                                                                                                    |                                                                                                    |  |

| Installation Menu Content                                                                                                    |                                                                                                    |  |
|----------------------------------------------------------------------------------------------------|----------------------------------------------------------------------------------------------------|--|
| Automatic channel<br>scan (Retune) Displays automatic tuning options. D. Aerial: Searches and stores aerial DVB sta<br>D. Cable: Searches and stores cable DVB stations. Analogue: Searches and<br>analogue stations.                                                                                                    |                                                                                                    |  |
| Manual channel<br>scan                                                                                                    | This feature can be used for direct broadcast entry.                                                                                                    |  |
| Network channel scan                                                                                                    | Searches for the linked channels in the broadcast system. <b>D. Aerial:</b> Searches for aerial network channels. <b>D. Cable:</b> Searches for cable network channels.                 |  |
| Analogue fine tune<br>fino analogue channels are stored and if currently watched channel is not available<br>if no analogue channels are stored and if currently watched channel is not an analog<br>channel.                                                                                                    |                                                                                                    |  |
| Displays installation settings menu. Standby Mode Search (*): Your TV will s new or missing channels while in standby. Any new found broadcasts will be Dynamic Channel Update(*): If this option is set as Enabled, the change broadcasts such as frequency, channel name, subtitle language etc., will be automatically while watching.           (') Availability dependent on model. |                                                                                                    |  |
| Clear Service List                                                                                                    | Use this setting to clear channels stored. This setting is visible only when the <b>Country</b> option is set to Denmark, Sweden, Norway or Finland.                                    |  |
| Select Active<br>Network                                                                                                    | This setting allows you to select only the broadcasts within the selected network to be<br>listed in the channel list. This feature is available only for the country option of Norway. |  |
| Signal Information                                                                                                    | You can use this menu item to monitor signal related information such as signal level/<br>quality, network name, etc. for available frequencies.                                        |  |
| First time installation                                                                                                    | Deletes all stored channels and settings, resets TV to factory settings.                                                                                                    |  |

| Sy                 | System Menu Content                                    |                           |                                                                                                    |
|--------------------|--------------------------------------------------------|---------------------------|----------------------------------------------------------------------------------------------------|
| Accessibility      |                                                        | sibility                  | Displays accessibility options of the TV. Some options will not be available if no channels are installed.                                                                                                    |
|                    | High Contrast                                          |                           | Increase the contrast of the menu options and texts to make them easier to read. White Text, Yellow Text and Off options will be available.                                                                                                    |
|                    | Hard of Hearing Audio Description Dialogue Enhancement |                           | Enables any special feature sent from the broadcaster.                                                                                                    |
|                    |                                                        |                           | A narration track will be played for the blind or visually impaired audience. Press <b>OK</b><br>to see all available <b>Audio Description</b> menu options. This feature is available only if<br>the broadcaster supports it.<br><b>Note:</b> Audio description sound feature is not available in recording or time shifting mode (availability depends<br>on the model of your <i>TV</i> and its feature). |
|                    |                                                        |                           | This feature provides sound postprocessing options for speech-gated dialogue<br>enhancement. <b>Off. Low, Medium and High</b> options will be available. Set according<br>your preference.<br>Note: This feature has an effect only if input audio format is AC-4 and this effect only applies to TV<br>loudspeaker output.                                                                                  |
|                    | Sp                                                     | oken Subtitles            | Default preference of spoken subtitles is selected with this setting option. To make<br>spoken subtitles priority higher than normal ones, this option should be set to <b>On</b> . This<br>option may not be available depending on the model of your TV.                                                                                                    |
|                    |                                                        |                           | Enables the use of button combinations to magnify the screen. On and Off options will be available. Set as On to enable.                                                                                                    |
|                    | Ma                                                     | gnification               | Magnification support will be enabled or disabled with long-press of the numeric button<br>5. First top-left quadrant of the screen will be zoomed. After the magnification support<br>is enabled, long-press of the numeric buttons 2, 4, 6, 8 will move the zoomed area to<br>up, left, right and down.                                                                                                    |
|                    | Mir                                                    | nimap                     | Minimap is enabled and deactivated by default. It will be activated when <b>Magnification</b> feature is enabled. With this option, you can prevent magnification feature from displaying the minimap.                                                                                                    |
|                    | Clie                                                   | ck Sound                  | This option enables the key click sound on TV menu. Set to On to enable.                                                                                                    |
|                    | Highlight<br>programmes with                           |                           |                                                                                                    |
|                    |                                                        | [S] Subtitle              | If this option is enabled and if any electronic programme guide event has "Subtitle" access<br>service, these events will be highlighted with another colour.                                                                                                    |
|                    |                                                        | [SL] Sign<br>Language     | If this option is enabled and if any electronic programme guide event has "Sign Language"<br>access service, these events will be highlighted with another colour.                                                                                                    |
|                    |                                                        | [AD] Audio<br>Description | If this option is enabled and if any electronic programme guide event has "Audio<br>Description" access service, these events will be highlighted with another colour.                                                                                                    |
| La                 | ngu                                                    | age                       | You may set a different language depending on the broadcaster and the country.                                                                                                    |
| Conditional Access |                                                        | ional Access              | Controls conditional access modules when available.                                                                                                    |
| Privacy            |                                                        | 1                         |                                                                                                    |
|                    | Pri                                                    | vacy Settings             | Manage your privacy privileges for smart TV related applications. Press <b>OK</b> to enter the menu and set according to your preferences.                                                                                                    |
|                    | Show All Cookies                                       |                           | Displays all saved cookies.                                                                                                    |
|                    | De<br>kie                                              | lete All Coo-<br>s        | Deletes all saved cookies.                                                                                                    |
|                    | Do                                                     | Not Track                 | You can set your preference regarding the tracking behaviour for HbbTV services using this option.                                                                                                    |

| Parental               |                          | Enter correct PIN to change parental settings. You can easily adjust <b>Menu Lock</b> ,<br><b>Maturity Lock</b> , <b>Child Lock</b> or <b>Guidance</b> in this menu. You can also set a new PIN<br>or change the <b>Default CICAM PIN</b> using the related options.                                                                                                    |
|------------------------|--------------------------|----------------------------------------------------------------------------------------------------|
|                        |                          | Note: Some menu options may not be available depending on the country selection in the First Time<br>Installation. Default PIN could have been set to 0000 or 1234. If you have defined the PIN (is requested<br>depending on the country selection) during the First Time Installation use the PIN that you have defined.                                                                                                    |
| Date/Time              |                          | Sets date and time.                                                                                                    |
| Sources                |                          | Edit the names, enable or disable selected source options. There are also <b>Regular</b> and<br>Enhanced options available for HDMI sources. These options are affecting the colour<br>settings of the selected HDMI source. To be able to watch 4K or HDR/HLG images from<br>an HDMI source related source setting should be set as <b>Enhanced</b> if the connected<br>device is compatible with HDMI 2.0 and subsequent versions. Set as <b>Regular</b> if the<br>connected device is HDMI 1.4 compatible. Set accordingly or disable the related HDMI<br>source by setting as <b>Disabled</b> .                                                                                                    |
|                        |                          | If this feature is supported by your TV, you can view your $ESN(\texttt{*})$ number and deactivate Netflix.                                                                                                    |
|                        |                          | (*) ESN number is an unique ID number for Netflix, created especially to identify your TV.                                                                                                    |
| Netflix                |                          | Note: For 4K video streaming, a minimum 25Mb/s internet connection speed is required – For an<br>example of the requirements for streaming 4K content you may find more information on the Netflix<br>website ( <u>integ:/help.edflix.com/en/nedd/31443</u> ). When you start to stream video content via the<br>internet the quality of your connection will be analysed and the full HD or 4K quality may take a<br>short time to be realised, or in the event of a slow connection not be passible. You should check<br>your internet capabilities with your internet growter if you are at all unsure.                                                                                                    |
| Samba ACR              |                          | Samba Interactive TV powers recommendations and other apps by gathering data<br>regarding consumption of specific on-screen content to enhance your viewing experience.<br>Using this option you can access Samba Interactive TV settings menu, review Samba<br>TV's Terms of Service, Privacy Policy and manage your advertising preferences, etc.<br>Internet connection will be required in order to access HTML based settings. You can<br>enable or disable Interactive TV at any time from the Settings=>system>Privacy>Privacy<br>Settings menu by checking or unchecking the check box next to the related Item. This<br>option may not be available depending on the selected country during the First Time<br>Installation process, the model of your TV and its features. |
| Mo                     | ore                      | Displays other setting options of the TV.                                                                                                    |
|                        | Menu Timeout             | Changes timeout duration for menu screens.                                                                                                    |
|                        | Standby Mode<br>LED      | If set as <b>Off</b> the standby mode LED will not light up when the TV is in standby mode.                                                                                                    |
|                        | нввти                    | You can enable or disable this feature by setting it as <b>On</b> or <b>Off</b> . Refer to <b>HbbTV System</b> section for further information.                                                                                                    |
|                        | Device<br>Identification | When this option is enabled it causes a 'Device ID' to be generated internally for each<br>Web origin visited. When disabled all the current 'Device ID's 'are cleared for each Web<br>origin that was visited. You can enable or disable this feature by setting it as <b>On</b> or <b>Off</b> .<br>This feature is available if channels are installed and the country option is set as Norway<br>during the first time installation.                                                                                                    |
|                        | Software<br>upgrade      | Ensures that your TV has the latest software. Press $\mathbf{OK}$ to see the menu options.                                                                                                    |
| Application<br>Version |                          | Displays current software version.                                                                                                    |
|                        | Subtitle Mode            | This option is used to select which subtitle mode will be on the screen (DVB subtitle /<br>Teletext subtitle) if both are available. Default value is DVB subtitle. This feature is<br>available if channels are installed and the country option is set as Norway during the<br>first time installation.                                                                                                    |
|                        | Auto Power<br>Down       | Sets the desired time for the TV to automatically go into standby mode when not being<br>operated. This option can be set from 1 to 8 hours in steps of 1 hour. You can also<br>disable this option by setting as <b>Off</b> .                                                                                                    |

| Biss Key                                                                                                    | Biss is a satellite signal scrambling system that is used for some broadcasts. If you<br>need to enter Biss key on a broadcast, you can use this setting. Highlight Biss Key<br>and press OK to enter keys on the desired broadcast. This option will appear if satellite<br>channels are installed. Availability depends on the model of your TV and its features. |
|----------------------------------------------------------------------------------------------------|----------------------------------------------------------------------------------------------------|
| Store Mode         Select this mode for store display purposes. Whilst Store Mode is enabled, some it in the TV menu may not be available. For some models Enabled with video or may also be available. If this option is set, the TV will switch to store mode and pre-installed video file will be played back. |                                                                                                    |
| Power Up Mode This setting configures the power up mode preference. Last State and Standby Mode options are available.                                                                                                    |                                                                                                    |
| OSS Displays Open Source Software licence information.                                                                                                    |                                                                                                    |
| Restore Default<br>Boot Logo AC This option may not be available depending on the mode<br>and the feature.                                                                                                    |                                                                                                    |
| Change Friendly<br>Name                                                                                                    | Using this option you can change the device name that is used to identify your TV when<br>connecting a device to the TV wirelessly. The default device name will be restored if the<br>device name is left blank or first time installation is performed.                                                                                                    |
| Application<br>Priority                                                                                                    | You can set your preference regarding the priority between the broadcast applications<br>and CICAM AppMII applications using this option. In case a CICAM is inserted into<br>the TV and a contention occurs between the applications the priority will be given to<br>the selected type of application.                                                            |
| Dolby Notification                                                                                                    | Sets the notification appearance preference for Dolby content. When set as <b>On</b> , Dolby logo will be displayed on the screen when Dolby content is detected.                                                                                                    |
| Model<br>Information                                                                                                    | Displays information such as model name, serial number, MAC address, etc.                                                                                                    |
| a Como ontiono mou not ho                                                                                                    | eveniable desending on the model of very TV/ its factures and the selected exumption the First Time Installation                                                                                                    |

# **General TV Operation**

#### Using the Channel List

The TV sorts all stored stations in the channel list. You can edit this channel list, set favourites or set active stations to be listed by using the **Channels** menu options. Press the **OK** button to open the channel list. You can filter the listed channels or make advanced changes in the current list using the **Filter** and **Edit** tab options. Highlight the tab you want and press **OK** to see available options.

In order to add the channel you are currently watching to the Home menu, highlight the Add to Home option in the Edit tab in the Channels menu and press OK.

#### Managing the Favourite Lists

You can create four different lists of your favourite channels. Enter the TV>Channels menu or press the OK button in order to open the Channels menu. Highlight the Edit tab and press OK to see the editing options and select the Tag/Untag channel option. Select the desired channel on the list by pressing the OK button while the channel is highlighted. You can make multiple choices. You can also use the Tag/ Untag all option to select all channels on the list. Then press Back/Return button to return to the Edit menu options. Select Add/Remove Favourites option and press the OK button again. Favourite channel list options will be displayed. Set the desired list option to On. The selected channel/s will be added to the list. In order to remove a channel or channels from a favourite list follow the same steps and set the desired list option to Off.

You can use the filtering function in the **Channels** menu to filter the channel is in the channel list the channel list the options of the **Filter** tab, you can set one of your four favourite lists to be displayed every time the channel list is opened. The selected filtering options will be shown on the top of the **Channels** menu screen.

#### **Configuring Parental Settings**

The **Parental** menu options can be used to prohibit users from viewing of certain programmes, channels and usage of menus. These settings are located in the **Settings-System-Parental** menu.

To display parental lock menu options, a PIN should be entered. After coding the correct PIN, parental setting options will be displayed.

Menu Lock: This setting enables or disables access to all menus or installation menus of the TV.

**Guidance:** This setting enables or disables access to some of the MHEG applications. Disabled applications can be released by entering the right PIN.

Maturity Lock: If this option is set, the TV gets the maturity information from the broadcast and if this

maturity level is disabled, prohibits access to the broadcast.

Note: If the country option in the First Time Installation is set as France, Italy or Austria, Maturity Lock's value will be set to 18 as default.

Child Lock: If this option is set to On, the TV can only be controlled by the remote control. In this case the control buttons on the TV will not work.

Internet Lock: If this option is set to ON, the internet using applications will be disabled. Set to OFF to release these applications again.

Set PIN: Defines a new PIN number.

Default CICAM PIN: This option will appear as greyed out if no CI module is inserted into the CI slot of the TV. You can change the default PIN of the CI CAM using this option.

Note: Default PIN could have been set to 0000 or 1234. If you have defined the PIN (is requested depending on the country selection) during the First Time Installation use the PIN that you have defined. In case the PIN is entered incorrectly five times in succession. PIN entry will be blocked and it will no longer be possible to make a new entry for 30 minutes. However, you can unblock the PIN entry or reset the retry count to zero by turning the TV of and on.

Some options may not be available depending on the model and/or on the country selection in the First Time Installation.

#### Electronic Programme Guide

By means of electronic programme guide function of your TV, you can browse the event schedule of the currently installed channels on your channel list. It depends on the related broadcast whether this feature is supported or not.

To access the programme guide, press the Guide button on your remote. You can also use the Guide option under  ${\bf TV}$  menu.

There are 2 different types of schedule layouts available, **Timeline Schedule** and **Now/Next**. To switch between these layouts highlight the tab with the name of the alternative layout on the upper side of the screen and press **OK**.

Use the directional buttons to navigate through the programme guide. Use the **Back/Return** button to use the tab options on the upper side of the screen.

#### Timeline Schedule

In this layout option, all events of the listed channels will be displayed by timeline. You can use the directional buttons to scroll through the list of the events. Highlight an event and press **OK** to display event options menu.

Press Back/Return button to use available tab options. Highlight Filter tab and press OK to see the filtering options. To change the layout highlight NowNext and press OK. You can use the **Previous Day** and Next Day options to display the events of the previous and next day. Highlight  $\ensuremath{\mathsf{Extras}}$  tab and press  $\ensuremath{\mathsf{OK}}$  to access below options.

Highlight Genre: Displays Highlight Genre menu. Select a genre and press OK. The events in the programme guide matching the selected genre will be highlighted.

Guide Search: Displays searching options. Using these options, you can search the programme guide database in accordance with the selected criteria. Matching results will be listed.

Now: Displays current event of the highlighted channel.

**Zoom:** Highlight and press **OK** to see events in a wider time interval.

#### Now/Next Schedule

In this layout option, only the current and next events of the listed channels will be displayed. You can use the directional buttons to scroll through the list of the events.

Press Back/Return button to use available tab options. Highlight Filter tab and press OK to see the filtering options. To change the layout highlight Timeline Schedule and press OK.

#### **Event Options**

Use the directional buttons to highlight an event and press **OK** button to display **Options** menu. The following options are available.

Select Channel: Using this option, you can switch to the selected channel in order to watch it. The programme guide will be closed.

More Info: Display detailed information on the selected event. Use up and down directional buttons to scroll through the text.

Set Timer on Event / Delete Timer on Event: Select Set Timer on Event option and press OK. You can set timers for future events. The event will be added to Timers list. To cancel an already set timer, highlight that event and press the OK button. Then select Delete Timer on Event option. The timer will be cancelled.

Record / Delete Rec. Timer: Select the Record option and press the OK button. If the event is going to be broadcasted at a future time, it will be added to **Timers** list to be recorded. If the selected event is being broadcasted at the moment, recording will start immediately.

To cancel an already set record timer, highlight that event and press the OK button and select the option Delete Rec. Timer. The record timer will be cancelled. IMPORTANT: Connect a USB disk to your TV while the TV is switched off. You should then switch on the TV to enable the recording feature.

Notes: You cannot switch to any other channel while there is an active recording or timer on the current channel.

It is not possible to set timer or record timer for two or more individual events at the same time interval.

#### Teletext Services

Press the **Text** button to enter. Press again to activate mix mode, which allows you to see the teletaxt page and the TV broadcast at the same time. Press once more to exit. If available, sections in the teletaxt pages will become colour-coded and can be selected by pressing the coloured buttons. Follow the instructions displayed on the screen.

#### **Digital Teletext**

Press the Text button to view digital teletext information. Operate it with the coloured buttons, directional buttons and OK button. The operation method may differ depending on the content of the digital teletext. Follow the instructions displayed on the digital teletext screen. When the Text button is pressed again, the TV returns to television broadcast.

#### Software Upgrade

Your TV is capable of finding and updating the software automatically via the broadcast signal or via Internet.

#### Software upgrade search via user interface

On the main menu select Settings, then navigate to Software Upgrade and press the OK button. Then select Scan for upgrade and press OK button to check for a new software upgrade. The Software Upgrade option is also available in the Settings>System>More menu.

If a new upgrade is found, it starts to download the upgrade. After the download is completed, a warning will be displayed, press **OK** button to complete software upgrade process and restart TV.

#### 3 AM search and upgrade mode

Your TV will search for new upgrades at 3:00 o'clock if **Automatic scanning** option is set to **Enabled** and if the TV is connected to an aerial signal or to the Intermet. If a new software is found and downloaded successfully, it will be installed at the next power on.

Note: Do not unplug the power cord while led is blinking during the reboot process. If the TV fails to come on after the upgrade, unplug, wait for two minutes then plug it back in.

All updates are automatically controlled. If a manual search is carried out and no software is found then this is the current version.

#### Troubleshooting & Tips

#### TV will not turn on

Make sure the power cord is plugged in securely to a wall outlet. Press the **Standby** button on the remote.

#### Poor picture

- · Check if you have correctly tuned the TV.
- Low signal level can cause picture distortion. Please check antenna connections.
- Check if you have entered the correct channel frequency if you have performed manual tuning.

#### No picture

- TV is not receiving any signal. Make sure the correct source has been selected.
- · Is the antenna connected properly?
- · Is the antenna cable damaged?
- · Are suitable plugs used to connect the antenna?
- If the content is received through an HDMI input, try changing the related HDMI source input setting to Enhanced or Regular from the Source Settings option in the Sources menu or the Sources option in the Settings>System menu.
- · If you are in doubt, consult your dealer.

#### No sound

- Check if the TV sound is muted. Press the Mute button or increase the volume to check.
- Sound is coming from only one speaker. Check the balance settings from the Sound menu.
- Check if the Sound Output option is set correctly from the Sound menu.
- If the content is received through an HDMI input, try changing the related HDMI source input setting to Enhanced or Regular from the Source Settings option in the Sources menu or the Sources option in the Settings>System menu.

#### Remote control - no operation

- The batteries may be exhausted. Replace the batteries.
- The batteries maybe inserted incorrectly. Refer to the section "Inserting the Batteries into the Remote".

#### No signal on an input source

- · It is possible that no device is connected.
- Check the AV cables and connections from your device.
- · Check the device is switched on.

#### Recording unavailable

To record a programme, you should first correctly connect a USB storage device to your TV, while the TV is switched off. You should then switch on the TV to enable recording feature. If you cannot record, check the storage device is correctly formatted and there is sufficient space.

#### USB is too slow

If a "USB disk writing speed too slow to record" message is displayed on the screen while starting a recording, try restarting the recording. If you still get the same error, it is possible that your USB storage device does not meet the speed requirements. Try using a different USB storage device.

#### HDMI Signal Compatibility

| i Dim olgital oonipationity |                   |                                          |           |
|-----------------------------|-------------------|------------------------------------------|-----------|
| Source                      | Supported Signals |                                          | Available |
|                             | 480i              | 60Hz                                     | 0         |
|                             | 480p              | 60Hz                                     | 0         |
|                             | 576i, 576p        | 50Hz                                     | 0         |
|                             | 720p              | 50Hz,60Hz                                | 0         |
|                             | 1080i             | 50Hz,60Hz                                | 0         |
| номі                        | 1080p             | 24Hz,<br>25Hz,<br>30Hz,<br>50Hz,<br>60Hz | 0         |
|                             | 3840x2160p        | 24Hz,<br>25Hz,<br>30Hz,<br>50Hz,<br>60Hz | 0         |
|                             | 4096x2160p        | 24Hz,<br>25Hz,<br>30Hz,<br>50Hz,<br>60Hz | 0         |

#### (X: Not Available, O: Available)

In some cases a signal on the TV may not be displayed properly. The problem may be an inconsistency with standards from the source equipment (DVD, Set-top box, etc. ). If you do experience such a problem please contact your dealer and also the manufacturer of the source equipment.

# Supported File Formats for USB Mode

# Video File Formats

| File Future ine                               | Format                                           |                                 |  |
|-----------------------------------------------|--------------------------------------------------|---------------------------------|--|
| File Extension                                | Video Codec                                      | Audio                           |  |
| .mpg/.mpeg/.dat/ .vob                         | MPEG1/2, H.264, VC1                              | MPEG Layer 1/2/3, AC3           |  |
| .ts/.trp/.m2ts                                | MPEG1/2, H.264, VC1, HEVC/H.265                  | MPEG Layer 1/2/3, AC3, E-AC3    |  |
| .avi                                          | MPEG1/2, MPEG4, H.264, MJPEG                     | MPEG Layer 1/2/3, AC3, AAC, WMA |  |
| .mp4/.m4a/.m4v/ .mov/.<br>qt/.3gp/.3g2/ .3gpp | MPEG1/2, H.263, MPEG4, H.264,<br>HEVC/H.265, AV1 | MPEG Layer 1/2/3, AAC LC, AC3   |  |
| .mkv                                          | MPEG 1/2, MPEG4, H.264,<br>HEVC/H.265, AV1       | MPEG Layer 1/2/3, AAC, AC3      |  |
| .flv                                          | Sorenson Spark, MPEG4, H.264                     | MPEG Layer 3, ADPCM, AAC LC     |  |
| .asf/.wmv                                     | MPEG4, WMV3, VC1                                 | WMA, AMR-NB                     |  |
| .webm                                         | VP9, VP8, AV1                                    | OPUS, Vorbis                    |  |

## Picture File Formats

| File Extension | Format      |
|----------------|-------------|
| .jpg/.jpeg     | JPEG, PJPEG |
| .bmp           | BMP         |
| .png           | PNG         |

## Audio File Formats

| File Extension | Format      |                            |
|----------------|-------------|----------------------------|
|                | Video Codec | Audio                      |
| .mp3           |             | mp3                        |
| .aac           |             | AAC                        |
| .wma           |             | WMA                        |
| .wav           |             | MPEG Layer 1/2/3, AAC, PCM |
| .m4a           | M4A         | AAC                        |

## Subtitle File Formats

| External Subtitles |                             |  |
|--------------------|-----------------------------|--|
| Extension          | Specification               |  |
| .ssa               | SubStation Alpha            |  |
| .ass               | Advanced SubStation Alpha   |  |
| .srt               | Subripper                   |  |
| .sub               | Micro DVD / SubViewer       |  |
| .txt               | Micro DVD / TMPlayer / MPL2 |  |
| .smi               | Sami                        |  |
|                    |                             |  |

| Internal Subtitles      |                    |  |  |  |
|-------------------------|--------------------|--|--|--|
| Extension               | Specification      |  |  |  |
| .mkv                    | VOBSub             |  |  |  |
| .mkv                    | ASS / SSA / TEXT   |  |  |  |
| .dat, .mpg, .mpeg, .vob | DVD Subtitle       |  |  |  |
| .mp4                    | DVD Subtitle, TEXT |  |  |  |

# Supported DVI Resolutions

When connecting devices to your TV's connectors by using DVI converter cable (DVI to HDMI cable - not supplied), you can refer to the following resolution information.

|           | 56Hz | 60Hz | 66Hz | 70Hz | 72Hz | 75Hz |
|-----------|------|------|------|------|------|------|
| 640x480   |      | x    |      |      |      | х    |
| 800x600   | x    | x    |      |      |      | x    |
| 1024x768  |      | х    |      | х    |      | х    |
| 1280x768  |      | х    |      |      |      | х    |
| 1280x960  |      | x    |      |      |      |      |
| 1360x768  |      | х    |      |      |      |      |
| 1366x768  |      | х    |      |      |      |      |
| 1280x1024 |      | х    |      | х    |      | х    |
| 1400x1050 |      | x    |      |      |      |      |
| 1600x900  |      | x    |      |      |      |      |
| 1920x1080 |      | х    |      |      |      |      |

#### Connectivity

#### Wired Connectivity

#### To Connect to a Wired Network

- You must have a modem/router connected to an active broadband connection.
- Connect your TV to your modem/router via an Ethernet cable. There is a LAN port at the rear (back) of your TV.

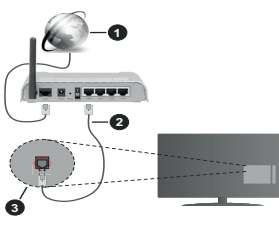

- 1 Broadband ISP connection
- 2 LAN (Ethernet) cable
- 3 LAN input on the rear side of the TV

 You might be able to connect your TV to your LAN depending on your network's configuration. In such a case, use an Ethernet cable to connect your TV directly to the network wall outlet.

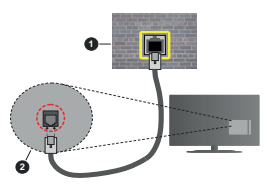

- Network wall socket
- 2 LAN input on the rear side of the TV

#### **Configuring Wired Device Settings**

To configure wired connection settings go to the **Settings>Network** menu.

#### Network Type

Set Network Type as Wired Device if you are connecting via an Ethernet cable.

#### Internet Speed Test

Highlight Internet Speed Test and press the OK button. TV will check the internet connection bandwidth and display the result when complete.

#### Advanced Settings

Highlight Advanced Settings and press the OK button. On the next screen you can change the IP and DNS settings of the TV. Highlight the desired one and press Left or Right button to change the setting from Automatic to Manual. Now you can enter the IP and / or DNS values manually. Select the related item in the drop down menu and enter the new values using the numeric buttons of the remote. Highlight Save and press the OK button to save settings when complete.

### Other Information

The status of the connection will be displayed as Connected or Not Connected and the current IP address, if a connection is established. The MAC address of your TV will also be displayed on the screen.

#### Wireless Connectivity

#### To Connect to a Wireless Network

You must have a wireless modem/router connected to an active broadband connection.

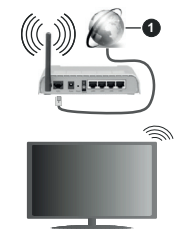

#### Broadband ISP connection

A Wireless-N router (IEEE 802.11a/b/g/n) with simultaneous 2.4 and 5 GHz bands is designed to increase bandwidth. These are optimised for smoother and faster HD video streaming, file transfers and wireless gaming.

The frequency and channel differ depending on the area.

The transmission speed differs depending on the distance and number of obstructions between the transmission products, the configuration of these products, the radio wave conditions, the line traffic and the products that you use. The transmission may also be cut off or may get disconnected depending on the radio wave conditions, DECT phones or any other WLAN 11b appliances. The standard values of the transmission speed are the theoretical maximum values for the wireless standards. They are not the actual speeds of data transmission.

The location where the transmission is most effective differs depending on the usage environment.

The TV supports 802.11 a, b, g & n type modems. It is highly recommended that you should use the IEEE 802.11n communication protocol in order to avoid any possible problems while watching videos.

You must change your modem's SSID when there are any other modems around with the same SSID. You can encounter connection problems otherwise. Use a wired connection if you experience problems with a wireless connection.

#### Configuring Wireless Device Settings

To configure wireless connection settings go to the Settings>Network menu.

#### Network Type

Set Network Type as Wireless Device to start connection process.

#### Scan Wireless Networks

Highlight Scan Wireless Networks option and press OK to start a search for available wireless networks. All found networks will be listed. Highlight your desired network from the list and press OK to connect. A network with hidden SSID can not be detected by other devices. If you want to connect to a network with hidden SSID, scroll down the list of detected wireless networks, highlight the Add New Network option and press OK. Enter the name of the network and select the security type using the related options to connect.

Note: If the modem supports N mode, you should set N mode settings.

If the selected network is password-protected, enter the correct key by using the virtual keyboard. You can use this keyboard via the directional buttons and the OK button on the remote control.

Wait until the IP address is shown on the screen. This means that the connection is now established.

#### Disconnect

If you have connected to a wireless network **Disconnect** option will appear in the **Network** menu and your wireless network profile will also be saved, thus your TV will connect to the same network automatically whenever you switch to wireless connection. To disconnect from a wireless network and delete the saved wireless network profile, highlight **Disconnect** and press **OK**.

#### Press WPS on your wifi router

If your router has WPS, you can directly connect to the modem/router without entering a password or adding the network first. Highlight **Press WPS on your wifi** 

router option and press OK. Go to your modern/router device and press the WPS button on it to make the connection. You will see a connection confirmation on your TV once the devices have paired. Select OK to proceed. No further configuration is required.

#### Internet Speed Test

Highlight Internet Speed Test and press the OK button to check your internet connection speed.

#### Advanced Settings

Highlight Advanced Settings and press the OK button to open the advanced setting menu. Use directional and numeric buttons to set. The procedure is the same as explained for wired connectivity, Highlight Save and press the OK button to save settings when complete.

#### Networked Standby Mode

You can enable or disable the Networked Standby Mode feature by setting this option accordingly. Refer to **Networked Standby Mode** section for further information.

#### Other Information

The status of the connection will be displayed as Connected or Not Connected and the current IP address, if a connection is established. The MAC address of your TV will also be displayed on the screen.

#### Connecting to your mobile device via WLAN

 If your mobile device has WLAN feature, you can connect it to your TV via a router, in order to access the content in your device. For this, your mobile device must have an appropriate sharing software.

Connect your TV to your router by following the steps mentioned in the sections above.

Afterwards, connect your mobile device to the router and then activate the sharing software on your mobile device. Then, select files that you want to share with your TV.

If the connection is established correctly, you will be able to access the shared files installed on your mobile device via the Audio Video Sharing feature of your TV.

Highlight the Audio Video Sharing option in the Sources menu and press OK, available media server devices in the network will be displayed. Select your mobile device and press the OK button to continue.

 If available, you can download a virtual remote controller application from the server of your mobile device application provider.

Note: This feature may not be supported on all mobile devices.

#### Networked Standby Mode

Networked Standby Mode is a standard that allows a device to be turned on or woken up by a network message. The message is sent to the device by a
program executed on a remote device connected to the same local area network, such as a smartphone.

To enable this feature set the Networked Standby Mode option in the Network menu as On. It is necessary that both the device, from which the network message will be sent to the TV, and the TV are connected to the same network. Networked Standby Mode feature is only supported for Android OS devices and can only be used via YouTube and Netfix applications.

In order to use this feature the TV and the remote device should be connected at least once while the TV is on. If the TV is powered off, the connection should be re-established, the next time it is switched on. Otherwise this feature will be unavailable. This does not apply, when the TV is switched into the standby mode.

If you want your TV to consume less power in standby mode, you can disable this feature by setting the **Networked Standby Mode** option as **Off**.

#### Wireless Display

Wireless Display is a standard for streaming video and sound content. This feature provides the ability to use your TV as wireless display device.

#### Using with mobile devices

There are different standards which enable sharing of screens including graphical, video and audio content between your mobile device and TV.

Plug the wireless USB dongle to TV first, if the TV doesn't have internal WLAN feature.

Press the **Source** button on the remote and switch to **Wireless Display** source.

A screen appears stating that the TV is ready for connection.

Open the sharing application on your mobile device. These applications are named differently for each brand, refer to the instruction manual of your mobile device for detailed information.

Scan for devices. After you select your TV and connect, the screen of your device will be displayed on your TV.

Note: This feature can be used only if the mobile device supports this feature. If you experience problems with the connection check if the operating system version you use supports this feature. There may be incompatibility problems with the operating system versions which are released after the production of this TV. Scanning and connecting processes differ according to the program you use.

#### Connectivity Troubleshooting

#### Wireless Network Not Available

- Ensure that any firewalls of your network allow the TV wireless connection.
- Try searching for wireless networks again, using the Network menu screen.

If the wireless network does not function properly, try using the wired network in your home. Refer to the **Wired Connectivity** section for more information on the process.

If the TV does not function using the wired connection, check the modern (router). If the router does not have a problem, check the internet connection of your modern.

## Connection is Slow

See the instruction book of your wireless modem to get information on the internal service area, connection speed, signal quality and other settings. You need to have a high speed connection for your modem.

## Disruption during playback or slow reactions

You could try the following in such a case:

Keep at least three metres distance from microwave ovens, mobile telephones, bluetooth devices or any other WLAN compatible devices. Try changing the active channel on the WLAN router.

#### Internet Connection Not Available / Audio Video Sharing Not Working

If the MAC address (a unique identifier number) of your PC or modern has been permanently registered, it is possible that your TV might not connect to the internet. In such a case, the MAC address is authenticated each time when you connect to the internet. This is a precaution against unauthorised access. Since your TV has its own MAC address, your internet service provider cannot validate the MAC address of your TV. For this reason, your TV cannot connect to the internet. Contact your internet service provider and request information on how to connect a different device, such as your TV. to the internet.

It is also possible that the connection may not be available due to a firewall problem. If you think this causes your problem, contact your internet service provider. Afirewall might be the reason of a connectivity and discovery problem while using the TV in Audio Video Sharing mode or while browsing via Audio Video Sharing feature.

## Invalid Domain

Ensure that you have already logged on to your PC with an authorised username/password and also ensure that your domain is active, prior to sharing any files in your media server program on your PC. If the domain is invalid, this might cause problems while browsing files in Audio Video Sharing mode.

#### Using Audio Video Sharing Network Service

Audio Video Sharing feature uses a standard that eases the viewing process of digital electronics and makes them more convenient to use on a home network.

This standard allows you to view and play photos, music and videos stored on the media server connected to your home network.

#### 1. Server Software Installation

The Audio Video Sharing feature cannot be used if the server program is not installed onto your PC or if the required media server software is not installed onto the companion device. Prepare your PC with a proper server program.

2. Connect to a Wired or Wireless Network

See the **Wired/Wireless Connectivity** sections for detailed configuration information.

#### 3. Enable Audio Video Sharing

Enter the **Settings>Devices** menu and enable the **Audio Video Sharing** option.

#### 4. Play Shared Files via Media Browser

Highlight the Audio Video Sharing option in the Sources menu by using the directional buttons and press OK. Available media server devices in the network will be listed. Select one and press OK to continue. The media browser will then be displayed.

Refer to the **Media Browser** menu section for further information on file playback.

If a problem occurs with the network, switch your television off at the wall socket and back on again.

PC/HDD/Media Player or any other devices that are compatible should be used with a wired connection for higher playback quality.

Use a LAN connection for quicker file sharing between other devices like computers.

Note: There may be some PC's which may not be able to utilise the Audio Video Sharing feature due to administrator and security settings (such as business PC's).

#### Apps

You can access the applications installed on your TV from the Home menu. Press the Home button on the remote, Home menu will be displayed. Highlight an app and press OK to launch.

In order to manage the apps installed on your TV, you can use the **More Apps** option in the **TV** menu. You can add an installed app to **Home** menu, launch or remove it. Highlight an app and press **OK** to see the available options.

You can add new apps from the application market. To access the market highlight the **Market** option in the **TV** menu and press **OK**. Available apps will be displayed. You can also access the application market from within the **More Apps** menu.

You can reset your customisations on the **Home** menu, including app-related ones, to defaults using the **Reset Apps** option in the **TV** menu (availability depends on TV model and its features). Highlight this option and press **OK**. A confirmation message will be displayed. Highlight **Yes** and press **OK** to proceed. Note that you will not be able to perform this operation again within the next few minutes.

## Notes:

Possible application dependent problems may be caused by the content service provider.

Third party internet services may change, be discontinued or restricted at any time.

## Internet Browser

To use the internet browser, enter the Home menu first. Then launch the internet browser application which has an orange coloured logo with earth symbol on it. In the initial screen of the browser, the thumbnalis of the predefined (ff any) links to web sites available will be displayed as **Speed Dial** options along with the **Edit Speed Dial** and the **Add to Speed Dial** options. To navigate the web browser, use the directional buttons on the remote or a connected mouse. To see the browser options bar, move the cursor to the top of the page. **History**, **Tabs** and **Bookmarks** options and the browser bar which contains previous/next buttons, the refresh button, the address/search bar, the **Speed Dial** and the **Vewb** tuttons are available.

To add a desired website to the Speed Dial list for quick access, move the cursor to the top of the page. The browser har will appear. Highlight the Speed Dial Speed Dial option and press the OK button. Then select Add to Speed Dial option and press the OK button. Fill in the blanks for Name and Address, highlight OK and press the OK button to add. Whilst you are on the site you wish to add to the Speed Dial ist, highlight the Vew Dutton and press the OK button. Then highlight Add to Speed Dial option in the submenu and press the OK button again. Name and Address will be filled automatically according to the site you are visiting. Highlight OK and press the OK button to add.

You can also use the **Vewd** menu options to manage the browser. Highlight the **Vewd** button and press the **OK** button to see available page specific and general options.

There are various ways to search or visit websites using the web browser.

Enter the address of a website(URL) into the search/ address bar and highlight the **Submit** button on the virtual keyboard and press the **OK** button to visit the site.

Enter keyword/s into the search/address bar and highlight the **Submit** button on the virtual keyboard and press the **OK** button to start a search for the related websites.

Highlight a Speed Dial thumbnail and press the **OK** button to visit the related website.

Your TV is compatible with USB mice. Plug your mouse or wireless mouse adaptor into the USB input of your TV for easier and quicker navigation.

Some web pages include flash content. These are not supported by the browser.

Your TV does not support any download processes from the internet via the browser.

All sites on the internet might not be supported. According to the site; content problems may occur. In some circumstances video content might not be able to be played.

## HBBTV System

HbbTV (Hybrid Broadcast Broadband TV) is a new industry standard that seamlessly combines TV services delivered via broadcast with services delivered via broadband and also enables access to Internet only services for consumers using connected TVs and settop boxes. Services delivered through HbbTV include traditional broadcast TV channels, catch-up services, video-on-demand, electronic programme guide, interactive advertising, personalisation, voting, games, social networking and other multimedia applications. HbbTV applications are available on channels where they are signalled by the broadcaster. The broadcaster marks one application as "autostart" and this one is started by the platform automatically. The autostart applications are generally launched with a small red button icon to notify the user that there is an HbbTV application on that channel. Press the red button to open the application page. After the page is displayed you can go back to the initial red button icon state by pressing the red button again. You can toggle between the red button icon mode and full UI mode of the application via pressing red button. It should be noted that the red button switching capability is provided by the application and some applications may behave differently (other colour buttons such as green, vellow, blue, may be defined for some other functions, e.g. shortcuts).

If you switch to another channel while an HbbTV application is active (either in red button icon mode or full UI mode), the following scenarios can occur.

- · The application can continue running.
- · The application can be terminated.
- The application can be terminated and another autostart red button application can be launched.

HbbTV allows the applications to be retrieved both from broadband or broadcast. The broadcaster may enable both ways or one of them. If the platform does not have an operational broadband connection, the platform can still launch applications transmitted on broadcast.

The autostart red button applications generally provide links to other applications. The user then can switch to other applications by using the links provided. The applications should provide a way to terminate themselves, usually **Exit** button is used for this.

HbbTV applications use keys on the remote control to interact with the user. When an HbbTV application is launched, the control of some keys are owned by the application. For example, numeric channel selection may not work on a teletext application where the numbers indicate teletext pages. HbbTV requires AV streaming capability for the platform. There are numerous applications providing VOD (video on demand) and catch-up TV services. The user can use play, pause, stop, forward, and rewind keys on the remote control to interact with the AV content.

If you need to change the audio description settings of your TV you should do it before a HbbTV playback starts. You will not be able to access related settings during a playback. Go to the Settings>System>Accessibility>Audio Description menu and adjust according to your need.

Note: You can enable or disable this feature from the More menu in Settings-System menu. Depending on the model of your V and the selected country option in the First Time Installation this feature might be available in the Settings-System>Privacy>PrivacySettings menu instead of the Settings-System>More menu.

## Smart Center

Smart Center is a mobile application running on IOS and Android platforms. With your mobile device, you can easily stream your favourite live shows and programmes from your smart TV. Also; you can launch your applications, use your mobile device as a remote control for your TV and share media files.

Note: Being able to use all functions of this application depends on the features of your TV.

#### **Getting Started**

To be able to use internet based features, your modem/ router must be connected to the internet.

IMPORTANT: Make sure the TV and mobile device are connected to the same network.

For media sharing feature Audio Video Sharing option should be enabled (if available). Press the Home button on the remote, select Settings>Devices menu and press OK. Highlight Audio Video Sharing and change as Enabled. Your TV is ready to connect to your mobile device now.

Install the Smart Center application onto your mobile device.

Start the smart center application. If all connections are configured properly, you will see your TV's name on your mobile device. If your TV's name doesn't appear on the list, wait a while and tap on the **Refresh** widget. Select your TV from the list.

#### Mobile Device screen

On the main screen you can find tabs to access various features.

The application retrieves actual channel list from TV first when it starts.

MY CHANNELS: The programmes of the first four channels from the channel list retrieved from the TV are shown. You can change the listed channels. Press on the channel thumbnail and hold. A list of channels will be displayed and you can choose your desired channel to be replaced.

TV: You can watch content through the TV tab. In this mode you can navigate through the channel list retrieved from your TV and click on thumbnails to view the detail pages.

RECORDINGS: You can view your active recordings (if available) and reminders through this tab. To delete any item, simply press on the delete icon found on each row.

EPG(Electronic programme guide): You can view the broadcast schedules of selected channel lists through this tab. You can also navigate through channels by pressing on the selected channel on the EPG grid. Please note that updating / refreshing the EPG information may take a while depending on your network and web service quality.

Note: Internet connection is required for WEB based EPG information.

SETTINGS: Configure the application to your liking. You can change;

Auto-enable FollowMeTV: FollowMeTV function (if available) will start automatically when this setting is enabled. Default is disabled.

Auto-connection to TV: When enabled, your mobile device will automatically connect to last connected TV and skips the TV search screen.

Change TV: Shows the currently connected TV. You can press on this setting to go to the "TV search" screen and change to a different TV.

Edit custom channel list: You can edit your custom channel list using this setting.

Choose channel list source: You can choose the channel list source to be used in the application. The options are "TV List" and "Custom List". Additionally you can activate "Remember my choice" option to set the selected channel list source as a constant choice. In this case if the selected source is available it will be used in the application.

Version No: Displays the current version of the application.

#### Detail Page

To open detail page tap on a programme. On the detail page screen you can get detailed information of the programmes you select. There are "Details", "Cast&Crew" and "Videos" tabs to find on this page.

DETAILS: This tab provides summary and information about the selected programme.

CAST&CREW: Shows all the people contributed to the current programme.

VIDEOS: Provides videos on YouTube related to the selected programme.

Note: For some functions an internet connection may be required.

#### FollowMe TV Feature (if available)

Tap on the FOLLOW ME TV widget located at the upper right of the screen of your mobile device to change the layout for FollowMe TV feature.

Tap the play icon to start streaming of the content from the TV to your mobile device. Available if your device is in your router's operational range.

#### Mirror Mode

This mode of FollowMe TV feature is enabled by default and allows streaming the content from any other selected TV sources and Media Browser.

## Notes:

Note that only digital (DVB-T/C/S) SD and HD channels are supported.

Multilanguage audio support and subtitle on/off features are not functional.

The streaming performance may change depending on the quality of your connection.

#### Media Share Page

To access the Media Share widget tap on the Uparrow on the upper right side of the screen.

If the Media Share widget is pressed, a screen is displayed where you can select the media file type to share with your TV.

Note: Not all image file formats are supported. This function will not work if Audio Video Sharing feature is not supported.

#### Smart Remote Feature

You can use your mobile device as a remote control for your TV once it has connected to the TV. To access smart remote's full features you can use the menu at the bottom middle of the screen.

#### Voice Recognition

You can tap on the **Microphone(**()) widget and manage your application, giving voice commands such as "Volume Up/Down!", "Programme Up/Down!".

Note: This feature is only available for android based devices. Keyboard Page

#### The keyboard page can be opened in two ways; by pressing the **Keyboard**( [a]) widget on the application screen or automatically by receiving a command from the TV.

## Requirements

- 1. Smart TV
- 2. Network connection
- Mobile device based on Android or iOS platform (Android OS 5.1 or higher; iOS 12 or higher version)

- Smart Center app.(to be found on online application stores based on Android and iOS platforms)
- 5. Router modem
- USB storage device in FAT32 format (required for USB Recording feature, if available)

#### Notes:

For Android devices, Normal(mdpi), Large(hdpi) and Extra Large(xhdpi) screen sizes are supported. Devices with 3" or smaller screen sizes are not supported.

For iOS devices, all screen sizes are supported.

User interface of the Smart Center application is subject to change according to version installed on your device.

#### Google Assistant

Your TV works with Ok Google for voice control of your connected devices and appliances.

#### Works With Ok Google

By means of this feature you can control the functions of your TV with Google Assistant devices. In order to do this, the setup process should be completed.

## Before the setup

Complete the following procedures before you start the setup on your TV.

- Install the Google Home application on your mobile
   phone and login to your account
- Add the assistant device to your account
- Select the Vsmart TV action from the list of actions
   within the application
- A screen will be displayed where you will enter the authentication code which will be created during the setup process on your TV in order to link your TV to your account. Continue with the setup on your TV to get the authentication code

#### Setup process

The setup can be carried out by using the Google Assistant option in the Settings>System>Voice Assistant menu. The wizard will guide you through the setup process.

- On the first screen highlight Start and press OK to proceed
- You will be asked to determine a name for your TV on the next screen, called 'Friendly Name'(FN). A 'Friendly Name' is a name that reminds you of your TV, such as 'Living Room TV', 'Kitchen TV', 'Dining Room TV', etc. Choose an easy-to-say name. When you are done, highlight OK and press OK
- An authentication code will be created and displayed on the screen. Enter the code you see on the TV on the Google Home application

Once the setup is complete, you will be able to control the functions of your TV with Google Assistant.

Note: Make sure that the devices are connected to the internet. You can link only one TV to your account.

#### Example Commands

Just say "Ok Google" to control your TV using just your voice.

| Command                                                | Function                                                                          |  |
|--------------------------------------------------------|-----------------------------------------------------------------------------------|--|
| turn on 'FN'                                           | Powers on the TV                                                                  |  |
| turn off 'FN'                                          | Powers off the TV                                                                 |  |
| pause on 'FN'                                          | Pauses media playback                                                             |  |
| resume on 'FN'                                         | Resumes media playback                                                            |  |
| stop on 'FN'                                           | Stops media playback                                                              |  |
| volume up on 'FN'                                      | Increases volume                                                                  |  |
| volume down on 'FN'                                    | Decreases volume                                                                  |  |
| set mute volume on 'FN'                                | Mutes sound                                                                       |  |
| switch input to "input_<br>name" on ' <b>FN</b> '      | The TV switches to the<br>input source with the spec-<br>ified name (e.g. HDMI 1) |  |
| switch to "input_name"<br>on ' <b>FN</b> '             |                                                                                   |  |
| change channel to "chan-<br>nel_number" on 'FN'        | The TV switches to the<br>channel with the specified<br>number (e.g. channel 200) |  |
| change channel to "chan-<br>nel_name" on ' <b>FN</b> ' | The TV switches to the<br>channel with the specified<br>name                      |  |
| channel up on 'FN'                                     | The TV switches to the<br>next higher channel, if any<br>available                |  |
| channel down on 'FN'                                   | The TV switches to the<br>next lower channel, if any<br>available                 |  |

FN is the abbreviation for 'Friendly Name'.

Google is a trademark of Google LLC.

#### DVB functionality information

This DVB receiver is only suitable for use in the country which it was designed to be used in.

Although this DVB receiver conforms to the latest DVB specifications at the time of manufacture, we cannot guarantee compatibility with future DVB transmissions due to changes that may be implemented in broadcast signals and technologies.

Some digital television functions may not be available in all countries.

We continually strive to improve our products; therefore, specifications may change without prior notice.

For advice on where to purchase accessories, please contact the store where you purchased your equipment.

|                                                                                                    | J.                                                                                                 |
|----------------------------------------------------------------------------------------------------|----------------------------------------------------------------------------------------------------|
| Tartalomjegyzék                                                                                                    | 1                                                                                                  |
| Biztonsági információ                                                                                                    | 2                                                                                                  |
| Jelzések a Terméken                                                                                                    | 2                                                                                                  |
| Környezetvédelemmel kapcsolatos információk.                                                                                                    | 3                                                                                                  |
| Jellemzők                                                                                                    | 4                                                                                                  |
| Ultra HD (UHD)                                                                                                    | 4                                                                                                  |
| High Dynamic Range (HDR) / Hybrid Log-Gamr<br>(HLG)                                                                                                    | na<br>4                                                                                            |
| Dolby Vision                                                                                                    | 4                                                                                                  |
| Mellékelt tartozékok                                                                                                    | 5                                                                                                  |
| Készenléti jelzések                                                                                                    | 5                                                                                                  |
| TV vezérlőgombok és működtetés                                                                                                    | 5                                                                                                  |
| A tévé főmenüjének használata                                                                                                    | 6                                                                                                  |
| Helyezze az elemeket a távirányítóba                                                                                                    | 7                                                                                                  |
| Csatlakozás az áramforráshoz                                                                                                    | 8                                                                                                  |
| Az antenna csatlakoztatása                                                                                                    | 8                                                                                                  |
| Szerzői jogi adatok                                                                                                    | 8                                                                                                  |
| Tájékoztatás az ártalmatlanításról                                                                                                    | 8                                                                                                  |
| Műszaki jellemzők                                                                                                    | 9                                                                                                  |
| Távirányító                                                                                                    | 11                                                                                                 |
| Csatlakozások                                                                                                    | 12                                                                                                 |
| Be-ki kapcsolás                                                                                                    | 13                                                                                                 |
| Első üzembe helyezés                                                                                                    | 13                                                                                                 |
| Média lejátszás az USB bemeneten keresztül                                                                                                    | 14                                                                                                 |
| USB feljátszás                                                                                                    | 14                                                                                                 |
| Médiaböngésző                                                                                                    | 16                                                                                                 |
| FollowMe TV                                                                                                    | 17                                                                                                 |
| CEC                                                                                                    |                                                                                                    |
| 0L0                                                                                                    | 17                                                                                                 |
| Játék üzemmód                                                                                                    | 17<br>17                                                                                           |
| Játék üzemmód<br>E-kézikönyv                                                                                                    | 17<br>17<br>17                                                                                     |
| Játék üzemmód                                                                                                    | 17<br>17<br>17<br>18                                                                               |
| Játék üzemmód                                                                                                    | 17<br>17<br>17<br>18<br>25                                                                         |
| Játék üzemmód<br>E-kézikönyv<br>Beállítások menü tartalom<br>A TV általános működtetése<br>A csatormalista használata                                                                                                    | 17<br>17<br>17<br>18<br>25<br>25                                                                   |
| Játék üzemmód<br>E-kézikönyv                                                                                                    | 17<br>17<br>17<br>18<br>25<br>25<br>25                                                             |
| Játék üzemmód<br>E-kézikönyv<br>Beállítások menü tartalom<br>A TV általános működtetése<br>A csatomalista használata.<br>Szülői felügyelet beállítása.<br>Elektronikus programfüzet.                                                                                                    | 17<br>17<br>17<br>18<br>25<br>25<br>25<br>25                                                       |
| Jäték üzemmöd<br>E-közikönyv<br>Beállítások menü tartalom.<br>A TV általános működtetése.<br>A csatornalista használata.<br>Szülői felügyelet beállítása.<br>Elektronikus programfüzet.<br>Teletext szólgáltatások                                                                                                    | 17<br>17<br>17<br>18<br>25<br>25<br>25<br>25<br>25                                                 |
| Játék üzemmód<br>E-kézikönyv<br>Beállítások menű tartalom<br>A TV általános működtetése<br>A csatornalista használata<br>Szűlői felügyelet beállítása<br>Elektronikus programfűzet.<br>Teletext szolgáltatások<br>Szöttver frissítés                                                                                                    | 17<br>17<br>18<br>25<br>25<br>25<br>25<br>26<br>26                                                 |
| Játék üzemmód<br>E-kézikönyv.<br>Beállítások menű tartalom<br>A TV általános működtetése<br>A csatormalista használata.<br>Szülői felügyelet beállítása.<br>Elektronikus programfűzet.<br>Teletext szolgáltatások.<br>Szöttver frissítés.<br>Hibaelhárítás és tippek.                                                                                                    | 17<br>17<br>17<br>25<br>25<br>25<br>25<br>26<br>26<br>27                                           |
| Játk üzemmód<br>E-kézikönyv<br>Beállítások menü tartalom<br>A TV általános működtetése<br>A csatornalista használata<br>Szülői felügyelet beállítása.<br>Elektronikus programfűzet<br>Teletext szolgáltatások<br>Szoftver frissítés<br>Hibaelhárítás és tippek.<br>HDMI jel kompatibilítás                                                                                                    | 17<br>17<br>17<br>25<br>25<br>25<br>25<br>26<br>26<br>27<br>28                                     |
| Játk üzemmód<br>E-kézikönyv<br>Beállítások menű tartalom<br>A TV általános működtetése.<br>A csatornalista használata.<br>Szülői felügyelet beállítása.<br>Elektronikus programfüzet.<br>Teletext szolgáltatások<br>Szoftver frissítés.<br>Hibaeháritás és tippek.<br>HDMI jel kompatibilítás.                                                                                                    | 17<br>17<br>17<br>25<br>25<br>25<br>25<br>26<br>26<br>27<br>28<br>29                               |
| Játék üzemmód<br>E-kézikönyv.<br>Beállítások menű tartalom.<br>A TV általános működtetése.<br>A csatornalista használata.<br>Szülői felügyelet beállítása.<br>Elektronikus programfűzet.<br>Teletext szolgáltatások<br>Szöttver frissítés.<br>Hibaelhárítás és tippek.<br>HDMI jel kompatibilitás.<br>Támogatott fájlformátumok az USB módhoz<br>Videó fájlók formátuma.                                                                          | 17<br>17<br>18<br>25<br>25<br>25<br>26<br>26<br>26<br>26<br>27<br>28<br>29<br>29                   |
| Játék üzemmód<br>E-kézikónyv<br>Beállítások menü tartalom<br>A TV általános működtetése<br>A csatornalista használata<br>Szülői felügyelet beállítása<br>Elektronikus programfüzet.<br>Teletext szolgáltatások<br>Szoftver frissítés<br>Hibaehárítás és tippek.<br>HDMI jel kompatibilitás.<br>Támogatott fájlformátuma. Kejn fájlok formátuma.                                                                                                   | 17<br>17<br>18<br>25<br>25<br>25<br>25<br>26<br>27<br>28<br>29<br>29<br>29                         |
| Játk üzemmód.<br>E-közikönyv.<br>Beállítások menü tartalom.<br>A TV általános működtetése.<br>A csatomalista használata.<br>Szülői felügyelet beállítása.<br>Elektronikus programfüzet.<br>Teletext szólgáltatások.<br>Szoftver frissítés.<br>Hibaelhárítás és tippek.<br>HDMI jel kompatibilítás.<br>Támogatott fájlok formátuma.<br>Képi fájlok formátuma.<br>Audiofájl-formátumok.                                                             | 17<br>17<br>17<br>18<br>25<br>25<br>25<br>26<br>26<br>26<br>26<br>26<br>28<br>29<br>29<br>29<br>29 |
| Játk územmód<br>E-kézikönyv<br>Beállítások menű tartalom<br>A TV általános működtetése.<br>A csatornalista használata.<br>Szülői felügyelet beállítása<br>Elektronikus programfűzet.<br>Teletext szújalítatások<br>Szoftver frissítés.<br>Hibaelhárítás és tippek.<br>HDMI jel kompatibilítás.<br>Támogatott fájlórmátumok az USB módhoz<br>Videó fájlok formátuma.<br>Képi fájlok formátuma.<br>Képi fájlok formátuma.<br>Keji fájlok formátuma. | 17<br>17<br>17<br>18<br>25<br>25<br>25<br>25<br>26<br>27<br>28<br>29<br>29<br>29<br>29<br>29       |

| Támogatott DVI felbontások                                     |  |
|----------------------------------------------------------------|--|
| Csatlakozási lehetőségek                                       |  |
| Vezetékes kapcsolat                                            |  |
| Vezeték nélküli kapcsolat                                      |  |
| Hálózati készenléti üzemmód                                    |  |
| Vezeték nélküli képernyő                                       |  |
| Csatlakozási hibaelhárítás                                     |  |
| Az Audio és Video megosztás hálózat szolgáltatás<br>használata |  |
| Alkalmazások                                                   |  |
| Internet böngésző                                              |  |
| HBBTV rendszer                                                 |  |
| Smart Center                                                   |  |
| Google Assistant                                               |  |
| DVB működési információ                                        |  |

## Biztonsági információ

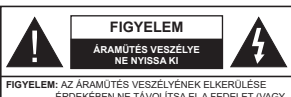

ÉRDEKÉBEN NE TÁVOLÍTSA EL A FEDELET (VAGY HÁTLAPOT). A KÉSZÜLÉK BELSEJÉBEN NEM TALÁLHATÓK A FELHASZNÁLÓ ÁLTAL JAVÍTHATÓ ALKATRÉSZEK. A JAVÍTÁST VÉGZTESSE SZAKEMBERBEI

Szélsőséges időjárási viszonyok esetén (vihar, villámlás) vagy ha hosszú ideig nem használja (nyaralás alatt), húzza ki a TV-készüléket a hálózatból.

A hálózati kábel arra szolgál, hogy lekösse a TV-készüléket a hálózatról, ezért mindig tökkéletesen kell működnie. Ha a TV-készülék nincs lecsatlakoztatva az elektromos hálózatról, akkor a berendezés készenléti vagy kikapcsolt állapotban is feszültséa alatt van.

Megjegyzés: A kapcsolódó funkciók működtetéséhez kövesse a képernyőn megjelenő utasításokat.

FONTOS – Kérjük olvassa el figyelmesen ezeket az utasításokat a telepítés és a üzemeltetés megkezdése előtt.

▲ FIGYELEM: Ezt a berendezés azoknak a személyeknek (beleértve a gyermekeket is) a számára készült, akik képesek/elegendő tapasztalattal rendelkeznek ilyen berendezés felügyelet néküli kezelésére, ha niccsenek felügyelet alatt, vagy nem részesüttek megfelelő instrukciókban a biztonságukért felelős személy részéről.

- A TV-készüléket csak 5000 méternél alacsonyabb területeken, száraz helységekben és mérsékelt vagy trópusi éghajlatú helyen használja.
- A TV-készüléket háztartási és hasonlóbeltéri használatra tervezték, de használható nyilvános helyeken is.
- A szellőzés érdekében a TV-készülék körül hagyjon legalább 5 cm szabad helyet.
- Ne akadályozza a készülék szellőzését, a szellőzőnyílást ne takarja le vagy ne zárja el semmilyen tárggyal, pl. újságpapírral, asztalterítővel, függőnnyel, stb.
- Az elektromos vezetéknek dugasznak könnyen megközelltketőnek kell enni. Ne helyezze a TVkészüléket, bútort stb. a hálózati kábelre és ne szorítsa be a kábelt. A sérült hálózati kábel füzet vagy áramútést okozhat. Mindig a dugasznál fogva használja a vezetéket, ne húzza ki a TV-t a konnektorból a vezetéknét fogva. Soha ne nyúljon a tápvezetékhez nedves kézzel, mert rövidzárlatot és áramútést okozhat. Soha ne csomózza össze a kábelt, és ne fűzze össze más kábelekkel. A megfilebászák sekember vécezhet el.

- Ne tegye ki a TV-készüléket csöpögő és fröccsenő folyadékoknak és ne helyezzen folyadékkal töltött tárgyat, például vázát, csészéket stb. a TVkészülékre vagy a TV-készülék fölé (pl. a készülék felett lévő polcokra).
- Ne tegye ki a készüléket közvetlen napsugárzásnak, és ne helyezze nyílt lángot, pl. gyertyákat a TVkészülék tetejére vagy közelébe.
- Ne tegyen semmilyen hőforrást, pl. elektromos fűtőtesteket, radiátorokat stb. a TV-készülék közelébe.
- Ne helyezze a TV-készüléket a padlóra vagy lejtős felületre.
- A fulladásveszély elkerülése érdekében tartsa a műanyag zacskókat csecsemőktől, gyermekektől és háziállatoktól elzárva.
- Az állványt gondosan rögzítse a TV-készülékhez.
   Ha az állvány csavarokkal rendelkezik, húzza meg alaposan a csavarokat, hogy elkerülje a TV-készülék eldőlését. Ne húzza túl a csavarokat és az állvány gumijait megfelelően helyezze fel.
- Ne dobja az akkumulátorokat tűzbe és ne dobja ki ezeket veszélyes vagy gyúlékony anyagokkal együtt.
   FIGYELEM
- Az elemeket nem szabad kitenni túlzott hőhatásnak, pl. napfény, tűz vagy hasonló hőforrás hatásának!
- A fül- vagy fejhallgatóból való túlzott hangerő halláskárosodást okozhat.

MINDENEKELŐTT- SOHA senkinek ne engedje, legfőképpen pedig a gyerekeknek ne, hogy meglőkjék vagy ütőgessék a képernyöt vagy a burkolat hátulját, tárgyakat helyezzenek a nyilásokba, résekbe vagy a burkolat bármilyen más nyilásóba.

| <b>A</b> Vigyázat | Olyan veszély, mely halált,<br>vagy súlyos sérülést okozhat |  |
|-------------------|-------------------------------------------------------------|--|
| Aramütés veszélye | Veszélyes feszültségből<br>eredő kockázat                   |  |
| Arbantartás       | Fontos karbantartási<br>alkatrész                           |  |

## Jelzések a Terméken

A következő korlátozásokra, óvintézkedésekre és biztonsági utasításokra vonatkozó szimbólumok láthatók a terméken. A magyarázatokat csak akkor kell figyelembe venni, ha a terméken látható az annak megfelelő jelzés. Figyeljen ezekre az információkra biztonsági okokból.

II. osztályú berendezés: Ez a készülék úgy lett tervezve, hogy ne legyen szükség elektromos földeléshez való biztonsági csatlakozásra.

Veszélyes élő terminál: A jelzett terminál(ok) normál működési feltételek mellett veszélyesen aktív(ak).

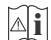

Vigyázat, lásd a Használati utasításokat: A jelzett terület(ek) a felhasználó által cserélhető gombelemeket tartalmaz(nak).

1. osztálvú lézertermék :

Ez a termék tartalmaz 1.

## CLASS 1 LASER PRODUCT

RODUCT osztályú lézerforrást, mely az észszerűen előrelátható működési feltételek mellett

biztonságos.

## FIGYELEM

- Ne nyelje le az elemet, vegyi égési sérülés veszélye áll fenn.
- Ez a termékhez mellékelt termék vagy kiegészítő tartalmazhat egy gombelemet. A gombelem lenyelése súlyos belső égési sérüléseket okozhat mindössze 2 óra alatt, és akár halálhoz is vezethet.
- Tartsa távol az új és használt elemeket a gyermekektől.
- Ha az elemtartó rekesz nem záródik biztonságosan, ne használja a terméket, és tartsa távol a gyerekektől.
- Ha úgy gondolja, hogy lenyelt egy elemet vagy bármely testrészébe elem került, azonnal forduljon orvoshoz.

-----

A TV-készülék leeshet és súlyos személyi sérülést vagy halált okozhat. Sok sérülést, különösen gyermekek esetében, meg lehetne előzni olyan óvintézkedésekkel mint:

- MINDIG a televízió gyártója által ajánlott szekrényeket, állványokat, vagy rögzítési módszereket használjon.
- MINDIG olyan bútorokat használjon, amelyek a televízió számára biztonságos támaszt nyújtanak.
- MINDIG bizonyosodjon meg arról, hogy a TVkészülék nem nyúlik túl a felállításra szolgáló bútoron.
- MINDIG világosítsa fel a gyermekeket arról, hogy milyen veszélyekkel jár, ha felmásznak a bútorra, hogy elérjék a TV-készüléket vagy annak vezérlőit.
- MINDIG úgy vezesse a vezetékeket és kábeleket a televízióhoz, hogy ne botolhasson meg, ne húzhassa ki és ragadhassa meg őket.
- · SOHA ne helyezze a TV-készüléket instabil helyre.
- SOHA ne helyezze a TV-készüléket magas bútorra (például szekrényre vagy könyvespolora) anélkül, hogy mindkettőt, a bútort és a TV-készüléket is megfelelően rögzítették volna.
- SOHA ne tegye a televíziót anyagra vagy más anyagokra, amelyeket a televízió és a tartószerkezetek között helyeztek el.
- SOHA ne helyezzen a televízió tetejére vagy a bútorra olyan tárgyat, amely a gyermekeket arra

csábítja, hogy felmásszanak rá, például játékok és távirányítók.

 Ez a berendezés ≤2 m magasságba szerelhető.
 Ha a meglévő tévékészüléket megtartják és áthelyezik, a fentiekkel azonos szempontokat kell alkalmazni.

\_\_\_\_\_

A készülék az épület védőföldeléséhez csatlakozik a KONNEKTORON vagy más készüléken keresztül a védőföldeléssel ellátott csatlakozóval – a műsorszóró rendszer koaxiális kábelt használ, amely néhány esetben füzet kokzhat. Ezért a TV elosztó rendszer csatlakozásának rendelkeznie kell egy bizonyos frekvencia alatti elektromos szigeteléssel (galvanikus leválasztás)

## A FALI RÖGZÍTÉSRE VONATKOZÓ UTASÍTÁSOK

- A TV-készülék falra szerelése előtt olvassa el az utasításokat.
- A fali szerelőkészlet opcionális. Ha nincs mellékelve a TV-készülékhez, akkor forduljon a helyi forgalmazóhoz.
- Ne szerelje a TV-készüléket mennyezetre vagy dőlt falra.
- Használja a megfelelő fali csavarokat és egyéb kiegészítőket.
- Húzza meg alaposan a fali csavarokat, hogy elkerülje a TV-készülék leesését a falról. Ne húzza túl a csavarokat.

Az ebben a Használati útmutatóban található Képek és illusztrációk csupán referenciaként szolgálnak és eltérhetnek a termék aktuális megjelenésétől. A termék dizájnja és tulajdonságai külön értesítés nélkül változhatnak.

#### Környezetvédelemmel kapcsolatos információk

Ez a TV-készülék környezetbarát. Az energiafelhasználás csökkentéséhez kövesse a következő lépéseket:

Ha az Energiamegtakarítást Minimumra, Közepesre, Maximumra vagy Automatikusra állítja, akkor a Tv-készülék megfelelően csökkenteni fogja az energiafogyasztást. Állítsa Ki állásra a beállítás kikapcsolásához. Ha a háttervilágítás egy Egyéniként beállított fix értékre kívánja állítani, és a Háttervilágítás (az Energiatkarékosság beállítások alatt) manuálisan szeretné beállítani, használja a távirányító Bal vagy a Jobb gombját.

Megjegyzés: A rendelkezésre álló Energiatakarékosság opciók különbözőek lehetnek attól függően, hogy a Settings>Picture menüben mi a kiválasztott Mód. Az Energiatakarékosságbeállítások a Rendszer> Kép> menüben találhatóak. Vegye figyelembe, hogy egyes képbeállítások így nem elérhetők.

A képernyő a Screen Off opcióval is kikapcsolható, ha csak a hangot szerethé hallgath is enm szerethé nézni. Ha egymás után megnyomja a Jobb vagy a Bal gombot, a Screen Off képernyő tikapcsolása opció kerül kiválasztásra, és a "Képernyő 15 másodperc múlva kikapcsol." üzenet jelenik meg a képernyőn. A képernyő azonnali kikapcsolásához válassza a Proceed opciót, és nyomja meg az OK gombot. Ha nem nyom le egy gombot sem, a képernyő 15 másodpercen belül kikapcsol. Aképernyő ismételt bekapcsolásához nyomjon le egy gombot a távirányítón vagy a TV-készüléken.

#### Megjegyzés: A Képernyő ki opció nem áll rendelkezésre, ha a Mód Játékra van állítva.

Ha a TV-készülék használaton kívül van, kérjük, kapcsolja ki vagy húzza ki a hálózati csatlakozót. Ez csökkenti vagy leállítja az energiafogyasztást.

## Jellemzők

- Távirányítóval vezérelt színes televízió
- Teljesen kompakt digitális földi/kábel/műhold TV (DVB-T-T2/C)
- HDMI bemenetek egyéb HDMI kimenettel rendelkező készülékek csatlakoztatásához
- USB bemenet
- OSD menürendszer
- · Sztereó hangrendszer
- Teletext
- Fejhallgató csatlakozás
- · Automatikus programozó rendszer
- Kézi hangolás
- · Automatikus kikapcsolás nyolc üzemóra után.
- Kikapcsolási időzítő
- Gyerekzár
- Automatikus hangnémítás, ha nincs adás.
- NTSC megjelenítés
- AVL (Automatikus hangerőkorlátozás)
- PLL (Frequency Search/Frekvencia keresés)
- · Játék üzemmód (opcionális)
- Kép kikapcsolás funkció
- Műsor rögzítése
- Időzített műsor
- Ethernet (LAN) az internet kapcsolathoz és a szolgáltatáshoz
- 802.11 a/b/g/n beépített WLAN támogatás
- Audió és Videó Megosztás
- HbbTV

## Ultra HD (UHD)

A TV-készülék támogatja az Ultra HD (Ultra High Definition - vagy 4K-ként ismert) felbontást, anely 3840x2160 (4/2K) felbontást biztosít. Ez a Full HD TV felbontásának a négyszerese, mivel megkétszerezi a Full HD TV vízszintes és függőleges pixelszámát. Az ultra HD tartalmakatsaját és piaci alkalmazások, HDMI, USB bemenet(ek) valamint DVB-T2 és DVB-S2 adások támogatiák.

## High Dynamic Range (HDR) / Hybrid Log-Gamma (HLG)

Ennek a funkciónak a használata segítségével a TV szélesebb dinamikus fényskála tartományt képes megjeleníteni, néhány különböző expozíció megragadásával és kölcsönös kombinációjával. A fénvesebb és reálisabb kiemeléseknek, a valósághű színeknek és más újításoknak köszönhetően a HDR/ HLG jobb képminőséget ígér. Olyan ábrázolást tesz lehetővé, melyet a filmkészítők szerettek volna elérni, megmutatia a sötét árnvékokban reilő elreitett részeket és a teljes tisztaságában, színeiben és részleteiben pompázó napfényt. A HDR/HLG tartalmakat saját és piaci alkalmazások, HDMI és USB-bemenetek, valamint DVB-S adások támogatják. Ha a HDR/HLG tartalom a HDMI-berneneten keresztül érkezik, a HDR/ HLG tartalom megtekintéséhez állítsa a megfelelő HDMI-bemenetet a Settings>System menü, vagy a Sources>Source Settings menü Források opcióiában Enhanced állásra. Ebben az esetben a forrás berendezés elegendő, ha legalább HDMI 2.0a kompatibilis.

## Dolby Vision

A Dolby Vision™ drámai ereiű vizuális élményt nyúit. megdöbbentő fényerővel, páratlan kontraszttal és élénk színekkel szinte kelti életre a programokat. Ezt a lenvűgöző képminőséget a HDR és a színes képalkotó technológiák széles választékának kombinálásával éri el. Az eredeti jel fényerejének növelésével és dinamikusabb szín- és kontraszttartomány használatával a Dolby Vision lenyűgöző, valósághű képeket jelenít meg elképesztő mennyiségű részlettel, és ezt más tévékészülékek utófeldolgozási technológiái nem képesek előállítani. A Dolby Visiont a saját és a piaci alkalmazások, valamint a HDMI és USB-bemenetek támogatiák. Ha a Dolby Vision tartalom a HDMI-bemeneten keresztül érkezik, a Dolby Vision tartalom megtekintéséhez állítsa a megfelelő HDMI-bemenetet a Settings>System vagy a Sources>Source Settings menü Források opciólában Enhanced állásra. Ebben az esetben a forrás berendezés elegendő, ha legalább HDMI 2.0a kompatibilis. Ha Dolby Vision tartalom észlelhető, a Rendszer> Kép> Mód menüben két előre meghatározott képi mód érhető el: Dolby Vision Bright és Dolby Vision Dark. Mindkettő lehetővé teszi, hogy a felhasználó az alkotó eredeti szándéka szerinti tartalmat élvezhesse két különböző megvilágításban.

#### Mellékelt tartozékok

- Távvezérlő
- · Elemek: 2 db AAA
- Használati utasítás
- Tápkábel

#### Készenléti jelzések

Ha a tévékészűlék3percig nem fogad semmilyen bemenő jelet (pl. antennából vagy HDMI-fordsból), a tévékészűlék készenléli üzemmódra vált. Amikor ismét bekapcsolja, az alábbi üzenet jelenik meg.; A TV-készűlék automatikusan készenléli módba váltott, mert sokáig nem volt jel." Ezt a funkciót letilthatja a Beállítások>Eszközök menüben a Nincs jel idöztíbő poció megfelélő beállításával.

Az Auto TV KI opció (a Settings>System >More menüben) alapértelmezésben 1 és 8 óra közé van állítva. Ha ez a beállítás nincs Kikapcsolva, és a TV-t bekapcsolva marad és a beállított idő alatt nincs működtetve, miután a beállított idő leiárt, át kapcsol készenléti üzemmódba. Amikor ismét bekapcsolia a TV készüléket, az alábbi üzenet jelenik meg: "A TVkészülék automatikusan készenléti módba váltott, mert sokáig semmilven műveletet sem végzett." Mielőtt a TV készenléti üzemmódra vált, megjelenik egy párbeszédablak. Ha nem nyom meg egyetlen gombot sem, akkor mintegy 5 percnyi várakozás után a tévé készenléti üzemmódra vált. A tévé azonnal készenléti üzemmódra vált, ha a Yes opciót választia, és megnyomia az OK gombot. Ha a Nem opciót választia. és megnyomja az OK gombot, a tévé bekapcsolt állapotban marad. Ebben a párbeszédablakban választhatja az Automatikus kikapcsolás funkció törlését is. Ha a Letilt opciót választja, és megnyomja az OK gombot, a TV bekapcsolt állapotban marad, és a funkció kikapcsolódik. Ezt a funkciót úira engedélyezheti a Settings>System>More menüben az Auto TV KI beállítás módosításával.

TV vezérlőgombok és működtetés

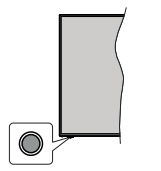

Megjegyzés: A vezérlőgombok helyzete típusonként eltérhet.

A TV-készülék egyetlen vezérlőgombbal rendelkezik. Ez a gomb lehetővé teszi a TV készenléti / forrás / program és hangerő funkcióinak vezérlését.

#### A vezérlőgomb működése

- Nyomja meg a vezérlőgombot a funkció opciók menü megjelenítéséhez.
- Ezután nyomja meg egymás után a gombot, hogy a fókuszt a kívánt opcióra mozgassa, ha szükséges.
- Nyomja meg és tartsa lenyomva a gombot körülbelül 2 másodpercig a kiválasztott beállítás aktiválásához. Aktiváláskor az opció ikon színe megváltozik.
- Nyomja meg ismét a gombot a funkció használatához vagy az almenübe való belépéshez.
- Egy másik funkció opció kiválasztásához először ki kell kapcsolnia az utolsó aktivált opciót. A gomb kikapcsolásához tartsa lenyomva a gombot. Kikapcsoláskor az opció ikon színe megváltozik.
- A funkció opciók menü bezárásához ne nyomja meg a gombot kb. 5 másodpercig. A funkció opciók menüje eltűnik.

A TV kikapcsolása: Nyomja meg a vezérlőgombot a funkció opcidk menű megleienlitéséhez, a fókusz Készenléti üzemmódban lesz. Nyomja meg és tartsa lenyomva a gombot körülbelül 2 másodpercig a beállítás aktiváláskor az opció ikon színe megváltozik. Ezután nyomja meg ismét a gombot a TV kikapcsolásához.

A TV bekapcsolása Nyomja meg a vezérlőgombot, a TV bekapcsol.

A hangerő megváltoztatása: Nyomja meg a vezérűgombot a funkcio opciók menü megleentiéséhez, majd nyomja meg egymás után a gombot a fökusz Volume + vagy Volume - opcióra mozgatásához. Nyomja meg és tartsa lenyomva a gombot körülbelül 2 másodpercig a kiválasztott beállítás aktiváláskor az Attiváláskor az opció ikon színe megváltozik. Ezután nyomja meg a gombot a hangerő növelséhez vagy csökkentéséhez.

Csatornák váltása: Nyornja meg a vezérlőgombot a funkció opciók menü megileenítéséhez, majd nyornja meg a gombot egymás után, hogy a fókuszt a Program + vagy a Program - opcióra mozgassa. Nyornja meg és tartsa lenyornva a gombot körülbelül 2 másodpercig a kiválasztott beállítás aktiválásához. Attiviáláskor a copció ikon színe megváltozik. Ezután nyornja meg a gombot a csatornalista következő vagy előző csatornájára való váltáshoz.

A forrás váltása: Nyomja meg a vezérlőgombot a funkció opciók menü megjelenításéhez, maja nyomja meg egymás után a gombot a fókusz Forrás opcióra mozgatásához. Nyomja meg és tartsa lenyomva a gombot körülbelül 2 másodpercig a beállítás aktiválásához. Aktiváláskor az opció ikon színe megváltozik. Ezután nyomja meg ismét a gombot a források listájának megjelenítéséhez. A gomb megnyomásával görgessen a rendelkezősére álló forrásrok között. A TV automatikusan átvált a kijelölt forrásra. Megjegyzés: A főmenü OSD nem jeleníthető meg az ellenörző gombbal.

#### Vezérlés a távirányítóval

A főmenü megjelenéséhez nyomja mega távirányltó Nyitólap gombját. A navigáláshoz és a beállításhoz használja az iránygombokat és az OK gombot. A menü képernyöből való kilépéshez nyomja le a Vissza, az Kilepés vag V Nytólap gombot.

#### Bemenet kiválasztása

Ha csatlakoztatta a külső rendszereket a TVkészülékhez, akkor átválthat a különböző bemeneti forrásokra. Más források kiválasztásához nyomja meg egymás után többször a távirányító **Forrás** gombját.

## Csatorna- és hangerő váltás

A csatornaváltáshoz és a hangerő-beállításához használja a **Program +/**-és a **Hangerő +/-** gombokat a távirányítón.

#### Visszaállítás és Kikapcsolás a Készenléti állapot gombbal

Nyomja meg és lartsa lenyomva a Készenléli állapot gombot a gom további műveletelnek meglekrintéséhez. Elérhetők lesznek a **Reset** (Újraindítás), a **Standby** (Normál készenléti állapot) és a **Kikapcsolás** (Kényszerliett készenléti állapot) jelhetőségek. Jelőlje ki az egyikel, és nyomja meg az **OK** gombot a kiválasztott művelet végrehaltásához. Ha olyom probléma merül fel, amely megakadályozza, hogy a TV megfelőlem készenléti üzermódba kapcsoljon, a **Kikapcsolás** opcióval kényszerítheti a TV-t készenléti üzermódba kapcsolára.

Ha a TV nem reagál a parancsokra, és a művelet menü nem jeleníthető meg, a TV újraindulásra kényszerül, ha a gombot kb. 5 másodpercig nyomva tartja. Ezáltal a folyamat befejeződik.

#### A tévé főmenüjének használata

Amikor a Home combot lenvomia, a képernyőn megjelenik a tévé főmenüje. A távirányító iránygombjai segítségével lehet a menüben navigálni. Egy elem kiválasztásához vagy az almenű opcióinak a megtekintéséhez nyomia meg az OK gombot. Amikor megjelöl egy menüopciót, akkor ebben menüben az almenü egyes elemei, a gyors elérés érdekében. megjelenhetnek a menüsáv felső vagy alsó részén. Ha egy gyorselérésű elemmel akar műveleteket végezni, jelölje azt ki, nvomja meg az OK gombot, maid a Bal/Jobb iránygombok segítségével állítsa be. mint kedvenc elemet. Amikor befeiezte a műveletet, az OK vagy a Back/Return gomb megnyomásával tud kilépni. Ha a Netflix alkalmazás (ha elérhető) ki van jelölve, a javaslatok az almenű elemeivel megegyező módon jelennek meg. Ha már bejelentkezetett Netflixfiókjába, személyre szabott ajánlások jelennek meg.

A hely, időjárás, idő és dátum adatait megtekintheti a TV főmenüjén is. A zöld kis ikonok az idő, a hálózat és az alkalmazások szinkronizálásának aktuális állapotát jelzik. Ha ezek az ikonok zöld színben jelennek meg, az azt jelenti, hogy az időinformációk frissülnek, a hálózat csatlakozik és a szinkronizálás sikeresen befejeződött. Ellenkező esetben az ikonok fehér színben jelennek meg.

Az első telepítéskor kiválasztott országtól függően, a Nytlólag gomb, majd a Kék gomb megnyomásával megjelenlthetők a TV élettartamára vonatkozó információk, órákban. Termékeink minősége miatt a forgalomba hozatal előtt a televíziókat szigorú ellenőrzésnek vetik alá, ezért előfordulhat, hogy az első elindításkor ez az érték nem 0.

A főmenü bezárásához nyomja meg a Kilépés gombot.

## 1. <u>Home</u>

A főmenű megnyitásakor a Nyitólap menűsáv jelenik meg. Atartalom a Kezdőlap menűben testre szabható. Ehhez lépjen a TV menűbe, jelölje ki a Kezdőlap szerkesztés opciót, és nyomja meg az OK gombot. A Kezdőlap szerkesztési módra vált. Szerkesztési módban törölheti vagy megváltoztathatja a Kezdőlap menű bármely elemét. Válasszon opciót, és nyomja meg az OK gombot. Válassza ki a törtés vagy áthelyezés ikont, majd nyomja meg az OK gombot. A menűelemek mozgátásához használja a Jobb, Bal, Fel és a Le iránygombokat, és miután ily módon kiválasztotta azta pozíciót ahova a kiválasztott elemet helyezni akarja, nyomja meg az OK gombot.

A Kezdőlap menű más menükből származó opciókat is megadhat. Csak válasszon egy opciót és nyomja meg a Lefelé vagy Felfelé iránygombot a távirányítón. Ha látja az Hozzáadás a nyítólaphoz opciót, akkor hozzáadhatja a Nyítólap menühöz.

#### 2. Keresés

Ezzel a lehetőséggel Csatomákat, Útmutatót, TVmenűket, Alkalmazásokat, Internetet, YouTube-ot és Videókat kereshet. Nyomja meg az OK gombot, és adjon meg egy kulcsszót a virtuális billentyűzet segítságével. Ezután jelölje ki az OK gombot, majd nyomja meg az OK gombot a keresés elindításához. Az eredmény megletenik a képenyőn. Válassza a Rendszer-Beállításó opciót az iránygombokkal, majd a belépéshez ruomja meg az OK gombot

3. <u>Tévé</u>

## 3.1. Útmutató

Ennek az opciónak a segítségével lehet az elektronikus műsorújságot megtekinteni. További információkat az Elektronikus programfüzet fejezetben talál.

#### 3.2. Csatornák

Ennek az opciónak a segítségével meg lehet tekinteni a Csatornák menüt. További információkat talál a Csatornalista használata fejezetben.

## 3.3. Időzítők

Ebben a menüben az opciók segítségével időzítőt állíthat be a jövőbeli programokra. A korábban beállított időzítőket is ebben a menüben lehet ellenőrizni.

Új időpont beállításához a Bal/Jobb iránygombok segítségével válassza az Add Timer opciót, majd nyomja meg az OK gombot. Állítsa be a menü alpontjait igény szerint, és amikor kész, nyomja meg az OK gombot. Új időzítő hoznak létre.

Egy korábban beállított felvétel időpontjának a szerkesztéséhez jelölje meg az adott időzítőt, válassza az Edit Selected Timer opciót, és nyomja meg az OK gombot. Változtassa meg a menű alpontjait a kívánt módon, majd a beállítás elmentéséhez nyomja meg az OK gombot.

Egy korábban beállított felvétel időpontjának a törléséhez jelölje meg az adott időzítőt, válassza a Delete Selected Timer opciót, és nyomja meg az OK gombot. Egy visszaigazoló üzenet jelenik meg a képemyőn. Válassza a Yes opciót, és a folytatáshoz nyomia meg az OK gombot. Aldózítő törtésre kerül.

Az időzítőt nem lehet beállítani kettő vagy több olyan programra, amelyeket ugyanabban az idősávban adnak. Ebben az esetben tájékoztatást kap és az időzítő törlésre kerül.

#### 3.4. Kezdőlap szerkesztése

Ennek az opciónak a segítségével személyre szabható a **Kezdőlap** menű. Emelje ki és nyomja le az **OK**-t. A **Kezdőlap** szerkesztési módra vált. További információkat a **Kezdőlap** c. részben talál.

#### 3.5. Felvételek

Ebben a menüben lehet a felvételekkel műveleteket végezni. A korábban felvett műsorokat vissza lehet jászani, lehet szerkeszteni, törölni és rendezni. A lehetséges opciók megtekintéséhez jelölje meg az oldalt a Bal vagy a Jobb íránygombók segűlségével, és nyomja meg az OK gombot. További információkat talál a USB-felvétel feizetben.

#### 3.6. További alkalmazások

Ezt a lehetőséget használhatja a tévére telepített alkalmazások kezeléséhez. Emelje ki és nyomja le az OK-t. A Home menúhőz hozzáadhat, tot elindíthat, vagy onnan törölhet egy telepített alkalmazást. Jelöljön ki egy alkalmazást, és nyomja meg az OK gombot az elérhető lehetőségek megkeikintéséhez.

#### 3.7. <u>Piac</u>

Ezzel a lehetőséggel új alkalmazásokat adhat hozzá az alkalmazáspiacról. Emelje ki és nyomja le az OK-t. Megjelennek az elérhető alkalmazások. Az alkalmazások piactérre a **Még több alkalmazás** menüből is beléphet.

## 3.8. Applikáció visszaállítása

Ezzel az opcióval a Kezdőlap mentűben visszaállíthatja a testreszabási lehetőségeket az alapértelmezésekre (a rendelkezésre állás a TV-típustól és annak jellemzőtöl függ). Emelje ki és nyomja le az OK-t. Egy visszaligazoló üzenet jelenik meg a képemyőn. Válassza a Yes opciót, és a folytatáshoz nyomja meg az OK gombot. Ne feledje, hogy a következő néhány percen belül nem tudja újra végrehajtani ezt a műveletet

## 3.9. Elérhetőség

Ezzel az opcióval közvetlenül hozzáférhet az akadálymentesség-beállítások menüjéhez.

## 3.10. Adatvédelmi beállítások

Ezzel az opcióval közvetlenül elérheti az adatvédelmi beállítások menüjét. Előfordulhat, hogy a tv-készülék típusától és a kiválasztott országtól függően az első telepítési folyamat során ez az opció nem elérhető.

## 4. Beállítások

A TV-készülék beállításait ebben a menüben az opciók segítségével tudja kezelni. További információkat talál a **Menü tartalmának a beállítása** fejezetben.

#### 5. Források

A bemeneti forrás preferenciáit ebben a menüben az opciók segítségével lehet kezelni. A jelenlegi forrás megváltoztatásához, jelöljön meg egy opciót, és nyomja meg az **OK** gombot.

## 5.1. Források Beállítása

Ezzel az opcióval közvetlenül érheti el a forrásbeállítások menűjét. Módosítsa a neveket, engedélyezze vagy titsa le a kiválaszott forrásopciókat. A HDMI forrásokhoz rendelkezésre állnak **Normál** és **Bővített** opciók is. A**Szabványos** és **Bővített** opciók hatással vannak a kiválaszott HDMI forrás színbeállításaira.

#### Helyezze az elemeket a távirányítóba

A távírányítón lehet egy csavar, amely rögzli az elemtarió rekesz feddelí (vagy lehet, hogy külön tasakban találhaló). Távolítsa el a csavarl, ha fedelet korábban lecsavarozta. Ezutian távolítsa el az elemtarió fedelét, hogy felfedje az elemtarió rekeszt. Helyezze be a két 1,5V-os **AAA** méretű elemet. Ellenőrizze, hogy a (+) és (-) jelék megeyeznek-e (a megfelelő polaritást figyelembe véve). Ne keverje a használt és új elemeket. Csak ugyanolyan, vagy az eredétivel egyerértékű típusú elemmel helyettesítse a régieket! Helyezze vissza a fedelet Rögzítse a fedeleta csavarral, ha van.

Amikor az elemek töltöttsége alacsony, és ki kell cserélni őket, egy üzenet jelenik meg a képernyőn. Ne feledje, a távirányító működését hátrányosan befolyásolja, ha az elemek töltöttsége alacsony.

Az elemeket ne tegye ki magas hőmérsékletnek, például napsütésnek, tűznek, vagy ehhez hasonlónak.

#### Csatlakozás az áramforráshoz

FONTOS: A tévékészüléket 220–240 V AC, 50 Hz-es műkődésre tervezték. A kicsomagolás után hagyja, hogy a TV-készülék a szoba hőmérsékletét elérje, mielőtt csatlakoztathá az elektromos hálózathoz.

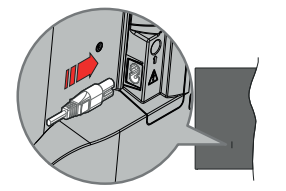

Dugja be a mellékelt levehető tápkábel egyik végét (kétlyukú dugót) a TV hátulján lévő tápkábel bemenetébe, a fent látható módon. Ezután dugja be a tápkábel másik végét a hálózati aljzatba.

Megjegyzés: A tápkábel bemenetének helyzete modelltől függően eltérő lehet.

#### Az antenna csatlakoztatása

Csatlakoztassa az antenna vagy a kábeltévé csatlakozóját a TV bal oldali részén található antenna bemenethez (ANT).

## A TV bal oldala

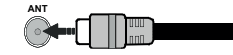

Ha a tévékészülékhez egy eszközt kíván csatlakoztatni, akkor előbb ellenőrizze, hogy a csatlakoztatás előtt tévé és az eszkőz is ki van kapcsolva. A kapcsolat létrehozása után be léhet kapcsolni és használatba lehet venni a készülékeket.

## Szerzői jogi adatok

A HDMI és a HDMI High-Definition Multimedia Interface kifejezések, valamint a HDMI arculat és a HDMI logók aHDMI Licensing Administrator, Inc. védjegyei.

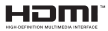

A Dolby, Dolby Vision, Dolby Atmos és a kettős D-jel a Dolby Laboratories Licensing Corporation védjegye. A Dolby Laboratories licence alapján készült. Bizalmas, nem publikált munkák. Copyright © 2012-2022 Dolby Laboratories. Minden jog fenntartva.

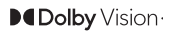

A YouTube és a YouTube logó a Google Inc. bejegyzett védjegyei.

Ez a termék a Microsoft társaság szellemi termékjogai alá tartozó technológiákat tartalmaz. Ennek a technológiának a használata vagy terjesztése ezen terméken kívül a Microsoft társaságtól származó megfelelő licenc nélkül tilos.

A tartalomtulaidonosok szellemi termékeik védelmére a Microsoft PlayReady™ tartalomhozzáférési technológiát alkalmazzák, beleértve a szerzői joggal védett tartalmat. Ez az eszköz PlavReadv technológiát alkalmaz a PlavReady védett tartalom vagy a WMDRM védett-tartalom eléréséhez. Ha az eszköz nem képes megfelelően korlátozni a tartalomfelhasználást, akkor a tulaidonosok arra kötelezhetik a Microsoft társaságot. hogy szüntesse meg az eszköz képességét a PlavReady védett tartalom használatára. Ez a megszüntetés nem érinti a nem védett tartalmakat. illetve a másféle tartalomhozzáférési technológiával védett tartalmakat. A tartalomtulajdonosok kérhetik öntől a PlavReady frissítését a tartalmuk eléréséhez. Ha elmulasztja a frissítést, nem tud majd hozzáférni a frissítést igénylő tartalmakhoz.

A CI Plus logó a CI Plus LLP védjegye.

Ez a termék a Microsoft Corporation szellemi tulajdona, és mint ilyen szerzői jog védelme alatt áll. A technológia felhasználása vagy terjesztése ezen a terméken kívül a Microsoft vagy meghatalmazott leányvállalatainak az engedélye nélkül titos.

## Tájékoztatás az ártalmatlanításról

## [ Európai Unió számára]

Ezek a jelölések elektromos és elektronikus készülékeke jelől és az ezzel a jelöléssel ellátott elemek üzemidejük lejártával nem kezelendők általános háztartási hulladékként. Az elektromos és az elektronikus termékeket újrahasznosítás céljából a megfelelő gyűjópontóra kell vinni a hazai törvények és a 2012/19/EU és a 2013/56/EU irányelvek éttelmében.

A termékek szabályos elhelyezése által a fogyasztók segítenek megőrizni a természeti erőforrásokat, valamint megelőzni a lehetséges, környezetre és az emberi egészségre gyakorolt káros hatásokat, amelyeket egyébként a nem megfelelő hulladékkezelés okozhat.

A termék újrahasznosításával kapcsolatos további részletes információért vegye fel a kapcsolatot a helyi városi hivatallal, az On háztartási hulladékkezelő szolgáltatójával vagy az üzlettel, ahol a terméket vásárolta.

A hulladékok szabálytalan elhelyezése a hazai jogszabályok értelmében büntetést vonhat maga után.

### [Üzleti felhasználók]

Ha Ön hulladékként el kívánja helyezni ezt a terméket, lépjen kapcsolatba a kereskedővel és tanulmányozza vásárlási szerződésben található az Általános Szerződési Feltéteket

#### [Európai Unión kívüli országok számára]

Ezek a jelzések csak az Európai Unióban érvényesek.

A begyűjtésre és az újrahasznosításra vonatkozó részletekért keresse fel a helyi hatóságokat.

Az újrahasznosítás érdekében a terméket és a csomagolást vigye el a helyi gyűjtőhelyre.

Néhány gyűjtőpont a termékeket ingyenesen veszi át.

Megjegyzés: Az alábbi Pb jel azt jelöli, hogy az elem ólmot tartalmaz.

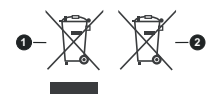

1. Termékek

2. Elem

| TV sugárzás                                             | PAL BG/I/DK/<br>SECAM BG/DK                                                                 |
|---------------------------------------------------------|---------------------------------------------------------------------------------------------|
| Vett csatornák                                          | VHF (I/III SÁV) - UHF (U<br>SÁV) - SZÉLESSÁV                                                |
| Digitális vétel                                         | Teljesen integrált digitális<br>földi-kábel-műhold TV<br>(DVB-T-C)<br>(DVB-T2 kompatibilis) |
| Az előre beállított<br>csatornák száma                  | 1 000                                                                                       |
| Csatorna kijelző                                        | Képernyőn lévő kijelző                                                                      |
| RF Antenna bemenet                                      | 75 Ohm<br>(kiegyensúlyozatlan)                                                              |
| Üzemi feszültség                                        | 220-240V AC, 50Hz.                                                                          |
| Audió                                                   | German+Nicam Stereo                                                                         |
| Audio kimeneti<br>feszültség (WRMS.) (10%<br>THD)       | 2 x 6                                                                                       |
| Áramfogyasztás (W)                                      | 75W                                                                                         |
| Hálózati készenléti<br>üzemmód<br>energiafogyasztás (W) | < 2                                                                                         |
| TV méretei SZxMxM<br>(állvánnyal együtt) (mm)           | 250 x 972 x 623                                                                             |
| TV méretei SZxMxM<br>(állvánnyal együtt) (mm)           | 82 x 972 x 566                                                                              |
| Kijelző                                                 | 43"                                                                                         |
| Működtetési hőmérséklet<br>és páratartalom              | 0°C-tól 40°C-ig, legfeljebb<br>85% páratartalom                                             |

Műszaki iellemzők

#### Vezeték nélküli LAN továbbító műszaki adatok

| Frekvenciatartomány                | Maximális kimeneti<br>teljesítmény |
|------------------------------------|------------------------------------|
| 2400 - 2483,5 MHz (CH1-CH13)       | 100 mW                             |
| 5150 - 5250 MHz (CH36 - CH48)      | 200 mW                             |
| 5250 - 5350 MHz (CH52 - CH64)      | 200 mW                             |
| 5470 - 5725 MHz (CH100 -<br>CH140) | 200 mW                             |

## Országok szerinti korlátozás

Ezt a készüléket otthoni és irodai használatra szánták az összes EU tagállamban (és más, EU-s szabványokat követő országokban), korlátozás nélkül, kivéve a lejjebb felsorolt országokat.

| Ország               | Korlátozás                                                                                          |
|----------------------|----------------------------------------------------------------------------------------------------|
| Bulgária             | Általános engedély szükséges kültéri és<br>nyilvános használat esetében                             |
| Olaszország          | Kültéri saját használat esetén általános<br>engedély szükséges                                      |
| Görögország          | Beltéri használat csak 5470 MHz-től 5725<br>MHz-ig sávban                                           |
| Luxembourg           | Általános engedély szükséges hálózati<br>és nyilvános szolgáltatás esetén (nem<br>spektrum számára) |
| Norvégia             | Tilos a rádió sugárzás a Ny-Ålesund<br>központtól 20 kilométeres körzetű földrajzi<br>övezetben     |
| Orosz Föderá-<br>ció | Csak beltéri használatra                                                                            |
| Izrael               | 5 GHz sáv csak az 5180 MHz-5320 MHz<br>tartományhoz                                                 |

Bármely országra vonatkozó követelmények idővel bármikor megváltozhatnak. Azt ajánljuk, hogy a felhasználó ellenőrizze a helyi hatóságoknál a nemzeti szabályok aktuális állapotát a 5 GHz vezeték nélküli LAN esetében.

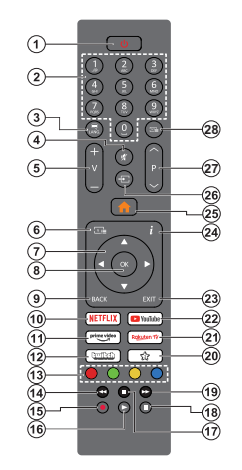

#### (\*) Készenlét gomb

Nyonja meg és tartsa lenyomva a Készenléti állapot gomba ta gomb további műveletinek megleknikéséhez Jelöje ki a Reset (Újraindítás), a Standby (Normál lehőlségek egyikét, majd nyomja meg az OK gombot a kiválasztott művelet végrehajtásához. Ha a TV nem reagál a parancsokra, és a művelet menű nem jeleníthető meg, a TV újraindúlásra kényszerűl, ha a gombot kb. 5 másodpercig nyonva tartja.

A gomb rövid megnyomásával és elengedésével a TV készenléti üzemmódba kapcsolható, illetve készenléti üzemmódban bekapcsolható.

#### (\*\*) Saját Gomb 1:

Ez a gomb rendelkezhet egy, a modelltől függő alapértelmezett funkcióval. Erre a gombra azonban beállíthat egy speciális funkciót úgy, hogy három másodpercnél tovább tartja lenyomva, amikor a kívant forráson, csatomán vaya yalkalmazásban van. Egy jóváhagyó úzenet fog megjelenni a képernyőn. Most a Saját gomb 1 a kiválasztott funkcióhoz kerül hozzárendélése.

Ügyeljen arra, hogy amennyiben ezt az első telepítés alkalmával végzi el, a SAJÁT GOMB 1 visszatér az alapértelmezett funkciójához.

- Készenléti Mód(\*): Készenlét / Be (röviden nyomja meg), Reset / Kikapcsolás (nyomja meg és tartsa lenyomva)
- Számgombok: Csatornát vált, szám vagy betű írható be a képernyőn levő szövegmezőbe.
- Nyelv: Vált a hangmódok között (analóg TV), megjeleníti és módosítja a hang/felirat nyelvét, és ki-, ill. bekapcsolja a feliratozást (digitális TV, ha van)
- 4. Némítás: Teljesen kikapcsolja a TV hangerejét
- 5. Hangerő +/-
- Műsorújság: Megjeleníti az elektromos műsorújságot
- Iránygombok: A menükben, tartalmakban stb. való navigációt segíti, és Teletext üzemmódban a Jobb vagy Bal gomb megnyomásakor megjeleníti az aloldalakat
- OK: Megerősíti a felhasználó választásait, megtartja az oldalt (teletext módban) és megnézi a Channels menüt (DTV-mód)
- Vissza/Visszatérés: Visszatérés az előző képemyőre, az előző menühőz, indexoldal indítása (Teletext módban) Gyorsan vált az előző és az aktuális csatorna vagy forrás között
- 10. Netflix: Elindítja a Netflix alkalmazást.
- 11. Prime Video: Elindítja az Amazon Prime Video alkalmazást
- Twitch: Elindítja a Twitch alkalmazást
- Színgombok: A színgombok funkcióira vonatkozóan kövesse a képernyőn megjelenő utasításokat
- Visszatekerés: A médiában, pl. filmek esetén visszajátssza a filmkockákat
- 15. Felvétel: Műsorokat vesz fel
- 16. Lejátszás: Elkezdi a kiválasztott média lejátszását
- 17. Leállítás: Leállítja a lejátszott médiát
- Szünet: Szünetelteti megjelenített médiát, elkezdi az időzített felvételt
- Gyors előre: A médiában, pl. filmek esetén előre tekeri a filmkockákat
- 20. Saját Gomb 1(\*\*)
- 21. Rakuten TV: Elindítja a Rakuten TV alkalmazást
- 22. YouTube: Elindítja a YouTube alkalmazást.
- Kilépés: Bezárja és kilép a megjelenített menükből vagy visszatér az előző oldalra
- Infó: Megjeleníti a képernyőn levő tartalmakra vonatkozó információkat (reveal - a Teletext módban)
- 25. Home (Kezdőképernyő): Megjeleníti a TV menüt
- Forrás: Megjeleníti a rendelkezésre álló műsorokat és tartalmakat
- 27. Program +/-
- 28. Szöveg: Megjeleníti a teletext opciót (ha van), nyomja meg ismét, ha a képernyőn egyszerre kívánja látni a tévéműsor képét és a teletext szövegoldalt (mix)

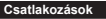

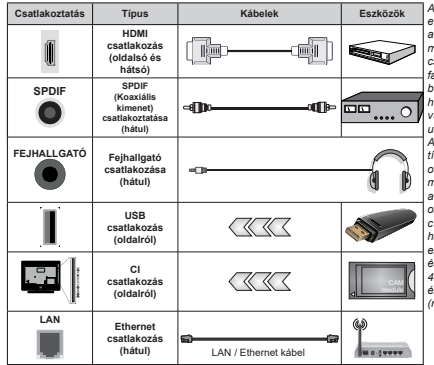

A fali rögzítőkészlet használata esetén (ĥarmadik féltől kapható a kereskedelemben, ha nincs mellékelve) ajánlatos az összes kábel csatlakoztatása a TV hátoldalára még a fali felszerelés előtt. Csak akkor illessze be vagy távolítsa el a CI modult, ha a TV KIKAPCSOLT állapotban van. Fordulion a modul használati utasításához a beállítások részleteiért. A TV USB-bemenetei legfeljebb 500mA típusú eszközöket támogatnak. Az olvan eszközök csatlakoztatása. melyek áramerőssége meghaladja az 500mA-t a TV meghibásodását okozhatiák. Ha a készülékek tévéhez csatlakoztatásához HDMI kábelt használ, a káros frekvenciasugárzás elleni elégséges védelem biztosítása és a nagy felbontású ielek mint pl a 4K tartalom zökkenömentes átvitele érdekében, használjon nagysebességű (magas minőségű) HDMI kábelt.

Ha a tévékészülékhez egy eszközt kíván csatlakoztatni, akkor előbb bizonyosodjon meg arról, hogy a tévé és az eszköz is ki van kapcsolva. A kapcsolat létrehozása után be lehet kapcsolni és használatba lehet venni a készülékeket.

#### Be-ki kapcsolás

#### A TV-készülék bekapcsolása

Csatlakoztassa a tápkábelt egy áramforráshoz, pl. egy fali konnektorhoz (220-240V AC, 50 Hz).

- A TV bekapcsolása a készenléti üzemmódból is:
- Nyomja meg a Standby gombot, a Program +/- vagy egy számgombot a távirányítón.
- Nyomja meg az Egyetlen vezérlőgombot a TVkészüléken.

#### A TV-készülék kikapcsolása

- · Nyomja meg a távirányító készenléti gombját.
- Nyomja meg a TV vezértőgombját, és megjelenik a funkció opciók menüje. A fókusz Készenléti üzemmódban lesz. Nyomja meg és tartsa lenyomva a gombot körülbelül 2 másodpercig a beállítás aktiválásához. Az opció ikon színe megváltozik. Ezután nyomja meg ismét a gombot, a TV készenléti üzemmódba kapcsol Amikor a művelet befejeződött, a TV készenléti módba kapcsol.
- A TV-készülék teljes kikapcsolásához húzza ki a hálózati kábelt a konnektorból.

Megjegyzés: A TV készenléti üzemmódjában a készenléti LED villoghat, jelezve, hogy bizonyos funkciók, például a Készenléti mód keresés, a Letőltés vagy az Időzlő, aktivak. A LED villoghat, amikor Ön a TV-t a készenléti módból bekapcsolja.

#### Első üzembe helyezés

Az első bekapcsoláskor a nyelv kiválasztása ablak jelenik meg. Válassza ki a nyelvet, és nyomja meg az OK gombot. A telepítési útmutató következő lépése az iránygombok és az OK gomb segítségével az Ön preferenciálnak a beállítása.

A nyelv kiválasztását követően, választania kell, meg akarja-e változtatni az elérhetőség beállításait. Válassza a Yes opciót, és a megváltoztatáshoz nyomja meg az OK gombot. Az elérhető opciókról a Rendszermenü tartalma szakaszban olvashat.

Állítas be az ország preferenciáját a következő képemyőn. A kiválasztott ország függvényében ezen a ponton kérhetnek Önlől egy PIN kódot, és annak megerősítését. A kiválasztott PIN kód nem lehet 0000. Amennyiben a rendszer kéri a PIN kódot a menűk későbbi használatához, akkor meg kell adnia ezt.

A következő lépésben aktiválhatja az Áruházi mód opciót. Ezzel az opcióval a tévét üzleti bemutatásra lehet beállítani, és a modeltíól függően a támogatolt funkciók információs sávként megjelenhetnek a képernyő oldalán, vagy az előre telepített videófájlok játszhatók le. Ez az opció csak a bolti használathoz tartozik. Az otthoni használathoz válassza ki az Otthoni módot. A Bolti Mód opció a Beállítások-Rendszer>Tovább menüben érhető el, és a kiválasztut beállítás Válasszon, és a folytatáshoz nyomja meg az OK gombot.

A Tv-készülék típusától függően ezen a ponton megjelenhet a kép üzemmód kiválasztása képernyő. Anak érdekében, hogy TV-je kevesebb energiát fogvasszon és környezetbarátabb legyen, válassza a Természetes lehetőséget, és nyomja meg az OK gombot a folytatáshoz. Ha a Dinamikus opciót választja és megnyomja az OK gombot, egy megerősílő párbeszédablak jelenik meg. Válassza az Igen opciót, és a folytatáshoz nyomja meg az OK gombot. Később megváltoztathatja a választára a kálíltások. Kés pencü Mode menúpontjával.

Ettől a ponttól kezdve a TV-készülék típusától és az ország kiválasztástól függően megjelenik az Adatvédelmi beállítások képernyő. A képernyőn megielenő opcióval beállíthatia az adatvédelmi iogosultságokat. Jelöliön ki egy funkciót, és nyomia meg az OK gombot az engedélvezéshez vagy letiltáshoz. A módosítások elvégzése előtt olvassa el a képernyőn megjelenő magyarázatokat minden kiemelt funkció esetében. A jobb oldali iránygomb megnyomásával kiemelheti a szöveget, a Program +/- vagy a Fel/Le iránygombokkal pedig felfelé és lefelé görgethet a teljes szöveg elolvasásához. A Beállítások>Rendszer>Adatvédelem>Adatvédelmi beállítások menüben a preferenciáit bármikor később is megváltoztathatja. Ha az Internetkapcsolat lehetőség le van tiltva, a Hálózat/Internet-beállítások képernyő kihagyásra kerül, és nem jelenik meg. Amennyiben bármilyen kérdése, panasza yagy megjegyzése merül fel a jelen adatvédelmi szabályzatot vagy annak végrehaitását illetően, kériük, vegye fel velünk a kapcsolatot e-mailben a következő címen: smarttvsecurity@vosshub.com.

A folytatáshoz válassza ki a Következő opciót, majd nyonja meg az OK gombot a távíránytión, ekkor megjelenik a Hálózat/Internet beállítások képernyő. Olvassa el a Csatlakozások c. részt, ha a veztékes vagy vezeték nélkül hálózati kapcsolatokkal (elérhetőség a modellitő függ), illetve egyéb elérhető opciókkal kapcsolatban van szüksége információra. Ha azt szeretné, hogy a televízió készenléti üzemmódban kevesebb energiát fogyasszon, akkor kikapcsolhalja a Hálózati készenléti üzemmód opciót. A beállítások befejezése után a folytatáshoz válassza a Következő ogmbót, majd nyonja meg az OK gombót.

A következő képernyőn (a kiválasztott ország függvényében) beállíthatja a keresendő műsorok fügusát, a ködolt csatornák keresését és az időzönát. Ezenkívül, beállíthatja a kedvenc műsortípusát is. A keresésí folyamat során a kiválasztott közvetltési mód előnyt élvez, és a csatornái a Csatornalista tetején jelenek meg. Ha befejezte, a folytatáshoz válassza a Következő gombot, majd nyomja meg az OK gombot.

#### A műsortípusok kiválasztásáról

Az adasítpus keresése opció bekapcsolásához jelölje ki az elemet és nyomja meg az OK gombot, a bal vagy jobb iránygombokat. A kiválasztott opció a mellette lévő jelölőnégyzet szerint lesz ellenőrizve. Miután a fókuszt a kivánt adasítpusra vitte, a keresőopció kikapcsolásához az OK gomb, a bal vagy jobb iránygomb megnyomásával törölje a jelölést a jelőlőnégyzetől.

Digitális Antenna: Ha a Digitális antennás műsorkeresés opció be van kapcsolva, akkor a TVkészűlék a kezdeti beállítások befejezése után a digitális földi műsorokat fogja keresni.

Digitális kábel: Ha a Digitális kábel segítségével történő műsorkeresés opció be van kapcsolva, akkor a tévékészülék a kezdeti beállítások befejezése után a digitális kábelen közvetített műsorokat fogja keresni. A keresés megkezdése előtt az ország beállításától függően egy párbeszédablak ielenik meg, hogy kíván-e kábelhálózatot is keresni. Ha az Igen gombot választia, és megnyomia az OK gombot, akkor választhat Hálózatot vagy beállíthat értékeket, pl. a Gyakoriság, Hálózat ID és Keresés menüpontokban a következő képernvőn. Haa Nem gombot választia, és megnyomia az OK gombot vagy a hálózatkeresési párbeszédablak nem jelenik meg,akkor a következő képernyőn beállíthatja a következőket: Start Gvakoriság, Stop Gvakoriság és Keresés . Ha befejezte, a folytatáshoz válassza a Next combot, maid nyomia med az OK combot. Megiegyzés: A keresés ideie kiválasztott Keresési Léptetéstől füaa.

Analóg: Ha az Analóg műsorkeresés opció be van kapcsolva, akkor a TV-készülék digitális földi műsorokat fog keresni, a többi kezdeti beállítás befejezése után.

A kezdeti beállítások befejezését követően a TV elkezdi keresni az elérhető műsorokat a kiválasztott műsortípusokban.

Keresés közben a képernyő alján megjelennek a keresési eredmények. Nyomja meg a Kezdőképernyő, Vissza vagy Kilépés gombot, hogy megszakíthassa a keresést. A már megtalált csatornák rögzítésre kerülnek a csatornalistán.

Miután minden elérhető állomást elfárolt, a képernyőn megjelenik a **Csatornák** menü. Az **Edit** lap opcióinak a segítségével igényeinek megfelelően szerkesztheti a csatornalistát, vagy a **Nyitólap** gomb megnyomásával lépjen ki, és vissza a tévéhez.

Amíg a keresés folyamatban van, megjelenik egy üzenet. A rendszer megkérdezi, hogy meg akarja-e jeleníteni a csatornákat az LCN(\*)-nek megfelelően. Válassza ki az Igen opciót, majd a jóváhagyáshoz nyomja meg az OK gombot. (\*) Az LCN logikus csatornaszámozási rendszer, amely a rendelkezésre álló adásokat az ismert csatornák sorszáma (ha van sorszámuk) szerint rendezi.

Megjegyzés: Az első telepítés közben ne kapcsolja ki a TV-készüléket. Előfordulhat, hogy a kiválasztott országban bizonyos opciók nem állnak rendelkezésre.

#### Média lejátszás az USB bemeneten keresztül

A tévéhez 2,5" és 3,5" (külső tápfeszültséggel rendelkező merevlemez) külső merevlemezeket vagy USB memóriakártyát is lehet csatlakoztatni a tévé USB-bemeneteinek segítségével.

FONTOS Mentse el a memória eszközökön lévő fájlokat, mielőtt ezeket a TV-készülékhez csatlakoztatná. Megjegyzés: A gyártó nem vállal felelőséget a fájlok bárminemű károsodásáért vagy az dativesztésért. Bizonyos típusú USB-eszközök (MP3-lejátszók) vagy USB merevlemezek/háttértárak nem kompatibilisek ezeal a TV-vel. A TV a FAT32 és az NTFS lemezformázást támogatja, de a felvétel nem lesz eléhtető NTFS formázásu lemezekkel.

Az 1TB (Tera Byte) memóriát meghaladó USB merevlemezek formázása során a formázási folyamat során nehézségekbe ütközhet.

Várjon egy kicsit, mielőtt csatlakoztatná és eltávolítani, mivel a lejátszó még olvashatja a fájlokat. Ez fizikai sérülést okozhat az USB-lejátszóban, és különösen magában az USB-lejátszóban, Fájl lejátszása közben ne húzza ki az eszközt.

A TV-készülékhez egy USB eszköz csatlakoztatható az USB bemenethez. Ebben az esetben egy külső tápellátású USB hub használata javasolt.

Ha egy USB merevlemezt csatlakoztat, javasoljuk a TV-készülék USB bemenet(ek) közvetlen használatát.

Megjegyzés: Médiafájlok megtekintésekor a Médiaböngésző menüben legfeljebb 1000 médiafájl jelenik meg mappánként.

## USB feljátszás

Műsor felvétele

FONTOS: Új USB merevlemez-meghajtó használata esetén javasoljuk, hogy először formázza meg a lemezt a tévé TV>Recordings>Settings menüjében a Format Disk opció segítségével.

A műsorok rögzítéséhez Önnek még a készülék kikapcsolt állapotában csatlakoztatnia kell az USB háttértárat. A felvétel funkció aktiválásához be kell kapcsolnia készüléket.

A felvétel használatához az USB meghajtón 2 GB szabad helynek kell lennie, és a meghajtónak USB 2.0 kompatibilisnek kell lennie. Ha az USB meghajtó nem kompatibilis, megjelenik egy hibaűzenet.

Hosszú műsorok, pl. filmek felvételéhez használjon USB merevlemez meghajtót (HDD).

A felvett programok a csatlakoztatott USB háttértáron kerülnek tárolásra. Szükség esetén tárolhat/másolhat felvételek a számítógépre, de ezeket a fájlokat nem lehet lejátszani a számítógépen. A felvételeket csak a TV-n keresztül lehet megtekinteni. A beszédszinkronban késés léphet fel az időzített felvétel során. A rádió adások felvétele nem támogatott. A TV legfeljebb tízórányi műsort képes rögzíteni.

A felvett műsorok 4 GB-os partíciókban kerülnek tárolásra.

Ha a csatlakoztatott USB eszköz írási sebessége nem megfelelő, akkor felvétel sikertelen lesz és az időzített felvétel funkció sem alkalmazható.

Ez okból ajánlott a merevlemezes USB háttértár alkalmazása a HD műsorok rögzítéséhez.

Ne húzza ki az USB/HDD a felvétel közben. Ez megrongálhatja a csatlakoztatott USB/HDD-t.

A több partíciós támogatás is választható. Legfeljebb két különböző partíció támogatott. Az USB háttértár első partícióját az USB feljátszás funkciók használják. Ezért ezt elsődleges particióként kell formázni az USB feljátszás funkciók számára.

Néhány adat csomag nem kerülhet felvételre a jellel kapcsolatos problémák miatt, ezért a videó a lejátszás közben lefagyhat.

Mikózben a háttérben egy program felvétele zajik, használhatja a menü opciókat, másik forrásra kapcsolhat vagy használhatja a Médialejátszó funkciókat, mint példaul képek megtekintése, videó és zenefájlok lejátszása, sót a folyamatban lévő felvétel visszajátszása.

#### Időzített felvétel

Az időzített felvétel mód aktiválásához nyomja le a **Pause/szünet** gombot egy műsör megtekintése közben. Az időzített felvétel módban a műsör szüneteltetive van és egyidejűleg felvéteire kerül a csatlakoztatott USB háttértárra.

Nyomja le újra Szünet gombot vagy Lejátszás gombot a megállított műsor megállítás pontjától történő megtekintéséhez. Nyomja le a Stop gombot a késleltetett felvétel leállításához és az élő adáshoz történő visszatéréshez.

A rádió módban a késleltetett felvétel nem használható. A késleltetett visszatekerés funkciót akkor használhatja miután visszatért a normális lejátszás vagy a gyors előretekerés opcióhoz.

#### Azonnali felvétel

Nyomja le a **Record** (Felvétel) gombot a felvétel azonnali elindításához egy műsor megtekintése közben. Nyomja meg a **Stop/Leállítás** gombot az azonnali felvétel megszakításához.

Felvétel közben nem kapcsolhat műsorokra. Az időzített felvétel alatti műsorok rögzítése közben figyelmeztető üzenet jelenik meg a képernyőn, ha az USB eszköz sebessége nem megfelelő.

#### A felvett műsorok megtekintése

A **tévé** menüjéből válassza a **Recordings** opciót. Válasszon ki egy címet a listáról (ha az már felvételre került). Az **Opciók** menü megtekintéséhez nyomja meg az OK gombot. Válasszon ki egy opciót az OK gombbal.

Megjegyzés: A főmenü megtekintése és a menüben található címek a lejátszás alatt nem elérhetők.

A visszajátszás leállításához nyomja le a Stop gombot, és térjen vissza a Felvételekkönyvtárhoz.

#### Lassú előre / Lassú visszatekerés

Ha a felvett müsor lejátszása közben megnyomja a Szünet gomota, a lassú előre és a visszalkerés funkciók elérhetők lesznek. A Gyors előretekerés gombbal alsoithatja az előre-, a Visszatekerés gombbal pedig a visszatekerést. A gomb egymás után történő lenyomása megváltoztalja a lassú előretekerés és a lassú visszatekerés sebességét.

#### Felvétel beállításai

A felvételek beállítása is igény szerint módosítható a TV>Felvétel menű Beállítások lapján. Válassza ki a Settings menű ta Bal vagy a Jobb gomb segítségével, és nyomja meg az OK gombot. Majd válassza ki a kívánt elemet almenüből, és a Bal vagy a Jobb gomb sedítsédével állítas be.

Korai kezdés: Ezzel a beállítással korábbi időpontra is be lehet állítani a felvétel kezdését.

Későbbi befejezés: Ezzel a beállítással a felvétel végső időpontját később is be lehet állítani.

Idözített felvétel legnagyobb Idöntervaltum: Ennek a beállitásnak a segítsegével a felvétel időtartamát a maximumra tudja állítani. A rendelkezésre álló opciók hozzávetőlegsek, a felvétel tényleges ideje az adástól függően változhat. Ennek a beállításnak a függvényében a szabad és a foglált tárolókapacítás mértéke változik. Ellenőrizze, hogy van-e elegendő szabad tárhely, ellenkező esetben nem lehet azonnali felvételt készteni.

Automatikus elvetés: A selejtezést beállíthatja a következők szerint: egyik sem, legrégebbi, leghosszabb vagy legrövidebb. Ha ez nincs a None vagy az Included vagy az Excluded opcióra. Ezeknek az opcióknak a segítségével meg tudja határozni a flevételek törkésre vonatkozó preferenciát, annak érdekében, hogy helyet biztosítson a folyamatban lévő felvételeken.

Merevlemez információ: Itt megtekintheti a TV-kés-Zülékhez csatlakoztatott USB eszközre vonatkozó részletes információkat. A megtekintéshez válassza és nyomja meg az OK gombot, a bezáráshoz nyomja meg a Back/Return gombot.

A lemez formázása: Ha Ön a csatlakoztatott USB háttértáron taláhlató összes fájlt törölni kívánja és a háttértárat FAT32-re kívánja konvertálni, akkor használja ezt az opciót. Nyomja le az OK gombot, amig a Lemez formázása opció kívan jelölve. A képernyön egy menű jelenik meg, és Öntől egy PIN kódot kér(\*). A PIN-kód beírása után egy lóváhagvó üzenet jelenik meg a képernyőn. Az USB memóriakártya formázásának elindításához válassza a **Yes** opciót, és nyomja meg az **OK** gombot. A törléshez válassza ki a **Nem** opciót, majd nyomja meg az **OK** gombot.

(\*) A PIN kód alapértelmezett beállítása 0000 vagy 1234. Ha a PIN (a rendszer a kiválasztott országtól függően kéri) kódot az Első telepítés alkalmával megadta, akkor használja az Őn által megadott PIN kódot.

FONTOS: Az USB meghajtó formázása töril a rajta lévő ÖSSZES adatot, és a fájlrendszere FAT32 formátumúvá alakul. A legtöbb esetben a működési hibák megszűnnek a formázás után, de elveszti az ÖSSZES adatot.

Ha a felvétel elindításakor az "USB temez írási sebessége a felvételhez túl lassúr üzenet jelenik meg a képernyőn, indítsa újra a felvételt. Ha még mindig hibát tapasztal, lehetséges, hogy az Ön USB háttértára nem felel meg az átviteli sebességgel szemben támasztott követelményeknek. Használjon másik USB háttertárat.

#### Médiaböngésző

A tévén lejátszhatja az USB memóriakártyán tárolt zenei és mozi fájlokat, megnézheti a fényképeket, ha az eszközt csatlakoztatja a tévéhez. Csatlakoztassa az USB memóriakártyát a tévé oldalán lévő egyik USB-bementhez.

Az USB memóriakártya a TV-hez való csatlakoztatása után a képernyön megjelenik a Források menü. Válassza ki a megfelelő USB-bernenetet ebből a menüből, és nyomja meg az OK gombot. A Medla Browser menű jelenik meg a képernyön. Majd válasszon egy tetszés szerinti fájlt a megjelenítéshez vagy a lejátszáshoz, és nyomja meg az OK gombot. A csatlakoztatt USB-eszköz tartalmát bármikor megtekintheti a Források menüben. A távvezérlőn a Forrás gombot is megnyomhalja, majd a források tistájábó válassza ki az USB-tárolóeszközt.

A médiabóngészőt beállíthatja a Beállítás menü használatával. A Beállítások menü az információs sávon keresztül érhető el, amely a képernyő alján látható, miközben videót vagy hangfájlt játszik le, vagy képfájl jelenit meg. Ha az információs sáv eltűnt, nyomja meg az Info gombot, jelölje ki az információs sáv jobb oldalan található fogalskerék-szimbólumot, majd nyomja meg az OK gombot. A médiafáji- típusok és a TV, valamint anak tulajdonságai fűgyénéyben a Képbeállítások és Ogclók érhetők el. A menük tarlalma az atkuálisan nyitött médiafáji lípusától függöre változhat. Adulóráljok lejátszásakor csak a Hang beállítás menü áll rendelkezésre.

| Ismétlés/Keverés Mód működtetése      |                                                                                                    |  |
|---------------------------------------|----------------------------------------------------------------------------------------------------|--|
| Indítsa el a lejátszást, és aktiválja | A listán lévő összes fájl<br>az eredeti sorrendben<br>kerül folyamatos<br>lejátszásra.                         |  |
| Indítsa el a lejátszást, és aktiválja | Ugyanaz a fájl kerül<br>folyamatos lejátszásra<br>(ismétlés)                                                   |  |
| Indítsa el a lejátszást, és aktiválja | A listán lévő fájlokat<br>egyszer, véletlenszerű<br>sorrendben játssza le a<br>készülék.                       |  |
| Inditsa el a lejátszást, és aktiválja | A listán lévő összes<br>fájl folyamatosan<br>ugyanabban a<br>véletlenszerű<br>sorrendben kerül<br>lejátszásra. |  |

Ha az információs sávon lévő funkciókat akarja használni, jelölje meg a megfelelő funkció jelét, és nyomja meg az OK gombot. A funkció státuszának a megváltoztatásához jelölje meg a funkció jelét, majd nyomja az OK gombot addig, amig az szükséges. Ha a szimbólum át van húzva egy piros kereszttel, ez azt jelenti, hogy a funkció le van bénítva.

#### Egyéni Rendszerindítási Logó

A tévékészülék beállítása személyre szabható, a készülék bekapcsolásakor a képernyőn megjelenhet a kedvenc képe vagy fényképe. Ehhez másolja a kedvenc képfájlokat egy USB-lemezre, majd nyissa meg azokat a Médiaböngésző menüben. Válassza az USB-bemenetet a Sources menüben, maid nvomia meg az OK gombot. A távvezérlőn a Forrás gombot is megnyomhatia, maid a források listáiából válassza ki az USB-tárolóeszközt. Miután kiválasztotta a kívánt képet, jelölje ki, és nyomja meg az OK gombot, hogy megjelenjen teljes képernyőméretben. Nyomja meg az Info gombot, válassza fogaskerék szimbólumot az információs sávon, majd nyomja meg az OK gombot. Válassza az Options menüt, és nyomia meg az OK gombot, A Set Boot Logo opció rendelkezésre áll. Válasszon egy képet egyéni indítási logóként, jelölje meg a képet, majd nyomja meg az OK gombot. Egy visszaigazoló üzenet jelenik meg a képernyőn. Válassza ki az Igen gombot, majd nyomja meg ismét az OK gombot. Ha a kép megfelelő, a tévékészülék következő bekapcsolásakor a(\*) megielenik a képernvőn.

Megjegyzés: Hasznéjia Az alapórtolmezett rendszerindítási logó visszaállítása opciót a Beállítások>Rendszer>Egyebek menüben az alapórtelmezett rendszerállítási logó visszaállításához. Ha végrehajtja az Első telepítést, a rendszerindít logó is visszall az alapórtelmezettre.

(\*) A képek képméretaránya 4:3 vagy 16:9 lehet, és a formátuma jpeg vagy jpg. A kép nem állítható be boot logónak, ha a felbontása nem jelenik meg az információs eszköztárban.

#### FollowMe TV

A mobil eszköz segítségével megtekintheti az aktuális műsort a smart TV-ről a FollowMe TV opció alkalmazásával. Telepítse a megfelelő Smart Center alkalmazást a mobil eszközre. Indítsa el az alkalmazást.

E funkció alkalmazására vonatkozó további információkért olvassa el az alkalmazás használati utasítását.

Megjegyzés: Ez a funkció nem található meg minden modellel, ezért lehet, hogy az Őn tévékészüléke nem támogatja ezt a funkciót. Ez az alkalmazás nem kompatibilis mindegyik mobileszközzel. Mindkét eszközt ugyanahhoz a hálózathoz kell csatlakoztatni. Ez a szolgáltatás csak TV-forrás esetében működik.

#### CEC

Ez a funkció lehetővé teszi az HDMI bemeneteken keresztül csatlakoztatott CEC kompatibilis eszközök vezérlését a TV-készülék távirányítójával.

Először állítsa a CEC opciót a Beállítások>Eszközök menüben Engedélyezve-re. Nyomja le a Forrás gombot és válassza ki a csatlakoztatott CEC eszköz HDMI bemenetét a Forráslista menüből. Amikor egy új CEC-forráseszköz kerül csatlakoztatásra, akkor ez a Forrás menüben kerül megjelenítésre a saját nevével a csatlakoztatott HDMI-bemenetke neve helyett (DVDlejátsző, Felvevő 1 stb.).

A TV-készülék távírányítója automatikusan el tudja végezni a főbb funciókat, miután a csatlakoztatott HDMI forrás ki lett választva. E funkció befejzéséhez és a TV-készülék ismételten távírányítóval történő vezérléséhez nyomja meg és tartsa lenyomva a távírányítón lévő "0-Zero" gombot 3 másodpercig.

A CEC-funkciót letilthatja a Beállítások>**Eszközök** menüpontban a vonatkozó opció megfelelő beállításával.

A TV-készülék támogatja az ARC (Audio Return Channel) funkciót. Ez a funkció egy audio kapcsolat, mely a TV-készülék és az audiorendszer (A/V vevő vagy hangszóró-rendszer) közötti többi kábelt helyettesti.

Ha az ARC aktív, a TV automatikusan elnémítja a többi hangkimenetet, kivéve a fejhallgató-csatlakozót, és a hangerőszabályzó gombok a csatlakoztatott audioeszközre irányulnak. ARC aktiválásához állítsa be a Hangkimenet opciót a **Beállítások> Hang** menüben, **HDNI ARC-re**.

Megjegyzés: Az ARC csak a HDMI2 bemenet által támogatott.

#### Összehangolt hangbeállítás

Lehetővé teszi, hogy egy erősítőt/vevő egységet használhasson a TV-készülékkel. A hangerőt a TV-készülék távirányítójával lehet beállítani. E funkció aktiválásához állítsa a Hang kimenet opciót a Beállítások>Hang menüben HDMI ARC-ra. A HDMI ARC opció kiválasztása esetén a CEC opció automatikusan engedélyezve lesz, ha még nincs beállítva. A TV-készülék hangszórói elnémulnak és a nézett forrás hangját a csatlakoztatott hangrendszer fogja biztosítani.

Megjegyzés: Az audio eszköznek támogatnia kell az Összehangolt hangbeállítás funkciót.

#### Játék üzemmód

Bealithratja a TV készülékét ügy, hogy játékok esetén a legalacsonyabb látenciát érhesse el. Lépjen a Bealitások>Kép menübe és állítsa az Üzemmód opciót Játék értékre. A Játék opció akkor lesz elérhető, ha a TV bemeneti forrása HDMI-re van állítva. Bealitlás esetén a képek alacsony látenciára lesznek optimalízáva.

## Automatikus alacsony látencia üzemmód

Az ALLM (Auto Low Latency Mode) opciót a Beállítások>Eszközök menüben is engedélyezheti. Ha ez az opció engedélyezve van, akkor a TV automatikusan Játék opcióra vált, ha ALLM üzemmód je ríkezik az aktudisi HDMI forrásból. Ha már nem érkezik ALLM jel, akkor a TV visszavált az előzőleg beállítut kép üzemmódra. A beállításokat nem kell manuálisan módosílani.

Ha az ALLM opció engedélyezve van, a kép üzemmód addig nem engedélyezhető, amíg az ALLM jel meg nem érkezik az aktuális HDMI forrásból.

Ahhoz, hogy az ALLM opció működőképes legyen, a kapcsolódó HDMI forrás beállítását Enhanced opcióra kell állítani. A beállításokat módosíthatja a Források>Forrás beállítások menüben vagy a Beállítások>Rendszer>Források menüben.

## E-kézikönyv

A TV-készülék funkcióira vonatkozó használati utasításokat az E-kézikönyv tartalmazza.

Az E-kézikönyv eléréséhez lépjen be a **Settings** menübe, válassza a **Manuals** opciót, és nyomja meg az **OK** gombot. Agyors eléréshez nyomja meg a **Home** gombot, majd az **Info** gombot.

Az iránygombok segítségével válassza ki a kívánt témakört és az utasítások olvasásához nyomja meg az **OK** gombot. Az E-kézikönyv ablak bezárásához nyomja meg az **Exit** vagy a **Home** gombot.

Megjegyzés: Ez a funkció nem található meg minden modellel, ezért lehet, hogy az Ön tévékészüléke nem támogatja ezt a funkciót. Az E-kézikönyv tartalma a készülék modelljétől függően változhat.

## Beállítások menü tartalom

## Eszközök menü tartalma

| Virtuális távvezérlés          |                        | Be-/kikapcsolja a virtuális távvezérlés funkciót.                                                                                                    |
|--------------------------------|------------------------|----------------------------------------------------------------------------------------------------|
| Audió és Videó<br>Megosztás    |                        | Ez a funkció lehetővé teszi, hogy az okostelefonján vagy a táblagépén tárolt fájlokat<br>megossza. Ha az okostelefonja vagy táblagépe kompatibilis, és a megfelelő szoftver<br>telepítve van, fenyképeket, zenkéxt és videokat a tévékezüléken is megoszthat/<br>megnézhet. Atovábbi információkért tanulmányozza a megosztásai szoftver használati<br>utasítását.                                         |
| ALLM                           |                        | Az ALLM (Auto Low Latency Mode) funkció lehetővé teszt, TV számára, hogy a lejátszási<br>tartalomtól függően aktiválja vagy deaktiválja az alacsony látencia beállításokat. Ha ez<br>az opció engedélyezve van, akkor a kép automatikusan <b>Játek</b> opcióra lesz állítva, ha<br>ALLM üzemmód jel érkezik az aktuális HDMI forrásból. További információkat talál a<br><b>Játek üzemmód fe</b> jezzeben. |
| Nincs jel időzítő              |                        | Ha a TV-készülék 3 percig nem fogad semmilyen bemenő jelet (pl. egy antenna vagy<br>HDMI forrástól), a TV-készülék készenléti üzemmódba vált Mód. Ezzel az opcióval<br>engedélyezheti vagy letilthatja a Hálózati készenléti üzemmódot.                                                                                                    |
| CE                             | C                      | Ezzel a beállítással engedélyezheti vagy letilthatja teljesen a CEC funkciót. A funkció<br>engedélyezéséhez vagy letiltásához nyomja meg a Bal vagy a Jobb gombot.                                                                                                    |
| CEC Automatikus<br>Bekapcsolás |                        | Ez a funkció lehetővé teszi a csatlakoztatott HDMI-CEC kompatibilis eszközök<br>bekapcsolását a TV-készüléken és a bemeneti forrásának az automatikus bekapcsolását.<br>A funkció engedélyezéséhez vagy letiltásához nyomja meg a <b>Bal</b> vagy a <b>Jobb</b> gombot.                                                                                                    |
| Ké                             | p menü tartalma        |                                                                                                    |
|                                |                        | A képmód megváltoztatható kívánság, vagy igény szerint. A kép mód az alábbi opciók egyikére állítható be: Mozi (Cinema), Játék (Game), Sportok (Sports), Dinamikus (Dynamic) és Természetes (Natural).                                                                                                    |
| Mć                             | d                      | Megjegyzés: Előfordulhat, hogy a berneneti forrástól függő opciók eltérnek.                                                                                                    |
|                                |                        | Dolby Vision módok: Ha a Dolby Vision tartalom észlelhető, a Dolby Vision Dark<br>és a Dolby Vision Bright képemyő üzemmódok állnak rendelkezésre a Cinema és<br>a Natural módok helyett.                                                                                                    |
|                                | Kontraszt              | Beállítja a kép világosságának és sötétségének értékeit.                                                                                                    |
|                                | Fényerő                | Beállítja a kijelző fényességének értékeit.                                                                                                    |
|                                | Képélesség             | Beállítja az képernyőn lévő objektumok élességének értékét.                                                                                                    |
|                                | Szín                   | Beállítja az színértékét, a színek igazításával együtt.                                                                                                    |
| En                             | ergiamegtakarítás      | Az Energiamegtakarítást Egyénre szabottra, Minimumra, Közepesre, Maximumra, Automatikusra, Képernyő ki vagy Ki opcióra állíthatja.                                                                                                    |
|                                |                        | Megjegyzés: Előtordulhat, hogy a kiválasztott Uzemmódban a rendelkezésre alló opciók elternek.                                                                                                    |
|                                | Háttérvilágítás        | Ez a beállítás szabályozza a háttérvilágítás szintjét. Ez a funkció (az Energiatakarékos<br>beállítás alatt található) inaktív lesz, ha az Energiatakarékosság Egyedi beállítás atállítva. Jelölje ki és használja a Bal/Jobb iránygombokat a beállításhoz.                                                                                                    |
| Kép közelítés                  |                        | Állítsa be a kívánt képméret formátumot.                                                                                                    |
|                                | Képeltolás             | Ez az opció (a Kép Zoom beállítás alatt található) elérhető lehet a Kép Zoom beállításától<br>függően. A kép felfele és lefele történő mozgatásához válassza és nyomja meg az <b>OK</b><br>gombot, majd használja az iránygombokat.                                                                                                    |
| Haladó beállítások             |                        |                                                                                                    |
|                                | Dinamikus<br>kontraszt | A Dinamikus kontraszt arány kívánság szerint beállítható.                                                                                                    |
|                                | Színhőmérséklet        | Beállítja a kívánt színhőmérséklet értéket. A Hideg, Normál, Meleg és Egyénre szabott<br>opciók állnak rendelkezésre.                                                                                                    |

|               | Fehér pont         | Ha a Szinhőmérséklet opciót Egyéni értékre állítja, akkor ez a beállítás elérhető<br>lesz (a Szinhőmérséklet beállítás alatit található). Növelje a kép "melegségét" vagy a<br>"hidegségét" a Bal vagy a Jobb gomb megnyomásával.                                                                                                    |
|---------------|--------------------|----------------------------------------------------------------------------------------------------|
| Kék nyújtás   |                    | Fehér színjavító funkció, amely a fehér színt hűvösebbé teszi, hogy világosabb képet<br>kapjon. Engedélyezéshez állítsa <b>Bekapcsolva</b> értékre.                                                                                                    |
| Micro Dimming |                    | Alacsony, Közepes, Magas és Kikapcsolva opciók állnak rendelkezésre. Ha a Micro<br>Dimming aktív, növelni fogja a kontrasztot minden egyes meghatározott zónában.                                                                                                    |
| Zajcsökkentés |                    | Alacsony, Közepes, Magas és Kikapcsolva opciók állnak rendelkezésre. Ha a<br>műsorszóró jele gyenge és a kép zajos, használja a Zajcsökkentés beállítást a zaj<br>csökkentéséhez.                                                                                                    |
| Film mód      |                    | A filmek a normál televíziós műsorokhoz képest más másodpercenkénti képkockaszámmal<br>készülnek. Kapcsolja ezt a beállítást Automatikusra, ha filmet néz, hogy a gyorsan<br>mozgó jelentetket tisztán lássa.                                                                                                    |
| Bő            | rtónus             | Felülettónus -5 és 5 között állítható.                                                                                                    |
| Színeltolás   |                    | Beállítja a kívánt színtónust.                                                                                                    |
| Sz            | ínhangoló          | Megnyitja a színhangolás beállításait. A <b>Színhangoló</b> bekapcsolt állapotában állítsa be<br>az <b>Árnyalat</b> , a <b>Szín</b> és a <b>Fényerő</b> értékeit manuálisan.                                                                                                    |
| Gamut Mapping |                    | Ezzel az opcióval beállíthatja a TV képernyőjén megjelenő színek tartományát. Ha<br>Bekapcsolva értékre van állítiva, a színek a forrásjel alapján kerülnek beállításra. Ha<br>Kikapcsolt állapotban van, akkor a TV maximális színkapacitását alapértelmezés szerint<br>használja (ajánlott opció).<br>Megjegyzés: Előtördulhat, hogy ez a lehetőség a TV-modelítől és annak jellemzőtöl függően nem áll<br>rendelkezésre. |
|               |                    |                                                                                                    |
| Ga            | mma                | L21 az opciot nasznalva Deallinnalya a gamma beallitásokat. Nyomja meg a balljobb<br>iránygombokat, hogy a Normál, Fényes vagy a Sötét opciót kiválaszthassa.<br>Megjegyzés: Előtorduhat, hogy ez a lehetőség a TV-modeltől és annak jellemzőtől függően nem áll<br>rendelkezésre és nem módosithatja ezt a beállítást az aktuális fartalom függvényében.                                                                   |
| Tel<br>tar    | jes HDMI<br>tomány | Amikor egy HDMI-forrásból érkező adást nézi, ez a funkció látható. Ezzel a funkcióval<br>a fekete szín megjelenítése javítható.                                                                                                    |
| Visszaállítás |                    | Visszaállítja a képbeállításokat az alapbeállításra (kivéve a Játék módot).                                                                                                    |

| Hang menü tartalom |                                                                                                    |
|--------------------|----------------------------------------------------------------------------------------------------|
| Dolby Atmos        | Az ON TV készűléke támogalja a Dolby Atmos technológiát. Ezzel a technológiával<br>a hang háromilmenzös térhen mozog ón körül, lehát úgy érzi, mintha az akció<br>belsejében lenne. A legjobb tapasztalat akkor lesz, ha a bemeneti audio bitfolyam<br>Atmos. Az <b>Automatikus</b> , a <b>Be</b> és a KI opciók állnak rendelkezésre. Ha <b>Auto-ra</b><br>ava állítva, a TV automatikusan vált a <b>Be</b> és a KI módok közöt a bemeneti audio<br>bitfolyam függvényében, ha a bemeneti hang bitfolyam Atmos ez a funkció <b>Be</b> -ként<br>fog mikkódi. A kikapscoláshoz álltsa <b>K</b> állásha. |
| Mód                | Intelligens, Film, Zene, Hírek és Ki opciók állnak rendelkezésre. A kikapcsoláshoz<br>állítsa Ki állásba.<br>Megjegyzés: A hang menüben néhány elem ki lesz szürkítve, és nem lesz elérhető, ha az opció nem<br>Ki állása van állítva.                                                                                                    |
| Térhatású hang:    | A Surround mode engedélyezése vagy letiltása.                                                                                                    |

| _            |                                     |                                                                                                    |
|--------------|-------------------------------------|----------------------------------------------------------------------------------------------------|
| Hang kimenet |                                     | Beállitija a hangkimeneti preferenciákat. TV, SVPDIF, HDMI ARC, Csak fejhallgató<br>és Lineout opciók lesznek elérhetők. Csak a kiválasztott opción és a jack fejhallgató-<br>csatlakozón keresztűl lesz hangkimenet. Vegye figyelembe, hogy ha ezt az opciót<br>Csak Fejhallgató-kent állítja be, amikor a fejhallgató-ksztet be van dugva, akkor a<br>TV hangszörő leinémuinak.<br>Ha a TV-hez egy külső hangkeverő osatlakozik a fejhallgató-csatlakozón keresztúl,<br>a kimenet Lineout ként választható. Ha a TV-hez fejhallgató asatlakozik,<br>a kimenet opciót Csak fejhallgató-ra kell állítani Kizárólag. A fejhallgató használata |
|              |                                     | előtt győződjön meg róla, hogy ez a menű <b>Csak fejhallgatóra</b> van állítva. Ha<br>Lineout pozícióra van állítva, a fejhallgató kimenete maximumra lesz állítva, és ez<br>károsíthatja a hallását.                                                                                                    |
|              |                                     | A HDMI ARC opcióválasztása esetén a CEC funkció engedélyezve lesz.                                                                                                    |
|              |                                     | Megjegyzés: A kiválasztott opciótól függően néhány elem a Hang menüben szürkén jelenik meg, és<br>nem lesz elérhető.                                                                                                    |
|              |                                     | Beállítja a műsorok közötti rögzített hang kimeneti szintjét.                                                                                                    |
| AV<br>ha     | 'L (Automatikus<br>ngerőkorlátozás) | Az AVL beállítási opció megváltozik, ha a Mode menü nem a Ki állásra van állítva.<br>Az Automatikus, az Éjszakai, a Normál és a Ki opciók állnak rendelikezésre. Az<br>akuláli sidőinómacionak meglelelően a TV Automatikus üzemmódban Normál vagy<br>Ejszakai üzemmódra vált. Ha időinformáció nem áll rendelikezésre, ez az opció mindig<br>Normál üzemmódrá vált. Maikón az Automatikus opció beállítása után a TV<br>először kapcsol Éjszakai üzemmódra, egy információs sáv jelenik meg a képernyőn.                                                                                                    |
|              |                                     | Vegye figyelembe, hogy a <b>Normál</b> móddal szemben az <b>Éjszakai</b> módban a dinamikus tömörítés agresszívebb, és ez illik a csendes környezetbe.                                                                                                    |
| Ha           | ladó beállítások                    |                                                                                                    |
|              | Hangszínszabályozó                  | Kiválasztja a hangkeverő módot. A saját beállítások csak a Felhasználói módban<br>alkalmazhatók.                                                                                                    |
|              | Dinamikus<br>mélyhang               | Bekapcsolja vagy kikapcsolja a Dinamikus Mélyhang.                                                                                                    |
|              | Hang Üzemmód                        | A hangmód kiválasztható (ha a kiválasztott csatorna támogatja).                                                                                                    |
|              |                                     | Beállítja a digitális kimenet hangtípusát. A PCM, Auto és Passthrough opciók lesznek elérhetők.                                                                                                    |
|              |                                     | PCM: Ez az opció egy kétcsatornás tömörítetlen digitális audiokimenetet biztosít. Ezt<br>az opciót kompatibilitási problémák esetén - pl. ha nem hall hangot - használhatja.                                                                                                    |
|              | Digitális kimenet                   | Auto: Ez az opció egy többcsatornás digitális audiokimenetet biztosít (akár 5.1 csatorna).                                                                                                    |
|              |                                     | Passthrough: Ez az opció az eredeti audiokimenetet biztosítja, pl. HDMI ARC.<br>Javasolt ezt az opció a eARC támogatással rendelkező A/V vevőegység esetén<br>használni. Ha az A/V vevőegység nem támogatja a forrás audioformátumot,<br>kompatibilitási problémák jelentkezhetnek, pl. nem hallja a hangot.                                                                                                    |
|              |                                     | Beállítja a fejhallgató hangerejét. Ez az opció nem érhető el, ha a Hangkimenet                                                                                                    |
| Fejhallgató  |                                     | opció nincs Lineout formátumra állítva.                                                                                                    |
|              |                                     | A tejhallgató használata előtt győződjön meg arról, hogy a fejhallgató hangereje egy<br>alacsony szintre legyen állítva, hogy elkerülje a hallás károsodását.                                                                                                    |
|              | Balansz                             | A hangkiegyenlítés beállítására szolgál. Ez a szolgáltatás akkor aktiválódik, ha a<br>Hangkimenet opciót TV vagy Csak fejhallgató értékre állította. A Balance a TV-<br>hangszórók és a fejhallgató egyensülyszíntjét állítja össze.                                                                                                    |
|              | Visszaállítás                       | A hangbeállítások visszaállítása gyári alapbeállításokra.                                                                                                    |
| Цá           | lázoti monü tortolm                 | •                                                                                                    |
| на           | liozati menu tartalm                | a                                                                                                    |
| Há           | lózattipus T                        | iltsa le a hálózati kapcsolatot, vagy módosítsa a kapcsolat típusát.                                                                                                    |

| Vezeték nélküli<br>hálózatok keresése                                                                     | Indítson el egy keresést a vezeték nélküli hálózatokra vonatkozóan. Ez az opció a<br>Hálózattipus menüben érhető el, és vezeték nélküli eszközként, Wireless Device,<br>van beállítva.                                                                                                    |  |
|----------------------------------------------------------------------------------------------------|----------------------------------------------------------------------------------------------------|--|
| Kapcsolat bontása                                                                                         | Ahhoz, hogy bonthassa a kapcsolatot és törölhesse a mentett vezeték nélküli hálózati<br>profil (ha korábban mentésre került), jelölje ki ezt az opció, és nyomja meg az OK<br>gombot. Ez az opció nem lesz elérhető, ha nem csatlakozik vezlék nélküli hálózathoz.<br>További információkat talál az Csatlakozási lehetőségek fejezetben.                                                            |  |
| A wifi routeren<br>nyomja meg a WPS-t                                                                     | Ha a moderní/outer rendelkezik WPS-sel, akkor ennek az opciónak a segitségével<br>azt közvetlenül rákapcsolhatja. Válassza ezt az opció, és nyomja meg az <b>OK</b><br>gombol. Menjen a modernhezörtulethez, és nyomja meg a VPS gombol a kapcsolat<br>létrehozásához. Ez az opció a <b>Hálózatúpus</b> menüben érhető el, és vezeték nélküli<br>eszközként, <b>Miroless Device</b> , van beállítva. |  |
| Internet sebesség<br>teszt                                                                                | A sávszélesség ellenőrzésére indítson el egy sebességtesztet. A befejezés után az<br>eredmény megjelenik a képernyőn.                                                                                                    |  |
| Haladó beállítások                                                                                        | Változtassa meg a tévékészülék IP és DNS konfigurációját.                                                                                                    |  |
| Hálózati készenléti<br>üzemmód                                                                            | A beállításnak ezt a funkcióját bekapcsolhatja vagy kikapcsolhatja az <b>On</b> vagy az <b>Off</b> gombra állítva.                                                                                                    |  |
| Megiegyzés: A menüben kinált opciókról részletes információt talál a Csatlakozási lehetőségek fejezetben. |                                                                                                    |  |

| Telepítési menü tartalma                         |                                                                                                    |  |  |
|--------------------------------------------------|----------------------------------------------------------------------------------------------------|--|--|
| Automatikus<br>csatornakeresés<br>(Újrahangolás) | Az automatikus hangolás opciók megjelenítése. <b>Digitális antenna</b> : Keresi és tárolja<br>az antennán fogható DVB csatornákat. D. Kábel: Keresi és tárolja a kábelen fogható<br>DVB csatornákat. <b>Analóg:</b> Analóg állomásokat keres és tárol el.                                                                                                    |  |  |
| Kézi<br>csatornakeresés                          | Ez a funkció közvetlen műsor beírásához használható.                                                                                                    |  |  |
| Hálózati<br>csatornakeresés                      | A linkelt csatornák keresi a távközlési rendszerben. Digitális antenna: Hálózati csatornakeresés. D. Kábel: Kábelhálózati csatornakeresés.                                                                                                    |  |  |
| Analóg<br>finomhangolás                          | Ez a beállítás lehetővé teszi az analóg csatornák hangolását. Ez a funkció nem elérhető,<br>ha analógcsatorna nincs tárolva, vagy ha a jelenleg nézett csatorna nem analóg.                                                                                                    |  |  |
| Telepítési beállítások<br>(választható)          | Megjeleniti a telepítési beállítások menüt. Készenléti keresés (*): Készenléti állapotban<br>a TV-készülék új vagy hlányzó csatornákat fog keresni. Az összes új műsorszórás<br>megjelenítéser kerül. Dinamikus csatornafrissités(*): Ha az opcib eálíltása<br>Engedélyezett, az adás változásai, mint, pl. a frekvencia, csatorna neve, felirat nyelve,<br>stb., a nézés alatt automatikus an beállításra kerülnek.<br><i>Rendelkezets allás modeltől fügően.</i> |  |  |
| Szolgáltatáslista<br>törlése                     | Használja ezt a beállítást a tárolandó csatornák törléséhez. Ez a beállítás csak akkor<br>látható, ha az <b>Ország</b> beállítás Dánia, Svédország, Norvégia vagy Finnország.                                                                                                    |  |  |
| Válassza ki az aktív<br>hálózatot                | Ez a beállítás lehetővé teszi csak azoknak az adásoknak a kiválasztását a kiválasztott<br>hálózaton belül, melyek megjelenjenek a csatornalistában. Ez a funkció csak<br>Norvégiában érhető el.                                                                                                    |  |  |
| Jel információ                                   | Ennek a menüelemnek a segítségéve figyelheti a rendelkezésre álló frekvenciák<br>jelinformációit, például jelszint / jelminőség, hálózat neve stb.                                                                                                    |  |  |
| Első üzembe<br>helyezés                          | Törli az összes tárolt csatornát és beállítást, visszaállítja a TV-t a gyári beállításokra.                                                                                                    |  |  |

| Be       | Beállítások Menü Tartalom                                      |                         |                                                                                                    |  |  |
|----------|----------------------------------------------------------------|-------------------------|----------------------------------------------------------------------------------------------------|--|--|
| Elé      | Elérhetőség                                                    |                         | A TV-készülék hozzáférési opcióit jeleníti meg. Egyes opciók nem lesznek elérhetők<br>ha nincsenek telepítve csatornák.                                                                                                    |  |  |
|          | Magas kontraszt Nagyothalló Audio leírás Párbeszéd feilesztése |                         | Növelje a menüpontok és a szövegek kontrasztját, hogy könnyebben olvashatók<br>legyenek. Fehér szöveg, Sárga szöveg és Kikapcsolt beállítások lesznek elérhetők.                                                                                                    |  |  |
|          |                                                                |                         | Engedélyezi a műsorszolgáltató által nyújtott funkciókat.                                                                                                    |  |  |
|          |                                                                |                         | Az elbeszélés megjelenik a vak vagy gyengénlátó közönség számára. Az Autób<br>leírás opciók megjelenitéséhez nyomja meg az OK gombot. Ez funkció csak akkorá áll<br>rendelkezéser, ha a műsorszolgállátó támogatja.<br>Megjegyzés: Az Judio leírás opció nem érhető el felvétel vagy időetölás územmódban (az elérhetőség függ<br>a 7 modejlétő e annak tujádvoságató). |  |  |
|          |                                                                |                         | Ez a szolgáltatás hang utófeldolgozási lehetőségeket biztosít a beszéd-célú párbeszéd<br>javításához. Ki, Alacsony, Közepes és Magas opciók lesznek elérhetők. Állítsa be az<br>Ón igényei szerint.                                                                                                    |  |  |
|          |                                                                |                         | Megjegyzés: Ez a szolgáltatás csak akkor hatásos, ha a bemeneti audio formátum AC-4, és ez a hatás csak<br>a TV hangszóró kimenetére vonatkozik.                                                                                                    |  |  |
|          | Beszélt felíratok<br>Nagyobbítás<br>Minimap                    |                         | Ezzel a beállítási opcióval a beszélt feliratok alapértelmezett preferenciát választja.<br>Ahnoz, hogy a beszélt feliratok prioritása a normálnál magasabb legyen, ezt az opciót<br>Bere keli allitani Előfordulha, hogy ez a lehetőség a TV-modelltől és annak jellemzőitől<br>függően nem áll rendelkezésre.                                                          |  |  |
|          |                                                                |                         | Lehetővé teszi a gombok kombinációjának használatát a képernyő nagyításához. A<br>Be és a Ki opciók állnak rendelkezésre. Engedélyezéshez állítsa Bekapcsolva értékre.                                                                                                    |  |  |
|          |                                                                |                         | A nagyítási támogatás engedélyezése vagy letiltása az 5-ös számgomb hossz<br>megnyomásával lehetséges. A képernyő első bal felső negyedét nagyítja. Miutá<br>engedélyezte a nagyítási támogatást, a 2, 4, 6, 8 számgombok hosszú megnyomásáva<br>a nagyítoti területet fel, baira, jobbra és lefelé mozgatja.                                                           |  |  |
|          |                                                                |                         | A Minimap alapértelmezés szerint engedélyezve és deaktiválva van. Akkor aktiválódik,<br>ha a <b>Nagyitás</b> funkció engedélyezve van. Ezzel az opcióval megakadályozhatja, hogy<br>a nagyltás funkció megjelenítse a Minimapot.                                                                                                    |  |  |
|          | Ka                                                             | ttintás hang            | Ez az opció lehetővé teszi a TV-menüben a gombok kattintás hangját. Engedélyezéshez állítsa <b>Bekapcsolva</b> -ra.                                                                                                    |  |  |
|          | Je<br>pro                                                      | lölje ki a<br>ogramokat |                                                                                                    |  |  |
|          |                                                                | [S] Felirat             | Ha ez zopció engedélyezve van, és ha bármelyik elektronikus műsorújság eseményéhez<br>tartozik "Felirat" hozzáférési szolgáltatás, akkor ezeket az eseményeket egy másik szín<br>jelőli.                                                                                                    |  |  |
|          |                                                                | [SL] Jelnyelv           | Ha ez az opció engedélyezve van, és ha bármelyik elektronikus műsorújság eseményéhez<br>tartozik "Jelnyelv" hozzáférési szolgáltatás, akkor ezeket az eseményeket egy másik<br>szín jelöli.                                                                                                    |  |  |
|          | [AD]<br>Automatikus<br>kikapcsolás                             |                         | Ha ez az opció engedélyezve van, és ha bármelyik elektronikus műsorújság eseményéhez<br>tartozik "Audio Description" hozzáférési szolgáltatás, akkor ezeket az eseményeket egy<br>másik szín jelöli.                                                                                                    |  |  |
| Ny       | Nyelv                                                          |                         | A műsorszórástól és az országtól függően beállíthat egy eltérő nyelvet.                                                                                                    |  |  |
| Fe<br>Ho | Feltételes<br>Hozzáférés                                       |                         | Szabályozza a feltételes hozzáférési modulokat, ha elérhetők.                                                                                                    |  |  |
| Ad       | atvé                                                           | edelem                  |                                                                                                    |  |  |
|          | Adatvédelmi<br>beállítások                                     |                         | Az intelligens televízóval kapcsolatos alkalmazások adatvédelmi jogosultságainak<br>kezelése. Nyomja meg az OK gombot a menübe való belépéshez és állítsa be a kívánt<br>igényeinek megfelelően.                                                                                                    |  |  |
|          | Az összes cookie<br>megjelenítése                              |                         | Megjeleníti az összes mentett cookie-t.                                                                                                    |  |  |

|           | Az összes cookie<br>törlése | Törli az összes mentett cookie-t.                                                                                                    |  |  |
|-----------|-----------------------------|----------------------------------------------------------------------------------------------------|--|--|
|           | Ne kövesse<br>nyomon        | Az opció segítségével beállíthatja a HbbTV szolgáltatások követési viselkedését.                                                                                                    |  |  |
| Szülői    |                             | Adja meg a helyes PIN-kódot a szülői beállítások módosításához. Könnyen beállíthatja<br>a Mend zár. Konhatár-zár. Gyerekzár vagy z Útmutátó opciól ebben a menűben.<br>A kapcsolódó opciók használatával beállíthat új PIN kódot, vagy módosíthatja az<br>Alapértelmezett CICAM PIN kódot .<br>Megjegyzés: Elődorúhat, hogy az Elő telepítés során a kválesztott országben bizonyos menűopciók<br>nem álinak ennekleszése. A PIN kód alapértelmezett beállítása 600 vagy 1234. Ha a PIN kódot az Előó<br>telepítés alamánnek pelemités er a voltasztot országbí filógeten kén, akor használja az On                                                                                                    |  |  |
| Dá        | tum/ldő                     | Dátum és idő beállítása.                                                                                                    |  |  |
| Források  |                             | Módositsa a neveket, engedélyezze vagy tiltsa le a kiválasztott forrásopciókat. A HDMI<br>forrásokhoz rendelkezésre állnak <b>Normál és Bóvitett</b> opciókis. Ezek az opciók hatással<br>vannák a kiválasztott HDMI forrás színbeállításaira. Ha a kapcsolt eszköz kompatibilis<br>a HDMI 2.0 vagy az azt követő verziókkai, a HDMI-csatlakozáson keresztül érkező 4 K<br>vagy HDR/HLC képek megteknitéséhez az azdott forrást a Bóvitett opcióra kell állítani.<br>Állítsa Szabványosra, ha a kapcsolódó berendezés HDMI 1.4 kompatibilis. Allitsa be<br>ennek medelelően, vagva a Disabled opcióra állítva tiltsa les a zdott HDMI-forrást.                                                                        |  |  |
| Netflix   |                             | A TV-je által támogatott funkcióban megtekintheti az ESN (*) számát és kikapcsolhatjje<br>a Netfix-et.<br>(*) Az ESN szám a Netfix egyetlen azonosítószáma, melyet kimondottan a TV-készülék beazonosításán<br>szolgál.                                                                                                    |  |  |
|           |                             | Megjegyzés: A 4/K-s videözöráshoz egy min. 25 Mömp-es internetes kapcsolat szükséges. A 4/K-s<br>tardamszóráshoz szükséges követelmenyelvől a Netliw twobidóta haláthato példa ( <u>titzgyzánel nettiti,</u><br><u>comiannodot/13441</u> ). Ha videdartámat kezd szómi interneten keresztül, akkor a csatakozás minőságe<br>elemészés kerül és öltörötulat, Itogya elles HD vagya 4/K-s minőség bázitásáhaz rövi dí al szükséges<br>vagy lassú csatlákozás estélen ez nem lehetséges. Ha kétségei vannak, akkor ellenőríztesse az internetes<br>kapacitásá az internetes szolgáltávola.                                                                                                    |  |  |
| Samba ACR |                             | A Samba Interactive TV ajánlásokat és más alkalmazásokat haji végre azáltal, hogy<br>adatokat gyil a képenyő meglelenő specialia taratamak forgyasztásáró a meglekintési<br>élmény javítása érdekében. Ennek a lehetőségnek a használatával elérheti a Samba TV<br>Erletételet, Adatvédelmi rányelvelt, kezelheti hirdetési beállításait stb. Az Interakíti TV-t<br>bármíkor engedélyezheti vagy letilhalg a Beállítások? Rendszer> Adatvédelem<br>Adatvédelmi beállítások menüben, ha bejelöli vagy töri a jelőlést a kapcsoldós elem<br>melletti jelölőnégyzetből. Lehet, hogy ez a lehetőség az első telepítés során kiválasztott<br>országtól, a telvé modelljétől és jellemzőtölt függéen nem áll rendelkezésre. |  |  |
| Τö        | bb                          | A TV készülék egyéb beállítási opcióit jeleníti meg.                                                                                                    |  |  |
| ļ         | Menü időtúllépés            | Megváltoztatja a menüképernyő kijelzési időhatárát.                                                                                                    |  |  |
|           | Készenléti<br>üzemmód LED   | Ha a TV készenléti üzemmódban van, a készenléti üzemmód LED nem világít, ha <b>Ki</b> pozícióra van állítva.                                                                                                    |  |  |
|           | HBBTV                       | Ezt a funkciót a <b>Be</b> és a <b>Ki</b> gomb segítségével be- és kikapcsolhatja. További<br>információkat a <b>HbbTV System</b> c. részben talál.                                                                                                    |  |  |
|           | Eszközök<br>azonosítása     | Ha ez az opció engedélyezve van, akkor egy "Eszköz ID" generálódik minden egyes<br>webes látogatáshoz. Letiltás esetén az összas "Eszköz ID" töhésre kerül minden webes<br>látogatás esetén. Ezt a funkciót a <b>Be</b> és a <b>Ki</b> gomb segítségével be- és kikapcsolhatja.<br>Ez az opció akkor érhető el, ha a csatornák telépítve vannak, litetve az ország opció<br>Norvégia állásra van állítve az első üzembe helyezés során.                                                                                                    |  |  |
|           | Szoftver frissítés          | Győződjön meg róla, hogy a TV-készülék a legújabb software-rel rendelkezik-e. A menü<br>opciók megjelenítéséhez nyomja meg az <b>OK</b> gombot.                                                                                                    |  |  |
|           | Alkalmazás<br>verzió        | Megjeleníti az aktuális szoftver verziót.                                                                                                    |  |  |

| Feliratozás mód                                                     | Ezzel az opcióval kiválaszthatja a képernyőn megjelenő felirat módját (DVB felirat /<br>Teletext felirat), ha mind a kettő rendelkezésre áll. Az alapértelmezett beállítás a DVB<br>felirat. Ez az opció akkor érhető el, ha a csatormák telepítve vannak, illetve az ország<br>opció Norvégia állásra van állítva az első üzembe helyezés során.                                                                                             |
|---------------------------------------------------------------------|----------------------------------------------------------------------------------------------------|
| Automatikus<br>kikapcsolás                                          | Beállítja azt a kívánt időpontol, amikor a TV-készűlék automatikusan készenléti állapotba<br>vált, ha nincs használva. Ez az opció 1–8 órás időintervailumban, 1 órás időközökben<br>állítható. Ezt az opció t a Ki állásra állítva ki is kapcsohhatja.                                                                                                    |
| Biss kulcs                                                          | A Biss egy műholdjel kódoló rendszer, amelyet egyes adások esetén alkalmaznak. Ha<br>egy adás meglekintéséhez a Biss jelszó megadása szükséges, használja ezt a beállítást.<br>A választott adásokhoz tartozó kulcsok beviteléhez jelölje meg a <b>Biss Kulcso</b> t, és<br>nyomja meg az <b>OK</b> gombot. Ez az opció akkor jelenik meg, ha műholdas csatornák<br>telepítve vannak. Az elérhetősége függ a TV modeljítól ős annak opciótik. |
| Áruházi mód                                                         | Válassza ezt a módot bolti célokra. Amikor az Áruházi mód engedélyezve van, a tévé<br>menüjének egyes elemei nem elérhetők. Egyes modelleken elérhető lehet a Videóval<br>engedélyezve opici. Ha ez az opció beallitársa került, a TV készülék bolti módba vált<br>és megtörténik az előre telepített videó lejátszása.                                                                                                    |
| Bekapcsolás<br>mód                                                  | Ez a beállítás konfigurálja az indítás módjának beállításait. Rendelkezésre állnak az<br>Utolsó állapot és Készenléti üzemmód opciók.                                                                                                    |
| OSS                                                                 | Megjeleníti az Open Source Software licenc információkat.                                                                                                    |
| Az<br>alapértelmezett<br>rendszerindítási<br>logó<br>visszaállítása | Visszaállítja az alapértelmezett rendszerindítási logót. Egy visszaigazotó üzenet jelenik<br>meg a képernyőn. Válassza az <b>Igen</b> lehetőséget, majd nyomja meg az <b>OK</b> gombot. A<br>TV-készülék típusától és funkcióitól függően előfordulhat, hogy ez az opció nem elérhető.                                                                                                    |
| Barátságos név<br>megváltoztatása                                   | Ezzel a beállítással megváltoztathatja az eszköz nevét, amely a TV azonosítására<br>szolgál, amikor egy eszközt vezeték nélkül csatlakoztat a TV-hez. Az alapértelmezett<br>eszköznév visszaáll, ha az eszköznév űresen marad, vagy ha a telepítés első alkalommal<br>történik.                                                                                                    |
| Alkalmazási<br>prioritás                                            | Ezen opció segítségével beállíthatja az elsőbbséget a műsorszórási alkalmazások és a<br>CICAM AppMMI alkalmazások között. Abban az esetben, ha a CICAM be van helyezve<br>a Tv-készülékbe, és az alkalmazások között eltérés lép fel, a prioritást a kiválasztott<br>alkalmazás típusa kapja.                                                                                                    |
| Dolby értesítés                                                     | A Dolby tartalom megjelenítés jelzése állítható be. Amikor <b>On</b> jelre van állítva, és amikor<br>a készülék Dolby tartalmat észlel, a képernyőn megjelenik a Dolby szimbólum.                                                                                                    |
| Modell<br>információk                                               | Megjeleníti az olyan információkat, mint a modell neve, sorozatszáma, MAC-címe stb.                                                                                                    |
| egjegyzés: A TV modelljétő                                          | l és a kiválasztott országtól függően ezek a funkciók az első telepítés során még nem feltétlenül állnak                                                                                                    |

## A TV általános működtetése

#### A csatornalista használata

A TV kiválogatja az eltárolt állomásokat a Csatornalistába. A Csatornák menüben található opciók segítségével lehet a csatornalistát szerkeszteni, és listára kerülő aktív csatornákat és kedvenceket beállitain. A csatornalista megtekintéséhez nyomja meg az OK gombot. A Szűrés és a Szerkesztés lapokon lehet a felsorolt csatornákat szűrni, vagy a jelenlegi listán a csatornákat megváltoztatni. A lehetséges opciók megtekintéséhez válassza ki a keresett ablakot, majd nyomja meg az OK gombot.

Annak érdekében, hogy az éppen nézett csatornát hozzáadja a Kezdőlaphoz, jelölje ki a Hozzáadás a kezdőképernyöhöz lehetőséget a Csatornák menü Szerkesztés lapján, majd nyomja meg az OK gombot.

#### A Kedvencek listák kezelése

A kedvenc csatornák négy különböző listáját hozhatja létre. A Csatornák menű megnyitásához lépien be a TV>Csatornák menübe, vagy nyomja meg az OK gombot. Válassza a Szerkesztés lapot, és a szerkesztési opciók megtekintéséhez nyomja meg az OK gombot, maid válassza az Összes csatorna kijelölése/Semelvik csatorna kijelölése opcjót. Az OK gomb megnyomásával válassza ki a kívánt csatornát a listából, míg a csatorna meg van jelölve. Több választási lehetőséget is megadhat. A Kijelölés összes/Kijelölés semelyik opcióval kiválaszthatja a listán lévő valamennyi csatornát. A Szerkesztés menübe való visszatéréshez nyomia meg a Back/ Return gombot. Válassza a Kedvencek hozzáadása/ törlése opciót, és ismét nyomja le az OK gombot. Megielenik a kedvenc csatornákat tartalmazó listára vonatkozó opció. Állítsa On-ra a kívánt listaopciót. A kiválasztott csatorna/csatornák a listához adódik/ adódnak. Ha a kedvencek listáról törölni kíván egy vagy több csatornát, akkor kövesse ugyanezeket a lépéseket és állítsa Off-ra a kívánt listaopciót.

Használhatja a szűrő funkciót a Csatornák menüben, ha csatornalistában lévő csatornákat a preferenciái szerint állandóra akarja beállítani, Például, a Filter lap opcióti használva beállíthatja, hogy amikor a csatornalista megnyilik, a négy kedvenc listája közül melyik jelenjen meg minden alkalommal. A kiválasztott szűrőspciók a Csatornák menű telején jelenik meg.

## Szülői felügyelet beállítása

A Szülői menüopcióban lehet megtiltani bizonyos programok, csatornák nézését és bizonyos menük használatát. Ezek a beállítások a Beállítások> Rendszer>Szülői menüben találhatók.

A szülői felügyelet menüopcióinak a megjelenítéséhez egy PIN kódra van szükség. A megfelelő PIN szám megadása után a szülői beállítás opciók jelennek meg: Menüzár: Ez a beállítás engedélyezi vagy megtiltja a hozzáférést az összes menühöz vagy a TV-készülék telepítési menüihez.

Vezérlés: Ez a beállítás engedélyezi vagy megtiltja a hozzáférést néhány MHEG alkalmazáshoz. A letiltott alkalmazásokat a megfelelő PIN-kód megadásával lehet elindítani.

Korhatár-zár: Ha ez az opció van beállítva, akkor a műsorból a TV lekérdezi a korhatár-információt, és ha az adott korhatás nem engedélyezett, akkor a műsorhoz való hozzáférést megtiltja.

Megjegyzés: Ha az ország opció az Első telepítéskor Franciaország, Olaszország vagy Ausztria, akkor a Korhatárzárértéke alapértelmezetten 18-ra lesz állítva.

Gyerekzár: Ha ez az opció Be állásra van állítva, a tévékészülék kizárólag a távírányítóval irányítható. Ebben az esetben a TV-készüléken található vezérlőgombok nem működnek.

Internet zár: Ha ez az opció Be állásra van kapcsolva, az internetalapú alkalmazások ki vannak kapcsolva. Állítsa Ki állapotra, ha az alkalmazást ismét el szeretné indítani.

PIN kód beállítása: Új PIN kód határozható meg.

Alapértelmezett CICAM PIN-kód: Ez az opció szürkén jelenik meg, ha nincs behelyezve CI-modul a TV-készülék CI bemenetébe. Ezen opció segítségével módosíthatja a CI CAM alapértelmezett PIN-kódját.

Megjegyzés: A PIN kód alszértelmezett beállitása 0000 vagy 1234. Ha a PIN kódot az Első telepítés alkalmával beállikotta (a rendszer a kiválasztott országtól függően kéri), akkor használja az On átlal meghatározott PIN kódot. Ha a PIN-kódot tel egymást kövelő alkalommal helyteleniui algák meg, a PIN-kód bevítele blokkolva lesz, és 30 percig nem lehet új bevítet végezin. A PIN-megadás blokkolásá tazonban feloláhatja, illetve az újbóli próbálkozások számát nullára allíthatja vissza a TV ki és bekapcsolásával.

Előfordulhat, hogy a kiválasztott modell és/vagy ország függvényében az **Első telepítéskor** bizonyos opciók nem állnak rendelkezésre.

#### Elektronikus programfüzet

A tévékészülék elektronikus műsorújság funkciójának a segítségével böngészhet a csatornákon, az aktuálisan telepített csatornákon sugárzott események között. Az adástól függ, hogy ez a funkció működik vagy sem.

A műsorújság eléréséhez nyomja meg a távirányító Guide gombját. Használhatja a TV menüben található Guide opciót is.

A műsorterv kétfajta elrendezésben áll rendelkezésre, **Időrendben és Most/Következő.** Ha az elrendezések között akar váltani, jelölje ki az alternatív elrendezés nevét tartalmazó lapot a képernyő felső oldalán, és nyomja meg az **OK** gombot.

A műsorújságban történő navigáláshoz használja az iránygombokat. Ha a képernyő felső részén lévő lapokat akarja használni, használja a Visszal/ Visszatérés gombot. Ebben az elrendezési opcióban a felsorott csatornák valameneyi programja időrendben jelenik meg. Az iránygombok segítségével görgetheti a programok listáját. Az programopciók menüjének a megjelenítéséhez válasszon egy programot, majd nyonja meg az OK gombot.

Ha a rendelkezésre álló lapokat akarja használni, nyomja meg a Back/Return gombot. Válassza a Szűrés Tület, és a szűrési opciók megtekintéséhez nyomja meg az OK gombot. Az elrendezés megváltoztatásához válassza a NowlNext menüpontot, és nyomja meg az OK gombot. Az előző napi és a következő napi események megjelenítéséhez használhatja az Előző nap és a Következő nap opciókat.

Válassza az **Extras** lapot, és az alábbi opciók eléréséhez nyomja meg az **OK** gombot.

Kiemelt műfaj: Megjeleníti a Műfaj kiválasztása menűt. Válasszon műfajt, majd nyomja meg az OK gombot. A kiválasztott műfajhoz tartozó események kiemelten jelennek meg a műsörújságban.

Keresés a műsorújságban: Megjeleníti a keresett opciókat. Ezen opciók segítségével a kiválasztott kritériumok szerint kutathat programútmutató adatbázisában. A találati eredmények egy listán jelennek meg.

Most: Megjeleníti a kijelölt csatorna aktuális eseményét.

Zoom: Áz események hosszabb időintervallumban történő megtekintéséhez válassza és nyomja meg az OK gombot.

#### Most/következő ütemezés

Ebben az elrendezési opcióban a felsorolt csatomáknak csak a jelenlegi és a következő programjai jelennek meg. Az iránygombok segítségével görgetheti a programok listáját.

Ha a rendelkezésre álló lapokat akarja használni, nyomja meg a Back/Return gombot. Válassza a Szűrés fület, és a szűrési opciók megtekíntéséhez nyomja meg az OK gombot. Az elrendezés megváltoztatásához válassza a Timeline Schedule menűpontot, és nyomja meg az OK gombot.

#### Esemény beállítások

Az iránygombok segítségével jelöljön ki egy programot, és az **OK** gomb megnyomásával megjelenik az **Opciók** menü. A következő opciók állnak rendelkezésre.

A csatorna kiválasztása: Ha a kiválasztott csatornát akarja nézni, ennek az opciónak a segítségével átkapcsolhat oda. A műsorújság bezárul.

További információk: A kiválasztott programról részletes információ jelenik meg. A lefele és a felfele mutató iránygombok segítségével görgethet a szövegben.

Időzítő egy eseményen/Időzítő törlése egy eseményről: Válassza a Set Timer on Event opciót, és nyomja meg az OK gombot. A jövőbeli

programokhoz időzítőt állíthat be. Az esemény rákerül az időzítők listára. Egy már beállított emlékeztető törléséhez jelölje ki az eseményt és nyomja le az **OK** gombot. Aztán válassza ki a **Programidőzítő törlése** opciót. A időzítő törlésre kerül.

Record / Delete Rec /felvétel/felv. törlése. Időzítő: Válassza ki a Felvétel opciót, és nyomja meg az OK gombot. Ha a műsor későb kerül sugárásra, akkor az Időzítők menüben a felveendő műsorok listájára kerül. Ha a kiválasztott eseményt éppen sugározzák, a felvétel azonal elindul.

Egy már beállított felvétel törléséhez jelölje ki a programot, nyomja le az OK gombot, majd válassza a Felvétel törlése opciót. Időzítő. A felvétel időzítése ezzel törölve lesz.

FONTOS: Csatlakoztassa az USB háttétárat, amig a TV ki van kapcsolva. A felvétel funkció aktiválásához be kell kapcsolnia készüléket.

Megjegyzések: Nem válthat át más csatornára vagy forrásra, amig az aktuális csatornán aktív felvétel vagy időzítő fut.

Az időzítő vagy a felvételi időzítő beállítása nem lehetséges két vagy több különálló eseményhez egyazon időszakon belül.

## Teletext szolgáltatások

A belépéshez nyomja le a **Text** gombot. A vegyes mód aktiválásához nyonja meg ismét, így egyszerre láthatja a teletext oldalt és a műsort. A kilépéshez nyomja le újra a gombot. Ha elérhető, akkor a teletext oldalak szektői színkódolást kapnak, és az egyik színes gombbal kiválaszthatók. Kövesse a képernyőn meglelenő utasításokat.

#### Digitális Teletext

A digitälis szöveginformáció megtekintéséhez nyomja le a **Szöveg** gombotúrja. Használja a színes gombokat, a kurzorokat és az **OK** gombot. A működtetés eltérő lehet a digitális teletekt kirántmától függően. Kövesse a digitális teletekt képenyőn megjelenő utastásokat. Amikor a **Text** gombot megnyomja, a televízió visszatér a sugárzott műsorra.

#### Szoftver frissítés

A TV alkalmas arra, hogy automatikusan megkeresse és frissítse a firmware-t a műsorszóró jelen vagy az interneten keresztül.

# Szoftverfrissítés keresése felhasználói profilon keresztül

A főmenűben válassza a Beállításokat, majd lépjen a Szoftver frissítésre és nyomja meg az OK gombot. Majd az új szoftverfissítések ellenőzcséshez válassza a Frissítések keresése opciól, és nyomja meg az OK gombot. A Szoftver frissítés opció elérhet az Beállítások-Rendszer-Továbblak mentből is.

Ha egy új frissítés jelenik meg, a készülék megkezdi a letöltést. A letöltés befejezését követően egy figyelmeztetés jelenik meg, nyomja meg az **OK** gombot a szoftver frissítés befejezéséhez és indítsa újra a TV-t.

#### 3 AM keresés és frissítés üzemmód

A tévékészülék 3:00 órakor új frissítéseket fog keresni, ha az Automatikus keresés opció az Engedélyezve pozícióra van állítva, és a tévékészülék egy antennajelhez vagy az internethez van csatlakoztatva. Ha egy új szoftver kerül találásra és sikeres letöltésre, akkor ez a kövelkező bekapcsolásnál telepítésre kerül.

Megjegyzés: Ne húzza ki a tápcsatlakozót, amig az újraindítást jelző LED villog. Ha a tévékészülék a frissítés után nem indul újra, húzza ki a villásdugót két percre, majd dugja be újra.

Az összes frissítést automatikusan ellenőrzik. Ha a keresés manuálisan történik, és szoftvert nem találnak, akkor ez az aktuális verzió.

#### Hibaelhárítás és tippek

## A TV nem kapcsol be

Bizonyosodjon meg arról, hogy a vezeték szorosan be van dugva a fali aljzatba. Nyomja meg a távirányító Készenlét gombját.

#### Gyenge képminőség

- · Ellenőrizze, hogy helyesen hangolta-e a TV-t
- Az alacsony jelszint zavaros képet okozhat. Ellenőrizze az antennacsatlakozásokat.
- Ellenőrizze, hogy a megfelelő csatorna frekvenciát adta meg a kézi hangolás során.

#### Nincs kép

- A TV nem kap semmilyen jelet. Ellenőrizze azt is, hogy a megfelelő bemeneti forrást választotta-e ki.
- · Helyesen van-e az antenna csatlakoztatva?
- · Nincs-e megsérülve az antenna kábel?
- Megfelelő csatlakozót használt az antenna csatlakoztatására?
- Ha a tartalom HDMI bemeneten keresztül érkezik, probálja meg a kapcsolódó HDMI forrásbemenet beállítását Enhanced vagy Regular értékre változtatni a Forrás menű Forrásbeállítások menűpontjában vagy a Beállítások>Rendszer menű Források menűpontjában.
- Ha nem biztos ebben, kérdezze meg a készülék eladóját.

#### Nincs hang

- Ellenőrizze, hogy a TV hang nincs-e elnémítva. Az ellenőrzéshez nyomja meg a Némítás gombot vagy növelje a hangerőt.
- A hang csak az egyik hangszóróból jön. A Hang menüben ellenőrizze a balansz beállításokat.
- A Hang menüben ellenőrizze, hogy a Hangkimenet opció megfelelően van-e beállítva.
- Ha a tartalom HDMI bemeneten keresztül érkezik, próbálja meg a kapcsolódó HDMI forrásbemenet beállítását Enhanced vagy Regular értékre változtatni a Forrás menű Forrásbeállítások

menüpontjában vagy a **Beállítások>Rendszer** menü Források menüpontjában.

#### Távirányító - nem működik

- · Az elemek lemerültek. Cserélje ki az elemeket.
- Lehet hogy helytelenül helyezte be az elemeket. Ellenőrizze a "Helyezze az elemeket a távirányítóba" feiezetet.

## Nincs jel a beviteli forráson

- · Lehetséges, hogy nincs csatlakoztatva berendezés.
- Ellenőrizze a berendezés AV kábeleit és csatlakozását.
- · Ellenőrizze, hogy a berendezés be van-e kapcsolva.

#### A felvétel nem lehetséges

A műsorok rögzítéséhez Önnek még a készülék kikaposlt állapotában rendesen csatlakoztatnia kell az USB háttérárat. A felvétel funkció aktiválásához be kell kapcsolnia készüléket. Ha nem lehetséges a feljátszás, ellenőrizze, hogy a háttértárat helyesen formázta-e és van-e rajta elegendő hely.

## Az USB túl lassú

Ha az "USB lemez írási sebessége túl lassú a felvételhez" zemet jelenik meg a képernyőn a felvétel elindítása közben, kísérelje meg a felvétel újraindítását. Ha még mindig híbát tapasztal, lehetséges, hogy az Ón USB háttértán a me fielel meg az átvíteli sebességgel szemben támasztott követelményeknek. Próbáljon meg egy másik USB háttértárat hasznáini.

| HDMI jel kompatibilitás |              |                                             |   |  |
|-------------------------|--------------|---------------------------------------------|---|--|
| Forrás                  | Támogatott j | Támogatott jelek                            |   |  |
|                         | 480i         | 60Hz                                        | 0 |  |
|                         | 480p         | 60Hz                                        | 0 |  |
|                         | 576i, 576p   | 50Hz                                        | 0 |  |
|                         | 720p         | 50Hz,60Hz                                   | 0 |  |
|                         | 1080i        | 50Hz,60Hz                                   | 0 |  |
| HDMI                    | 1080p        | 0p 24Hz,<br>25Hz,<br>30Hz,<br>50Hz,<br>60Hz |   |  |
|                         | 3840x2160p   | 24Hz,<br>25Hz,<br>30Hz,<br>50Hz,<br>60Hz    | 0 |  |
|                         | 4096x2160p   | 24Hz,<br>25Hz,<br>30Hz,<br>50Hz,<br>60Hz    | 0 |  |

#### (X: Nem elérhető, O: Elérhető)

Néhány esetben a TV-készüléken a jel nem jelenik meg megfelelően. A problémát az okozhatja, hogy a szabványok eltérnek a forrás berendezéstől (DVD, Settop box stb.). Ha ilyen hibát észlel, lépjen kapcsolatba a viszonteladóval és a forrás berendezés gyártójával is.

## Támogatott fájlformátumok az USB módhoz

## Videó fájlok formátuma

| <b>E</b> (1) 11 - 11                          | Formátum                                         |                                 |  |  |
|-----------------------------------------------|--------------------------------------------------|---------------------------------|--|--|
| Fajikiterjesztes                              | Videó kodek                                      | Audió                           |  |  |
| .mpg/.mpeg/.dat/ .vob                         | MPEG1/2, H.264, VC1                              | MPEG Layer 1/2/3, AC3           |  |  |
| .ts/.trp/.m2ts                                | MPEG1/2, H.264, VC1, HEVC/H.265                  | MPEG Layer 1/2/3, AC3, E-AC3    |  |  |
| .avi                                          | MPEG1/2, MPEG4, H.264, MJPEG                     | MPEG Layer 1/2/3, AC3, AAC, WMA |  |  |
| .mp4/.m4a/.m4v/ .mov/.<br>qt/.3gp/.3g2/ .3gpp | MPEG1/2, H.263, MPEG4, H.264,<br>HEVC/H.265, AV1 | MPEG Layer 1/2/3, AAC LC, AC3   |  |  |
| .mkv                                          | MPEG 1/2, MPEG4, H.264,<br>HEVC/H.265, AV1       | MPEG Layer 1/2/3, AAC, AC3      |  |  |
| .flv                                          | Sorenson Spark, MPEG4, H.264                     | MPEG Layer 3, ADPCM, AAC LC     |  |  |
| .asf/.wmv                                     | MPEG4, WMV3, VC1                                 | WMA, AMR-NB                     |  |  |
| .webm                                         | VP9, VP8, AV1                                    | OPUS, Vorbis                    |  |  |

## Képi fájlok formátuma

| Fájlkiterjesztés | Formátum    |
|------------------|-------------|
| .jpg/.jpeg       | JPEG, PJPEG |
| .bmp             | BMP         |
| .png             | PNG         |

## Audiofájl-formátumok

| Fájlkiterjesztés | Formátum    |                            |  |  |
|------------------|-------------|----------------------------|--|--|
|                  | Videó kodek | Audió                      |  |  |
| .mp3             |             | mp3                        |  |  |
| .aac             |             | AAC                        |  |  |
| .wma             |             | WMA                        |  |  |
| .wav             |             | MPEG Layer 1/2/3, AAC, PCM |  |  |
| .m4a             | M4A         | AAC                        |  |  |

## Feliratfájlok formátuma

| Külső feliratok  |                             |  |  |
|------------------|-----------------------------|--|--|
| Fájlkiterjesztés | Műszaki jellemzők           |  |  |
| .ssa             | SubStation Alpha            |  |  |
| .ass             | Advanced SubStation Alpha   |  |  |
| .srt             | Subripper                   |  |  |
| .sub             | Micro DVD / SubViewer       |  |  |
| .txt             | Micro DVD / TMPlayer / MPL2 |  |  |
| .smi             | Sami                        |  |  |

| Belső feliratok         |                       |  |  |
|-------------------------|-----------------------|--|--|
| Fájlkiterjesztés        | Műszaki jellemzők     |  |  |
| .mkv                    | VOBSub                |  |  |
| .mkv                    | ASS / SSA / TEXT      |  |  |
| .dat, .mpg, .mpeg, .vob | DVD felirat           |  |  |
| .mp4                    | DVD Filmfelirat, TEXT |  |  |

## Támogatott DVI felbontások

Ha a TV-készülék csatlakozójáhozDVI átalakítók (DVI-HDMI kábel - nincs benne a készletben) használatával eszközöket csatlakoztat, tanulmányozza az alábbi, felbontásról szóló információkat.

|           | 56Hz | 60Hz | 66Hz | 70Hz | 72Hz | 75Hz |
|-----------|------|------|------|------|------|------|
| 640x480   |      | x    |      |      |      | х    |
| 800×600   | x    | х    |      |      |      | х    |
| 1024x768  |      | х    |      | х    |      | х    |
| 1280x768  |      | х    |      |      |      | х    |
| 1280x960  |      | x    |      |      |      |      |
| 1360x768  |      | х    |      |      |      |      |
| 1366x768  |      | х    |      |      |      |      |
| 1280x1024 |      | х    |      | х    |      | х    |
| 1400x1050 |      | x    |      |      |      |      |
| 1600x900  |      | x    |      |      |      |      |
| 1920x1080 |      | х    |      |      |      |      |

## Csatlakozási lehetőségek

#### Vezetékes kapcsolat

#### Csatlakoztatás a vezetékes hálózathoz

 Az aktív szélessávú kapcsolathoz egy csatlakoztatott modemre/routerre van szüksége.

 Csatlakoztassa a tévékészüléket a modemhez/ routerhez egy Ethernet-kábel segítségével. A TVkészülék hátulján () egy LAN port található.

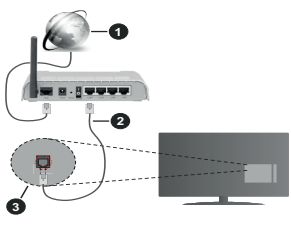

Szélessávú ISP csatlakozás

- 2 LAN (Ethernet)-kábel
- 3 LAN bemenet a TV hátulján

 A TV-készülék csatlakoztatása a LAN hálózathoz a hálózat konfigurációjától függően lehetséges. Ebben az esetben a tévékészüléket egy Ethernetkábel segítségével csatlakoztassa közvetlenül a fali aljzatba.

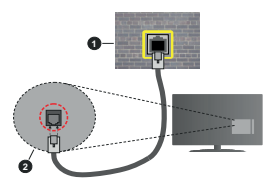

1 Fali hálózati csatlakozó

2 LAN bemenet a TV hátulján

#### Hálózati eszköz beállításainak konfigurálása

A hálózati eszközök konfigurálásához lépjen a Beállítások>Hálózat menübe.

#### Hálózattípus

Ha Ethernet kábelen keresztül csatlakozik, állítsa a Hálózattípust Vezetékes eszközre.

#### Internet sebesség teszt

Jelölje ki az Internet sebesség teszt, majd nyomja meg az OK gombot. A TV ellenőrizni fogja az internetcsatlakozás sávszélességét, majd megjeleníti az eredményt.

#### Haladó beállítások

Jelölje ki a Haladó beállítások opciót, majd nyomja meg az OK gombot. A következő képernyőn módosíthatja a TV IP és DNS beállításait. Jelölje ki a kivánt opciót, majd nyomja meg a Bal vagy Jobb gombot az Automatikuszói Manuáliszar váltáshoz. Most megadhatja az IP és/vagy DNS értőkeket. Válassza ki a vonatkozó elemeta legórdítő mentből, majd adja meg az új értékeket a távirányító numerikus gombjaival. A beállítások mentéséhez válassza a Mentés opciót, majd nyomja meg az OK gombot.

#### Egyéb információk

Ha a csatlakozás megfelelő, megjelenik a kapcsolat típusa Csatlakozva vagy Nem csatlakoztatva és az aktuális IP cím. A képernyőn megjelenik a TV MAC- címe is.

## Vezeték nélküli kapcsolat

#### Csatlakoztatás a vezeték nélküli hálózathoz

 Az aktív szélessávú kapcsolathoz egy csatlakoztatott vezeték nélküli modemre/routerre van szüksége.

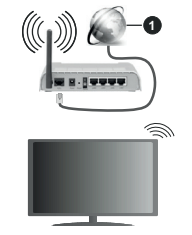

#### Szélessávú ISP csatlakozás

A vezeték nélküli-N router (IEEE 802.11a/b/g/n) szimultán 2.4 és 5 GHz sávval a sávszélesség növelését célozza meg. A gyorsabb és zökkenőmentesebb HD videó lejátszásra, fájlátvitelre és vezeték nélküli játékra optimalizálták.

A frekvencia és a csatorna területenként változhat.

Az átviteli sebesség függ az eszközök távolságától és közben levő akadályoktól, az eszközök konfigurációjától, a rádió sugárzási feltételektől, a vonalon zajló forgalomtól és a használt eszközök tulajdonságaltól. A rádió sugárzási feltételeitől, a DECT telefonoktól vagy bármilyen más WLAN 11b alkalmazástól fügdően az átvitel megszakadhat vagy szétkapcsolódhat. Az átviteli sebesség általános értékei elméletileg megfelelnek a legmagasabb vezeték nélküli standardnak. Ez azonos az aktuális adatátviteli sebességgel.

Az a hely, ahol az átvitel a leghatékonyabb függ a használat helyétől és környezetétől.

A TV támogatja a 802.11 a, b, g és n típusú modemeket. Erősen ajánlott az IEEE 802.11n kommunikációs protokoll alkalmazása, hogy elkerülje a problémákat a videók lejátszása során.

Ha a közelben bármilyen más modem ugyanazzal a SSID-val rendelkezik, akkor meg kell változtatni a modem SSID-ját. Különben csatlakoztatási problémákkal kell számolni. Ha a vezeték nélküli csatlakozásban híba lép fel, használjon vezetékes csatlakozást.

#### A vezeték nélküli eszköz beállításainak konfigurálása

A vezeték nélküli eszközök konfigurálásához lépjen a Beállítások>Hálózat menübe.

## Hálózattípus

A csatlakoztatás elindításához állítsa a Hálózattípust Vezeték nélküli eszköz opcióra.

## Vezeték nélküli hálózatok keresése

Jelöje ki a Vezeték nélküli hálózatok beolvasása (Scan Wireless Networks) opciót, majd nyomja meg az OK gombot az elérhető vezeték nélküli hálózatok kereséséhez. A megtalált hálózatok listára kerülnek. Válassza ki a kivánt hálózatot a listáról, és a kapcsoláshoz nyomja meg az OK gombot. A rejtett SSID-vel rendelkező hálózatot más eszközök nem észlelik. Ha rejtett SSID-azonosítóval szeretne csatlakozni egy hálózatotki listáján, jelőije ki az új hálózat hozzáadása lehetőséget, és nyomja meg az OK gombot. Irja be a hálózat nevét, és válassza ki a biztonsági típust a kapcsolódó csatlakozási lehetőséget.

**Megjegyzés:** Ha a modem támogatja az N módot, a beállításokban válassza az N módot.

Ha a kiválasztott hálózat jelszóval védett, a virtuális billentyűzet segítségével adja meg a megfelelő jelszót. Ez a billentyűzet a távirányító navigációs gombjainak segítségével és az **OK** gombbal használható.

Várjon amíg az IP cím megjelenik a képernyőn. Ez azt jelenti, hogy létrejött a kapcsolat.

#### Kapcsolat bontása

Ha egy vezeték nélküli hálózathoz csatlakozott, akkor a Kapcsolat bontása opció jelenik meg a Hálózat menüben, illetve a vezeték nélküli hálózati profil is mentésre kerül, így a TV automatikusan ugyanahhoz a hálózathoz csatlakozik minden alkalommal, amikor a vezeték nélküli kapcsolatot bekapcsolja. Ahhoz, hoov bonthassa a kapcsolatot és brónhesse a mentet vezeték nélküli profilt, jelölje ki a Kapcsolat bontása opciót és nyomja meg az OK gombot.

## A wifi routeren nyomja meg a WPS-t

Ha az Ön routere rendelkezik WPS-sel, akkor jelszó vagy hálózat megadása nélkül közvetlenül kapcsolódhat a routerhez, Jelölje meg A wifi routeren nyomja meg a WPS-t opciót (Nyomja meg az WFS a WIF1 routerin), és nyomja meg az OK WPS gombot a kapcsotal térhenözsához A készülék párosításakor a TV-készüléken megjelenik a kapcsolat megerősítése. A továbbíbéhez nyomja meg az OK

#### Internet sebesség teszt

Jelölje ki az **Internet sebesség teszt** opciót, majd nyomja meg az **OK** gombot az internet csatlakozási sebességének ellenőrzéséhez.

#### Haladó beállítások

Jelöje ki a Haladó beállításokat, majd nyonja meg az OK gombat a haladó beállítások menü megnyitásához. Használja az irány és a numerikus gombokat a beállításhoz. A folyamat ugyanaz, mint vezetékes kapsolatok esetén. A beállítások mentéséhez válassza a Mentés opciót, majd nyonja meg az OK gombot.

#### Hálózati készenléti üzemmód

Ezzel az opcióval engedélyezheti vagy letilthatja a Hálózati készenléti üzemmódot. További információkért lásd a **Hálózati készenléti üzemmód** részt.

#### Egyéb információk

Ha a csatlakozás megfelelő, megjelenik a kapcsolat típusa Csatlakozva vagy Nem csatlakoztatva és az aktuális IP cím. A képernyőn megjelenik a TV MAC- címe is.

#### Csatlakozás a mobil eszközhöz WLAN-on keresztül

 Ha az Ön mobil eszköze rendelkezik WLANfunkcióval, akkor ez a router segítségével csatlakoztatható a TV-készülékhez, és így az eszköz tartalma is hozzáférhetővé válik. Ehhez a mobil eszköznek rendelkeznie kell a megfelelő megosztási szoftverrel.

Az előbbi részben ismertetett lépéseket követve csatlakoztassa a tévékészüléket a routerhez.

Ezután csatlakoztassa a mobileszközt a routerhez, majd aktiválja a megosztási szoftvert a mobileszközön. Ezután válassza ki azokat a fájlokat, amelyeket meg kíván osztani a TV-készűlékkel.

Ha a csatlakozás megfelelő, akkor most a mobil eszközön a megosztott fájlok megtekinthetők a TVkészüléken az AVS (Audio és Video megosztás) segítségével. Jelölje ki az Audio Video Sharing opciót a Források menüben, és nyomja meg az OK gombot; Megjelenik a hálózaton elérhető médiaszerver eszközök. Válassza ki a mobil eszközt, és a folytatáshoz nyomja le az OK gombot.

 Ha rendelkezésre áll, akkor letölthet egy virtuális távirányító alkalmazást a mobil eszköz alkalmazás szolgáltatójának a szerveréről.

Megjegyzés: Ezt a funkciót néhány mobil eszköz nem támogatja.

#### Hálózati készenléti üzemmód

A Hálózati készenléti üzemmód olyan szabvány, amely lehetővé teszi, hogy egy eszköz hálózati üzenettel bekapcsolódjon vagy feléledjen. Az üzenettel egy ugyanazon helyi hálózathoz, például egy okosteléfonhoz csatlakoztatott távoli eszközön végrehajtot program küldi az eszközre.

E funkció engedélyezéséhez állítsa a Hálózati készenléti üzemmód opciót a Hálózat menüben Be értékre. Szükséges, hogy mind a készülék, ahonnan a hálózati üzenet a tv-készülékre kerül, és a TV is ugyanazon a hálózaton csatlakozzanak. A Hálózati készenléti üzemmód szolgáltatást csak az Android OS eszközök támogatják és csak a YouTube és a Netflix alkalmazásokon kereszül használható.

A funkció használatához a TV-t és a távoli eszközt legalább egyszer csatlakoztaini kell a TV bekapcsolt állapotában. Ha a tévékészülék ki van kapcsolva, a kapcsolatot helyre kell állítani, a következő alkalommal már be van kapcsolva. Ellenkező esetben ez a funkció nem lesz elérhető. Ez nem érvényes, amikor a tvkészülék készellét üzermödba kapcsol

Ha azt szeretné, hogy TV készüléke kevesebb áramot fogyasszon készenléti módban, ezt a funkciót letilthatja úgy, hogy a Hálózati készenléti üzemmód opcióra Ki értéket állít be.

#### Vezeték nélküli képernyő

A vezeték nélküli kijelző a video- és hangtartalmak lejátszásának a szabványa. Ez a funkció lehetővé teszi, hogy a TV-készüléket vezeték nélküli kijelző eszközként használja.

#### Használat mobil eszközökkel

Különböző szabványok léteznek, melyek lehetővé teszik képernyők megosztását, beleértve a grafikus, videó és hangtartalmat a mobil eszköz és a TVkészülék között.

Ha a tévékészülék nem rendelkezik belső WLANfunkcióval, akkor először csatlakoztassa a vezeték nélküli USB-hardverkulcsot a tévékészülékhez.

Nyomja meg a távirányítón lévő **Source** gombot és váltson át a **Vezeték nélküli kijelző** forrásra.

A kijelzőn megjelenik egy üzenet, hogy a TV-készülék készen áll a csatlakozásra. Nyissa meg a megosztó alkalmazást a mobil eszközön. Ezen alkalmazások elnevezései márkánként eltérőek, részletes információt a mobil eszköz használati utasításában talál.

Keresse meg az eszközöket. A TV-készülék kiválasztása és csatlakoztatása után az eszköz kijelzője megjelenik a TV-készüléken.

Megiogryzks: Ez a funkcio csak akkor hasznáható, ha a mobil eskóz támogajta ezt a funkcio. Ha problémit tapasztal a kapcsolattal, ellenőrizze, hogy az On által hasznáti operádós rendszer verző támogala-e ez ta funkciót. Inkomabilitási problémák állhathak fenn olyan operációs rendszer verzökkaj, amelyeket a TV gyártása után adtak ki. A keresési és csatékozásí folyamatok az akkalmazott program függvényeben vátozhatnak.

#### Csatlakozási hibaelhárítás

A vezeték nélküli hálózat nem elérhető

- Bizonyosodjon meg arról, hogy a hálózat tűzfal beállításai lehetővé teszik, hogy a TV vezeték nélküli csatlakoztatását.
- A képernyőn a Hálózat menü segítségével keresse meg újra a vezeték nélküli hálózatokat.

Ha vezeték nélküli hálózat nem működik megfelelően, akkor kísérelje meg a vezetékes hálózat használatát. Az eljárással kapcsolatos további információkért olvassa el a Vezetékes csatlakoztatás fejezetet.

Ha a TV-készülék nem működik a vezetékes csatlakozással, ellenőrizze a modemet (routert). Ha router nem mutat meghibásodást, ellenőrizze a modem internet csatlakozását.

#### A kapcsolat lassú

Olvassa el a vezeték nélküli modem kézikönyvében a további információkért a szolgáltatási terület, csatlakozási sebesség, jelerősség és további beállítások fejezeteket. Önnek gyorsabb kapcsolatra van szüksége a modemen keresztül.

#### Megszakítások a lejátszás során, vagy lassú reakciók

Ebben az esetben megkisérelheti következőket: Tartson legalább három méter távolságot mikrohullámú sütöktől, mobiltelefonoktól, Bluetooth-eszközöktől és más WLAN-kompatibilis eszköztől. Kisérelje meg WLAN router aktiv csatomájának a megváltoztatását. Internet csatlakozás nem elérhető / Audio és Video megosztás Nem működik

Ha aszámítógépének vagy a modemének a MAC-cime (egyedi azonosító szám) tartósan regisztrálva van, előfordulhat, hogy a TV-készüléke nem csatlakozik az internethez. Ebben az esetben a MAC cím azonosításra kerül valahányszor csatlakozik az Internethez. Ez egy óvintézkedés a jogosulatlan hozzáférések megakadályozása ellen. Mivel a TV-készüléke saját MAC címmel rendelkezik, az Internetes szolgáltatója nem tudja érvényesíteni a TV-készüléke MAC címet. Ezért a TV-készüléke MAC címet. nem csatlakozik az Internethez. Lépjen kapcsolatba az Internet szolgáltatójával és kérjen információt a különböző készülékek, mint a TV készüléke, Internetes csatlakoztatásáról.

Az is előfordulhat, hogy a csatlakozás nem érhető el a tűzfallal kapcsolatos problémák miatt. Ha azt gondolja, hogy ez okozza a problémát, lépjen kapcsolatba az Internet szolgáltatójával. A tűzfal okozhat csatlakoztatási és felfedezési problémákat, amikor a TV készülék Audio és Video megosztás módban van, vagy amikor a funkción keresztül böngészik.

#### Érvénytelen tartomány

Győződjön meg róla, hogy már bejelentkezett a számítógépén keresztűl egy érvényes felhasználói névvel/jetszóval, és mielőtt bármilyen fáljt megosztana a számítógépre telepített szerver programon keresztűl, győződjön meg arról is, hogy a tartománya aktív. Amennyiben a tartomány érvénytelen, ez problémákat okozhat az Audio és Vídeo megosztás módban történő fáll böngészés során.

#### Az Audio és Video megosztás hálózat szolgáltatás használata

Az Audio Video Sharing funkció egy olyan szabványt használ, melynek célja a megtekintési folyamatok megkönnyítése a digitális elektronikában, valamint az eszközök otthoni hálózatban történő alkalmazásának kényelmesebbé tétele.

A szabvány lehetővé teszi az otthoni hálózathoz csatlakozó média szerveren tárolt fényképek, zene és videók megtekintését és lejátszását.

#### 1. Szerver szoftver telepítése

Az Audio-video megosztás funkció nem használható, ha a szerverprogram nincs telepítve a számítógépen, vagy ha a szükséges médiaszerver-szoftver nincs telepítve a kapcsolódó eszkőzön. Készítse elő a számítógépét a megfelelő szerverprogrammal.

#### 2. Csatlakoztatás a vezetékes vagy vezeték nélküli hálózathoz

Részletes konfigurálási információkért olvassa el a Vezetékes / vezeték nélküli kapcsolat fejezeteket.

#### 3. Audio-video megosztás engedélyezése

Lépjen be a Beállítások>Eszközök menübe, és engedélyezze az Audio Video megosztás opciót.

#### 4. Megosztott média fájlok lejátszása Média böngészővel

Az iránygombok segítségével válassza az Audio és Video megosztás opciót a Források menüben, és nyomja meg az OK gombot. A hálózatban rendelkezésre álló mediaszerverek listára kerülnek. Válasszon ki elgyet, és a folytatáshoz nyomja meg az OK gombot. A Médiabóngésző megjelenik a képernyőn. A fájlok lejátszásával kapcsolatban további információért olvassa el a menű **Média-tallózó** fejezetet.

Ha hálózati probléma lép fel, húzza ki a tévékészüléket a konnektorból, majd csatlakoztassa ismét.

PC/HDD/Media Player vagy bámely más olyan eszközhöz, amely kompatibilis, a vezetékes csatlakozás használata ajánlott a lejátszás jobb minőségének biztosítása érdekében.

A LAN csatlakozással meggyorsítható a fájlok megosztása más eszközök, mint pl. a számítógép között.

Megjegyzés: Egyes számítógépeken az Audio és Video megosztás funkció esetleg nem működik, az adminisztrátor általi vagy a biztonsági beállítások miatt (mint pl. munkahelyi számítógépek).

#### Alkalmazások

A tévére telepített Főoldal a **Kezdőlap** menüből érhetők el. Nyomja meg a távvezérlőn a **Home** gombot, megjelenik a Kezdőlap menű. Jelöljön ki egy alkalmazást, és az indításhoz nyomja meg az **OK** gombot.

A TV-jére telepített alkalmazások kezeléséhez hasznáhatja a TV-ment Több alkalmazás lehetőségét. A Home menűhőz hozzáadhat, ott elindíthat, vagy onnan törölhet egy telepített alkalmazást. Jelőljön ki egy alkalmazást, és nyomja meg az OK gombot az elérhető lehetőségek megtekintéséhez.

Felvehet új alkalmazásokat az alkalmazáspiaoról. A piacra lépéshez jelőlje ki a TV menüben a Plac lehetőséget, majd nyomja meg az OK gombot. Megjelennek az elérhető alkalmazások. Az Alkalmazások piacra a Több alkalmazás menüből is beléphet.

A testreszabási lehetőségeket a Homemenüben, beleértve az alkalmazásokkal kapcsolatos alapértelmezett értékekre a TV-menüben az Alkalmazások visszaálilítása opcióval (a rendelkezésre állás függ a TV-modelltől és annak jellemzőilő), Valassze at za copció, és nyomja meg az OK gombot. Egy visszaigazoló üzenet jelenik meg a képernyőn. Válassza a Yes opciót, és a fölytaláshoz nyomja meg az OK gombot. Ne feledje, hogy a következő néhány percen belül nem tudja újra végrehaltani ezt a műveletet.

## Megjegyzések:

Egyes, alkalmazás függő hibákért a tartalom szolgáltató a felelős.

A harmadik felek internet szolgáltatásai bármikor megváltozhatnak, félbeszakadhatnak vagy korlátozódhatnak.

#### Internet böngésző

Az internetböngésző használatához először lépjen be az Home menübe. Ezután indítsa el az Internet böngésző alkalmazást, amelynek narancssárga színű Föld logója van rajta.

A böngésző kezdő ablaka és az elérhető veboldalak előre meghatározott linkjeinek (ha vannak ilyenek) miniatűrjel Gyorshívó opciókként jelennek meg a Gyorshívó szerkesztésével és a Hozzáadás a gyorshívóba opciókkal.

A webböngészőben való navigációhoz használja a távirányitón lévő iránygombokat vagy a csatlakoztatott egeret. A böngésző opciók sáv megtekintéséhez húzza a kurzort az oldal tetejére. Rendelkezésre állnak az Előzmények, a Cimkék és a Könyejtezők opciók, valamint a tallózó sáv az előzőlkövetkező és a frissítés gombbal, a cim/kereső sáv, a Gyorstárcsázás és a Vewd gombok.

Egy kívánt weboldal Gvorstárcsázás listához való hozzáadásához húzza a kurzort az oldall tetejére. A böngészősáv megjelenik. Jelölje ki a Gyorshívó - gombot, majd nyomja meg az OK gombot. Ezt követően ielölie ki a Hozzáadás a gyorshívóhoz opciót, maid nyomia meg az OK gombot. Töltse ki a Name és az Address mezőket, válassza OK gombot, majd nyomja meg az OK gombot. Előfordulhat, hogy miközben az oldalon navigál, szeretné kiegészíteni a Speed Dial listát, ehhez válassza a Vewd gombot és nyomja meg az OK gombot. Ezt követően jelölje ki a Hozzáadás a gyorshívóhoz opciót az almenüben. majd nyomja meg újra az OK gombot. ANév és Cím mező automatikusan kitöltésre kerül, a látogatott oldal szerint. Jelölie ki az OK-t és nyomia meg az OK gombot a hozzáadáshoz.

A böngésző kezeléséhez használhatja a Vewd menü opcióti is. Ha meg akarja nézni a rendelkezésre álló oldalspecifikus és általános opciókat, válassza a Vewd gombot, majd nyomja meg az OK gombot.

A böngésző használatával többféle módon kereshet és látogathat weboldalakat.

Adja meg a weboldal (URL) címét a keresés/cím sávban, majd jelölje ki az **Elküld** gombot a virtuális billentyűzeten, és nyomja meg az **OK** gombot az oldalra lépéshez.

Adja meg a kulcsszavakat a keresés/cím sávban, majd jelőlje ki az **Elküld** gombot a virtuális billentyűzeten, és nyomja meg az **OK** gombot a kapcsolódó weboldalak kereséséhez.

Jelöljön ki egy Gyorstárcsázási gyorsnézetet, és nyomja meg az **OK** gombot az adott weboldal megtekintéséhez.

A TV-készülék USB-s egerekkel kompatibilis. Dugja be az egeret vagy a vezeték nélküli egér adaptert a TV-készülék USB bemenetébe az egyszerűbb és gyorsabb navigációhoz.

Néhány internetes oldal flash tartalmat tartalmaz. Ezeket a böngésző nem támogatja. A TV-készülék nem támogat semmilyen letöltési folyamatot az internetről a webböngészőn keresztül.

Előfordulhat, hogy az Interneten lévő oldalak közül nem mindegyik támogatott. A weboldaltól függően előfordulhatnak tartalommal kapcsolatos problémák. Bizonyos körülmények között előfordulhat, hogy a vidéo tartalmakat nem lehet lejátszani.

#### HBBTV rendszer

HbbTV (Hybrid Broadcast Broadband – Kevert szélessávú sugárzású TV) egy olyan úji ipai szabvány, amely egyesíli a sugárzott TV szolgáltatásokat a széles sávon továbbított szolgáltatásokkal és lehetővé teszi a felhasználó számára a kizárólagosan internetes szolgáltatások igénybe vételét, a csatlakoztatott TV-n és beltéri egységen keresztil. A HbbTV szolgáltatásai közé tartoznak a hagyományos tévécsatornák, catchup szolgáltatások, video-on-demand, elektronikus programfűzet, interaktiv hirdetések, szemelyre szabás, szavazás, játékok, közösségi hálózatok és más multimédia alkalmazások.

A Hbb TV alkalmazások olyan csatornákon érhetők el, amelyeken a szolgáltató ezt a jelet továbbítja. A szolgáltató ezeket az alkalmazásokat "autostart"-ként ieleníti meg, mivel ezek a platformról automatikusan elindulnak. Az autostart alkalmazások általában egy kis piros gombbal jelennek meg, amely jelzi a felhasználó számára, hogy ezén a csatornán egy HbbTV alkalmazás található. Az alkalmazás oldala a piros gomb lenvomásával nvitható meg. Miután az oldal megnvílott, a felhasználó a piros gomb újból lenyomásával térhet vissza. A felhasználó válthat a piros gomb ikon mód és az alkalmazás telies UI módia között, a piros gomb lenvomásával. Megjegyzendő, hogy a piros gomb kapcsolási módjait az alkalmazás biztosítja, és néhány alkalmazás eltérő lehet (Egyéb színes gombokat, mint például zöld, sárga, kék, más funkciókhoz is meg lehet határozni, pl. hivatkozásokhoz).

Ha a felhasználó égy másik csatornára kapcsol, miközben egy HbbTV alkalmazás aktív (vagy a piros gomb mód vagy a teljes UI mód), a következőesemény következhet be.

- · Az alkalmazás folyamatosan fut tovább.
- Az alkalmazás leállítható.
- Az alkalmazás leállhat, és más piros gombos autostart alkalmazás indulhat el.

A HbbTV alkalmazás egyaránt vehető a széles sávról és a földi sugárzásból. A szolgáltató lehetővé teheti mindkettőt vagy egyet a közülük. Ha a platform nem rendelkezik működő szélessávú kapcsolattal, a platform az alkalmazásokat a földi sugárzáson keresztíl is teriesztheti.

A piros gombos autostart alkalmazások általában más alkalmazásokra vannak belinkelve. A felhasználó válthat más alkalmazásokra a csatolt linkek segítségével. Az alkalmazások esetében biztosítani kell a kilépést. Erre általában az **Kilépés** gomb használható.

A HbbTV alkalmazásokat a távkapcsoló gombjaival lehet vezérelni. Ha a HbbTV alkalmazás fut, a távkapcsoló gombjai az alkalmazásokhoz vannak rendelve. Például a számozott csatornaválasztás nem működli ka olyan teletekt alkalmazáson, amelyen számok jelzik a teletekt oldalakat.

HbbTV a platformról AV átviteli képességet igényel. Számos alkalmazás nyújt VOD (video on demand) és catch-up TV szolgáltatásokat. A felhasználó a lejátszás, szűnet, állj, előre- és visszacsévélés gombokkal vezérelheti az AV tartalmakat.

Ha a TV audio leírás beállításait módosítani kell, még az előtt legye meg, hogy a HbbTV lejátszás megkezdődne. Alejátszás során a kapcsolódó beállítások nem érhetők el. Lépjen a Beállítások>Rendszer>Kisegítő lehetőségek>Audio leírás menűre és igény szerint végezze la beállítást.

Megjegyzés: Ezt a funkciót bekapcsolhalja vagy kikapcsolhalja a Settings-System menüben a More menüből. A TV modelljkőli és a kiválasztott országtól függően ezek a funkciók az első telepítés során nem a Beállitások-Rendszer-Tovább menüben találhatók, hanem a Beállitások-Rendszer-Adatvédelem>Adatvédelmi beállitások menüben.

#### Smart Center

A Smart Center egy mobil alkalmazás, mely iOS és Android platformokon fut. A mobileszközzel könnyen megtekintheti a kedvenc élő műsorait a smart TVről. Továbbá, elindíthatja a saját alkalmazásait, használhatja a saját mobileszközét távírányllóként a TV-hez és megoszthat médiafállokat.

Megjegyzés: Az, hogy tudja-e használni ezen alkalmazás összes funkcióját, az a TV-készülék tulajdonságaitól függ.

## Első Lépések

Az internet alapú funkció használatához a modemet/ routert csatlakoztatni kell az internetre.

FONTOS! Ellenőrizze, hogy a TV-készülék és a mobil eszköz ugyanahhoz a hálózathoz csatlakozzon.

A Média megosztás funkcióhoz az Audio és Video megosztás opciót engedélyezni kell (ha van). Nyomja meg a távirányító Home gombját, válassza a Beállítások>Eszközök menűpontot, majd nyomja meg az OK gombot. Jelőlje ki az Audio és Video Megosztást és állítsa Engedélyezett állásra. A TVkészülék most készen áll a csatlakoztatásra a mobil eszközzel.

Telepítse a Smart Center alkalmazást a mobil eszközre.

Indítsa el a smart center alkalmazást. Ha az összes csatlakozás megfelelően van konfigurálva, akkor a TV-készülék neve megjelenik a mobil eszközön. Ha a tévékészülék neve nem jelenik meg a listában, várjon egy kicsit, majd érintse meg a **Frissítés** widgetet. Válassza ki a TV-készüléket a listáról.

#### Mobil eszközök kijelzője

A főablakban találja a különböző funkciókhoz tartozó füleket.

Indítás után az alkalmazás letölti az aktuális csatornalistát a TV-készülékről.

A CSATORNÁIM: Az első négy csatorna műsorai letöltésre és megjelenítésre kerülnek a TV-készülék csatornalistájáról. A felsoroti csatomákat módosítani lehet. Nyomja le és tartsa lenyomva a csatorna miniatúrát. Megjelenik egy csatornalista é Ön kiválaszthalja a cserélni kívánt csatornát.

TV: Megtekintheti a tartalmat a TV-ablakon keresztül. Ebben a módban navigálhat a TV-ről letöltött csatornalistában. Az indexképekre kattintva megtekintheti a részleteket tartalmazó oldalakat.

FELVÉTELEK: Ebben az ablakban megtekintheti az aktív felvételeit (ha van) és emlékeztetőit. Egy elem törléséhez egyszerűen csak nyomja le a megfelelő sorban lévő törlés szimbólumot.

EPG (Elektronikus műsorújság): Ebben az ablakban megtekintheti a kiválasztott csatornalisták tervezett adásait. Az EPG rácsban kiválasztott csatornára kattintva navigálhat is a csatornák között. Az EPG információk frissítése a hálózattól és a webszolgáltatás minőségétől függően időbe telhet.

Megjegyzés: A WEB-alapú EPG információkhoz szükség van internetkapcsolatra.

BEÁLLÍTÁSOK: Konfigurálja az alkalmazást az igényeinek megfelelően. Módosíthatja;

Auto-engedélyezze FollowMeTV: A FollowMeTV funkció (ha van) automatikusan elindul, amikor ez a beállítás be van kapcsolva. Az alapértelmezett beállítás kikapcsolt.

Automatikus TV csatlakozás: Ha be van kapcsolva, a mobil eszköz automatikusan csatlakozik az utoljára csatlakoztatott TV-készülékhez és átugorja a TV-kereső ablakot.

TV kód megváltoztatása: Megjeleníti az aktuálisan csatlakoztatott TV-készüléket. Lenyomhatja ezt ebben a beállításban a "TV-keresés" kijelző eléréséhez, ha egy másik TV-készüléket kíván megadni.

Egyéni csatorna lista szerkesztése: Ezen beállítás segítségével megjelenítheti a csatornalistáját.

Valassza ki a csatoma lista forrását Kiválaszthalja az alkalmazásban használatos csatomalista forrást. Az opciók a "TV List" és a "Custom List". Ezenkívül aktiválhatja a "Remember my choice" (Emlékezz a választásomra) opciót a kiválasztott csatomalista forrás folyamatos beállításához. Ebben az esetben, ha a kiválasztott forrás rendelkezésre áll, akkor ez kerül használtar az alkalmazásban. Verziószám: Megjeleníti az alkalmazás aktuális verzióját.

### Részletek oldal

A részletek oldal megnyitásához érintsen meg egy műsort, A részletek oldalon részletes informácikhoz juthat a kiválasztott műsorral kapcsolatban. Ezen az oldalon a "Részletek", "Cast&Crew" és "Videók" ablakok találhatók.

RÉSZLETEK: Ez az ablak összefoglalja és információt nyújt a kiválasztott műsorról.

ALKOTÓK: Megjeleníti az aktuális műsort létrehozó összes személyt.

VIDEÓK: A kiválasztott műsorral kapcsolatos Youtube videókat tartalmaz.

Megjegyzés: Bizonyos funkciók működéséhez szükség van internetkapcsolatra.

#### FollowMe TV funkció (ha van)

Nyomja meg a kijelző jobb felső sarkában lévő FOLLOW ME TV widget-et a FollowMe funkció megjelenítésének módosításához.

Nyomja meg a lejátszás ikont a TV tartalmának a mobil eszközön való megjelenítésének elindításához. Akkor áll rendelkezésre, ha az eszköz a router hatókörében található.

#### Tükör mód

A FollowMe TV-nek ez a funkciója alapértelmezetten engedélyezve van, és lehetővé teszi egy bármilyen más kiválasztott tévéforrásból vagy médiaböngészőből származó tartalom leiátszását.

#### Megjegyzések:

Csak a digitális (DVB-T/C/S) SD és HD csatomák támogatottak. A többnyelvű audio hang támogatás és a feliratozás be/ki funkció nem funkcionális.

A lejátszási teljesítmény a csatlakozás minőségétől függően változhat.

#### Media Share Page

A **Médiamegosztás** widgethez való hozzáféréshez nyomja meg a **Felfele nyilat** a kijelző jobb felső sarkában.

Ha lenyomta a Media Share widget-et, megjelenik egy ablak, melyben kiválaszthatja a TV-készülékkel megosztandó médiafájl típust.

Megjegyzés: Nincs minden képfájl formátum támogatva. Ez a funkció nem működik, ha az Audio és Video megosztás funkció nincs támogatva.

#### Okos Távirányító Feature

Használhatja a mobil eszközt a TV-készülék távirányítójaként, ha ezt csatlakoztatta a TVkészülékhez. Ahhoz, hogy az okos távirányító összes opcióját elérje, használja a képernyő közepén található menűt.

#### Voice Recognation (Hangfelismerés)

Nyomja meg a **Mikrofont** (**(**), és használja az alkalmazást, adjon a hangra vonatkozóan parancsokat, például "Hangerő fel/le!", "Program előre/vissza!".

Megjegyzés: Ez a funkció csak android alapú eszközökhöz áll rendelkezésre.

#### Billentyűzet oldal

A billentyűzet oldalt kétféle módon nyithatja meg: a Billentyűzet(a) widget lenyomásával az alkalmazás ablakban vagy automatikusan a TV-készüléktől érkező paranccsal.

#### Követelménvek

- 1. Smart TV
- Hálózati kapcsolat
- Android vagy iOS platform alapú mobileszköz (Android OS 5.1 vagy későbbi; iOS 12 vagy későbbi verzió)
- Smart Center app. (Android és iOS platformon alapuló online alkalmazásokat árusító boltokban)
- 5. Router modem
- FAT32 formátumú USB tárolóeszköz (szükséges az USB felvétel funkcióhoz, ha van)

#### Megjegyzések:

Android eszközökhöz normális (mdpi), nagy (hdpi) és nagyon nagy (xhdpi) kijelzőméretek támogatottak. A 3"vagy ennél kisebb kijelzővel rendelkező eszközök nem támogatottak.

iOS eszközök esetén az összes kijelzőméret támogatott.

A Smart Center alkalmazás felhasználói interfésze módosulhat az eszközre telepített verziótól függően.

#### Google Assistant

A tévékészülék együttműködik az OK Google szolgáltatással a csatlakoztatott eszközök és készülékek hangvezérlésében.

#### Együttműködik az Ok Google-val

Ezzel a funkcióval Google Assistant eszközökkel vezérelheti TV-je funkcióit. Ehhez végre kell hajtani a telepítési folyamatot.

#### Telepítés előtt

Mielőtt elkezdené a telepítést a TV-n, végezze el a következő műveleteket.

- Telepítse a Google Home alkalmazást mobiltelefonjára és jelentkezzen be fiókjába
- · Adja hozzá az asszisztens eszközt a fiókjához
- Az alkalmazáson belüli műveletek listájából válassza ki a Vsmart TV műveletet
- Megjelenik egy képernyő, ahol beírja a TV-n a telepítési folyamat során létrehozott hitelesítési kódot, a TV összekapcsolásához a fiókjával. Folytassa a televízió beállításával a hitelesítési kód megszerzéséhez

## Beállítási folyamat

A beállítás elvégezhető a **Beállítások> Rendszer>** Hangsegéd menüben a Google Assistant opcióval. A varázsló útmutatást ad a beállítási folyamat során.

- Az első képernyőn jelölje ki a Start elemet és nyomja meg az OK gombot a folytatáshoz
- Nevet kell adnia a tévének, un., Barátságos nev" ('Friendly Name'(FN). A, Barátságos név" a tévéjére emlékezteti Önt, ez lehet például "Nappali TV", Konyhai TV", Ebédlői TV" stb. Válasszon könnyen kiejthető nevet. Ha kész, jelőlje ki az OK gombot, és nyonja meg az OK gombot
- Létrejön egy hitelesítési kód, amely megjelenik a képernyőn. Írja be a tv-készüléken látható kódot a Google Home alkalmazásban

A telepítés befejezése után az Google Assistant segítségével vezérelheti a TV-készülék funkcióit.

Megjegyzés: Győződjön meg arról, hogy az eszközök csatlakoztatva vannak az internethez. Csak egy TV-t kapcsolhat fiókjához.

## Példa a parancsokra

Csak mondja ki az "Ok Google"-t, hogy a tévét a hangja segítségével vezérelhesse.

| Parancs                                           | Funkció                                                                        |  |
|---------------------------------------------------|--------------------------------------------------------------------------------|--|
| turn on 'FN'                                      | Tévé bekapcsolása                                                              |  |
| turn off 'FN'                                     | Tévé kikapcsolása                                                              |  |
| pause on 'FN'                                     | Megszakítja a lejátszást                                                       |  |
| resume on 'FN'                                    | A lejátszás folytatódik                                                        |  |
| stop on 'FN'                                      | Megállítja a lejátszást                                                        |  |
| volume up on 'FN'                                 | Növeli a hangeröt                                                              |  |
| volume down on 'FN'                               | Csökkenti a hangerőt                                                           |  |
| set mute volume on 'FN'                           | Elnémítja a hangot                                                             |  |
| switch input to "input_<br>name" on ' <b>FN</b> ' | A tévé egy másik,                                                              |  |
| switch to "input_name"<br>on 'FN'                 | forrásra vált (pl. HDM1)                                                       |  |
| change channel to "chan-<br>nel_number" on 'FN'   | A tévé egy másik, mega-<br>dott számú csatornára vált<br>(pl. 200-as csatorna) |  |
| change channel to "chan-<br>nel_name" on 'FN'     | A tévé egy másik, mega-<br>dott nevű csatornára vált                           |  |
| channel up on 'FN'                                | Ha van ilyen, a tévé az<br>eggyel nagyobb számú<br>csatornára vált             |  |
| channel down on 'FN'                              | Ha van ilyen, a TV az<br>eggyel kisebb számú<br>csatornára vált                |  |

Az "FN" a "Friendly Name" (Barátságos név) rövidítése. Google a Google LLC. védjegye.

#### DVB működési információ

Ez a DVB vevő csak azokban az országokban alkalmas a használatra, amelyekre tervezve lett.

Annak ellenére, hogy a gyártás pillanatában ez a DVB vevő megfelel a legújabb DVB specifikációknak, nem garantáljuk a kompatibilitást a jövőbeni DVB adásokkal az adásjeleket és technológiákat érintő esetleges módosítások miatt.

Előfordulhat, hogy néhány országban bizonyos digitális TV funkciók nem állnak rendelkezésre.

Mi folyamatosan fejlesztjük a termékeinket, ezért a specifikációk előzetes értesítés nélkül változhatnak.

A kiegészítő alkatrészek vásárlásával kapcsolatos információkért, kérjük, keresse fel azt az üzletet, ahol a készüléket vásárolta.

| Съдържание                                          |     |
|-----------------------------------------------------|-----|
| Информация за безопасност                           | 2   |
| Маркировки върху продукта                           | 2   |
| Информация за околната среда                        | 3   |
| Функции                                             | 4   |
| Ultra HD (UHD)                                      | 4   |
| Висок динамичен обхват (HDR) / Hybrid Log-          |     |
| Gamma (HLG):                                        | 4   |
| Dolby Vision                                        | 4   |
| Включени аксесоари                                  | 5   |
| Известия за режима на готовност                     | 5   |
| Бутон за управление на телевизора & работа          | 5   |
| Използване на главното меню на телевизора           | 6   |
| Поставяне на батерии в дистанционното<br>управление | 8   |
| Свързване към електрическата мрежа                  | 8   |
| Антенен вход                                        | 8   |
| Уведомление за лиценз                               | 9   |
| Информация за изхвърляне                            | 9   |
| Спецификации                                        | 10  |
| Дистанционно управление                             | 11  |
| Връзки                                              | 12  |
| Включване/Изключване                                | 13  |
| Първа инсталация                                    | 13  |
| Медийно възпроизвеждане през USB                    |     |
| вход                                                | 14  |
| USB запис                                           | 15  |
| Медийно възпроизвеждане                             | 16  |
| FollowMe TV                                         | 17  |
| CEC                                                 | 17  |
| Режим "Игра"                                        | 18  |
| Електронно ръководство                              | 18  |
| Позиции на менюто "Настройки"                       | 19  |
| Общи указания за експлоатация на телевизора         | 127 |
| Използване на списъка с канали                      | 27  |
| Конфигуриране на родителските настройки             | 27  |
| Електронен справочник на програмите                 | 27  |
| Телетекст услуги                                    | 28  |
| Софтуер за актуализация                             | 29  |
| Отстраняване на неизправности & съвети              | 29  |
| HDMI Сигнална Съвместимост                          | 30  |
| Поддържан файлов формат в режим USB                 | 31  |
| Видео файлови формати                               | 31  |
| Файлови формати за изображения                      | 31  |
| Аудио файлови формати                               | 31  |
| Файлови формати за субтитри                         | 31  |
| Поддържана DVI резолюция                            | 32  |
|                                                     |     |

| I | Свързване                                                             |
|---|-----------------------------------------------------------------------|
|   | Свързване по кабел                                                    |
|   | Безжично свързване                                                    |
|   | Режим на готовност в мрежа                                            |
|   | Безжичен дисплей                                                      |
|   | Отстраняване на неизправности, свързани със<br>свързването            |
|   | Използване на Мрежовата услуга за споделяне<br>на аудио видео файлове |
|   | Приложения                                                            |
|   | Интернет браузър                                                      |
|   | НВВТV система                                                         |
|   | Smart Center                                                          |
|   | Google Асистент40                                                     |
|   | Информация за DVB функционалността                                    |
|   |                                                                       |

#### Информация за безопасност

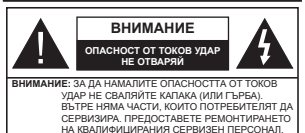

При лошо време (бури, гръмотевици) и дълги периоди без ползване (заминаване в почивка), изключете телевизора от захранването.

Щепсельт на кабела се използва за изключване на телевизора от електрическата мрежа и затова той трябва да е винаги годен за употреба. Ако телевизорът не е изключен от електрическата мрежа, той есе още ще консумира електроенергия във всички ситуации, дори гелевизорът да е в режим на отовност или де изключен.

Забележка: Следеайте инструкциите на екрана, за да задействате съответните функции.

#### ВАЖНО - Моля прочетете внимателно тези инструкции преди да инсталирате или използвате уреда

ВНИМАНИЕ: Това е предназначено за употреба от лица (включително деца), които са способни/имат опита да използват такива устройства без надзор, освен ако не са били наблюдавани или инструктирани относно употребата на устройството от лице, отговорно за тяхната безопасност.

- Използвайте този телевизор на височина наймалко от 5000 метра над надморското равнище, на сухи места и райони с умерен или тропически климат.
- Телевизорът е предназначен за домашна и подобна употреба на закрито, но може да се използва и на обществени места.
- За добра вентилация, оставете поне 5 см свободно пространство около телевизора.
- Вентилацията не бива да се прекъсва чрез поставяне на предмети като вестници, покривки, лека мебел, пердета, килими и прочие върху или блокиране на вентилационните отвори.
- Щепосельт на захранващия кабел трябва да е леснодостълен. Не поставяйте телевизора, мебели или друго върху захранващия кабел. Повреден захранващ кабел/цепсел може да редизвика пожар или да ви удари токов удар. Хващайте захранващия кабел за щепсела, не изключвайте телевизора като дърлате захранващия кабел. Никога не докосвайте захранващия кабел. Никога не докосвайте като това може да предизвика късо съединение или токов удар. Никога не правете възел на захранващия кабел и не връзвайте с него други

кабели. Ако са повредени, сменете ги незабавно, което трябва да се извърши от квалифициран персонал.

- Не излагайте телевизора на капки и пръски от течности и не поставяйте предмети, пълни с течности, като например вази, чаши, и т.н. върху или над телевизора (например на рафтове над телевизора).
- Не излагайте телевизора на пряка слънчева светлина или не поставяйте открити пламъци, като например запалени свещи, върху горната част на или близо до телевизора.
- Не поставяйте източници на топлина, като например електрически печки, радиатори и др. близо до телевизора.
- Не поставяйте телевизора на пода или върху наклонени повърхности.
- За да избегнете опасността от задушаване, дръжте найлоновите торбички на места, труднодостъпни за бебета, деца и домашни животни.
- Внимателно прикрепете стойката към тепевизора. Ако стойката се доставя с болтове, затегнете болтовете здраво, за да предпазите телевизора от падане. Не презатягайте болтовете и монтирайте правилно гумените подпожки.
- Не изхвърляйте батериите в огън или заедно с опасни и запалими материали.

#### ВНИМАНИЕ

- Батериите не трябва да се излагат на прекомерна топлина, като слънчева светлина, огън и други подобни.
- прекомерното звуково налягане от слушалките може да причини загуба на слуха.

ПРЕДИ ВСИЧКО - НИКОГА не позволявайте на никого, особено на деца, да натискат или удрят екрана, да поставят предмети в дупките, слотовете или отворите на кутията.

|                                                                                            | <b>А</b> Внимание | Риск от сериозно<br>нараняване или смърт    |
|--------------------------------------------------------------------------------------------|-------------------|---------------------------------------------|
| А Опасност От Токов Риск от високо на<br>Удар Поддръжка Важни компонент<br>подлежащи на по |                   | Риск от високо напрежение                   |
|                                                                                            |                   | Важни компоненти,<br>подлежащи на поддръжка |

#### Маркировки върху продукта

Спедните символи се използват върху продукта като маркер за ограничения и предпазии мерки и указания за безопасност. Всяко обяснение трябва да се вземе предвид само там, където върху продукта има съответната маркироака. Вземете тази информация предвид от съображения за сигурност.

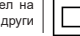

Оборудване от клас II: Този уред е проектиран по такъв начин, че да не

Български - 2 -

изисква предпазна връзка към за безопасност към електрическото заземяване.

4

Опасен терминал на живо: Маркираният(те) извод(и) е/са опасен(и) фаза(и) при нормални условия на експлоатация.

Клетка, които потребителят може да заменя.

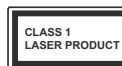

Лазерен продукт Клас 1: Този продукт съдържа лазерен източник Клас 1, който е безопасен при нормални условия на

употреба.

## внимание

- Не поглъщайте батерията, съществува опасност от химическо изгаряне.
- Този продукт, или включените в обема на доставката му аксесоари, могат да съдържат батерия тип таблетка/бутон. Ако батерията бъде потъпната, това може да предизвика тежки вътрешни изгаряния в рамките на 2 часа и може да доведе до смърт.
- Пазете новите и употребяваните батерии далече от деца.
- Ако отделението за батерията не се затваря добре, спрете да използвате продукта и го дръжте далече от деца.
- Ако мислите, че сте погълнали батериите или сте ги поставили, където и да било в тялото си, потърсете незабавно медицинска помощ.

-----

Телевизорът може да падне и да причини сериозни наранявания или смърт. Много наранявания, особено при децата, могат да бъдат избегнати с взимане на прости предпазни мерки, като напр.;

- ВИНАГИ използвайте шкафове или стойки или методи за монтаж, препоръчани от производителя на телевизора.
- ВИНАГИ използвайте мебели, които спокойно могат да поддържат телевизора.
- ВИНАГИ се уверете, че телевизорът не надвисва ръба на носещата мебел.
- ВИНАГИ обучавайте децата за опасностите от катеренето по мебели, за да достигнат до телевизора или контролите му.
- ВИНАГИ свързвайте маршрутни и други кабели към вашия телевизор, така че да не могат да се спъват, издърпват или хващат.
- НИКОГА не поставяйте телевизора на нестабилна основа.

- НИКОГА не поставяйте телевизора върху високи мебели (напр. шкафове или библиотеки), без да сте захванали неподвижно самите мебели и стойката на телевизора.
- НИКОГА не поставяйте телевизора върху плат или други материали, поставени между телевизора и мебелите, които служат за негова опора.
- НИКОГА не поставяйте предмети, които биха могли да изкушат децата да се катерят, като играчки и дистанционно управление, върху горната част на телевизора или мебелите, върху които е поставен телевизорът.
- Оборудването е подходящо само за монтаж на височина ≤2 m.

Ако съществуващият телевизор ще бъде запазен и преместен, трябва да се прилагат същите съображения като по-горе.

Уред, който е свързан със защитното заземяване на страдната инстапация чрез кабелна връка или през другуред, имащ защитно заземяване, както и към телевизионна разпределяща система, използваща коаскиален кабел, може в някои случаи да създаде опасност от пожар. Свързаенето към система за телевизия следователно трябва да се осигури чрез устройство, което осигурява електрическа изопация под определен честотен диапазон (глалваничен изопатор)

## ИНСТРУКЦИИ ЗА МОНТИРАНЕ НА СТЕНА

- Прочетете инструкциите, преди да монтирате телевизора на стената.
- Комплектът за монтаж на стена не е задължителен. Можете да го закупите от местния дилър, тъй като не е включен в обема на доставка на телевизора.
- Не монтирайте телевизора на тавана или на наклонена стена.
- Използвайте специалните болтове за монтаж на стената, както и другите аксесоари.
- Затегнете здраво болтовете за монтаж на стената, за да предпазите телевизора от падане. Не презатягайте болтовете.

Фигурите и илюстрациите в това ръководство за експлоатация са само за справка и могат да се различават от действителния вид на продукта. Дизайнът и спецификациите на продукта могат да бъдат променяни без предизвестие.

#### Информация за околната среда

Този телевизор е проектиран да опазва околната среда. За да намалите консумацията на енергия, можете да изпълните следните стъпки: Ако настроите Пестене на електроенергия позиция Минимално, Средно, Максимално или Автоматично, телевизорът ще регулира съответно консумацията на енергия. Настройте в позиция Изкл., за да изключите тази настройка. Ако искате да настроите подсветката на фиксирана стойност, зададена като Персонализирана, маркирайте Подсветката (разположена по настройката Пестене на електроенергия) и след това регулирайте ръчно с помощта на бутоните за посока налве или надясно на дистанционното.

Забележка: Наличните опции за Пестене на електроенергия се различават в зависимост от избрания режим е меню Настройки>Изображение.

Настройките Пестене на електроенергия могат да бъдат открити в меню Настройки>Изображение. Моля имайте предвид, че някои настройки на изображението не могат да се променят.

Можете също да изключите екрана, като използавте опцията Изключен екрана, като използавте последователно десния или левия бутон, ще бъде избрана опция Изключен екран и "Екранът ще изгасне спед 15 секунди. "на екрана ще се появи съобщението". Изберете Продължи и натиснете ОК, за да изключите екрана незабавно. Ако не натиснете нито един бутон, екранът ще се изключи след 15 секунди. Натиснете някой от бутоните на дистанционното управление или телевизора, за да вилючите отново телевизора.

Забележка: Опцията Изключване на екрана не е налична, ако режимът е настроен в позиция Игра.

Моля изключете телевизора или извадете щепсела от контакта, когато не го използвате. Това също ще намали или спре потреблението на ток.

#### Функции

- Цветен телевизор с дистанционно управление
- Напълно интегрирана цифрова наземна/кабелна/ сателитна телевизия (DVB-T-T2/C)
- HDMI входове за свързване на други устройства с HDMI конектори
- USB вход
- Система екрани менюта
- Стерео звукова система
- Телетекст
- Връзка за слушалки
- Автоматична система за програмиране
- Ръчна настройка
- Автоматично изключване след около осем часа.
- Таймер за изключване
- Блокировка за деца

- Автоматично изключване на звука при липса на изпъчване.
- NTSC възпроизвеждане
- AVL (автоматично ограничаване на силата на звука)
- PLL (Търсене на честота)
- Режим Игра (опция)
- Функция Изключване на картината
- Записване на програма
- Изместване на времето на програма
- Етернет (LAN) за свързване към интернет и използване на услуги
- 802.11 a/b/g/n вградена WLAN поддръжка
- Споделяне на аудио видео файлове
- HbbTV

#### Ultra HD (UHD)

Телевизорът поддържа Ultra HD (Ultra High Definition - също позната като 4K), която предоставя разделителна способност от 3840 x 2160 (4К:2K). Това се равнява на 4 пъти от разделителната способност на Full HD телевизията като се удвоят броя на точките на Full HD телевизията както по хоризонтала, така и по вертикала. Съдържанието на Ultra HD се поддържа чрез местни и пазарни приложения, HDMI, USB вход (и) и изпъчвания DVB-72 и DVB-52.

#### Висок динамичен обхват (HDR) / Hybrid Log-Gamma (HLG):

С помошта на тази функция на телевизора може да се възпроизвежда по-голям динамичен обхват на осветеност, като улавя и след това комбинира някопко разпични експозиции. HDR/HLG обещава по-добро качество на картината. благодарение на по-ярки и по-реалистични акценти, по-реалистичен цвят и други подобрения. Той осигурява вида, който създателите на филма се стремят да постигнат. показвайки скритите области на тъмните сенки и спънчева светлина с пълна яснота, цвят и летайл. HDR / HLG съдържание се поддържа чрез местни и пазарни приложения. HDMI. USB входове и над DVB-S изпъчвания. Залайте свързания вход за HDMI източник като Усъвършенстван от опцията Източници в менюто Настройки> Система или от менюто Източници> Настройки на източника. за да гледате HDR / HLG съдържание, ако HDR / HLG съдържанието се получава чрез HDMI вход. В този случай устройството-източник трябва да е най-малко HDMI 2.0а съвместимо.

## Dolby Vision

Dolby Vision™ осигурява драматично визуално изживяване, удивителна яркост, несравним контраст и завладяващ цвят, който вдъхва живот. Той постига това зашеметяващо качество на изображението. като комбинира HDR и широкообхватни технологии за изобразяване на цветове. Чрез увеличаване на яркостта на оригиналния сигнал и използването на по-висок динамичен цвят и обхват на контраста. Dolby Vision представя зашеметяващи изображения в реално време с невероятни полробности, които други технологии за последваща обработка в телевизора не могат. Dolby Vision се поддържа чрез естествени и пазарни приложения. HDMI и USB входове. Задайте свързания вход за HDMI източник като Усъвършенстван от опцията Източници в менюто Настройки> Система или от менюто Източници> Настройки на източника, за да гледате Dolby Vision съдържание, ако Dolby Vision съдържанието се получава чрез HDMI вход. В този случай устройството-източник трябва да е най-малко HDMI 2.0а съвместимо. В меню Настройки>Изображение>Режим напише ше бъдат два предварително определени режима на картината, ако от Dolby Vision бъде открито съдържание: Dolby Vision Bright и Dolby Vision Dark. И лвете позволяват на потребителя да преживее съдържанието в начина, по който създателят първоначално е предназначен при различни усповия на осветление.

#### Включени аксесоари

- Дистанционно управление
- Батерии: 2 х ААА
- Инструкции за употреба
- Захранващ кабел

#### Известия за режима на готовност

Ако тепевизорът не получи входен сигнал (напр. от антена или HDM източник) за 3 минути, телевизрът ще премине в режим на готовност. Когато по-късно включите телевизора, на екрана ще се появи следното съобщение: "Телевизорът автоматично преминава в режим на готовност, тъй като дълго време не излъчва сигнал." Можете да деактивирате тази функционалност, като зададете съответно опцията Таймер за липса на сигнал в меното Настройки» Устройктва.

Опцията за автоматично изключавне (в менюто Настройки> Система> Още) можеше да бъде зададена на стойност между 1 и 8 часа по подразбиране. Ако тази настройка не е настроена на "Изкл." и телевизорът е бил оставен включен и не е бил използван по време на зададеното овреме, той ще премине в режим на готовност след изтичане на зададеното време. Когато покъсно включите телевизора, на екрана ще се появи спедиото събщение. "Телевизорът автоматично преминава в режим на готовност, тъй като не ебил експлоатиран за дълът период от време." Преди нелевизора да премине в режим на готовност, ще се покаже диалогов прозорец. Ако не натиснете нито един бутон, телевизорът ще премине в режим на готовност след период на изчакавне от около 5 минути. Можете да маркирате Да и да натиснете бутона ОК, за да преключите телевизора незабавно в режим на готовност. Ако маркирате Не и натиснете ОК, телевизорът ще остане включен. Можете също да изберете да отмените функцията за автоматично изключване от този диалогов прозорец. Маркирайте Деактивирайте и натиснете ОК, телевизорът ще остане включен и функцията да де бъде зададена като изключена Можете отново да активирате тази функция, като промените настройката на опцията за автоматично изключване от меното Насторойих-Система> Оце.

Бутон за управление на телевизора & работа

Бележка: Позицията на бутоните на дистанционното управление може да се различава в зависимост от модела.

Вашият телевизор има единичен контролен бутон. Бутонът Ви позволява са управлявате функциите Включване на режим на готовност/ Източник / Програма и Сила на звука на телевизора.

#### Работа с контролните бутони

- Натиснете бутона за управление, за да се покаже менюто с опции за функции.
- След това натиснете последователно бутона, за да преместите фокуса на желаната опция, ако е необходимо.
- Натиснете и задръжте бутона за около 2 секунди, за да активирате избраната опция. Цветът на иконата на опцията се променя, когато е активирана.
- Натиснете бутона още веднъж, за да използвате функцията или влезте в подменюто.
- За да изберете друга опция за функция, първо трябва да деактивирате последната активирана опция. Натиснете и задръжте бутона, за да го деактивирате. Цветът на иконата на опцията се променя, когато е деактивиран бутонът.
- За да затворите менюто с функционални опции, не натискайте бутона за около 5 секунди. Менюто с функционални опции ще изчезне.

За да изключите телевизора: Натиснете контролния бутон, за да се покаже менюто с опции за функции, фокусът ще бъде в Режим на тотовност. Натиснете и задръжте бутона за около 2 секунди, за да активирате тази опция. Цветът на иконата на опцията се променя, когато е активирана. След това натиснете бутона още веднък, за да изключите телевизора.

За да включите телевизора: Натиснете контролния бутон, телевизорът ще се включи.

За промяна на силата на звука: Натиснете контролния бутон, за да се покаже менюто с функционални опции, и спед това натиснете бутона последователно, за да преместите фокуса на опция Сила на звука - нил Сила на звука - Натиснете и задръжте бутона за около 2 секунди, за да активирате избраната опция. Цветът на иконата на опцията се променя, когато е активирана. След това натиснете бутона, за да увеличите или намалите силата на звука.

За смяна на канала: Натиснете контролния бутон, за да се покаже менюто с опции за функции и след това натиснете бугона последователно, за да преместите фокуса в опцията Програма + или Програма - Натиснете и задръжте бутона за около 2 секунди, за да активирате избраната опция, Цветът на иконата на опцията се променя, когато е активирана. След това натиснете бугона, за да превключите към следващия или предишния канал в сипська с канали.

За да смените източника: Натиснете бутона за управление, за да се покаже менкото с опции за функции, след което натиснете последователно бутона, за да преместите фокуса към опцията Източник. Натиснете и задръжте бутона за около 2 секунди, за да активирате тази опция. Цетът на иконата на опцията се променя, когато е активирана. След това натиснете бутона още веднъж, за да изведете списъка с източници. Превъртете през наличите източници чрез натискане на бутона. Телевизорът автоматично це поекключи на маркирания източники.

Бележка: Главното меню OSD не може да се покаже на екрана чрез контролния бутон.

#### Работа с дистанционното управление

Натиснете бутона **Home** от дистанционното управление, за да видите главното меню. Използвайте бутоните за посокаи бутона ОК, за да навигирате и настроите. Натиснете бутона **Назад** / **Връщане, Изход** или **Начало**, за да излезете от екрана на меното.

#### Избор на вход

След като веднъж сте свързали външни системи към Вашия телевизор, можете да превключите към различни входни източници. Натиснете бутона **Източник** на Вашето дистанционно управление последователно за да изберете различните източници.

#### Смяна на каналите и промяна на силата на звука

Можете да промените канала и да настроите силата на звука като използвате бутоните **Programme +/- и Volume +/-** на дистанционното управление.

## Нулиране и изключване чрез бутон за готовност

Натиснете и задръжте бутона за готовност, за да видите допълнителни действия за тозя бутон. Ще бъдат налични опции за нулиране (рестартиране), режим на готовност ( нормален режим на готовност и и изпотчавне на захранавачето (принудителен Режим на готовност). Маркирайте едно и натиснете ОК, за да извършите избраното действие. Ако бъзникие проблем, който не позволява на телевизора да премине правилно в режим на готовност, можете да изпотвавате опцията за изключване, за да принудите гелевизора да премине в режим на готовност.

Ако вашият телевизор спре да отговаря на команди и менюто за действия не може да се покаже, телевизорът ще бъде принуден да се рестартира, когато бутонът бъде натиснат за около 5 секунди. Това ще прекрати процеса.

#### Използване на главното меню на телевизора

Ако бутонът Home (Начало) е натиснат, главното меню на телевизора ще се появи в на екрана. Можете да навигирате през елементите на менюто, като използвате бутоните за насочване на устройството за дистанционно управление. За ла изберете елемент или да видите опциите на подменюто на маркираното меню, натиснете бутона ОК. Когато маркирате опция от менюто, някои от елементите на полменюто на това меню могат ла се появят в горната или долната страна на лентата с менюта за бърз достъп. За да използвате позицията за бърз достъп, маркирайте я, натиснете ОК и настройте според предпочитанията Ви с бутоните Наляво/надясно. След като приключите, натиснете ОК или Назад/връщане, за да излезете. Когато се полчертае приложението Netflix (ако е налично). препоръките ще се показват по същия начин като елементите в полменюто. Ако вече сте влезли в акаунта си в Netflix, ще се виждат персонализирани препоръки.

Можете също да видите информация за местоположението, времето, часа идатата на екрана на главното тепевизионно меню. Зелените малки икони показват текущото състояние на времето, мрежата и синхронизирането за приложения. Ако тези икони се появят в зелено, това означава, че информацията за времето е актуализирана, мрежата е сързана и синхронизирането е В зависимост от избора на държава, направен по време на първата инсталация, информацията за експлоатационния живот на телевизора и часове може да бъде показана чрез натискане на бутона Ноте и спед това синию бутон. Загрижени за качеството на нашите продукти, телевизорите се подлагат на строги проверки, преди да бъдат пуснати на пазара, поради което е възможно тази стойност да не е равна на 0 по време на първия монтаж.

Натиснете бутона Изход, за да затворите и излезете.

#### 1. <u>Начало</u>

Когато главното меню е отворено, лентата на меню Начало, ще се маркира. Съдържанието на менюто Начало може да бъде персонализирано. За да направите това, отидете в менюто на телевизора, маркирайте опцията Редактиране на Начало и натиснете ОК. Менюто Начало ще превключи в режим на редактиране. В режим на редактиране можете да изтриете или промените позицията на който и да е елемент в менюто Начало. Марикрайте опция и натиснете ОК. Изберете иконата за изтриване или преместване и натиснете ОК. За да преместите елемент от менюто, използвайте бутоните за посока надясно, наляво, нагоре и надолу, за да изберете позицията, в която искате да се премести епементь и натиснете ОК.

Можете също да добавите опции от други менюта към началното меню. Просто маркирайте опция и натиснете бутона за посока нагоре или надолу на дистанционното. Ако видите опцията **Добавяне към начало**, можете да я добавите в началното меню.

#### 2. <u>Търсене</u>

Можете да търсите канали, пътеводител, телевизионни менота, приложения, учеб, NouTube и видеоклипове, като използвате тази опция. Натиснете ОК и въведете ключова дума чрез аријуалната клавиатура. След това маркирайте ОК и натиснете ОК, за да започнете търсенето. На екрана ще се похажат "Резултати". Изберете желания резултат с помощта на бутоните със стрелки и натиснете ОК, за да се отвори.

## 3. <u>TV</u>

## 3.1. РЪКОВОДСТВО

С помощта на тази опция можете да получите достъп до менюто за електронния справочник на програмите. За допълнителна информация вижте раздел Електронен програмен справочник (ЕПС).

#### 3.2. <u>Канали</u>

С помощта на тази опция имате достъп до меню Канали. За допълнителна информация вижте раздел Използване на списъка с канали.

## 3.3. <u>Таймери</u>

Можете да зададете таймери за бъдещи събития, като използвате опциите в това меню. Можете също така да прегледате създадените по-рано таймери в това меню.

За да добавите нов таймер, изберете раздел Добавяне на таймер с помощта на бутона НАляво/надясно и натиснете бутона OK. Настройте желаните от Вас опциите на подменното и след това натиснете OK. Ще се създаде нов таймер.

За да редактирате предишно създаден таймер, маркирайте го, изберете раздел Редактиране на избран таймер и натиснете ОК. Променете опциите на подменюто според предпочитанията Ви и натиснете ОК, за да запаметите Вашите настройки.

За да отмените вече зададен таймер, маркирайте го, изберете раздела Изтриване на избран таймер и натиснете ОК. Ще се появи вкран се появява съобщение за потвърждение. Маркирайте ДА и натиснете ОК, за да продължите. Таймерът ще се отмени.

Не е възможно да зададете таймери за две или повече събития, които ще се излъчват по еднакви канали в един и същи интервал от време. В този случай ще бъдете информирани и таймерът ще бъде отменен.

#### 3.4. Редактиране на началната страница

Можете да персонализирате съдържанието на началното меню, като използвате тази опция. Маркирайте и натиснете **ОК**. Менюто Начало ще превключи в режим на редактиране. За подробности вижте раздела Начало.

## 3.5. <u>Записите</u>

Можете да управлявате записите, като изполваате опциите в това меню. Можете да възпроизееждате, редактирате, изтривате или сортирате вече записани събития. Маркирайте раздел, като изполваате бутона за посохи наляво или надясно и натиснете ОК, за да видите наличните опции. За допълнителна информация вижте раздел USB запис.

#### 3.6. Още приложения

За да управлявате приложенията, инсталирани на вашия телевкор, можете да използвате тази опция. Маркирайте и натиснете ОК. Можете да добавите инсталирано приложение в началното меню, да го стартирате или премахнете. Маркирайте приложение и натиснете ОК, за да видите всички налични опции.

## 3.7. <u>Пазар</u>

Можете да добавяте нови приложения от магазина за приложения използвайки тази опция. Маркирайте и натиснете **ОК**. Ще се покажат наличните приложения. Можете също така да получите достъл до пазара от менюто Още приложения.

#### 3.8. Нулиране на приложения

Можете да възстановите настройките си в мениото Начало до настройките по подразбиране, като използвате тази опция (наличността зависи от модела на телевизора и неговите функции). Маркирайте и натиснете ОК. Ще се появи екран се появява съобщение за потвърждение. Маркирайте ДА и натиснете ОК, за да продължите. Обърнете внимание, че няма да можете да извършите тази операция отново в рамките на следващите няколко минути.

## 3.9. Достъпността

Можете да получите достъп до менюто за настройки на достъпността директно с помощта на тази опция.

## 3.10. Лични настройки

Можете да получите достъп до менюто за настройки на поверителността директно с помощта на тази опция. Тази опция може да не е налична в зависимост от модела на вашия телевизор и избраната държава по време на първоначалното инсталиране.

#### 4. Настройки

Можете да управлявате настройките на Вашия телевизор, като използвате опциите в това меню. За допълнителна информация вижте раздел Съдържание на менюто за настройки.

#### 5. <u>Източници</u>

Можете да управлявате предпочитанията на входните източници, като използвате опциите в това меню. За да смените текущия източник, маркирайте някоя от опциите и натиснете **OK**.

### 5.1. Настройки наИзточника

Можете да получите достъл до менюто с настройки на източника директно с помощта на тази опция. Редактирайте имената, активирайте или деактивирайте избраните опции за източника. Съществуват и опции Редовен, Усилен или Деактивиран за HDMI източниците. Опциите Редовен и Усилен влияят на настройката на цвета на избрания HDMI източник.

#### Поставяне на батерии в дистанционното управление

Дистанционното може да има винт, който фиксира капака на отделението за батерии към дистанционното управление (или това може да е в отделна торба). Отстранете винта, ако капакът е завинтен преди това. След това свалете капака на отделението за батерии, за да разкриете отделението за батерии. Поставете две батерии ААА с размер 1.5V. Уверете се, че знаците (+) и (-) съвпадат (спазвайки правилната полярност). Не изполявайте едновременно стари и нови батерии. Заменяйте само със същия или еквивалентен тип. Поставете обратно капака. Закрелете капака отново с винта, ако има такъв.

На екрана ще се появи съобщение, когато батериите са изтощени и трябва да бъдат сменени. Имайте предвид, че когато батериите са изтощени, работата на дистанционното управление може да се наруши.

Батериите не трябва да се излагат на прекомерна топлина, като слънчева светлина, огън и други подобни.

#### Свързване към електрическата мрежа

ВАЖНО: Телевизорът е проектиран да работи при напрежение 220-240V AC с честота 50 Hz. След като извадите телевизора от опаковката, оставете го да достигне стайна температура, преди да го включите към електрическата мрежа.

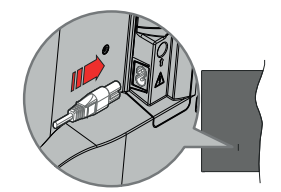

Включете единия край (щелсела с два отвора) на предоставения разглобяем захранващ кабел във входа за захранващ кабел на задната страна на телевизора, както е показано по-горе. След това включете другия край на захранващия кабел в контакта.

Забележка: Позицията на входа на захранващия кабел може да се различава в зависимост от модела.

#### Антенен вход

Свържете щепсела за антена или кабелна телевизия към гнездото АНТЕННИЯ ВХОД (АNT), разположено от лявата страна на телевизора.

#### Лявата страна на телевизора

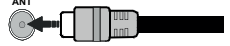

Ако желаете да свържете устройство към телевизора, уверете се, че и то и телевизора са изипочени, преди да осъществите каквато и да било връзка. След приключване на свързването, можете да включите устройствата и да п използвате.

#### Уведомление за лиценз

Термините HDMI, HDMI мултимедиен интерфейс с висока разделителна способност, търговски вид на HDMI и логата на HDMI са търговски марки или регистрирани търговски марки на HDMI Licensing Administrator, Inc.

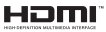

Dolby, Dolby Vision, Dolby Atmos, и символьт с двойна D са търговски марки на Dolby Laboratories. Licensing Corporation. Произведен по лицена на Dolby Laboratories. Поверителни непубликувани произведения. Copyright © 2012-2022 Dolby Laboratories. Всички права запазени.

## ▶ **■ Dolby** Vision

YouTube и логото на the YouTube са запазена марка на Google Inc.

Този продукт съдържа технология, обект на определени права на интелектуалната собственост на Microsofi. Използването или разпространението на тази технология извън този продукт е забранена без съответния(те) лицензи(и) от Microsofi.

Собствениците на съдържание използват Microsoft PlavReady™ технологията за достъп до съдържание. за да зашитят интелектуалната си собственост. включително съдържание за авторското право. Това устройство използва PlayReady технология за достъп до PlavReadv-защитено съдържание и/или WMDRM-защитено съдържание. Ако устройството не успее да приложи правилно ограниченията върху използването на съдържание, собствениците на съдържанието могат да изискат от Microsoft да премахне възможността на устройството да използва PlavReady-зашитено съдържание. Отмяната не трябва да засяга незашитено сълържание или сълържание, защитено от други технологии за достъп до съдържание. Собствениците на съдържание могат да изискват от вас да актуализирате PlayReady за достъп до тяхното съдържание. Ако откажете да направите актуализацията, няма да получите достъп до съдържание, което изисква актуализацията

Логото "CI Plus" е търговска марка на CI Plus LLP.

Този продукт е защитен от определени права на интелектуална собственост на Microsoft Corporation. Използването или разпространението на такива технологии извън този продукт е забранено без лиценз от Microsoft или оторизиран от Microsoft дъщерно дружество.

#### Информация за изхвърляне

#### [Европейски съюз]

Тези символи указват, че електрическото и електронното оборудване, както и батерията, не трябва да се изхъвърлят с битовите отпадъци след приключване на експлоатационния ми живот. Продуктите трябва да се изхъвърлят в специализираните събирателни пунктове за рециклиране на електрическо и електронно оборудване, и батеричи съгласно местното законодателство и Директиви 2012/19/ЕС и 2013/s6/EC.

Като изхвърляте правилно тези продукти, Вие ще помотнете за запазване на природата и ще предотвратите възможни отрицателни влияния върху околната среда и човешкото здраве, които биха възникнали при неправилно изхвърляне на тези продукти.

За повече подробна информация относно пунктовете за събиране и рециклиране на тези продукти, моля свържете се с местния офис във Вашия град, службите за изхвърляне на боклук, или магазина, откъдето той е закупен.

Могат да Ви бъдат наложени глоби за неправилно изхвърляне в зависимост от местното законодателство.

#### [Бизнес потребители]

Ако искате да изхвърлите този продукт, моля, свържете се с Вашия доставчик и проверете общите условия на договора за покупко-продажба.

## [Други държави извън Европейския съюз]

Тези символи са валидни само за Европейския съюз.

Свържете се с местните власти, за да научите повече за начините на изхвърляне и рециклиране.

Продуктът и опаковката трябва да се занесат в местния център за събиране на отпадъци за рециклиране.

Някои пунктове приемат продуктите безплатно.

Забележка: Знакът Рb под символа за батериите показва, че тази батерия съдържа олово.

| 0-) | -0 |
|-----|----|
|     |    |

## 1. Продукти

Батерия

| 1 |                                                              |                                                                                                 |  |
|---|--------------------------------------------------------------|-------------------------------------------------------------------------------------------------|--|
|   | Спецификации                                                 |                                                                                                 |  |
|   | Телевизионно<br>Излъчване                                    | PAL BG/I/DK/<br>SECAM BG/DK                                                                     |  |
|   | Приемани канали                                              | VHF (BAND I/III) - UHF<br>(BAND U) - HYPERBAND                                                  |  |
|   | Цифрово приемане                                             | Напълно интегрирана<br>цифрова наземна<br>кабелна телевизия<br>(DVB-T-C)<br>(DVB-T2 съвместима) |  |
|   | Брой предварително<br>настроени канали                       | 1 000                                                                                           |  |
|   | Индикатор На Канала                                          | Екранно меню                                                                                    |  |
|   | RF Вход За Антена                                            | 75 Ohm (небалансирано)                                                                          |  |
|   | Работно напрежение                                           | 220-240V AC, 50Hz.                                                                              |  |
|   | Аудио                                                        | Немски+Nicam Стерео                                                                             |  |
|   | ИЗХОДЯЩА АУДИО<br>МОЩНОСТ (WRMS.)<br>(10% THD)               | 2 x 6                                                                                           |  |
|   | КОНСУМИРАНА<br>МОЩНОСТ (W)                                   | 75W                                                                                             |  |
|   | Консумация на енергия<br>в режим на готовност в<br>мрежа (W) | < 2                                                                                             |  |
|   | Размери на телевизора<br>ШхДхВ (със стойката)<br>(мм)        | 250 x 972 x 623                                                                                 |  |
|   | Размери на телевизора<br>ШхДхВ (без стойката)<br>(мм)        | 82 x 972 x 566                                                                                  |  |
|   | Дисплей                                                      | 43"                                                                                             |  |
|   | Работна температура и<br>влажност                            | 0°С до 40°С, 85% макс.<br>влажност                                                              |  |

#### Спецификации на безжичния LAN трансмитер

| Честотни спектъри                  | Макс. изходна<br>мощност |
|------------------------------------|--------------------------|
| 2400 - 2483,5 MHz (CH1-CH13)       | < 100 mW                 |
| 5150 - 5250 MHz (CH36 - CH48)      | < 200 mW                 |
| 5250 - 5350 MHz (CH52 - CH64)      | < 200 mW                 |
| 5470 - 5725 MHz (CH100 -<br>CH140) | < 200 mW                 |

## Държавни ограничения

Това устройство е предназначено за домашна и офис употреба във всички държави от ЕС (и в други държави в резултат на съответната директива на ЕС) без никакво ограничение, с изключение на държавите, посочени по-долу.

| Държава            | Ограничение                                                                                      |
|--------------------|--------------------------------------------------------------------------------------------------|
| България           | Изисква се общо разрешение за<br>използване на открито и обществени<br>услуги                    |
| Италия             | Ако се използва извън собствени<br>помещения, необходимо е общо<br>разрешение                    |
| Гърция             | Само за вътрешна употреба за 5470<br>MHz до 5725 MHz честотна лента                              |
| Люксембург         | Изисква се общо разрешение за<br>мрежата и доставяните услуги (не е<br>за спектър)               |
| Норвегия           | Радио предаване е забранено за<br>reorpaфския район в радиус от 20 км от<br>центъра на Ню Олесун |
| Руска<br>федерация | Само за вътрешна употреба                                                                        |
| Израел             | 5 GHz обхват само за обхват 5180 MHz-<br>5320 MHz                                                |

Изискванията за всяка държава могат да се променят по всяко време. Препоръчва се потребителят да проверява с местните впасти за текущото състояние на техните национални разпоредби за 5 GHz безжична LAN мрежа.

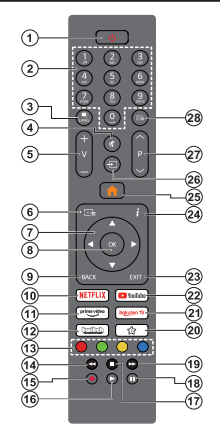

#### (\*) Бутон В готовност

Натиснете и задръжте бутона за готовност, за да видите допълнителни действия за този бутон. Маркирайте една от опциите Нупиране (Рестартиране). Режим на готовност (Нормален режим на готовност) и Изключване на захранването (Принудителен режим на готовност) и натиснете ОК, за ди извършите избраното действие. Ако вашият телевизор спре да отговаря на команди и мениото за действия не може да се покаже, телевизорът ще бъде принуден да се рестартира, когато бутонът бъде натиснат за около пет секунди.

Натиснете за кратко и освободете бутона, за да превключите телевизора в режим на готовност или да го включите, когато е в режим на готовност.

#### (\*\*) Моят бутон 1

Този бутон може да притежава функция по подразбиране в зависимост от модела. Въпреки това можете да зададете специална функция на тези бутони, като натиснете върху тях в продължение на три секунди, коато сте на жепания изгочник, канал или приложение. На екрана ще се появи съобщение за потвърждение. Сега Моят бутон 1 е асоцииран с избраната функция.

Забележете, че ако извършите Първа инсталация, Моят бутон 1 ще се върне към функцията си по подразбиране.

- Режим на готовност(\*): Режим на готовност / Включване (натиснете за кратко), Нупиране / Изглючване (натиснете и задръжке)
- Цифрови бутони: Превключват канала, въвеждат число или буква в текст кутия на екрана.
- Език: Превключва между звукови режими (Аналогов телевизия), показва и сменя езика на аудиото/субтитрите и включва или изключва субтитрите (цифрова телевизия, ако е налична)
- Изключване на звука: Напълно изключва звука на телевизора
- Сила на звука +/-
- Справочник: Показва електронния справочник за програмите
- Бутони за насочване: Помага да навигирате из менютата, съдържанието и т.н. и показва подстраниците в Телетекст режим, когато натискате Дясно или Ляво
- ОК Потвърждава избора на потребителя, задържа страницата (в режим Телетекст), показва меню Канали (DTV режим)
- Назад/Връщане: Връща към предишния екран, предишното меню, отваря индексната страница (в режим Телетекст) Бързо превърта между предишния и текущия канали или източници
- 10. Netflix: Стартира Netflix приложението
- 11. Prime Video: Стартира приложението Amazon Prime Video
- 12. Twitch: Стартира Twitch приложението
- Цветни бутони: Следвайте инструкциите на екрана относно функциите на цветните бутони
- Пренавиване: Превърта назад кадрите на медията, напр. на филм
- 15. Запис: /Записване на програми
- 16. Възпроизвеждане: Стартира възпроизвеждането на избраната медия
- 17. Стоп: Спира възпроизвеждането на медията
- Пауза: Спира временно възпроизвежданата медия, стартира записване с изместване на времето
- Бързо Напред: Превърта напред кадрите на медията, напр. на филм
- 20. Моят бутон 1 (\*\*)
- 21. Rakuten TV: Стартира приложениетоRakuten TV
- 22. YouTube: Стартира YouTube приложението
- Изход: Затваря и излиза от показаните менюта или връща към предишния екран
- Информация: Показва информация за съдържанието на екрана, показва скрита информация (разкриване - в текст режим)
- 25. Ноте (Начало): Показва меню на телевизора
- Източник: Показва наличните излъчвания и източници на съдържание
- 27. Програма +/-
- 28. Текст: Показва телетекста (където е наличен), натиснете отново, за да вложите телетекста в изображението на възпроизвежданата в момента програма (миксиране)

#### Връзки

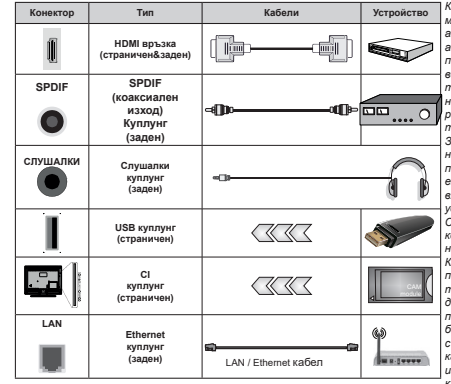

Когато използвате комплект за монтаж на стена (напичен от аптернативни производители ако не е доставен). Ние Ви препоръчваме да включите всички Ваши кабел към гърба на телевизора преди да го монтирате на стената. Свързвайте или разкачайте CI модула само когато телевизорът е ИЗКЛЮЧЕН. За повече подробности за настройките можете да погледнете ръководството за експлоатация на модула. Всеки USB вход на Вашия телевизор поддържа vстройства с консумация до 500mA. Свързване на устройства към конекторите на Вашия телевизор над 500mA до повреда на уреда. Когато свързвате оборудване с помощта на HDMI кабел към Вашия телевизор, за да се гарантира достатъчен имунитет срешу паразитна честотна радиация и безпроблемно предаване на сигнали с висока разделителна способност като 4К съдържание, трябва да се използва високочестотен (от висок клас) HDMI кабел с ферити.

клас) помі кабел с ферили

Ако желаете да съържете устройство към телевизора, уверете се, че и то и телевизора са изключени преди да осъществите каквато и да било връзка. След приключване на свързването, можете да включите устройствата и да пи използвате.

#### Включване/Изключване

#### За включване на телевизора

Включете захранващия кабел към източника на мощност, като напр. контакт на стена (220-240V AC, 50 Hz).

За да включите телевизора в режим "Готовност" или:

- Натиснете бутона Standby, Programme +/- или цифров бутон от дистанционното управление.
- Натиснете контролния бутон на телевизора.

#### За да изключите телевизора

- Натиснете нутона Готовност на дистанционното.
- Натиснете контролния бутон на телевизора, ще се покаже менюто с опции за функции. Фокусът ще бъде върху опцията Режим на готовност. Натиснете и задръжте бутона за около 2 секунди, за да активирате тази опция. Цветът на иконата на опцията ще се промени. След това натиснете бутона отново, телевизорът ще превключи в режим на готовност.

#### За да изключите напълно телевизора, извадете захранващия кабел от мрежовия контакт.

Забележка: Когато телевизорът е еключен е режим на готовност, индикаторът за режим на готовност може да миза, което показая, че функците за Режим търсене на режим на готовност, ефирно изтеаляне или таймер са активни. Севтодиодът ще мига по време на еключевието/изключевието на режима "Готовност".

#### Първа инсталация

Когато включите телевизора за първи път, ще се появи менюто "Избор на език". Моля изберете желания език и натиснете ОК. В спедваците стъпки от ръководството за инсталиране задайте предпочитанията си с помощта на бутоните за поска и бутона ОК.

След избора на език ще бъдете политани дали искате да промените настройките за достъпност. Маркирайте ДА и натиснете ОК, за да потвърдите промяната. Вижте раздела Съдържание на системното меню за подробна информация относно наличните опции.

Задайте предпочитанията на вашата страна на следващия екран. В зависимост от избора на Държава може да се наложи да въведете и потвърдите ПИН-код. Избраният ПИН код не може да бъде 0000. Трябва да го въведете, ако това се наложи на един по-късен етап за която и да е работа на мениото.

Можете да активирате опция Режим "Матазин" следващата стъпка. Тази опция це конфитурира настройките на телевизора ви за среда на матазина и в зависимост от използвания модел телевизор, поддържаните му функции могат да се показват на скрана като информационе банер или може да

#### се възпроизведе предварително инсталираният

видео файл. Тази опция е предназначена само за използване в режим Магазин. За домашна употреба е препоръчително да се използва режим "У дома". Опцията за режим на съхранение ще бъде налична в менюто Настройкъ Система» Още и предпочитанията ви за тази настройка могат да бъдат променени по -късно. Направете Вашия избор и натиснете ОК, за да продължите.

В зависимост от модела на вашия телевизор, в този момент може да се поява искран за избор на режим на картина. За да може вашият телевизор да изразходва по-малко енертия и да бъде поекологичен, изберете **Naturai** и натиснете **OK**, за да пордължите. Ако изберете Динамичен и натиснете OK, ще се покаже диалотов прозорец за потвърждение. Изберете "**Да**" и натиснете **OK**, за да продължите. Можете да промените избора си по-ъссно с помощта на опцията Моdе в менюто Настройки» Изображение.

В зависимост от модела на вашия телевизор и на екрана за избор на държава може да се появи екранът Настройки за поверителност. Използвайки опциите на този екран, можете ла залалете своите права за поверителност. Маркирайте функция и натиснете ОК, за да активирате или деактивирате. Прочетете съответните обяснения, показани на екрана за всяка полчертана функция, прели да направите каквито и да било промени. Можете да натиснете бутона за посока надясно, за да маркирате текста. и да използвате бутоните за посока +/- или нагоре/ надолу, за да предвижите нагоре и надолу, за да прочетете целия текст. По всяко време ще можете ла промените прелпочитанията си от менюто Настройки> Система> Поверителност>Настройки за поверителност Ако опцията "Интернет връзка" е деактивирана, екранът "Настройки на мрежата/ интернета" ще бъле прескочен и няма да се появи. Ако имате въпроси, оплаквания или коментари относно тази декларация за поверителност или нейното изпълнение, моля, свържете се с нас на имейл smarttvsecuritv@vosshub.com.

Маркирайте Следващ и натиснете бутона ОК на дистанционното управление, за да продължите и ще се покаже екранът Мрежа / Интернет настройки. Моля, вижте раздела за **свързаност**, ако имате нужда от информация за конфигуриране на жична или безжична връзка (наличността зависи от модела) и други налични опции . Ако искате телевизорът ви да консумира по-малко енергия в режим на готовност в мрежа, като го зададете като Изил. След приключване с настройките маркирайте Напред и натиснете бутона ОК, за да продължите. На спедващия екран можете да зададете видовете изпъчване, които да се търсят, да зададете шифрованото търсене на канали и часовата зона (в зависимост от избора на държава). Допълнително можете да настроите предпочитан тил на изпъчванията. Ще бъде даден приоритет на избрания тил изпъчвания по време на процеса на търсене и каналите ще бъдат изброени найотторе на списъка с канали. След като приключите маркирайте Напред и натиснете ОК, за да продължите.

#### Относно избора на типа предаване

За да включите опция за търсене за тип изпъчване, маркирайте я и натиснете ОК, ляв или десен бугон за посока. Ще бъде отметнато квадратчето за отметка до избраната опция. За да изключите опцията за търсене, махнете отметката, като натиснете ОК, ляв или десен бутон за насочване след преместване на фокуса върху желаната опция за тип изпъчване.

Цифрово ефирно: Ако опцията за търсене на Цифрова антена излъчвания е включена, телевизорът ще търси за цифрови ефирни излъчвания след като бъдат завършени другите първоначални настройки.

Цифрово кабелно: Ако опцията за търсене на D. Кабелни излъчвания е включена, телевизорът ще търси за цифрови кабелни излъчвания след като бъдат завършени другите първоначални настройки. Може да се покаже диалог в зависимост от избора на държава, преди да започне търсенето, като попита дали искате да извършите търсене в кабелна мрежа. Ако изберете Да и натиснете ОК можете да изберете Мрежа или да зададете стойности като Честота. Идентификатор на мрежата и Стъпка за търсене на следвашия екран. Ако изберете Не и натиснете ОК или диалоговият прозорец за търсене в мрежата не се показва, можете да зададетеНачална Честота. Спиране на Честотатаи Стъпка за Търсене на спелващия екран. Спел като приключите маркирайте Напред и натиснете бутона ОК. за да продължите.

Бележка: Продължителността на търсене ще се промени в зависимост от избраната стъпка на търсене.

Аналогов: Ако опцията за търсене на Аналогови излъчвания е включена, телевизорът ще търси за аналогови излъчвания след като бъдат завършени другите първоначални настройки.

След като завършат първоначалните настройки, телевизорът ще започне да търси наличните излъчвания от избраните типове излъчвания. Докато търсенето продължава, текущите резултати от сканирането ще се показват в долната част на екрана. Можете да натиснете бутона **Начало, Назад или Чаход**, за да отичните търсенето. Вече намерените канали ще се съхраняват в списъка с канали.

След запаметяването на всички налични станции ще се появи меню Канали. Можете да редактирате списъка с канали според вашите предпочитания с помощта на опцията Редактиране или натиснете бутона Home (Haчano), за да излезете и гледате телевизия.

Докато търсенето продължава, може да се появи диалогов прозорец с въпрос дали искате да сортирате каналите според LCN (\*). Изберете Да и натиснете **OK**, за да потвърдите.

(\*) LCN е системата за логически номера на канали, която организира наличните изпъчвания е съответствие с разпознаваема поредица от номера на канала (ако е налична).

Забележка: Не изключвайте телевизора по време на първата инсталация. Забележете, че някои опции може да не са налични, в зависимост от избора на държава.

#### Медийно възпроизвеждане през USB вход

Можете да свържете 2,5" и 3,5" инчови (HDD с външно захранеане) външни хард дискове или USB флаш памет към Вашия телевизор, използвайки неговите USB входове.

ВАЖНО! Направете резервно колие на Вашите запаметяващи устройства, преди да ги свържете към телевизора. Производителят не носи отговорност за каквито и да било повреди на файлове или загуба на данни. Някои видове USB устройства (като МРЗ плейъри) или USB харддискове/мемори стик може да не са съвместими с този телевизор. Телевизорът поддържа FAT32 и NTF5 формати на дискове, но записването няма да може да се изъръци на NTFS дискове.

При форматиране на USB хард дискове, които са с обем повече от 1TB (терабайт), можете да изпитате определени проблеми.

Изчакайте малко преди да включите и изключите, тъй като плейъра може още да чете файлове. В противен случай може да предизвикате повреда в USB плейъра и самото USB устройство. Не изключвайте Вашето устройство, докато възпроизвеждате файл.

Към USB входовете на телевизора можете да свързвате USB хъбове. В такъв случай са препоръчителни USB хъбове с външно захранване.

Препоръчително е директно да използвате USB входа(овете) на телевизора, ако искате да свържете USB хард диск.

Забележка: Когато преглеждате медийни файлове, в менюто Браузър на медии може да видите максимим 1000 медии на папка.

Български - 13 -

#### USB запис

#### Записване на програма

ВАЖНО: Когато използвате нов USB харддиск е препоръчително първо да го форматирате диска с помощта на опцията Форматиране на диск на Вашия телевизор в меню Телевизор-Записи>Настройки.

За да запишете програма, първо трябва да свържете USB диска към Вашия телевизор, докато същият е изключен. След това трябва да включите телевизора, за да активирате функцията за записване.

За да използвате функцията за записаане, Вашето USB устройство трябва да има 2 GB сеободна памет и да е USB 2.0 съвместимо. Ако USB дискът не е съвместим, ще се появи съобщение за грешка. За записавне на дълги порграми, като например филми, се препоръчва използването на USB хард дискове (HDD).

Записаните програми се записват на свързания USB диск. Ако желаете, можете да съхранявате/ копирате записите на компютър; въпреки това тези файлове няма до могат да се възпроизвеждат на компютъра. Можете да възпроизвеждате файловете през Вашия компютър.

Lip Sync забавяне може да се появи по време на изместването на времето. Радио запис не се поддържа. Телевизорът може да записва програми с продължителност до десет часа.

Записаните програми да разделени на дялове от 4GB.

Ако скоростта на записване на свързания USB диск не е достатчна, записът може да не се осъществи, а функцията за изместване на времето няма да е налична.

Поради тази причина за записване на HD програми е препоръчително използването на USB хард диск. Не издърпвайте USB/HDD устройството от конектора, докато записвате. Това може да повреди свързаният USB диск/хард диск.

Поддържа се разделяне на няколко дяла. Поддържат се до два различни дяла. Първият дял на USB диска се използва за функциите за USB запис. Освен това трябва да се форматира като първи дял, за може да се използва за функциите за USB запис.

Някои пакети от потока данни може да не могат да бъдат записани поради проблеми със сигнала, така че някои видео файлове могат да "замръзнат " по време на възпроизвеждане.

Докато се записва програма във фонов режим, можете да използвате опциите от мениото, да превключите към друг източник или да използвате функциите **Медиен браузър**, като преглеждане на изображения, възпроизвеждане на видео и музикални файлове и дори да възпроизвеждате текущо записваното съдържание.

## Запис с изместване на времето

Натиснете бутона "Пауза", докато гледате предаване, за да активирате режим "Изместване на времето". В режим на изместване на времето програмата е спряна, като едновременно с това се записва на свързания USB диск.

Натиснете отново бутона Пауза или бутона Възпроизвеждане, за да възобновите паузираната програма от мастото, където сте спрели. Натиснете бутона "Cron", за да спрете записа с изместване на времето и да се върнете към предаването на живо. Изместване на времето не може да се използва, докато сте в режим "Радио".

Можете да използвате функцията "Бързо изместване на времето" след възстановяване на опцията "Нормално възпроизвеждане или възпроизвеждане бързо напред".

#### Текущ запис

Натиснете бутона Запис за да стартирате записването на събитие веднага, докато гледате програма. Натиснете бутона "Stop", за да отмените записа.

По време на режим Запис не можете да превключвате програмите. Докато записвате програма или по време на смяна на времето, на екрана се появява предупредитлно съобщение, ако скоростта на вашето USB устройство не е достатъчна.

#### Възпроизвеждане на записани програми

Изберете Записи от менюто Телевизор. Изберете запис от списъка (ако преди това е записан). Натиснете бутона ОК, зад видите меню Опции. Изберете опция и след това натиснете бутона ОК. Забележка: По ереме на еъзпроизеехбането не може а еихдате еланетото иеме о позициите от менкото.

Натиснете бутона Стоп, за да спрете възпроизвеждането и да се върнете в Записи.

## Бавно напред / Бавно превъртане назад

Ако натиснете бутона Пауза, докато гледате записани програми, ще бъдат налични функциите за бавно превъртане напред и назад. Можете да използвате бутона за **бързо напред**, за да забавите напред и бутона за превъртане назад, за да забавите превъртането назад. Последователното натискане на бутона ще промени бавното пренасочване и бавната скорост на преналиване.

#### Настройки на записа

Можете да конфигурирате и Вашите предпочитания за запис, използвайки раздел Настройки в менюто Телевизор>Записи. Маркирайте раздел Настройки, използвайки бутон Наляво или Надясно и натиснете OK. След това изберете желаната позиция в подменюто и настройте с помощта на бутона Наляво или Надясно.

Ранен старт: Използвайки тази настройка можете да настроите началното време на таймера за запис.

Късен край: Използвайки тази настройка можете да настроите крайното време на таймера за запис.

Макс. преместване на времето: Тази настройка Ви позволява да зададете максималната продължителност за запис с изместване на времето. Наличните опции са приблизителни и действителното време за запис може да се промени на практика в зависимост от излъчването. Стойностите на запазеното и свободното пространство за съхранение ще се променят в зависимост от тази настройка. Уверете се, че имате достатъчно свободно пространство, в противен случай може да не е възможно незабавно записване.

Автоматично съкращаване: Можете да настроите типа на отхвърляне като Без, Найстар, Най-дълъг или Най-къс. Ако не е настроено на Без, можете да настроите опцията като Включена или Изключена. Тези опции определят предпочитанията за изтриване на записите, за да се получи повече място за съхранение на текущите записи.

Информация за хард диска: Можете да видите подробна информация за USB запаметяващото устройство, което е свързано към Вашия телевизор. Маркирайте и натиснете ОК, за да видите и натиснете Назад/върщане, за да затворите.

Форматиране на диск: Ако желаете да изтриете всички файлове от свързаното USB запаметяващо устройство и да конвертирате формата на устройството към FAT32, можете да използвате тази опция. Натиснете бугона OK, докато опцията Форматиране на диска е маркирана. Ще се появи меню на екрана, което изисква въведате ПИН кода, ще се появи съобщение за потвърждение. Изберете Да и натиснете OK, за да стартирате форматирането на USB диска. Изберете Не и натиснете OK, за да отмените.

(\*) ПИН кодът по подразбиране е настроен на 0000 или 1234. Ако сте настроили ПИН код (изисква се в зависимост от избраната държава) по време на Първоначалното инсталиране, използвайте въедених от вас ПИН код.

ВАЖНО: Форматирането на USB диска ще изтрие ВСИЧКИ данни на него и файловата му система це бъде променена към FAT32. В повечето случаи грешките при работа ще бъдат коригирани след форматирането, но ще загубите ВСИЧКИТЕ си данни. Ако на екрана се появи съобщение "Скоростта на запис на USB диска е твърде ниска за запис" при записана на запис, рестатрирайте записа. Ако все още се появява същата грешка, възможно е USB диска да не отговаря на съответните изисквания. Свържете друг USB диск.

#### Медийно възпроизвеждане

Можете да възпроизвеждате файлове с музика, филми и снимки, записани на USB диск, като го свържете към Вашия телевизор. Свържете USB диска към някой от USB входовете, разположени отстрани на телевизора.

След свързване на USB устройство за съхранение към менюто на телевизионните източници ще се покаже на екрана. Изберете съответната опция за USB вход от това меню и натиснете OK. На екрана ще се покаже менюто Медиен браузър. След това изберете файл и натиснете OK, за да го покажете или възпроизведете. Можете да получите достъп до свързаното USB устройство по всяко време по-късно от меню Източници. Можете също да натиснете бутона Източник на дистапционното управление и след това ди изберете USB устройството за съхранение от списъка с източници.

Можете да зададете предпочитанията на медийния браузър, като използвате менюто Настройки. До меню Настройки може да се стигне през информационната лента, която се показва в допната част на екран, когато по време на възпроизвеждане на видео или аудио файл или се показва файл с изображение. Натиснете бутона Информация, ако информационната пента е изчезнапа, маркирайте символа на зъбното колело, разположено от дясната страна на информационната лента и натиснете ОК. Настройките на картината, настройките на звука, настройките на браузъра за медии и менютата Опции може да са налични в зависимост от типа на медийния файл и модела на вашия телевизор и неговите функции. Съдържанието на тези менюта може също да се различава в зависимост от типа на отворения в момента медиен файл. Само меню Настройки на звука ще е налично по време на възпроизвеждане на аудио файловете.

| Цикличен/Разбъркан режим на възпроизвеждане    |                                                                                                    |  |
|------------------------------------------------|----------------------------------------------------------------------------------------------------|--|
| Стартирайте възпроизвеждането и<br>активирайте | Всички файлове от<br>списъка ще бъдат<br>възпроизведени<br>последователно в<br>оригиналния ред             |  |
| Стартирайте възпроизвеждането и активирайте    | Същият файл ще<br>бъде възпроизвеждан<br>отново (повторение)                                               |  |
| Стартирайте възпроизвеждането и<br>активирайте | Всички файлове от<br>списъка ще бъдат<br>възпроизведени<br>последователно в<br>случаен ред                 |  |
| Стартирайте възпроизвеждането и активирайте    | Всички файлове от<br>списъка ще бъдат<br>възпроизведени<br>последователно<br>отново в същия<br>случаен ред |  |

За да използавте функциите в информационната пента, маркирайте символа на функцията и натиснете ОК. За да промените състоянието на функция, маркирайте символа на функцията и натиснете ОК толкова пъти, копкото е необходимо. Ако символът е означен с червен кръст, това означава, че той е деактивиран.

#### Потребителско лого при включване

Можете да персонализирате вашия телевизор и да виждате вашата любима снимка или изображение на екрана на всеки път, когато телевизорът се включва.. За да направите това, копирайте файла с любимата си снимка на USB диск и го отворете от меню "Медиен браузър". Изберете USB вход от меню Източници и натиснете OK. Можете също да натиснете бутона Източник на дистанционното управление и след това да изберете USB устройството за съхранение от списъка с източници. След като изберете желаната снимка, маркирайте я и натиснете ОК, за да я видите на цял екран. Натиснете бутона Информация, маркирайте символа на зъбното колело на информационната лента и натиснете ОК. Изберете Опции и натиснете ОК. за да отмените. Опцията Задаване на начално лого ще е на разположение. Маркирайте и натиснете ОК, за да изберете изображението като начално лого. Ше се появи екран се появява съобщение за потвърждение. Изберете ДА и натиснете ОК отново. Ако изображението е подходящо(\*), ще го видите на екрана по време на следващото включване на телевизора.

Бележка: Можете да използвате опцията Възстановяване на погото за зареждане по подразбирање менкото Настройли-Оситема-Оцие, за да възстановите погото за стартиране по подразбиране. Ако извършите първоначална инсталация, погото за зареждане съци це бъде възстанасене по подразбиране. (1) Изображенията трябва да имат съотношение на страните между 4: 3 до 16: 9 и трябва да бъдат въе файлови формати "ред или "јрг, Изображението не може да бъде зададено като лого за стартиране, ако неговата резопоция не се показва на информационния банер.

#### FollowMe TV

С мобилното си устройство можете да излъчвате текущото предаване от Вашия смарт телевизор, използвайки функцията FollowMe TV. Инсталирайте подходящото прилжение Smart Center на Вашето мобилно устройство. Стартирайте приложението.

За повече информация за използването на тази функция вижте инструкциите за използваното от вас приложение.

Забележка: В зависимост от модела телевизорът Ви може да не подържа тази функция. Приложението не в съвместимо с всигих мобилни устройства. деете устройства трябва да са свързани към една и съща мрежа. Тази функция е функционална само е телевизионе източник.

#### CEC

Тази функция позволява на потребителя да контролира устройствата, поддържащи СЕС, които са свързани през HDMI портове с помощта на дистанционното управление на телевизора.

Опцията СЕС в менюто Настройки>Устройства тырво трябва да бъде зададена като Разрешена. Натиснете бутона Source и изберете HDMI вход на сеързаното СЕС устройство от менюто Sources List. Когате о сеързано ново СЕС устройство източник, то ще бъде посочено в менюто Източници със собственото си име вместо името на свързания HDMI порт (като DVD плейър, рекорде 7 и т.н.).

Дистанционното управление на телевизора автоматично ще може да изпълнява главните функции след избиране на свързания HDMI източник. За да прекратите тази операция и да можете отново да управлявате телевизора от дистанционното управление, натиснете и задръжте за 3 секунди бутона "0-Zero" от дистанционното управление.

Можете да деактивирате функционалността на СЕС, като зададете съответната опция в менюто Настройки>Устройства съответно.

Телевизорът поддържа ARC (Audio Return Channel). Тази функция е аудио връзка, която цели да замени други кабели между телевизора и аудио системата (AV/ приемник или система от високоговорители).

Когато ARC е активен, телевизорът ще заглуши останалите си аддио изходи, с изключение на жака за слушали, и бутоните за контрол на силата на звука са насочени към свързано аудио устройство. За да активирате ARC, задайте опцията Изход на вука ва меното Настройих- Заук като HDMI ARC.

Бележка: ARC се поддържа само през HDMI2 входа.

#### Управление на аудио система

Позволява използването на Аудио Усилватели/ Ресивър с телевизора. Силата на звукк може да се управлява с помощта на дистанционното управление на телевизора. За да активирате тази функция, настройте опцията Изход за звук в меню Настройки-Звук като HDMI ARC. Когато е избрана опцията HDMI ARC, опцията СЕС ще бъде зададена автоматично като Активирана, ако вече не е зададена. Високоговорителите на телевизора ще бъдат заглушени и звукът от източника, който гледате в момента ще се подаде към свързаната аудио система.

Бележка: Аудио устройството трябва да поддържа функцията за аудио управление на системата.

#### Режим "Игра"

Можете да настроите телевизора си да постига найниска латентност за игри. Отидете в Настройкихменю Картина и задайте опцията Режим на Игра. Опцията за игра ще бъде налична, когато входният източник на телевизора е зададен на НОМ. Когато е зададена, картината ще бъде оптимизирана за ниска латентност.

#### Автоматичен режим с ниска латентност

Можете също да активирате опцията ALLM (Аатоматиче режим с ниска патентност) в менюто Настройки-Устройства. Ако тази функция е активирана, телевизорът автоматично превилючва режима на картината в Игра, когато се получи сигнал от режим ALLM от текущия HDMI източник. Телевизорът се връща към предишната настройка на режима на картината, когато се загуби ALLM сигналът. Така че няма да е необходимо да променяте настройките ръчно.

Ако опцията ALLM е активирана, режимът на картината не може да бъде променен, докато се получава ALLM сигнал от текущия HDMI източник.

За да функционира функцията ALLM свързаната настройка на HDMI източника трябва да бъде зададена на Подобрено. Можете да промените тази настройка от менюто Източници> Настройки на източници. Източници.

#### Електронно ръководство

Можете да откриете инструкции за функциите на Вашия телевизор в електронното ръководство.

За да получите достъп до електронното ръководство, влезте в меню Настройки, изберете Ръководства и натиснете ОК. За бърз достъп натиснете бутона Начало и след това бутона Информация.

С помощта на бутоните за посока изберете желаната тема и натиснете ОК, за да прочетете инструкциите. За да затворите екрана на електронния наръчник, натиснете бутона Изход или Начало. Забележка: В зависимост от модела телевизорът Ви може да не поддържа тази функция. Съдържанието на електронното ръководство може да се различава в зависимост от модела.

## Позиции на менюто "Настройки"

| Съдържание на менюто на устройствата   |                                                                                                    |  |
|----------------------------------------|----------------------------------------------------------------------------------------------------|--|
| Виртуално<br>дистанционно              | Разрешава или забранява Режима на виртуално дистанционно управление.                                                                                                    |  |
| Споделяне на<br>аудио видео<br>файлове | Тази функция ви позволява да споделяте файлове, съхранени на вашия<br>смартфон или таблет. Ако имате съвместим компютър със смартфон или таблет<br>и е инсталиран подходящият софтуер, можете да споделяте / възпроизвеждате<br>снимо, музика и видеохпипове на вашия телевизор. Викте инструкциите на Вашия<br>софтуер за соделяне за повече информация.                                        |  |
| ALLM                                   | оункцията ALLM (Auto Low Latency Mode) позволява на телевизора да активира<br>или деактивира настройките за ниска патентност в зависимост от съдържанието<br>на възпроизвеждане. Ако гази опция е активирана, режимът на картината ще бъде<br>зададен на Игра автоматично, котато се получи сигнал от режим ALLM от текущия<br>HDMI източник. Вихите раздела Режим на игра за повече информация. |  |
| Таймер за<br>отсъствие на<br>сигнал    | Ако телевизорът не получи входен сигнал (напр. от антена или HDMI източник)<br>в рамите на 3 минути, телевизорът ще премине в режим на готовност. Можете<br>да активирате или деактивирате тази функционалност, като зададете съответно<br>тази опция.                                                                                                    |  |
| CEC                                    | С тази настройка можете изцяло да включите или изключите СЕС функционалността.<br>Натиснете бутон Наляво или Надясно, за да включите или изключите функцията.                                                                                                    |  |
| СЕС Автом.<br>Захранване вкл.          | Тази функция позволява на свързаното HDMI-CEC съвместимо устройство да<br>включва телевизора и автоматично да го превключва към входния източник.<br>Натиснете бутон <b>Наляво</b> или <b>Надясно</b> , за да включите или изключите функцията.                                                                                                    |  |

| CI                 | Съдържание на меню Изображение |                                                                                                    |  |
|--------------------|--------------------------------|----------------------------------------------------------------------------------------------------|--|
| Режим              |                                | Можете да промените режим "Изображение" според предпочитанията си.<br>Режима на изображението може да се настрои към една от следните опции:<br>Кино, Игра, Спорт, Динамично и Сетсетвено.                                                                                                    |  |
|                    |                                | Бележка: Наличните опции могат да се различават в зависимост от входния източник.                                                                                                    |  |
|                    |                                | Dolby Vision режими: Ако е открито Dolby Vision съдържание опциите на<br>режима на изображението Dolby Vision Dark и Dolby Vision Bright ще са<br>налични вместо режими "Кино" и "Природа".                                                                                                    |  |
|                    | Контраст                       | Настройва стойностите за светло и тъмно на екрана.                                                                                                    |  |
|                    | Яркост                         | Настройва стойностите за яркост на екрана.                                                                                                    |  |
|                    | Острота                        | Настройва остротата на обектите, изобразявани на екрана.                                                                                                    |  |
|                    | Цвят                           | Настройва стойността за цвят, настройва цветовете.                                                                                                    |  |
| Пестене на енергия |                                | За настройване на Пестене на енергия в позиция Специална стойност,<br>Минимално, Максимално, Автоматично, Екран, Изключване на картината<br>или Изключено.                                                                                                    |  |
|                    |                                | Бележка: Наличните опции може да се различават в зависимост от избрания режим.                                                                                                    |  |
|                    | Светлина                       | Тази настройка контролира нивото на задната подсветка. Функцията за<br>подсветка (ще се намира под настройката за <b>постене на енергия</b> ще бъде<br>неактивна, ако <b>спестяването на енергия</b> е зададена на опция, различна<br>от <b>потребителска</b> . Маркирайте и използвайте бутоните за посока Наляво/<br>Надясно. |  |
| Ma                 | щаб. Картина                   | Настройва желания формат за размер на изображението.                                                                                                    |  |
|                    | Изместване на<br>изображението | Тази опция ( ще се намира под настройката за мащабиране на картината)<br>може да е налична в зависимост от настройката за мащабиране на картината.<br>Маркирайте и натиснете ОК, след това използвайте бутоните за посока, за да<br>превключите изображението нагоре или надолу.                                                |  |

| зширени настройки                            |                                                                                                    |
|----------------------------------------------|----------------------------------------------------------------------------------------------------|
| Динамичен контраст                           | Можете да промените пропорцията на динамичния контраст в желаната от<br>Вас стойност.                                                                                                    |
| Температура на<br>цвета                      | Настройва желаната стойност за температура на цвета. Налични са опциите Свежа, Нормална, Специална стойност.                                                                                                    |
| Бяла точка                                   | Ако опцията Температура на цвета е зададена като Персонализирана, тази<br>настройка ще бъде налична (ще сенамира под настройката Температура на<br>цвета). Увеличете "топлината" или «студенината" на изображението, като<br>натискате бутоните Наляво или Надясно.                                                                                                    |
| Blue Stretch                                 | Функция за подобряване на белия цвят, която прави белия цвят по-студен,<br>за да се постигне по-ярко изображение. Настройте на Вкл. за активиране.                                                                                                    |
| MicroDimming                                 | Налични са опциите за Ниско, Средно, Високо и Изключено Докато<br>функцията Micro Dimming е активна, тя ще подобри локално контраста за<br>всяка определена зона.                                                                                                    |
| Намаляване на<br>шума (NR)                   | Налични са опциите за Ниско, Средно, Високо и Изключено Ако сигналът<br>е слаб и изображението е с шум, използвайте настройката Намаляване на<br>шума (NR), за да намалите нивото на шума.                                                                                                    |
| Режим "Филм"                                 | Филмите се записват при различен брой кадри за секунда като нормални<br>телевизионни програми. Включете тази функция в режим "Auto" (Автом.),<br>когато гледате филм, за да видите ясно бързите сцени.                                                                                                    |
| Цветове на<br>индивидуализацията             | Нюанса на кожата може да се регулира между -5 и 5.                                                                                                    |
| Превключване на<br>цветове (Colour<br>Shift) | Настройва желания цветови тон.                                                                                                    |
| Цветен тунер                                 | Отваря настройките за цветен тунер. Задайте Цветния тунер като активиран,<br>за да регулирате ръчно стойностите на нюанса, цвета и яркостта.                                                                                                    |
| Гамут картиране<br>(Gamut Mapping)           | Можете да използвате тази опция за настройване на диапазона на цевтовете<br>на екрана на Вашия телевизор. Когато е зададена стойност <b>Включена</b> ,<br>цетовете се задават в зависимост от източника на сигнал. Ако е изключена,<br>максималният капацитет на цевтовете на телевизора се използва по<br>предназначение (препоръчителна опция)<br>Бележка: Тази опция може да не е наличка в зависимост от модела на телевизора и негоеиште<br>фумеции. |
| Гама                                         | Можете да използвате тази опция, за да зададете своите гама<br>предпочитания. Натиснете бутоните за посока наляво / надясно, за да<br>зададете Нормално, Ярко или Тъмно.<br>Вележка: Таи опция може да не е напичне зависимост от модела на телевизора и неговите<br>функци и може да не успеете да промените masu настройка в звеисимост от текуцото<br>собържание.                                                                                      |
| HDMI пълна гама                              | Докато избирате HDMI източник, тази функция ще бъде видима. Можете да<br>използвате тази функция, за да усилите черния цвят в изображението.                                                                                                    |
| Нулиране                                     | Нулира настройките на изображението към заводските настройки по<br>подразбиране (с изключение на режим Игра).                                                                                                    |

Съдържание на меню Звук

| Dolby Atmos                                             |                | Вашият телевизор поддържа Dolby Atmos технологията. С помощта на тази<br>технология звукът се движи около вас в триизмерно пространство, така че се<br>чувствате сакаш сте част ст действието. Це имате най добър опит, ако входният<br>аудио битов поток е Алтов. Ще бъдат налични опции за автоматично, включено и<br>изключено. Ако е заддене като Алио, телевизорът це превитиочва между режимите<br>за включване и изключване автоматично в зависимост от информацията за входният<br>битов поток, ако входният аудио битов поток е Аtmos, тази функция ще работи<br>така, сякаще в заддена като включена ра |
|---------------------------------------------------------|----------------|----------------------------------------------------------------------------------------------------|
| Pe                                                      | жим            | Ще са налице опции за Смарт, Кино, Музика, Новини и Изкл. Настройте като ' <b>Изкл</b> .',<br>за да деактивирате.<br>Забележиа: Накоз е пементи е меното "Зеух" ще бъдат сиви и няма да са налице, ако са настроени<br>на опши са салима ст Мат.                                                                                                    |
| Съ                                                      | раунд звук     | Активира или деактивира режима на съраунд звук.                                                                                                    |
|                                                         | зход за звук   | Задава предпочитания изход за звука Предпагат се опции за телевизор, S / PDIF,<br>HDMI ARC, само за слушалки и Lineout. Няма да има звуков изход, освен чрез<br>избраната опцияи жака за слушалки. Обърнете внимание, че ако тази опция е<br>зададена като само за слушалки, телевизионните високоговорители ще бъдат<br>изключени, когато комплектът за слушалки е включен.                                                                                                    |
| Из                                                      |                | Когато включите външен Усилватели към Вашия телевизор, като използвате жака<br>за слущалии, можете да изберете тази опция да е в позиция Аудио изход. Ако сте<br>включили слушали към телевизора, настройте тази опция като Слушали. Преди<br>да използвате слушали ите се уверете, че тази позиция от мениото е настроена на<br>"Слушалки". Ако е настроена на на недостатъчност на линия, изходът от куплунта<br>на слушалите ще се настрои на максимум, което може да увреди слуха ви                                                                                                    |
|                                                         |                | Ако е избрана опцията HDMI ARC, CEC функцията ще бъде активирана.                                                                                                    |
|                                                         |                | Забележка: В зависимост от избраната опция някои елементи в менюто "Звук" ще бъдат "сиви"<br>и няма да са достъпни.                                                                                                    |
|                                                         |                | Настройва звука да приеме фиксирано ниво между програмите.                                                                                                    |
| AVL (автоматично<br>ограничаване на<br>силата на звука) |                | Ако елементът на Режим е настроен на опция, различна от Изкл. опциите за<br>настройка на АVL, ще се променят. Ще са налице опции за автоматично, нощем,<br>нормално и изключено. В автоматичен режим телевизорът автоматично ще<br>превключи на режим Нормален или Нощен в зависимост от текущата информация<br>за времето. Ако няма налична информация за времето. тази опция це работи<br>винаги като Нормална. Когато телевизорът за първи път превключи на режим<br>Нощ, след като зададете тази опция като Автоматично, на екрана ще се появи<br>информациона лента.                                         |
|                                                         |                | Моля, имайте предвид, че в сравнение с нормалния режим Нощ режим осигурява<br>по-агресивно динамично управление на компресията, което е подходящо за тиха<br>среда.                                                                                                    |
| Разширени<br>настройки                                  |                |                                                                                                    |
|                                                         | Еквалайзер     | Избира режим еквалайзер. Специалните настройки могат да бъдат направени<br>само в режим Потребител.                                                                                                    |
|                                                         | Динамичен Бас  | Активира или деактивира функцията Динамичен Бас.                                                                                                    |
|                                                         | Режим на звука | Можете да изберете режима на звука (ако гледаният канал го поддържа).                                                                                                    |

|                                              |                                                | Настройва аудио типа на цифровия изход. Ще бъдат налични опции PCM, Auto и Passthrough.                                                                                                    |  |
|----------------------------------------------|------------------------------------------------|----------------------------------------------------------------------------------------------------|--|
|                                              |                                                | PCM: Тази опция осигурява двуканален некомпресиран цифров аудио изход.<br>Можете да използвате тази опция, ако имате проблеми със съвместимостта, като<br>например не чувате авук.                                                                                                    |  |
|                                              | Цифров изход                                   | Автом.: Тази опция осигурява многоканален цифров аудио изход (до 5.1 канал).                                                                                                    |  |
|                                              |                                                | Passthrough: Тази опция осигурява оригинален аудио изход като такъв в HDMI<br>ARC. Препоръчително е да използавате тази опция, ако имате AV приемник с<br>поддържка на eARC. Ако вашият AV приемник не поддържа източник на аудио<br>формат, може да възникнат проблеми със съвместимостта, като например да не<br>чувате звук. |  |
|                                              |                                                | Настройва силата на звука в слушалките. Тази опция няма да бъде достъпна, ако<br>опцията <b>Изход за звук</b> не е зададена като Lineout.                                                                                                    |  |
|                                              | Слушалки                                       | Моля,преди да използвате слушалки, уверете се, че силата на звука на<br>слушалките е настроена на ниско ниво, за да предотвратите увреждане на слуха<br>ви.                                                                                                    |  |
|                                              | Баланс                                         | Задава балансна заука. Тази функция ще се активира, ако опцията за звуков изход<br>е зададена като <b>телевизор</b> или <b>само за слушалки.</b> Елементът Баланс коригира<br>нивото на баланс на телевизионните високоговорители и слушалки заедно.                                                                            |  |
|                                              | Нулиране                                       | Възстановява някои от настройките на звука до фабричните настройки.                                                                                                    |  |
| Cı                                           | държание на ме                                 | ню Мрежа                                                                                                    |  |
| Ти                                           | п мрежа                                        | Деактивирайте мрежовата връзка или променете типа на връзката.                                                                                                    |  |
| Ск<br>бе                                     | аниране на<br>зжичните мрежи                   | Започнете търсене на безжични мрежи. Тази опция ще бъде налична, ако Типът<br>мрежа е зададен като Безжично устройство.                                                                                                    |  |
| Разединен                                    |                                                | За да прекъснете връзката с безжична мрежа и да изтриете запазения си профил<br>на безжична мрежа (ако е запазен преди това), маркирайте тази опция и натиснете<br>ОК. Тази опция няма да е налична, ако не сте свързани към безжична мрежа. За<br>повече информация вижте раздела за Свързаност.                               |  |
| Натиснете WPS на<br>Вашия wifi рутер         |                                                | Ако Вашият модем/рутер има WPS, можете директно да се свържете с него, като<br>използвате тази опция. Маркирайте тази опция и натиснете ОК. Отидете на Вашия<br>модем/рутер и натиснете бутона WPS на него, за да осъществите свързване. Тази<br>опция ще бъде налична, ако Типът мрежа е зададен като Безжинно устройство.     |  |
| Тест за скоростта<br>на интернет<br>връзката |                                                | Започнете тест за скорост, за да проверите скоростта на връзката си. Когато приключите, резултатът ще се покаже на екрана.                                                                                                    |  |
| Pas                                          | ширени настройки                               | Променете конфигурациите за IP и DNS на Вашия телевизор.                                                                                                    |  |
| Pe<br>BN                                     | жим на готовност<br>ирежа                      | Активирайте или деактивирайте тази функция, като я зададете като <b>Вкл.</b> или <b>Изкл.</b>                                                                                                    |  |
| Заб                                          | ележка: За подробна инф                        | ормация относно опциите на това меню вижте раздела "Свързване".                                                                                                    |  |
| Сı                                           | Съдържание на менюто "Инсталиране"             |                                                                                                    |  |
| Ав<br>тъ<br>(П                               | томатично<br>рсене на канали<br>ренастройване) | Показва опциите за автоматично настройване. Цифрова антена: Търси и<br>запаметява ефирни DVB станции. Цифров кабел: Търси и запаметява кабелни<br>DVB станции. Аналогов: Търси и запаметява аналогови станции.                                                                                                    |  |
| Ръчно търсене на<br>канали                   |                                                | Тази функция може да бъде използвана за директно въвеждане на канал.                                                                                                    |  |
| Търсене на<br>мрежови канали                 |                                                | Търси свързани канали в системата за излъчване. Цифрова антена: Търси<br>ефирни канали на мрежата. Цифров кабел: Търси кабелни канали на мрежата.                                                                                                    |  |

| Аналогова фина<br>настройка             | Можете да използвате тази настройка за фина настройка на аналоговите канали.<br>Тази функция не е налице, ако е се съхраняват аналогови канали и ако гледаният<br>понастоящим канал не е аконе канал.                                                                                                    |
|-----------------------------------------|----------------------------------------------------------------------------------------------------|
| Настройки на<br>инсталацията<br>(опция) | Показва меното с инистапационните настройии. <b>Търсене вРежим на Готовност</b><br>(*) Вашият пеленахор ще търси за нови или липсавци кнали, докато е в режим<br>на готовност. Всяко ново намерено излъчване ще бъде показано. <b>Актуализиране<br/>на динамичен канал</b> (*) : Ако тази опция е настроена на "Разрешено", промените<br>на предаванията, като честота, име на канала, език на субитрите и т.н., ще се<br>прилокат автоматично, докато гледате телевизия.<br>(*) На разполовиче е зависимост от модела: |
| Изтриване на<br>сервизния списък        | Използвайте тази настройка, за да изтриете запаметените канали. Тази настройка<br>е видима, само когато опцията за <b>държава</b> е настроена да бъде Дания, Швеция,<br>Норвегия или Финландия.                                                                                                    |
| Избиране на<br>активна мрежа            | Тази настройка Ви позволява да изберете само излъчванията на избраната<br>мрежа да бъдат показвани в списъка с канали. Тази функция е налична само ако<br>избраната държава е Норвегия.                                                                                                    |
| Сигнална<br>Информация                  | Можете да използвате този елемент от менюто, за да наблюдавате свързана със<br>сигнала информация като ниво / качество на сигнала, име на мрежата идр. За<br>наличните честоти.                                                                                                    |
| Първа инсталация                        | Изтрива всички запаметени канали и настройки, зарежда в телевизора заводските<br>настройки и започва процедурата по инсталиране за първи път.                                                                                                    |

| Съдържание на меню Настройки |                          |                              |                                                                                                    |
|------------------------------|--------------------------|------------------------------|----------------------------------------------------------------------------------------------------|
| Достъпността                 |                          | пността                      | Показва опциите за улеснен достъп на телевизора. Някои опции няма да са налични, ако не са инсталирани канали.                                                                                                    |
|                              | Ви                       | сок контраст                 | Увеличете контраста на опциите на менюто и текстове, за да ги направите по-<br>лесни за четене. Налични са опции за Бял текст, Жълт текст и Изключване.                                                                                                    |
|                              | Тр                       | удно чуващ                   | Разрешава всяка специална функция, изпратена от станцията.                                                                                                    |
|                              | Ay                       | дио описание                 | Ще се възпроизведе речеви аудио канал за спепи или хора с увредено зрение.<br>Натиснете ОК, за да видите всички налични опции на меното Аудио описание<br>Тази функция е налична само, ако станцията я поддържа.<br>Бележка: Функцията за зеукое описание на зеуха не е налична е режим на запис или сима на<br>еремето (наличността завеци от мобета на вашия теленаро и неесите функции). |
|                              | По<br>ди:                | добряване на<br>алога        | Тази функция предоставя опции за последващо обработване на звука за<br>подобряване на диалога с реч. Налични са опции Изкл. (ОП), Ниско (Low),<br>Средно (Medium) и Вискок (High). Заданбя според Вашите предпочитания.<br>Бележка: Тази функция има ефект сако во входящите дубо формат е AC-4 и този ефект<br>по плинастеми за изгод на таканитирии ве искораторития.                     |
|                              | Гог                      | зорими субтитри              | Предпочитанието за говоримите субтитри се избира с тази опция за настройка.<br>За да направите говоримите субтитри с по-висок приоритет от нормалните, тази<br>опция трябва да бъде настроена на Вкл. Тази опция може да не е налична в<br>зависимост от модела на вашия телевизор.                                                                                                    |
|                              |                          |                              | Активира използването на комбинации от бутони за увеличаване на екрана.<br>Ще бъдат налични опции за включване и изключване. Настройте на Вкл. за<br>активиране.                                                                                                    |
|                              | Ув                       | еличение                     | Поддръжката за увеличение ще бъде активирана или деактивирана с дълго<br>натискане на цифровия бутон 5. Първият ляв горен квадрант на екрана ще<br>бъде увеличен. След като е активирана поддръжката за увеличение, дълго<br>натискане на цифровите бутони 2, 4, 6, 8 ще премести увеличената зона нагоре,<br>наляво, надясно и надолу.                                                     |
|                              | Мини карта               |                              | Мини картата е активирана и деактивирана по подразбиране. Ще се активира,<br>когато функцията за увеличение е активирана. С тази опция можете да<br>попречите на функцията за увеличение да показа мини картата.                                                                                                    |
|                              | На<br>зву                | тиснете върху<br>ка          | Тази опция дава възможност за звука на клавишното натискане в менюто на<br>телевизора. Настройте на Вкл. за активиране.                                                                                                    |
|                              | Маркирайте<br>програми с |                              |                                                                                                    |
|                              |                          | [S] Субтитри                 | Ако тази опция е активирана и ако някое събитие в електронния програмен гид<br>има услуга за достъп "Субтитри", тези събития ще бъдат маркирани с друг цвят.                                                                                                    |
|                              |                          | [SL]<br>Жестомимичен<br>език | Ако тази опция е активирана и ако някое събитие в електронния програмен гид<br>има услуга за достъп "Жестомимичен език", тези събития ще бъдат маркирани<br>с друг цвят.                                                                                                    |
|                              |                          | [AD] Аудио<br>описание       | Ако тази опция е активирана и ако някое събитие в електронния програмен<br>гид има услуга за достъп "Аудио описание", тези събития ще бъдат маркирани<br>с друг цвят.                                                                                                    |
| Език                         |                          |                              | Можете да настроите различен език, в зависимост от излъчващата организация и държавата.                                                                                                    |
| Условен достъп               |                          | ен достъп                    | Управлява условния достъп до модулите, когато е наличен.                                                                                                    |
| По                           | вер                      | ителност                     |                                                                                                    |
|                              | Ли                       | чни настройки                | Управлявайте личните си предпочитания за приложения за смарт<br>телевизор. Натиснете <b>OK</b> , за да влезете в менюто и да го настроите според<br>предпочитанията си.                                                                                                    |

|            | Показване на<br>всички бисквитки | Показва всички запаметени бисквитки                                                                                                    |
|------------|----------------------------------|----------------------------------------------------------------------------------------------------|
|            | Изтриване на<br>всички бисквитки | Изтрива всички запаметени бисквитки.                                                                                                    |
|            | Не проследявай                   | Можете да зададете предпочитанията си по отношение на поведението при<br>проследяване за услугите HbbTV, като използвате тази опция.                                                                                                    |
| Родителски |                                  | Въведете правилен ПИН, за да промените родителските настройки. В това<br>меню можтет весно да настроите "Заключване на мениото", "Родителски<br>контрол", "Заключване за деца" или "Ръководство". Можете също да зададете<br>нов ПИН или да промените ПИН по подразбиране на СІСАМ като използвате<br>съответните опции.<br>Бележка: Некои опци и менисто може да не са наличи закешисото то шбора на държава по<br>ерече на първоизналнята иниципазация. ЛИН коби пла подазбиране в состорен на Формева по<br>1234. Ако сте настороил ПИН коб (заизке се в закешкието то шборанат държава) по ареме<br>и Първоизналнято инистране, използвате везедених от вы съответните<br>и Първоизналното инистране, използвате везедених от вся СИН коб.                                                                                                    |
| Дa         | та/Час                           | Настройване Дата/Време                                                                                                    |
| Източници  |                                  | Редактирайте имената, активирайте или деактивирайте избраните опции<br>за източника. Съществуват и опции Редовен, Усилен или Деактивиран за<br>НDMI източниците. Тези опции засятат цевтовите настройки на избраним HDMI<br>източник. За да можете да гледате 4К или HDR изображения от HDMI източник,<br>съответната настройка на източника трябва да е зададена като "Разрешена",<br>ако свързаното устройство с съвместимо с версията HDMI 2.0 или последящи<br>версии. Настройте като "Редовен", ако свързаното устройство е HDMI 1.4<br>съвместимо. Задайте съответно или деактивирайте свързания HDMI източник,<br>като зададете като Disabled.                                                                                                    |
| Netflix    |                                  | Ако тази функция се поддържа от Вашия телевизор, Вие можете да видите<br>Вашия ESN(*) номер и да деактивирате Netflix.<br>ESN момерът е уникален идентификационен номер за Netflix, създаден специално за<br>идентифициане на Вашия телевизор.                                                                                                    |
|            |                                  | Вележка: За 4K ейдео стриймина е необходима минимална скорост от 25Мb's на интернет<br>еръзката - за пример за визокавнията за отриймине на 4K събържание можете да откриете<br>повече информация на уеб страницата на Netfini ( <i>trics/lelan settic combinioted</i> 1744K). Коæто<br>започете да стриймевте ейдо събържание през интернет, качеството на Вицата еръзка це<br>е чапклизира И III Dun 4K качетовто можат да остическато на Вицата еръзка це<br>или в случай на баена еръзка няма да са възможни. Трябев да проверите еъзможностите на<br>Вашия интернет доставчик, во на сте сигурни.                                                                                                    |
| Samba ACR  |                                  | Интерактивната телевизия Samba захранва препоръки и други приложения,<br>като събира данни относно потреблението на конкретно съдържание на екрана,<br>за подобня вашето гледане. С помощта на тази опция можете да влезете в<br>мениото за настройки на Интерактивна телевизия Samba да прегледате Общите<br>условия на телевизия Samba, Политиката за поверителност и да управлявате<br>вашите предпочитания за реклама и др. За достъп до HTML базирани<br>настройки це необходима интернет връзка. Можете да активирате или<br>деактивирате Интерактивна телевизия по всяко време от менюто Настройки»<br>Система». Поверителност > Настройки за поверителност , като поставите или<br>премахнете отметката от квадратчето до сответния елеми. Тази опция може<br>да не е налична в зависимост от избраната държава по време на процеса на<br>първознанало инсталиране, модета на вавиля телевизор и неговите функции. |
| Още        |                                  | Показва опциите за други настройки на телевизора.                                                                                                    |
|            | Меню Таймаут                     | Променя продължителността на изчакване на екраните на менюто.                                                                                                    |
|            | LED в режим на<br>готовност      | Ако е зададено като Изключено, режимът на готовност LED няма да светне, когато телевизорът е в режим на готовност.                                                                                                    |
|            | HBBTV                            | Можете да разрешите или забраните тази функция като я настроите в позиция<br>Вкл. или Изкл. Обърнете се към раздела HbbTV Система за допълнителна<br>информация.                                                                                                    |

| Идентификация на<br>устройството                                | Котато тази опция е активирана, това води до тенериране на "Идентификатор на<br>устройството" вътрешно за всеки посетен уеб източник. Котато е деактивирана,<br>всички текущи "Идентификатори на устройствата" се изчистват за всеки уеб<br>източник, който е бил посетен. Можете да разрешите или забраните тази<br>функция като я настроите в позиция Вил. или Изкл. Тази функцие налична,<br>ако са инсталирани канали и опцията за държава е зададена като Норветия<br>по време на първата инсталация. |
|-----------------------------------------------------------------|----------------------------------------------------------------------------------------------------|
| Софтуер за<br>актуализация                                      | Гарантира, че телевизорът ви разполага с най-новия софтуер. Натиснете <b>ОК</b> ,<br>за да видите опциите на менюто.                                                                                                    |
| прилагане версия                                                | Показва текущата версия на софтуера.                                                                                                    |
| Режим "Субтитри"                                                | Тази функция се използва, за да се изберете кой режим на субтитрите да<br>се покаже на екрана (DVB субтитри / телетекст субтитри), ако и даата вида<br>субтитри са налични. Стойността по подразбиране е DVB субтитри. Тази<br>функция е налична, ако са инсталирани канали и опцията за държава е<br>зададена като Норвеня по време на първата инсталация.                                                                                                    |
| Автоматично<br>намаляване на<br>енергийното ниво                | Настройва желаното време, след което телевизорът да премине в режим на<br>готовност, ако не е бил използван. Тази опция може да бъде настроена от 1<br>до 8 часа на стъпки от 1 час. Можете също така да изключите тази опция, като<br>я зададете като <b>Изключена</b> .                                                                                                    |
| Biss ключ                                                       | Візь е система за кодиране на спътниковия сигнал, която се използва от някои<br>станции. Ако за дадено предаване трябва да въведете Візь ключ, можете да<br>използвате тази настройка. Маркирайте Візь ключ и натиснете ОК, за да<br>въведете ключовете за желаното предаване. Тази опция ще се появи, ако<br>са инсталирани сателитни канали. Наличността зависи от модела на вашия<br>телевизор и неговите функции.                                                                                      |
| Режим Магазин                                                   | Изберете този режим при употреба в магазин. Докато режим Магазин е<br>разрешен, някои позиции в менюто на телевизора може да не са активни за<br>настройване. За някои модети може да е налична и опция <b>Активирано с видео</b> .<br>Ако тази опция е зададена, телевизорът ще премине в режим на съкранение и<br>предварително инстатираният видео файли ще се въркизеде.                                                                                                    |
| Режим на<br>захранване                                          | Тази настройка конфигурира предпочитания режим на включване. Налични<br>са опции за последно състояние и режим на готовност.                                                                                                    |
| OSS                                                             | Показва лицензната информация за софтуера с отворен код.                                                                                                    |
| Възстановяване<br>на логото за<br>стартиране по<br>подразбиране | Възстановяване на логото за стартиране по подразбиране. Ще се появи екран<br>се появява съобщение за потвърждение. Изберете ДА и натиснете ОК. Тази<br>опция може да не е налична в зависимост от модела на вашия телевизор и<br>неговите функции.                                                                                                    |
| Промяна на Прия-<br>телско име                                  | С помощта на тази опция можете да промените името на устройството, което се<br>използва за идентифициране на вашия телевизор, когато свързавте устройство<br>съм телевизора безжично. Името на устройството по подразбиране ще бъде<br>възстановено, ако името на устройството е оставено празно или се извърши<br>първата инсталация.                                                                                                    |
| Приоритет на<br>приложението                                    | Можете да зададете предпочитанията си по отношение на приоритета между<br>приложенията за излъчване и приложенията CICAM АррMMI, използващи тази<br>опция. В случай че в телевизора е поставен CICAM и възникие спор между<br>приложенията, приоритет ще бъде даден на избрания тип приложение.                                                                                                    |
| Dolby Vision<br>уведомление                                     | Задава предпочитанието за показване на външния вид на съдържанието на<br>Dolby. Когато е зададено като Включено, логото на Dolby ще се покаже на<br>екрана, когато бъде открито съдържание на Dolby.                                                                                                    |
| Информация за<br>модела                                         | Показва информация като име на модела, сериен номер, МАС адрес и др.                                                                                                    |
| пежка: Након опшин може да                                      | ие са напични е заенсимост от модела на езиние телеензоп, незоенте фицинин и избраната                                                                                                    |

Бележка: Някои опции може да не са налични в зависимост от модела на вашия телевизор, неговите функции и избранате държава в инсталацията за първи път..

#### Общи указания за експлоатация на телевизора

#### Използване на списъка с канали

Телевизорът сортира всички запаметени канали в списъка с каналите. Можете да редактирате този списък с каналите, да маркирате любимите си канали или да настроите активните канали да бъдат изброени с помощта на опциите в "Списък с каналите". Натиснете бутона OK, за да отворите списъка с канали. Можете да филтрирате изброените канали или да извършите разширени промени в текущия списък, използвайки опциите филтър и Редактиране. Маркирайте желания раздел и натиснете OK, за да видите наличните опции.

За да добавите канала, който гледате в менюто Начало, маркирайте опцията Добавяне към начален екран в раздела Редактиране в менюто Канали и натиснете ОК.

## Управление на списъците с предпочитаните програми

Можете да създадете четири различни списъка с предпочитани канали. Влезте в меню TV>Канали или натиснете бутона ОК. за да отворите меню Канали. Маркирайте раздел Редактиране и натиснете ОК. за да видите опциите за редактиране и изберете опцията Маркиране/размаркиране на канал. Изберете желания канал от списъка, натискайки бутона ОК, докато каналът е маркиран. Можете да направите няколко избора. Можете да използвате и опцията Маркиране/размаркиране на всички, за да изберете канали от списъка. След това натиснете бутона Назад/връшане, за да се върнете към опциите на меню "Редактиране". Изберете опцията Добавяне/премахване на любими и натиснете отново бутона ОК. Ше се покажат опциите на списъка с любими канали. Настройте желаната опция на списъка на Вкл. Избраният(те) канал(и) ще се добавят към списъка. За да изтриете канал или канали от списъка с предпочитани програми, следвайте същите стъпки и настройте желаната опция на списъка на Изкл.

Можете да използвате функцията за филтриране в меню **Канали**, аз да филтрирате каналите от списъка според предпочитанията Ви. Например, използвайки опциите на раздел **Филтър**, *Кое*ида да настроите един от предпочитаните от Вас списъци да се показава при всяко отваряне на списъка и канали. Избраните опци за филтриране ще бъдат показани в горната част на екрана на меното Канали.

#### Конфигуриране на родителските настройки

Опциите на родителското меню могат да се използват за забрана на потребителите да гледат определени програми, канали и използването

на менюта. Тези настройки се намират в меню Настройка> Система>Родителски настройки.

За да покажете опциите на менюто "Родителско заключване", трябва да се въведе ПИН-а. След кодирането на правилния ПИН ще се покажат опциите за родителски контрол.

Заключване на меню: Тази настройка разрешава или забранява достъпа до всички менюта или инсталационни менюта на телевизора.

Упътване: Тази настройка позволява или деактивира достъпа до някои от приложенията MHEG. Деактивираните приложения могат да се активират ирез въвеждане на ПИН кода.

Заключване за непълнолетни: Ако се включи тази опция, телевизорът взима информацията за непълнолетни от програмата и ако тази програма не е разрешена, не показва картина и звук.

Бележка: Ако опцията "Държава" по време на Първоначалното инсталиране е настроена на Франция, Италия или Австрия, стойността на Родителския контрол ще бъде настроена по подразбиране на 18.

Заключване за деца: Ако тази опция е настроена в позиция ВКЛ, тепевизорът може да се управлява само от дистанционното управление. В този случай управляващите бутони на телевизорът няма да функционират.

Заключване на интернет: Ако тази опция е настроена на ВКЛ., устройствата, използващи интернет, ще бъдат деактивирани. Настройте на ИЗКЛ., за разрешияте отново приложението.

Настройване на ПИН: Дефинира нов ПИН код.

СІСАМ ПИН код по подразбиране: Тази опция ще се появи посивена, ако СІ модулът бъде пъхнат в СІ слота на телевизора. Можете да промените ПИН кода по подразбиране на СІ САМ с помощта на тази опция.

Болежка: ПИН кодът по подразбиране е настроен на 0000 или 123. Ако сте настролил ПИН ной (изисква се в зависимост от шобраната държава) по време на Първоначалното инсталирано, използвайте въевенил от вас ПИН код. В. случай, че ПИН кодът Бъде въевден неправилно пет пъти последователно, въевкдането на ПИН ще бъде бълкувано и еся нама да е възможно да се направи ново въевкдате е продължение на 30 минути. Можете обяче де беблокирате въевкдачето на ПИН ищо въде де беблокирате въевкдачето на ПИН и изпорти де беблокирате въевкдачето на ПИН изпорти де беблокирате въевкдачето на ПИН или да нупирате броя на повторните општи на нула, като изплющите и включите теленизора.

Някои опции може да не са на разположение є зависимост от модела и/или избора на държава при Първоначалното инсталиране.

#### Електронен справочник на програмите

Чрез функцията за електронно програмно насочване на телевизора можете да прегледате графика на събитията на инсталираните понастоящем канали в списъка си с канали. Зависи от това, дали тази функция се подържа или не. За да влезете в ръководството за програми, натиснете бутона Ръководство на Вашето дистанционно управление. Освен това можете да използвате опцията Ръководство в меню Телевизор.

Има 2 два различни вида графични оформления, Хронологична графика и Cera/Cледващ. За да преключевате между тези оформления, маркирайте раздела с името на аптернативното оформление в горната част на екрана и натиснете OK.

Използвайте бутоните за посока, за да преминете през ръководството за програми. Използвайте бутона **Назад/връщане**, за да използвате опциите на раздела в горната част на екрана.

#### Програма по време

В тази опция за оформление всички събития от изброените канали ще се показват по времева линия. Можете да използвате бутоните за поска, за да преминете през списъка със събитията. Маркирайте събития и натиснете **OK**, за да се покаже менюто с опции за събития.

Натиснете бутона **Назад/връщане**, за да използвате наличните опции в раздела. Маркирайте раздела **Филтър** и натиснете OK, за да видите опциите за филтриране. За да промените оформлението маркирайте Cera/cneдващ и натиснете OK. Можете да използвате опциите Предишен ден и Cneдващ ден, за да се покажат събитията за предишния или следващия ден.

Маркирайте раздела Екстри и натиснете ОК, за да получите достъп до опциите по-долу.

Маркиран жанр: Показва менюто Маркиран жанр. Изберете жанра и натиснете бутона ОК. Събитията в ръководството на програмата, съответстващи на избрания жанр, ще бъдат маркирани.

Ръководство за търсене: Показва опциите за търсене. Като изполявате тези опции, можете да прегледате базата данни с програмните указания в съответствие с избраните критерии. Съпадаците резултати ще бъдат изброени. Сега: Показва текущото събитие на маркирания канал.

Мащабиране: Маркирайте и натиснете OK, за да видите събитията в широк времеви интервал.

#### Текуща/Следваща програма

В тази опция за оформление ще се показват само текущите и следващите събития от изброените канали. Можете да използвате бутоните за посока, за да преминете през списъка със събитията.

Натиснете бутона Назад/Връщане, за да използвате наличните опции в раздела. Маркирайте раздела Филтър и натиснете OK, за да видите опциите за филтриране. За да промените оформлението маркирайте Времеви списък и натиснете OK.

## Опции на събитията

Използвайте бутоните за посоките, за да маркирате събитие и натиснете бутона **ОК**, за да покажете меню **Опции** за събитието. На разположение са следните опции.

Избор на канал: Използвайки тази функция Вие можете да превключите на избран от Вас канал, за да го гледате. Ръководството за програмите ще бъде затворено.

Допълнителна информация: Показване на подробна информация за избраното събитие. Използвайте бутоните за посока нагоре и надолу, за да превъртите текста.

Настройване на таймер за събитие / Изтриване на таймер за събитие: Изберете опцията Настройка на таймера за събитие и натиснете ОК. Можете да зададете таймери за бъдещи събития. Събитието ще бъде добавено към списъка с таймери. За да отмените вече настроен таймер, маркирайте гова събитие и натиснете бутона ОК. След това изберете Изтриване на таймер от опцията Събитие. Таймерът ще се отмени.

Запис / Изтриване на зап. Таймер: Изберете опцията Запис и натиснете бутона ОК. Ако програмата ще се излъчва в бъдещето, тя ще бъде добавена към списъка Таймери, за да бъде записана. Ако избраното събитие се излъчва в момента, записването ще започен незабавно.

За да изтриете таймер за запитване, маркирайте съответното събитие и натиснете бутона **OK**, след което изберете опцията **Изтриване на зап**. Таймер. Таймерът за запис ще се отмени.

ВАЖНО: Свързвайте или разкачвайте Вашия USB диск, докато тепевизорът е изключен. След това трябва да включите телевизора, за да активирате функцията за записване.

Забележки: Не можете да превключвате към който и да е друг канал, докато има активно записване или таймер за текущия канал.

Не е възможно да настроите таймер или таймер за запис за две или повече отделни събития в един и същ интервал от време.

#### Телетекст услуги

Натиснете бутона Текст, за да влезете. Натиснете отново, за да активирате смесения режим, който ви позволява да гледате едновременно телетекст страницата и телевизионного предвавне. Натиснете повторно, за да излезете. Ако е на разположение, отделни секции от телетекст страниците ще са цветно кодирани и ще могат да се избират с натискане на оцветените бутони. Следваяте инструкциите, показани на екрана.

#### Цифров телетекст

Натиснете бутона Текст, за да видите информация за цифровия телетекст. Работете с цветните бутони, курсорните бутони и бутона ОК. Методът за навигация може да се различава в зависимост
от съдържанието на цифровия телетекст. Следвайте инструкциите, показани на екрана на цифровия телетекст. Когато бутонът Текст бъде натиснат отново, телевизорът се връща към възпроизвеждане на телевизионното предване.

### Софтуер за актуализация

Вашият телевизор може да търси и обновява автоматично софтуера си през сигнала на станцията или през интернет.

# Търсене на актуализация чрез потребителския интерфейс

В планото меню изберете Настройии, след това отидете до Надстройка на софтуера и натиснете бутона ОК. След това изберете Сканиране за актуализация и натиснете бутона ОК, за да проверите за нови актуализации на софтуера. Опцията за надграждане на софтуера е налична и в менюто Настройии» Систома» Още.

Ако се открие нова актуализация, същата започва да се сваля. След приключване на свалянето, на екрана ще се появи предупредително съобщение, натиснете бутона **ОК, за да** приключите с актуализацията на софтуера и да рестартирате телевизора.

#### 3 AM търсене и режим на актуализация

Вашият телевизор ще търси за нови актуализации в 3:00 часа, ако опцията Автоматично сканиране е в позиция Разрешено и ако телевизорът е свързан към наземен ефирен сигнал или към интернет. Ако Бъде намерен нов софтуер и той бъде сеален успешно, той ще бъде инсталиран при следващото веключване на телевизора.

Забележка: Не изключеайте захраневция кабел, докато сеетодиодът мига по време на процеса на рестартиране. Ако телевизорът не успее да се ключи след актуализиране, изключете захраневнето, изакайте бе минути и отново еключете захраневнето.

Всички актуализации се контролират автоматично. Ако се извърши ръчно търсене и не се намери софтуер, това е текушата версия.

#### Отстраняване на неизправности & съвети

#### Телевизорът няма да се включи

Уверете се, че захранващия кабел е включен правилно в контакта. Натиснете бутона на готовност на дистанционното управление.

#### Лоша картина

- Уверете се, че правилно сте настроили телевизора.
- Ниското ниво на сигнала може да причини смущения в картината. Моля проверете антенните връзки.
- Проверете дали сте въвели правилната честота на канала, ако сте извършвали ръчна настройка.

### Няма изображение

- Телевизорът не получава сигнали. Уверете, че сте избрали правилният вход на източника.
- · Дали антената е правилно свързана?
- Дали е повреден кабелът на антената?
- Дали са използвани подходящи щекери за свързване на антената?
- Ако съдържанието е получено чрез HDMI вход, опитайте да промените настройката за входен източник на HDMI на Подобрен или Редовен от опцията Настройки на източника в менюто Източници или опцията Източници в менюто Настройки> Система.
- Ако имате съмнения, свържете се с Вашия търговец.

### Няма звук

- Проверете дали звукът на телевизора не е изключен. Натиснете бутона Mute или увеличете силата на звука, за да проверите.
- Звукът се чува само от единия високоговорител. Проверете настройките на баланса от меню "Звук".
- Проверете дали опцията Изход на звука е зададена правилно от менюто Звук.
- Ако съдържанието е получено чрез HDMI вход, опитайте да промените настройката за входян източник на HDMI на Подобрен или Редовен от опцията Настройки на източника в менюто Източници или опцията Източници в менюто Настройку-Система.

### Дистанционно управление - не работи

- Може би батериите са изтощени. Поставете капака.
- Може би батериите не са поставени правилно.
   Вижте раздел "Поставяне на батерии в дистанционното управление".

### Няма сигнал на входния източник

- Може би не е свързано устройство
- Проверете AV кабелите и връзки от Вашето устройство.
- Уверете се, че устройството е включено.

### Няма записи

За да запишете програма, първо трябва правилно да свържете USB флаш памет към Вашия телевизор, докато същият е изключен. След това трябва да включите телевизора, за да активирате функцията за записване. Ако не можете да записвате, проверете дали флаш паметта е правилно форматирана и има достатъчно свободно място.

### USB е твърде бавно

Ако на екрана се появи съобщение "Скоростта на запис на USB диска е твърде ниска за запис" при започване на запис, рестартирайте записа. Ако все още се появява същата грешка, възможно е USB флаш паметта да не отговаря на съответните изисквания. Използвайте друга USB флаш памет.

### **НDMI** Сигнална Съвместимост

| Източник | Поддържан  | Налични                                  |   |
|----------|------------|------------------------------------------|---|
|          | 480i       | 60Hz                                     | 0 |
|          | 480p       | 60Hz                                     | 0 |
|          | 576i, 576p | 50Hz                                     | 0 |
|          | 720p       | 50Hz,60Hz                                | 0 |
|          | 1080i      | 50Hz,60Hz                                | 0 |
| HDMI     | 1080p      | 24Hz,<br>25Hz,<br>30Hz,<br>50Hz,<br>60Hz | o |
|          | 3840x2160p | 24Hz,<br>25Hz,<br>30Hz,<br>50Hz,<br>60Hz | o |
|          | 4096x2160p | 24Hz,<br>25Hz,<br>30Hz,<br>50Hz,<br>60Hz | 0 |

#### (Х: Няма налични, О: Налични)

В някои случаи на телевизора сигналът може да не се показа правилю. Причината за проблема може да е несъвместимост със стандартите на оборудавнето-източник (DVD, терминиращо устройство и г.), Ако срещнете такъ проблем моля обърнете се към Вашия дилър и производителя на предаващото оборудаве.

### Поддържан файлов формат в режим USB

### Видео файлови формати

| A                                             | Формат                                           |                                 |  |  |
|-----------------------------------------------|--------------------------------------------------|---------------------------------|--|--|
| Фаилово разширение                            | Видео кодек                                      | Аудио                           |  |  |
| .mpg/.mpeg/.dat/ .vob                         | MPEG1/2, H.264, VC1                              | MPEG Layer 1/2/3, AC3           |  |  |
| .ts/.trp/.m2ts                                | MPEG1/2, H.264, VC1, HEVC/H.265                  | MPEG Layer 1/2/3, AC3, E-AC3    |  |  |
| .avi                                          | MPEG1/2, MPEG4, H.264, MJPEG                     | MPEG Layer 1/2/3, AC3, AAC, WMA |  |  |
| .mp4/.m4a/.m4v/ .mov/.<br>qt/.3gp/.3g2/ .3gpp | MPEG1/2, H.263, MPEG4, H.264,<br>HEVC/H.265, AV1 | MPEG Layer 1/2/3, AAC LC, AC3   |  |  |
| .mkv                                          | MPEG 1/2, MPEG4, H.264,<br>HEVC/H.265, AV1       | MPEG Layer 1/2/3, AAC, AC3      |  |  |
| .flv                                          | Sorenson Spark, MPEG4, H.264                     | MPEG Layer 3, ADPCM, AAC LC     |  |  |
| .asf/.wmv                                     | MPEG4, WMV3, VC1                                 | WMA, AMR-NB                     |  |  |
| .webm                                         | VP9, VP8, AV1                                    | OPUS, Vorbis                    |  |  |

### Файлови формати за изображения

| Файлово<br>разширение | Формат      |  |
|-----------------------|-------------|--|
| .jpg/.jpeg            | IPEG, PJPEG |  |
| .bmp                  | BMP         |  |
| .png                  | PNG         |  |

### Аудио файлови формати

| Файлово    | Формат      |                            |  |  |
|------------|-------------|----------------------------|--|--|
| разширение | Видео кодек | Аудио                      |  |  |
| .mp3       |             | mp3                        |  |  |
| .aac       |             | .AAC                       |  |  |
| .wma       |             | .WMA                       |  |  |
| .wav       | 1           | MPEG Layer 1/2/3, AAC, PCM |  |  |
| .m4a       | M4A         | AAC                        |  |  |

### Файлови формати за субтитри

| Външни субтитри |                             |  |
|-----------------|-----------------------------|--|
| Разширение      | Спецификации                |  |
| .ssa            | SubStation Alpha            |  |
| .ass            | Напреднал SubStation Alpha  |  |
| .srt            | Subripper                   |  |
| .sub            | Micro DVD / SubViewer       |  |
| .txt            | Micro DVD / TMPlayer / MPL2 |  |
| .smi            | Sami                        |  |

| Вътрешни субтитри       |                    |  |
|-------------------------|--------------------|--|
| Разширение              | Спецификации       |  |
| .mkv                    | VOBSub             |  |
| .mkv                    | ASS / SSA / TEXT   |  |
| .dat, .mpg, .mpeg, .vob | DVD Субтитри       |  |
| .mp4                    | DVD Subtitle, TEXT |  |

### Поддържана DVI резолюция

Когато свързватеустройства към конекторите на Вашия телевизор с помощта на DVI конвертиращия кабел (DVI към HDMI кабел - не е включен в обема на доставката), вземете предвид следната информация относно реззолюцията.

|           | 56Hz | 60Hz | 66Hz | 70Hz | 72Hz | 75Hz |
|-----------|------|------|------|------|------|------|
| 640x480   |      | х    |      |      |      | х    |
| 800x600   | х    | x    |      |      |      | x    |
| 1024x768  |      | x    |      | x    |      | х    |
| 1280x768  |      | х    |      |      |      | х    |
| 1280x960  |      | х    |      |      |      |      |
| 1360x768  |      | х    |      |      |      |      |
| 1366x768  |      | x    |      |      |      |      |
| 1280x1024 |      | x    |      | x    |      | x    |
| 1400x1050 |      | x    |      |      |      |      |
| 1600x900  |      | х    |      |      |      |      |
| 1920x1080 |      | х    |      |      |      |      |

### Свързване

### Свързване по кабел

### За свързване към кабелна мрежа

- Трябва да притежавате модем/рутер, който е свързан към активна широколентова услуга.
- Включете Вашият телевизор към Вашия модем/ рутер чрез етернет кабел. На гърба на Вашия телевизор се намира LAN конектор.

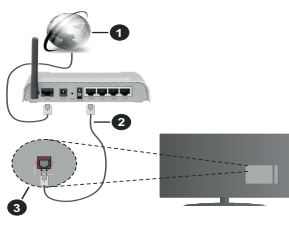

- Широколентова ISP връзка
- 2 LAN (етернет) от кабел
- В LAN вход отзад на телевизора

 Може да е възможно да включите Вашия телевизор към Вашата мрежа, в зависимост от конфигурацията на Вашата мрежа. В такъв случай, използвайте етернет кабел, за да се свържете телевизора си директно към мрежата контакта.

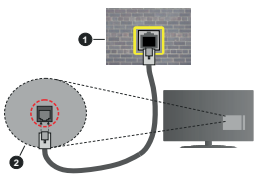

- Мрежов контакт
- 2 LAN вход отзад на телевизора

#### Конфигуриране на настройките на кабелното устройство

За да конфигурирате настройките за кабелна връзка, отидете в менютоНастройки> Мрежа.

#### Тип мрежа

Задайте Тип мрежа като Кабелно устройство, ако се свързвате чрез Ethernet кабел.

#### Тест за скоростта на интернет връзката

Маркирайте тест за скорост на интернет и натиснете бутона ОК. Телевизорът ще провери скоростта на интернет връзката и ще покаже резултатите, когато приключи.

### Разширени настройки

Маркирайте Допълнителни настройки и натиснете бутона ОК. На следаващия екранможете да промените настройките за IP и DNS на телевизора. Маркирайте желаната настройка и натиснете Певия или Десния бутон за да промените настройката от Автоматично в Ръчно. Сега можете да въведете сюза отойностите за IP и / или DNS. Изберете съответната позиция от падащото меню и въведете нова стойност с помощта на цифровите бутони на дистанционното управление. Маркирайте Запазване и натиснете бутона ОК, за а запаметите настройките, когато са завършени

### Друга информация

Статусът на връзката ще бъде показан като Свързан или Не е свързан и текущия IP адрес, ако връзката е осъществена. МАС адресът на вашия телевизор също ще се покаже на екрана.

### Безжично свързване

- За свързване към безжична мрежа
- Трябва да притежавате безжичен модем/рутер, който е свързан към активна широколентова услуга.

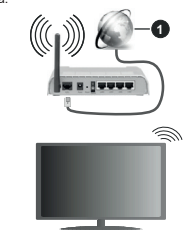

### Широколентова ISP връзка

Безжичен-N рутер (IEEE 802.11a/b/g/n) с едновременна поддръжка на 2.4 и 5 GHz честотни ленти е предназначен за увеличаване на честотната лента. Те са оптимизирани за по-гладко и по-бързо предаване на HD видео, трансфер на файлове и мрежови игри.

Честотата и канал, се различават в зависимост от района.

Скоростта на предаване се различава в зависимост от разстоянието и броя на преградите между устройствата, конфигурацията на тези устройствата, условията за разпространение на радиовълните, трафикът по мрежата, и типа устройства, които използвате. Предаването може да бъде прекъснато или връзката да се разпадне, в зависимиост от условията за разпространение на радиовълните, наличието на DECT телефони или други WLAN 11b устройства. Имскираните стойности на скоростта на предаване са теоретичните максимални стойности за безжични стандарти. Те не са действителните скорости на предаване на данни.

Мястото, където предаването е най-ефективно, се различава в зависимост от използването среда.

Телевизорът поддържа модеми тип 802.11 а, b, g & n. Силно препоръчително е използването на IEEE 802.11n препоръчително е използването на избетнат евентуални проблеми по време на гледане на видео.

Трябва да промените SSID на модема си, когато има други модеми наоколо със същия SSID. В противен случай можете да срещнете проблеми при свързването. Използвайте кабелна връзка, ако имате проблеми с безжичната връзка.

# Конфигуриране на настройките на безжичното устройство

За да конфигурирате настройките за безжична връзка, отворете менюто Настройки> Мрежа.

### Тип мрежа

Задайте Тип на мрежата като Безжично устройство, за да стартирате процеса на свързване.

### Сканиране на безжичните мрежи

Маркирайте Сканиране на безжични мрежи и натиснете ОК, за да стартирате търсенето на налични безжични мрежи. Всички намерени мрежи ще бъдат изброени. Маркирайте желаната от Вас мрежа от списъка и натиснете ОК, за да съвържете. Мрежа със скрит SSID не може да бъда соткрита от други устройства. Ако искате да се свържете към мрежа със скрит SSID, превъртете надолу списъка с открити безжични мрежи, маркирайте опцията Добавяне на нова мрежа и натиснете ОК. Въведете името на мрежата и изберете типа на защита, като използвате съответните опции за свързване.

Бележка: Ако модемът поддържа режим "N", трябва да настроите настройките на "N" режима.

Ако избраната мрежата са защитени с парола, въведете правилния ключ, с помощта на виртуалната клавиатура. Можете да използвате тази клавиатура чрез бутоните за посока и бутона ОК на дистанционного управление.

Изчакайте, докато IP адреса се показва на екрана. Това означава, че връзката вече е установено.

#### Разединен

Ако сте се свързали с безжична мрежа, в менното Мрежа ще се появи опцита Разединяване и профитът на вашата безжична мрежа също ще бъде запазен, като по този начин тепевизорът ви ще се свърже автоматично със същата мрежа, когато превключите към безжична връзка. За да прекъснете връзката се безжична аркежа и да изтриете запазения профил на безжична мрежа, маримрайте Разединяване и натиснете ОК.

### Натиснете WPS на Вашия wifi рутер

Ако модемът/рутерът Ви има WPS, можете директно да се свържете към нето без да въвеждате паропа или първо да добавяте мрежа. Маркирайте опцията "Натиснете WPS на Вашия модеми/рутер и натиснете бутона WPS на него, за да осъществите свързаяне. Ще видите потвърждение на връзката на телевизора, след като устройствата са сдвоени. Изберете ОК, за да продължите. Не се изисква допълнителна конфи/урация.

### Тест за скоростта на интернет връзката

Маркирайте тест за скорост на интернет и натиснете бутона OK, за да проверите скоростта на вашата интернет връзка.

### Разширени настройки

Маркирайте Разширени Настройки и натиснете бутона ОК, за да отворите менното за разширени настройки. Използванте насочващи и цифрови бутони, за настройката. Процедурата е същата, както е объснена за кабелна свързаност. Маркирайте Запазване и натиснете бутона ОК, за да запаметите настройките, когато са завършени.

### Режим на готовност в мрежа

Можете да активирате или деактивирате функцията за мрежов режим на готовност, като зададете съответно тази опция. Вижте раздела Режим на готовност в мрежа за допълнителна информация.

### Друга информация

Статусът на връзката ще бъде показан като Свързан или Не е свързан и текущия IP адрес, ако връзката е осъществена. МАС адресът на вашия телевизор също ще се покаже на екрана.

# Свързване към Вашето мобилно устройство чрез WLAN

 Ако мобилното ви устройство има WLAN, можете да свържете телевизора през рутер, за да получите достъ до съържанието в устройството. Затова Вашето мобилно устройство трябва да разполага с подходящ софтуер за споделяне.

Свържете телевизора си към маршрутизатора си, следвайки стъпките, посочени в горните раздели. След това, свържете Вашето мобилно устройство към рутера и след това активирайте софтуера за споделяне на мобилното Ви устройство. След това изберете файловете, които бихте искали да споделите с Вашия телевизор.

Ако връзката е установена правилно, ще имате достъп до споделените файлове, инсталирани на вашето мобилно устройство, чрез функцията AVS (споделяне на аудио видео) на вашия телевизор.

Маркирайте опцията AVS в меню Източници и натиснете OK, наличните устройства на медийния сървър в мрежата ще се появят. Изберете Вашето мобилно устройство и натиснете бутона OK, за да продължите.

 Ако е налично, от доставчика на приложението за вапето мобилно устройство можете да изтеглите приложение за виртуално дистанционно управление.

Бележка: Тези функции може да не се поддържат от всички мобилни устройства.

#### Режим на готовност в мрежа

Режимът на готовност в мрежа е стандарт, който позволява дадено устройство да бъде включено или събудено от мрежово събидение. Съобщението съе изпраща на устройството от програма, изпълнена от дистанционно устройство, свързано към същата покална мрежа, както смарт телефона.

За да активирате тази функция, задайте опцията Режим на потовност в мрежа в меното Мрежа като Вкл. Необходимо е двете устройства, от които ще бъде изпратено мрежовото съобщение към телевизора, и телевизорът да бъдат свързани към една и съща мрежа. Функцията в режим на готовност в мрежа се подържа само за устройства с Android OS и може да се използва само чрез приложенията VouTube и Neffix.

За да използвате тази функция, телевизорът и дистанционното устройство трябва да се свързани поне веднъж, докато телевизорът е бил включен. Ако телевизорът е изключен, връката трябва да се възстанови при следващото включване. В противен случай функцията няма да е активна. Това не важи, ко телевизорът е в режки на готовност.

Ако искате телевизорът ви да консумира помалко енергия в режим на готовност, можете да деактивирате тази функция, като зададете опцията Режим на готовност в мрежа като Изкл.

### Безжичен дисплей

Безжичният дисплей е стандарт за стрийминг на видео и аудио съдържанието. Тази позволява използването на телевизора и като безжичен дисплей.

#### Употреба с мобилни устройства

Съществуват различни стандарти, които позволяват споделяне на екрани, включително на графично, видео и аудио съдържание между Вашето мобилно устройство и телевизора.

Първо включете безжичния USB приемник в телевизора, ако телевизорът не разполага с вътрешна WLAN функция.

Натиснете бутона Source на дистанционното и превключете към Wireless Display source.

Появява се екран, който показва, че телевизорът е готов за връзка.

Отворете приложението за споделяне на мобилното Ви устройство. Тези приложения носят различно наименование за всяка марка, за подробна информация вижте ръководството за експлоатация на Вашето мобилно устройство.

Търсете устройства. След като изберете Вашия телевизор и го свържете, екранът на Вашето устройство ще се покаже на телевизора.

Балежка: Тази функция може да се използва само, ако мобилното устройство също я поддържа. Ако имате проблеми с еръзката, проверете дали версията на операционната системак, която използвате, поддържа тази функция. Може да има проблеми със съеместимостта на еврсилите на операционната система, които са пуснати след производството на този телевизо. Процесите на сканиране и свързване се различават е зависимост от програмата, която използвате.

# Отстраняване на неизправности, свързани със свързването

#### Безжичната мрежа не е налична

 Уверете се, че защитните стени на Вашата мрежа, позволяват безжична връзка към телевизора.

 Опитайте отново търсене на безжични мрежи, използвайки екрана на менюто Мрежа.

Ако безжичната мрежа не функционира правилно, опитайте да използвате кабелната мрежа в дома ви. Вижте раздела Жично свързване за повече информация относно процеса.

Ако телевизорът не функционира с кабелната връзка, проверете модема (рутера). Ако маршрутизаторът не е проблем, проверете Интернет връзката на Вашия модем.

### Свързването е бавно

Вижте книгата с инструкции на ващия безжичен модем, за да получите информация за вътрешната зона на обслужване, скоростта на връзката, качеството на сигнала и други настройки. Трябва да имате високоскорстна връзка за вашия модем. Нарушение по време на възпроизвеждане или бавни реахиции

Може да опитате следното, в такъв случай:

Съхранявайте най-малко три метра разстояние от микровълнови печки, мобилни телефони, Вluetodh устройства или други WLAN съвместими устройства. Опитайте да промените активния канал на WLAN ритер.

# Не е налична интернет връзка / Споделяне на аудио видео файлове не функционира

Ако MAC адреса (уникален идентификатор, номер) на Вашия компютър или модем е постоянна регистрация, то е възможно, че Вашият телевизор не може да се свърже с интернет. В такъв случай, MAC адрес се заверяват всеки път, котато се свържете към интернет. Това е предпазна имриа срещу неоторизиран достъп. Тъй като Вашият телевизор има своя собствен MAC адрес, Вашият интернет доставчик не може да провери MAC адреса на Вашия телевизор. Поради тази причина, Вашият телевизор не може да се свърже с интернет. Свържете с с Вашия доставчик на Интернет се съръже с друго устройство, като например Вашия телевизор, интернет.

Възможно е също, че връзката не може да бъде на разположение поради проблеми защитна стена. Ако смятате, че това причинява проблема ви, свържете се с вашия доставчик на интернет услуги. Файъруотъ може да е причината за проблеми със свързаността и откриването на други устройства, докато използвате телевизора в режим Споделяне на аудио и видео файлове и пи когато разглеждате файловете чрев тази функция.

#### Неправилен домейн

Уверете се, че вече сте влезли в системата на Вашия компютър с оторизирано потребителско име / парола, а също така се уверете, че Вашият домейн е активен, преди да споделите файлове учез Вашата програна за медиче сървър на Вашия компютър. Ако домейнът е невалиден, това може да предизвика проблеми, докато разглеждате файлове в режим на споделяне на аудио видео.

#### Използване на Мрежовата услуга за споделяне на аудио видео файлове

Функцията за аудио видео споделяне използва стандарт, който облекчава процеса на гледане на цифровата електроника и ги прави по-удобни за използване в домашна мрежа.

Този стандарт Ви позволява да преглеждате и възпроизвеждате снимки, музика и видеозаписи, съхранявани на медийния сървър, свързан към Вашата домашна мрежа.

#### 1. Инсталиране на софтуера на сървъра

Функцията Аудио/видео споделяне не може да се използва, ако сървърната програма не е инсталирана на Вашия компютър или ако необходимия софтуер на медийния сървър не е инсталиран на придружаващото устройство. Подгответе компютъра си с подходяща сървърна програма.

#### 2. Свързване към кабелна или безжична мрежа

Вижте разделите за кабелна/безжична връзка за подробна информация за конфигурацията.

3. Активиране на споделянето на аудио и видео файлове

Влезте в менюто Настройки>Устройства и активирайте опцията Споделяне на аудио и видео.

#### 4. Възпроизвеждане на споделени файлове през медийния браузър

Маркирайте опцията AVS в меню Източници, използвайте бутоните за посожа и натиснете ОК. Це бъдат изброени наличитие медийни сървърни устройства в мрежата. Изберете един и натиснете ОК, за да продължите. Ще се появи медийният браузър.

Виж раздела за меню Медиен **браузър** за допълнителна информация относно възпроизвеждане на файла.

Ако се появи проблем с мрежата, изключете телевизора от контакта и го включете обратно.

PC / HDD / Медиен плейър или други устройства, които са съвместими, трябва да се използват с кабелна връзка за по-високо качество на възпроизвеждане.

Използвайте LAN връзка за по-бързо споделяне на файлове между други устройства като компютри.

Бележка: Може да има компютри, които не могат да използват функцията Споделяне на аудио видео файлове е резултат на настройки на администратора и настройките за сигурност (например бизнес компютри).

#### Приложения

Можете да получите достъп до приложенията, инсталирани на Вашия телевизор от меню **Начало.**. Натиснете бутона Начало на дистанционното, ще се покаже менюто Начало. Маркирайте приложение и натиснете OK, за да стартирате.

За да управлявате приложенията, инсталирани на вашия телевизор, можете да използвате опцията Още приложении в меното на телевизора. Можете да добавите инсталирано приложение в началното мено, да го старирате или премахнете. Маркирайте приложение и натиснете ОК, за да видите всички наличино спции.

Можете да добавяте нови приложения от магазина за припожения. За достъп до магазина марифайте опцията Магке в меното на тепевизора и натиснете ОК. Ще се покажат наличните приложения. Можете също така да получите достъп до пазара от менюто Още приложения. Можете да възстановите настройките си в началното меню, включително свързаните с приложението, по подразбиране, като използвате опцията Reset Apps в менюто на телевизора (наличността зависи от модела на телевизора и неговите функции). Маркирайте тази опция и натиснете ОК. Ще се появи екран се появия съобщение за потвърждение. Маркирайте ДА и натиснете ОК, за да продътжите. Обърнете внимание, че няма да можете да извършите тази операция отново в рамките на следващите няколко минути.

#### Забележки:

Евентуалното прилагане зависи проблеми могат да бъдат причинени от достаечика на съдържание, услуги. Интернет услугите на трети страни могат да се променят, да се прекратят или ограничат по есяко ереме.

### Интернет браузър

За да използвате интернет браузъра, първо влезте в меню **Начало** След това стартирайте приложението на интернет браузъра, което има оранжево лого със символ на земята.

На първоначалния екран на браузъра, снимите на предварително зададените (ако има такива) ликове към наличняя уебсайт, ще се покажат като опции Бързо набиране, заедно с опциите Редактиране на бързото набиране и Добавяне към бързо набиране.

За да управлявате уеб браузъра, използвайте бутоните съ стрелки от дистанционното управление или свързаната мишка. За да видите лентата с опции на браузъра, преместете курсора в горната част на страница. Опциите **История, Папки и Отметки** и лентата на браузъра, която съдвржа бутоните региоцалсяк, бутонът refresh, адресната лента/лентата за търсене, бутоните Speed Diai и Vewd са налични.

За да добавите желаната страница към списъка Бързо набиране за бърз достъп, преместете курсора в горната част на страницата. Ше се появи лентата на браузъра. Маркирайте бутона Бързо избиране и натиснете ОК. След това изберете опцията Добавяне към бързо набиране и натиснете бутона ОК. Попълнете празните места за Име и Адрес, маркирайте ОК и натиснете бутона ОК, за да добавите. Докато сте на страницата и искате да добавите към списъка Бързо набиране. маркирайте бутона Vewd и натиснете OK. След това маркирайте опцията Добавяне към бързо набиране и натиснете бутона ОК. Полетата Име и Адрес ше се попълнят автоматично според сайта. който посещавате. Маркирайте ОК и натиснете бутона ОК. за ла лобавите.

Освен това можете да използвате опциите от меню Vewd, за да управлявате браузъра. Маркирайте страницата с приложението. След като се появи страницата, Вие можете да се върнете към

бутона Vewd и натиснете **ОК, за да** висите спецификата на наличната страница и общите опции.

Съществуват различни начини да търсите и посещавате уеб сайтове с помощта на уеб браузъра.

Въведете адреса на уеб сайта (URL) в лентата за търсене/адресната лента и маркирайте бутона Submit от виртуалната клавиатура и натиснете бутона OK, за да посетите страницата.

Въведете ключова(и) дума(и) в лентата за търсене/адресната лента и маркирайте бутона Submit от виртуалната клавиатура и натиснете бутона ОК, за да посетите страницата.

Маркирайте миниатюрата за бързо набиране и натиснете бутона ОК, за да посетите съответния уебсайт.

Телевизорът ви е съвместим с USB мишка. Свържете Вашата мишка или адаптер за мишка към USB входа на Вашия телевизор за по-добра и бърза навигация.

Някои уеб страници включват флаш съдържание. Те не се поддържат от браузъра.

Вашият телевизор не поддържа процеси на изтегляне от интернет през уеб браузъра.

Възможно е не всички интернет страници да се поддържат. Според страницата може да се появи проблем със съдържанието. При някои обстоятелства видеосъдържанието може да не бъде възпоизведено.

#### HBBTV система

HbbTV (Hybrid Broadcast Broadband TV) е нов индустриален стандарт, който безпроблемно комбинира телевизионни услуги, предоставяни увез предаване с услуги, предоставяни чрез широколентова връзка и дава възможност за достъп до интернет услуги за потребителите, използващи свързани телевизори и декодери. Услугите, предоставяни чрез HbbTV включват традиционните канали за телевизионни предавания, новинарски услуги, видео по поръчка, електронен програмен справочник, интерактивна врклама, персонализация, упражняване на правото на глас, игри, социални мрежи и други мултимедёйни приложения.

НbbTV припоженията са налични за канали, където се сигнализират от телевизионния оператор. Операторът маркира едно припожение като "автоматичен старт" и то стартира автоматично. По принцип припожението се стартира автоматично от иконата на малкия червен бутон за уведомяване на потребителя, че този канал има HbbTV приложение. Натиснете червения бутон, за да отворите страницата с припожението. След като се появи страницата, Вие можете да се върнете към първоначалното положение на иконата с червения бутон като натиснете повторно червения бутон. Вые можете да превключвате между режима на иконата на червения бутон и режима Потребителски интерфейс учрез натискане на червения бутон. Трябва да се отбележи, че способността за превключване на червения бутон е осигурена ревключване на червения бутон е осигурена да се държат по различен начин (други цветни бутони като зелено, жълго, синьо, могат да бъдат дефинирани за някои други функции, напр. кратък път).

Ако превключите на друг канал, докато е активно HbbTV приложение (или в режим на иконата на червения бутон или в режим Потребителски интерфейс), може да се случи следното.

- Приложението може да продължи да работи.
- Приложението може да бъде прекъснато.
- Приложението може да бъде прекъснато и от червения бутон да се пусне ново приложение с автоматичен старт.

HbbTV позволява приложенията да се възстановяват от широколентовата връжа или от изпъчването. Операторът може да избере двата или само единия начин. Ако платформата няма работеща широколентова връзка, тя може само да стартира приложения, предавани чрез изпъчване.

Приложенията с автоматичен старт, задействани с червения бутон, обижновено предоставят препратки към други приложения. Потребителят може да превключи на друго приложение чрез препратияте. Приложенията трябва да предоставят начин да бъдат спирани, обикновено чрез натискане на бутона Изход.

НbbTV приложенията се управляват от бутоните на дистанционното управление. Когато се стартирано HbbTV приложение, управлението на някои бутони става от приложението. Например изборът на цифров канал може да е невъзможен в телетекст приложение, където цифрите индикират телетекст страници.

НbbTV изисква AV стрийминг възможности за плагформата. Има много приложения, предлагащи VOD (видео по поръчка) и новинарски телевизионни услуги. Потребителти коже да изпотава бутоните на дистанционното управление за възпроизвеждане, спиране, напред и назад, за да управлява AV услугата.

Ако трябва да промените настройките за аудио описание на вашия телемизор, трябва да го направите преди да започне възпроизвеждането на НЪБТV. Няма да имате достъп до свързани настройки по време на възпроизвеждане. Отидете а меното Настройки» Система» Достъпност» Аудио описание и коригирайте спосред вашите нужди. Забележка: Можете да активирате или деактивирате тази функция от меню "Други" в меню НАстройки»-Система. В зависимост от модела на телевизора и избраната от Вас опция за пъреоначална Инсталиране, тази функция може да е налище в меното Настройки»- Система»- Лични настройки вместо е меното Настройки»-Система»-Допалнителни.

#### Smart Center

Smart Center е мобилно приложение, работещо на iOS и Android платформи. С мобилното си устройство можете лесно да предавате побимите си предавания на живо и програми от вашия смарт телевизор. Също; можете да стартирате приложенията си, да използвате мобилното си устройство като дисстанционно управление за вашия телевизор и да споделяте медийни файлове.

Бележка: Дали ще можеш да ползваш всички функции на това приложение зависи от функциите на Вашия телевизор.

#### Първи стъпки

За да можете да използвате Интернет базираните характеристики, вашият модем / рутер трябва да бъде свързан към интернет.

ВАЖНО: Уверете се, че телевизорът и мобилното устройство са свързани към една и съща мрежа.

За функцията за споделяне на медия опцията "Споделяне на аудио видео файлове" трябва да е активирана (ако е налична). Натиснете бутона Начало на дистанционното управление, изберете Настройки>Меню Устройства и натиснете ОК. Маркирайте Споделяне на аудио видео файловеи променете на "Активирам". Сега телевизорът може да бъде свързан към мобилното ви устройство.

Инсталирайте приложението Smart Center на вашето мобилно устройство.

Стартирайте смарт център приложението. Ако всички връзки са конфигурирани правилно, ще видите името на Вашия телевизор на мобилното си устройство. Ако името на Вашия телевизор не фигурират в списъка, изчакайте малко и натиснете Обновяване. Изберете Вашия телевизор от списъка.

### Екран на мобилното устройство

На основния екран можете да намерите разделите, за да осъществите достъп до различни функции.

Приложението извлича актуалния списък с канали от телевизора, когато той се включи.

МОИТЕ КАНАЛИ: Програмите на първите четири канала от списъка с канали, възстановени от телевизора, са показани. Можете да смените изброените канали. Натиснете върху миниатората на канала и задъжте. Це се покаже списък с канали и можете да изберете желания от вас канал, който да бъде заменен. TV: Можете да педате съдържание от папка ТВ. В този режим можете да се движите на списъка с канали, възстановен от Вашия телевизор, и кликнете върху миниатюри, за да видите страниците с подробности.

Записите: Можете да видите Вашите активни записи (ако има такъв) и напомняния чрез този раздел. За да изтриете някой елемент, просто натиснете върху иконата за изтриване върху всеки ред.

ECП (електронен справочник за програмите): Можете да видите графиците за излъчване на избрани списъци канали с този раздел. Можете също така да преминявате през каналите, като натиснете върху избрания канал на стартовата решетка на ЕПС. Моля, имайте предвид, че актуализиране / опресизвене на информацията на ЕПС може да отнеме известно време в зависимост от Вашата качеството на мрежата и уеб успупк.

Бележка: Интернет връзка се изисква за WEB базирани информации за ЕПС.

НАСТРОЙКИ: Конфигуриране на приложението по Ваше желание. Можете да промените;

Автоматично активиране на FollowMeTV: Функцията FollowMeTV (ако е налична) ще се стартира автоматично, когато тази настройка е активирана. По подразбиране е изключена.

Автоматично свързване към телевизор: Когато е активирано, Вашето мобилно устройство автоматично ще се свърже с последно свързания телевизор и ще прескочи на екрана за търсене на телевизора.

Промяна на TV: Показва свързания в момента телевизор. Можете да натиснете върху тази настройка, за да отидете на екрана "Търсене на телевизор" и да смените вида на телевизора.

Редактиране на потребителския списък с канали: Можете да редактирате своя персонализиран списък с канали с помощта на тази настройка.

Избиране на източника на списъка с канали. Можете да изберете източника на списъка с канали, който да се използва е приложението. Опциите са "Списък с телевизори" и "Потребителски списък". Освен това можете да активирате опцията "Запомни моя избор", за да зададете избрания източник на списъка с канали като константен избор. В този спучай, ако избраният източник е наличен, ще се използва в поиложението.

Номер на версията: Показва текущата версия на приложението.

### Страница с подробности

За да отворите страницата с подробностите, натиснете върху програмата. На екрана на страницата с подробностите можете да получите подробна информация за избраните от вас програми. На тази страница можете да откриете раздели "Подробности", "Участнициt&екипаж" и "Видеа".

**ПОДРОБНОСТИ:** Този раздел предоставя обобщения и информация за избраната програма.

участници&екипаж: Показва всички хора, допринесли за текущата програма.

ВИДЕА: Осигурява клипове на Youtube, свързани с избраната програма.

Бележка: За някои функции може да се изисква Интернет връзка.

### FollowMe TV (ако е наличен)

Докоснете приспособлението FOLLOW ME TV, разположено в горния десен ъгъл на екрана на вашето мобилно устройство, за да промените оформлението на функцията FollowMe TV.

Натиснете върху иконата за възпроизвеждане, за да стартирате стрийминг на съдържанието от телевизора към мобилното устройство. Налично, ако вашето устройство е в обхвата на работа на вашия рутер.

### Режим Огледало

Този режим на функцията FollowMe TV е активиран по подразбиране и позволява стрийминг на съдържание от друг избран телевизионен източник и Медиен браузър.

#### Забележки:

Имайте предвид, че се поддържат само цифрови (DVB-T/C/S) SD и HD канали.

Не функционират функциите за Вкл./изкл. на поддръжката на аудиото и субтитрите на няколко езика.

Производителността на стрийминг може да се променя в зависимост качеството на Вашата връзка.

#### Страница за медийно споделяне

За да получите достъп до **Медийно** възпроизвеждане, натиснете стрелката нагоре в горния десен ъгъл на екрана.

Ако иконата "Медийно възпроизвеждане" е натисната, се показва екран, където можете да изберете типа на медийния файл, който да поделяте с Вашия телевизор.

Бележка: Не се поддържат всички формати на файлове с изображения. Тази функция няма да работи, ако функцията "Аудио видео споделяне" не се поддържа.

#### Функция смарт дистанционно

Можете да използвате мобилното си устройство като дистанционно управление за Вашия телевизор, след като го свържете към телевизора. За достъп до пълните функции на интелигентното дистанционно можете да използвате менюто в долната средна част на екрана.

#### Гласово разпознаване

Можете да натиснете иконата Микрофон ()) и да управлявате приложението си с гласови команди, като напр. "Portal!" ("Портал"!), "Volume Up/Down!" ("Увеличи/намали силата на звука!"), "Програма Up/ Down!" (Следвавща/предишна програма").

Бележка: Тази функция е налична само за устройства, базирани на Android.

### Страница с клавиатура

Страницата с клавиатурата може да бъде отворена по два начина; чрез натискане на иконата Клавиатура ( ) на екрана на приложението или автоматично чрез получаване на комана от телевизора.

#### Изисквания

- 1. Smart TV
- 2. Мрежова връзка
- Мобилно устройство, базирано на Android или iOS платформа (Android OS 5.1 или по-висока; IOS 12 или по-висока версия)
- Smart Center приложение (може да се намери в онлайн магазина за приложения на базата на Android и iOS платформи)
- 5. Рутерен модем
- USB запаметяващо устройство във FAT32 формат (необходим за функцията запис, ако е налична)

#### Забележки:

За Android устройства, поддържат се нормален (тdpi), голям (hdpi) и много голям(xhdpi) размер на екрана. Устройства с 3° или по-малък размер на екрана не се поддържат.

За iOS устройства, поддържат се всички размери екрани.

Потребителският интерфейс на Smart Center приложението подлежи на промяна в зависимост от версията, инсталирана на Вашето устройство.

### Google Асистент

Телевизорът ви работи с Ok Google за гласов контрол на свързаните ви устройства и уреди.

### Работи с Ok Google

Чрез тазифункция можете да контролирате функциите на вашия телевизор с устройствана Google Асистент. За да направите това, процесът на настройка трябва да бъде завършен.

#### Преди настройката

Изпълнете следните процедури, преди да започнете настройката на вашия телевизор.

- Инсталирайте приложението Google Home на мобилния си телефон и влезте в акаунта си
- Добавете помощното устройство към вашия акаунт
- Изберете действието Vsmart TV от списъка с действия в приложението
- Ще се покаже екран, в който ще въведете идентификационния код, който ще бъде създаден по време на процеса на настройка на вашия телевизор, за да свържете телевизора с вашия акаунт. Продължете с настройката на вашия телевизор, за да получите код за удостоверяване

#### Процес на настройка

Настройката може да се извърши с помощта на опцията Google Acистентв менюто Настройки> Система> Гласов асистент. Съветникът за инсталиране ще Ви води по време на процеса на настройка.

- На първия екран маркирайте Start и натиснете ОК, за да продължите
- На спедващия екран ще бъдете помолени да определите име за вашия телевизор, наречен "Приятелско Име" (ПИ). "Приятелско име" е име, което ви напомня за телевизора ви, като "телевизор в прапезарията" и т.н. Избирайте леснодостълно име. Когато сте готови, маркирайте ОК и натиснете ОК
- Ще се създаде код за удостоверяване и ще се покаже на екрана. Въведете кода, който виждате на телевизора в приложението Google Home

След като настройката приключи, вие ще можете да контролирате функциите на вашия телевизор с Google Асистент.

Забележка: Уверете се, че устройствата са свързани към интернет. Можете да свържете само един телевизор към вашия акаунт.

#### Примерни команди

Просто кажете "Ok Google", за да контролирате телевизора си само с гласа си.

| Команда                      | Функция                                   |
|------------------------------|-------------------------------------------|
| включи 'ПИ'                  | Включва телевизора                        |
| изключи 'ПИ'                 | Изключва телевизора                       |
| пауза на "ПИ"                | Спира медийното въз-<br>произвеждане      |
| Възобновяване на "ПИ"        | Възстановява медийното<br>възпроизвеждане |
| спиране на "ПИ"              | Спира медийното въз-<br>произвеждане      |
| Увеличаване звука на<br>"ПИ" | Увеличава силата на<br>звука              |

| Команда                                           | Функция                                                                   |  |
|---------------------------------------------------|---------------------------------------------------------------------------|--|
| Намаляне звука на "ПИ"                            | Намалява силата на<br>звука                                               |  |
| задайте заглушаване на<br>силата на звука на "ПИ" | Изключва звука                                                            |  |
| превключете входа на<br>"input_name" на "ПИ"      | Телевизорът превключва<br>на входния източник с                           |  |
| превключете към "input_<br>name" в "ПИ"           | посоченото име (напри-<br>мер HDMI 1)                                     |  |
| променете канала на<br>"channel_number" в "ПИ"    | Телевизорът превключва<br>на канала с указания<br>номер (напр. Канал 200) |  |
| променете канала на<br>"channel_name" в "ПИ"      | Телевизорът превключва<br>на канала с указаното<br>име                    |  |
| Отиди на следващ канал<br>"ПИ"                    | Телевизорът превключва<br>на следващия канал, ако<br>е наличен            |  |
| отиди на предишния<br>канал 'ПИ'                  | Телевизорът превключва<br>на предишния канал, ако<br>е наличен            |  |

ПИ е съкращението на 'Приятелско име'.

Google е запазена марка на Google LLC.

### Информация за DVB функционалността

Този DVB приемник е подходящ единствено за използване в държавата, за която е предназначен.

Въпреки че този DVB приемник отговаря на най-новите DVB спецификации, не можем да гарантираме съвместимост с бъдещи DVB предавания, поради промените, които могат да настъпят в излъчваните радиосигнали и технологии.

Някои функции на цифровата телевизия може да не са на разположение във всички държави.

Постоянно се стремим да подобрим продуктите си; поради тази причина спецификациите могат да се променят без предварително предизвестие.

За съвети откъде да закупите аксесоари, моля свържете се с магазина, от който сте закупили оборудването.

| Πληροφορίες ασφαλείας                                | 2           | Συνδεσ      | I |
|------------------------------------------------------|-------------|-------------|---|
| Σημάνσεις πάνω στο προϊόν                            | 2           | Ενσύρμ      | J |
| Πληροφορίες για το περιβάλλον                        | 4           | Ασύρμα      | X |
| Χαρακτηριστικά                                       | 4           | Λειτουρ     | , |
| Ultra HD (UHD)                                       | 5           | Ασύρμα      | r |
| Υψηλή δυναμική περιοχή (HDR) / Υβριδική              | 5           | Αντιμετι    | υ |
| Dolby Vision                                         | 5           | Βίντεο      |   |
| Δεσομάο που περιλαμβάνουται                          | 5           | Εφαρμά      | 2 |
| Ειδοποιήσεις σνετικά με την αναμογή                  | 5           | Ποόνος      | ï |
| Εισοποιησείς σχειικά με την αναμονή                  |             | Σύστημ      | 0 |
| χοάση του Κύριου μενού τηλεόρασης.                   | 7           | Smart (     | 2 |
| Τοποθέτηση των υπαταριών στο τηλεγειοιστήριο         |             | Google      | l |
|                                                      | 0           | Πληροα      | D |
| 20νοεση μεσματός                                     | 9           |             | ſ |
| 20νοεοη κεραίας                                      | 9           |             |   |
|                                                      | 10          |             |   |
|                                                      | 10          |             |   |
| Τροιαγραφες                                          | 10          |             |   |
|                                                      | . 12        |             |   |
| Συνοεσεις                                            | .13         |             |   |
| Ενεργοποιηση / απενεργοποιηση                        | .14         |             |   |
| Πρωτη Εγκατασταση                                    | .14         |             |   |
| Αναπαραγωγη μεσων μεσω εισοοού USB                   | .15         |             |   |
| Εγγραφή μέσω USB                                     | .16         |             |   |
| Επισκόπηση μέσων                                     | .17         |             |   |
| FollowMe TV                                          | . 18        |             |   |
| CEC                                                  | . 18        |             |   |
| Λειτουργία παιχνιδιού                                | .19         |             |   |
| Ηλ. εγχειρίδιο                                       | . 19        |             |   |
| Περιεχόμενα του Μενού Ρυθμίσεις                      | .20         |             |   |
| Γενικός χειρισμός της τηλεόρασης                     | . 28        |             |   |
| Χρήση της Λίστας καναλιών                            | .28         |             |   |
| Διαμόρφωση ρυθμίσεων γονικού ελέγχου                 | .28         |             |   |
| Ηλεκτρονικός Οδηγός προγραμμάτων                     | .28         |             |   |
| Υπηρεσίες Τελετέξτ                                   | .29         |             |   |
| Αναβάθμιση λογισμικού                                | 30          |             |   |
| Αντιμετώπιση προβλημάτων & Πρακτικές<br>Συμβουλές    | .30         |             |   |
| Συμβατότητα - Σήμα HDMI                              | 31          |             |   |
| Υποστηριζόμενες μορφές αρχείων για λειτουργία<br>USB | .32         |             |   |
| Μορφές αρχείων βίντεο                                | 32          |             |   |
| Μορφές αρχείων εικόνας                               | 32          |             |   |
| Μορφές αρχείων ήχου                                  | 32          |             |   |
| Μορφές αρχείων υποτίτλων                             | 32          |             |   |
|                                                      |             |             |   |
| EX                                                   | λnvi        | ι<br>κά -1- |   |
|                                                      | / ST T Y 10 |             |   |

Περιεχόμενα

| Υποστηριζόμενες αναλύσεις DVI                          | . 33 |
|--------------------------------------------------------|------|
| Συνδεσιμότητα                                          | . 34 |
| Ενσύρματη συνδεσιμότητα                                | . 34 |
| Ασύρματη συνδεσιμότητα                                 | . 34 |
| Λειτουργία Αναμονής σε δίκτυο                          | 36   |
| Ασύρματη οθόνη (Wireless Display)                      | 36   |
| Αντιμετώπιση προβλημάτων συνδεσιμότητας                | . 36 |
| Χρήση υπηρεσίας δικτύου Κοινή Χρήση Ήχου και<br>Βίντεο | 37   |
| Εφαρμογές                                              | . 37 |
| Πρόγραμμα περιήγησης στο Internet                      | . 38 |
| Σύστημα HBBTV                                          | . 38 |
| Smart Center                                           | . 39 |
| Google Assistant                                       | . 41 |
| Πληροφορίες λειτουργικότητας DVB                       | .42  |
|                                                        |      |

### Πληροφορίες ασφαλείας

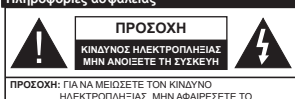

ΗΛΕΚΤΡΟΠΛΗΞΙΑΣ ΜΗΝ ΑΦΑΙΡΕΣΕΤΕ ΤΟ ΚΑΛΥΜΜΑ (Ή ΤΟ ΠΙΣΩ ΜΕΡΟΣ). ΔΕΝ ΥΠΑΡΧΟΥΝ ΣΤΟ ΕΣΩΤΕΡΙΚΟ ΜΕΡΗ ΕΠΙΣΚΕΥΑΣΙΜΑ ΑΠΟ ΤΟ ΧΡΗΣΤΗ. ΑΝΑΘΕΤΕΤΕ ΤΟ ΣΕΡΒΙΣ ΣΕ ΕΞΟΥΣΙΟΔΟΤΗΜΕΝΟ ΠΡΟΣΩΠΙΚΟ ΣΕΡΒΙΣ

Σε περίπτωση ακραίων καιρικών συνθηκών (καταινίδων αστραπών) και σε μενάλες περιόδους μη χρήσης (στις διακοπές σας), αποσυνδέετε την τηλεόραση από το δίκτυο ρεύματος.

Το φις ρευματοληψίας χρησιμοποιείται για αποσύνδεση της τηλεόρασης από το δίκτυο παροχής ρεύματος και γι' αυτό πρέπει να παραμένει πάντα σε ετοιμότητα χρήσης. Αν η συσκευή της τηλεόρασης δεν αποσυνδεθεί ηλεκτρικά από το δίκτυο ρεύματος, θα εξακολουθεί να καταναλώνει ρεύμα σε κάθε περίπτωση, ακόμα και αν η τηλεόραση είναι σε κατάσταση αναμογής ή απεγεργοποιημένη.

Σημείωση: Ακολουθήστε τις οδηνίες στην οθόνη για το χειρισμό των σχετικών λειτουρνιών.

ΣΗΜΑΝΤΙΚΟ - Διαβάστε πλήρως τις παρούσες οδηγίες πριν την εγκατάσταση ή τη χρήση της συσκευής

ΠΡΟΕΙΔΟΠΟΙΗΣΗ: Αυτή η συσκευή προορίζεται για χρήση από άτομα (συμπεριλαμβανομένων παιδιών) τα οποία έγουν την ικανότητα / εμπειρία για χρήση μιας τέτοιας συσκευής χωρίς επιτήρηση, εκτός αν έχουν λάβει επιτήρηση ή καθοδήγηση σχετικά με τη χρήση της συσκευής από άτομο υπεύθυνο νια την ασφάλειά TOUC.

- Χοησιμοποιείτε αυτή την τηλεόραση σε υψόμετοο μικρότερο των 5000 μέτρων από τη στάθμη της θάλασσας, σε ξηρές θέσεις και σε περιοχές με εύκρατο ή τροπικό κλίμα.
- Η τηλεοπτική συσκευή προορίζεται για οικιακή και παρόμοια χρήση σε εσωτερικό χώρο αλλά μπορεί να χρησιμοποιηθεί και σε δημόσιους χώρους.
- Για λόνους αερισμού αφήνετε ελεύθερο χώρο τουλ. 5 cm νύρω από την τηλεόραση.
- Ο αερισμός δεν θα πρέπει να εμποδίζεται με το να καλύπτονται ή να φράζονται τα ανοίγματα αερισμού με είδη, όπως εφημερίδες, τραπεζομάντιλα, κουρτίνες κλπ
- Το φις καλώδιο ρεύματος πρέπει να είναι εύκολα προσπελάσιμα. Μην τοποθετείτε την τηλεόραση. έπιπλα κλπ. πάνω στο καλώδιο ρεύματος. Ένα φθαρμένο καλώδιο ρεύματος/φις μπορεί να γίνει αιτία πυρκαγιάς ή να σας προκαλέσει ηλεκτροπληξία. Να χειρίζεστε το καλώδιο ρεύματος από το φις, μην αποσυνδέετε την τηλεόραση από την πρίζα τραβώντας το καλώδιο ρεύματος. Σε καμία

περίπτωση μην αννίξετε το καλώδιο ρεύματος/το φις με υνρά χέρια, νιατί θα μπορούσε να προκληθεί βραχυκύκλωμα ή ηλεκτροπληξία. Μην κάνετε ποτέ κόμπο στο καλώδιο ρεύματος και μην το δένετε με άλλα καλώδια. Όταν έχει υποστεί ζημιά, χρειάζεται να αντικατασταθεί. Αυτό θα πρέπει να γίνει από εξειδικευμένο προσωπικό.

- Μην εκθέτετε την τηλεόραση σε υνρό από στάξιμο ή πιτσίλισμα και μην τοποθετείτε πάνω στην τηλεόραση, ή πάνω από αυτήν (π.χ. σε ράφια πάνω από τη μονάδα), αντικείμενα που περιέχουν υγρά, όπως βάζα, φλιτζάνια κλπ.
- Μην εκθέτετε την τηλεόραση σε άμεση ηλιακή ακτινοβολία και μην τοποθετείτε πάνω ή κοντά στην τηλεόραση γυμνές φλόγες. όπως π.χ. αναμμένα κεριά.
- Μην τοποθετείτε κοντά στην τηλεόραση πηγές θερμότητας, όπως ηλεκτρικές σόμπες, σώματα θέρμανσης κλπ.
- Μην τοποθετείτε την τηλεόραση πάνω στο δάπεδο ή σε επιφάνειες με κλίση.
- Για να αποφύνετε κίνδυνο πρόκλησης ασφυξίας. κρατάτε τις πλαστικές σακούλες μακριά από μωρά. παιδιά και κατοικίδια
- Συνδέστε προσεκτικά τη βάση στην τηλεόραση. Αν η βάση συνοδεύεται από βίδες, σφίξτε καλά τις βίδες για να αποφύγετε ανατροπή της τηλεόρασης. Μη σφίξετε υπερβολικά τις βίδες και τοποθετήστε σωστά τα ελαστικά εξαρτήματα της βάσης.
- Μην πετάξετε μπαταρίες σε φωτιά ή μαζί με επικίνδυνα ή εύφλεκτα υλικά.

### ΠΡΟΕΙΔΟΠΟΙΗΣΗ

- Οι μπαταρίες δεν πρέπει να εκτίθενται σε υπερβολική θερμότητα, όπως άμεσο ηλιακό φως, φωτιά ή παρόμοια.
- Η υπερβολικά υψηλή πίεση ήχου από ακουστικά κάθε τύπου μπορεί να προκαλέσει απώλεια ακοής.

ΠΑΝΩ ΑΠ' ΟΛΑ - ΠΟΤΕ μην αφήσετε οποιονδήποτε. και ιδίως τα παιδιά, να σπρώγνουν ή να κτυπούν την οθόνη ή να πεονούν οποιοδήποτε αντικείμενο μέσα από τις οπές, τις σχισμές ή από οποιοδήποτε άλλο άνοινμα του περιβλήματος.

| 🛕 Προσοχή                  | Κίνδυνος σοβαρού<br>τραυματισμού ήθανάτου |  |
|----------------------------|-------------------------------------------|--|
| ΚΙΝΔΥΝΟΣ<br>ΗΛΕΚΤΡΟΠΛΗΞΙΑΣ | Κίνδυνος από επικίνδυνη<br>ηλεκτρική τάση |  |
| Δ Συντήρηση                | Σημαντικό εξάρτημα για τη<br>συντήρηση    |  |

#### Σημάνσεις πάνω στο προϊόν

Τα σύμβολα που ακολουθούν χρησιμοποιούνται πάνω στο προϊόν για να επισημαίνουν περιορισμούς και προφυλάξεις καθώς και οδηνίες ασφαλείας. Κάθε εξήνηση θα πρέπει να λαμβάνεται υπόψη μόνον όπου

το προϊόν φέρει τη σχετική σήμανση. Λαμβάνετε υπ' όψη σας αυτές τις πληροφορίες για λόγους ασφαλείας. Εξοπλισμός Κατηνορίας ΙΙ: Η συσκευή αυτή

έχει σχεδιαστεί με τέτοιο τρόπο ώστε να μη χρειάζεται σύνδεση ασφαλείας προς την ηλεκτρική νη.

Ακροδέκτης υπό επικίνδυνη τάση: Ο ακροδέκτης (Οι ακροδέκτες) που επισημαίνεται(ονται) είναι υπό επικίνδυνη τάση σε κανονικές συνθήκες λειτουργίας.

Προσοχή, δείτε τις οδηγίες χρήσης: Η περιοχή (Οι περιοχές) που επισημαίνεται(-Í ονται) περιέχει(-ουν) μπαταρίες τύπου κέρματος ή κουμπιού.

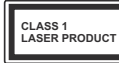

1: Αυτό το προϊόν περιέχει πηνή λέιζερ κατηνορίας 1 η οποία είναι ασφαλής υπό

Προϊόν λέιζερ Κατηνορίας

### ΠΡΟΕΙΛΟΠΟΙΗΣΗ

- Προσέχετε να μην καταποθεί η μπαταρία, Κίνδυνος Χημικών Ενκαυμάτων.
- Αυτό το προϊόν ή τα αξεσουάρ που συνοδεύουν το προϊόν μπορεί να περιέχουν μπαταρία τύπου κέρματος/κουμπιού. Αν καταποθεί η μπαταρία τύπου κέρματος/κουμπιού, μπορεί να προκαλέσει σοβαρά εσωτερικά ενκαύματα σε μόλις 2 ώρες και μπορεί να επιφέρει το θάνατο.
- Κρατάτε καινούργιες και χρησιμοποιημένες μπαταρίες μακριά από παιδιά.
- Αν το διαμέρισμα μπαταρίας δεν κλείνει με ασφάλεια. σταματήστε τη χρήση του προϊόντος και κρατήστε το μακοιά από παιδιά
- Αν πιστεύετε ότι μπαταρίες μπορεί να έχουν καταποθεί ή τοποθετηθεί μέσα σε οποιοδήποτε μέρος του σώματος, ζητήστε άμεση ιατρική προσοχή.

Μια τηλεόραση μπορεί να πέσει, προκαλώντας σοβαρό τραυματισμό ή θάνατο. Πολλοί τραυματισμοί, ειδικά σε παιδιά, μπορούν να αποφευχθούν με τη λήψη απλών προφυλάξεων όπως:

- ΠΑΝΤΑ να χρησιμοποιείτε ντουλάπια ή βάσεις ή μεθόδους στερέωσης που συνιστά ο κατασκευαστής της τηλεόρασης.
- ΠΑΝΤΑ να χρησιμοποιείτε έπιπλα που μπορούν να υποστηρίξουν με ασφάλεια την τηλεόραση.
- ΠΑΝΤΑ να διασφαλίζετε ότι η τηλεόραση δεν προεξέχει από την άκρη του επίπλου όπου στηρίζεται.
- ΠΑΝΤΑ να εκπαιδεύετε τα παιδιά σχετικά με τους κινδύνους από την αναρρίχηση σε έπιπλα για να φθάσουν την τηλεόραση ή τα χειριστήριά της.
- ΠΑΝΤΑ να περνάτε τα καλώδια κάθε είδους που συνδέονται στην τηλεόρασή σας με τρόπο ώστε να μην μπορούν να νίνουν αιτία παραπατήματος, και να μην μπορούν να τραβηχτούν ή πιαστούν από οποιονδήποτε
- ΠΟΤΕ μην τοποθετήσετε τηλεόραση σε θέση που δεν προσφέρει ευστάθεια.
- ΠΟΤΕ μην τοποθετήσετε την τηλεόραση πάνω σε ψηλό έπιπλο (π.χ. σε ντουλάπια ή βιβλιοθήκες), χωρίς αγκύρωση και του επίπλου και της τηλεόρασης σε κατάλληλο υποστήρινμα.
- ΠΟΤΕ μην τοποθετήσετε την τηλεόραση πάνω σε ύφασμα ή σε άλλα υλικά ανάμεσα στην τηλεόραση και το έπιπλο όπου στηρίζεται.
- ΠΟΤΕ μην τοποθετήσετε είδη που μπορεί να αποτελέσουν πειρασμό για να σκαρφαλώσουν τα παιδιά, όπως παιχνίδια και τηλεχειριστήρια, πάνω στην τηλεόραση ή στο έπιπλο στο οποίο έχει τοποθετηθεί η τηλεόραση.
- Ο εξοπλισμός είναι κατάλληλος μόνο για τοποθέτηση σε ύψn ≤2 m.

εύλονα ποοβλέψιμες συνθήκες λειτουργίας.

Οι παραπάνω προφυλάξεις πρέπει να εφαρμόζονται και στην περίπτωση που πρόκειται να κρατήσετε την υπάρχουσα τηλεόρασή σας και να της αλλάξετε θέση.

-----

Συσκευή συνδεδεμένη στην προστατευτική γείωση της εγκατάστασης του κτιρίου μέσω της σύνδεσης PEYMATOΣ ΔΙΚΤΥΟΥ ή μέσω άλλης συσκευής που διαθέτει σύνδεση σε προστατευτική γείωση - και σε σύστημα διευσμής τηλεσπτικού σήματος με χρήση ομοαζονικού καλωδίου, μπορεί υπό ορισμένες συνθήκες να δημιουργήσει κίνδυνο πυρκαγιάς. Η σύνδεση σε σύστημα κατανομής τηλεσπτικού σήματος πρέπει επομένως να είναι εξοπλισμένη με διάταξη που παρέχει ηλεκτρική απομόνωση κάτω από μια ορισμένη περιοχή συχνοτήτων (γαλβανική απομόνωση)

### ΟΔΗΓΙΕΣ ΤΟΠΟΘΕΤΗΣΗΣ ΣΤΟΝ ΤΟΙΧΟ

- Διαβάστε τις οδηγίες πριν τοποθετήσετε την τηλεόραση στον τοίχο.
- Το κιτ επιτοίχιας τοποθέτησης είναι προαιρετικός εξοπλισμός. Μπορείτε να το προμηθευτείτε από το τοπικό σας κατάστημα, αν δεν παρέχεται μαζί με την τηλεόραση.
- Μην εγκαταστήσετε την τηλεόραση σε οροφή ή σε τοίχο με κλίση.
- Χρησιμοποιήστε τις προβλεπόμενες βίδες και τα άλλα αξεσουάρ τοποθέτησης σε τοίχο.
- Σφίξτε καλά τις βίδες τοποθέτησης σε τοίχο, για να αποτρέψετε την πτώση της τηλεόρασης. Μην σφίξετε υπερβολικά τις βίδες.

Οι εικόνες και οι απεικονίσεις στο παρόν Εγχειρίδιο χρήσης παρέχονται μόνο ενδεικτικά και μπορεί να διαφέρουν από την πραγματική εμφάνιση του προϊόντος. Ο σχεδιασμός και οι προδιαγραφές του προϊόντος μπορεί να αλλάξουν χωρίς ειδοποίηση.

### Πληροφορίες για το περιβάλλον

Αυτή η τηλεόραση έχει σχεδιαστεί ώστε να είναι φιλική προς το περιβάλλον. Για να μειώσετε την κατανάλωση ενέργειας, μπορείτε να ακολουθήσετε τα εξής βήματα:

Αν ρυθμίσετε την Εξοικονόμηση ενέργειας σε Ελάχιστη, Μεσαία, Μέγιστή ή Αυτόματη η πλεόραση θα μειώσει την κατανάλωση ενέργειας αντίστογα. Για να απενεργοποιήσετε αυτή τη ρύθμιση, θέστε την ήμη σε Κλειστό. Αν θα θέλατε να ορίσετε την επλογή Φωποιμός σθόνης σε μια σταθερή πμή, θέστε την σε Χρήστης, επισημάνετε την επιλογή Φωποιρίος σθόνης (θα βρίοκτεια κάτια από τη γρύθμιση Εξακιονόμηση ενέργειας) και κατόπιν ρυθμίστε τη χειροκίνητα χρησημοτιούμτας τη πλήκτρα κατεύθυνσης Αριστερά και Δεξιά στο τη λεχειριστήριο.

Σημείωση: Οι διαθέσιμες επιλογές στην Εξοικονόμηση ενέργειας μπορεί να διαφέρουν, ανάλογα με την επιλεγμένη Λειτουργία στο μενού Ρυθμίσεις>Εικόνα. Τις ρυθμίσεις για Εξοικονόμηση ενέργειαςμπορείτε να τις βρείτε στο μενού Ρυθμίσεις>Εικόνα. Έχετε υπόψη σας ότι ορισμένες ρυθμίσεις εικόνας δεν θα είναι διαθέσιμες για αλλαγή.

Μπορείτε επίσης να ενεργοποιήσετε την οθόνη χρησιμοποιώντας το στοιχείο Απενεργοποίηση οθόνης, αν θέλετε μόνο να ακούτε τον ήγο χωρίς να παρακλουθείτε. Αν πιδεστε επανειλημένα το πλήκτρο δεξία ή Αριστερά, θα επιλεγεί η Απενεργοποίηση οθόνης και στην οθόνη θα εμφανιστέ το μήνυμα "Η οθόνη θα απενεργοποιήθεί σε 15 δευτερόλεπτα.". Επιλέξτε Συνέχεια και πάτστε ΟΚ αν θέλετε να απενεργοποιήσετε άμεσα την οθόνη. Αν δεν πιέστε κανένα πλήκτρο, η οθόνη θα απενεργοποιήθεί σε 15 δευτερόλεπτα. Για να ενεργοποιήσετε πάλι την οθόνη, πιέστε οποιοδήποτε πλήκτρο στο τηλεχειριστήριο ή κουμπί της πλέρασης.

**Σημείωση:** Το στοιχείο **Απενεργοποίηση οθόνης** δεν είναι διαθέσιμο, αν η **Λειτουργία** έχει τεθεί σε **Παιχνίδι**.

Όταν η τηλεόραση δεν χρησιμοποιείται, απενεργοποιείτε την ή αποσυνδέετέ την από την πρίζα. Αυτή η ενέργεια θα μειώσει ή και θα σταματήσει την κατανάλωση ενέργειας.

### Χαρακτηριστικά

- Έγχρωμη τηλεόραση με τηλεχειρισμό
- Πλήρως ενσωματωμένη ψηφιακή/καλωδιακή/ δορυφορική τηλεόραση (DVB-T-T2/C)
- Είσοδοι HDMI για σύνδεση με άλλες συσκευές που διαθέτουν υποδοχές HDMI
- Είσοδος USB
- Σύστημα μενού επί της οθόνης
- Στερεοφωνικό σύστημα ήχου
- Τελετέξτ
- Σύνδεση ακουστικών
- Σύστημα αυτόματου προγραμματισμού
- Χειροκίνητος συντονισμός
- Αυτόματη απενεργοποίηση μετά από έως οκτώ ώρες.
- Χρονοδιακόπτης λειτουργίας ύπνου
- Κλείδωμα προστασίας
- Αυτόματη σίγαση ήχου όταν δεν υπάρχει σήμα.
- Αναπαραγωγή NTSC
- Αυτόματος Περιορισμός Έντασης Ήχου (AVL).
- Σύστημα PLL (Αναζήτηση συχνοτήτων)
- Λειτουργία Παιχνιδιού (προαιρ.)
- Λειτουργία Απενεργοποίησης εικόνας
- Εγγραφή προγραμμάτων
- Χρονική μετατόπιση προγράμματος
- Ethernet (LAN) για σύνδεση και υπηρεσίες Ίντερνετ.

- Ενσωματωμένη υποστήριξη WLAN 802.11 a/b/g/n
- Κοινή Χρήση Ήχου και Βίντεο
- HbbTV

### Ultra HD (UHD)

Η τηλεόραση υποστηρίζει τεχνολογία Ultra HD (Πολύ υψηλή ανάλυση - γνωστή και ως 4K) που παρέχει ανάλυση 3840 x 2160 (4K-2K). Αντιστοιχεί σε 4πλάσια ανάλυση σε σύγκριση με την τηλεόραση Full HD, που επιτυγχάνεται με διπλασιασμό του αριθμού των πίξελ της Full HD τηλεόρασης τόσο σε ορίζοντια όσο και σε κάθετη διεύθυνση. Το περιεχόμενο Ultra HD υποστηρίζεται από εγγενείς εφαρμογές και εφαρμογές στην αγορά, HDM, είσοδο USB(s) και μέσω εκπομπών DVB-72 και DVB-S.

### Υψηλή δυναμική περιοχή (HDR) / Υβριδική λογαριθμική-γάμμα καμπύλη (HLG)

Με αυτή τη δυνατότητα η τηλεόραση μπορεί να αναπαράνει μεναλύτερη δυναμική περιοχή φωτεινότητας με την αποτύπωση και κατόπιν το συνδυασμό πολλών διαφορετικών τιμών έκθεσης. Η δυνατότητα HDR/HLG επιτρέπει καλύτερη ποιότητα εικόνας χάρη σε πιο φωτεινές, πιο ρεαλιστικές λεπτομέρειες, πιο ρεαλιστικό χρώμα και άλλες βελτιώσεις. Παρέχει την εικόνα που σκόπευαν να επιτύχουν οι δημιουργοί των ταινιών, παρουσιάζοντας με πλήρη σαφήνεια, χρώμα και λεπτομέρεια τις κρυμμένες περιοχές των σκούρων σκιών και των ηλιόλουστων περιοχών. Το περιεχόμενο HDR/HLG υποστηρίζεται από ενγενείς εφαρμονές και εφαρμονές διαδικτυακής πύλης, από εισόδους HDMI και USB και μέσω εκπομπών DVB-S. Θέστε τη σχετική είσοδο πηγής HDMI ως Βελτιωμένη από το στοιχείο Πηγές στο μενού Ρυθμίσεις>Σύστημα ή από το μενού Πηγές>Ρυθμίσεις Πηγής για να παρακολουθήσετε εικόνες HDR/HLG, αν λαμβάνεται περιεχόμενο HDR/HLG μέσω μιας εισόδου HDMI. Σε αυτή την περίπτωση, η συσκευή προέλευσης θα πρέπει επίσης να είναι συμβατή με τουλάχιστον HDMI 2.0a.

### Dolby Vision

Η τεχνολογία Dolby Vision™ παρέχει μια δραματική οπτική εμπειρία, καταπληκτική φωτεινότητα, εξαιρετική αντίθεση και ζωηρά χρώματα, που ζωντανεύουν την ψυχανωνία. Επιτυγχάνει αυτή την καταπληκτική ποιότητα εικόνας συνδυάζοντας τεχνολογίες HDR και εικόνας ευρείας γκάμας χρωμάτων. Αυξάνοντας τη φωτεινότητα του αρχικού σήματος και χρησιμοποιώντας ένα υψηλότερο δυναμικό εύρος χρωμάτων και αντίθεσης, η τεχνολογία Dolby Vision παρουσιάζει εκπληκτικές, ρεαλιστικές εικόνες, με καταπληκτικές λεπτομέρειες που άλλες τεχνολογίες μετεπεξεργασίας στην τηλεόραση δεν μπορούν να παράγουν. Το Dolby Vision υποστηρίζεται μέσω εγγενών εφαρμογών και εφαρμονών από τη διαδικτυακή πύλη, καθώς και από τις εισόδους HDMI και USB. Θέστε τη σχετική είσοδο πηγής HDMI ως Βελτιωμένη από την επιλογή

Πηγές στο μενού Puθμίσεις>Σύστημα ή από το μενού Πηγές>Puθμίσεις Πηγής για να παρακολουθήσετ περιεχόμενο Dolby Vision, αν λαμβάντετ περιεχόμενο Dolby Vision μέσω μιας εισόδου HDML Σε αυτή την περίπτωση, η συσκευή προέλευσης θα τη έττει επίσης να είναι συμβατή με τουλάχιστον HDML 2.0a. Στο μενού Puθμίσεις>Εικόνα>Πολυμάτα, θα είναι διαθέσιμοι δύο προκαθορισμένες λειτουργίες εικόνας αν ανιχνευτεί περιεχόμενο Dolby Vision: Dolby Vision Φωτεινό και Dolby Vision Σκοτεινό. Και οι δύο επιτρέπουν στο χρήστη να έχουν την εμπερία του περιεχομένου όπως ακριβώς ήθελε αρχικά ο δημιουργός του με διαφορετικές συνθήκες φωτισμού περιβάλλυντος.

#### Αξεσουάρ που περιλαμβάνονται

- Τηλεχειριστήριο
- Μπαταρίες: 2 τεμ. ΑΑΑ
- Εγχειρίδιο Οδηγιών
- Καλώδιο ρεύματος

### Ειδοποιήσεις σχετικά με την αναμονή

Αν η τηλεόραση δεν λάβει κανένα σήμα εισόδου (π.χ. από κεραία ή από πηγή HDMI) για 3 λεπτά, τότε θα μεταβεί σε κατάσταση αναμονής. Την επόμενη φορά που θα την ενεργοποιήσετε, θα εμφανιστεί το ακόλουθο μήνυμα: "Η τηλεόραση τέθηκε αυτόματα σε κατάσταση αναμονής επειδή δεν υπήρχε σήμα για πολλή ώρα." Μπορείτε να απεγεργοποιήσετε αυτή τη λεπουργκότητα ρυθμίζοντας την επιλογή Χρονόμετρο απουαίας σήματος στο μενού Ρυθμίσες Συσκεικές.

Το στοιχείο Αυτόμ. απενερνοποίηση TV (στο μενού **Ρυθμίσεις>Σύστημα >Περισσότερα**) θα μπορούσε να έχει τεθεί σε μια τιμή από 1 έως 8 ώρες από προεπιλογή. Αν αυτή τη ρύθμιση δεν έχει τεθεί σε Κλειστό και η τηλεόραση έχει παραμείνει αναμμένη και δεν έχει γίνει κανένας χειρισμός για το προκαθορισμένο διάστημα, θα μεταβεί σε κατάσταση αναμονής αφού περάσει το διάστημα αυτό. Την επόμενη φορά που θα ενεργοποιήσετε την τηλεόραση, θα εμφανιστεί το παρακάτω μήνυμα. "Η τηλεόραση τέθηκε αυτόματα σε κατάσταση αναμογής επειδή δεν ένινε κανένας χειρισμός για πολλή ώρα." Πριν η τηλεόραση μεταβεί σε λειτουργία αναμονής, θα εμφανιστεί ένα παράθυρο διαλόνου. Αν δεν πατήσετε κανένα πλήκτρο. η τηλεόραση θα μεταβεί στη λειτουργία αναμογής μετά από χρονικό διάστημα 5 δευτερολέπτων. Μπορείτε να επισημάνετε το Ναι και να πατήσετε ΟΚ νια να θέσετε την τηλεόραση άμεσα σε λειτουργία αναμογής. Αν επισημάνετε το Όχι και πατήσετε ΟΚ, η τηλεόραση θα παραμείνει ενεργοποιημένη. Από αυτόν το διάλογο μπορείτε επίσης να επιλέξετε να ακυρώσετε τη λειτουργία Αυτόμ. απενεργοποίηση. Επισημάνετε το στοιχείο Απενεργοποίηση και πατήστε ΟΚ, οπότε η τηλεόραση θα παραμείνει ενερνοποιημένη και η λειτουργία θα τεθεί σε Απενεργ. Μπορείτε να ενεργοποιήσετε πάλι αυτή τη λειτουργία αλλάζοντας τη

ρύθμιση του στοιχείου **Αυτ. Απενεργοποίηση** από το μενού **Ρυθμίσεις>Σύστημα>Περισσότερα**.

Κουμπί χειρισμού & λειτουργίας της τηλεόρασης

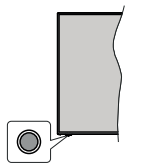

Σημείωση: Η θέση του κουμπιού χειρισμού μπορεί να διαφέρει, ανάλογα με το μοντέλο.

Η τηλεόρασή σας έχει ένα μόνο κουμπί χειρισμού. Αυτό το κουμπί σας επιτρέπει να χειρίζεστε τις λεισουργίες της τηλεόρασης Αναμονή-Ενεργοποίηση / Πηγή / Πρόγραμμα και Ένταση ήχου.

### Χειρισμός με το κουμπί χειρισμού

- Πατήστε το κουμπί χειρισμού για να εμφανίσετε το μενού επιλογών λειτουργιών.
- Κατόπιν πατήστε το κουμπί επανειλημμένα για να μετακινήσετε την εστίαση στην επιθυμητή επιλογή, αν χρειάζεται.
- Πατήστε και κρατήστε πατημένο το κουμπί για περίπου 2 δευτερόλεπτα για να ενεργοποιήσετε την επισημασμένη επιλογή. Το χρώμα του εικονιδίου της επιλογής αλλάζει όταν ενεργοποιείται η επιλογή.
- Πατήστε το κουμπί άλλη μία φορά για να χρησιμοποιήσετε τη λειτουργία ή για να εισέλθετε στο υπομενού.
- Για να κάνετε μια άλλη επιλογή λειτουργίας,θα χρειαστεί να απενεργοποιήσετε πρώτα την τελευταία ενεργοποιημένη επιλογή. Πατήστε και κρατήστε πατημένο το κουμπί για να την απενεργοποιήσετε. Το χρώμα του εικονιδίου της επιλογής αλλάζει όταν απενεργοποιείται η επιλογή.
- Για να κλείσετε το μενού επιλογών λειτουργιών μην πατήσετε το κουμπί για διάστημα περίπου 5 δευτερολέπτων. Το μενού επιλογών λειτουργιών θα πάψει να ευφανίζεται.

Για να απενεργοποιήσετε την τηλεόραση: Πατήστε το κουμπί χειρισμού για να εμφανίσετε το μενού επιλογιόυ λειτουργιών, η εστίατση θα είναι στην επιλογή **Αναμονή**. Πατήστε και κρατήστε πατημένο το κουμπί για περίπου 2 δευτερόλεπτα, για να ενεργοποιήσετε αυτή πιν επιλογή. Το χρώμα του εικονιδίου της επιλογής αλλάζει όταν ενεργοποιείται η επιλογή. Κατόπιν πατήστε πάλι το κουμπί για να απενεργοποιήσετε την τηλεόραση.

Για να ενεργοποιήσετε την τηλεόραση: Πατήστε το κουμπί χειρισμού, και η τηλεόραση θα ενεργοποιηθεί. Για αλλαγή έντασης ήχου: Πατήστε το κουμπί χειρισμού για να εμφανίσετε το μενού επιλογών λειτουργιών και κατότινι πατήστε το κουμπί επανειλημμένα για να μετακινήσετε την εστίαση στην επιλογή Ένταση ήχου + ή Ένταση ήχου -. Πατήστε και κρατήστε πατημένο το κουμπί για περίπου 2 δευτερόλεπτα για να ενεργοποιήσετε την επισημασμένη επιλογή. Το χρώμα του εικονίδιου το χευλογής αλλάζει όταν ενεργοποιείται η επιλογή. Κατόπιν πατήστε το κουμπί για να αυξήσετε ή να μειώσετε την γένταση του ήχου.

Για να αλλάξετε κανάλι: Πατήστε το κουμπί χειρισμού για να εμφανίσετε το μενού επιλογών λεπουργιών και κατόπινι πατήστε το κουμπί ετανειλημιμένα για να μετακινήσετε την εστίαση στην επιλογή Πρόγραμμα + ή Πρόγραμμα -. Πατήστε και κρατήστε πατημένο το κουμπί για περίπου 2 δευτερόλεπτα για να ενεργοποιήσετε την επισημασμένη επιλογή. Το χρώμα του εικονίδου της επιλογής αλλάζει όταν ενεργοποιέπτα η επιλογή. Κατόπιν πατήστε το κουμπί για να μεταβείτε στο επόμενο ή στο προηγούμενο κανάλι της λίστας καναλιών.

Για αλλαγή πηγής: Πατήστε το κουμπί χειρισμού για να εμφανίστε το μενού επιλογών λεπουργιών και κατόπιν πατήστε το κουμπί επανειλημμένα για να μετακινήσετε την εστίαση στην επιλογή Πηγή. Πατήστε και κρατήστε πατημένο το κουμπί για περίπου 2 δευτερόλεπτα, για να ενεργοποιήσετε αυπή ην επιλογή. Το χρώμα του εικονιδίου της επιλογή αλλάζει όταν ενεργοποιείται η επιλογή. Κατόπιν πατήστε το κουμπί άλη μία φορά για να εμφανίσετε πι γλίστα πηγών. Μετακινηθείτε μέσα στις διαθέσμες πηγές πατώντας το κουμπί. Η πιλέοραση θα μεταβεί αυτόματα στην επισημασιανές

**Σημείωση:** Δεν μπορείτε να εμφανίσετε το Βασικό μενού OSD με το κουμπί χειρισμού.

### Χειρισμός με το τηλεχειριστήριο

Για να εμφανίσετε το κύριο μενού, πιέστε το πλήκτρο Αρχική στο τηλεχειριστήριο. Χρησιμοποιήστε τα πλήκτρα αιτειθύωνσης και το πλήκτρο ΟΚ για να πλοηγηθείτε και να ρυθμίσετε. Για έξοδο από μια οθόνη μενού, πατήστε το κουμπί Πίσω/Επιστροφή, Έξοδος ή Αρχική.

### Επιλογή εισόδου

Όταν έχετε συνδέσει εξωτερικά συστήματα στην τηλεόρασή σας, μπορείτε να επιλέξετε διαφορετικές πηγές εισόδου. Πατήστε επανειλημμένα το πλήκτρο Πηγή στο πλεχειριστήριο για να επιλέξετε τις διάφορες πηγές σήματος.

### Αλλαγή καναλιών και έντασης ήχου

Μπορείτε να αλλάξετε το κανάλι και να ρυθμίσετε την ένταση του ήχου με χρήση των πλήκτρων Πρόγραμμα +/- και Ένταση ήχου +/- του τηλεχειριστηρίου.

### Επαναφορά και απενεργοποίηση μέσω του πλήκτρου Αναμονής

Πατήστε παρατεταμένα το πλήκτρο Αναμονής για να δείτε πρόθετες ενέγκεις για το πλήκτρο αυτό. Θα είναι διαθέσιμες οι επιλογές Επαναφορά (Επανιεκίνηση). Αναμονή (Κανοική αναμονή) και Απενεργοποίηση (Εξαναγκασμένη αναμονή). Επισημάνετε μία και πατήστε ΟΚ για να εκτελέσετε την επιλογμένη ενέργεια. Αν προκύψει κάπιοι πρόβλημα που αποτρέπει την κανοική, μετάβαση της πλεόρασης σε λειτουργία αναμογής, μπορείτε να χρησιμοποιήστετ την επιλογή Απενεργοποίηση για να θέσετε έξαναγκασμένα την πλεόραση σε λειτουργία αναμονής.

Αν η τηλεόρασή σας σταματήσει να αντατιοκρίνεται σε εντολές και δεν μπορεί να εμφανιστεί το μενού ενεργιεών, η τηλεόραση θα εξαναγκατοτί να πραγματιστοιήσει επανεκκίνηση αν το κουμπί κρατηθεί πατημένο για 5 δευτερολεπτα. Με αυτόν τον τρόπο θα τερματιστεί η διαδικασία.

### Χρήση του Κύριου μενού τηλεόρασης

Όταν πιεστεί το πλήκτρο HOME, θα εμφανιστεί στην οθόνη το κύριο μενού της τηλεόρασης. Μπορείτε να πλοηνηθείτε στα στοιχεία του μενού χρησιμοποιώντας τα πλήκτρα κατεύθυνσης στο τηλεχειριστήριο. Για να επιλέξετε ένα στοιχείο ή να δείτε τις επιλογές υπομενού του επισημασμένου μενού, πατήστε το πλήκτρο ΟΚ. Όταν επισημάνετε ένα στοιχείο του μενού, ορισμένα ίσοστι ύοναι μοτ ύστυρ ύοναμοτι μίανοτα το μένοι μπορεί να εμφανιστούν στην πάνω ή κάτω πλευρά της νραμμής μενού για γρήγορη πρόσβαση. Για γα χρησιμοποιήσετε ένα στοιχείο γρήγορης πρόσβασης, επισημάνετέ το, πατήστε ΟΚ και ορίστε το ως επιθυμητό χρησιμοποιώντας τα πλήκτρα κατεύθυνσης Αριστερά/Λεξιά. Όταν τελειώσετε, πατήστε το πλήκτρο ΟΚ ή Πίσω/Επιστροφή για έξοδο. Όταν επισημαίνεται n εφαρμονή Netflix (αν υπάρχει), θα εμφανίζονται προτάσεις με τον ίδιο τρόπο όπως τα στοιχεία υπομενού. Αν έχετε ήδη συνδεθεί στον λογαριασμό σας Netflix. θα εμφανίζονται εξατομικευμένες προτάσεις.

Στην αθόνη του κόριου μενού της πηλεόρασης μπορείτε επίσης να δείτε πληροφορίες σχετικά με τοποθεσία, καιρό, ώρα και ημερομηνία. Τα πράσινα μικρά εικονίδια δείχνουν την τρέχουσα κατάσταση για ώρα, δικτυο και συχροσυισμό για εφαριογοτές. Αν αυτά τα εικονίδια εμφανίζονται με πράσινο χρώμα, αυτό σημαίνει ότι οι πληροφορίες ώρας είναι ενημερωμένες, το δικτυο είναι συνδεδεμένο και ο συχρονισμός έχει ολοκληρωθεί με επιτυχία. Διαφορετικά τα εικονίδια θα εμφανίζονται με λευκό χρώμα.

Ανάλογα με την επιλογή χώρας κατά την πρώτη εγκατάταταη, μπορεί να εμφανίζεται η πληροφορία διάρκειας ζωής της πλεόρασης σε ώρες, με πάτημα του πλήκτρου Αρχική και κατόπιν του μπλε πλήκτρου. Λόψω της σημασίας που αποδίδουμε στην ποιότητα των προϊόντων μας, οι τηλεοράσεις υπόκεινται σε εμπεριστατωμένους ελέγχους πριν κυκλοφορήσουν

στην αγορά, και επομένως ενδέχεται η τιμή που εμφανίζεται να μην είναι 0 κατά την πρώτη εγκατάσταση. Για να κλείσετε το κύριο μενού, πατήστε το πλήκτρο Έξοδος.

### 1. <u>Αρχική</u>

Οταν ανοίξει το κύριο μενού, θα έχει επισημανθεί η γραμμή μενού Αρχική. Μπορείτε να εξατομικεύσετε το περιεχόμενο του μενού Αρχική. Για να το κάνετε αυτό, μεταβείτε στο μενού ΤV, επισημάνετε την επιλογί Επτεξεργασία Αρχικής και πατήτοτ ΟΚ. Το μενού Αρχική θα τθεί σε λεπουργία επτεξεργασίας. Σε λειπουργία επεξεργασίας μπορείτε να διαγράψετε ή να αλλάζετε η θέση οποιουδήποτε στοχείου του μενού Αρχική. Επισημάνετε μια επιλογή και πατήτοτε ΟΚ. Επιλέζετ το εικονίδιο διαγαραφή ή μετακίνησης και πάστε ΟΚ. Για να μετακινήσετε ένα στοιχείο μενού, χρησιμοποιήστε τα πλήκτρα κατεύθυνσης Δεξιά, Αριστερά, Γάνω και Κάπω Δεξιά για να επιλέζετε τη θέση όπου θέλετε να μετακινήσετε το στοιχείο και πατήστε ΟΚ.

Μπορείτε επίσης να προσθέσετε στο μενού Αρχική επιλογές από άλλα μενού. Απλά επισημάνετε μια επιλογή και πιέστε το πλήκτρο κατεύθυνσης Πάνω ή Κάτω στο τηλεχειριστήριο. Αν δείτε την επιλογή Προσθήκη στην Αρχική, μπορείτε να την προσθέσετε στο μενού Αρχική.

### 2. <u>Αναζήτηση</u>

Με τη χρήση αυτής της επιλογής μπορείτε να πραγματοποιήσετε αναζήτηση για Κανάλια, Οδηγό, Μενού τηλεόρασης, Εφαρμογές, Διαδίκτιο, YouTube και Βίντεο. Πατήστε ΟΚ και εισάγετε μια λέξη-κλειδί χρησιμοτοιώντας το εικοινκά πληκτρολόγο. Κατόπιν επισημάνετε το ΟΚ και πατήστε ΟΚ για να αρχίσει η αναζήτηση. Τα αποτελέσματα θα εμφανιστούν στην οθόνη. Επισημάνετε το επιθυμητό αποτέλεσμα χρησιμοποιώντας τα πλήκτρα κατεύθυνσης και πατήστε ΟΚ για άνοιγμα.

### 3. <u>TV</u> 3.1. Οδηνός

Χρησιμοποιώντας αυτό το στοιχείο, μπορείτε να αποκτήσετε πρόσβαση στον ηλεκτρονικό οδηγό προγραμμάτων. Για περισσότερες πληροφορίες, ανατρέξτε στην ενότητα Ηλεκτρονικός Οδηγός Προνοαιμάτων.

### 3.2. <u>Κανάλια</u>

Χρησιμοποιώντας αυτό το στοιχείο, μπορείτε να αποκτήσετε πρόσβαση στο μενού Κανάλια. Για περισσότερες πληροφορίες, ανατρέξτε στην ενότητα Χρήση της Λίστας καναλιών.

### 3.3. Χρονοδιακόπτες

Χρησιμοποιώντας τα στοιχεία αυτού του μενού μπορείτε να ρυθμίσετε χρονοδιακόπτες για μελλοντικά συμβάντα. Στο μενού αυτό μπορείτε και να δείτε τους χρονοδιακόπτες που έχετε ήδη δημιουργήσει. Για να προσθέσετε ένα νέο χρονοδιακόπτη, επιλέξτε την καρτέλα Προσθήκη χρονοδιακόπτη χρησιμοποιώντας τα πλήκτρα Αριστερά/Δεξιά και κατόπιν πατήστε ΟΚ. Ρυθμίστε τα στοιχεία του υπομενού όπως απαιπέται και όταν τελειώσετε πατήστε ΟΚ. Θα δημιουργηθεί ένας νέος χρονοδιακόπτης.

Για να επεξεργαστείτε ένα χρονοδιακόπτη που έχετε ήδη δημιουργήσει, επισημάνετε αυτόν το χρονοδιακόπτη, επιλέζτε την καρτέλα **Επεξεργασία** επιλεγμένου χρονοδιακόπτη και πατήστε ΟΚ. Αλλάξτε τα στοιχεία του υπομενού όπως απαιτείται και πατήστε ΟΚ για να αποθηκεύστετ τις ρυψίβαιες ασς.

Για να ακυρώσετε έναν ήδη ρυθμισμένο χρονοδιακόπτη, επισημάνετε αυτόν το χρονοδιακόπτη, επιλέξτε την καρτέλα <u>Διαγοραή επιλεγμένου χρονοδιακόπτη</u> και πατήστε ΟΚ. Θα εμφανιστεί ένα μήνυμα επιβεβαίωσης. Επισημάνετε Ναι και πατήστε ΟΚ για να προχωρήσετε. Ο χρονοδιακόπτης θα ακυρωθεί.

Δεν είναι δυνατή η ρύθμιση χρονοδιακοπτών για δύο ή περισσότερα συμβάντα που θα εκπέμπονται στο ίδιο χρονικό διάστημα. Σε αυτή την περίπτωση θα πληροφορηθείτε σχετικά και ο χρονοδιακόπτης θα ακυρωθεί.

### 3.4. Επεξεργασία μενού Αρχική

Χρησιμοποιώντας αυτήν την επιλογή μπορείτε να εξατομικεύσετε το περιεχόμενο του μενού Αρχική. Επισημάνετε και πατήστε ΟΚ. Το μενού Αρχική θα τεθεί σε λειτουργία επεξεργασίας. Για λεπτομερείς πληροφορίες, ανατρέξτε στην ενότητα Αρχική.

### 3.5. <u>Εγγραφές</u>

Χρησιμοποιώντας τα στοιχεία αυτού του μενού μπορείτε να διαγειρίζεστε τις εγγραφές ασς. Μπορείτε να αναπαράγετε, να επεξεργάζεστε, να διαγράφετε ή να ταξινομείτε ήδη εγγεγραμμένα συμβάντα. Επισημάνετε μια καρτέλα χρησιμοποιώντας το πλήκτρο κατεύθυνσης Αριστερά ή Δεξιά και πατήστε ΟΚ για να δείτε τις διαθέσιμες επιλογές. Ανατρέξτε στην ενότητα Εγγραφή USB για περισσότερες πληροφορίες.

### 3.6. Περισσότερες Εφαρμογές

Μπορείτε να χρησιμοποιήσετε αυτή την επιλογή για να διαχειριστέτε τις έφαρμογές που είναι εγκαταστημένες στην τηλεόρασή σας. Επισημάνετε και πατήστε **ΟΚ**. Μπορείτε να προσθέσετε μια εγκατεστημένη εφαρμογή στο μενού **Αρχική**, και να αναιδετει ή να καταργήσετε την εφαρμογή. Επισημάνετε μια εφαρμογή και πατήστε **ΟΚ** για να δείτε τις διαθέσιμες επιλογές.

### 3.7. <u>Αγορά</u>

Χρησιμοποιώντας αυτή την επιλογή, μπορείτε να προσθέσετε νέες εφαρμογές από το κατάστημα εφαρμογών. Επισημάνετε και πατήστε **ΟΚ**. Θα εμφανιστούν οι διαθέσιμες εφαρμογές. Μπορείτε επίσης να αποκτήσετε πρόσβαση στο κατάστημα εφαρμογών μέσα από το μενού Περισσότερες εφαρμογές.

### 3.8. Επαναφορά εφαρμογών

Χρησιμοποιώντας αυτή την επιλογή, μπορείτε να πραγματοποιήσετε επαταφορά των εξατομικευμένων ασς ρυθμίσεων στο μενού Αρχική στις προεπιλογές (η διαθεσιμότητα εξαρτάται από το μοντέλο της πιλεόρασης και τις δυνατότητές του). Επισημάνετε και πατήστε ΟΚ. Θα εμφανιστεί ένα μήνυμα επιβεβαίωσης. Επισημάνετε Μοι και πατήστε ΟΚ για να προχωρήστε. Έχετε υπόψη ότι δεν θα μπορέστε να εκτελέστει πάλι αυτή τη λεπουργία μέσα στα επιόμενα λίγα λεπτά.

### 3.9. Προσβασιμότητα

Με την επιλογή αυτή μπορείτε να αποκτήσετε απευθείας πρόσβαση στο μενού ρυθμίσεων προσβασιμότητας.

### 3.10. Ρυθμίσεις Απορρήτου

Χρησιμοποιώντας αυτή την επιλογή μπορείτε να αποκτήσετε πρόσβαση στο μενού των ρυθμίσεων απορρήτου. Αυτή η επιλογή ενδέχεται να μην είναι διαθέσιμη ανάλογα με το μοντέλο της τηλεόρασής σας και τη χώρα που επιλέζατε κατά τη διαδικασία πρώτης ενκατάστασης.

### 4. <u>Ρυθμίσεις</u>

Χρησιμοποιώντας τα στοιχεία αυτού του μενού μπορείτε να διαχειρίζεστε τις ρυθμίσεις της τηλεόρασής σας. Για περισσότερες πληροφορίες, ανατρέξτε στην ενότητα Περιεχόμενα του Μενού Ρυθμίσεις.

### 5. <u>Πηγές</u>

Χρησιμοποιώντας τις επιλογές αυτού του μενού μπορείτε να διαχειρίζεστε τις προτιμήσεις σας πηγής εισόδου. Για να αλλάξετε την τρέχουσα πηγή, επισημάνετε ένα από τα στοιχεία και πατήστε **ΟΚ**.

### 5.1. <u>Ρυθμίσεις Πηγής</u>

Χρησιμοποιώντας αυτή την επιλογή μπορείτε να αποκτήσετε πρόσβαση στο μενού των ρυθμίσεων πηγών. Μπορείτε να τροποποιήσετε τα ονόματα, να ενεργοποιήσετε ή να απενεργοποιήσετε τις επιλεγμέχες πηγές. Γίαι της πηγές ΗΟΜΙ υπόρχουν επίσης οι επιλογές **Κανονική** και **Βελτιωμένη**. Οι επιλογ**ές Κανονική** και **Βελτιωμένη** επηρεάζουν της ρυθμίσεις χρώματος της επιλεγμένης πηγής ΗΟΜΙ.

### Τοποθέτηση των μπαταριών στο τηλεχειριστήριο

Το τηλεχειριστήριο μπορεί να έχει μια βίδα που ασφαλίζει το κάλυμμα του διαμερίσματος μπαταριών πάνω στο πλεχειριστήριο (ή αυτή μπορεί να βρίσκεται σε ξεγωριστή σακούλα). Αφαιρέστε τη βίδα, αν το κάλυμμα είναι ήδη βίδωμένο. Κατόπτι αφαιρέστε από το διαμέρισμα μπαταριών το κάλυμμα, για αι αποκαλυφθεί το διαμέρισμα. Εισαγάγετε δύο μπαταρίες του 1,5 V - μεγέθους **ΑΛΑ**. Βεβαιωθείτε ότι οι ενδείξεις (+) και (-) συμφωνούν (προσέξτε τη αυστή πολικότητα). Μην κρησιμοποιείτε μαζί παλέξε και νέες μπαταρίες. Να αντικαθίσταται μόνο με ίδιου ή ισοδύναμου τύπου. Τοποθειτήστε πάλι το κάλυμμα. Ασφαλίστε πάλι το κάλυμμα με τη βίδα, αν υπάρχει στον εξοπλισμό.

Θα εμφανιστεί ένα μήνυμα στην οθόνη όταν οι μπαταρίες είναι σε χαμηλά επίπεδα και πρέπει να αντικατασταθούν. Σημειώστε ότι όταν είναι χαμηλές οι μπαταρίες, θα είναι μειωμένη η απόδοση του τηλεχειριστηρίου.

Οι μπαταρίες δεν πρέπει να εκτίθενται σε υπερβολική θερμότητα, όπως άμεσο ηλιακό φως, φωτιά ή παρόμοια.

### Σύνδεση ρεύματος

ΣΗΜΑΝΤΙΚΟ: Η τηλεοπτική συσκευή είναι σχεδιασμένη να λειτουργεί με τροφοδοσία ρεύματος 220-240 V AC, 50 Hz. Μετά την αποσυσκευασία, αφήστε την τηλεόραση να αποκτήσει τη θερμοκρασία του χώρου, τριν τη συνόδεστε στο ηλεκτρικό δικτυο.

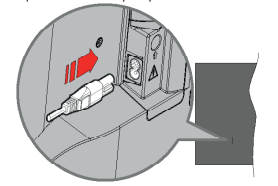

Συνδέστε το ένα άκρο (βύσμα δύο οπών) του παρεχόμενου αποσπώμενου καλωδίου ρεύματος στην είσοδο καλωδίου ρεύματος στην πίσω πλευρά της τηλεόρασης όπως φαίνεται παραπάνω. Στη συνέχεια συνδέστε το άλλο άκρο του καλωδίου ρεύματος στην πρίζα ρεύματος δικτύου.

**Σημείωση:** Η θέση της εισόδου καλωδίου ρεύματος μπορεί να διαφέρει, ανάλογα με το μοντέλο.

### Σύνδεση Κεραίας

Συνδέστε το βύσμα κεραίας ή καλωδιακής τηλεόρασης στην υποδοχή εισόδου κεραίας (ANT) στην αριστερή πλευρά της τηλεόρασης.

#### Αριστερή πλευρά της τηλεόρασης

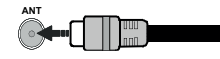

Αν θέλετε να συνδέσετε μια συσκευή στην πλεόραση, βεβαωνθείτε όπι τόσο η πλεόραση όσο και η συσκευή έχουν απενεγραγιστιηθεί πριν πραγματοποιήσετε οποιαδήποτε σύνδεση. Αφού έχει γίνει η σύνδεση, μπορείτε να ενεργοποιήσετε τις μονάδες και να τις χρησιμοποιήσετε.

### Γνωστοποίηση σχετικά με τις άδειες

Οι όροι HDMI, HDMI High-Definition Multimedia Interface, η παρουσίαση HDMI και τα λογότυπα HDMI είναι εμπορικά σήματα ή κατατεθέντα εμπορικά σήματα της HDMI Licensing Administrator, Inc.

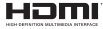

Ta Dolby, Dolby Vision, Dolby Atmos και το σύμβολο όπλού D, είναι καταχωρημένα εμπορικά σήματα της Dolby Laboratories Licensing Corporation. Κατασκευάζεται με άδεια από τη Dolby Laboratories. Εμποτευτικά σάρμοσίευτα έγρα. Copyright © 2012-2022 Dolby Laboratories. Με την επιφύλαξη κάθε δικαιώματος.

■ **Dolby** Vision ·

To YouTube και το λογότυπο YouTube είναι εμπορικά σήματα της Google Inc.

Το παρόν προίόν περιέχει τεχνολογία η οποία υπόκειται σε ορισμένα δικαιώματα πνευματικής ιδιοκιτησίας της Microsoft. Απαγορεύεται η χρήση ή διανομή αυτής της τεχνολογίας εκτός του παρόντος προίόντος χωρίς την κατάλληλη άδεια (ή άδειες) από τη Microsoft.

Οι ιδιοκτήτες περιεχομένου χρησιμοποιούν την τεχνολογία πρόσβασης σε περιεχόμενα PlayReady™ της Microsoft για προστασία της πνευματικής τους ιδιοκτησίας, η οποία περιλαμβάνει περιεχόμενο με προστατευόμενα πνευματικά δικαιώματα (copyright). Η παρούσα συσκευή χρησιμοποιεί την τεχνολογία PlayReady για να αποκτήσει πρόσβαση σε περιεχόμενο με προστασία PlayReady και/ή περιεχόμενο με προστασία WMDRM. Αν η συσκευή αποτύχει να επιβάλει κατάλληλα τους περιορισμούς στη χρήση του περιεχομένου, οι ιδιοκτήτες του περιεχομένου ενδέχεται να απαιτήσουν από τη Microsoft να ανακαλέσει τη δυνατότητα της συσκευής να χρησιμοποιεί περιεχόμενο με προστασία PlayReady. Η ανάκληση δεν θα πρέπει να επηρεάσει μη προστατευόμενο περιεχόμενο ή περιεχόμενο προστατευόμενο από άλλες τεχνολογίες πρόσβασης σε περιεχόμενο. Οι ιδιοκτήτες του περιεχομένου μπορεί να σας ζητήσουν να αναβαθμίσετε την εφαρμονή PlavReady για να αποκτήσετε πρόσβαση στο περιεχόμενό τους. Αν αρνηθείτε μια αναβάθμιση, δεν θα μπορείτε να έχετε πρόσβαση σε περιεχόμενο για το οποίο απαιτείται η αναβάθμιση.

Το λογότυπο "CI Plus" αποτελεί εμπορικό σήμα της CI Plus LLP.

Αυτό το προϊόν προστατεύεται από ορισμένα δικαιώματα πνευματικής ιδιοκτησίας της Microsoft Corporation. Απαγορεύεται η χρήση ή διναυμή αυτής της τεχνολογίας εκτός του παρόντος προϊόντος χωρίς άδεια από τη Microsoft ή από εξουσιοδοτημένη θυγατρική εταιρεία της Microsoft.

### Πληροφορίες σχετικά με την τελική διάθεση [Ευρωπαϊκή Ένωση]

Τα σύμβολα αυτά δείχνουν ότι ο ηλεκτρικός και ο ηλεκτρονικός εξοπλισμός και οι μπαταρίες με αυτό το σύμβολο δεν θα πρέπει στο τέλος της ωφέλμης ζωής τους να απορρίμποται μαζί με τα συνηθισμένα οικιακά απορρίμματα. Αντί αυτού, τα προϊόντα θα πρέπει να παραδίδονται στα αρμόδια σημεία συλλογής για την ανακύκλωση ηλεκτρικού και ηλεκτρονικού έξοπλισμού καθώς και μπαταριών, για κατάλληλη επτέξεργασία, ανάκτηση υλικών και ανακύκλωση σύμφωνα με την εθνική σας νομοθεσία και την Οδηγία 2012/19/ΕΕ και 2013/56/ΕΕ.

Με τη σωστή απόρριψη αυτών των προϊόντων, θα συμβάλλετε στη διατήρηση των εθνικών πόρων και στην πρόλημη ενδεχομένων αρνητικών επιπτώσεων στο περιβάλλον και την ανθρώπινη υγεία που θα μπορούσε αλλιώς να προκληθεί από ακατάλληλη μεταχείριση του προϊόντος αυτού ως απόβλητου.

Για περισσότερες πληροφορίες σχετικά με τα σημεία συλλογής και την ανακύκλωση αυτών των προίνστων, παρακαλούμε να επικοινωνήστε με το τοπικό γραφείο του δήμου σας, την τοπική υπηρεσία συλλογής οικιακών αποβλήτων ή το κατάστημα όπου προμηθευτικάτε το προίόν.

Ενδέχεται να έχουν εφαρμογή ποινές για ακατάλληλη απόρριψη αυτού του τύπου αποβλήτων, σύμφωνα με την εθνική νομοθεσία.

### [Επαγγελματίες χρήστες]

Αν θέλετε να απορρίψετε αυτό το προϊόν, επικοινωνήστε με τον προμηθευτή σας και ελέγξτε τους όρους και τις προϋποθέσεις του συμβολαίου αγοράς σας.

### [Άλλες χώρες εκτός της Ευρωπαϊκής Ένωσης]

Αυτά τα σύμβολα έχουν ισχύ στην Ευρωπαϊκή Ένωση.

Απευθυνθείτε στις τοπικές σας αρχές για να πληροφορηθείτε σχετικά με την απόρριψη και την ανακύκλωση.

Το προϊόν και η συσκευασία θα πρέπει να παραδοθούν στο τοπικό σας σημείο συλλογής για ανακύκλωση.

Ορισμένα σημεία συλλογής δέχονται προϊόντα χωρίς χρέωση.

Σημείωση: Το σήμα Pb κάτω από το σύμβολο των μπαταριών υποδηλώνει ότι η μπαταρία περιέχει μόλυβδο.

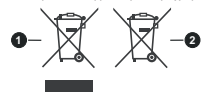

- Προϊόντα
- 2. Μπαταρία

| 002 | Sim | 00 | mér    |
|-----|-----|----|--------|
|     |     |    | 117.00 |

| Τηλεοπτικό σήμα                                                            | PAL BG/I/DK/<br>SECAM BG/DK                                                                                 |
|----------------------------------------------------------------------------|----------------------------------------------------------------------------------------------------|
| Λαμβανόμενα κανάλια                                                        | VHF (ΜΠΑΝΤΑ Ι/ΙΙΙ)<br>UHF (ΜΠΑΝΤΑ U) -<br>ΥΠΕΡΕΥΡΥΖΩΝΙΚΟΣ<br>ΤΟΜΕΑΣ                                         |
| Ψηφιακή λήψη                                                               | Πλήρως ενσωματωμένη<br>ψηφιακή επίγεια-<br>καλωδιακή<br>τηλεόραση (DVB-T-C)<br>(σε συμμόρφωση με<br>DVB-T2) |
| Αριθμός<br>προσυντονιζόμενων<br>καναλιών                                   | 1 000                                                                                                    |
| Ένδειξη καναλιού                                                           | Ένδειξη επί της οθόνης<br>(OSD)                                                                             |
| Είσοδος κεραίας RF                                                         | 75 Ω (χωρίς αντιστάθμιση)                                                                                   |
| Τάση λειτουργίας                                                           | 220-240 V AC, 50 Hz.                                                                                        |
| Ήχος                                                                       | Σύστημα Στερεοφωνικό,<br>Γερμανικό +Nicam                                                                   |
| Έξοδος ακουστικής<br>ισχύος (WRMS.)<br>(10% ολική αρμονική<br>παραμόρφωση) | 2 x 6                                                                                                    |
| Κατανάλωση ρεύματος<br>(W)                                                 | 75W                                                                                                    |
| Κατανάλωση ρεύματος<br>σε λειτουργία Αναμονής<br>με ρεύμα δικτύου (W)      | < 2                                                                                                    |
| Διαστάσεις τηλεόρασης<br>ΒxMxY (με βάση) (mm)                              | 250 x 972 x 623                                                                                             |
| Διαστάσεις τηλεόρασης<br>ΒxMxY (χωρίς βάση)<br>(mm)                        | 82 x 972 x 566                                                                                              |
| Οθόνη                                                                      | 43"                                                                                                    |
| Θερμοκρασία<br>λειτουργίας και υγρασία<br>λειτουργίας                      | 0°C έως 40°C, 85% σχετ.<br>υγρασία μέγ.                                                                     |

### Προδιαγραφές πομπού ασύρματου LAN

| Περιοχές συχνοτήτων                | Μέγ. Ισχύς εξόδου |
|------------------------------------|-------------------|
| 2400 - 2483,5 MHz (CH1-CH13)       | < 100 mW          |
| 5150 - 5250 MHz (CH36 - CH48)      | < 200 mW          |
| 5250 - 5350 MHz (CH52 - CH64)      | < 200 mW          |
| 5470 - 5725 MHz (CH100 -<br>CH140) | < 200 mW          |

### Περιορισμοί βάσει χώρας

Αυτή η συσκευή προορίζεται για οικιακή χρήση και χρήση γραφείου σε όλες τις χώρες της ΕΕ (και άλλες χώρες που ακολουθούν τη σχετική οδηγία ΕΕ) χωρίς κανένα περιορισμό εκτός από τις χώρες που αναφέρονται παρακάτω.

| Χώρα                 | Περιορισμός                                                                                                    |
|----------------------|----------------------------------------------------------------------------------------------------|
| Βουλγαρία            | Απαιτείται γενική εξουσιοδότηση για χρήση<br>σε εξωτερικό χώρο και για υπηρεσίες<br>κοινού                            |
| Ιταλία               | Αν χρησιμοποιείται εκτός του ιδιωτικού<br>χώρου, απαιτείται γενική εξουσιοδότηση                                      |
| Ελλάδα               | Χρήση σε εσωτερικό χώρο μόνο για τη<br>ζώνη 5470 MHz έως 5725 MHz                                                     |
| Λουξεμβούργο         | Απαιτείται γενική εξουσιοδότηση για δίκτυο<br>και παροχή υπηρεσιών (όχι για φάσμα<br>συχνοτήτων)                      |
| Νορβηγία             | Η ραδιοεκπομπή απαγορεύεται για τη<br>γεωγραφική περιοχή εντός ακτίνας 20<br>χιλιομέτρων από το κέντρο του Ny-Ålesund |
| Ρωσική<br>Ομοσπονδία | Χρήση μόνο σε εσωτερικό χώρο                                                                                          |
| Ισραήλ               | Ζώνη συχνοτήτων 5 GHz μόνο για την<br>περιοχή 5180 MHz -5320 MHz                                                      |

Οι απαιήσεις για οποιαδήποτε χώρα μπορεί να αλλάξουν οποιαδήποτε στιγμή. Συνιστάται ο χρήστης να συμβουλεύεται τις τοπικές αρχές σχετικά με την τρέχουσα κατάσταση των εθνικών τους κανονισμών σχετικά με τα ασύρματα δίκτυα LAN στη ζώνη συχνοτήτων 5 GHz.

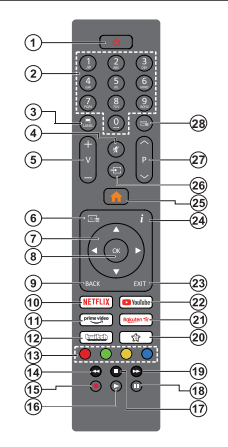

### (\*) Πλήκτρο Αναμονής

Πατήστε παρατεταμένα το πλήκτρο Αναμονής για να δείτε πρόσθετες ενέγριες για το πλήκτρο αυτό. Επισημάνετε μία από τις επιλογές Επαναφορά (Επανεκκίηση). Αναμονή (Κανονική αναμονή) και πατήστε ΟΚ για να εκτελεστεί η επιλεγμένη ενέργεια. Αν η πλέρδαρσή ασς στραητήστει να αναποκοχινέται σε εντολές και δεν μπορεί να εμφανιστεί το μενού ενεργιεών, η τηλέρδαρση δας έχαναγκαστεί να πραγματοποιήσει επανεκκίνηση αν το κουμπί κρατηθεί πατημένο για πέντε δευτερόλεπτα.

Πατήστε στιγμιαία και ελευθερώστε το πλήκτρο για να θέσετε την τηλεόραση σε κατάσταση αναμονής, ή για να την ενεργοποιήσετε όταν είναι σε κατάσταση αναμονής.

#### (\*\*) Το Πλήκτρο μου 1:

Αυτό το πλήκτρο μπορεί να έχει μια προεπιλεγμένη λειτιουργία, ανάλογα με το μοντέλο. Δατόσο, μπορείτε σε αυτό το πλήκτρο να αντιστοχίσετε μια ειδική λειτουργία, πατώντας το για περισσότερο από τρία δευτερόλεπτα, όταν είστε σε πηγή, κανάλή ήεφαρμογή που ειπθυμείτε. Στην οθόνη θα εμφανιστεί ένα μήνυμα επιβεβαίωσης. Τώρα ΤΟ ΠΛΗΚΤΡΟ ΜΟΥ 1 έχει συσχετιστεί με την επιλεγμένη λειτουργία.

Σημειώστε ότι αν εκτελέσετε την Πρώτη εγκατάσταση, Το Πλήκτρο μου 1 θα επανέλθει στην προεπιλεγμένη του λειτουργία.

- Αναμονή(\*): Αναμονή / Ενεργοποίηση (πατήστε σύντομα), Επαναφορά / Απενεργοποίηση (πατήστε παρατεταμένα)
- Αριθμητικά πλήκτρα: Αλλάζει κανάλι, εισάγει έναν αριθμό ή ένα γράμμα στό πλαίσιο κειμένου στην οθόνη.
- Γλώσσα: Πραγματοποιεί αλλαγή μεταξύ λειτουργιών ήχου (αναλογική τηλεόραση), εμφανίζει και αλλάζει γλώσσα ήχου/υποίτιλων και ενεργοποιεί ή αιτένεργοποιεί τους υπότιτλους (ψηφιακή πηλεόραση, όπου διατίθεται)
- Σίγαση ήχου: Απενεργοποιεί τελείως την ένταση ήχου της τηλεόρασης
- Ένταση ήχου +/-
- Οδηγός: Εμφανίζει τον Ηλεκτρονικό Οδηγό Προγραμμάτων
- Πλήκτρα κατεύθυνσης: Βοηθούν στην πλοήγηση σε μενού, περιεχόμενο κλπ. και εμφανίζουν τις υποσελίδες σε λειτουργία Τελετέξτ όταν πατηθεί το Δεξιά ή Αριστερά
- ΟΚ: Επιβεβαιώνει τις επιλογές του χρήστη, διατηρεί τη σελίδα (σε λειτουργία Τελετέςτ), προβάλλει το μένού Κανάλια (λειτουργία DTV)
- 9. Πίσω/Επιστροφή : Επαναφέρει στην προηγούμενη οθόνη, στο προηγούμενο μενού, ανοίγει τη σελίδα ευρετηρίου (σε λειτούργία Τελετέζτ) Γρήγορη εναλλαγή μεταξύ προηγούμενου και τρέχοντος καναλιού ή πηγής
- 10. Netflix: Εκκινεί την εφαρμογή Netflix
- 11. Prime Video: Ξεκινά την εφαρμογή Amazon Prime Video
- Twitch: Άνοιγμα της εφαρμογής Twitch
- Έγχρωμα πλήκτρα: Για τις λειτουργίες των έγχρωμων πλήκτρων ακολουθήστε τις οδηγίες στην οθόνη
- Επιστροφή: Κίνηση των καρέ προς τα πίσω σε πολυμέσα όπως ταινίες
- Εγγραφή: Για εγγραφή προγραμμάτων
- Αναπαραγωγή: Έναρξη αναπαραγωγής του επιλεγμένου πολυμέσου
- Διακοπή: Διακοπή του πολυμέσου που αναπαράγεται
- Παύση: Προκαλεί παύση του μέσου που αναπαράγεται, αρχίζει εγγραφή χρονικής μετατόπισης
- Ταχεία προώθηση: Κίνηση των καρέ προς τα εμπρός σε πολυμέσα όπως ταινίες
- Το Πλήκτρο Μου 1 (\*\*)
- 21. Rakuten TV: Ξεκινά την εφαρμογή Rakuten TV
- 22. YouTube: Άνοιγμα της εφαρμογής YouTube
- Έξοδος: Κλείσιμο και έξοδος από τα εμφανιζόμενα μενού ή επιστροφή στην προηγούμενη οθόνη
- 24. Πληροφορίες: Εμφανίζει στην πληροφορίες σχετικά με το περιεχόμενο επί της οθόνης, προβάλλει κρυμμένες πληροφορίες (αποκάλυψη - σε λειτουργία Τέλετεξτ)
- 25. Αρχική: Εμφανίζει το μενού της τηλεόρασης
- Πηγή: Εμφανίζει τις διαθέσιμες πηγές καναλιών και περιεχομένου
- 27. Πρόγραμμα +/-
- 28. Κείμενο: Εμφανίζει το κείμενο Τελετέξτ (όταν είναι διαθέσιμο). Πατήστε το τιάλι για να εμφανίσετε το Τελετέξτ πάνω από μια κανονική εικόνα εκπομπής (μείξη)

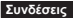

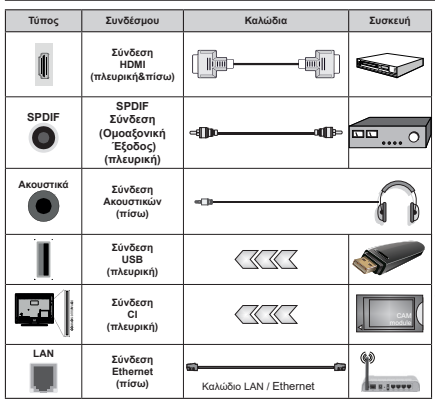

Όταν χρησιμοποιείτε το κιτ στερέωσης στον τοίχο (διαθέσιμο στην ανορά από τρίτους, αν δεν παρέχεται), συνιστούμε να συνδέσετε όλα τα καλώδια στο πίσω μέρος της τηλεόρασης πριν τη στερεώσετε στον τοίχο. Τοποθετείτε ή αφαιρείτε το άρθρωμα CI μόνο όταν η τηλεόραση είναι ΑΠΕΝΕΡΓΟΠΟΙΗΜΕΝΗ Για λεπτομέρειες σχετικά με τις ρυθμίσεις ανατρέξτε στο εγχειρίδιο οδηγιών του αρθρώματος. Κάθε είσοδος USB της τηλεόρασής σας υποστηρίζει συσκευές με κατανάλωση ρεύματος έως 500 mA. Αν συνδέσετε συσκευές με κατανάλωση ρεύματος μεναλύτερης των 500 mA. μπορεί να προκληθεί ζημιά στην τηλεόρασή σας. Όταν συνδέετε στην τηλεόραση εξοπλισμό με χρήση καλωδίου HDMI, για να εξασφαλιστεί επαρκής ατρωσία έναντι της εκπομπής παρασιτικών συχνοτήτων και η απρόσκοπτη μετάδοση σημάτων υψηλής ευκρίνειας, όπως του περιεχομένου 4Κ, πρέπει να χρησιμοποιήσετε ένα υψηλής ταχύτητας θωρακισμένο (υψηλής ποιότητας) καλώδιο HDMI με φερρίτες.

Αν θέλετε να συνδέσετε μια συσκεινή στην τηλεόραση, βεβαιωθείτε ότι τόσο η πλεόραση όσο και η συσκεινή έχουν απενεργοποιηθεί πριν πραγματοποιήσετε οποιαδήποτε σύνδεση. Αφού έχει γίνει η σύνδεση, μπορείτε να ενεργοποιήσετε τις μυσάδες και να τις χρησιμοποιήσετε.

### Ενεργοποίηση / απενεργοποίηση

### Για να ενεργοποιήσετε την τηλεόραση

Συνδέστε το καλώδιο ρεύματος σε μια πηγή ρεύματος όπως μια πρίζα τοίχου (220-240 V AC, 50 Hz).

Για να ενεργοποιήσετε την τηλεόραση από την κατάσταση αναμονής, είτε:

- Πιέστε το πλήκτρο Αναμονή, Πρόγραμμα +/- ή ένα αριθμητικό πλήκτρο στο τηλεχειριστήριο.
- Πατήστε το κουμπί χειρισμού στην τηλεόραση.

### Για την απενεργοποίηση της τηλεόρασης

- Πιέστε το πλήκτρο Αναμονής στο τηλεχειριστήριο.
- Πατήστε το κουμπί χειρισμού στην τηλεόραση και θα εμφανιστεί το μενού επιλογών λειτουργιών. Η εστίαση θα είναι στην επιλογή **Αναμονή**. Πατήστε και κρατήστε πατημένο το κουμπί για περίπου 2 δευτερόλεπτα για να ενεργοποιήστετε αυτή την επιλογή. Το χρώμα του εικοινδίου της επιλογής θα αλλάξει. Κατόπιν πατήστε το κουμπί άλλη μία φορά, η τηλεόραση θα τθέί σε λειτουργία αναυονής.

#### Για να αποσυνδέσετε πλήρως την τηλεόραση από το ηλεκτρικό ρεύμα, αποσυνδέστε το καλώδιο ρεύματος από την πρίζα ρεύματος δικτύου.

Σημείωση: Όταν η τηλέδραση έχει τεθεί σε κατάσταση αναμονής, η λυχνία LED ένδειξης αναμονής μπορεί να ανάβοδβήνα για να δείξει ότι είναι ενεργές τη στημή αυτή δυνατότητες όπως. Αναζήτηση σε λειτουργία Αναμονής, Μεταφόρτωση μέσω εναξαρες λήμης ή Αχουοδιακότητς. Η λυχνία LED μπορεί επίσης να αναβοσβήνα όταν ενεργοποιήσετε την τήκδοραση από την κατάσταση αναμονής.

### Πρώτη Εγκατάσταση

Οταν ενεργοποιηθεί για πρώτη φορά η συσκευή, θα εμφανιστεί το μενού επιλογής γλώσσας. Επιλέξτε την επιθυμηή γλώσσα και πατήστε **OK**. Στα ακόλουθα βήματα του οδηγού εγκατάστασης, ρυθμίστε τις προτιμήσεις σας χρησιμοποιώντας τα πλήκτρα κατεύθυνσης και το πλήκτρο **OK**.

Μετά την επιλογή γλώσσας, θα ερωτηθείτε αν θέλετε να αλλάξετε ρυθμίσεις προσβασιμότητας. Για αλλαγή, επισημάνετε το Nαι και πατήστε OK. Για λεπτομέρειες σχεπικά με τις διαθέσιμες επιλογές, ανατρέξτε στην ενότητα Περιεχόμενα Μενού Σύστημα.

Ρυθμίστε την προτίμηση χώρας σας στην οθόνη που ακολουθεί. Ανάλογα με την επιλογή Χώρα μπορεί σε αυτό το σημείο να σας ζητηθεί να ορίσετε και να επιβεβαιώσετε έναν κωδικό ΡΙΝ. Ο κωδικός ΡΙΝ που θα επιλέξετε δεν μπορεί να είναι 0000. Αυτόν τον κωδικό πρέπει να τον καταχωρίσετε αν σας ζητηθεί να εισάγετε κωδικό ΡΙΝ για οποιοδήποτε χειρισμό σε μενοί αγρύτερα.

Στο επόμενο βήμα μπορείτε να ενεργοποιήσετε την επιλογή **Λειτουργία καταστήματος.** Αυτή η επιλογή θα διαμορφώσει τις ρυθμίσεις της τηλεόρασής σας για περιβάλλον καταστήματος και ανάλογα με το μοντέλο τηλεόρασης που χρησιμοποιείται. οι υποστηριζόμενες λειτουργίες της τηλεόρασης μπορεί να εμφανίζονται στο πλάι της οθόνης ως πλαίσι πληροφοριών ή μπορεί να αναπαράγεται το προεγκατεστημένο βίντεο. Αυτή η επιλογή προορίζεται για χρήση μόνο σε κατάστημα. Για χρήση στο σπίπ αυνιστάται να επιλέξετε Οικιακή λειτουργία. Η επιλογή λειτουργία καταστήματος θα είναι διαθέσμη στο μενού Ρωβίσεις-Σδύστημα>Τβερσσότερα, ενώ την προτίμησή σας για αυτή τη ρύθμιση μπορείτε να την αλλάξετε αργότερο. Επιλέξτε και πατήστε ΟΚ για να συνεγίσετε.

Ανάλογα με το μοντέλο της τηλεόρασής σας, η οθόνη επιλογής λεπουργίας εικόνας μπορεί να εμφανιστεί σε αυτό το σημείο. Για να καταναλώνει η πρικόρασή σας λιγότερη ενέργεια και να είναι πιο φιλική προς το περιβάλλον, επιλέξτε **Δυσική** και πατήστε **ΟΚ** για να συνεχίστε. Αν επιλέξτε **Δυσική** και πάστε **ΟΚ** για να Ναι και πατήστε **ΟΚ** για να αι προχυρήστε. Μπορέιτε αν θέλετε να αλλάξετε την επιλογή σας αργότερα χρησιμοποιώντας την επιλογή **Τύπος** στο μενού **Ρυψήμοτεις-Εκίναν**.

Ανάλογα με το μοντέλο της τηλεόρασής σας και τη χώρα που θα επιλέξετε, μπορεί στο σημείο αυτό να εμφανιστεί η οθόνη Ρυθμίσεις Αποροήτου. Χρησιμοποιώντας τις επιλογές στην οθόνη αυτή μπορείτε να ρυθμίσετε τα δικαιώματα απορρήτου σας. Επισημάνετε μια δυνατότητα και πατήστε ΟΚ νια να την ενεονοποιήσετε ή απενεονοποιήσετε. Διαβάστε τις σχετικές εξηγήσεις που εμφαγίζονται στην οθόνη για κάθε στοιχείο που επισημαίνετε, πριγ πραγματοποιήσετε οποιεσδήποτε αλλαγές. Μπορείτε να πατήσετε το κουμπί κατεύθυνσης Δεξιά για να επισημάνετε το κείμενο και να χρησιμοποιήσετε τα πλήκτρα Πρόγραμμα +/- ή τα πλήκτρα κατεύθυνσης Πάνω/Κάτω νια να κινηθείτε με κύλιση προς τα πάνω και κάτω και να διαβάσετε όλο το κείμενο. Θα μπορείτε να αλλάξετε τις προτιμήσεις σας αργότερα οποιαδήποτε στιγμή από το μενού Ρυ θμίσεις>Σύστημα>Ιδιωτικότητα>Ρυθμίσεις ιδιωτικότητας. Αν η επιλογή Σύνδεση Internet είναι απενεργοποιημένη, τότε η οθόνη Ρυθμίσεις Δικτύου/ Internet θα παραληφθεί και δεν θα εμφανιστεί. Αν έχετε οποιεσδήποτε ερωτήσεις, παράπονα ή σχόλια σχετικά με αυτή την πολιτική απορρήτου ή την εφαρμογή της, παρακαλούμε επικοινωνήστε μέσω e-mail στη διεύθυνση smarttysecurity@vosshub.com.

Επισημάνετε την επιλογή Επόμενο και πτέστε το πλήκτρο OK στο πλεχαριστήριο για να συνεχίστε και θα εμφανιστεί το μενού Δίκτυο/Ρυθμίσεις Δικτύου. Ανατρέξτε στην ενότητα Συνδεσιμότητα αν εγραίζεστε πληροφορίες σχεπικά με τη διαμόρφωση μια εννάυρματης ή ασύρματης σύνδεσης (η διαθεσιμότητα εξαρτάται από το μοντέλο) και άλλες διαθέσιμες επιλογές. Αν θέλετε η τηλεόρασή σας να καταναλώνει λιγότερο ρεύμα σε λεπουργία αναμονής, μπορείτε αν απενεργοποιήστε την επιλογή Δετιουργία Αναμονής σε δίκτυο θέτοντάς την σε Κλειστό. Αφού έχουν ολοκληρωθεί οι ρυθμίσεις, επισημάνετε την επιλογή Επόμενο και πατήστε το πλήκτρο ΟΚ για να συνεχίσετε.

Στην επόμενη οθόνη μπορείτε να ρυθμίστε τύπους καναλιών προςαναζήτηση, ναρυθμίστε της προτιμήσεις σας για την αναζήτηση, γαρυθμίστε της προτιμήσεις σας για την αναζήτηση κρυπτογραφημένων καναλιών και τη ζώνη ώρας (ανάλογα με την επιλογή χώρας). Επιπλέον, μπορείτε να αγάτοι ετε έναν τύπο εκπομπής ως αγατημένο. Κατά τη διαδικασία αναζήτησης, προτεριστήπτα θα δίνεται στον επιλεγμένο τύπο εκπομπής και τα κανάλια του θα αναφέρονται πρώτα στη λίστα καναλιών. Όταν τελειώσετε, επισημάνετε την επιλογί <u>Απόμενο</u> και πατήστο CM για αν συνεχίστε:

### Σχετικά με την επιλογή Τύπου εκπομπής

Για να ενεργοτιοιήσετε μια επιλογή αναζήτησης για ένα τύπο καναλιού, επισημάνετέ την και πατήστε **ΟΚ**, πλήκτρο κατεύθυνσης Αριστερά ή Δεξίά. Ο αε μφανιστεί ένα τσεκάρισμα στο πλαίσιο τσεκαρίσματος δίπλα στο επιλεγμένο στοιχείο. Για να απενεργοτιοιήσετε την επιλογή αναζήτησης, απομακρύνετε το τσεκάρισμα από το πλαίσιο τσεκαρίσματος πατώντας **ΟΚ**, πλήκτρο κατεύθυνσης Αριστερά ή Δεξιά αφού μετακινήσετε την εστίαση στην επιθυμητή επιλογή τύπου καναλιού.

Ψηφιακά κεραίας: Αν είναι ενεργοποιημένη η επιλογή αναζήτησης Ψ. κεραίας, η τηλεόραση θα πραγματοποιήσει αναζήτηση για ψηφιακές επίγειες εκπομπές αφού ολοκληρωθούν οι άλλες αρχικές ρυθμίσεις.

Ψηφιακά καλωδιακής: Αν είναι ενεονοποιημένη η επιλογή αναζήτησης Ψ. Καλωδιακής, η τηλεόραση θα πραγματοποιήσει αναζήτηση για ψηφιακές εκπομπές καλωδιακής τηλεόρασης, αφού ολοκληρωθούν οι άλλες αρχικές ρυθμίσεις. Ανάλονα με την επιλονή χώρας, πριν την έναρξη της αναζήτησης μπορεί να εμφανιστεί ένας διάλονος που οωτά αν θέλετε να πραγματοποιήσετε την αναζήτηση δικτύου καλωδιακής. Αν επιλέξετε Ναι και πιέσετε ΟΚ μπορείτε να επιλέξετε Δίκτυο ή να ρυθμίσετε τιμές όπως Συχνότητα, ΙD Δικτύου και Βήμα Αναζήτησης στην οθόνη που ακολουθεί. Αν επιλέξετε Όγι και πιέσετε ΟΚ ή αν δεν εμφανίζεται ο διάλογος αναζήτησης για δίκτυο μπορείτε να ορίσετε Συχνότητα Έναρξης, Συχνότητα Λήξης και Βήμα αναζήτησης στην οθόνη που ακολουθεί. Όταν τελειώσετε, επισημάνετε την επιλογή Επόμενο και πατήστε το πλήκτρο ΟΚ για να συνεχίσετε.

Σημείωση: Η διάρκεια της αναζήτησης θα διαφέρει, ανάλογα με το επιλεγμένο Βήμα αναζήτησης.

Αναλογικά: Αν είναι ενεργοποιημένη η επιλογή αναζήτησης Αναλογικά, η τηλεόραση θα πραγματοποιήσει αναζήτηση για αναλογικές εκπομπές, αφού ολοκληρωθούν οι άλλες αρχικές ρυθμίσεις.

Αφού ολοκληρωθούν οι αρχικές ρυθμίσεις, η τηλεόραση θα αρχίσει την αναζήτηση για διαθέσιμες εκπομπές των επιλεγμένων τύπων εκπομπών. Οσο διαρκεί η αναζήτηση, τα τρέχοντα αποτελέσματα σάρωσης θα εμφανίζονται στο κάτω μέρος της οδόνης. Για να ακυρώσετε την αναζήτηση, μπορείτε να πιέσετε το κουμπί Αρχική, Πίσω ή Έξοδος. Τα κανάλια που έχουν ήδη βρεθεί θα αποθηκευτούν στη λίστα καναλιών.

Αφού αποθηκευτούν όλοι οι διαθέσιμοι σταθρό, θα εμφανιστεί το μενού Κανάλα. Μπορείτε να επεξεργαστείτε τη λίστα καναλιών σύμφωνα με πις προτιμήσεις σας χρησιμοποιώντας τις επιλογές της καρείλας Επεξεργασία, ή να πατήστε το πλήκτρο Αρχική για να βγέτε από το μενού και να παρακολούθηστε τηλέοραση.

Ενώ συνεχίζεται η αναζήτηση, μπορεί να εμφανιστεί ένας διάλογος που ρωτά αν θέλετε να ταξινομήσετε τα κανάλια σύμφωνα με τον αριθμό LCN(\*). Επιλέξτε Ναι και πατήστε ΟΚ για να επιβεβαιώσετε.

(\*) LCN είναι το σύστημα Λογικού αριθμού καναλιού που οργανώνει τους διαθέσιμους σταθμούς σύμφωνα με μια αναγνωρίσιμη σειρά αριθμών καναλιών (αν διατίθεται).

Σημείωση: Μην απενεργοποιήσετε την τηλεόραση κατά την αρχικοποίηση της πρώτης εγκατάστασης. Σημειώστε ότι, ανάλογα με την επιλογή χώρας, ορισμένες επιλογές ίσως να μην είναι διαθέσιμες.

### Αναπαραγωγή μέσων μέσω εισ<u>όδου USB</u>

Μέσω των εισόδων USB, μπορείτε να συνδέσετε στην τηλεόρασή σας μονάδες εξωτερικού δίσκου 2,5" και 3,5" (σκληρός δίσκος με εξωτερική τροφοδοσία) ή στικ μνήμης USB.

ΣΗΜΑΝΤΙΚΟΙ Δημιουργήστε αντίγραφα ασφαλείας των αρχείων σας στις συσκευές αποθήκευσης δεδομένων σας, πριν τις συνδέσετε στην τηλεόραση. Ο κατασκευαστής δεν θα είναι υπεύθυνος για οποιαδήποτε ζημιά αρχείων ή απώλεια δεδομένων. Ορισμένοι τύποι συσκευών USB (π.χ. συσκευές αναπαραγωγής ΜΡ3) ή σκληροί δίσκουσιπκ μνήμης USB ενδέχεται να μην είναι συμβατοί με αυτήν την τηλεόραση. Η πλεόραση υποστηρίζει διαμόρφωση δίσκου FAT32 και ΝΤFS αλλά δεν θα είναι διαθέσημη η λεπουργία εγγραφής για δίσκους με διαμόρφωση ΝΤFS.

Κατά τη μορφοποίηση (φορμάρισμα) σκληρών δίσκων USB χωρητικότητας μεγαλύτερη του 1 ΤΒ (Tera Byte), ενδέχεται να αντιμετωπίσετε ορισμένα προβλήματα με τη διαδικασία μορφοποίησης.

Περιμένετε λίγο τηρν από κάθε σύνδεση ή αποσύνδεση, επιδή η συσκευή αναπαραγωγής μπορεί ακόμη να διαβάζει αρχεία. Σε αντίθετη περίπτωση μπορεί να προκληθεί βλάβη του υλικού της συσκευής αναπαραγωγής USB και πις δίνας της μονάδας USB. Μη τραβήξετε έξω τη μονάδα δίσκου σας κατά την αναπαραγωγή ενός αρχείου.

Μπορείτε να χρησιμοποιήσετε συσκευές κατανεμητή (hub) USB με τις εισόδους USB της τηλεόρασής σας. Στην περίπτωση αυτή συνιστώνται συσκευές κατανεμητών (hub) που διαθέτουν εξωτερική τροφοδοσία ρεύματος. Συνιστάται να χρησιμοποιείτε την είσοδο (τις εισόδους) USB της τηλεόρασής σας απευθείας, αν πρόκειται να συνδέσετε ένα σκληρό δίσκο USB.

Σημείωση: Όταν προβάλλετε αρχεία πολυμέσων, το μενού Επισκόπηση μέσων μπορεί να προβάλει το πολύ 1000 αρχεία πολυμέσων ανά φάκελο.

### Εγγραφή μέσω USB

### Εγγραφή προγράμματος

ΣΗΜΑΝΤΙΚΟ: Όταν χρησιμοποιείτε μια νέα μονάδα σκληρού δίσκου USB, συνιστάται να μορφοποιήσετε (φορμάρετε) πρώτα το δίσκο χρησιμοποιώντας τη δυνατότητα της τηλεόρασής σας Μορφοποίηση δίσκου στη θέση ΤV-Εγγραφές-Ρνθμίσεις.

Για να εγγράψετε ένα πρόγραμμα, πρέπει πρώτα να συνδέσετε ένα δίσκο USB στην τηλεόρασή σας ενώ η τηλεόραση είναι απενεργοποιημένη. Κατόπιν θα πρέπει να ενεργοποιήσετε την τηλεόραση για να ενεργοποιηθεί η δυνατότητα εγγραφής.

Για να χρησιμοποιήσετε τη δυνατότητα εγγραφής, η μονάδα σας USB θα πρέπει να έχει ελεύθερο χώρο 2 GB και να είναι συμβατή με USB 2.0. Αν δεν είναι συμβατή η μονάδα USB, θα εμφανιστεί μήνυμα σφάλματος.

Για την εγγραφή προγραμμάτων μεγάλης διάρκειας όπως ταινιών, συνιστάται να χρησιμοποιείτε μονάδες σκληρού δίσκου USB (μονάδες HDD).

Τα προγράμματα που εγγράφονται αποθηκεύονται στον συνδεδεμένο δίσκο USB. Αν το επιθυμείτε, μπορείτε να αποθηκεύσετε/ αντιγράψετε τα αρχεία εγγραφών σε υπολογιστή. Δατόσο, αυτά τα αρχεία δεν θα είναι διαθείσιμα για αναπαραγωγή στον υπολογιστή. Μπορείτε να αναπαράγετε τα αρχεία μόνο μέσω της πλεόρασής σας.

Κατά τη χρονική μετατόπιση, μπορεί να προκύψει καθυστέρηση στο συγχρονισμό ομιλίας με εικόνα. Η εγγραφή ραδιοφώνου υποστηρίζεται. Η τηλεόραση μπορεί να εγγράψει προγράμματα έως δέκα ωρών. Τα εγγεγραμμένα προγράμματα χωρίζονται σε διαμερίσματα του 4GB.

Αν η ταχύτητα εγγραφής του συνδεδεμένου δίσκου USB δεν είναι επαρκής, η εγγραφή μπορεί να αποτύχει και να μη διατίθεται η δυνατότητα χρονικής μετατόπισης.

Για το λόγο αυτό συνιστάται να χρησιμοποιείτε μονάδες σκληρού δίσκου USB για την εγγραφή προγραμμάτων HD.

Μην αφαιρέσετε τη μονάδα USB/HDD κατά τη διάρκεια μιας εγγραφής. Αυτό μπορεί να προξενήσει βλάβη στη μονάδα USB/HDD.

Διατίθεται υποστήριξη πολλαττλών διαμερισμάτων δίσκου. Υποστηρίζονται το πολλ όδο διακοροετικά διαμερίσματα. Το πρώτο διαμέρισμα του δίσκου USB χρησιμοποιείται για λεπουργίες εγγραφής USB (USB Recording ready). Επίτισης πρέτται να ζχει διαμοφωθεί ως πρωτεύον διαμέρσμα για να χρησιμοποιηθεί για της λεπουργίες USB Recording ready. Ορισμένα πακέτα ροής δεδομένων ίσως να μην εγγράφονται λόγω προβλημάτων σήματος, γι' αυτό ορισμένες φορές το βίντεο μπορεί να "παγώνει" κατά την αναπαραγωγή.

Κατά τη διάρκεια της εγγραφής ενός προγράμματος στο παραακίγιου, υπορείτε να χρησιμοτοιήστετι ες επιλογές μενού, να αλλάξετε πηγή ή να χρησιμοποιήστετ της λειτουργίες στην **Αναπαραγωγή μέσων**, όπως προβολή φωτογραφιών, αναπαραγωγή αρχείων βίντεο και μουσικής, και ακόμα και αναπαραγωγής της εγγραφής που είναι στε εξέλξη.

### Εγγραφή Χρονικής μετατόπισης

Πιέστε το πλήκτρο **Παύση** ενώ παρακολουθείτε μια εκπομπή για να ενεργοποιήσετε τη χρονική μετατόπιση. Στη λειτουργία χρονικής μετατόπισης το πρόγραμμα σταματά προσωρινά και συγχρόνως εγγράφεται στο συνδεδεμένο δίσκο USB.

Πιέστε πάλι το πλήκτρο Παύση ή το πλήκτρο Αναπαραγωγή για να παρακολουθήσετε πάλι το πρόγραμμα από το σημείο που σταμάτησε. Πιέστε το πλήκτρο Διακοπή για να διακόψετε τη χρονική μετατόπιση και να επιστρέψετε στη ζωντανή εκπομπή.

Η Χρονική μετατόπιση δεν μπορεί να χρησιμοποιηθεί σε λειτουργία ραδιοφώνου.

Μπορείτε να χρησιμοποιήσετε τη δυνατότητα επαναφοράζοτη χρονική μετατόπιση αφού συνεχίσετε την κανονική αναπαραγωγή ή την επιλογή ταχείας προώθησης.

### Άμεση εγγραφή

Για να αρχίσει η άμεση εγγραφή μιας εκπομπής, πιέστε το πλήκτρο **Εγγραφή** ενώ παρακολουθείτε ένα πρόγραμμα. Πιέστε το πλήκτρο **Στοπ** για ακύρωση της άμεσης εγγραφής.

Κατά τη λειτουργία εγγραφής δεν είναι δυνατή η αλλαγή εκπομπής. Κατά την εγγραφή προγράμματος ή όταν μορισμοτοιείτε χρονική μετατόπιση, εμφανίζεται ένα προειδοποιητικό μήνυμα στην οθόνη σε περίπτωση που δεν είναι επαρκής η ταχύτητα της συσκευής σας USB.

### Παρακολούθηση εγγεγραμμένων προγραμμάτων

Επιλέξτε Εγγραφές από το μενού TV. Επιλέξτε μια εγγραφή από τη λίστα (αν προηγουμένως είχαν εγγραφεί εκπομπές). Πιέστε το πλήκτρο OK για να δείτε το μενού Επιλογές. Επιλέξτε μία και πιέστε το πλήκτρο OK.

Σημείωση: Κατά την αναπαραγωγή δεν θα είναι δυνατή η προβολή του κύριου μενού και των στοιχείων μενού.

Πιέστε το πλήκτρο **Διακοπή** για να σταματήσετε μια αναπαραγωγή και να επιστρέψετε στις **Εγγραφές**.

#### Αργή προώθηση / Αργή επαναφορά

Αν πιέσετε το πλήκτρο Παύση ενώ παρακολουθέτε εγγεγραμμένα προγράμματα, τότε θα είναι διαθέσιμες οι λεπουργίες αργής προώθησης και αργής επαναφοράς. Μπορείτε να χρησιμοποιήσετε το πλήκτρο Ταχεία προώθηση για αργή κίνηση εμπρός και Επαναφορά για αργή επαναφορά. Πιέζοντας το πλήκτρο διαδοχικά θα αλλάζει η ταχύτητα αργής προώθησης και αργής επαναφοράς.

#### Ρυθμίσεις εγγραφής

Μπορείτε να διαμορφώσετε τις προστιμήσεις σας για τις εγγραφές, χροημοιτοιώντας την καρτέλα **Ρυθμίσεις** στο μενού **ΤV-Εγγραφές**. Επισημάνετε την καρτέλα **Ρυθμίσεις** χρησιμοποιώντας το πλήκτρο **Αριστερά** ή **Δεξιά** και misers (CK. Κατόπιν επιλέζετ το επιθυμητό στοιχείο στο υπομενού και ρυθμίστε το με χρήση του πλήκτρου **Αριστερά** ή **Δεξιά**.

Πρόωρη έναρξη: Με τη ρύθμιση αυτή καθορίζετε να αρχίσει νωρίτερα ο χρόνος έναρξης του χρονοδιακόπτη εγγραφής.

Καθυστερημένη λήξη: Με τη ρύθμιση αυτή καθορίζετε να λήξει αργότερα ο χρόνος λήξης του χρονοδιακόπτη εγγραφής.

Μέγ. χρονική μετατόπτιση: Αυτή η ρύθμιση σας επιτρέπει να ορίσετε τη μέγιστη διάρκεια για την εγγραφή χρονικής μετατόπαης. Οι διαθέσμιες επιλογές είναι προσεγγιστικές και ο πραγματικός χρόνος εγγραφή μπορεί να αλλάξει στην πράξη, ανάλογα με την εκπομπή. Οι τιμές του δεσμευμένου και ελεύθερου αποθηκειπκού χώρου θα αλλάξουν σύμφωνα με αυτή τη ρύθμιση. Βεβαιωθείτε ότι έχετε αρκετό ελεύθερο χώρο, διαφορετικά ίσως να μην είναι εφικτή η άμεση εγγραφή.

Αυτ. απόρριψη: Μπορείτε να ορίσετε τον τώτο για την Απόρριψη σε Καμία, Παλιότερη, Μεγαλύτερη ή Μικρότερη, Αν δεν τεθεί σε Καμία, μπορείτε να ορίσετε την επιλογή Μη αναπαραχθέντα σε Περιλαμβάνονται ή Εξαιρούνται. Αντά τα στοιχεία καθορίζουν τις προτιμήσεις για διαγραφή των εγγραφών ώστε να εξοικονομηθεί περισσότερος αποθηκευτικός χώρος για μελλοντικές εγγραφές.

Πληροφορίες σκληρού δίσκου: Μπορείτε να δείτε λεπτομερείς πληροφορίες σχετικά με τη συσκευή αποθήκευσης δεδομένων USB που έχει συνδεθεί στην τηλεόρασή σας. Επισημάνετε και πέστε ΟΚ για να δείτε και πέστε Πίσω/Επιστροφή για να κλείσετε.

Μορφοποίηση δίσκου: Αν θέλετε να διαγράψετε όλα τα αρχεία στη συνδεδεμένη συσκευή αποθήκευσης USB και μετατρέψετε τη μορφή δίσκου σε FAT32, μπορείτε να χρησιμοποιήσετε αυτή την επιλογή. Πίεστε το πλήκτρο OK ενώ έχει επισημανθεί το στοιχείο Μορφοποίηση δίσκου. Στην οθόνη θα εμφανιστεί ένα μενού το οποίο σας ζητά την εισαγωγή ενός αριθμού PIN(\*). Αφού καταχωρίσετε τον PIN, θα εμφανιστεί ένα μήνυμα επιβεβαίωσης. Επιλέξτε Naι και πέστε OK για να αρχίσετε τη μορφοποίηση τις αυσκεινής αποθήκευσης USB. Για ακύρωση επιλέξτε 'Oχι και πέστε OK.

(\*) Ο προεπιλεγμένος PIN θα μπορούσε να έχει τεθεί σε 0000 ή 1234. Αν έχετε ορίσει τον κωδικό PIN (σας ζητάται ανάλογα με την επιλογή χώρας) κατά την Πρώτη Εγκατάσταση χρησιμοποιήστε τον PIN που έχετε ορίσει. ΣΗΜΑΝΤΙΚΟ: Αν μορφοποιήσετε τη μονάδα δίσκου USB, θα διαγραφούν ΟΛΑ τα δεδομένα που υπάρχουν σε αυτή και το σύστημα αρχείων της θα μετατραπεί σε FAT32, Στις περισσότερες περιπτώσεις, τα σφάλματα λεπουργίας θα διορθωθούν μετά από μορφοποίηση, όμως θα χάθουν ΟΛΑ τα δεδαμένα ασς.

Αν κατά την έναρξη μιας εγγραφής εμφανιστεί στην οθόνη το μήνυμα "Ταχύτητα εγγραφής δίσκου USB πολύ αργή για εγγραφή", προσπαθήστε να ξεκινήσετε πάλι την εγγραφή. Αν συνεχίσετε να λαμβάνετε το ίδιο σφάλμα, ενδεχομένως ο δίσκος σας USB δεν πληροί τις απατήσεις ταχύτητας. Δοκιμάστε να αυνόξοετε έναν άλλον δίσκο USB.

### Επισκόπηση μέσων

Μπορείτε να αναπαράγετε αρχεία μουσικής και ταινιών και να εμφανίζετε αρχεία φυτογραφιών, που είναι αποθηκευμένα σε συσκευή αποθήκευσης USB συνδέοντάς την στην τηλεόρασή σας. Συνδέστε μια συσκευή αποθήκευσης USB σε μία από της θύρες USB που βρίσκονται στο πλάι της πλεόρασης.

Αφού συνδέσετε στην τηλεόρασή σας μια συσκευή αποθήκευσης USB, θα εμφανιστεί στην οθόνη της τηλεόρασης το μενού Πηγές. Επιλέξτε το σχετικό στοιχείο εισόδου USB από αυτό το μενού και πιέστε ΟΚ. Στην σόδνη θα εμφανιστεί το μενού και πιέστε ΟΚ. Στην σόδνη θα εμφανιστεί το μενού επισκόπηση μέσων. Κατόπιν επιλέξτε το αρχείο της επιλογής σας και πιέστε ΟΚ για να το εμφανίσετε ή να το αναπαραγάγετε. Μπορείτε να στο εμφανίσετε ή να το απο περιεχόμενο της συνδεδιεύνης συσκευής USB οποιαδήποτε στιγμή αργότερα από το μενού Πηγές. Μπορείτε επίσης να πιέστετ το κουμπί Πηγή στο τηλεχειριστήριο και κατόπιν να επιλέξετε η συσκευή σας USB αποθήκευσης δεδομένων από τη λίστα πηγών.

Μπορείτε να ορίσετε τις προτιμήσεις σας για την επισκόπηση μέσων χρησιμοποιώντας το μενού Ρυθμίσεις. Μπορείτε να αποκτήσετε πρόσβαση στο μενού Ρυθμίσεις μέσω της γραμμής πληροφοριών που εμφανίζεται στο κάτω μέρος της οθόνης όταν αναπαράγετε ένα αρχείο βίντεο ή ήχου ή εμφανίζετε ένα αρχείο εικόνας. Πιέστε το πλήκτρο Info (Πληροφορίες) αν έχει πάψει να εμφανίζεται η γραμμή πληροφοριών. επισημάνετε το σύμβολο γραναζιού που βρίσκεται στη δεξιά πλευρά της γραμμής πληροφοριών και πιέστε ΟΚ. Τα μενού Ρυθμίσεις Εικόνας, Ρυθμίσεις Ήχου. Ρυθμίσεις Επισκόπησης μέσων και Επιλογές μπορεί να είναι διαθέσιμα ανάλονα με τον τύπο του αρχείου πολυμέσων και το μοντέλο της τηλεόρασης και τις δυνατότητές του. Το περιεχόμενο αυτών των μενού μπορεί επίσης να διαφέρει ανάλογα με τον τύπο του εκάστοτε ανοικτού αρχείου πολυμέσων. Μόνο το μενού Ρυθμίσεις Ήχου θα είναι διαθέσιμο κατά την αναπαραγωγή αρχείων ήχου.

| Χειρισμός λειτουργίας Βρόχος/Τυχαία<br>αναπαραγωγή |                                                                                    |  |
|----------------------------------------------------|------------------------------------------------------------------------------------|--|
| Ξεκινήστε την ανατταραγωγή και<br>ενεργοποιήστε    | Όλα τα αρχεία στη λίστα<br>θα αναπαράγονται<br>συνεχώς με την αρχική<br>τους σειρά |  |
| Ξεκινήστε την αναπαραγωγή και<br>ενεργοποιήστε 🚺   | Θα αναπαράγεται το<br>ίδιο αρχείο συνεχώς<br>(επανάληψη)                           |  |
| Ξεκινήστε την αναπαραγωγή και<br>ενεργοποιήστε 🔀   | Όλα τα αρχεία στη λίστα<br>θα αναπαραχθούν μία<br>φορά με τυχαία σειρά             |  |
| Ξεκινήστε την αναπαραγωγή και<br>ενεργοποιήστε 💽   | Όλα τα αρχεία στη λίστα<br>θα αναπαράγονται<br>συνεχώς με την ίδια<br>τυχαία σειρά |  |

Για να χρησιμοτοιήσετε τις λειτουργίες στη γορμιμή πληροφοριών ιστισμάλοτε το σύμβολο της λειτουργίας και πιέστε **ΟΚ**. Για να αλλάξετε την κατάσταση μιας λειτουργίας, επισημάνετε το σύμβολο της λειτουργίας και πιέστε **ΟΚ** όσες φορές χρεατστί. Αν το σύμβολο επισημαίνεται με μια κόκκινη διαγραφή, αυτό σημαίνει ότι είναι απενεργοποιημένο.

#### Εξατομικευμένο λογότυπο εκκίνησης

Μπορείτε να εξατομικεύσετε την τηλεόρασή σας ώστε να βλέπετε την αγαπημένη σας εικόνα ή φωτογραφία στην οθόνη, σε κάθε εκκίνησή της. Για να το επιτύχετε αυτό, αντινράψτε τα αναπημένα σας αρχεία εικόνων σε ένα δίσκο USB και ανοίξτε τα από το μενού Επισκόπηση μέσων. Επιλέξτε Είσοδος USB από το μενού Πηνές και πατήστε ΟΚ. Μπορείτε επίσης να πιέσετε το κουμπί Πηγή στο τηλεχειριστήριο και κατόπιν να επιλέξετε τη συσκευή σας USB αποθήκευσης δεδομένων από τη λίστα πηνών. Όταν έχετε επιλέξει την επιθυμητή εικόνα, επισημάνετέ την και πατήστε ΟΚ για να τη δείτε σε πλήρη οθόνη. Πατήστε το πλήκτρο Πληροφορίες, επισημάνετε το σύμβολο γραναζιού στη γραμμή πληροφοριών και πατήστε ΟΚ. Επιλέξτε το στοιχείο Επιλογές και πατήστε ΟΚ για είσοδο. Θα είναι διαθέσιμη η επιλογή Ορισμός λογότυπου εκκίνησης. Επισημάνετέ την και πατήστε πάλι ΟΚ για να επιλέξετε την εικόνα ως το εξατομικευμένο λογότυπο. Θα εμφανιστεί ένα μήνυμα επιβεβαίωσης. Επιλέξτε Ναι και πατήστε πάλι ΟΚ. Αν η εικόνα είναι κατάλληλη(\*), θα τη δείτε στην οθόνη κατά την επόμενη εκκίνηση της τηλεόρασης.

Σημείωση: Μπορείτε να χρησιμοποιήσετε την επιλογή Αποκατάσταση του προεπιλεγμένου λογότυπου εκκίνησης στο μενώ Ρυθμίσιες ΣύστηματΠερισσότερα για να αποκαταστήσετε το προεπιλεγμένο λογότυπο εκκίνησης. Αν εκτελέσετε πάλι την Πρώτη εγκατάσταση και πάλι θα αποκαταστάθεί το προεπιλεγμένο λογότυπο εκκίνησης.

(\*) Οι εικόνες πρέπει να έχουν αναλογία διαστάσεων μεταξύ 4:3 και 16:9 και πρέπει να είναι σε μορφές αρχείων jpeg ή jpg. Η εικόνα δεν μπορεί να οριστεί ως λογότυπο εκκίνησης αν η ανάλυσή της δεν εμφανίζεται στο πλαίσιο πληροφοριών.

#### FollowMe TV

Με την συσκευή σας κινητής τηλεφωνίας μπορείτε να μεταδώσετε την τρέχουσα εκπομπή από την "έξυπνη" τηλεόρασή σας, χρησιμοποιώντας τη λειτουργία FollowMe TV. Εγκαταστήστε την κατάλληλη εφαρμογή Smart Center στη συσκευή σας κινητής τηλεφωνίας. Ξεκινήστε την εφαρμογή.

Για περισσότερες πληροφορίες σχετικά με τη λειτουργία αυτή, ανατρέξτε στις οδηγίες της εφαρμογής που χρησιμοποιείτε.

Σημείωση: Ανάλογα με το μοντέλο, η τηλεόρασή σας ενδέχεται να μην υποστηρίζα συτή τη Λειτουργία. Η εφαρμογή ενδέχεται να μην είναι συμβατή με όλες της κινητές σσωτευές. Κανάλια ΗΟ δεν υποστηρίζονται, και πρέπει και οι δύο συσκευές να είναι συνδεδιμένες στο ίδιο δίκτιο. Αυτή η δυνατότητα είναι λεπουργική μόνο σε πηγή ΤV.

#### CEC

Αυτή η λειτουργία επιτρέπει να χειρίζεστε με το τηλεχειριστήριο της τηλεόρασης τις συνδεδεμένες συμβατές με CEC συσκευές οι οποίες έχουν συνδεθεί στην τηλεόραση μέσω θυρών HDMI.

Η επιλογή CEC στο μενού Puθμίσεις-Συσκευές θα πρότει προηγουμένως να έχει τεθεί σε Ενεργοποιημένο. Πιέστε το πλήκτρο Πηγή και επιλέζει την είσοδο HDMI της συνδεδεμένης συσκευής CEC από το μενού Λίστα πηγών. Όταν έχει συνδεθεί μια νέα συσκευή-πηγή CEC, αυτή θα εμφανιστεί στη λίστα του μενού πηγής με το δικό της όνομα αντί του ονόματος των συνδεδεμένων θυρών HDMI (συσκευή αναπαραγωγής DVD, συσκευή εγχασφής 1 κλπ.).

Το τηλεχειριστήριο της τηλεόρασης αποκτά αυτόματα η δυνατότητα να εκτλεί τις κόμοις Αετιουργίες αφού επιλεγεί η συνδεδεμένη πηγή HDMI. Για να απενεργοποιήσετε αυτή τη λεπουργία και να ελέγχετε πάλι την τηλεόραση μέσω του τηλεχειριστηρίου, πατήστε και κρατήστε πατημένο για 3 δευτερόλεπτα το πλήκιρο <sup>Ο</sup>υΜηδέν" στο πλεχειριστήρο.

Μπορείτε να απενεργοποιήσετε τη λειτουργικότητα CEC ρυθμίζοντας στο μενού **Ρυθμίσεις>Συσκευές** τη σχετική επιλογή.

Η τηλεόραση υποστηρίζει τη λεπουργία ARC (Audio Return Channel, κανάλι επιστροφής ήχου). Αυτή η ελειουργία είναι μια σύνδεση ήχου που σκοπό έχει να αντικαταστήσει άλλα καλώδια ανάμεσα στην τηλεόραση και ένα ηχοσύστημα (σύστημα δέκτη Α/V ή σύστημα ηχείων).

Οταν είναι ενεργή η λειτουργία ΑRC, η πλεόραση θα επιβάλλα σίγαση στις άλλας εξόδους ήχου, εκτός από την υποδοχή ακουστικών, αυτόματα και τα κουμπά λέγχου έντασης ήχου καταθύνονται προς τη συνδέδεμένη συσκευή ήχου. Για να ενεργοποιήσετε τη λειτουργία ARC, θέστε την επιλογή Έξοδος ήχου στο μενού **Ρυθ**ιστείς-Υ**Ι**γος σε **ΙΡΜΙ ARC**.

**Σημείωση:** Η λειτουργία ARC υποστηρίζεται μόνο από την είσοδο HDMI2.

### Έλεγχος ήχου συστήματος

Επιτρέπει τη χρήση με την τηλεόραση ενός ενισχυτή ήχου/δέκτι. Η ένταση του ήχου μπορεί να ρυθμιστεί μέσω του τηλεχειριστηρίου της τηλεόρασης. Για να ενεργοποιήσετε αυτή τη λειτουργία, θέστε την επιλογή **Έξοδος ήχου** στο μενού **Ρυθμίστεις**? **Ηχος** σε **ΗDMI ARC.** Οταν επιλέξετε **HDMI ARC.** η επιλογή **CEC θα** τιθεί αυτόματα σε **Ενεργοποιημένη.** αν δεν είχε τεθεί ήδη. Θα απενεργοποιηθεί ο ήχος στα πχεία της τηλεόρασης και ο ήχος της πηγής που παρακολουθείτε **θα** παρέχεται από το συνδεσέριένο ηχοσύστημα.

Σημείωση: Η συσκευή ήχου θα πρέπει να υποστηρίζει τη δυνατότητα Έλεγχος ήχου συστήματος.

### Λειτουργία παιχνιδιού

Μπορείτε να ρυθμίστε την τηλεόρασή σας ώστε να επιτυχάνει τη χαμηλότερη δυνατή καθυστέρηση για τα παιχνίδια. Μεταβείτε στο μενού **Ρυθμίσεις-Σεικόνα** και ρυθμίστε την επιλογή **Τύπος** σε Παιχνίδι. Η επιλογή Παιχνίδι θα είναι διαθέσιμη αν η πηγή εισόδου της τηλεόρασης έχει τεθεί σε HDMI. Αν γίνει αυτή η ρύθμιση, η εικόνα θα βελποτοποιηθεί για χαμηλή καθυστέρηση.

### Λειτουργία Αυτόματης χαμηλής καθυστέρησης

Μπορείτε επίσης να ενεργοποιήσετε πην επιλογή ALLM (Αετιουρία Αυτόματης χαμηλής καθυατράησης) στο μενού Ρυθμίσεις-Συσκευές. Αν έχει ενεργοποιηθεί αυτή η λεπουργία, η πιλεόραση αλλάζει αυτόματα τύπο εκόνας σε Παγανίδι όταν ληφθεί σήμα Αετιουργίας ALLM από την τρέχουσα πηγή HDML. Όταν πάψει στην προηγούμενη ρύθμιση τύπου εικόνας. Έτσι δεν αν αραδρέτει να αλλάζετε πει ρυθμίσεις χεροκίνητα.

Αν έχει ενεργοποιηθεί η επιλογή **ALLM**, ο τύπος εικόνας δεν μπορεί να αλλάξει για όσο λαμβάνεται σήμα ALLM από την τρέχουσα πηγή HDMI.

Για να είναι λεπουργική η δυνατότητα ALLM, η ρύθμιση της σχετικής πηγής ΗDMI θα πρέπει να έχει τεθεί σε Βελτιωμένη. Μπορείτε να αλλάξετε αυτή τη ρύθμιση από το μενού Πηγές>Ρυθμίσεις Πηγής ή από το μενού Ρυθμίσεις>Σύστημα>Γιηγές.

### Ηλ. εγχειρίδιο

Στο Ηλ. εγχειρίδιο μπορείτε να βρείτε οδηγίες σχετικά με τις λειτουργίες της τηλεόρασής σας.

Για να αποκτήσετε πρόσβαση στο Ηλ. εγχειρίδιο, εισέλθετε στο μενού **Ρυθμίσεις**, επιλέξτε **Εγχειρίδια** και πιέστε **ΟΚ**. Για γρήγορη πρόσβαση, πιέστε το πλήκτοο **Αρχική** και κατόπιν το πλήκτοο Ιπ**6**.

Χρησιμοποιώντας τα πλήκτρα κατεύθυνσης, επιλέξτε ένα επιθυμητό θέμα και πιέστε ΟΚ για να διαβάσετε τις οδηγίες. Για να κλείσετε την οθόνη Ηλ. εγχειρίδιο, πιέστε το πλήκτρο Εχί ή το πλήκτρο Αρχική.

Σημείωση: Ανάλογα με το μοντέλο, η τηλεόρασή σας ενδέχεται να μην υποστηρίζει αυτή τη λειτουργία. Τα περιεχόμενα του Ηλ. εγχειριδίου μπορεί να διαφέρουν, ανάλογα με το μοντέλο.

### Περιεχόμενα του Μενού Ρυθμίσεις

| Περιεχόμενο Μενού Συσκευές     |                                                                                                    |  |
|--------------------------------|----------------------------------------------------------------------------------------------------|--|
| Εικονικό<br>τηλεχειριστήριο    | Ενεργοποιεί ή απενεργοποιεί τη δυνατότητα εικονικού τηλεχειριστηρίου.                                                                                                    |  |
| Κοινή Χρήση Ήχου<br>και Βίντεο | Αυτή η δυνατότητα σας επιτρέπει την κοινή χρήση αρχείων που είναι αποθηκευμένα<br>στο τηλέφωνό ας smartphone ή σε table!. Αν έχετε συμβατό τηλέφωνο smartphone ή<br>υπολογιστή τύπου table! και αντίστοχο εγκατεστημένο λογισμικό, τότε μπορείτε να έχετε<br>κοινή χρήση/αναποραγωγή φωτογραφιών, μουσικάς και βίντεο στην τηλεόρασή σας.<br>Για περισσότερες πληροφορίες δέτιε τις δσήγιές για το λογισμικό σας κοινής χρήσης.                                                           |  |
| ALLM                           | Η λειτουργία ALLM (Auto Low Latency Mode, Λειτουργία Αυτόματης χαμηλής<br>καθωτέρησης,) επιτρέπει στην πηλεόραση να ενεργοποιεί ή απενεργοποιεί το ρυθμίσεις<br>χαμηλής καθυστέρησης ανάλογα με το πειρικόμενο που αναπαράγεται. Αν έχει<br>ενεργοποιηθεί αυτή η επιλογή, η λειτουργία εικόνος θα τίθεται αυτόματα σε Παιχνίδι όταν<br>λαμβάνεται σήμα λειτουργίας ΑLLM από την τρέχουσα πηγή HDMI. Για περισσότερες<br>πληροφορίες, ανατρέξτε στην ενότητα <b>Κετουργία παιχνιδιού</b> . |  |
| Χρονόμετρο<br>Απουσίας σήματος | Αν η τηλεόραση δεν λαμβάνει κανένα σήμα εισόδου (π.χ. από κεραία ή από πηγή ΗDMI)<br>για 3 λεπτά, τότε θα μεταβεί σε κατάσταση αναμονής. Μπορείτε να ενεργοποιήσετε ή<br>να απενεργοποιήσετε αυτή τη λεπουργικότητα όπως απαιτείται.                                                                                                    |  |
| CEC                            | Με αυτή τη ρύθμιση μπορείτε να ενεργοποιήσετε και να απενεργοποιήστε πλήρως τη<br>λειτουργικότητα CEC. Πατήστε το πλήκτρο Αριστερά ή Δεξιά για να ενεργοποιήσετε ή<br>απενεργοποιήσετε τη λειτουργία.                                                                                                    |  |
| Αυτόματη<br>Ενεργοποίηση CEC   | Αυτή η λειτουργία επιτρέπτει στη συνδεδεμένη συμβατή με HDMI-CEC συσκευή να<br>ενεργοποιεί την τηλεόραση και να αλλάζει αυτόματα στη δική της πηγή ισόδου. Πατήστε<br>το πλήκτρο Α <b>ριστερά ή Δεξιά</b> για να ενεργοποιήσετε ή απενεργοποιήσετε τη λειτουργία.                                                                                                    |  |

| Περιεχόμενα Μενού Εικόνα  |                       |                                                                                                    |
|---------------------------|-----------------------|----------------------------------------------------------------------------------------------------|
| Τύπος                     |                       | Μπορείτε να αλλάξετε τις ρυθμίσεις του Τύπου Εικόνας ανάλογα με τις προτιμήσεις ή τις<br>απαπήσεις σας. Ο τύπος εικόνας μπορεί να τέθεί σε μία από τις εξής επιλογές: <b>Σινεμά</b> .<br>Παχνίδι, <b>Σπορ. Δυνσμική</b> και <b>Φυσικ</b> ή.                                                                     |
|                           |                       | <b>Σημείωση:</b> Οι διαθέσιμες επιλογές μπορεί να διαφέρουν ανάλογα με την επιλεγμένη πηγή εισόδου.                                                                                                    |
|                           |                       | Aετουργίες Dolby Vision: Αν σκιγκευτεί περιεχόμενο Dolby Vision, θα είναι διαθέσιμες<br>οι επιλογές λεπουργίας εικόνας Dolby Vision Dark και Dolby Vision Bright αντί των<br>λεπουργίων Ζινεμά και Φυσική.                                                                                                    |
|                           | Αντίθεση              | Ρυθμίζει τις τιμές φωτισμού για τις φωτεινές και σκοτεινές περιοχές της οθόνης.                                                                                                    |
|                           | Φωτεινότητα           | Ρυθμίζει τις τιμές φωτεινότητας στην οθόνη.                                                                                                    |
|                           | Οξύτητα               | Ρυθμίζει την τιμή οξύτητας (ευκρίνειας) της εικόνας για τα αντικείμενα που εμφανίζονται<br>στην οθόνη.                                                                                                    |
|                           | Χρώμα                 | Ρυθμίζει την τιμή χρωματισμού, ώστε να προσαρμοστούν τα χρώματα.                                                                                                    |
| Εξοικονόμηση<br>ενέργειας |                       | Για να ρυθμίζετε την Εξοικονόμηση ενέργειας σε Χρήστη, Ελάχιστη, Μεσαία,<br>Μέγιστη, Αυτόματα, Απενεργοποίηση οθόνης ή Κλειστό.                                                                                                    |
|                           |                       | Σημείωση: Ανάλογα με τον επιλεγμένο Τύπο, οι διαθέσιμες επιλογές ίσως διαφέρουν.                                                                                                    |
|                           | Φωτισμός<br>οθόνης    | Αυτή η ρύθμιση ελέγχει το επίπεδο φωπαμού οθόνης. Αυτή η επιλογή (θα βρίσκεται<br>κάτω από τη ρύθμιση <b>Εξοικονόμηση ενέργειας</b> ) θα είναι διαθέσιμη αν η <b>Εξοικονόμηση</b><br>ενέργειας έχει τεθεί σε Χρήστης. Επισημάνετε και χρησιμοποιήστε τα πλήκτρα<br>κατεύθυνσης Αριστερά/Δεξιά για να ρυθμίσετε. |
| Ζουμ σε Εικόνα            |                       | Ρυθμίζει την επιθυμητή μορφή μεγέθους εικόνας.                                                                                                    |
|                           | Μετατόπιση<br>εικόνας | Αυτή η επιλογή (θα βρίσκεται κάτω από τη ρύθμιση <b>Ζουμ σε Εικόνα</b> ) μπορεί να είναι<br>διαθέσιμη ανάλογα με τη ρύθμιση <b>Ζουμ σε Εικόνα</b> . Επισημάνετε και πατήστε <b>ΟΚ</b> , και<br>κατόπνι χρησιμοποιήστε τα πλήκτρα κατεύθυνσης για να μετατοπίσετε την εικόνα προς<br>τα πάνω ή προς τα κάτω.     |

| Πρ<br>ρυ | οηγμένες<br>θμίσεις       |                                                                                                    |
|----------|---------------------------|----------------------------------------------------------------------------------------------------|
|          | Δυναμική<br>αντίθεση      | Μπορείτε να αλλάξετε το βαθμό δυναμικής αντίθεσης σε μια επιθυμητή τιμή.                                                                                                    |
|          | Θερμοκρασία<br>Χρώματος   | Ρυθμίζει την επιθυμητή τιμή θερμοκρασίας χρώματος. Είναι διαθέσιμες οι επιλογές<br>Ψυχρό, Κανονικό, Θερμό και Χρήστης.                                                                                                    |
|          | Λευκό σημείο              | Αν η επιλογή <b>Θερμοκρασία Χρώματος</b> έχει τεθεί σε <b>Χρήστης</b> , αυτή η ρύθμιση θα είναι<br>διαθέσμη (θα βρίσκεται κάτω από τη ρύθμιση <b>Θερμοκρασία Χρώματος</b> ). Μπορέτε να<br>κάνετε την εικόνα πιο "θερμή" ή πιο "ψυχρή" πατώντας τα πλήκτρα Αριστερά ή Δεξά.                                                                                                    |
|          | Επέκταση Μπλε             | Λειτουργία βελτίωσης του λευκού χρώματος που κάνει το λευκό χρώμα πιο ψυχρό για να<br>κάνετε την εικόνα πιο φωτεινή. Ρυθμίστε σε <b>Ανοικτό</b> για να ενεργοποιήσετε τη λειτουργία.                                                                                                    |
|          | Micro Dimming             | Διατίθενται οι επιλογές Χαμηλή, Μεσαία, Υψηλή και Κλειστό. Όταν είναι ενεργή η<br>Micro Dimming, θα βελτιώνει τοπικά την αντίθεση για κάθε οριζόμενη ζώνη.                                                                                                    |
|          | Ελάττωση<br>Θορύβου       | Διατίθενται οι επιλογές Χαμηλή, Μεσαία, Υψηλή και Κλειστό. Αν το σήμα είναι αδύναμο<br>και η εικόνα παρουσιάζει "θόρυβο", χρησιμοποιήστε τη ρύθμιση Ελάττωση Θορύβου<br>για να μειώσετε τον θόρυβο.                                                                                                    |
|          | Λειτουργία<br>Ταινίας     | Οι ταινίες εγγράφονται σε διαφορετικό αριθμό καρέ ανά δευτερόλεπτο σε σχέση με τα<br>κανονικά τηλεοπτικά προγράμματα. Αλλάζτε αυτή τη δυνατότητα σε <b>Αυτόματα</b> όταν<br>παρακολουθείτε ταινίες, για να βλέπετε καθαρά τις σκηνές με ταχεία κίνηση.                                                                                                    |
|          | Απόχρωση<br>δέρματος      | Η στάθμη της απόχρωσης δέρματος μπορεί να ρυθμιστεί μεταξύ των τιμών -5 και 5.                                                                                                    |
|          | Χρωματική<br>μετατόπιση   | Ρυθμίζει τον επιθυμητό τόνο των χρωμάτων.                                                                                                    |
|          | Χρωματικός<br>Συντονιστής | Ανοίγει τις ρυθμίσεις χρωματικού συντονιστή. Θέστε τον Χρωματικό συντονιστή<br>σε Ενεργοποιημένο για να ρυθμίσετε χειροκίνητα τις τιμές Χροιά, Χρώμα και<br>Φωτεινότητα.                                                                                                    |
|          | Αντιστοίχιση<br>γκάμας    | Μπορείτε να χρησιμοποιήσετε αυτή την επιλογή για να ρυθμίσετε το εύρος χρωμάτων που<br>εμφαί/ζανται στην οθόνη της πλέορασής σας. Όταν έχει τέθεί σε Ανοικτό, τα χρώματα<br>υρθμίζονται σύφωνα με το σύμα της πτηγής. Αν έχει τέθεί σε Κλοικτό, ουβμίζεται από<br>προεπιλογή η μέγιστη ικανότητα χρωμάτων της τηλεόρασης (συνιστώμενη επιλογή).<br><b>Επμείωση:</b> Ανιή δουστόπητα ενδέχεται να μην είναι διαθέσμη, ανάλογα με το μοντέλο της τηλεόρασης και<br>το χαρακτηραντά του. |
|          | Γάμμα                     | Μπορείτε να χρησιμοποιήσετε αυτή την επιλογή για να ρυθμίσετε την τιμή Γάμμα που<br>προτιμάτε. Πατήστε τα κουμπί κατύθυνσης Αριστερά/Δεξία για να ρυθμίσετε την τιμή<br>σε Κανουκό. <b>Φυτεινό η Σκοτεινό</b> .<br><b>Σιμείωση:</b> Αυτή η επιλογή ίσως νε μην έναι διαθεύμη ανάλογα με το μοντίλο πλιέρασης και τς δυνατότητές<br>το καί σως να μην υπραίτε να αλάξεται ανή πρόθωμα, οικόλογ με το τρέχον περιέχουν.                                                                 |
|          | ΗDMI Πλήρης<br>περιοχή    | Αυτή η δυνατότητα θα είναι ορατή όταν παρακολουθείτε από πηγή HDMI. Μπορείτε να<br>χρησιμοποιήσετε αυτή τη δυνατότητα για να βελτιώσετε τη σκοτεινότητα στην εικόνα.                                                                                                    |
|          | Επαναφορά                 | Επαναφέρει τις ρυθμίσεις εικόνας στις προεπιλεγμένες εργοστασιακές ρυθμίσεις (εκτός<br>από τη λειτουργία Παιχγίδι).                                                                                                    |

| Пε                                             | Περιεχόμενα Μενού Ήχος |                                                                                                    |  |
|------------------------------------------------|------------------------|----------------------------------------------------------------------------------------------------|--|
| Do                                             | lby Atmos              | Η τηλεόρασή σας υποστηρίζει την τεχνολογία Dolby Atmos. Με αυτήν την τεχνολογία, ο<br>ήχος κινείται νόρω σας στον τροδιάστισι χώρο, ώστε να αποθάνεστε ότη βρίσκ.<br>στη δράση. Θα έχετε την καλύτερη εμπερία και η ροΐ δεδοίχώνων ήχου ατοδόδο υέναι<br>Atmos. Θα είναι διαθέσιμες οι επιλογές <b>Αυτόματα, Ανοικτό</b> και <b>Κλειστό</b> . Αν η επιλογή<br>έχει τέθεί σα <b>Αντόματα</b> , η τηλεόραση θα παραγματοποία αυτόματα την εναλλαγή μεταξύ<br><b>Ανοικτό</b> και <b>Κλειστό</b> ανάλογα με τις πληροφορίες από τη ρού δεδομένων ήχου εισόδου,<br>και ανη ροή δεδομένων ήχου εισόδου είναι Αtmos αυτή η δυνατότητα θα λειπουργεί σαν<br>α έχει τέθεί σα <b>Ανοικτό</b> . Για απιτεγειροισμότηση θέστε σε <b>Κλειστό</b> . |  |
| Τú                                             | πος                    | Θα είναι διαθέσιμες οι επιλογές Έξυπτνος. Κινηματογράφος, Μουσική, Ειδήσεις και<br>Κλειστό. Για απενεργοποίηση θέστε σε Κλειστό.<br>Εμμίωση: οραίνω στοχοία το οικού Ήχος θε τίναι γκρίαρισμένα και μη διαθέσιμα αν το θέστε σε                                                                                                    |  |
|                                                |                        | επιλογή άλλη από <b>Κλειστό</b> .                                                                                                    |  |
| Ή)                                             | (oς Surround           | Ενεργοποιεί ή απενεργοποιεί τη λειτουργία ήχου surround.                                                                                                    |  |
| Έξ                                             | ίοδος Ήχου             | Ορίζει την προτίμηση εξόδου ήχου. Θα είναι διαθέσιμες οι επιλογές TV, SIPDIF, HDMI<br>ARC, Μόνο ακοιστικά και Έξοδος γραμμής, έων θα υπάρχει έξοδος ήχου μιζη<br>αυτή που έχει επιλεγεί και την υποδοχή ακουστικών. Σημειώστε ότι αν συτή η επιλογή<br>έχει τεθεί σε Μόνο ακουστικά, η τηλεόραση θα επιβάλλει σίγαση στα ηχεία όταν<br>συνόξεται σετ ακουστικών.                                                                                                    |  |
|                                                |                        | Αν στην τηλεόρασή σας συνδέετε εξωτερικά ενισχυτή με χρήση της υποδοχής<br>ακουστικών, μυτορείτε να κάνετε για το στοχείο αυτό την επιλογή Γραμμή εξόδου. Αν<br>έχετε συνδέσει ακουστικά στην τηλεόραση, θέστε αυτό το στοιχείο σε Μόνο σκουστικά.<br>Πριν χρησημοποιήσετε τα ακουστικά, βεβαιωθείτε ότη αυτό το στοιχείο μενού έχει τιθεί<br>σε Μόνο ακουστικά. Αν το στοιχείο αυτό έχει τιθεί σε Έξοδος γραμμής, η έξοδος<br>από την υποδοχή ακουστικώ θα τιθεί στο μέγιστο επίπεδο, κάτι που θα μπορούσε να<br>προξεινήσει βλάβη στηνι ακοίη σας.                                                                                                    |  |
|                                                |                        | Αν επιλεγεί HDMI ARC, θα ενεργοποιηθεί και η δυνατότητα CEC.                                                                                                    |  |
|                                                |                        | <b>Σημείωση:</b> Ανάλογα με την επιλογή, ορισμένα στοιχεία στο μενού ' <b>Ηχος</b> θα εμφανίζονται γκριζαρισμένα και<br>δεν θα είναι διαθέσιμα.                                                                                                    |  |
|                                                |                        | Ρυθμίζει τον ήχο ώστε να επιτυγχάνεται σταθερή στάθμη εξόδου μεταξύ προγραμμάτων.                                                                                                    |  |
| ΑΥL (Αυτόματος<br>Περιορισμός<br>Έντασης Ήχου) |                        | Αν το στοιχείο μενού Τύπος τεθεί σε επιλογή άλλη από Κλειστό οι επιλογές ρύθμισης.<br>Αν U: θα αλλάζουν: Θα είναι διαθέσιμες οι επιλογή αλλη από Κλειστό οι επιλογές βυτόματις<br>και Κλειστό. Στη λειτοιυφία <b>Αυτόματα</b> η τηλεόραση θα μεταβεί αυτόματα σε λειτουφία<br><b>Κανονική ή Νωτερινή</b> σύμφωνα με τις τρέχουσες πληροφορίες ώρας. Αν δεν υπάρχουν<br>διαθέσιμες πληροφορίες ώρας, αυτή η επιλογή θα λειτουφγία πάντα ως <b>Κανονική</b> . Όταν<br>η τηλεόραση μεταβεί σε <b>Νωτερινή</b> αιτουφγία την πρώτη φορά μετά η θέση αυτής της<br>επιλογής σε <b>Κυστόματα</b> , θα ει μαφανίστεί στην όθονη μια γραμμή πληροφοριών.                                                                                       |  |
|                                                |                        | Παρακαλούμε να έχετε υπόψη σας ότι σε σύγκριση με την Κανονική λειτουργία, η<br>Νυκτερινή λειτουργία παρέχει πιο δραστικό δυναμικό έλεγχο της συμπίεσης που είναι<br>κατάλληλος για περιβάλλον χωρίς θορύβους.                                                                                                    |  |
| Προηγμένες<br>ρυθμίσεις                        |                        |                                                                                                    |  |
|                                                | Ισοσταθμιστής          | Επιλέγει τύπο λειτουργίας ισοσταθμιστή. Εξατομικευμένες ρυθμίσεις από το χρήστη<br>μπορούν να γίνουν μόνο στη λειτουργία <b>Χρήστης</b> .                                                                                                    |  |
|                                                | Δυναμικά μπάσα         | Ενεργοποίηση ή απενεργοποίησης της λειτουργίας Δυναμικά μπάσα.                                                                                                    |  |
|                                                | Τύπος Ήχου             | Μπορείτε να επιλέξετε έναν τύπο ήχου (αν υποστηρίζεται από το επιλεγμένο κανάλι).                                                                                                    |  |

| (Επανασυντονισμός)<br>Μη αυτόματη<br>σάρωση καναλιών | Αναξητούνται και αποθηκεύονται σταψιοί υ/Σ μέσω καλωδιακης λήψης. Αναλογικά:<br>Αναζητούνται και αποθηκεύονται αναλογικοί σταθμοί.<br>Αυτή η δυνατότητα μπορεί να χρησιμοποιηθεί για απ' ευθείας εισαγωγή των σταθμών<br>εκπομπής.                                                                                                    |  |
|------------------------------------------------------|----------------------------------------------------------------------------------------------------|--|
| Αυτόματη<br>σάρωση καναλιών                          | Εμφανίζει τις επιλογές αυτόματου συντονισμού. Ψ. Κεραίας: Αναζητούνται και απθηκεύονται σταθμοί DVB που λαμβάνονται μέσω κεραίας. Ψ. Καλωδιακής:                                                                                                    |  |
| Περιεχόμενα Μενού Ενκατάσταση                        |                                                                                                    |  |
| <b>Σημείωση:</b> Για λεπτομερείς πλη                 | ροφορίες σχετικά με τις επιλογές αυτού του μενού, ανατρέξτε στην ενότητα <b>Συνδεσιμότητα</b> .                                                                                                    |  |
| Λειτουργία Αναμονής<br>σε δίκτυο                     | Ενεργοποιήστε ή απενεργοποιήστε αυτή τη λειτουργία ρυθμίζοντάς την σε Ανοικτό<br>ή Κλειστό.                                                                                                    |  |
| Προηγμένες ρυθμίσεις                                 | Αλλαγή των διαμορφώσεων ΙΡ και DNS στην τηλεόρασή σας.                                                                                                    |  |
| Έλεγχος ταχύτητας<br>Internet                        | Έναρξη μια δοκιμής ταχύτητα για να ελέγξετε το εύρος ζώνης της σύνδεσής σας. Το<br>αποτέλεσμα θα εμφανιστεί στην οθόνη όταν ολοκληρωθεί η διαδικασία.                                                                                                    |  |
| Πιέστε WPS<br>στον ασύρματο<br>δρομολογητή σας       | Αν το μόντεμίο δρομολογητής σας έχει WPS, μπορείτε να συνδεθείτε απευθείας σε<br>αυτόν με χρήση αυτής της επιλογής. Επισημάνετε αυτή την επιλογή και πιέστε ΟΚ. Στη<br>συσκείνη του μόντεμιδορομολογητή σας πατήστε το κουμπί WPS της συσκεικής για να<br>πραγματοποιηθεί η σύνδεση. Αυτή η επιλογή διατίθεται μόνον αν ο <b>Τύπος Δικτύου</b> έχει<br>τέελεί σε <b>Ασύρματη συσκευή</b> . |  |
| Αποσύνδεση                                           | Για να αποσυνδεθείτε από ένα ασύρματο δίκτυο και να διαγράψετε το αποθηκευμένο<br>σας προφίλ ασύρματου δικτύου, αν είχε προηγουμένως αποθηκευτεί, επισημάνετε<br>αυτή την επιλογή και miter CO KA untή η επιλογή δεν θα είναι διαθεόμη αν δεν έχετε<br>συνδεθεί σε ασύρματο δίκτυο. Για περισσότερες πληροφορίες, ανατρέξτε στην ενότητα<br><b>Συνδεσιμότητα</b> .                         |  |
| Σάρωση ασύρματων<br>δικτύων                          | Έναρξη αναζήτησης για ασύρματα δίκτυα. Αυτή η επιλογή διατίθεται μόνον αν ο Τύπος<br>Δικτύου έχει τεθεί σε Ασύρματη συσκευή.                                                                                                    |  |
| Τύπος δικτύου                                        | Απενεργοποίηση της σύνδεσης δικτύου ή αλλαγή του τύπου σύνδεσης.                                                                                                    |  |
| Περιεχόμενα Μενού                                    | Δίκτυο                                                                                                    |  |
| Επαναφορά                                            | Επαναφέρει ορισμένες από τις ρυθμίσεις ήχου στις εργοστασιακές προεπιλογές.                                                                                                    |  |
| Ισορροπία                                            | Ρυθμίζει την ισορροτία του ήχου. Αυτή η δυνατότητα θα ενεργοποιηθεί αν η επιλογή<br><b>Έξοδος Ήχου</b> τεθεί σε <b>ΤV</b> ή <b>Ακουστικά Μόνο</b> . Το στοιχείο μενού Ισορροτία ρυθμίζει<br>την ισορροτία των επιπέδων ήχου των ηχείων της τηλεόρασης και των ακουστικών<br>ταυτόχρονα.                                                                                                    |  |
| Ακουστικά                                            | Ρυθμίζει την ένταση ήχου των ακουστικών. Αυτή η επιλογή δεν θα είναι διαθέσιμη αν η<br>επιλογή <b>Έξοδος ήχου</b> έχει τεθεί σε <b>Έξοδος γραμμής</b> .<br>Πριν χρησιμοποιήστετ τα ακουστικά, βεβαιωθείτε ότι η ένταση ήχου των ακουστικών<br>έχει ρυθμιστεί σε χαμηλό επίπεδο, για την αποτροπή βλάβης στην ακοή σας.                                                                     |  |
|                                                      | Διέλευση: Αυτή η επιλογή παρέχει έξοδο αρχικού ήχου όπως στο HDMI ARC. Συνιστάται<br>να χρησιμοποιείτε αυτή την επιλογή στα έχετε δέκτη Α/V με υποστήριξη eARC. Αν ο<br>Α/V δέκτης σας δεν υποστηρίζει τη μορφή ήχου της τηγής, μποτρεί να αντιμετωπίσετε<br>προβλήματα συμβατότητας, για παράδειγμα να μην ακούτε ήχο.                                                                    |  |
| Ψηφιακή Έξοδος                                       | Form. και η μετιλογη η παίρεται αυσφητικώνη φηριακή εξάδο η χου δύο καναλικών πητόρεπει<br>να χρησημοποίηστει αυτή την επιλογή και αντημεταιπήζετε προβλήματα συμβατότητας,<br>για παράδειγμα δεν ακούτε ήχο.                                                                                                    |  |
|                                                      | Ρυθμίζει τον τύπο ήχου της ψηφιακής εξόδου. <b>PCM, Αυτόμ.</b> και <b>Διέλευση</b> θα είναι οι<br>διαθέσιμες επιλογές.                                                                                                    |  |

| Αναλογικός<br>μικροσυντονισμός         | Μπορείτε να χρησιμοποιήσετε αυτή τη ρύθμιση για συντονισμό ακριβείας των αναλογικών<br>καναλιών. Αυτή η δυνατιότητα δεν είναι διαθέσιμη αν δεν έχουν αποθηκευτεί αναλογικά<br>κανάλα και αν το τρέχον κανάλ που παρακολουθείτε δεν είναι αναλογικό κανάλι.                                                                                                    |
|----------------------------------------|----------------------------------------------------------------------------------------------------|
| Ρυθμίσεις<br>εγκατάστασης<br>(προαιρ.) | Εμφανίζει το μενού ρυθμίσεων εγκατάστασης. <b>Ανεζήτηση σε Αετουργία Αναμονής</b> (*):<br>Η τηλεόρασή ασί θα αναζητήσει όταν είναι σε κατάσταση σκυρυνής, κανούζομα κατάλλα<br>ή κανάλια που λείπουν. Θα εμφανιστούν όποια νέα εκπεμπόμενα κανάλια δρεθούν.<br><b>Δυναμική ενημέρωση καναλιών(*)</b> : Αν αυτή η επιλογή οριστεί ως Ενεργοποιημένη,<br>αιλλαγές στης εκπομπές, όπως συγχιότητα, όνομα καναλού, γλώσσα υποίτηλων κ.h.π.,<br>θα εφαρμόζονται αυτόματα ενώ παρακολουθείτε τηλεόραση.<br>(*) Διαθισμέτησι ανάλογα με ποντίο. |
| Εκκαθάριση λίστας<br>υπηρεσιών         | Χρησιμοποιήστε αυτή τη ρύθμιση για να διαγράψετε τα αποθηκευμένα κανάλια. (*)<br>Αυτή η ρύθμιση είναι ορατή μόνον αν η επιλογή Χώρα έχει οριστεί σε Δανία, Σουηδία,<br>Νορβηγία ή Φινάκονία.                                                                                                    |
| Επιλέξτε ενεργό<br>δίκτυο              | Αυτή η ρύθμιση σας επιτρέπει να επιλέξετε για εμφάνιση στη λίστα καναλιών μόνο τις<br>εκπομπές εντός του επιλεγμένου δικτύου. Αυτή η λειτουργία είναι διαθέσιμη μόνο για<br>την επιλογή χώρας Νορβήγία.                                                                                                    |
| Πληροφορίες<br>σήματος                 | Μπορείτε να χρησιμοποιήσετε αυτό το μενού για να παρακολουθήσετε πληροφορίες<br>σχετικά με το σήμα, όπως επίπεδο/ποιότητα σήματος, όνομα δικτύου κλπ., για τις<br>διαθέσιμες συχνότητες.                                                                                                    |
| Πρώτη εγκατάσταση                      | Διαγράφει όλα τα κανάλια και τις ρυθμίσεις που έχουν αποθηκευτεί, επαναφέρει την<br>τηλεόραση στις εργοστασιακές ρυθμίσεις.                                                                                                    |

| Ιεριεχόμενα Μενού Σύστημα                      |                                                                                                    |  |  |
|------------------------------------------------|----------------------------------------------------------------------------------------------------|--|--|
| Προσβασιμότητα                                 | Εμφανίζει τις επιλογές προσβασιμότητας της τηλεόρασης. Ορισμένες επιλογές δεν θα<br>είναι διαθέσιμες αν δεν έχουν εγκατασταθεί κανάλια.                                                                                                    |  |  |
| Υψηλή αντίθεση                                 | Αυξήστε την αντίθεση των επιλογών μενού και των κειμένων για να τα διαβάζετε<br>ευκολότερα. Θα είναι διαθέσιμες οι επιλογές <b>Λευκό κείμενο, Κίτρινο κείμενο</b> και<br><b>Κλειστό</b> .                                                                                                    |  |  |
| Προβλήματα<br>ακοής                            | Ενεργοποιεί τυχόν ειδικές δυνατότητες που εκπέμπονται από τον σταθμό εκπομπής.                                                                                                    |  |  |
| Ηχητική<br>Περιγραφή                           | Θα αναπαράγεται ένα κανάλι αφήγησης για το κοινό που είναι τυφλό ή έχει προβλήματα<br>όρασης. Πατήστε ΟΚ για να δείτε όλες τις διαθέσιμες επιλογές του μενού Ηγητική<br>Περιγραφή. Αυτή η δυνατότητα είναι διαθέσιμη μόνον αν την υποστηρίζει ο σταθμός<br>εκπομπής.<br><i>Εμμείωση: Η δυνατότητα ήχου Ηγητική περιγραφή δεν είναι διαθέσωμ σε Αιπουργία ειγγραφής ή χροινικής</i><br>ματαπόποις ή διαθαωρίτητα εέχατάτια από το μοντίλο της πλεβασός σας και τις δυνατότητάς του. |  |  |
| Βελτίωση<br>διαλόγων                           | Αυτή η δυνατότητα προσφέρει επιλογές μετεπεξεργασίας ήχου για βελτίωση διαλόγων<br>με βάση ένα κατιώφιλ ομιλίας. Οα είναι διαθέσιμες οι επιλογές Ανενεργή. Χαμηλή,<br>Μέτρια και Υψηλή. Ρυθμίστε σύμφωνα με τις προτιημόσεις σας.<br>Συμείωση: Αυτή η δυνατότητα έχαι επίδραση μόνο αν η μορφή ήχου εσόδου έναι ΑC-4 και η επίδραση έχει<br>εφομογή μόνο σπίν ξέδο πέχειναι τις πλέοδοης?                                                                                          |  |  |
| Προφορικοί<br>υπότιτλοι                        | Με αυτή την επιλογή ρύθμισης επιλέγεται η προεπιλεγμένη προτίμηση προφορικών<br>υποτίτλων. Για να κάνετε την προτεραιότητα των προφορικών υποτίτλων ψυηλότερη<br>από των κανοικών, αυτή η επιλογή θα πρέπει να τεθεί σε <b>Χονικτό.</b> Αυτή δυνατότητα<br>ενδέχεται να μην είναι διαθέσιμη ανάλογα με το μοντέλο της τηλεόρασής σας.                                                                                                    |  |  |
| Μενέθυνση                                      | Επιτρέπει τη χρήση συνδυασμών πλήκτρων για τη μεγέθυνση της οθόνης. Θα είναι<br>διαθέσμες οι επιλογές <b>Ανοικτό</b> και <b>Κλειστό</b> . Ρυθμίστε σε <b>Ανοικτό</b> για να ενεργοποιήσετε<br>τη λειτουργία.<br>Η υποστήριξη μεγέθυνσης θα ενεργοποιείται ή απενεργοποιείται με παρατεταμένο                                                                                                    |  |  |
|                                                | πάτημα του αριθμητικού πλήκτρου 5. Θα γίνεται ζουμ στο πρώτο πάνω αριστερό<br>τεταρτημόριο της οθόνης. Αφού ενεργοποιηθεί η υποστήριξη της μεγέθυνσης, με<br>παρατεταμένο πάτημα των αριθμητικών πλήκτρων 2, 4, 6, 8 η μεγεθυμένη περιοχή<br>κινείται πάνω, αριστερά, δεξιά και κάτω.                                                                                                    |  |  |
| Μίνι χάρτης                                    | Η δυνατότητα μίνι χάρτη ενεργοποιείται και απενεργοποιείται από προεπιλογή. Θα<br>ενεργοποιείται όταν είναι ενεργοποιημένη η δυνατότητα <b>Μεγέθυνση</b> . Με αυτή την<br>επιλογή, μπορείτε να εμποδίσετε την εμφάνιση του μίνι χάρτη από τη δυνατότητα<br>μεγέθυνσης.                                                                                                    |  |  |
| Ήχος κλικ                                      | Αυτή η επιλογή ενεργοποιεί τον ήχο κλικ στο μενού της τηλεόρασης. Ρυθμίστε σε <b>Ανοικτό</b> για να ενεργοποιήσετε τη λειτουργία.                                                                                                    |  |  |
| Επισημάνετε<br>προγράμματα<br>όπου διατίθενται |                                                                                                    |  |  |
| [S] Υπότιτλοι                                  | Αν έχει ενεργοποιηθεί αυτή η επιλογή και αν οποιοδήποτε συμβάν στον ηλεκτρονικό<br>οδηγό προγραμμάτων έχει υπηρεσία πρόσβασης "Υπότιτλοι", αυτά τα συμβάντα θα<br>επισημαίνονται με άλλο χρώμα.                                                                                                    |  |  |
| [SL]<br>Νοηματική<br>γλώσσα                    | Αν έχει ενεργοτοιηθεί αυτή η επιλογή και αν οποιοδήποτε συμβάν στον ηλεκτρονικό οδηγό<br>προγραμμάτων έχει υπηρεσία πρόσβασης "Νοηματική γλώσσα", αυτά τα συμβάντα θα<br>επισημαίνονται με άλλο χρώμα.                                                                                                    |  |  |
| [AD] Ηχητική<br>Περιγραφή                      | Αν έχει ενεργοποιηθεί αυτή η επιλογή και αν οποιοδήποτε συμβάν στον ηλεκτρονικό οδηγό<br>προγραμμάτων έχει υπηρεσία πρόσβασης "Ηχητική Περιγραφή", αυτά τα συμβάντα θα<br>επισημαίνονται με άλλο χρώμα.                                                                                                    |  |  |
| Γλώσσα                                         | Μπορείτε να επιλέξετε διαφορετική γλώσσα ανάλογα με τον σταθμό εκπομπής και τη<br>χώρα.                                                                                                    |  |  |
| Πρόσβαση υπό<br>συνθήκες                       | Ελέγχει τα αρθρώματα πρόσβασης υπό συνθήκες, αν υπάρχουν.                                                                                                    |  |  |

| Απόρρητο  |                              |                                                                                                    |
|-----------|------------------------------|----------------------------------------------------------------------------------------------------|
|           | Ρυθμίσεις<br>Απορρήτου       | Διαχειριστείτε τα διακαιώματα απορρήτου σας για εφαρμογές που σχετίζονται με τις<br>λειτουργίες έξυπνης πλέοβασης (smart TV). Πατήστε ΟΚ για να εισέλθετε στο μενού<br>και να ρυθμίστε τα στοιχεία ανάλογα με τις προτιμήσεις σας.                                                                                                    |
|           | Εμφάνιση όλων<br>των Cookies | Εμφανίζει όλα τα αποθηκευμένα cookies.                                                                                                    |
|           | Διαγραφή όλων<br>των cookies | Διαγράφει όλα τα αποθηκευμένα cookies.                                                                                                    |
|           | Όχι<br>παρακολούθηση         | Με αυτή την επιλογή μπορείτε να ορίσετε την προτίμησή σας σχετικά με τη συμπεριφορά<br>παρακολούθησης για υπηρεσίες HbbTV.                                                                                                    |
| Γονικός   |                              | Καταχωρίστε το σωστό κωδικό PIN για να αλλάξετε ρυθμίσεις γονικού ελέγχου. Σε αυτό<br>το μενού μπορείτε να ρυθμίσετε εύκολα <b>Κλείδωμα μενού, Κλείδωμα καταλληλότητας,</b><br>Προ <b>στασία παιδιών ή Καθοδήγηση, Μπορείτε επίσης</b> να ορίστετ ένα νέο κωδικό PIN<br>ή να αλλάξετε τον <b>Προεπιλεγμένο CICAM PIN</b> χρησιμοποιώντας τις σχετικές επιλογές.                                                                                                    |
|           | -                            | Εημείωση: Ορισμένες επιλογές μενού ίσως να μην είναι διαθέσιμες, ανάλογα με την επιλογή χώρας στην<br>Πρώτη Εγκατάσταση. Ο προεπιλεγμένος PIN θα μπορούσε να έχει τέθει σε 0000 ή 1234. Αν έχετε ορίσει τον<br>κοιδικό PIN (σας ήκτία ανάλογα με την επιλογή χώρος) κατά την Πρώτη Εγκατάσταση, τότε χρησιμοποιήστε<br>τον PIN που έχετε ορίσει                                                                                                    |
| Hμ        | ερομηνία/Ωρα                 | Ρυθμίζει την ημερομηνία και την ώρα.                                                                                                    |
| Πηγές     |                              | Μπορείτε να τροποποιήσετε τα ονόματα, να ενεργοποιήσετε ή να απενεργοποιήσετε<br>τις επιλεγμένες πηνές. Για τις πηγές HDMI υπάρχουν επίσης οι επιλογές <b>Κανονική</b> και<br><b>Βελτιωμέν</b> η. Αυτές οι επιλογές επιρεάζουν τις ρυθμίσιας χρώματος της επιλογμένης<br>πηγής HDMI. Για να μπορείτε να παρακολουθείτε εικάνες 4K ή HDR/HLG από τηγή<br>HDMI, η οχεική ρύθμιση πηγής τριπέτει να τεθεί ως <b>Βελτιωμένη</b> αν η συνδεδεμένη<br>συσκευή είναι συμβατή με HDMI 2.0 και επόμενες εκδόσεις. Θέστε την ως <b>Κανονική</b><br>αν η συνδεδεμένη συσκευή είναι συμβατή με HDMI 1.4. Ρυθμίστε αντίστοιχα ή<br>απενεργοποιήστε τη οχεική τηγή HDMI θέτοντάς την ως <b>Απενεργοποιημένη</b> .                                                                                                    |
| Netflix   |                              | Αν η πηλεόρασή σας υποστηρίζει αυτή τη λειτουργία, μπορείτε να δείτε τον αριθμό σας<br>ΕSΝ(*) και να απετνεργοτοιήσετε το Netflix.<br>(*) Ο αφιθμός ESN είναι ένας μονοδικός αφιθμός (D) αναγνώρισης για την υπηρεσία Netflix, ο οποίος<br>δημιουργίαι αδικά για την τουτοποίηση της ηλιέφοσης σας:<br>Πραίθως: Το αριδιόριζων βίλας το διαθειρία του διαθείας του το του διαθείας του του<br>παρόδειγμα απαιήσεων για του διαθειρίων ματά το προγράτι του δράτε παρούτερας πληροφορίες<br>στον απότοιο Νατίτις (D) αριδιόριζων βίλας το διαθείας του του διαθείας του του του διαθείας τη του διαθείας του<br>από απότος του του του διαθείας του του διαθείας του του του διαθείας του του<br>βίλατημο του το πιποιρίδας του στο του διαθείας απότα του του του διαθείας του του του διαθείας του του του του διαθείας του του του διαθείας του του του διαθείας του του του διαθείας του του του του διαθείας του του του διαθείας του του του διαθείας του του του διαθείας του του του διαθείας του του του διαθείας του του του διαθείας του του τη του διαθείας του τη του διαθείας του του του του διαθείας του του του διαθείας του του του του διαθείας του του του του διαθείας του του του του διαθείας του του του του διαθείας του του του του του του του διαθείας του του του του διαθείας του του του του του του του του του του |
| Samba ACR |                              | πληροφορίες από τον πάροχο Internet με τον οποίο συνεχράζατε. Η διαδραστική τηλεόραση Samba διευκολύνει τις προτάσεις περιεχομένου και άλλες εφοριογές συλλέγοντας δεδομένα σχετικά με την παρακολούθηση συγκεκριμένων περιεχομένων στην οθόνη, για να βελτιώσει την παρακολούθηση συγκεκριμένων περιεχομένων στην οθόνη, για να βελτιώσει την προσωπική σας εμπερία θέασης.<br>Με χρήση αυτής της επιλογής μπορείτε να αποκτήσετε πρόσβαση στις ρυθμίσεις Διαδραστική τηλεόρασης Samba, γιο δείτε τους όρους παροχής υπηρετείνας σχετικά με την προμακολούθηση συγκεκριμένων περιεχομένων στην οθόνη, για να βελτιώσει την προσωπική σας εμπερία θέασης.<br>Με χρήση αυτής της επιλογής μπορείτε να αποκτήσετε πρόσβαση στις ρυθμίσεις Διαδραστικής τηλεόρασης σα απαιτέτιαι σύνδεση στο Ιnlemet για την προσμοσιας σας σχετικά με την πρόσβοση σε ρυθμίσεις που βασίζονται σε ΗΤΜL. Μπορείτε να ενεργοποιήσετε ή διαδραστική τηλεόραση σποιοδήτιστε στημή από το μενού Ρυθμίσεις-Σύστημα-Απάρρητο>Ρυθ μίσεις Απορρήτου τσεκάρουτας ή αφαιρώντας το τσκάρισμα πό το πλαίσιο δίπλα στο σχετικά το στοχείο. Από τη επιλογή μπορεί να μον διαδιάθευμη, ανάλογα με τη χώρα το τοιχέος αναιτιά με και το χυταλογία το μενιό Ρυθμίσεις-Σύστημα-Απάρρητο>Ρυθ μίσεις Απορρήτου τοιχεκλοροτια ή μετιλογματορία μα μο γιανιά διαθεύμη, ανάλογα με τη χώρα το τοιχέλογα την Ειτιλογή μετορεί να μην είναι διαθείσμης από το τολαίσιο δίπλα στο σχετικά την Πρώτη Εγκατάσταση, το μοντέλο της τηλεόραση σαρίζονταις κατά την Πρώτη Εγκατάσταση, το μοντέλο της τηλεόρασης σας σχετικά με τη διαδραστική την διαδριστικά.                                                                                                    |
| Пε        | ρισσότερα                    | Εμφανίζει άλλες επιλογές ρυθμίσεων της τηλεόρασης.                                                                                                    |
|           | Διάρκεια Μενού               | Αλλάζει τη διάρκεια εμφάνισης των οθονών μενού.                                                                                                    |
|           | LED λειτουργίας<br>Αναμονής  | Αν έχει τεθεί σε <b>Κλειστό</b> , η LED λειτουργίας Αναμονής δεν θα είναι αναμμένη όταν η<br>τηλεόραση είναι σε λειτουργία αναμονής.                                                                                                    |

| ΗθΒΤV         Μπορείτε να ενεργοποιήσετε ή να απενεργοποιήσετε αυτή τη λειτουργία η<br>το ελνοικτό ή Κλειστό. Για περισσότερες πληροφορίες, ανατρέξτε σπ<br>Συστημα HbbTV.           Αναγνώριση<br>συσκευής         Όταν έχει ενεργοποιηθεί, αυτή η λειτουργία προκαλεί τη δημιουργία τ<br>ένος <sup>6</sup> / D συσκευή <sup>6</sup> / να κάθε διαδικτιακή τηγή που επισκέπτεται η συσκ<br>απενεργοποιηθεί, διαγράφονται όλα τα τρέχοντα <sup>-1</sup> D συσκευή <sup>6</sup> , για κάθε διαδικτιακή την<br>αυσκευής           Αναγνώριση<br>συσκευής         Το τοι έχεις για κάθε διαδικτιακή την<br>τηγή που επισκέφθηκε η συσκευή. Μπορείτε να ενεργοποιήσετε ή να απενεργ<br>αυτή τη λειτουργία ρυβμίζοντάς την σε Ανοικτό ή Κλειστό. Αυτή η λειτο<br>διαθέσμη αν έχουν εγκατασταθεί κανάλια και η επιλογή χώρας έχει τεθεί σε<br>κατά την πρώπι εγκατάταταση. |                                                                                                    |                          |
|----------------------------------------------------------------------------------------------------|----------------------------------------------------------------------------------------------------|--------------------------|
|                                                                                                    |                                                                                                    | Αναβάθμιση<br>λογισμικού |
| Έκδοση<br>εφαρμογής                                                                                                    | Εμφανίζει την τρέχουσα έκδοση λογισμικού.                                                                                                    |                          |
| Τύπος υποτίτλων                                                                                                    | Αυτό το στοιχείο χρησιμοποιείται για να επιλεγεί ποιος τύπος υποτίτλων θα υπάρχει στην οθά<br>(υπόπτλο DVB / υπήλοι Τελετέξη), αν διατίθενται και οι δύο. Η προεπιλεγμένη τιμή εί<br>Υπόπτλοι DVB. Αυτή η λειτοιογιά είναι δαθέθυτωμα νε γχαινα εγκατασταθεί καινάλια και η επιλα<br>χώρας έχει τεθεί σε Νορβηγία κατά την πρώτη εγκατάσταση.                                                                                                    |                          |
| Αυτόματη<br>απενεργοποίηση                                                                                                    | Ρυθμίζαι τον επιθυμητό χρόνο για αυτόματη μετάβαση της τηλεόρασης σε λειτουργία αναμογής ότ<br>δεν γίνεται κανένας χειρισμός σε αυτή. Αυτό το στοιχείο μπορεί να ρυθμιστεί από 1 έως 8 ώρες<br>βήματα της 1 ώρας. Μπορείτε επίσης να απεικεργοποιήσετε αυτό το στοιχείο Βέτοντάς το σε Κλειστ                                                                                                    |                          |
| Κλειδί Biss                                                                                                    | Το Biss ένα είνα ο όστημα κρωπτογράφησης δορυφορικοί σήματος που χρησιμοποιάται για ορισμι<br>κανόλια. Αν χριαζεται να καταχωρίσετε ένα κλιαίδ BiSS σε ένα καινόλι, μπορείτε να χρησιμοποιή<br>συτή τη ρόθμοη. Επισημόνετε το στοχείο <b>Kλιαδi Biss</b> και πατήστε <b>OK</b> για να καταχωρίσετε κλιει<br>στο επιθυμητό κανάλι. Αυτή η επιλογή θα εμφανίζεται αν έχουν εγκατασταθά δορυφορικά κανάλ<br>Η διαθεσμάρτησι εξαρισίται από το μοντέλο της πλιοδροσής σας και το δυνατότητές του. |                          |
| Επιλέξτε αυτή τη λεπουργία για χρήσεις βιτρίνας καταστήματος. Όταν είναι ενεργοι<br>Λεπουργία καταστήματος ίσως για μηνελια διαθέσμια ο μπαίνεις αυτοί της τι<br>Για ο ορισμένα μοντέλει μπορεί να είναι διαθέσμιη ο πτιδινή Με υποστήριβη βύττο. Αι<br>αυτή η επιλογή, η πιλέοραση θα μεταβεί σε λεπουργία καταστήματος και θα αναπο<br>προργκαταστημένα οριζούς θίλιτο.                                                                                                    |                                                                                                    |                          |
| Λειτουργία<br>Ενεργοποίησης                                                                                                    | Αυτή η ρύθμιση διαμορφώνει την προτίμηση λειτουργίας ενεργοποίησης. Είναι διαθέσιμες οι επιλα<br>Τελευταία κατάσταση και Λειτουργία Αναμονής.                                                                                                    |                          |
| OSS                                                                                                    | Εμφανίζει τις πληροφορίες άδειας χρήσης Λογισμικού ανοικτού πηγαίου κώδικα.                                                                                                    |                          |
| Αποκατάσταση<br>προεπιλεγμένου<br>λογότυπου<br>εκκίνησης                                                                                                    | Αποκατάσταση του προεπιλεγμένου λογότυπου εκκίνησης. Θα εμφανιστεί ένα μήνυμα επιβεβαίωσ<br>Επιλέξει Ναι και πατήστε ΟΚ. Αυτή η δυνατότητα ενδέχεται να μην είναι διαθέσιμη, ανάλογα με<br>μοντέλο της τηλεόρασής σας και τις δυνατότητές του.                                                                                                    |                          |
| Αλλαγή φύλκού<br>αναγινώριση της τεπλογή μπορείτε να αλλάξετε το όνομα συσκευής που χρησιμοποιεί<br>ονόματος<br>θα φήσετε το όνομα συσκευής κενό ή πραγματοποιήσετε την πρώτη εγκατάσταση, το όνομα<br>θα επανέλθει στο προετικελικεγμένο.                                                                                                    |                                                                                                    |                          |
| Προτεραιότητα<br>εφαρμογής                                                                                                    | Με αυτή την επιλογή μπορείτε να ορίσετε την προτίμησή σας σχετικά με την προτεραιότητα μ<br>των εφορμογών εκτησιμπών και των εφαρμογών CiCAM AppMMI. Σε περίπτωση που εισαχθεί<br>τηλέραση ένα άρθρωμα CiCAM και προκεύριε δένεξη ανάμεσα στις εφαρμογές, τότε θα<br>προτεραιότητα στον επιλεγμένο τύπο εφαρμογής.                                                                                                    |                          |
| Ειδοποίηση Dolby                                                                                                    | Ρυθμίζει την προτίμηση εμφάνισης της ειδοποίησης για περιεχόμενο Dolby. Όταν τεθεί σε <b>Ανοικ</b><br>θα εμφανίζεται το λογότυπο Dolby στην οθόνη, όταν ανιχνεύεται περιεχόμενο Dolby.                                                                                                    |                          |
| Πληροφορίες<br>μοντέλου                                                                                                    | Εμφανίζει πληροφορίες όπως αριθμό μοντέλου, αριθμό σειράς, διεύθυνση ΜΑC κλι                                                                                                    |                          |

## Γενικός χειρισμός της τηλεόρασης

### Χρήση της Λίστας καναλιών

Η τηλεόραση ταξιγουμεί όλους τους αποθηκευμένους σταθμούς στη Λίστα καναλιών. Χρησιμοποιώντας τις επιλογές στο μενού Κανάλια, μπορείτε να επέξεργαστείτε αυτή τη λίστα καναλιών, να ορίσετε αγατημένα ή να ορίσετε ενεγρνός σταθμούς που θα εμφανίζονται στη λίστα. Πιέστε το πλήκτρο ΟΚ για να ανοίξετε η Λίστα καναλιών. Μπορείτε να φιλτρόφετε τα κανάλα της λίστα (γα πραγματοποιήσετε προηγμένες αλλαγές στης καρτέλες Φίλτρο και Επεζεργασία. Επιλογές στις καρτέλες Φίλτρο και Επεζεργασία. Επιλογάς στις καρτέλας που θέλετε και πιέστε ΟΚ για να δείτε πό διαθέσμιες επιλογές.

Για να προσθέσετε στο μενού Αρχική το κανάλι που παρακολουθείτε, επισημάνετε την επιλογή Προσθήκη στην Αρχική στην καρτέλα Επτεξεργασία στο μενού Κανάλια και κατόπιν πιέστε ΟΚ.

### Διαχείριση των Αγαπημένων

Μπορείτε να δημιουργήσετε τέσσερις διαφορετικές λίστες αναπημένων καναλιών σας. Εισέλθετε στο μενού TV>Κανάλια ή πιέστε το πλήκτρο OK για να ανοίξετε το μενού Κανάλια. Επισημάνετε την καρτέλα Επεξερνασία και πιέστε ΟΚ νια να δείτε τις επιλονές επεξεργασίας και επιλέξτε το στοιχείο Επισήμανση/ Κατάργηση επισήμανσης καναλιού. Επιλέξτε από τη λίστα το κανάλι που επιθυμείτε πιέζοντας το πλήκτρο ΟΚ ενώ είναι επισημασμένο το κανάλι. Μπορείτε να έχετε πολλαπλές επιλογές. Μπορείτε επίσης να χρησιμοποιήσετε την επιλογή Επισήμανση/ Κατάργηση επισήμανσης όλων για να επιλέξετε όλα τα κανάλια της λίστας. Κατόπιν πιέστε το πλήκτοο Back/Return για να επιστρέψετε στις επιλογές του μενού Επεξεργασία. Επιλέξτε το στοιχείο Προσθήκη/ Κατάρνηση αναπημένων και πιέστε πάλι το πλήκτρο ΟΚ. Θα εμφανιστούν οι επιλονές για τη λίστα Αναπημένων καναλιών. Θέστε την επιθυμητή επιλογή λίστας σε Ανοικτό. Το επιλεγμένο κανάλι (κανάλια) θα προστεθεί(-ούν) στη λίστα. Για να αφαιρέσετε κανάλι ή κανάλια από μια λίστα αναπημένων, ακολουθήστε τα ίδια βήματα και θέστε την επιθυμητή επιλογή λίστας σε Κλειστό.

Μπορείτε να χρησιμοποιήσετε τη λειτουργία φιλτραρίσματας στο μενού Κανάλαν για να φιλτράρετε μόνιμα τα κανάλια στη Λίστα καναλιών σύμφωνα με τις προτιμήσεις σας. Για παράδειγμα, χρησιμοποιώντας της επιλαγές στην καρτίλα Φιλτηρο, μπορείτε να ορίσετε μία από τις λίστες αγατημένων σας να εμφανίζεται κάθε φορά που ανόγιετε τη λίστα καναλιών. Οι επιλογές φιλτραρίσματος που έχουν γίνει θα παρουσιάζονται στο τάνω μέρος τις οθόνης μενού Κανάλια.

#### Διαμόρφωση ρυθμίσεων γονικού ελέγχου

Οι επιλογές του μενού **Γονικός** μπορούν να χρησιμοποιηθούν για να εμποδίζονται οι χρήστες να βλέπουν ορισμένα προγράμματα, κανάλια και να χρησιμοποιούν μενού. Αυτές οι ρυθμίσεις βρίσκονται στο μενού Ρυθμίσεις> Σύστημα>Γονικός.

Για να εμφανίσετε τις επιλογές του μενού γονικού κλειδώματος, θα πρέπει να καταχωρίσετε ένα ΡΙΝ. Μετά την πληκτρολόγηση του σωστού κωδικού ΡΙΝ, θα εμφανιστούν οι επιλογές γονικών ρυθμίσεων.

Κλείδωμα μενού: Αυτή η ρύθμιση ενεργοποιεί ή απενεργοποιεί την πρόσβαση σε όλα τα μενού ή στα μενού εγκατάστασης της τηλεόρασης.

Καθοδήγηση: Αυτή η ρύθμιση ενεργοποιεί ή απενεργοποιεί την πρόσβαση σε ορισμένες από τις εφαρμογές MHEG. Οι απενεργοποιημένες εφαρμογές μπορούν να αποδεσμευτούν με εισαγωγή του σωστού PIN.

Κλείδωμα καταλληλότητας: Όταν έχει οριστεί η επλογή αυτή, η τηλεόραση λαιβάνει πληροφορίες καταλληλότητας από την εκπομπή και εάν αυτό το επίπεδο καταλληλότητας είναι απενεργοποιημένο, εμποδίζει την πρόσβαση στην εκπομπή.

Σημείωση: Αν το στοιχείο χώρας στην Πρώτη εγκατάσταση έχει τεθεί σε Γαλλία, Ιταλία ή Αυστρία, η τιμή για το Κλείδωμα καταλληλότητας θα τεθεί σε 18 από προεπιλογή.

Προστασία παιδιών: Αν αυτή η επιλογή έχει τεθεί σε Ανοικτό, ο χειρισμός της τηλεόρασης μπορεί να γίνεται μόνο από το πλεχειριστήριο. Στην περίπτωση αυτή δεν θα λειτουργούν τα κουμπτά χειρισμού στην πλεόραση.

Κλείδωμα Internet: Αν αυτή η επιλογή τεθεί σε Ανοικτό, η χρήση εφαρμογών μέσω Internet θα απενεργοποιηθεί. Ρυθμίστε την επιλογή σε Κλειστό για να κάνετε πάλι διαθέσιμες αυτές τις εφαρμογές.

Ορισμός PIN: Ορίζει ένα νέο αριθμό PIN.

Προεπιλεγμένο PIN CICAM: Αυτό το στοιχείο θα εμφανίζεται σε γκρίζο χρώμα και δεν θα είναι διαθέσιμο αν δεν έχει εισαχθεί άρθρωμα CI στην υποδοχή CI της πλεόρασης. Με αυτή το στοιχείο μπορείτε να αλλάξετε τον προεπιλεγμένο κωδικό PIN του CI CAM.

Σημείωση: Ο προσπλεγμένος ΡΝΙ θα μπορούσε να έχει τέθι σε 0000 ή 1234. Αν έχετα ορίσει τον κωδικό ΡΝΙ (σας ζητάται ανάλογα με την επιλογή χώρας) κατά την **Πρώτη** Εχκατάσταση, τότε χρησιμοποιήστε τον ΡΝΙ πο ιά έχετε ορίσει. Σε περίπτωση που ο ΡΝΙ εισαγθεί Ι.Ανθασμένα πάτε φορξά δαδοχικά, η ασαγνήνη ΡΝΙ θα φοραγίε και δεν θα είναι πλέον εφική νέα εισαγινή για 30 λεπτά. Ωστόσο, πηροξιτέ το να μετρητή αποτυχημένων προσπαθείων απόλι με απενευροποίδησικα τοι εν όνα μετονοποίηση της ΗΝΙ η α

Ορισμένες επιλογές ίσως να μην είναι διαθέσιμες, ανάλογα με το μοντέλο και/ή την επιλογή χώρας στην **Πρώτη Εγκατάσταση**.

#### Ηλεκτρονικός Οδηγός προγραμμάτων

Με τη λειτουργία Ηλεκτρονικός Οδηγός προγραμμάτων της τη λεόρασής σας μπορείτε να βλέπτετε το πρόγραμμα συμβάττων των καναλιών που είναι εγκατεστημένα στη λίστα καναλιών σας. Εξαρτάται από τον εκάστοτε σταθμό εκπομπής αν αυτή η δυνατότητα υποστηρίζεται ή όχι. Για να αποκτήσετε πρόσβαση στον οδηγό προγραμμάτων, πιέστε το πλήκτρο GUIDE (Οδηγός) στο τηλεχειριστήριό σας. Μπορείτε επίσης να χρησιμοποιήσετε την επιλογή Οδηγός στο μενού TV. Διατίθενται 2 διαφορεπικό τύποι διαρομθμίσεων του προγράμματος, Πρόγραμμα Γραμμής χρόνου, και Τώρα/Επόμενο. Για εναλλαγή μεταξύ αυτών των διαρρυθμίσεων, επισημάνετε την καρτέλα με το όνομα της εναλλακτικής διάταξης στην πάνω πλευρά της οδόνης και πόετε ΟΚ.

Χρησιμοποιήστε τα πλήκτρα κατεύθυνσης για να πλοηγηθείτε στον οδηγό προγραμμάτων. Χρησιμοποιήστε το πλήκτρο **BACK/RETURN** (Επιστροφή/Πίσω) για να χρησιμοποιήστει τις επιλογές καρτελών στην πάνω πλευρά της οθόνης.

### Πρόγραμμα Γραμμής χρόνου

Σε αυτή την επιλογή διαρρύθμισης, όλα τα συμβάντα των καναλιών της λίστας θα εμφανίζονται με χρονική σειρά. Μπορείτε να χρησιμοποιήσετα τα πλήκτρα κατεύθυνσης για μετακίνηση στη λίστα των συμβάντων. Επισημάνετε ένα συμβάν και πιέστε ΟΚ για να εμφανίσετε το μενού επιλογών για τα συμβάντα.

Πιέστε το πλήκτρο **BACK/RETURN** (Επιστροφή/ Πίσω) για να χρησιμοποίρατε της διαθέσιμες επιλογές καρτελών, Επισημάνετε την καρτέλα **Φίλτρο** και πέστε **ΟΚ** για να δείτε όλες τις επιλογές φιλτραρίσματος. Για να αλλάξετε τη διαρρύθμιση, επισημάνετε το Τώρα/Επόμενο και πιέστε **ΟΚ**. Μπορείτε να χρησιμοποίηζετε τα στοχιέα **Προηνούμενη ημέρα** και Επόμενη ημέρα για να εμφανίσετε τα συμβάντα της προηγούμενης και επιδεμανης ημέρας

Επισημάνετε την καρτέλα Πρόσθετα και πιέστε OK για να δείτε όλες τις επιλογές φιλτραρίσματος.

Επιλογή είδους: Εμφανίζει το μενού Επιλογή είδους. Επιλέξτε ένα είδος και πιέστε ΟΚ. Θα επισημανθούν τα συμβάντα στον οδηγό προγραμμάτων που αντιστοιχούν στο επιλεγμένο είδος.

Αναζήτηση στον οδηγό: Εμφανίζει τις επιλογές αναζήτησης. Χρησιμοποιώντας αυτές τις επιλογές μπορείτε να πραγμασποιήσετε αναζήτηση στη βάση δεδομένων του οδηγού προγραμμάτων σύμφωνα με τα επιλεγμένα κριτήρια. Θα εμφανιστούν σε λίστα τα σχετικά αποτελέσματα.

Τώρα: Εμφανίζει το τρέχον συμβάν του επισημασμένου καναλιού.

**Ζουμ:** Επισημάνετε και πιέστε **ΟΚ** για να δείτε συμβάντα σε ευρύτερο χρονικό διάστημα.

#### Πρόγραμμα Τώρα/Επόμενο

Σε αυτή την επιλογή διαρρύθμισης, θα εμφανίζονται μόνο τα τρέχοντα και τα επόμενα συμβάντα των καναλιών της λίστας. Μπορείτε να χρησιμοποιήσετε τα πλήκτρα κατεύθυνσης για μετακίνηση στη λίστα των συμβάντων. Πιέστε το πλήκτρο **BACK/RETURN** (Επιστροφή) Πίσω) για να χρησιμοποιήσετε πις διαθέσιμες επιλογές καρτελών: Επισημάνετε την καρτέλα Φίλτρο και πιέστε ΟΚ για να δείτε όλες τις επιλογές φιλτραρίσματος. Για να αλλάξετε τη διαροφίμαιση, επισημάνετε το Πρόγραμμα Γραμμής χρόνου και πιέστε ΟΚ.

Επιλογές συμβάντος

Χρησιμοποιήστε τα πλήκτρα κατεύθυνσης για να επισημάνετε ένα συμβάν και κατόπιν πιέστε το πλήκτρο ΟΚ για να εμφανίσετε το μενού Επιλογές. Διατίθενται οι ακόλουθες επιλογές.

Επιλογή καναλιού: Χρησιμοποιώντας αυτή τη δυνατότητα, μπορείτε να μεταβείτε στο επιλεγμένο κανάλι για να το παρακολουθήσετε. Ο οδηγός προγραμμάτων θα κλείσει.

Περισσότερες πληροφορίες: Εμφανίζει λεπτομερείς πληροφορίες σχετικά με το επιλεγμένο συμβάν. Χρησιμοποιήστε τα πλήκτρα κατεύθυνσης πάνω και κάτω για να μετακινηθείτε στο κείμενο.

Χρονοδειακόπτης σε συμβάν / Διαγραφή χρονοδιακόπτη σε συμβάν: Επιλέξτε το στοιχείο Ρύθμιση Χρονοδιακόπτη σε συμβάν και πιέστε ΟΚ. Μπορείτε να ρυθμίσετε χρονοδιακόπτες για μελλονικά συμβάνα. Το συμβάν θα προστεθεί στη λίστα Χρονοδιακόπτες. Για να ακυρώσετε έναν ήδη ρυθμισμένο χρονοδιακόπτη, επισημάνετε αυτό το πρόγραμμα και πέστε το πλήκτρο ΟΚ. Κατόπιν επιλέξτε Διαγραφή Χρονοδιακόπτη σε Συμβάν. Ο χρονοδιακόπτης θα ακυρωθεί.

Εγγραφή / Διαγραφή Εγγρ. Χρονοδιακόπτης: Επιλέξει το στοχείο Εγγραφή και πιόστε το πλήκτρο ΟΚ. Αν το πρόγραμμα πρόκειται να εκπεμφθεί μελλοντικά, θα προστεθεί στη λάτα Χρονοδιακόπτας για να εγγραφέι. Αν το επιλεγμένα πρόγραμμα εκπέμπεται τη δεδομένη στιγμή, η εγγραφή θα αρχίσει άμεσα.

Για να ακυρώσετε μια ήδη ρυθμισμένη εγγραφή, επισημάνετε αυτό το πρόγραμμα, πιέστε το πλήκτρο ΟΚ και επιλέξτε Διαγρ. χρονοδ. εγγραφής. Timer. Ο χρονοδιακόπτης εγγραφής θα ακυρωθεί.

ΈΗΜΑΝΤΙΚΟ: Συνδέστε ένα δίσκο USB στην τηλεόρασή σας όταν η τηλεόραση είναι απενεργοποιημένη. Κατόπιν θα τρέπει να ενεργοποιήσετε την τηλεόραση για να ενεργοποιηθεί η δυνατότητα εγγραφής.

Σημειώσεις: Δεν είναι δυνατή η αλλαγή καναλιού όσο υπάρχει ενεργή εγγραφή ή χρονοδιακόπτης στο τρέχον κανάλι.

Δεν είναι δυνατή η ρύθμιση χρονοδιακόπτη ή χρονοδιακόπτη εγγραφής για δύο ή περισσότερα διαφορετικά συμβάντα (εκπομπές) στο ίδιο χρονικό διάστημα.

### Υπηρεσίες Τελετέξτ

Πιέστε το πλήκτρο Τελετέζτ για είσοδο. Πιέστε πάλι για να ενεργοποιήσετε τη λειτουργία μείξης που σας εππρέπει να δείτε τη σελίδα Τελετέζτ και πυγ τηλεοπτική εκπομπή ταυτόχρονα. Πατήστε άλλη μία φορά για έξοδο. Αν διατίθεται, ορισμένα τμήματα στις σελίδες Τελετέξτ θα κωδικοποιούνται χρωματικά και μπορούν να επιλέγονται πιέζοντας τα έγχρωμα πλήκτρα. Ακολουθήστε πο ζόηγίες που εμφανίζονται στην οθόνη:

### Ψηφιακό Τελετέξτ

Πιέστε το πλήκτρο **Τελετέξ**τ για να προβάλετε ψηφιακές πληροφορίες Τελετέξτ. Για το χειρισμό του χρησιμοποιήστε τα έγχομμα πλήκτρα ται Μήκτρα του δρομέα και το πλήκτρο **ΟΚ**. Η μέθοδος χρήσης μπορεί να διαφέρει, ανάλογα με τα περιεχόμενα του ψηφιακού Τελετέξτ. Ακολουθήστε τις οδηγίες που εμφανίζονται στην οθόνη του ψηφιακού Τελετέξτ, Όταν πατηθεί πάλι το πλήκτρο **Τελετέξτ**, η τηλεόραση επιστρέφει στην πλρεοπτική εκπομπή.

### Αναβάθμιση λογισμικού

Η τηλεόρασή σας έχει τη δυνατότητα εύρεσης και ενημέρωσης του υλικολογισμικού αυτόματα μέσω του λαμβανόμενου σήματος ή μέσω του Internet.

### Αναζήτηση αναβάθμισης λογισμικού μέσω διασύνδεσης χρήστη

Στο κόριο μενοί επιλέζτε Ρυθμίσεις, και κατόπιν πλοηγιθέτε στο στοιχείο Αναβάθιμαη Αγοισμικού και πατήστε το πλήκτρο ΟΚ. Κατόπιν επιλέξτε Αναζήτηση αναβάθμισης και πατήστε ΟΚ για να ελέγέτες τοι κά αναβάθμιση λογισμικού. Η επιλογή Αναβάθμιση λογισμικού είναι επίσης διαθέσμη στο μενού Ρυθμίστες Σύστημαδη. Περισσότερα.

Αν βρεθεί νέα αναβάθμιση, αρχίζει η λήψη της. Αφού ολοκληρωθεί η λήψη, θα εμφανιστεί μια προειδοποίηση. Πατήστε το πλήκτρο OK για να ολοκληρώσετε τη διαδικασία αναβάθμισης λογισμικού και να επανεκκινήσετε την τηλεόραση.

### Αναζήτηση 3 Π.Μ. και λειτουργία αναβάθμισης

Η τηλεόρασή σας θα αναζητήσει νέες αναβαθμίσεις στις 3:00 αν η επιλογή **Αυτόματη σάρωση** στο μενού έχει τεθεί σε **Ενεργοτοτοιμενή** και η τηλεόραση είναι συνδεδεμένη με σήμα κεραίας ή στο Internet. Αν βρεθεί νέο λογισμικό και ληφθεί με επιτυχία, θα εγκατασταθεί στην επόμενη ενεργοποίηση της συσκευής.

Σημείωση: Μην αποσυνδέστε το καλώδιο ρεύματος όσο αναβοσβήνει η λυχνία LED κατά τη διαδικασία επανεκνίνησης. Αν η πλεόροσή σας δεν μπορεί να ενεργοποιηθεί μετά την αναβάθμιση, αποσυνδέστε το φις από την πρίζα, περιμένετε δύο λεπτά και μετά συνδέστε το πάλι.

Ολες οι ενημερώσεις ελέγχονται αυτόματα. Αν πραγματοποιηθεί χειροκίνητη αναζήτηση και δεν βρεθεί λογισμικό, σημαίνει ότι αυτή είναι η πιο πρόσφατη έκδοση.

### Αντιμετώπιση προβλημάτων & Πρακτικές Συμβουλές

### Η τηλεόραση δεν ενεργοποιείται

Βεβαιωθείτε ότι το καλώδιο ρεύματος έχει συνδεθεί σταθερά στην πρίζα. Πιέστε το πλήκτρο Αναμονή στο τηλεχειριστήριο.

#### Κακή ποιότητα εικόνας

- Ελέγξτε αν έχετε συντονίσει σωστά την τηλεόραση.
- Η χαμηλή στάθμη σήματος μπορεί να προκαλέσει παραμόρφωση της εικόνας. Ελέγξτε τις συνδέσεις της κεραίας.

 Αν πραγματοποιήσατε μη αυτόματο συντονισμό, ελέγξτε αν καταχωρίσατε τη σωστή συχνότητα καναλιού.

### Δεν υπάρχει εικόνα

- Η τηλεόραση δεν λαμβάνει κανένα σήμα. Βεβαιωθείτε ότι έχει επιλεγεί η σωστή πηγή.
- Είναι συνδεδεμένη σωστά η κεραία;
- Μήπως έχει υποστεί ζημιά το καλώδιο της κεραίας;
- Έχουν χρησιμοποιηθεί κατάλληλα βύσματα για τη σύνδεση της κεραίας;
- Αν το περιεχόμενο λαμβάνεται μέσω εισόδου HDMI, δοκιμάστε να αλλάξετε τη σχετική ρύθμιση εισόδου πηγής HDMI σε Βέλτιωμένη ή Κανονική από την επιλογή Ρυθμίσεις πηγής στο μενού Πηγές ή την επιλογή Πηγές στο μενού Ρυθμίσεις>Σύστημα.
- Εάν έχετε αμφιβολίες, συμβουλευτείτε το κατάστημα αγοράς.

### Δεν υπάρχει ήχος

- Ελέγξτε αν έχει επιλεγεί σίγαση ήχου στην τηλεόραση.
   Για να ελέγξετε πιέστε το πλήκτρο Σίγαση ή αυξήστε την ένταση του ήχου.
- Ο ήχος έρχεται μόνο από ένα από τα ηχεία. Ελέγξτε τις ρυθμίσεις Ισορροπίας στο μενού Ήχος.
- Ελέγξτε ότι η επιλογή Έξοδος Ήχου έχει ρυθμιστεί σωστά, από το μενού Ήχος.
- Αν το περιεχόμενο λαμβάνεται μέσω εισόδου HDMI, δοκιμάστε να αλλάξετε τη σχετική ρύθμιση εισόδου πηγής HDMI σε Βέλτιωμένη ή Κανονική από την επιλογή Ρυθμίσεις πηγής στο μενού Πηγές ή την επιλογή Πηγές στο μενού Ρυθμίσεις>Σύστημα.

### Τηλεχειριστήριο - καμία λειτουργία

- Οι μπαταρίες μπορεί να έχουν εξαντληθεί.
   Αντικαταστήστε τις μπαταρίες.
- Ίσως έχουν εισαχθεί λανθασμένα οι μπαταρίες.
   Ανατρέξτε στην ενότητα "Τοποθέτηση των μπαταριών στο τηλεχειριστήριο".

### Δεν υπάρχει σήμα σε μια πηγή εισόδου

- Ενδεχομένως δεν έχει συνδεθεί συσκευή.
- Ελέγξτε τα καλώδια AV και τις συνδέσεις από τη συσκευή σας.
- Ελέγξτε ότι η συσκευή είναι ενεργοποιημένη.

### Εγγραφή μη διαθέσιμη

Για να εγγράψετε ένα πρόγραμμα, πρέπει πρώτα να συνδέσετε μια συσκευή USB αποθήκευσης δεδομένων στην τηλεόρασή σας ενώ η πλεόραση είναι απενεργοποιημένη. Κατόπιν θα πρέπει να ενεργοποιήσετε πιν πλεόραση να να ενεγρνοποιβεία δυνατότητα εγγραφής. Αν δεν είναι εφικτή η εγγραφή, ελεγζτε αν η συσκευή αποθήκευσης δεδομένων είναι σωστά διαμορφωμένη και αν υπάρχει επαρκής χώρος.

### USB πολύ αργό

Αν κατά την έναρξη μιας εγγραφής εψφανιστεί στην οθόνη το μήνυμα "Ταχύτητα εγγραφής δίσκου USB πολύ αργή για εγγραφή, προσπάθήστε να ζεκινήσετε πάλι την εγγραφή. Αν συνεχίσετε να λαμβάνετε το ίδιο σφάλμα, ενδεχομένως, συσκεινή αποθήκευσης, USB δεν πληροί τις απαιτήσεις ταχύτητας. Δοκιμάστε να χρησιμοποιήσετε μια διαφορετική συσκευή αποθήκευσης USB.

### Συμβατότητα - Σήμα HDMI

| Πηγή | Υποστηριζ. | Διατίθεται                                 |   |
|------|------------|--------------------------------------------|---|
|      | 480i       | 60 Hz                                      | 0 |
|      | 480p       | 60 Hz                                      | 0 |
|      | 576i, 576p | 50 Hz                                      | 0 |
|      | 720p       | 50 Hz, 60<br>Hz                            | 0 |
|      | 1080i      | 50 Hz, 60<br>Hz                            | 0 |
| ндмі | 1080p      | 24 Hz, 25<br>Hz, 30 Hz,<br>50 Hz, 60<br>Hz | 0 |
|      | 3840x2160p | 24 Hz, 25<br>Hz, 30 Hz,<br>50 Hz, 60<br>Hz | 0 |
|      | 4096x2160p | 24 Hz, 25<br>Hz, 30 Hz,<br>50 Hz, 60<br>Hz | o |

### (Χ: Δεν διατίθεται, Ο: Διατίθεται)

Σε ορισμένες περιπτώσεις ένα σήμα ίσως να μην εφανίζεται αυσιά στην τηλεόραςη. Το πρόβλημα μπορεί να είναι ασυμβατότητα με τα πρότυπα από την πλευρά του εξοπλισμού προέλευσης του σήματος (DVD, αποκωδικοποιητής κλπ.). Εάν όντως αντιμετωπίσετε ένα τέτοιο πρόβλημα, παρακαλούμε απευθυνθίετο στο συνεραχόμενο κατάστημα αγοράς και επίσης στον κατασκευαστή της συσκευής απ' όπου προέρχεται το σήμα.

### Υποστηριζόμενες μορφές αρχείων για λειτουργία USB

### Μορφές αρχείων βίντεο

| <b>F</b>                                      | Μορφή                                            |                                 |  |  |
|-----------------------------------------------|--------------------------------------------------|---------------------------------|--|--|
| Επεκταση αρχειου                              | Codec βίντεο                                     | Ήχος                            |  |  |
| .mpg/.mpeg/.dat/ .vob                         | MPEG1/2, H.264, VC1                              | MPEG Layer 1/2/3, AC3           |  |  |
| .ts, .trp/ .m2ts                              | MPEG1/2, H.264, VC1, HEVC/H.265                  | MPEG Layer 1/2/3, AC3, E-AC3    |  |  |
| .avi                                          | MPEG1/2, MPEG4, H.264, MJPEG                     | MPEG Layer 1/2/3, AC3, AAC, WMA |  |  |
| .mp4/.m4a/.m4v/ .mov/.<br>qt/.3gp/.3g2/ .3gpp | MPEG1/2, H.263, MPEG4, H.264,<br>HEVC/H.265, AV1 | MPEG Layer 1/2/3, AAC LC, AC3   |  |  |
| .mkv                                          | MPEG 1/2, MPEG4, H.264,<br>HEVC/H.265, AV1       | MPEG Layer 1/2/3, AAC, AC3      |  |  |
| .flv                                          | Sorenson Spark, MPEG4, H.264                     | MPEG Layer 3, ADPCM, AAC LC     |  |  |
| .asf/.wmv                                     | MPEG4, WMV3, VC1                                 | WMA, AMR-NB                     |  |  |
| .webm                                         | VP9, VP8, AV1                                    | OPUS, Vorbis                    |  |  |

### Μορφές αρχείων εικόνας

| Επέκταση<br>αρχείου | Μορφή       |  |  |
|---------------------|-------------|--|--|
| .jpg/.jpeg          | JPEG, PJPEG |  |  |
| .bmp                | BMP         |  |  |
| .png                | PNG         |  |  |

### Μορφές αρχείων ήχου

| Επέκταση | Μορφή        |                            |  |  |
|----------|--------------|----------------------------|--|--|
| αρχείου  | Codec βίντεο | Ήχος                       |  |  |
| .mp3     |              | mp3                        |  |  |
| .aac     |              | AAC                        |  |  |
| .wma     |              | WMA                        |  |  |
| .wav     |              | MPEG Layer 1/2/3, AAC, PCM |  |  |
| .m4a     | M4A          | AAC                        |  |  |

### Μορφές αρχείων υποτίτλων

| Eçanepikor on o |                             |  |
|-----------------|-----------------------------|--|
| Επέκταση        | Προδιαγραφές                |  |
| .ssa            | SubStation Alpha            |  |
| .ass            | Advanced SubStation Alpha   |  |
| .srt            | Subripper                   |  |
| .sub            | Micro DVD / SubViewer       |  |
| .txt            | Micro DVD / TMPlayer / MPL2 |  |
| .smi            | Sami                        |  |
|                 |                             |  |

| Εσωτερικοί υπότιτλοι    |                        |  |  |
|-------------------------|------------------------|--|--|
| Επέκταση                | Προδιαγραφές           |  |  |
| .mkv                    | VOBSub                 |  |  |
| .mkv                    | ASS / SSA / Κείμενο    |  |  |
| .dat, .mpg, .mpeg, .vob | Υπότιτλοι DVD          |  |  |
| .mp4                    | Υπότιτλοι DVD, Κείμενο |  |  |

### Υποστηριζόμενες αναλύσεις DVI

Όταν συνδέετε συσκευές στους συνδέσμους της τηλεόρασής σας με χρήση καλωδίου μετατροπής DVI (καλώδιο DVI προς HDMI - δεν παρέχεται), μπορείτε να ανατρέξετε στις πληροφορίες ανάλυσης που ακολουθούν.

|           | 56 Hz | 60 Hz | 66 Hz | 70 Hz | 72 Hz | 75 Hz |
|-----------|-------|-------|-------|-------|-------|-------|
| 640x480   |       | х     |       |       |       | х     |
| 800x600   | x     | х     |       |       |       | х     |
| 1024x768  |       | х     |       | х     |       | х     |
| 1280x768  |       | х     |       |       |       | х     |
| 1280x960  |       | х     |       |       |       |       |
| 1360x768  |       | х     |       |       |       |       |
| 1366x768  |       | х     |       |       |       |       |
| 1280x1024 |       | х     |       | х     |       | х     |
| 1400x1050 |       | x     |       |       |       |       |
| 1600x900  |       | х     |       |       |       |       |
| 1920x1080 |       | x     |       |       |       |       |

### Συνδεσιμότητα

### Ενσύρματη συνδεσιμότητα

### Για σύνδεση σε ενσύρματο δίκτυο

- Πρέπει να έχετε μόντεμ/δρομολογητή συνδεδεμένο σε ενεργή ευρυζωνική σύνδεση.
- Συνδέστε την τηλεόρασή σας στο μόντεμ/ δρομολογητή χρησιμοποιώντας ένα καλώδιο Ethemet. Υπάρχει μια θύρα LAN στο πίσω μέρος (πλάτη) της τηλεόρασής σας.

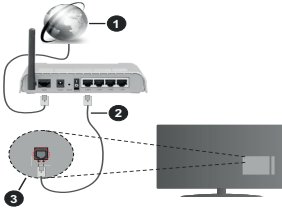

- Ευρυζωνική σύνδεση ISP
- 2 Καλώδιο LAN (Ethernet)
- 3 Είσοδος LAN στην πίσω πλευρά της τηλεόρασης
- Μπορεί να έχετε τη δυνατότητα να συνδέσετε την τηλεόρασή σας απευθείας στο δικτυό σας LAN ανάλογα με τη διαμόρφωση του δικτύου σας. Στην περίπτωση αυτή, χρησιμοποιήστε ένα καλώδιο Ethemet για να συνδέσετε την τηλεόρασή σας απ' ευθείας στην πρίζα δικτύου στον τοίχο.

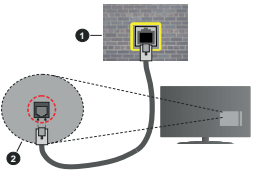

1 Πρίζα δικτύου στον τοίχο

Είσοδος LAN στην πίσω πλευρά της τηλεόρασης

### Διαμόρφωση ρυθμίσεων ενσύρματης συσκευής

Για να διαμορφώσετε τις ρυθμίσεις ενσύρματης σύνδεσης μεταβείτε στο μενού Ρυθμίσεις>Δίκτυο.

### Τύπος δικτύου

Θέστε την επιλογή Τύπος δικτύου σε Ενσύρματη συσκευή αν συνδέεστε μέσω καλωδίου Ethernet.

### Έλεγχος ταχύτητας Internet

Επισημάνετε Έλεγχος ταχύτητας Internet και πατήστε το πλήκτρο ΟΚ. Η τηλεόραση θα ελέγξει το εύρος ζώνης της σύνδεσης Internet και όταν τελειώσει θα εμφανίσει το αποτέλεσμα.

### Προηγμένες ρυθμίσεις

Επισημάνετε Προηγμένες Ρυθμίσεις και πατήστε το πλήκτρο ΟΚ. Στην εποίμενη οθόνη μπορείτε να Αλλάξετε της ρυθμίσεις ΙΡ και DNS της πλεόρασης. Επισημάνετε την επιθυμητή και πιέστε το πλήκτρο Αριστερά ή λαξιά για να αλλάξετε τη ρυθμίση από Αυτόματα σε Χειροκίνητα. Τώρα μπορείτε να καταχωρίσετε της τιμές ΙΡ και / ή DNS. Επιλέξτε το σχετικό στοιχείο στο πτισσόμενο μενού και εισάγετε τις νέες πμές χρησιμοποιώντας τα αριθμητικά πλήκτρα Αυτο τηλεχιρασημίου. Όταν τελειώσετε, επισημάνετε Αποθήκευση και πατήστε το πλήκτρο ΟΚ για να αποθηκεύσετε τις ρυθμίσεις.

### Άλλες πληροφορίες

Η κατάσταση της σύνδεσης θα εμφανίζεται ως Συνδέθηκε ή Δεν Συνδέθηκε και θα εμφανίζεται η τρέχουσα διεύθυνση IP, αν έχει δημιουργηθεί σύνδεση. Στην οθόνη θα εμφανίζεται και η διεύθυνση MAC της τηλεόρασής σας.

### Ασύρματη συνδεσιμότητα

Για σύνδεση σε ασύρματο δίκτυο

 Πρέπει να έχετε ασύρματο μόντεμ/δρομολογητή συνδεδεμένο σε ενεργή ευρυζωνική σύνδεση.

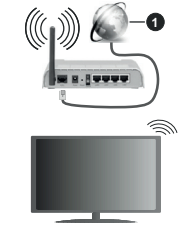

### Ευρυζωνική σύνδεση ISP

Ένα ασύρματος δρομολογητής Ν (IEEE 802.11a/b/g/n) με ταυτόχρονες ζώνες συχνοτήτων 2,4 και 5 G Hz είναι σχεδιασμένος για αύξηση του εύρους ζώντης, Αυτές είναι βελπατοποιημένες για ομαλότερη και ταχύτερη ροή δεδομένων βίντεο HD, μεταφορές αρχείων και ασύρματη λετουργία παχιγοδιών.

Η συχνότητα και το κανάλι διαφέρουν ανάλογα με την περιοχή.

Η ταχύτητα μετάδοσης διαφέρει ανάλογα με την απόσταση και τον αριθμό των εμποδίων ανάμεσα στα προϊόνταν μετάδοσης, τη διαμόρφωση αυτών των προϊόντων, τις συνθήκες των ραδιοκυμάτων, την διακίνηση δεδομένων στη γραμμή και τα προϊόντα που χρησιμοποιείτε. Η μετάδοση μπορεί επίσης να διακοπεί ή να αποσυνδεθεί ανάλογα με τις συνθήκες ραδιοκυμάτων, σε πρλέφωνα DECT ή σε οποιεσδήποτε άλλες συσκευές WLAN 116. Οι στάνταρ τιμές ταχύτητας μετάδοσης είναι οι θεωρητικά μέγιστες πμές για τα ασύρματα πρότυπα. Δεν είναι οι πραγματικές ταχύτητες μετάδοσης δείναι ου διαν στο πραγματικές ταχύτητες μετάδοσης δείναι ρου μένου.

Η θέση όπου είναι πιο αποτελεσματική η μετάδοση διαφέρει ανάλογα με το περιβάλλον χρήσης.

Η τηλεόραση υποστηρίζει τα μόντεμ τύπου 802.11 a, b, g & n. Συνιστάται θερμά να χρησιμοποιήσετε πρωτόκολλο επικοινωνίας ΙΕΕΕ 802.11n για να αποφύγετε ενδεχόμενα προβλήματα ενώ παρακολουθείτε βίντεο.

Πρέπει να αλλάξετε την SSID του μόντεμ σας αν υπάρχουν γύρω οποιαδήποτε άλλα μόντεμ με την ίδια SSID. Διαφορετικά μπορεί να αντιμετωπίσετε προβλήματα σύνδεσης. Αν αντιμετωπίσετε προβλήματα με την ασύρματη σύνδεση, χρησιμοποιήστε ενσύρματη σύνδεση.

### Διαμόρφωση ρυθμίσεων ασύρματης συσκευής

Για να διαμορφώσετε τις ρυθμίσεις ασύρματης σύνδεσης μεταβείτε στο μενού Ρυθμίσεις>Δίκτυο.

### Τύπος δικτύου

Ρυθμίστε το στοιχείο Τύπος δικτύου σε Ασύρματη σύνδεση για να ξεκινήσετε τη διαδικασία σύνδεσης.

### Σάρωση ασύρματων δικτύων

Επισημάνετε την επιλογή Σάρωση για Ασύρματα δίκτυα και πατήστε ΟΚ για να αρχίσει μια αναζήτηση για διαθέσιμα ασύρματα δίκτυα. Θα εμφανιστούν σε λίστα όσα δίκτυα βρεθούν. Επισημάνετε το δίκτυο που επιθυμείτε από τη λίστα και πατήστε ΟΚ για να συνδεθείτε. Ενα δίκτυο με κρυφό αναγνωριστικό SSID δεν μπορεί για ανιχνευτεί από άλλες συσκευές. Αν θέλετε να συνδεθείτε σε ένα δίκτυο με κρυφό SSID, κινηθείτε με κύλιση προς τα κόπω στη λίστα των ανηχνευμένων ασύρματων δικτύων, επισημάνετε την επιλογή Προσθήκη νέου δικτύου και πατήστε ΟΚ. Εισάγετε το όνομα του δικτύου και επιτάχετε τον τόπο ασφάλεια χρησιμοποιώντας τις σχετικές επιλογές για να συνδεθείτε.

**Σημείωση:** Αν το μόντεμ υποστηρίζει τη λειτουργία Ν, θα πρέπει να ρυθμίσετε τις ρυθμίσεις της λειτουργίας Ν.

Αν το επιλεγμένο δίκτυο προστατεύεται με κωδικό, καταχωρίστε το σωστό κωδικό με χρήση του εικονικού πληκτρολογίου. Μπορείτε να χρησιμοποιήσετε αυτό το πληκτρολόγιο με τα πλήκτρα κατεύθυνσης και το πλήκτρο **Ο**Κ του τηλεχειριοτηρίου.

Περιμένετε έως ότου εμφανιστεί στην οθόνη η διεύθυνση ΙΡ. Αυτό σημαίνει ότι τώρα έχει γίνει η σύνδεση.

### Αποσύνδεση

Αν έχετε συνδεθεί σε ασύρματο δίκτυο, θα εμφανίζεται η επιλογή Αποσύνδεση στο μενού Δίκτυο και επίσης θα αποθηκευτεί το προφί κασύρματου δικτύο σας, ώστε η πλεόραση να συνδέεται αυτόματα στο ίδιο δίκτυο όταν επιλέγετε ασύρματη σύνδεση. Για να αποσυνδεθείτε από ένα ασύρματο δίκτυο και να διαγράψετε το αποθηκευμένο προφίλ ασύρματου δικτύο, επισημάνετε Αποσύνδεση και πατήστο CK.

### Πατήστε WPS στον ασύρματο δρομολογητή σας

Αν ο δρομολογητής σας έχει WPS, μπορείτε να αυνδεθείτε απευθείας στο μόντεμ/δρομολογητή γμοίς να καταγωρίσετε έναν κωδικό πρόσβασης ή να προσθέσετε πρώτα το δίκτυο. Επισημάνετε πρώτα την επιλογή Πατήστε WPS στον ασύρματο δρομολογητή σας και πατήστε Το Κ. Στη συσκεινή του μόντεμ/δρομολογητή σας πατήστε το κουμπί WPS της συσκευής για να πραγματοποιηθεί η σύνδεση. Όταν έχουν αντέμχεθεί οι συσκευές, θαδείτε μια επιβεβαίωση αύνδεσης στην πλεόρασή σας. Επιλέξτε ΟΚ για να προχωρίσετε. Δεν απαιείται περαιτέρω διαμόρφωση.

### Έλεγχος ταχύτητας Internet

Επισημάνετε Έλεγχος ταχύτητας Internet και πατήστε το κουμπί ΟΚ για να ελέγξετε την ταχύτητα σύνδεσής σας στο Internet.

### Προηγμένες ρυθμίσεις

Επισημάνετε Προηγμένες Ρυθμίσεις και πατήστε το πλήκτρο ΟΚ για να ανοίξετε το μενού προηγμένων υφυβισεων. Για να ρυθμίσετε χρησιμοποιήστε τα πλήκτρα κατεύθυνσης και τα αριθμητικά πλήκτρα. Η διαδικασία είναι ίδια με αυτή που εξηγήθηκε για ενσύρματη συνδεσιμότητα. Όταν τελειώσετε, επισημάνετε **Αποθήκευση** και πατήστε το πλήκτρο ΟΚ για να αποθηκεύσετε πις ρυθμίσεις.

### Λειτουργία Αναμονής σε δίκτυο

Μπορείτε να ενεργοποιήσετε τη λειτουργία Αναμονής σε δίκτυο ρυθμίζοντας αντίστοιχα την επιλογή μενού. Για περισσότερες πληροφορίες ανατρέξτε στην ενότητα Λειτουργία Αναμονής σε δίκτυο.

### Άλλες πληροφορίες

Η κατάσταση της σύνδεσης θα εμφανίζεται ως Συνδέθηκε ή Δεν Συνδέθηκε και θα εμφανίζεται η τρέχουσα διεύθυνση IP, αν έχει δημιουργηθεί σύνδεση. Στην οθόνη θα εμφανίζεται και η διεύθυνση MAC της τηλεόρασής σας.

### Σύνδεση στην κινητή σας συσκευή μέσω WLAN

 Ανη κινητή σας συσκευή διαθέτει δυνατότητα WLAN, μπορείτε να τη συνδέσετε στην τηλεόρασή σας μέσω ενός δρομολογητή, για να αποκτήσετε πρόσβαση στο περιεχόμενο που υπάρχει στη συσκευή σας. Γία το σκοπό αυτό, η κινητή σας συσκευή πρέπει να διαθέτει κατάλληλο λογισμικό κοινής χρήσης αρχείων. Συνδέστε την τηλεόρασή σας στον δρομολογητή ακολουθώντας τα βήματα που αναφέρθηκαν στις παραπάνω ενότητες.

Κατόπιν συνδέστε την κινητή σας συσκευή με το δρομολογητή και ενεργοποιήστε το λογισμικό κοινής χρήσης στην κινητή συσκευή σας. Στη συνέχεια, επιλέξτε αρχεία που επιθυμείτε για κοινή χρήση με την τηλέρασή σας.

Αν η σύνδεση έχει γίνει σωστά, θα πρέπει τώρα να έχετε πρόσβαση στα αρχεία κοινής χρήσης από την κινητή σας συσκευή μέσω της λειτουργίας Κοινή Χρήση Ήχου Βίντεο της τηλεόρασής σας.

Επισημάνετε το στοιχείο Κοινή Χρήση Ήχου και Βίντεο στο μενού Πηγές και πατήστε ΟΚ. Τότε 6α εμφανιστούν διαθέσιμες συσκευξό διακομιστή πολυμέσων στο δίκτυο. Επιλέξτε την κινητή σας συσκευή και πατήστε το πλήκτρο ΟΚ για να συνεχίστε.

 Αν υπάρχει διαθέσιμη, μπορείτε να πραγματοποιήσετε λήψη μιας εφαρμογής εικονικού τηλεχειριστηρίου από το διακομιστή του παρόχου υπηρεσιών της κνητής σας συσκευής.

Εημείωση: Αυτή η δυνατότητα μπορεί να μην υποστηρίζεται σε όλες τις κινητές συσκευές.

### Λειτουργία Αναμονής σε δίκτυο

Η λεπουργία Αναμονής σε δίκτυο είναι ένα πρότυπο που επιτρέπει σε μια συσκευή να ενεργοποιείται ή να αφυπνίζεται από ένα μήνυμα δικτύου. Το μήνυμα αποστέλλεται στη συσκευή από ένα πρόγραμμα που εκτελείται σε μια απομακρυσμένη συσκευή, όπως ένα smartphone, η οποία είναι συνδεδεμένη στο ίδιο τοπικό δίκτυο.

Για να ενεργοποιήσετε αυτή τη λεποσυγία, θέστε την επιλογή **Αττουργία ο Ασιμονής σε δίκτυο** στο μενού **Δίκτυο** σε **Ανοικτό**. Είναι απαραίτητο, η συσκευή, από την οποία θα αποσταλεί το μήνυμα δικτύου στην τηλεόραση να είναι συνδεδεμένη στο Ιδιο δίκτυο με την τηλεόραση. Η δυνατότητα Λεπουργία Αναμονής σε δίκτυο υποσπρίζεται μόνο σε συσκεύες με Λαιτοία OS και μπορεί να χρησιμοποιηθεί μόνο μέσω των εφαρυργών ΥουΤώρκ και Νετίδι.

Για να χρησιμοποιήστει αυτή τη δυνατότητα, πρέπει η τηλεόραση και το τηλεχιριστήριο να συνδεθούν τουλάγιστον μία φορά όσο είναι ενεργοποιημένη η τηλεόραση. Αν απενεργοποιηθεί η τηλεόραση, η σύνδεση θα πρέπει να γίνει εκ νέου την επόμενη φορά που θα ενεργοποιηθεί. Διαφορετικά, δεν θα είναι διαθεόμη αυτή Πόνυτατότητα. Αυτό δεν έχει εφορμογή στη μετάβαση της τηλεόρασης σε κατάσταση αναμονής.

Αν θέλετε η τηλεόρασή σας να καταναλώνει μικρότερη ισχύ σε λεπουργία αναμονής, μπορείτε να απενεργοποιήσετε αυτή τη δυνατότητα ρυθμίζοντας την επιλογή Λειτουργία Αναμονής σε δίκτυο σε Κλειστό.

#### Ασύρματη οθόνη (Wireless Display)

Η Ασύρματη οθόνη (Wireless Display) είναι ένα πρότυπο για ασύρματη μετάδοση περιεχομένων βίντεο και ήχου. Η λειτουργία αυτή σας επτρέπει να χρησιμοποιήσετε την τηλεόρασή σας ως συσκευή ασύρματης οθόνης.

### Χρήση με κινητές συσκευές

Υπάρχουν διάφορα πρότυπα που επιτρέπουν την κοινή χρήση οθονών, περιλαμβανομένων των περιεχομένων γραφικών, βίντεο και ήχου, μεταξύ της κινητής σας συσκεινής και της τηλεόρασης.

Συνδέστε πρώτα στην τηλεόραση τον προσαρμογέα USB ασύρματης σύνδεσης, αν η τηλεόραση δεν διαθέτει λειτουργία WLAN ενσωματωμένη.

Κατόπιν πιέστε το πλήκτρο Πηγή στο τηλεχειριστήριο και μεταβείτε στην πηγή Ασύρματη οθόνη.

Εμφανίζεται μια οθόνη όπου αναφέρεται ότι η τηλεόραση είναι έτοιμη για σύνδεση.

Ανοίξτε την εφαρμογή κοινής χρήσης στην κινητή ατς στακειή. Αυτές οι εφαρμογές έχουν διαφορετική ονομασία για κάθε μάρκα. Για λεπτομερείς πληροφορίες, ανατρέξτε στο εγχειρίδιο οδηγιών της κινητής σας στοκευής.

Πραγματοποιήστε σάρωση για υπηρεσίες. Αφού επιλέξετε την τηλεόρασή σας και συνδεθείτε, στην τηλεόραση θα εμφανίζεται η οθόνη της συσκευής σας.

Σημείωση: Αυτή η λεποιχυγία μπορεί να χρησιμοποιηθεί μόνου αν ηκινηή ασέ αυσικειή υποστηρίζει αυτή η λειουργία. Αν αντιμετωπίσετε προβλήματα με η σύνδεση, ελέγξτε αν η ελέδοση λεπουργικού συστήματος που έχετε υποστηρίζει αυτή η δυνατάτητα: Το μως υπάρχουν τη τροβλήματα σαυμβάτσητα με τις εκδοσες λεπουργικών συστημάτων που κυκλοφορούν μετά την παραγωγία τουτής της πλοέροσης. Οι διαδικασίες αάρωσης και σύνδεσης διαφέρουν, ανάλογα με το πρόγραμμα που χρησμοποιείτε.

### Αντιμετώπιση προβλημάτων συνδεσιμότητας

### Ασύρματο δίκτυο μη διαθέσιμο

- Βεβαιωθείτε ότι τα τείχη προστασίας του δικτύου σας επιτρέπουν την ασύρματη σύνδεση της τηλεόρασης.
- Δοκιμάστε πάλι αναζήτηση για ασύρματα δίκτυα, χρησιμοποιώντας την οθόνη μενού Δίκτυο.

Αν δεν λειτουργεί σωστά το ασύρματο δίκτυο, δοκιμάστε να χρησιμοποιήσετε το οικιακό σας ενσύρματο δίκτυο. Για περισσότερες πληροφορίες σχετικά με τη διαδικασία δείτε την ενότητα **Ενσύρματη** συνδεσιμότητα.

Αν δεν λειτουργείη τηλεόραση με χρήση της ενσύρματης σύνδεσης, ελέγξτε το μόντεμ (δρομολογητή). Αν ο δρομολογητής δεν έχει πρόβλημα, ελέγξτε τη σύνδεση του μόντεμ σας στο Internet.

#### Η σύνδεση είναι αργή

Δείτε το εγχειρίδιο οδηγιών του ασύρματου μόντεμ σας για να αποκτήσετε πληροφορίες σχετικά με την εσωτερική περιοχή σέρβις, ταχύτητα σύνδεσης, ποιότητα σήματος και άλλες ρυθμίσεις. Για το μόντεμ σας χρειάζεται να έχετε σύνδεση υψηλής ταχύτητας. Διακοτή κατά την αναπαραγωψή ή αργές

# αντιδράσεις

Σε μια τέτοια περίπτωση δοκιμάστε τα εξής:

Διατηρείτε τουλάχιστον τρία μέτρα απόσταση από φούρνους μικροκυμάτων, κινητά πλέφωνα, συσκειές Bluetooth ή οποιεσδήποτε άλλες συσκειές συμβατές με WLAN. Δοκιμάστε αλλαγή του ενεργού καναλιού στο δρομολογητή WLAN.

### Σύνδεση Internet μη διαθέσιμη / Κοινή χρήση Ήχου και Βίντεο δεν λειτουργεί

Αν έχει καταγραφεί μόνιμα η διεύθυνση ΜΑC (ένας μοναδικός αναγνωριστικός αριθμός) του υπολογιστή ή του μόντεμ σας, ενδέχεται η τηλεόρασή σας να μην μπορεί να συνδεθεί στο Internet. Σε μια τέτοια περίπτωση η διεύθυνση ΜΑC ελένχεται και επικυρώνεται κάθε φορά που συνδέεστε στο Internet. Αυτό είναι ένα μέτρο προφύλαξης από μη εξουσιοδοτημένη πρόσβαση. Επειδή η τηλεόρασή σας έχει τη δική της διεύθυνση MAC, ο πάροχός σας υπηρεσιών Internet δεν μπορεί να επικυρώσει τη διεύθυνση MAC της τηλεόρασής σας. Για το λόνο αυτό, η τηλεόρασή σας δεν μπορεί να συνδεθεί στο Internet. Απευθυνθείτε στον πάροχό σας υπηρεσιών Internet και ζητήστε πληροφορίες για το πώς θα συνδέσετε στο Internet μια διαφορετική συσκευή, όπως η τηλεόρασή σας.

Επίσης ενδέχεται η σύνδεση να μην είναι διαθέσιμη λόγω προβλήματος τείχους προστασίας (firewall). Αν νομίζετε ότι αυτό προκαλεί το πρόβλημό σας, απευθυνθείτε στον πάροχό σας υπηρεσιών Internet. Έναι τείχος προστασίας μπορεί να είναι η αιτία προβλήματος συνδεσιμότητας και ανακάλυψης συσκευών όταν χρησιμοποιείτε την τηλεόραση σε λεπουργία Κοινή Χρήση Ηχου και Βίντεο ή κατά την επισκόπηση αρχείων μέσω της λειτουργίας Κοινή Χρήση Ήχου και Βίντεο.

### Μη έγκυρος τομέας

Βεβαιωθείτε ότι έχετε ήδη συνδεθεί στον υπολογιστή σας με εξουσιοδοτημένο όνομα χρήστη λικοϊκό πρόσβασης και επίσης βεβαιωθείτε ότι ο τομέας σας είναι ενερινός, πριν την κοινή χρήση σποιωνδήποτε αρχείων στο πρόγραμμά σας διακομιστή μέσων του υπολογιστή σας, Αν ο τομέας (domain) δεν είναι έγκυρος, αυτό μπορί να προκαλέσει πρόβληματα κατά την επισκόπηση αρχείων σε λειτουργία Κοινή Χρήση Ήχου και Βίντεο.

#### Χρήση υπηρεσίας δικτύου Κοινή Χρήση Ήχου και Βίντεο

Η λειτουργία Κοινή Χρήση Ήχου και Βίντεο χρησιμοποιεί ένα πρότυπο που διευκολύνει τη διαδικασία θέασης ψηφιακών ηλεκτρονικών μέσων και τα κάνει πιο εύχρηστα σε οικιακό δίκτυο.

Αυτό το πρότυπο σας επιτρέπει την προβολή και αναπαραγωγή φωτογραφιών, μουσικής και βίντεο αποθηκευμένων στο διακομιστή μέσων που είναι συνδεδεμένος στο οικιακό σας δίκτυο.

### 1. Εγκατάσταση Λογισμικού διακομιστή

Η λειτουργία Κοινή χρήση Ήχου και Βίντεο δεν μπορεί να χρησιμοποιηθεί αν δεν έχει εγκατασταθεί το πρόγραμμα διακομιστή στον υπολογιστή αράς ή αν το απαιτούμενο λογισμικό διακομιστή πολυμέσων δεν έχει εγκατασταθεί στη συνοδευτική συσκεινή. Προετοιμάστε το PC σας με ένα κατάλληλο

### 2. Σύνδεση σε ενσύρματο ή ασύρματο δίκτυο

Δείτε τα κεφάλαια Ενσύρματη/Ασύρματη συνδεσιμότητα για λεπτομερείς πληροφορίες διαμόρφωσης.

#### Ενεργοποίηση Κοινής Χρήσης Ήχου και Βίντεο

Εισέλθετε στο μενού Ρυθμίσεις>Συσκευές και ενεργοποιήστε την επιλογή Κοινή Χρήση Ήχου και Βίντεο.

#### 4. Αναπαραγωγή κοινών αρχείων με την Επισκόπηση μέσων

Επισημάνετε το στοιχείο Κοινή Χρήση Ήχου και Βίντεο στο μενού Πηγές χρησιμοποιώντας τα πλήκτρα κατεύθυνσης και πατήστε ΟΚ. Τότε θα εμφανιστούν οι διαθέσμιες σισκειές διακομιστή πολιμέσων στο δίκτιο. Επιλέξτε μία και πατήστε ΟΚ για να συνεχίσετε. Τότε θα εμφανιστεί η Επισκόπηση μέσων.

Για περισσότερες πληροφορίες σχετικά με την αναπαραγωγή αρχείων ανατρέξτε στην ενότητα του μενού Επισκόπηση μέσων.

Αν προκύψει ένα πρόβλημα με το δίκτυο, απενεργοποιήστε την τηλεόραση βγάζοντας την πρίζα και ενεργοποιήστε την πάλι.

Συσκευές PC/Σκληρού δίσκου/ Αναπαραγωγής μέσων ή οποιεσδήποτε άλλες συσκευές που είναι συμβατές θα πρέπει να χρησιμοποιούνται με ενσύρματη σύνδεση για υψηλότερη ποιότητα αναπαραγωγής.

Χρησιμοποιήστε τη σύνδεση LAN για πιο γρήγορη διακίνηση αρχείων μεταξύ άλλων συσκευών όπως υπολογιστών.

Σημείωση: Ενδεχομένως ορισμένοι προσωπικοί υπολογιστές (όπως τα PC σε επιξιρήσεις) δεν μπορούν να χρησιμοποιήσουν τη λειτουργία Κοινή Χρήση Ήχου και Βίντεο λόγω ρυθμίσεων διαχειριστή και ρυθμίσεων ασφαλείας.

### Εφαρμογές

Μπορείτε να αποκτήσετε πρόσβαση στις εφαρυγές που είναι εγκατεστημένες στην τηλεόρασή σας από το μενού **Αρχική**. Πιέστε το πλήκτρο **Αρχική** στο τηλεχειριστήριο και θα εμφανιστεί το μενού **Αρχική**. Επισημάνετε μια εφαρμογή και πιέστε **OK** για να την ξεκινήσετε.

Για να διαχειριστείτε τις εφαρμογές που είναι εγκατεστημένες στην τηλεόρασή σας, μπορείτε να χρησιμοποιήσετε την επιλογή Περισσότερες Εφορμογές στο μενού ΤΥ. Μπορείτε να προσθέσετε μια εγκατοτημένη εφορμογή στο μενού Αρχική, και να ανοίξετε ή να καταργήσετε την εφαρμογή. Επισημάνετε μια εφαρμογή και πέστε ΟΚ για να δείτε τις διαθέσιμες επιλογές.

Μπορείτε να προσθέσετε νέες εφαρμογές από την αγορά εφαρμογών. Για να αποκτήσετε πρόσβαση στο κατάστημα, επισημάνετε την επιλογή Αγορά στο μενού ΤV και πιέστε ΟΚ. Θα εμφαινιστούν οι διαθέσιμες εφαρμογές. Μπορείτε επίσης να αποκτήσετε πρόσβαση στο κατάστημα εφαρμογών μέσα από το μενού Περισσότερες εφαρμογές.

Μπορείτε να πραγματοποιήσετε επαναφορά των εξατομικευμένων σας ρυθμίσεων στο μενού Αρχική, περιλαμβανομένων των ρυθμίσεων που σχετίζονται με εφαρμογές, στις προεπιλεγμένες ρυθμίσεις, χρησιμοποιώνται την επιλογή **Επαναφορά** εφαρμογών στο μενού **ΤV** (η διαθεσιμότητα έξαρτάται από το μοντέλο της πλεόσφασης και τις δυνατότητές του). Επισημάνετε αυτή την επιλογή και πέστε ΟΚ. Θα εμφανιστεί ένα μήνυμα επιβεβαίωσης. Επισημάνετε Ναι και πέστε ΟΚ για να προχωρήσετε. Έχετε υπόψη ότι δεν θα μπορέσετε να εκτελέσετε πάλι αυτή τη λειτουγία μέσα στα επόμενα λίγα λεπτά.

#### Σημειώσεις:

Ενδεχόμενα προβλήματα που εξαρτώνται από τις εφαρμογές μπορεί να προκαλούνται από τον πάροχο υπηρεσιών περιεχομένου.

Οι υπηρεσίες Internet από τρίτους μπορεί να αλλάξουν, να καταργηθούν ή να περιοριστούν οποιαδήποτε στιγμή.

#### Πρόγραμμα περιήγησης στο Internet

Για να χρησιμοποιήσετε το τρόγραμμα περιήγησης στο Internet, πρώτα εισέλθετε στο μενού **Αρχική**. Κατόπιν ξεκινήστε την εφαρμογή προγράμματος περιήγησης η οποία έχει ένα πορτοκαλί λογότυπο με το σύμβολο της γης πάνω του.

Στην αρχική οθόνη του προγράμματος περιήγησης, οι μικρογραφίες των προκαθορισμένων συνδέσμων (αν υπάρχουν) προς τους διαθεσιμους ιστόποτους θα εμφανίζεται ως επιλογές για Ταχεία κλήση μαζί με τις επιλογές για Επεξεργασία ταχείας κλήση και Προσθήκη στης ταχείες κλήσεις.

Για να πλοηγηθείτε με το πρόγραμμα περιήγησης, χρησιμοποιήστε τα πλήκτρα κατεύθυνσης στο πρέχεριστήριο ή ένα συνδεδεμένο ποντία. Για να δείτε τη γραμμή επιλογών προγράμματος περιήγησης, ματακινήστε το δορυέα στο πάνω μέρος της σελίδας. Διατίθενται οι επιλογές Ιστορικό. Καρτέλες και **ελιδοδεί**τες και η γραμμή πογογάμματος περιήγησης, η οποία περιέχει τα κουμπά προηγούμενο/επόμενο, το κουμπί ανανέωσης, τη γραμμή διευθύνσεων/

Για να προσθέσετε ένα επιθυμητό ιστότοπο στη λίστα Ταχεία κλήση για γρήγορη πρόσβαση, μετακινήστε το δρομέα στο πάνω μέρος της σελίδας. Θα εμφανιστεί η γραμμή προγράμματος περιήγησης. Επισημάνετε το κοιμπί Ταχεία κλήση - ι<sup>κία</sup> και πιέστε το πλήκτρο ΟΚ. Κατόπιν επιλέζτε Προσθήκη σε Ταχεία κλήση και πιέστε το πλήκτρο ΟΚ. Συμπληρώστε τα κενά για Όνομα και Διεύθυνση, επισημάνετε το ΟΚ και πιέστε το πλήκτρο ΟΚ για προσθήκη. Όταν είστε στον ιστότοιτο που θέλετε να προσθήκη. Όταν είστε στον ιστότοιτο που θέλετε να προσθήκη. Όταν είστε στον ιστότοιτο που θέλετε να προσθήκη. Το στα γίετο Το πλήκτρο ΟΚ. Κατόπιν επισημάνετε το στοχιείο προσθήκη σε Ταχεία κλήση στο υπομενού και πιέστε πάλι το πλήκτρο ΟΚ. Το Όνομα και η Διεύθυνση θα συμπληρωθούν αυτόματα σύμφωνα με τον ιστόιστο που επισκέπτεστε. Επισημάνετε το ΟΚ και πιέστε το πλήκτρο ΟΚ για να γίνει η προσθήκη.

Επίσης μπορείτε να χρησιμοποιήσετε τις επιλογές του μενού Vewd για να διαχειριστείτε το πρόγραμμα περιήγησης. Επισημάνετε το κουμπί Vewd και πιέστε το πλήκτρο OK για να δείτε διαθέσιμες επιλογές για τη συγκεκριμένη σελίδα και γενικές.

Υπάρχουν διάφοροι τρόποι αναζήτησης ή επίσκεψης ιστοτόπων με χρήση του προγράμματος περιήγησης.

Εισάγετε τη διεύθυνση ενός ιστότοπου (URL) στη γραμμή αναζήτησης/διευθύνσεων, επισημάνετε το κουμπί Υποβολή στο εικονικό πληκτρολόγιο και πιέστε το πλήκτρο ΟΚ για να επισκεφθείτε τον ιστότοπο.

Εισάγετε λέξη-κλειδί (ή λέξεις-κλειδιά) στη γραμμή αναζήτησης/διευθύνσεων, επισημάνετε το κουμπί Υποβολή στο εικονικό πληκτρολόγιο και πιέστε το πλήκτρο OK για να αρχίσετε μια αναζήτηση για τους σχετικούς ιστόστους.

Επισημάνετε μια μικρογραφία Ταχείας κλήσης και πιέστε το πλήκτρο **ΟΚ** για να επισκεφθείτε το σχετικό ιστότοπο.

Η τηλεόρασή σας είναι συμβατή με συσκευές ποντικιού USB. Συνδέστε το ποντίκι ή τον ασύρματο προσαρμογέα ποντικιού στην είσοδο USB της τηλεόρασης, για ευκολότερη και γρηγορότερη πλοήγηση.

Ορισμένες ιστοσελίδες περιλαμβάνουν περιεχόμενο τύπου Flash. Αυτές δεν υποστηρίζονται από το πρόγραμμα περιήγησης.

Η τηλεόρασή σας δεν υποστηρίζει οποιεσδήποτε διαδικασίες λήψης αρχείων από το Internet μέσω του προγράμματος περιήγησης.

Ενδέχεται να μην υποστηρίζονται όλοι οι ιστότοποι στο Internet. Ανάλογα με τον ιστότοπο, ενδέχεται να προκύψουν προβλήματα περιεχομένου. Σε ορισμένες περιπτώσεις ενδέχεται να μην είναι εφικτή η αναπαραγωγή περιεχομένων βίντεο.

### Σύστημα ΗΒΒΤV

To HbbTV (Hybrid Broadcast Broadband TV) είναι ένα νέο βιομηχανικό πρότυπο το οποίο συνδυάζει χωρίς προβλήματα υπηρεσίες τηλεόρασης μέσω εκπομπής με υπηρεσίες μέσω ευρυζωνικής σύνδεσης και επίσης επιτρέπει πρόσβαση σε υπηρεσίες μόνο Internet για καταναλωτές που χρησιμοποιούν τηλεοράσεις ή αποκωδικοποιητές. Οι υπηρεσίες που παρέχονται μέσω του προτύπου HbbTV περιλαμβάνουν παραδοσιακά κανάλια εκπομπής τηλεόρασης, υπηρεσίες catch-up (παρακολούθησης περασμένων επεισοδίων σειρών κλπ.). βίντεο σε πρώτη ζήτηση, ηλεκτρονικό οδηνό προγραμμάτων, διαδραστική διαφήμιση, εξατομίκευση ρυθμίσεων, δυνατότητα ψήφου, παιχνίδια, δυνατότητες κοινωνικής δικτύωσης και άλλες εφαρμογές μέσων. Οι εφαρμονές HbbTV είναι διαθέσιμες σε κανάλια όπου παρέχεται αντίστοιχο σήμα από το φορέα εκπομπής. Ο φορέας εκπομπής επισημαίνει μια εκπομπή ως "αυτόματης εκκίνησης" και αυτή η εφαρμογή ξεκινά αυτόματα από την πλατφόρμα. Η εκκίνηση των εφαρμογών αυτόματης εκκίνησης γενικά επιτυγχάνεται με ένα μικρό κόκκινο εικονίδιο κουμπιού για να ειδοποιείται ο χρήστης ότι υπάρχει εφαρμογή HbbTV στο κανάλι αυτό. Πιέστε το κόκκινο κουμπί για να ανοίξετε τη σελίδα της εφαρμογής. Αφού εμφανιστεί η σελίδα, μπορείτε να επιστρέψετε στην αρχική κατάσταση του εικονιδίου κόκκινου πλήκτρου πατώντας πάλι το κόκκινο πλήκτρο. Μπορείτε να επιτύχετε εναλλανή ανάμεσα στη λειτουργία εικονιδίου κόκκινου πλήκτρου και την πλήρη λειτουργία διασύνδεσης χρήστη (UI) της εφαρμογής μόνο με την πίεση του κόκκινου πλήκτρου. Θα πρέπει να έχετε υπόψη σας ότι η δυνατότητα εναλλαγής του κόκκινου πλήκτρου παρέχεται από την εφαρμογή και ορισμένες εφαρμονές ενδέχεται να συμπεριφέρονται διαφορετικά (μπορεί να ορίζονται πλήκτρα άλλων χρωμάτων όπως πράσινο, κίτρινο, μπλε, για κάποιες άλλες λειτουργίες, π.χ. συντομεύσεις).

Αν μεταβείτε σε άλλο κανάλι ενώ είναι ενεργή μια εφαρμογή HbbTV (είτε σε λειτουργία εικονιδίου κόκκινου πλήκτρου είτε σε πλήρη λειτουργία UI), μπορεί να συμβούν τα παρακάτω σενάρια.

- Η εφαρμογή μπορεί να συνεχίσει να εκτελείται.
- Η εφαρμογή μπορεί να τερματιστεί.
- Η εφαρμογή μπορεί να τερματιστεί και να τεθεί σε λειτουργία άλλη εφαρμογή αυτόματης έναρξης κόκκινου πλήκτρου.

Το HbbTV επιτρέπει στις εφαρμογές να λαμβάνονται και από ευμογμανική και εναφίαι μετάδοαπ. Ο Φοράσς εκπομπής μπορεί να έχει ενεργοποιήσει και τους δύο τρόπους ή μόνο έναν από αυτούς. Αν η πλατιφόρμα δεν διαθέτει λειτουργική ευρυζωνική σύνδεση, μπορεί και πάλι να θέσει σε λειτουργία εφαρμογές που εκπέμπονται μέσω εναξείρας εκπομπής.

Οι εφαρμογές κόκκινου πλήκτρου αυτόματης έναρξης, γενικά παρέχουν συνδέσμους προς άλλες εφαρμογές. Ο χρήστης μπορεί τότε να μεταβεί σε άλλες εφαρμογές χρησιμοποιώντας τους παρεχόμενους συνδέσμους. Οι εφαρμογές θα πρέπει να παρέχουν οι ίδιες έναν τρόπο τερματισμού. Συνήθως για το σκοπό αυτό χρησιμοποιείται το πλήκτρο Έξοδος.

Οι εφαρμογές HbbTV χρησιμοποιούν πλήκτρα του πήρχειριστηρίου για αλληλεπίδραση με το χρήστη. Όταν τεθεί σε λεπουργία μια εφαρμογή HbbTV, ο έλεγχος ορισμένων πλήκτρων ανήκει στην εφαρμογή. Για παράδειγμα, η αριθμητική επιλογή καναλού ίσως δεν λεπουργεί σε εφαρμογή Τελετέξτ όπου οι αριθμοί δηλώσυνα σκάδες Τελετέξτ.

Το πρότυπο HbbTV απαιτεί δυνατότητες ροής δεδομένων ΑV για την πλατφόρμα. Υπάρχουν πολλές εφαρμογές που παρέχουν βίντεο σε πρώτη ζήτηση (VOD) και υπηρεσίες τηλεόρασης catch-up (παρακολούθησης παλαιών επαιοσδίων). Ο χρήστης μπορεί να χρησιμοποιεί τα πλήκτρα αναπαραγωγής, παύσης, διακοπής, ταχείας προώθησης και ταχείας επιστροφής του τηλεχειριστηρίου για αλληλεπίδραση με το περιεχόμενο ΑΧ.

Αν χρειάζεται να αλλάξετε τις ρυθμίσεις ηχητικής περιγραφής της πλεόρασης, αυτό θα πρέπει να το κάνετε πριν αρχίσει μια αναπαραγωγή HbbTV. Δεν θα μπορείτε να έχετε πρόσβαση σε σχετικές ρυθμίσεις κατά τη διάρκαι μιας αναπαραγωγής. Μεταβείτε στο μενού Ρυθμίσεις>Σύστημα>Προσβασιμότητα>Η χητική περιγραφή και προσαρμόστε τις ρυθμίσεις όπως χρειάζεται.

Σημείωση, Μπορείτε να εκφιγοποιήσετε ή να απεκεριγοποιήσετε αυτή τη λεπουργία από το μενού Περισσότερα στο μενού Ρυθμίσας-Σίστημα. Ανάλιγα με το μοντλίο της τημιλοβοατής σας και την επιλεγμένη χώρα στην Πρώτη εγκατάσταση, αυτή η δινατότηπί σύνος να μιτις έναι διαθέσμη στο μενού Ρυθμίσα (ς=Σύστημα-Σπόρρητο-Ρυθμίσεις απορορήτου αντί για το μενού Ρυθμίσες-Σύστημα-Σπέρτσσότερα.

### Smart Center

To Smart Center είναι μια εφαρμογή για κινητά με Ακτιουργικά ουστήματα 105 και Αλατοία. Με την κινητή συσκευή σας, μπορείτε εύκολα να μεταδώστετ ροή δεδομένων των αγαπημένων σας ζωντανών εκπομτών και προγραμμάτων από την τηλεόρασή σας τύπου smart TV. Επίσης μπορείτε να τρέξετε τις εφαρμογές σας, να χρησιμοποιήστετ την κινητή συσκευή σας ως τηλεχειριστήριο για την τηλεόραση και να μομοσατείτε αρχέα πολυμέσων.

**Σημείωση:** Η δυνατότητα χρήσης όλων των λειτουργιών αυτής της εφαρμογής εξαρτάται από τις δυνατότητες της τηλεόρασής σας.

### Τα πρώτα βήματα

Για να μπορείτε να χρησιμοποιήσετε λειτουργίες που βασίζονται στο Internet, το μόντεμ/ο δρομολογητής σας πρέπει να είναι συνδεδεμένο στο Internet.

ΣΗΜΑΝΤΙΚΟ: Βεβαιωθείτε ότι η τηλεόραση και η κινητή συσκευή έχουν συνδεθεί στο ίδιο δίκτυο.

Για λειτουργίες κοινής χρήσης πολυμέσων, θα πρέπει να είναι ενεργοποιημένη η επιλογή Κοινή χρήση Ήχου και Βίντεο (αν είναι διαθέσιμη). Πατήστε το πλήκτρο Αρχική στο τηλεχειριστήριο, επιλέξτε το μενού Ρυθμίσεις>Συσκευές και πατήστε ΟΚ. Επισημάνετε την επιλογή Κοινή χρήση Ήχου Βίντεο και αλλάξτε την κατάσταση σε Ενεργοποιημένη. Η τηλεόρασή σας είναι τώρα έτοιμη να συνδεθεί με την κινητή συσκευή σας.

Εγκαταστήστε την εφαρμογή Smart Center στην κινητή σας συσκευή.

Ξεκινήστε την εφορμογή Smart Center. Αν όλες οι συνδέσεις έχουν διαμορφωθεί σωστά, θα δείτε το όνομα της τηλεόρασής σας στην κινητή σας συσκευή. Αν το όνομα της τηλεόρασής σας δεν εμφανίζεται στη λίστα, περιμένετε λίγο και αγγίζε το γραφικό στοιχείο **Ανανέωση.** Επιλέξτε την τηλεόρασή σας από τη λίστα.

### Οθόνη κινητής συσκευή

Στην κύρια οθόνη μπορείτε να βρείτε καρτέλες για να αποκτήσετε πρόσβαση σε διάφορες λειτουργίες.

Η εφαρμογή λαμβάνει την τρέχουσα λίστα καναλιών από την τηλεόραση κατά την εκκίνησή της.

ΤΑ ΚΑΝΑΛΙΑ ΜΟΥ: Εμφανίζονται τα προγράμματα των τεσσάρων πρώτων καναλιών από τη λίστα καναλιών που λήφθηκε από την πρλεόραση. Μπορείτε να αλλάξετε τα κανάλια που αναφέρονται στη λίστα. Ιστήστε και κρατήστε πατημένη τη μικρογραφία του καναλιού. Θα εμφανιστεί μια λίστα καναλιών και μπορείτε να επιλέξετε το επιθυμητό σας κανάλι προς ανικατάσταρ.

ΤΥ: Μέσω της καρτέλας ΤV μπορείτε να παρακολουθήσετε περιεχόμενο. Σε αυτό τον τρόπο λειτουργίας μπορείτε να πλοηγηθείτε στη λίστα καναλιών που λήφθηκε από τη τηλεόραση και να κάνετε κλικ σε μικρογραφίες για να δείτε όλες τις σκίδες που περίχουν λεπτομέρειες.

ΕΓΓΡΑΦΕΣ: Από αυτή την καρτέλα μπορείτε να δείτε τις ενεργές εγγραφές (αν υπάρχουν) και υπενθυμίσεις σας. Για να διαγράψετε ένα στοιχείο, απλά πατήστε το εκονίδιο διαγραφής που θα βρείτε σε κάθε γραμμή.

EPG (Ηλεκτρονικός Οδηγός Προγραμμάτων): Μέσω αυτής της καρτέλας μπορείτε να δείτε τα εκπεμπόμενα προγράμματα καναλιών. Μπορείτε επίσης να πλοηγηθείτε στα κανάλια πατώντας το επιλεγμένο κανάλι στο πλέγμα EPG. Να έχετε υπόψη σας ότι χρειάζεται λίγος χρόνος για την ενημέρωση / ανανέωση των πληροφοριών EPG, σε συνάρτηση με την ποιότητα του δικτύου σας και της υπηρεσίας διαδικτύου.

**Σημείωση:** Απαιτείται σύνδεση στο Internet για πληροφορίες ΕΡG που βασίζονται στο διαδίκτυο.

**ΡΥΘΜΙΣΕΙΣ:** Διαμόρφωση της εφαρμογής σύμφωνα με τις προτιμήσεις σας. Μπορείτε να αλλάξετε τα εξής;

Αυτ. ενεργοποίηση FollowMeTV: Όταν είναι ενεργοποιημένη αυτή η ρύθμιση, η λειτουργία FollowMeTV (αν διατίθεται) θα ξεκινά αυτόματα. Η προεπιλογή είναι η απενεργοποιημένη λειτουργία.

Αυτ. σύνδεση στην ΤV: Όταν είναι επιλεγμένη η δυνατότητα, η κινητή συσκευή σας θα συνδέεται αυτόματα στην τελευταία συνδεδεμένη τηλεόραση παραλείποντας την οθόνη αναζήτησης τηλεόρασης.

Αλλαγή ΤV: Δείχνει την τρέχουσα συνδεδεμένη τηλεόραση. Μπορείτε να πιέσετε αυτή τη ρύθμιση για να μεταβείτε στην οθόνη "Αναζήτηση TV" και να αλλάξετε τηλεόραση.

Επεξεργασία προσαρμοσμένης λίστας καναλιών: Με αυτή τη ρύθμιση μπορείτε να επεξεργαστείτε την προσαρμοσμένη λίστα καναλιών σας.

Επιλογή πηγής λίστας καναλιών: Μπορείτε να επιλέξετε την πηγή λίστα καναλιών που θα κρησιμοποιηθεί στην εφαρμογή. Οι επιλογές είναι "λίστα ΤV" και "Προσαρμοσμένη λίστα" "Αποψνημόνευση της επιλογής μου" για να ορίσετε την επιλεγμένη πηγή λίστας καναλιών ως μόνιμη επιλογή. Σε αυτή την περίπτωση, αν η επιλεγμένη τηγή ίναι διαθέσιμη, θα χρησιμοποιηθεί στην εφαρυογή.

Αριθμός Έκδοσης: Εμφανίζει την τρέχουσα έκδοση της εφαρμογής.

### Σελίδα Λεπτομέρειες

Για να ανοίξετε τη σελίδα λεπτομερειών πατήστε σε ένα πρόγραμμα. Στην οθόνη Σελίδα λεπτομερειών μπορείτε να λάβετε λεπτομερείς πληροφορίες σχετικά με τα προγράμματα που επιλέγετε. Στη σελίδα αυτή μπορείτε να βρείτε τις καρτέλες "λεπτομέρειες", "λαινοιμάΓλιήλομω" και "Βίντεο".

ΛΕΠΤΟΜΕΡΕΙΕΣ: Αυτή η καρτέλα παρέχει μια περίληψη και πληροφορίες σχετικά με το επιλεγμένο πρόβλημα.

ΔΙΑΝΟΜΗ&ΠΛΗΡΩΜΑ: Δείχνει όλα τα άτομα που είχαν συνεισφορά στο τρέχον πρόγραμμα.

BINTEO: Παρέχει βίντεο στο YouTube που είναι σχετικά με το επιλεγμένο πρόγραμμα.

**Σημείωση:** Για ορισμένες λειτουργίες μπορεί να απαιτείται σύνδεση στο Internet.

Λειτουργία FollowMe TV (αν είναι διαθέσιμη)

Αγγίξτε το γραφικό στοιχείο FOLLOW ME TV που βρίσκεται στο πάνω δεξίο μέρος της οθόνης της κινητής σας συσκευής για να αλλάξετε τη διάταξη για τη λειτουργία FollowMe TV.

Αγγίζτε το εικονίδιο αναπαραγωγής για να αρχίσει η ροή δέδομένων του περιεχομένου από την τηλεόραση στην κινητή συσκευή σας. Διατίθεται αν η συσκευή σας είναι εντός της εμβέλειας λειτουργίας του δρομολογητή σας.

#### Λειτ. κατοπτρισμού

Αυτός ο τρόπος λειτουργίας της λειτουργίας FollowMe TV είναι ενεργοποιημένος από προετιλογή και επιτρέπει τη μετάδοση του περιεχομένου από οποιεσδήτοτε άλλες επιλεγμένες πηγές τηλεόρασης και την Επισκόπηση μέσων.

### Σημειώσεις:

Σημειώστε ότι υποστηρίζονται μόνο ψηφιακά κανάλια (DVB-T/C/S) SD και HD.

Η υποστήριξη πολύγλωσσου ήχου και ενεργοποίησης/ απενεργοποίησης υποτίτλων δεν λειτουργούν.

Οι επιδόσεις ροής δεδομένων μπορεί να διαφέρουν ανάλογα με την ποιότητα της σύνδεσής σας.

### Σελίδα Κοινή χρήση μέσων

Για να αποκτήσετε πρόσβαση στο γραφικό στοιχείο Κοινή χρήση μέσων, αγγίξτε το Βέλος Πάνω στην πάνω δεξιά πλευρά της οθόνης.

Αν πατήσετε το γραφικό στοιχείο Κοινή χρήση μέσων, εμφανίζεται μια οθόνη όπου μπορείτε να επιλέξετε τον τύπο αρχείου πολυμέσων για κοινή χρήση με την τηλεόρασή σας.

Σημείωση: Δεν υποστηρίζεται όλες οι μορφές αρχείων εικόνων. Αυτή η λειτουργία δεν θα είναι εφικτή αν δεν υποστηρίζεται η δυνατότητα Κοινή χρήση Ήχου και Βίντεο.

### Λειτουργία Έξυπνο τηλεχειριστήριο

Μπορείτε να χρησιμοποιήσετε την κινητή σας συσκευή ως τηλεχειριστήριο για την τηλεόρασή σας αφού έχει συνδεθεί με την τηλεόραση. Για να αποκτήσετε πρόσβαση σε όλες τις δυνατότητες του έξυπνου τηλεχειριστηρίου, μπορείτε να χρησιμοποιήσετε το μενού στο κάτω μεσαίο μέρος της οθόνης.

#### Αναγνώριση φωνής

Μπορείτε να αγγίξετε το γραφικό στοιχείο Μικρόφωνο (<sup>™</sup>) και να διαχειριστείτε την εφαρμογή σας δίνοντας φωνητικές εντολές όπως "Volume Up/Down!" (Α/άξηση έντασης/Μείωση έντασης), "Programme Up/Down!" (Επόμενο ποόνοαμια/Ποροινούμενο ποόνοαμια).

**Σημείωση:** Αυτή η δυνατότητα διατίθεται μόνο για συσκευές με λειτουργικό Android.

### Σελίδα Πληκτρολόγιο

Η σελίδα πληκτρολογίου μπορεί να ανοίξει με δύο τρόπους: πατώντας το γραφικό στοιχείο Πληκτρολόγιο([<sup>π</sup>]) στην οθόνη εφαρμογών ή αυτόματα, με τη λήψη εντολής από την τηλεόραση.

### Απαιτήσεις

- 1. Smart TV
- 2. Σύνδεση δικτύου
- Κινητή συσκευή με λειτουργικό Android ή iOS (Android OS 5.1 ή ανώτερο, IOS 12 ή ανώτερη έκδοση)
- Εφαρμογή Smart Center (μπορείτε να τη βρείτε στα online καταστήματα εφαρμογών για τις πλατφόρμες Android και iOS)
- 5. Μόντεμ-δρομολογητής
- Συσκευή αποθήκευσης USB σε μορφή FAT32 (απαιτείται για τη λειτουργία Εγγραφή USB, αν είναι διαθέσιμη)

### Σημειώσεις:

Για συσκευές Android, υποστηρίζονται μεγέθη οθόνης Κανονικό (mdpi), Μεγάλο (hdpi) και Πολύ Μεγάλο (xhdpi). Δεν υποστηρίζονται συσκευές με οθόνες μεγέθους 3" ή μικρότερο.

Για συσκευές iOS, υποστηρίζονται όλα τα μεγέθη οθόνης.

Η διεπαφή χρήστη στην εφαρμογή Smart Center μπορεί να διαφέρει ανάλογα με την έκδοση που είναι εγκατεστημένη στη συσκευή σας.

### Google Assistant

Η τηλεόρασή σας λειτουργεί με Ok Google για φωνητικό χειρισμό από τις συνδεδεμένες σας συσκευές.

### Λειτουργεί με Ok Google

Με τη δυνατότητα αυτή μπορείτε να ελέγχετε τις λειτουργίες της τηλεόρασής σας με συσκευές Google Assistant. Για να το κάνετε αυτό, πρέπει να ολοκληρωθεί η διαδικασία εγκατάστασης της λειτουργίας.

### Πριν την εγκατάσταση

Ολοκληρώστε τις παρακάτω διαδικασίες πριν ξεκινήσετε την εγκατάσταση στην τηλεόρασή σας.

- Εγκαταστήστε την εφαρμογή Google Home στο κινητό σας τηλέφωνο και συνδεθείτε στον λογαριασμό σας
- Προσθέστε τη συσκευή βοηθού στον λογαριασμό σας
- Επιλέξτε την ενέργεια Vsmart TV από τη λίστα ενεργειών εντός της εφαρμογής
- Θα εμφανιστέ μια σθόνη όπου θα εισάγετε τον κωδικό πιστοπίσησης ταυτότητας που θα δημιουργηθέι κατά πι διαδικασία εγκατάστασης στην πιλεόρασή σας, για να συνδέστετε την τηλεόρασή σας στον λογαριασμό σας. Συνεχίστε με την εγκατάσταση στην τηλεόρασή σας για να λάβετε τον κωδικό πιστοποίησης ταυτότητας

### Διαδικασία εγκατάστασης της λειτουργίας

Μπορείτε να πραγματοποιήσετε αυτή την εγκατάσταση με την επιλογή Google Assistant στο μενού Ρυθμίσεις>Σύστημα >Boηθός φωνής. Ο βοηθός εγκατάστασης της λειτουργίας θα σας καθοδηγήσει σε όλη τη διαδικασία εγκατάστασης της λειτουργίας.

- Στην πρώτη οθόνη, επισημάνετε Έναρξη και πιέστε
   ΟΚ για να προχωρήσετε
- Θα σας ζητηθεί να καθορίστε ένα όνομα για την τηλεόρασή σας, που λέγεια" φιλικό όνομα" (FN). Ένα "Φιλικό όνομα" έναι ένα όνομα που χαρακτηρίζει την τηλεόρασή σας, π.χ. σημαίνει Ίνίνης Room TV" (Τηλεόραση σαλονού). "Κίτθηπ TV" (Τηλεόραση κουζίνας)." ΌΙning Room TV" (Τηλεόραση τρατεζορία): Αλτι. Επιλέξτε ένα άνομα που είναι εύκολο να το εκφέρετε. Όταν τελειώσετε, επισημάνετε ΟΚ και πέστε ΟΚ
- Θα δημιουργηθεί ένας κωδικός πιστοποίησης ταυτότητας και θα εμφανιστεί στην οθόνη. Εισάγετε

τον κωδικό που βλέπετε στην τηλεόραση στην εφαρμογή Google Home

Αφού ολοκληρωθεί η εγκατάσταση, θα μπορείτε να ελέγχετε τις λειτουργίες της τηλεόρασής σας μέσω Google Assistant.

**Σημείωση:** Βεβαιωθείτε ότι οι συσκευές έχουν συνδεθεί στο Internet. Μπορείτε να συνδέσετε μόνο μία τηλεόραση στον λογαριασμό σας.

### Παραδείγματα εντολών

Απλά πείτε "Ok Google' για να χειρίζεστε την τηλεόρασή σας με χρήση της φωνής σας.

| Εντολή                                                   | Λειτουργία                                                                               |  |
|----------------------------------------------------------|------------------------------------------------------------------------------------------|--|
| turn on 'FN'                                             | Ενεργοποιεί την τηλεό-<br>ραση.                                                          |  |
| turn off ' <b>FN</b> '                                   | Απενεργοποιεί την τηλε-<br>όραση                                                         |  |
| pause on 'FN'                                            | Σταματά προσωρινά την<br>αναπαραγωγή πολυμέσων                                           |  |
| resume on 'FN'                                           | Συνεχίζει την αναπαραγω-<br>γή πολυμέσων                                                 |  |
| stop on 'FN'                                             | Σταματά την αναπαραγω-<br>γή πολυμέσων                                                   |  |
| volume up on 'FN'                                        | Αύξηση έντασης ήχου                                                                      |  |
| volume down on 'FN'                                      | Μείωση έντασης ήχου                                                                      |  |
| set mute volume on 'FN'                                  | Απενεργοποιεί την αναπα-<br>ραγωγή ήχου                                                  |  |
| switch input to "input_<br>name" on ' <b>FN</b> '        | Η τηλεόραση αλλάζει πηγή<br>εισόδου σε αυτή με το<br>καθοριζόμενο όνομα (π.χ.<br>HDMI 1) |  |
| switch to "input_name"<br>on 'FN'                        |                                                                                          |  |
| change channel to "chan-<br>nel_number" on ' <b>FN</b> ' | Η τηλεόραση αλλάζει<br>κανάλι σε αυτό με τον<br>καθοριζόμενο αριθμό (π.χ.<br>κανάλι 200) |  |
| change channel to "chan-<br>nel_name" on 'FN'            | Η τηλεόραση αλλάζει<br>κανάλι σε αυτό με το<br>καθοριζόμενο όνομα                        |  |
| channel up on 'FN'                                       | Η τηλεόραση μεταβαίνει<br>στο επόμενο υψηλότερο<br>κανάλι, αν υπάρχει                    |  |
| channel down on 'FN'                                     | Η τηλεόραση μεταβαίνει<br>στο επόμενο χαμηλότερο<br>κανάλι, αν υπάρχει                   |  |

### FN είναι η συντομονραφία για το "Φιλικό όνομα".

Το Google αποτελεί εμπορικό σήμα της Google LLC.

### Πληροφορίες λειτουργικότητας DVB

Αυτός ο δέκτης DVB είναι κατάλληλος για χρήση μόνο στη χώρα αυτή για την οποία σχεδιάστηκε να χρησιμοποιείται.

Παρόλο που αυτός ο δέκτης DVB συμμορφώνεται με τις πιο πρόσφατες προδιαγραφές που ίσχυαν κατά το χρόνο της κατασκευής του, δεν μπορούμε να εγγυηθούμε τη συμβατότητα με μελλοντικές εκπομπές, DVB λόνω αλλανών που μπορεί να εφαρμοστούν σε σήματα και τεχνολογίες εκπομπής.

Ορισμένες λειτουργίες ψηφιακής τηλεόρασης ενδέχεται να μη είναι διαθέσιμες σε όλες τις χώρες.

Μοχθούμε συνεχώς να βελτιώνουμε τα προϊόντα μας. Ως αποτέλεσμα, οι προδιαγραφές μπορεί να τροποποιηθούν χωρίς προηγούμενη ειδοποίηση.

Για συμβουλές σχετικά με τις πηγές προμήθειας αξεσουάρ, απευθυνθείτε στο κατάστημα όπου προμηθευτήκατε τον εξοπλισμό σας.

|   |   | ~   | • |
|---|---|-----|---|
| F | d | rza |   |

| Sadrzaj                                     |    |
|---------------------------------------------|----|
| Sadržaj                                     | 1  |
| Bezbednosne informacije                     | 2  |
| Oznake na proizvodu                         | 2  |
| Informacije o zaštiti okoline               | 3  |
| Opcije                                      | 4  |
| Ultra HD (UHD)                              | 4  |
| Opseg visoke dinamike (HDR) / hibridna      |    |
| logaritamska gama (HLG):                    | 4  |
| Dolby Vision                                | 4  |
| Uključena dodatna oprema                    | 4  |
| Obaveštenja o režimu pripravnosti           | 4  |
| Kontrolni tasteri TV-a i rukovanje          | 5  |
| Korišćenje glavnog menija televizora        | 6  |
| Postavljanje baterija u daljinski upravljač | 7  |
| Povezivanje napajanja                       | 7  |
| Povezivanje antene                          | 7  |
| Obaveštenje o licenciranju                  | 8  |
| Informacije o odlaganju                     | 8  |
| Specifikacije                               | 9  |
| Daljinski upravljač                         | 10 |
| Veze                                        | 11 |
| Uključivanje/isključivanje                  | 12 |
| Prva instalacija                            | 12 |
| Reprodukcija preko USB ulaza                | 13 |
| USB snimanje                                | 13 |
| Pregledač medija                            | 14 |
| FollowMe TV                                 | 15 |
| [CEC]                                       | 15 |
| Režim igre (Game Mode)                      | 16 |
| E-uputstvo                                  | 16 |
| Sadržaj menija Podešavanja                  | 17 |
| Opšte rukovanje televizorom                 | 24 |
| Korišćenje Liste kanala                     | 24 |
| Konfigurisanje Roditeljski Postavki         | 24 |
| Elektronski programski vodič                | 24 |
| Usluge teleteksta                           | 25 |
| Nadogradnja softvera                        | 25 |
| Rešavanje problema i saveti                 | 25 |
| Kompatibilnost HDMI signala                 | 27 |
| Podržani formati datoteka za USB režim      | 28 |
| Formati datoteka za video zapise            | 28 |
| Formati datoteka za slike                   | 28 |
| Formati datoteka za audio zapise            | 28 |
| Formati datoteka za prevode                 |    |
| Podržane DVI rezolucije                     |    |
|                                             |    |

| Povezivanje                                               | 30 |
|-----------------------------------------------------------|----|
| Kablovske veze                                            | 30 |
| Bežična konekcija                                         | 30 |
| Mrežni režim pripravnosti                                 | 31 |
| Bežični prikaz                                            | 32 |
| Rešavanje problema sa vezom                               | 32 |
| Korišćenje mrežne usluge deljenja audio-video<br>sadržaja | 33 |
| Aplikacije                                                | 33 |
| Internet pregledač                                        | 33 |
| Sistem HBBTV                                              | 34 |
| Smart Centar                                              | 34 |
| Google pomoćnik                                           | 36 |
| Informacija funkcionalnosti DVB                           | 37 |
|                                                           |    |

### Bezbednosne informacije

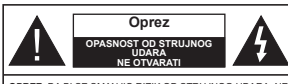

OPREZ: DA BI SE SMANJIO RIZIK OD STRUJNOG UDARA, NE UKI JANJAJTE POKLOPAC (ILL POLEĐINU) U UNUTRAŠNJOSTI NEMA DELOVA KOJE KORISNIK MOŽE DA SERVISIRA. SERVISIRANJE PREPUSTITE ISKLUUČIVO KVALIEIKOVANOM OSOBI JU

U ekstremnim meteorološkim uslovima (oluie, munie) i tokom dugog nekorišćenja (kada idete na odmor) isključite TV iz struie

Mrežni kabl služi za isključivanje televizora iz struje i zbog toga mora uvek biti pristupačan. Ako televizor nije električno isključen sa električne mreže, uređaj će i dalje crpeti energiju u svim situacijama, čak i kada je televizor u režimu pripravnosti ili ie iskliučen

Napomena: Pratite uputstva na ekranu za rad sa povezanim funkcijama.

### VAŽNO - Pažljivo pročitajte sva uputstva pre instalacije ili rukovanja

UPOZORENJE: Ovai uređaj je namenjen da ga koriste osobe (uključujući decu) koje poseduju sposobnost/iskustvo za rukovanje takvim uređajem bez nadzora, osim ako su pod nadzorom ili su dobile uputstva o upotrebi uređaja od osobe odgovorne za nijhovu bezbednost.

- · Koristite ovaj televizor na nadmorskoj visini manjoj od 5000 metara iznad nivoa mora, na suvim lokacijama i u regionima sa umerenom ili tropskom klimom.
- · Ovaj televizor je namenjen za kućnu ili sličnu opštu upotrebu, ali se može koristiti i na javnim mestima.
- · Za potrebe ventilacije, ostavite najmanje 5 cm slobodnog prostora oko televizora.
- · Ventilacija ne sme da se ometa pokrivanjem ili blokiranjem ventilacionih otvora predmetima, kao što su novine, stolniaci, zavese itd.
- · Utikač kabla za napajanje treba da bude lako dostupan. Ne postavliaite televizor, nameštai, itd. na kabl za napajanje. Oštećeni kabl za napajanje/ utikač može izazvati požar ili strujni udar. Kablom rukuite preko utikača, nemoite iskliučivati televizor povlačeniem za kabl za napajanje. Nikada ne dodirujte kabl/utikač vlažnim rukama, jer to može dovesti do kratkog spoja ili strujnog udara. Nikada nemoite vezivati kabl za napaianie u čvor ili ga povezivati sa drugim kablovima. Ako je oštećen on mora da se zameni, a zamenu sme da obavi samo stručno lice.
- Nemoite izlagati televizor tečnostima koje kaplju ili prskaju i ne stavljajte predmete napunjene tečnošću, kao što su vaze, čaše, itd. na ili preko televizora (npr. na police iznad uređaja).

- Nemoite izlagati televizor direktnoi sunčevoi svetlosti i ne stavliaite otvorene plamenove, kao što su upaljene sveće, na ili pored televizora.
- Ne stavljajte bilo kakve izvore toplote, kao što su električne grejalice, radijatori itd. pored televizora.
- · Ne stavljajte televizor na pod ili površine pod nagibom
- Da biste izbegli opasnost od gušenia, plastične kese držite van domašaja beba, dece ili kućnih ljubimaca.
- Pažlijvo pričvrstite stalak za televizor. Ako stalak poseduje zavrtnjeve, čvrsto zategnite zavrtnjeve kako biste sprečili naginjanje televizora. Nemojte previše zategnuti zavrtnjeve i pravilno postavite gumene nožice stalka.
- Ne bacaite baterije u vatru ili zajedno sa opasnim i zapalijvim materijalima.

### UPOZÓRENJE

- Baterije se ne smeju izlagati velikoj toploti, kao što ie sunčevo zračenie, vatra ili slično,
- Preveliki zvučni pritisak u slušalicama može izazvati gubitak sluha.

PRE SVEGA - NIKADA ne dopustite da bilo ko, naročito deca, guraju ili udaraju ekran, guraju bilo šta u otvore, proreze ili bilo koje druge otvore u kućištu.

|                               | Ozbiljna povreda ili<br>smrtonosni rizik |
|-------------------------------|------------------------------------------|
| Opasnost od<br>strujnog udara | Rizik od opasnog napona                  |
| A Održavanje                  | Važna komponenta za<br>održavanje        |

#### Oznake na proizvodu

Sledeći simboli se koriste na proizvodu kao oznake za ograničenja, mere opreza i bezbednosna uputstva. Svako obiašnienie će se razmatrati samo ukoliko proizvod sadrži odgovarajuću oznaku. Imajte u vidu takve informacije iz bezbednosnih razloga.

Oprema klase II: Ovaj uređaj je projektovan tako da ne zahteva bezbednosni prikliučak na električno uzemljenje.

Opasnost - konektor pod naponom: Označen(i) konektor(i) su opasni jer su pod naponom tokom normalnih uslova rada.

Oprez, pogledaite uputstvo za rukovanie: Ai Označena(e) oblast(i) sadrži(e) dugmaste baterije koje može da zameni korisnik.

Laserski proizvod klase 1: Ovai proizvod sadrži laserski izvor klase 1 koji je bezbedan pod razumno predvidivim . uslovima rada

### LIPOZOREN.IE

- · Nemoite gutati bateriju, opasnost od hemijskih opekotina
- · Ovaj proizvod ili dodatna oprema isporučena uz ovaj proizvod mogu da sadrže dugmastu bateriju. Ukoliko se dugmasta baterija proguta, ona može izazvati ozbiline unutrašnie opekotine za samo 2 sata. što može dovesti do smrtnog ishoda.
- Držite nove i stare baterije van domašaja dece.
- · Ukoliko se odeljak za bateriju ne zatvara bezbedno, prestanite da koristite proizvod i držite ga van domašaia dece.
- · Ukoliko mislite su baterije progutane ili da se one nalaze u bilo kom delu tela, odmah zatražite medicinsku pomoć.

\_\_\_\_\_

Televizor može da padne i izazove ozbilinu telesnu povredu ili smrt. Mnoge povrede, naročito povrede dece, se mogu izbeći ukoliko se preduzmu jednostavne mere opreza, kao što su:

- · UVEK koristite ormane ili stalke ili metode montiranja koje preporučuje proizvođač televizora.
- UVEK koristite samo onai nameštai koji televizoru pruža siguran oslonac.
- UVEK proverite da li televizor prelazi ivicu nameštaja na kome stoji.
- · UVEK upoznaite decu sa opasnostima sa kojima se suočavaju kada se penju na nameštaj da bi dohvatili televizor ili njegove kontrole.
- · UVEK neka su žice za rute i kablovi povezani na vaš televizor kako se ne bi mogli preko njih saplesti, povući ih ili zgrabiti.
- NIKADA televizor ne stavliaite na nestabilno mesto.
- · NIKADA ne stavljajte televizor na komad visokog nameštaja (na primer, na kredence ili police za knjige), ukoliko taj komad nameštaja i televizor nisu pričvršćeni za odgovarajući oslonac.
- NIKADA ne postavliaite televizor na tkanine ili druge materijale postavljene između televizora i potpornog nameštaja.
- NIKADA ne postavliaite predmete koji bi mogli da navedu decu da se popnu, poput igračaka i daljinskih upravliača, na vrh televizora ili nameštaja na koji je televizor postavlien.
- · Oprema je pogodna samo za montiranje na visinama <2 m

Ukoliko podupirete ili premeštate postojeći televizor. važe iste gore navedene mere.

Uređaj koji je povezan na zaštitno uzemljenje u instalaciji objekta preko MREŽNOG napajanja ili preko nekog drugog uređaja koji je povezan na zaštitno uzemlienie - i na televizijski distributivni sistem putem koaksijalnog kabla, u nekim uslovima može predstavljati opasnost od izbijanja požara. U tom slučaju, povezivanje na kablovski distributivni sistem mora biti preko uređaja koji dostavlja električnu izolaciju ispod određenog raspona frekfencije (galvanski izolator)

### UPOZORENJA ZA MONTAŽU NA ZID

- Pročitaite uputstva pre montirania televizora na zid.
- Komplet za zidnu montažu je opcionalna oprema. Možete ga dobiti kod lokalnog prodavca ako nije isporučen uz vaš televizor.
- · Nemojte postavljati televizor na plafon ili zid pod nagibom.
- Koristite navedene zavrtnjeve za montažu na zid i drugu dodatnu opremu.
- Čvrsto zategnite zavrtnjeve za montažu na zid da biste sprečili da televizor padne. Nemojte previše zatezati zavrtnieve

Cifre i ilustracije u ovom uputstvu za upotrebu su date samo kao referenca i mogu da se razlikuju od stvarnog izgleda proizvoda. Dizain i specifikacije proizvoda mogu da se promene bez obaveštenia.

### Informacije o zaštiti okoline

Ovaj televizor je napravljen da bude bezbedan za okolinu. Da biste smaniili potrošniu energije, potrebno ie da preduzmete sledeće korake:

Ako podesite Ušteda energije na Minimum, Srednje, Maksimum ili Automatski, TV će prilagoditi potrošnju energije u skladu sa tim. Podesite na Iskliučeno da biste iskliučili ovu postavku. Ako želite da ručno podesite Pozadinsko osvetljenje na fiksnu vrednost podešenu kao Prilagođeno, označite Pozadinsko osvetljenje (nalazi se u okviru podešavanja Ušteda energije) a zatim podesite ručno korišćeniem navigacijskih dugmadi za levo ili desno na daljinskom upravliaču.

Napomena: Dostupne opcije Ušteda energije mogu se razlikovati u zavisnosti od izabranog Režim u meniju Podešavania>Slika.

Postavke Ušteda energije mogu se naći u meniju Podešavania>Slika. Imaite u vidu da se neke postavke slike ne mogu menjati.

Takođe možete da isključite ekran pomoću opcije Ekran isključen ako samo želite da slušate zvuk a da ne morate da gledate. Ako uzastopno pritiskate dugme za desno ili dugme za levo izabraće se opcija Ekran isključen, a na ekranu će se pojaviti poruka "Ekran će se iskliučiti kroz 15 sekundi.". Izaberite Nastavi

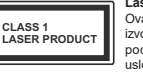

i pritisnite OK da odmah iskliučite ekran. Ako ne pritisnete ništa, ekran će se isključiti kroz 15 sekundi. Pritisnite bilo koje dugme na upravljaču ili televizoru da ponovo upalite ekran.

Napomena: Opcija Ekran isključen nije dostupna ako je Režim postavlien na lara.

Kada TV se ne koristi, molimo vas da ga ugasite ili iskliučite ga iz dovoda struje. To će takođe smanijti ili zaustaviti potrošniu energije.

### Opcije

- TV u boji sa dalijnskim upravljanjem
- · Potpuno integrisani digitalni zemaljski/kablovski/ satelitski TV (DVB-T-T2/C)
- · HDMI ulazi za povezivanje drugih uređaja koji imaju HDMI utičnice
- USB ulaz
- Sistem OSD menija
- · Sistem stereo zvuka
- Teletekst
- Prikliučak za slušalice
- · Automatski sistem programiranja
- · Ručno traženje stanica
- · Automatsko isključivanje nakon osam sati.
- Taimer za iskliučivanie
- Blokada za decu
- Automatsko prigušivanje zvuka kada nema prenosa.
- NTSC reprodukcija
- AVL (Automatsko ograničenje jačine zvuka)
- PLL (pretraga frekvencije)
- · Režim igrica (po izboru)
- · Fukcija Isključi sliku
- · Snimanje programa
- Vremensko pomeranie programa
- Eternet (LAN) za Internet vezu i usluge
- 802.11 a/b/g/n ugrađena WLAN podrška
- · Deljenje audio-video sadržaja
- HbbTV

### Ultra HD (UHD)

Vaš televizor podržava Ultra HD (ultra visoku rezoluciju - poznatu i kao 4K) koja obezbeđuje rezoluciju od 3840 x 2160 (4K:2K). Ona ima 4 puta veću vrednost od rezolucije za Full HD TV tako što duplira broj piksela za Full HD TV i horizontalno i vertikalno. Sadržai Ultra HD podržan je putem izvornih i tržišnih aplikacija, HDMI, USB ulaza(a) i preko DVB-T2 i DVB-S2 emisija.

### Opseg visoke dinamike (HDR) / hibridna logaritamska gama (HLG):

Korišćeniem ove funkcije, televizor može da reprodukuje veći dinamički opseg osvetljenja snimaniem i kombinovaniem više različitih ekspozicija HDR/HLG obećava bolij kvalitet slike zahvaljujúci svetlijim, realističnijim naglascima, realističnoj boji i drugim poboljšanjima. On obezbeđuje atmosferu koju žele da postignu snimatelii filmova, pokazujući skrivena područia tamnih senki sa punom jasnoćom, bojom j detaljem. HDR/HLG sadržaj je podržan preko izvornih i tržišnih aplikacija, HDMI, USB ulaza i i preko DVB-S emisiia. U meniiu Podešavania>Sistem. u okviru opcije Izvori, podesite povezani ulaz HDMI izvora na Pobolišano, ili u okviru menija Izvori>Podešavanja izvora da biste gledali HDR/HLG sadržai u slučaju da se HDR/HLG sadržaj prima preko HDMI ulaza. U tom slučaju, izvorni uređaj takođe treba da bude kompatibilan naimanie sa HDMI 2.0a.

### Dolby Vision

Dolby Vision™ pruža dramatično vizuelno iskustvo. zadivliujuću osvetljenost, izuzetan kontrast i živopisnu boju koja donosi zabavu u život. On ostvaruje ovaj zadivljujući kvalitet slike kombinacijom HDR i tehnologije obrade slika sa širokim opsegom boja. Povećanjem osvetlienosti prvobitnog signala i korišćeniem većeg dinamičkog opsega boja i kontrasta, Dolby Vision predstavlia neverovatno realistične slike sa zapaniujućim detaliima koie druge tehnologiie za naknadnu obradu u televizoru nisu u mogućnosti da proizvedu. Dolby Vision je podržan preko izvornih i tržišnih aplikacija. HDMI i USB ulaza. U meniju Podešavanja>Sistem, u okviru opcije Izvori, podesite povezani ulaz HDMI izvora na Pobolišano, ili u okviru menija Izvori>Podešavania izvora da biste gledali Dolby Vision sadržai u slučaju da se Dolby Vision sadržaj prima preko HDMI ulaza. U tom slučaju, izvorni uređaj takođe treba da bude kompatibilan naimanie sa HDMI 2.0a. U meniju Podešavania>Slika>Režim, biće dostupna dva unapred definisana režima slike ukoliko se detektuje Dolby Vision sadržaj: Dolby Vision Bright i Dolby Vision Dark. Oba omogućuju korisniku da doživi sadržaj na pravi način sa različitim uslovima osvetljenja okoline.

### Uključena dodatna oprema

- Daliinski upravliač
- Baterije: 2 X AAA
- Uputstvo
- Napojni kabl

#### Obaveštenia o režimu pripravnosti

Ukoliko televizor ne prima nikakav ulazni signal (na primer od antene ili HDMI izvora)3 minuta, on će preći u režim pripravnosti. Kada sledeći put uključite televizor, pojaviće se sledeća poruka: "Televizor je automatski prebačen u režim pripravnosti jer duže vreme nije

bilo signala." Ovu funkciju možete da onemogućite tako što ćete podesiti opciju Taimer za period bez signalaumeniju Podešavanja>Uređaji.

Opcija Automatsko isključivanje (u meniju Podešavanja>Sistem>Više) mogao bi podrazumevano da se podesi na vrednost između 1 i 8 sati. Ako ovo podešavanie nije podešeno kao Isključeno i televizor je ostavljen i nije uključen tokom podešenog vremena, on će preći u režim pripravnosti nakon što istekne podešeno vreme. Kada sledeći put uključite televizor, prikazaće se sledeća poruka. . Televizor je automatski prebačen u režim pripravnosti jer duže vreme nije bilo signala." Pre nego što televizor prede u režim pripravnosti, prikazaće se prozor za dijalog. Ako ne pritisnete nijedan taster, televizor će se prebaciti u režim pripravnosti nakon perioda čekania od oko 5 minuta. Televizor možete odmah da prebacite u režim pripravnosti ako označite Da i pritisnete OK. Ukoliko označite Ne i pritisnete OK. televizor će ostati uključen. Iz ovog dijaloga možete izabrati i da otkažete funkciju Automatsko isključivanje. Označite Onemogućeno i pritisnite OK, televizor će ostati ukliučen i funkcija će biti postavljena na Isključeno Ovu funkciju možete ponovo da omogućite promenom opcije Automatsko isključivanje iz menija Podešavania>Sistem>Više.

### Kontrolni tasteri TV-a i rukovanie

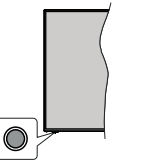

Napomena: Položaj kontrolnih dugmadi može varirati u zavisnosti od modela.

Vaš televizor ima iedan kontrolni taster. Ovai taster vam omogućava da kontrolišete funkcije Režim mirovanja -

- opcijama funkcija.
- pomerili fokus na željenu opciju.
- · Pritisnite i zadržite taster oko 2 sekunde da biste aktivirali odabranu opciju. Boja ikone opcije se menja kada se aktivira
- · Pritisnite taster još jednom da biste primenili funkciju ili ušli u podmeni.
- Da izaberete još jednu opciju funkcije, potrebno je da prvo deaktivirate posledniu opciju koju ste aktivirali.

Pritisnite i zadržite taster za deaktivaciju. Boja ikone opcije se menja kada se deaktivira.

 Da zatvorite meni opcija funkcije, nemojte da pritiskate taster u roku od oko 5 sekundi. Meni opcija funkcije će nestati.

Da iskliučite televizor: Pritisnite kontrolni taster za prikaz menija opcija funkcije, fokus će biti na opciji Režim mirovania. Pritisnite i zadržite taster oko 2 sekunde da biste aktivirali ovu opciju. Boja ikone opcije se menja kada se aktivira. Zatim još jednom pritisnite taster da biste iskliučili televizor.

Za ukliučivanie televizora: Pritisnite kontrolni taster i televizor će se uključiti.

Promena jačine zvuka: Pritisnite kontrolni taster za prikaz menija opcija funkcije a zatim uzastopno pritiskaite taster da biste pomerili fokus na opciju Volume + or Volume -. Pritisnite i zadržite taster oko 2 sekunde da biste aktivirali odabranu opciju. Boja ikone opcije se menja kada se aktivira. Zatim pritisnite taster da biste pojačali ili smaniili jačinu zvuka.

Promena kanala: Pritisnite kontrolni taster za prikaz menija opcija funkcije a zatim uzastopno pritiskajte taster da biste pomerili fokus na opciju Programme + or Programme -. Pritisnite i zadržite taster oko 2 sekunde da biste aktivirali odabranu opciju. Boja ikone opcije se menja kada se aktivira. Zatim pritisnite taster da biste prebacili na prethodni ili sledeći kanal sa liste kanala.

Promena izvora: Pritisnite kontrolni taster za prikaz menija opcija funkcije a zatim uzastopno pritiskajte taster da biste pomerili fokus na opciju Izvor. Pritisnite i zadržite taster oko 2 sekunde da biste aktivirali ovu opciju. Boja ikone opcije se menja kada se aktivira. Zatim još jednom pritisnite taster za prikaz liste izvora. Krećite se kroz dostupne izvore pritiskom na taster. Televizor će se automatski prebaciti na označen izvor. Napomena: Glavni OSD meni se ne može prikazati putem , kontrolnog tastera.

#### Rukovanje daljinskim upravljačem

Pritisnite tasterPočetak na daljinskom upravljaču za prikaz glavnog menija. Da biste se kretali kroz meni i vršili postavljanje koristite tastere sa strelicom i taster OK. Pritisnite taster Nazad/Povratak, Izlaz ili taster Početak da biste zatvorili ekran menija.

### Biranje ulaza

Kada povežete spoljne sisteme na Vaš televizor, možete prebacivati na različite ulazne izvore. Pritisnite taster Source na dalijnskom upravljaču uzastopno za odabir različitih izvora.

### Menianie kanala i jačine zvuka

Možete da promenite kanal i podesite jačinu zvuka pomoću tastera Programme +/- i Volume +/- na daljinskom upravljaču.

- uklj. / Izvor / Program i Jačinu zvuka vašeg televizora. Rukovanie kontrolnim tasterom
- · Pritisnite kontrolni taster za prikaz menija sa
  - · Zatim po potrebi uzastopno pritiskaite taster da biste

# Resetujte i isključite preko dugmeta za stanje pripravnosti

Pritisnite i držite dugme za Pripravnost da biste videli dodatne radnje za ovo dugme. Biće dostupne opcije za **Resetovanje** (ponovno pokretanje), **Stanje pripravnos**ti (nomaino stanje pripravnosti) i **Isključenje** (prinudno stanje pripravnosti). Označle jednu i prilisnite OK za izvršenje odabrane radnje. Ako dode do problema koji sprečava TV da pravilno pređe u režim pripravnosti, možete da koristite opciju Isključvanje da biste naterali TV da prede u režim pripravnosti.

Ako vaš TV prestane da reaguje na komande i meni sa radnjama ne može da se prikaže, TV će biti primoran da se ponovo pokrene kada se dugme drži pritisnuto oko 5 sekundi. Ovo će prekinuti proces.

### Korišćenje glavnog menija televizora

Kada se pritisne taster Početak, prikazaće se glavni meni televizora na ekranu. Možete se kretati kroz stavke menija pomoću tastera sa strelicom na daljinskom upravljaču. Da biste izabrali stavku ili videli opcije podmenija na označenom meniju, pritisnite taster OK. Kada označite opciju menija, neke od stavki podmenija ovog menija mogu da se pojave na gornjoj ili donioi strani menija na traci menija za brži pristup. Da biste koristili stavku za brzi pristup, označite je, pritisnite OK i podesite prema želji pomoću tastera za kretanie levo ili desno. Kada završite, pritisnite taster OK ili taster Povratak/Nazad za izlazak. Kada se označi aplikacija Netflix (ako je dostupna), preporuke će se prikazati na isti način kao i stavke podmenija. Ako ste se već prijavili na svoj Netflix nalog, videće se personalizovane preporuke.

Informacije o tokaciji, vremenskoj prognozi, vremenu i datumu možete videti i na glavnom ekranu TV menija. Zelene ikonice označavaju trenutni status vremena, mreže i sinhronizacije aplikacija. Ako se ove ikone opjave u zelenoj boji, to znači da su informacije o vremenu ažurirane, mreža je povezana a sinhronizacija uspešno završena. U protivnom, ikone će biti bele obje.

U zavisnosti od izabrane zemlje tokom prve instalacije, informacije o veku trajanja televizora u satima mogu se prikazati pritiskom na dugme **Početak** a zatim na plavo dugme. Obzirom na kvalitet naših proizvođa, televizori su podvrgnuti rigoroznim proverama pre plasiranja na tržište, pa je moguće da ova vrednost nile na 0 onlikom prve instalacije.

Pritisnite taster Izlaz da biste zatvorili glavni meni.

### 1. Početna Strana

Kada se otvori glavni meni, biće označena traka menija Početak Sadzi menija Početak se može prilagoditi. Da biste to uradili, idite u TV meni, označite opciju Uredi Početak i pinsinie OK. Meni Početak će se prebaciti u redivanja. U režimu za uređivanje možete izbrisati ili promeniti položaj bilo koje stavke u meniju Početak. Označite opciju i pritisnite OK. Odaberite ikonu Izbriši ili premjesti i pritisni OK. Da biste premestili stavku menija koristite taster sa strelicom desno, levo, gore i dole da biste izabrali položaj na koji želite da premestite stavku, a zatim pritisnite OK.

Takođe možete dodati opcije iz drugih menija u meni Početak. Samo označite opciju i pritisnite taster sa strelicom na gore ili na dole na daljinskom upravljaću. Ukoliko vidite opciju **Dodaj na početak**, možete je dodati u meni **Početak**.

### 2. Pretraga

Pomoću ove opcije možete pretraživati kanale, votić, TV menije, aplikacije, vedv. VorTube i video zapise. Pritisnite OK i unesite ključnu reč konisteći virtuelnu tastaturu. Zatim označite OK i pritisnite OK da počnete sa pretragom. Na ekranu će se prikazati rezultati. Izaberite željeni rezultati konščenjem dugmadi za smer i pritisnite OK da biste otvorili.

## 3. <u>TV:</u>

### 3.1. <u>Vodič</u>

Pomoću ove opcije možete pristupiti meniju elektronskog vodiča kroz programe. Za više informacija, pogledajte odeljak Elektronski vodič kroz programe.

### 3.2. <u>Kanali</u>

Pomoću ove opcije možete pristupiti meniju Kanali. Za više informacija, pogledajte odeljak Korišćenje liste kanala.

### 3.3. <u>Tajmeri</u>

Pomoću opcija ovog menija možete podesiti tajmere za buduće događaje. U ovom meniju možete da pregledate i prethodno kreirane tajmere.

Da biste dodali novi tajmer, izaberite karticu **Dodati** tajmer pomoću tastera sa strelicom levo/desno i pritisnite **OK**. Podesite opcije podmenija po želji i kada završite pritisnite **OK**. Kreiraće se novi tajmer.

Da biste uredili prethodno kreiran tajmer, označite taj tajmer, izaberite karticu Uredi izabrani tajmer, a zatim pritisnite OK. Promenite opcije podmenija po želji i pritisnite OK da biste sačuvali svoja podešavanja.

Da biste otkazali prethodno kreiran tajmer, označite taj tajmer, izaberite karticu **Obriši izabrani tajmer**, a zatim pritisnite **OK**. Prikazaće se ekran sa tekstom potvrde. Označite **DA** i pritisnite **OK** da biste nastavili. Tajmer će biti otkazan.

Nije moguće podesiti tajmere za dva ili više događaja koji će se emitovati u istom vremenskom intervalu. U tom slučaju ćete biti obavešteni i tajmer će biti otkazan.

### 3.4. Uredi Početnu stranu

Pomoću ove opcije možete urediti sadržaj menija Početne strane. Označite i pritisnite OK. Meni Početak će se prebaciti u režim uređivanja. Za više informacija, pogledajte odeljak Početak.

### 3.5. Snimci

Pomodu opcija ovog menija možete upravljati svojim snimcima. Prethodno snimljene događaje možete reprodukovati, uređivati, brisati ili sortirati. Označite karticu pomoću tastera sa strelicom levo ili desno i pritisnite **OK** da biste videli dostupne opcije. Za više informacija, pogledajte odeljak **USB Recording**.

### 3.6. Više aplikacija

Da biste upravljali aplikacijama instaliranim na televizoru, možete da koristile ovu opciju. Označite i pritisnite OK. Možete instaliranu aplikaciju da dodate u meni **Početak**, pokrenete ili je uklonite. Označite aplikaciju i pritisnite **OK** da biste videli sve dostupne opcije.

### 3.7. Prodavnica

Možete i da dodate nove aplikacije iz prodavnice aplikacija koristeči ovu opciju. Označite i pritisnite **OK**. Prikazaće se dostupne aplikacije. Prodavnici aplikacija takođe možete pristupiti iz menija **Više aplikacija**.

### 3.8. Resetovanje aplikacija

Svoja podešavanja možete resetovati u menijima Početak na podrazumevana podešavanja pomoću ove opcije (dostupnost zavisi od modela televizora i njegovih karakteristika). Označite i pritisnite OK. Prikazaće se ekran sa tekstom potvrde. Označite DA i pritisnite OK da biste nastavili. Imajte na umu da nećete moći da ponovite ovu operaciju u narednih nekoliko miruta.

### 3.9. Pristupačnost

Pomoću ove opcije možete direktno pristupiti meniju podešavanja dostupnosti.

### 3.10. Podešavanja privatnosti

Pomoću ove opcije možete direktno pristupiti meniju podešavanja privatnosti. Neke opcije možda neće biti dostupne u zavisnosti od modela vašeg televizora i izabrane zemlje prilikom postupka prve instalacije.

### 4. Postavke

Pomoću opcija ovog menija možete upravljati podešavanjima na svom televizoru. Za više informacija, pogledajte odeljak **Podešavanja sadržaja menija**.

### 5. <u>Izvori</u>

Pomoću opcija ovog menija možete upravljati unosom preferenci izvora. Da biste promenili trenutni izvor, označite jednu od opcija i pritisnite **OK**.

### 5.1. Podešavanjalzvora

Pomoću ove opcije možete direktno pristupiti meniju podešavanja izvora. Uredite imana, omogućie odabrane opcije izvora. Za HDMI izvore su dostupne i opcije Regularni i Poboljšani. Opcije Regularni i Poboljšani utiću na postavke boje izabranoa HDMI izvora.

### Postavljanje baterija u daljinski upravljač

Daljinski upravijač može da ima zavtranj koji pričivršćuje pokopac odeljka za bateriju na daaljinski upravljač (ili može biti u odvojenoj vrećici). Uklonite zavranj, ako je poklopac oteljka za bateriju da biste otkrili odeljak za bateriju. Stavite dvije AAA baterije od 1,5 V. Pobrnite se da se oznake (+) i (-) poklapuju (pazite na pravilan polaritet). Nemojte da koristile istovremeno stare i nove baterija. Zamenite bateriju samo istom ili silčnom vrstom. Vratite poklopac. Secure the cover again with the screw. if anv.

Na ekranu će se prikazati poruka kada su baterije slabe i da se moraju zameniti. Imajte na umu da, kada su baterije slabe, može doći do smanjenih performansi daljinskog upravljača.

Baterije ne smeju da se izlažu prekomernoj toploti, kao što je sunčeva svetlost, vatra i slično.

#### Povezivanje napajanja

VAŽNO: Televizor je projektovan da radi na napajanju jednosmerne struje od 220-240 V, 50 Hz. Nakon raspakivanja, ostavite televizor da dostigne sobnu temperaturu pre nego što ga priključite na napajanje.

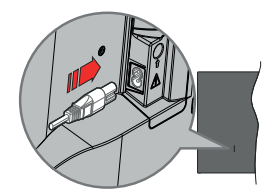

Ukopčajte jedan kraj (utikač sa dve rupe) isporučenog kabla za napajanje koji može da se odvaja u utičnicu za napajanje na zadnjoj strani TV-a kako je prikazano na slici. Zatim drugi kraj kabla za napajanje ukopčajte u utičnicu za napajanje.

Napomena: Položaj ulaza za napajanje zavisi od modela uređaja.

### Povezivanje antene

Antenski konektor ili konektor za kablovsku TV priključite na utičnicu antenskog ulaza (ANT) koja se nalazi na levoj strani televizora.

### Leva strana TV-uređaja

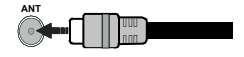

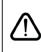

Ukoliko želite da povežete uređaj na televizor, pre povezivanja morate proveriti da li su televizor i uređaj isključeni. Nakon povezivanja, možete uključiti uređaje i koristiti ih.

### Obaveštenje o licenciranju

Izrazi HDMI, HDMI High-Definition Multimedia Interface, HDMI trade dress i HDMI Logos su zaštitni znakovi ili registrovani zaštitni znakovi društva HDMI Licensing Administrator, Inc.

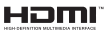

Dolby, Dolby Vision, Dolby Atmos, i dupli-D simbol su zaštitni znaci kompanije Dolby Laboratories Licensing Corporation. Proizvedeno pod licencom Dolby Laboratories. Poverljivi neobjavljeni radovi. Autorsko pravo © 2012-2022 Dolby Laboratories. Sva prava zadržana.

# ▶ **■ Dolby** Vision ·

YouTube i YouTube logo su zaštitni znaci kompanije Google Inc.

Ovaj proizvod sadrži tehnologiju koja podleže određenim pravima intelektualne svojine kompanije Microsoft. Upotreba ili distribucija ove tehnologije van ovog proizvoda je zabranjena bez odgovarajuće(ih) licence(i) kompanije Microsoft.

Vlasnici sadržaja koriste Microsoft PlavReady™ tehnologiju pristupa sadržaju da zaštite svoju intelektualnu svojinu, uključujući sadržaj zaštićen autorskim pravima. Ovaj uređaj koristi PlavReadv tehnologiju za pristup PlayReady zaštićenom sadržaju i/ili WMDRM zaštićenom sadržaju. Ukoliko uređaj ne uspe da na odgovarajući način ograniči upotrebu sadržaja, vlasnici sadržaja mogu da zahtevaju od kompanije Microsoft da opozove mogućnost uređaja da troši PlavReady zaštićeni sadržai. Opoziv ne treba da utiče na nezaštićeni sadržaj ili sadržaj zaštićen drugim tehnologijama za pristup sadržaju. Vlasnici sadržaja mogu od vas da zahtevaju da nadogradite PlavReady da biste pristupili niihovom sadržaju. Ako odbijete nadogradnju, nećete moći da pristupite sadržaju koji zahteva nadogradnju.

Logotip "CI Plus" je zaštitni znak kompanije CI Plus LLP.

Ovaj proizvod je zaštićen određenim pravima intelektualne svojine Microsoft korporacije. Upotreba ili distribucija takve tehnologije van ovog proizvoda je zabranjena bez licence kompanije Microsoft ili ovlašćenog zavisnog preduzeća Microsoft-a.

### Informacije o odlaganju

### [Evropska unija]

Ovi simboli ukazuju da se električna i elektronska oprema kao i baterija ovim simbolom ne sme se bacati u normalno domaće smeće. Umesto toga, proizvode i baterije treba predati odgovarajućim sabirnim centrima za reciklažu električne i elektronske opreme radi pravilne obrade, oporavka i reciklaže u skladu sa vašim nacionalnim propisima i Direktivom 2012/19/ EU i 2013/56/EU.

Preko bacanjem na pravi način, pomažete sačuvati prirodna bogatstva i pomažete sprečiti potencijalne negativne efekte na okolini i ljudsko zdravlje, šta u suprotnom bi se moglo dogoditi nepraviljnim bacanjem ovih proizvoda.

Za više detalja o recikliranju ovog proizvoda, obratite se Vašoj lokalnoj gradskoj kancelariji, Vašoj službi za uklanjanje kućnog smeća, ili prodavnici, u kojoj ste nabavili proizvod.

Moguće je da se primenjuju kazne za neispravno bacanje ovog smeća, u skladu sa nacionalnim zakonodavstvom.

### [Biznis korisnici]

Ako želite baciti ovaj proizvod, molimo nazovite vašeg dostavljača i proverite uslove kupovnog dogovora.

### [Ostale zemlje van Evropske unije]

Ovi simboli su jedino validni u Evropsku uniju.

Nazovite lokalnu upravu da bi saznali više oko bacanja i reciklažu.

Proizvod i pakovanje morate odneti na vaše lokalno mesto za reciklažu.

Neka sakupna mesta primaju proizvode besplatno.

Napomena: Znak "Pb" ispod simbola baterije ukazuje na to da baterija sadrži olovo.

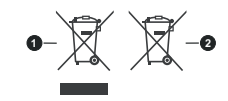

proizvodi

Baterijski

#### Specifikacije

| TV prenos                                            | PAL BG/I/DK/<br>SECAM BG/DK                                                                                |
|------------------------------------------------------|----------------------------------------------------------------------------------------------------|
| Prijem kanala                                        | VHF (OPSEG I/III) - UHF<br>(OPSEG U) - HIPER<br>OPSEG                                                      |
| Digitalni prijem                                     | Potpuno integrisani<br>digitalni zemaljski-<br>kablovski televizor<br>TV/DVB-T-C)<br>(DVB-T2 kompatibilan) |
| Broj kanala koji su<br>memorisani                    | 1 000                                                                                                    |
| Indikator kanala                                     | Prikaz na ekranu (OSD)                                                                                     |
| RF antenski ulaz                                     | 75 oma (nebalansirano)                                                                                     |
| Radni napon                                          | 220-240V AC, 50Hz                                                                                          |
| Audio                                                | Nemački+Nicam Stereo                                                                                       |
| Audio izlazna snaga<br>(WRMS.) (10% THD)             | 2 x 6                                                                                                    |
| Potrošnja struje (W)                                 | 75W                                                                                                    |
| Mrežna potrošnja u<br>režimu mirovanja (W)           | < 2                                                                                                    |
| Dimenzije televizora<br>DxŠxV (sa postoljem)<br>(mm) | 250 x 972 x 623                                                                                            |
| Dimenzije televizora<br>DxŠxV (bez postolja)<br>(mm) | 82 x 972 x 566                                                                                             |
| Prikaz                                               | 43"                                                                                                    |
| Temperatura i vlažnost<br>vazduha tokom rada         | 0°C do 40°C, 85%<br>relativna maksimalna<br>vlažnost vazduha                                               |

### Specifikacije za bežični LAN predajnik

| Frekventni opseg                   | Maksimalna<br>izlazna snaga |  |
|------------------------------------|-----------------------------|--|
| 2400 - 2483,5 MHz (CH1-CH13)       | < 100 mW                    |  |
| 5150 - 5250 MHz (CH36 - CH48)      | < 200 mW                    |  |
| 5250 - 5350 MHz (CH52 - CH64)      | < 200 mW                    |  |
| 5470 - 5725 MHz (CH100 -<br>CH140) | < 200 mW                    |  |

### Ograničenja u nekim zemljama

Ovaj uređaj je predviđen za kućnu i kancelarijsku upotrebu u zemljama EU (i drugim zemljama koje poštuju relevantnu EU direktivu) bez bilo kakvih ograničenja, osim u dole navedenim zemljama.

| 7. IT                 |                                                                                               |
|-----------------------|-----------------------------------------------------------------------------------------------|
| Zemija                | Ogranicenje                                                                                   |
| Bugarska              | Za upotrebu na otvorenom prostoru i javni<br>servis potrebna je opšta dozvola                 |
| Italija               | Ako se koristi van svojih prostorija, potreb-<br>na je opšta dozvola.                         |
| Grčka                 | Samo za upotrebu u zatvorenom prostoru<br>za opseg od 5470 MHz do 5725 MHz                    |
| Luksemburg            | Za mreže i pružanje usluga (ne za spektar)<br>potrebna je opšta dozvola                       |
| Norveška              | Radio prenos je zabranjen za geografsko<br>područje u krugu od 20 km od centra<br>Ny-Ålesunda |
| Ruska Feder-<br>acija | Samo za upotrebu u zatvorenim pros-<br>torijama                                               |
| Israel                | Opseg od 5 GHz samo za opseg od 5180<br>MHz -5320 MHz                                         |

Zahtevi za bilo koju zemlju mogu da se promene u bilo kom trenutku Preporučuje se da se korisnik raspita kod lokalnih organa o trenutnom statusu nacionalne regulative za 5 GHz bežične LAN mreže.

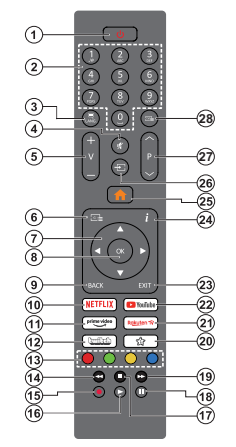

### (\*) Dugme za režim pripravnosti

Pritisnite i držite dugme za Pripravnost da biste videli dodatne radnje za ovo dugme. Označile jednu od opcija za Resetovanje (ponovno pokretanje). Stanje pripravnosti (normalno stanje pripravnosti) i Isključivanje (prinudno stanje pripravnosti) i pritisnite OK da biste izvršili izabranu radnju. Ako vaš TV prestane da regauje na komande i meni sa radnjama ne može da se prikaže, TV će biti primoran da se ponovo pokrene kada se dugme drži pritisnuto ko So Sekundi.

Pritisnite kratko i otpustite da biste televizor prebacili u režim pripravnosti ili da biste ga uključili kada je u režimu pripravnosti.

#### (\*\*) Moje Dugme 1:

U zavisnosti od modela, ovo dugme može imati podrazumevanu funkciju. Ipak, možete postavili specijalnu funkciju ovog dugmeta tako što ga zadržite duže od tri sekunde kada ste na željenom izvoru, kanalu li aplikaciji. Na ekranu će se prikazati potvrdna poruka. Sada je i MOJE DUGME 1 povezano sa izabranom funkcijom.

Napomenućemo da ukoliko uradite Prvu instalaciju, MOJE DUGME 1 će se vratiti na svoju podrazumevanu funkciju.

- Pripravnost(\*): Pripravnost / Uključenost (pritisnite kratko), Resetovanje / Isključenost (pritisnite i držite)
- Numerički tasteri: Menja kanal, unosi broj ili slovo u okvir za tekst na ekranu.
- Jezik: Menja režime zvuka (analogna televizija), prikazuje i menja jezik zvuka/prevoda i uključuje ili isključuje prevode (digitalna televizija, gde je to moguće)
- 4. Utišaj: Potpuno isključuje zvuk televizora
- Jačina zvuka +/-
- Vodič: Prikazuje elektronski vodič kroz programe
- Navigacioni tasteri: Služe za kretanje kroz menije, sadržaje itd. i prikazivanje podstranica u teletekstu kada se pritisne taster za kretanje udesno ili ulevo
- U REDU (OK): Potvrđuje izbore korisnika, obeležava stranicu (u režimu teleteksta), prikazuje meni Kanali (u DTV režimu)
- Povratak/Nazad: Vraća se na prethodni erkan, prethodni meni, otvara indeksnu stranicu (u režimu teleteksta) Brzo menja između zadnjeg i trenutnog kanalalili izvora
- 10. Netflix: Pokreće Netflix aplikaciju.
- 11. Prime Video: Pokreće aplikaciju Amazon Prime Video
- 12. Twitch: Pokreće Twitch aplikaciju
- Dugmad u boji: Sledite instrukcije na ekranu za funkcije obojenih dugmadi.
- Premotavanje: Premotava kadrove unazad u medijumima kao što su filmovi
- 15. Snimanje: Snima programe
- 16. Reprodukcija: Započinje reprodukciju izabranog medija
- 17. Zaustavi: Zaustavlja medij koji se reprodukuje
- 18. Pauza: Zaustavlja medij koji se reprodukuje, pokreće snimanje sa vremenskim pomeranjem
- Brzo napred: Pomera kadrove unapred u medijima kao što su filmovi
- 20. Moje Dugme 1 (\*\*)
- 21. Rakuten TV: Pokreće aplikaciju Rakuten TV
- 22. YouTube: Pokreće aplikaciju YouTube
- Izlaz: Zatvara i izlazi iz prikazanih menija ili vraća se na prethodni ekran
- Informacije: Prikazuje informaciju o sadržaju na ekranu, prikazuje skrivenu informaciju (otkrivanje - u režimu teleteksta)
- 25. Početak: Prikazuje meni televizora
- 26. Izvor: Prikazuje dostupne signale i sadržaje
- 27. Program +/-
- Teletekst: Prikazuje teletekst (gde je dostupan), ponovo pritisnite da postavite teletekst preko normalne televizijske slike (miks)

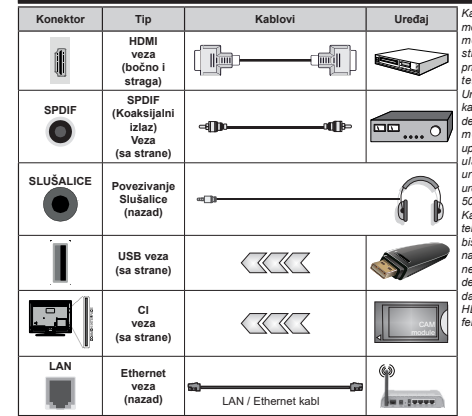

Kada se koristi komplet za zidnu montažu (ukoliko niie isporučen. može se kupiti komplet trećih strana), preporučujemo da prvo prikliučite sve kablove na poleđinu televizora pre montaže na zid. Umetajte ili odvajajte CI modul samo kada je televizor ISKLJUČEN. Za detaline informaciie o podešavaniu modula, pogledajte njegovo uputstvo za upotrebu. Svaki USB ulaz vašeg televizora podržava uređaje do 500 mA. Povezivanje uređaja sa jačinom struje većom od 500 mA može oštetiti vaš televizor. Kada povezuiete opremu sa svoiim televizorom koristeći HDMI kabl. da biste obezbedili dovoljnu imunost na emisiie parazitnih frekvenciia i nesmetan prenos signala visoke definicije, poput 4K sadržaja, morate da koristite oklopljeni (kvalitetan) HDMI kabl za velike brzine, sa feritima

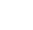

Veze

Ukoliko želite da povežete uređaj na televizor, pre povezivanja morate proveriti da li su televizor i uređaj isključeni. Nakon povezivanja, možete uključiti uređaje i koristiti ih.

### Uključivanje/isključivanje

### Uključivanje televizora

Priključite kabl za napajanje na strujni izvor, npr. zidnu utičnicu (220-240V AC, 50 Hz).

Da biste uključili TV iz režima pripravnosti, uradite sledeće:

- Pritisnite dugme Pripravnost, Program +/- ili numeričko dugme na daljinskom upravljaču.
- · Pritisnite kontrolni taster na televizoru.

### Isključivanje televizora

- Pritisnite taster Standby (Pripravnost) na daljinskom upravljaču.
- Pritisnite kontrolni taster na televizoru, meni opcija funkcije će se prikazati. Fokus će biti na opciji Režim mirovanja. Pritisnite i začržite taster oko 2 sekunde da biste aktivirali ovu opciju. Boja ikone opcije će se promentili. Zatim još jednom pritisnite taster i televizor će preći u režim pripravnosti.

# Da biste potpuno isključili televizor, izvucite kabl za napajanje iz utičnice.

Napomena: Kada je televizor uključen u režimu pripravnosti, LED dioda za režim pripravnosti trejeć kako bi ukazala da su aktivne funkcje kao što su Režim Pretražvanje u režimu pripravnosti. Preuzimanje preko etra ili Tajmer. LED dioda takođe može da trepće kada televizor ukljućujete iz režima pripravnosti.

### Prva instalacija

Kada se prvi put uključi, pojavljuje se ekran za izbor jezika. Izaberite željeni jezik i pritisnite **OK**. U sledećim koracima vodiča za instalaciju, postavite svoje postavke kako želite pomoću tastera sa strelicom i tastera **OK**.

Nakon odabira jezika, biće vam postavljeno pitanje da li želite da promenite podešavanja pristupačnosti. Označite DA i pritisnite OK da biste izvršili promjenu. Pogledajte odeljak Sadržaj menija sistema za detaljne informacije o dostupnim opcijama.

Podesite svoju državu na sledećem ekranu. Zavisno od izbora zemlje može vam se zatražiti da postavite i potvrdite PIN. Izabrani PIN ne može biti 0000. PIN morate uneti kada se to od vas zatraži kasnije za neku operaciju menijima.

Možete aktivirati opciju Režim čuvanja u sledećem koraku. Ova opcija će konfigurisati postavke vašeg televizora za okruženje prodavnice u zavisnosti od korišćenog modela televizora, a podržane funkcije se mogu prikazati sa strane ekrana u obliku reklamne trake sa informacijama, ili se može reprodukovati unapred instalirana video datoteka. Ova opcija je namenjena jedino za upotrebu u prodavnicama. Za kućnu upotrebu izaberite Kućni režim. Opcija Režima ćuvanja biće dostupna u meniju Podešavanja>Sistem>Više a vaše preferencije za ovu postavku možete kasnije promijeniti. Napravite svoj izbor i pritisnite **OK** za nastavak.

U zavisnosti od modela TV-a, ekran odabira režima slike može da se pojavi u ovom trenutku. Da bi vaš televizor trošio manje energije i bio ekološki prihvatljiviji, odaberite Natural i pritisnite OK da biste nastavili. Ako odaberete Dinamično i pritisnete OK, prikazaće se poruka za potvrdu. Izaberite Da i pritisnite OK da biste nastavili. Svoj izbor možete kasnije promeniti opcijom Mode u menju Podešavanja>Slika.

U zavisnosti od modela TV-a i izabrane zemlie. ekran Podešavania Privatnosti može da se pojavi u ovom trenutku. Pomoću opcija tog ekrana možete da postavite privilegije privatnosti. Označite funkciju i pritisnite OK da biste omogućili ili onemogućili. Pročitajte odgovarajuća objašnjenja prikazana na ekranu za svaku označenu funkciju pre nego što bilo šta promenite Možete da pritisnete desnu navigacionu tipku da biste istakli tekst i koristite dugme Program +/- ili navigacione tipke Gore/ Dole da biste se pomerali nagore i nadole da biste pročitali ceo tekst. Kasnije ćete u svakom trenutku moći da promenite želiene postavke iz menija Podešavania>Sistem>Privatnost>Podešavania privatnosti. Ako je opcija internet veze onemogućena. ekran postavki mreže/interneta će biti preskočen i neće biti prikazan. Ako imate pitania, pritužbe ili komentare u vezi sa politikom privatnosti ili njenom primenom, kontaktirajte nas putem e-pošte na adresu smarttysecurity@vosshub.com.

Označite Sledeći i pritisnite taster OK na daljinskom upravljaču da nastavite i prikazaće se ekran Podešavanja mrže/interneta. Pogledajte odeljak Povezivanje ako su vam potrebne informacije o konfigurisanju žične ili bežične veze (dostupnost zavisi od modela) i druge dostupne opcije. Ako želite da televizor troši manje struje u režimu pripravnosti, možete da onemogućute opciju "Mrežni režim pripravnosti" postavljajući je na "Isključeno": Nakon što su podešavanja završena, označite Sledeći i pritisnite taster OK za nastavak.

Na sledećem ekranu možete da podesite tipove emisija koje želite pretražiti, da podesite šifrirano pretraživanje kanala i vremensku zonu po želji(u zavisnosti od izbora zemije). Pored toga, možete da podesite tip emisije kao omiljeni. Priorite se daje izabranom tipu emisije takom procesa pretrage, a njegovi kanali će biti navedeni na vrhu liste kanala. Kada završite, označite **Sledeći** i pritisnite **OK** za nastava.

#### O izboru tipa emisije

Da biste uključili opciju za pretraživanje tipa emisije, označite je i pritisnite **OK**, levi ili desni navigacijski taster. Polje za potvrdu pored izabrane opcije biće potvrđeno. Da biste isključili opciju za pretraživanje, obrišite polje za potvrdu pritiskom na **OK**, levi ili desni navigacijski taster nakon pomeranja fokusa na željenu opciju tipa emitovanja.

Digitalna antena: Ako je uključena opcija za pretraživanje D.antena, televizor će tražiti digitalne zemaljske emisije nakon obavljanja početnih podešavanja.

Digitalni kabi: Ako je uključena opcija za pretraživanje D. kablovska, televizor će tražiti digitalne kablovske emisije nakon obavljanja početnih podešavanja. Pre pokretanja pretraživanja može se prikazati poruka u zavisnosti od zemlje sa pitalnjem da li želite da obavite pretraživanje kablovske mreže. Ako izaberete Da i pritisnete OK možete da izaberete Mreža ili da na sledećem ekranu postavite vrednosti kao što su Frekvencija. ID mreže i Korak pretraživanja. Ako izaberete Ne i pritisnete OK ili se dijalog mrežne pretrage ne prikazuje možete na sledećem ekranu da postavite Početnu frekvenciju. Krajnju frekvenciju Korak pretraživanja. Kada završite, označite Sledeći i pritisnite taster OK za nastavak.

Napomena: Trajanje traženja će se promeniti u zavisnosti od izabranog Koraka Pretrage.

Analogno: Ako je uključena opcija za pretraživanje Analogno, televizor će tražiti analogne emisije nakon obavljanja početnih podešavanja.

Nakon što su početne postavke završene, TV će poćeti tražiti dostupna emitovanja u izabranim tipovima emitovanja.

Dok traje pretraživanje, trenutni rezultati skeniranja biće prikazani na dnu ekrana. Da biste otkazali pretraživanje možete da pritisnete tipku **Početak**, **Nazad ili Izlaz**. Kanali koji su već pronađeni biće sačuvani u listi kanala.

Kada se memorišu sve stanice, prikazaće se meni Kanali. Listu kanala možete da uredite po želji pomoću opcija kartice Uređivanje ili pritisnite taster Početak da izađete i nastavite gledati televiziju.

U toku pretrage se može pojaviti poruka koja vas pita da li želite da sortirate kanale po LCN-u(\*). Izaberite DA i pritisnite OK za potvrdu.

(\*) LCN je sistem Logičkog broja kanala koji organizuje dostupne emisije u skladu sa prepoznatljivim redosledom broja kanala (ako je dostupan).

Napomena: Ne isključivati TV tokom Prve instalacije. Neke opcije su možda nedostupne u zavisnosti od izabrane zemlje.

#### Reprodukcija preko USB ulaza

Spoljašnje čvrste diskove (HDD sa spoljašnjim napajanjem) od 2,5 i 3,5 inča ili USB memorijske uređaje možete povezati na vaš TV preko USB ulaza.

VaŽNO: Napravite rezervnu kopiju vaših podatka na uređajima pre nego šta ih povežete na TV. Proizvođać neće biti odgovoran ni za kakvo oštećenje datoteka ili gubitak podataka. Određeni tipovi USB uređaja (npr. MP3 plejen) ti USB čvrsti diskov/memorijski stikovi možda neće biti kompatibilni sa ovim televizorom. TV podržava FAT32 i NTFS formatiranje diska, ali snimanje je jedino moguće sa diskovima u NTFS formatu.

Mogu nastati neke poteškoće tokom formatiranja USB memorijskih uređaja koji imaju više od 1 TB (terabajta) prostora.

Sačekajte malo između svakog umetanja i vađenja USB uređaja jer plejer možda još čita podatke. To može dovesti do fizičkog oštećenja USB plejera, pa i samog USB uređaja. Ne izvlačite USB modul dok reprodukujete datoteku.

Možete koristiti USB habove preko USB ulaza vašeg televizora. U ovakvim slučajevima preporučuju se USB habovi sa eksternim napajanjem.

Preporučuje se da direktno koristite USB ulaze televizora ako povezujete USB čvrsti disk.

Napomena: Prilikom pregleda multimedijalnih datoteka, meni Pretraživač multimedija može da prikaže maksimalno 1000 multimedijalnih datoteka po fascikli.

### USB snimanje

### Snimanje programa

VAŽNO: Kada koristite novi USB disk, preporučuje se da prvo formatirate disk pomoću opcije Formatiraj disk u meniju TV>Snimci>Podešavanja.

Da biste snimili program, morate prvo da povežete USB disk sa televizorom kada je televizor isključen. Zatim treba da uključite televizor da biste omogućili funkciju snimanja.

Da bi se moglo snimati, vaš USB disk mora da ima najmanje 2 GB slobodnog prostora i da je kompatibilan sa USB 2.0. Ako USB disk nije kompatibilan, pojavljuje se poruka o grešci.

Za snimanje programa koji dugo traju, kao što su filmovi, preporučuje se korišćenje USB čvrstih diskova (HDD).

Snimljeni programi čuvaju se na povezanom USB disku. Ako želite, možete ih sačuvati/kopirati na računaru, ali se oni ne mogu reprodukovati na računaru. Možete ih reprodukovati samo preko vašeg televizora.

Tokom vremena tajmšiftinga može se pojaviti kašnjenje u sinhronizaciji govora. Snimanje radija nije podržano. Ovaj televizor može da snima programe u trajanju od ukupno deset sati.

Snimljeni programi se dele na particije od 4GB.

Ako je brzina upisivanja povezanog USB diska nedovoljna, snimanje se možda neće obaviti, a funkcija vremenskog pomeranja može biti nedostupna.

Za snimanje HD programa se preporučuje korišćenje USB čvrstih diskova.

Nemojte izvlačiti USB/HDD tokom snimanja. To može oštetiti disk.

Dostupna je podrška za više particija. Najviše dve različite particije su podržane. Prva particija USB diska koristi se za funkcije USB snimanja. Takođe, mora biti formatiran kao primarna particija da bi se koristio za funkcije USB snimanja.

Neki paketi striminga mogu da ne budu snimljeni radi problema signala, pa nekad video se zaledi u toku prikaza.

Dok snimate neki program, u pozadini možete da koristite opcije menija, prebacite na drugi izvor ili koristite funkcije **Pregledača medija**, kao što su gledanje slika, reprodukovanje video i muzičkih datoteka, pa čak i da reprodukcija snimka u toku.

### Snimanje sa vremenskim pomeranjem

Pritisnite dugme **Pauziraj** dok gledate emisiju da biste prebacili u režim vremenskog pomeranja. U režimu vremenskog pomeranja, program se pauzira i istovremeno snima na povezani USB disk.

Ponovo pritisnite tipku **Pauza ili tipku Reprodukcija** da biste gledali pauzirani program od trenutka zaustavljanja. Pritisnite tipku **STOP** da biste zaustavili vremensko pomeranje i vratili na prenos uživo.

Tajmšifting se ne može koristiti na radio stanicama.

Možete koristiti funkciju za premotavanje unazad sa vremenskim pomeranjem nakon nastavka normalne reprodukcije ili opcije brzog premotavanja unapred.

### Instant snimanje

Pritisnite tipku **Snimanje** da biste počeli snimanje događaja odmah dok gledate program. Pritisnite tipku **Zaustavi** da biste otkazali trenutno snimanje.

Ne možete menjati emisije u toku snimanja. Tokom snimanja programa ili tokom vremenskog pomeranja, na ekranu se pojavljuje poruka upozorenja u slučaju da brzina vašeg USB uređaja nije dovoljna.

### Gledanje snimljenih programa

Izaberite stavku Snimci iz menija TV-a. Izaberite snimak sa liste (ako je prethodno snimljen). Pritisnite taster OK za prikaz menija Opcije. Izaberite opciju, a zatim pritisnite dugme OK.

Napomena: Prikaz glavnog menija i stavke menija neće biti dostupni tokom reprodukcije.

Pritisnite taster **Zaustavi** da biste zaustavili reprodukciju i vratili se na **Snimke**.

# Sporo premotavanje unapred / sporo premotavanje unazad

Ako pritisnete taster **Pauza** dok gledate snimljene programe, biće dostupne funkcije polako napred i sporog premotavanja unapred. Dugme za brzo premotavanje unapred možete koristiti za polako unapred iza sporo premotavanje unapred. Uzastopnim pritilskom na dugme promeniće se brzina sporog premotavanja unapred i sporog premotavanja unazad.

#### Podešavanje snimanja

Možete da konfigurišete snimanje po svojoj želji pomoću kartice **Podešavanja** u meniju **TV>Snimci.** Označite karticu **Podešavanja** pomoću tastera **Levo** ili **Desno** i pritisnite OK. Zatim izaberite željenu stavku u podmeniju i postavite je pomoću tastera Levo ili Desno.

Početi ranije: Ovom opcijom možete postaviti vreme na tajmeru za snimanje tako da počne ranije.

Završiti kasnije: Ovom opcijom možete postaviti vreme na tajmeru za snimanje tako da završi kasnije.

Maksimalno vremensko programiranje: Ova opcija vam omogućava da postavlite maksimalno vreme trajanja za snimanje sa vremenskim pomeranjem. Dostupne opcije su približne i stvanov roreme snimanja se može promenili u praksi u zavisnosti od emitovanja. Vrednosti za rezervisan i slobodan prostor za čuvanje se menjaju u skladu sa ovim podešavanjem. Proverite da li imate dovoljno sobodnog prostora jer u suprotnom neće biti moguće trenutno snimanje.

Automatsko odbacivanje: Možete podesiti vrstu odbacivanja kao Nijedno, Najstarije, Najduže ili Najkraće. Ukoliko nije podešeno na Nijedno, možete da podesite opciju Nereprodukovano kao Uključeno ili sključeno. Ove opcije određuju po želji brisanje snimaka da biste dobili više prostora za čuvanje snimaka koji su u toku.

Informacija hard diska: Možete videti detaljne informacije o USB memorijskom uređaju povezanom na vaš televizor. Označite i pritisnite OK da biste videli, a zatim pritisnite taster **Povratak/Nazad** da biste zatvorili.

Formatiranje diska: Ako želite izbrisati sve fajlove na povezani USB uređaj i preobratili format diska u FAT32, možete koristili ovu opciju. Pritisnite taster OK dok je označena opcija Formatiraj disk. Na ekranu de se pojavili meni gde se traži da unesete PIN(\*). Nakon što unesete PIN kod, prikazaće se poruka potvrde. Izaberite Da i pritisnite OK da biste pokrenuli formatiranje USB memorijskog uređaja. Za otkazivanje izaberite Ne i pritisnite OK.

(\*) Podrazumevani PIN je postavljen kao 0000 ili 1234. Ako ste postavili PIN (traži se u zavisnosti od izabrane zemlje) tokomPrve instalacije. unesite PIN koji ste izabrali.

VAŽNO: Formatiranje USB drajva će obrisati SVE podatke na njemu i njegov sistem fajlova postat će FAT32. U većini slučajeva, operativne greške će biti ispravljene, ali vi ćete izgubiti SVE svoje podatke.

Ako se prilikom pokretanja snimanja na ekranu prikaže poruka "Brzina upisivanja na USB disk je nedovoljna za snimanje", pokušajte ponovo da pokrenete snimanje. Ukoliko i dalje dobijate istu grešku, moguće je da vaš USB disk ne zadovoljava zahteve brzine. Pokuštajte da povežete drugi USB disk.

#### Pregledač medija

Možete reprodukovati muzičke ili filmske datoteke i prikazivati datoteke sa fotografijama snimljene na USB memorijskom uređaju tako što ćete ga povezati sa televizorom. Povežite USB memorijski uređaj na jedan od USB ulaza na bočnoj strani televizora.

Nakon povezivanja USB memorijskog uređaja sa televizorom, na ekranu će se prikazati meni Izvori. Iz ovog menija izaberite odgovarajuću opciju USB ulaza i pritisnite OK. Na ekranu će se prikazati Pretraživać medija. Zatim izaberite datoteku po svom izboru i pritisnite OK da biste je prikazali ili reprodukovali. Možete da pristupite sadržaju povezanog USB uređaja u bilo kom trenutku kasnije iz menija Izvori. Takođe možete da pritisnite dugme Izvor na daljinskom upravljaču, a zatim da izaberete USB memorijski uređa sa liste izvora.

Parametre Pretraživača medija možete podesiti pomoću menija Podešavanja. Meniju Podešavanja se može pristupiti preko trake sa informacijama koja se prikazuje na dnu ekrana dok se reprodukuje datoteka sa video zapisom ili sa zvučnim zapisom ili se prikazuje datoteka sa slikama. Pritisnite taster Info ako je nestala traka sa informacijama, označite simbol zupčanika koji se nalazi sa desne strane trake sa informacijama i pritisnite OK. Podešavanja slike. Podešavanja zvuka. Podešavanja pretraživača medija i meniji "Opcije" mogu biti dostupni u zavisnosti od vrste medijske datoteke i modela vašeg televizora i njegovih karakteristika. Sadržaj ovih menija se može takođe razlikovati prema vrsti trenutno otvorene medijske datoteke. Dok traje reprodukovanje datoteka sa zvučnim zapisom, biće dostupan samo meni Podešavania zvuka.

| Opcija Petlja/mešano                 |                                                                                               |
|--------------------------------------|-----------------------------------------------------------------------------------------------|
| Pokrenite repordukciju i aktivirajte | Sve datoteke sa liste će<br>biti reprodukovane po<br>originalnom redosledu                    |
| Pokrenite repordukciju i aktivirajte | Ista datoteka se<br>neprekidno reprodukuje<br>(ponavlja).                                     |
| Pokrenite repordukciju i aktivirajte | Sve datoteke sa liste<br>će biti reprodukovane<br>jednom po slučajnom<br>redosledu.           |
| Pokrenite repordukciju i aktivirajte | Sve datoteke sa liste<br>će biti neprekidno<br>reprodukovane po istom<br>slučajnom redosledu. |

Da biste koristili funkcije na traci sa informacijama, označite simbol funkcije i pritisnite **OK**. Da biste promenili status funkcije, označite simbol funkcije i pritisnite **OK** koliko god puta je to potrebno. Ako je simbol označen crvenim krstom, to znači da je deaktivirana.

#### Prilagođivanje na Boot Up Logo

Svoj televizor možete da personalizujete i da vidite svoje omiljene slike ili fotografije na ekranu svaki put kad se televizor uključi. Da biste to uradili, potrebno je da iskopirate vaše omiljene datoteke na USB disk i da in otvorite preko menija **Progledač multimedija**.

Izabertie USB ulaz iz menija Izvori i pritisnite OK. Takođe možete da pritisnite dugme Izvor na dalijnskom uprvljaču, a zatim da izaberete USB memorijski uređaj sa liste izvora. Kada odaberete željenu sliku, označite je i pritisnite OK da biste je videli na celom ekranu. Pritisnite taster Info, označite simbol zupčanika na traci sa informacijama i pritisnite OK. Izaberite Opcile j pritisnite OK da biste usi. Biče dostupna opcija Postavljanje startnog logotipa. Ponovo pritisnite OK da biste tu sliku izabrali kao prilagođeni starhi logotip. Prikazaće se ekran sa tekstom potvrde. Izaberite Da i ponovo pritisnite OK. Ako je slika prikladna(<sup>4</sup>) videčete i na ekranu prilikom sledeća uključivanja.

Napomena: Możete da koristite opciju Vratite podrazumevani logo za pokretanje sistema u meniju Podešavanja-Sistem>Više da biste vratili podrazumevani logo za pokretanje sistema. Ako izvršite Prvu instalaciju logo za pokretanje takode će biti vraden na podrazumevane vrednosti.

(\*) Slike moraju da imaju proporciju između 4:3-16:9 i moraju biti u jpeg ili jpg iforatu. Slika ne može da se podesi kao logotip tokom podizanja sistema ako se njena rezolucija ne pojavljuje na informativnoj traci.

#### FollowMe TV

Preko tableta možete strimovati trenutnu emisiju od vašeg pametnog TV-a preko odlike **FollowMe TV**. Instalirajte odgovarajuću aplikaciju Smart Center na svom mobilnom uređaju. Pokrenite aplikaciju.

Za dodatne informacije koriščenjem ove odlike pogledajte uputstva iz aplikacije koje koristite.

Napomena: U zavisnosti od modela, vaš televizor možda ne podržava ovu funkciju. Aplikacija nije kompatibilna sa svim mobilnim uređajima. Oba uređaja moraju biti povezani na istu mrežu. Karakteristika je funkcionalna iskljućivo na izvoru televizora.

### [CEC]

Ova funkcija omogućava korisniku da se uređaji sa CEC-om, povezani preko HDMI ulaza, upravljaju preko daljinskog upravljača televizora.

Opcija CEC u meniju Podešavanja-Vtređaji treba prvo da se postavi na Omogućena. Pritisnite dugme Source i izaberite HDMI ulaz povezanog CEC uređaja iz menija Lista izvori. Kada je novi CEC uređa povezan, on će se prikazati u meniju izvora pod svojim imenom umesto pod imenom povezanog HDMI porta (na pr. DVD piejer, Rekorder 1, tid.).

TV automatski može izvršavati glavne funkcije nakon izbora povezanog HDMI izvora. Da biste prekinuli ovu operaciju i ponovo kontrolisali TV preko daljinskog upravljača, pritisnite i zadržite dugme "0" na daljinskom upravljaču 3 sekunde.

CEC funkcionalnost možete da onemogućite podešavanjem odgovarajuće opcije u meniju Podešavanja>Uređaji.

Televizor takođe podržava funkciju ARC (Audio Return Channel). Ova funkcija predstavlja audio vezu koja je namenjena da zameni ostale kablove između televizora i audio sistema (A/V prijemnik ili sistem zvučnika).

Kada je ARC aktivan, televizor će uključiti stišani režim za sve njegove audio-izlaze, osim ulaza za slušalice, automatski i tipke za kontrolu jačine zvuka preusmeravaju se na povezani audio-uređaj. Da biste aktivirali set ARC, postavite opciju Izlaz zvuka u meniju Podešavanja>Zvuk na HDMI ARC.

Napomena: ARC se podržava samo preko HDMI2 ulaza.

### Audio Kontrola Sistema

Omogućava da se sa televizorom koristi audio Pojačalo/Prijemnik. Jačina zvuka se može kontrolisati preko daljinskog upravljača televizora. Da biste aktivirati ovu funkciju, postavite opciju Izlaz zvuka u meniju Podešavanja>Zvuk na HDM ARC. Kada je izabrana opcija HDMI ARC, opcijaČC će biti postavljena automatski kao Omogućena , ako već nije postavljena. Zvućnici Televizora biće utišani, a zvuk izvora koji se gleda isporučivaće se preko povezanog audio sistema.

Napomena: Audio uređaj treba da podržava funkciju Audio Kontrola Sistema.

### Režim igre (Game Mode)

Možete da podesite televizor tako da postigne najniže latencije za igre. Idite na meni **Podešavanja-Slika** i podesite opciju **Režim** na **Igra**. Opcija igre biće dostupna kada je ulazni izvor televizora podešen na HDMI. Kada se postavi, slika će biti optimizovana za nisku latenciju.

### Automatski režim niske latencije

Takođe možete da omogućite opciju ALLM (Automatski režim niske latencije) u meniju **Podešavanja>Uredaji.** Ako je ova funkcija omogućena, TV automatski prebacuje režim slike na **Igru** kada se signal režima ALLM primi sa trenutnog HDM izvora. TV se vraća na prethodno podešavanje režima slike kada se izgubi ALLM signal. Dakle, nećete morati ručno da menjate podešavanja.

Ako je opcija **ALLM** omogućena, režim slike ne može se menjati sve dok se ALLM signal prima sa trenutnog HDMI izvora.

Da bi funkcija ALLM funkcionisala, odgovarajuća postavka HDMI izvora treba biti postavljena na **Poboljšano**. Ovu postavku možete promenili iz menija Izvori-Podešavanja izvora ili iz menija Podešavanja-Sistem-Izvori.

### E-uputstvo

Uputstva za funkcije vašeg televizora možete naći u E-uputstvu.

Za pristup E-uputstvu, udite u meni Podešavanja, izaberite Uputstva i pritisnite OK. Za brzi pristup pritisnite tipkuPočetna strana, a zatim tipku Info. Pomoću tipki za smer odaberite željenu temu i pritisnite OK da biste pročitali uputstva. Za zatvaranje ekrana E-uputstva. znitisnite tipku Izlaz ili Početna strana. Napomena: U zavisnosti od modela, vaš televizor možda ne podržava ovu funkciju. Sadržaj E-uputstva može varirati u zavisnosti od modela.

### Sadržaj menija Podešavanja

| Sa                               | držaj menija Ureć                             | Jaji                                                                                                    |
|----------------------------------|-----------------------------------------------|----------------------------------------------------------------------------------------------------|
| Vii<br>up                        | tuelni daljinski<br>ravljač                   | Aktivira ili deaktivira virtuelni daljinski upravljač.                                                                                                    |
| Deljenje audio-video<br>sadržaja |                                               | Ova funkcija vam omogućava da delite daloteke sa svog pametnog telefona ili tableta.<br>Ako imate kompatibilni pametni telefoni ili tablet i instaliran odgovarajući softver, možete<br>da delite / reprodukujete folografije, muziku i video snimke na vašem televizoru. Za više<br>informacija, pogledajte uputstvo softvera za deljenje.                          |
| ALLM                             |                                               | Funkcija ALLM (Automatski režim niske latencije) omogućava televizoru da aktivira ili<br>deaktivira postavke niske latencije u zavisnosti od sadržaja reprodukcije. Ako je ova<br>opcija omogućena, režim silke automatski će bih postavljen na Igru kad se sijana <b>ALLM</b><br>režima primi sa trenutnog HDMI izvora. Za više informacija, pogledajte Režim igre. |
| Br<br>slu<br>sig                 | ojač vremena u<br>učaju Nepostojanja<br>gnala | Ukoliko televizor ne prima nikakav ulazni signal (na primer od antene ili HDMI izvora)<br>3 minuta, on će preći u režim pripravnosti. Funkciju Mrežni režim pripravnosti možete<br>omogućiti ili onemogućiti podešavanjem ove opcije u skladu s tim.                                                                                                    |
| [C                               | EC]                                           | Ovim podešavanjem možete u potpunosti omogućiti i isključiti CEC funkcionalnost.<br>Pritisnite dugme za levo ili desno da biste omogućili ili onemogućili ovu funkciju.                                                                                                    |
| Automatsko<br>uključivanje CEC-a |                                               | Ova funkcija omogućava da povezani HDMI-CEC kompatibilni uređaj automatski uključi<br>televizor i prebaci da na svoj izvor. Pritisnite dugme za <b>levo</b> ili <b>desno</b> da biste omogućili<br>ili onemogućili ovu funkciju.                                                                                                    |
| Sa                               | držaj menija Slika                            | a                                                                                                    |
| Režim                            |                                               | Možete da promenite režim slike u skladu sa vašim željama ili zahtevima. Režim slike<br>se može podesiti na neku od sledećih opcija: <b>Bioskop</b> , Igre, <b>Sportovi, Dinamično</b> i<br><b>Prirodno</b> .                                                                                                    |
|                                  |                                               | Napomena: ostupne opcije se mogu razlikovati zavisno od Izvora ulaza.                                                                                                    |
|                                  |                                               | Dolby Vision režimi: Ako režimi slike Dolby Vision Dark i Dolby Vision Bright<br>otkriju Dolby Vision sadržaj, opcije će biti dostupne umesto režima Kino i Prirodni.                                                                                                    |
|                                  | Kontrast                                      | Podešava vrednosti osvetljenja i zatamnjenja ekrana.                                                                                                    |
|                                  | Sjajnost                                      | Podešava vrednost svetline ekrana.                                                                                                    |
|                                  | Oštrina                                       | Podešava vrednost oštrine za objekte prikazane na ekranu.                                                                                                    |
|                                  | Boja                                          | Podešava vrednost boje, prilagođavajući boje.                                                                                                    |
| Uš                               | teda energije                                 | Za podešavanje Uštede energije na Prilagođeno, Minimalno, Srednje, Maksimalno,<br>Automatski, Isključivanje ekrana ili Isključivanje.                                                                                                    |
|                                  |                                               | Napomena: Dostupne opcije se mogu razlikovati zavisno od odabranog režima.                                                                                                    |
|                                  | Pozadinsko<br>osvetljenje                     | Ovo podešavanje kontroliše nivo pozadinskog osvetljenja. Ova opcija ( nalaziće se<br>pod postavkom Ušteda energije) biće neaktivna ako je Ušteda energije postavljena<br>na opciju koja nije Prilagodena. Označite i koristite tastere sa strelicama levo/desno<br>za postavljanje.                                                                                  |
| Zu                               | miranje slike                                 | Podešava željeni format dimenzija slike.                                                                                                    |
|                                  | Pomeranje slike                               | Ova opcija (nalaziće se pod podešavanjem Zuma slike) možda će biti dostupna u<br>zavisnosti od podešavanja Zuma slike. Označite i pritisnite OK, a zatim koristite tastere<br>sa strelicom da biste pomerali sliku nagore ili nadole.                                                                                                    |
| Na<br>po                         | predno<br>dešavanje                           |                                                                                                    |
|                                  | Dinamički<br>kontrast                         | Možete promeniti odnos dinamičkog kontrasta kako želite.                                                                                                    |
|                                  | Temperatura boje                              | Podešava željenu vrednost temperature boje. Dostupne su opcije Hladna, Normalna, Topla, i Obična.                                                                                                    |
| Bela tačka                            | Ako je opcija temperatura boje podešena kao Uobičajeno, ovo podešavanje će biti<br>dostupno (nalaziće se pod podešavanjem Temperatura boje). Povećajte "toplotu" ili<br>"hladnoću" slike pritiskanjem dugmeta za pomeranje ulevo ili udesno.                                                                                                    |
|---------------------------------------|----------------------------------------------------------------------------------------------------|
| Blue Stretch                          | Funkcija poboljšanja bele boje koja čini belu boju hladnijom kako bi se dobila svetlija<br>slika. Podesite kao <b>Uključeno</b> da bi ste to omogućili.                                                                                                    |
| Micro Dimmin                          | g Dostupne su opcije Nisko, Srednje, Visoko i Isključeno. Dok je Micro Dimming<br>aktivno, to će poboljšati kontrast za svaku definisanu zonu.                                                                                                    |
| Redukcija šur                         | Dostupne su opcije Nisko, Srednje, Visoko i Isključeno. Ako je emitovani signal slab i<br>ako slika ima šumove, koristite opciju Redukcija šuma da biste redukovali iznos šuma.                                                                                                    |
| Režim filma                           | Filmovi se u odnosu na obične televizijske programe snimaju sa drugačijim brojem<br>sličica u sekundi. Uključite ovu opciju na <b>Automatski</b> kada gledate filmove, da biste<br>jasno videli scene sa brzim kretanjem.                                                                                                    |
| Boja kože                             | Ton kože se može menjati od -5 do 5.                                                                                                    |
| Pomak boje                            | Podešava željeni ton boje.                                                                                                    |
| Podešavanje<br>boja (Colour<br>Tuner) | Otvara opcije za podešavanje boja (Colour Tuner). Postavite opciju <b>Podešavanje boja</b> kao <b>Omogućenu</b> za ručno podešavanje vrednosti <b>nijanse, boje i osvetijenja</b> .                                                                                                    |
| Gamut Mappin                          | Ovu opciju možete da koristite da podesite opseg boja koje se prikazuju na vašem<br>televizoru. Kada je podešena na "Uklj.", boje se prilagođavaju prema signalu izvora.<br>Kada je podešena na "Isklj.", podrazumevano se koristi maksimalan kapacitet boja<br>vašeg televizora (preporučena opcija).                                                                    |
|                                       | Napomena. Ova opcija mozua nije uostupna, sto zavisi od modela i V-a i njegovin tunkcija.                                                                                                    |
| Gama:                                 | vi muzete konstu viu ovojekon za sme do biste postavilni gatiral zelijenim postavki. Pritisnite<br>navigacione tipke levoldesno za sme da biste postavilni na Normalno. Svetlo ili Tamno.<br>Napomena: Ova opcija možda neće bil dostupa u odnosu na model TV-a i njegove opcije i i možda nećete<br>moći da promente ova podekavanje u zavisnosti od trenutrog sadržaja. |
| HDMI puni op                          | seg Tokom gledanja sa HDMI izvora, ova funkcija će biti vidljiva. Možete koristiti ovu opciju<br>da biste povećali nivo crne boje na slici.                                                                                                    |
| Resetovanje                           | Resetuje postavke slike na fabrički podešene vrednosti (osim u režimu Igre).                                                                                                    |

Sadržaj menija Zvuk Vaš televizor podržava Dolby Atmos tehnologiju. Pomoću ove tehnologije zvuk se kreće oko vas u trodimenzionalnom prostoru, tako da se osećate kao da ste u sredini dešavanja. Imaćete najbolje iskustvo ako je ulazni audio bitmetar Atmos. Biće dostupne opcije Automatsko, Uključeno i Isključeno. Ako je postavljeno kao Automatsko, televizor **Dolby Atmos** će se automatski prebacivati između režima za Uključeno i Isključeno, u zavisnosti od informacije o ulaznom audio bitmetru, ako je ulazni audio bitritem Atmos, ova funkcija će raditi kao da je postavljena na Uključeno. Podesite na Isključeno da biste onemogućili. Biće dostupne opcije Smart, Movie, Music, News i Isključeno. Podesite na Isključeno da biste onemogućili. Režim Napomena: Neke stavke u meniju Zvuk će posiveti i neće biti dostupne ako su podešena na opciju koja nije isključeno. Surround zvuk: Omogućava ili onemogućava režim okolnog zvuka.

| Izlazni zvuk                                    |                 | Postavlja željena podešavanja izlaznog zvuka, TV, SIPDIF, HDMI ARC, Samo slušalice<br>I Izlaz Inije opcije biće dostupne. Neće bili izlaznog zvuka, osim preko izlabrane opcije<br>ludza za slušalice. Imajte na umu da ako je ova opcija postavljena kao Samo slušalice,<br>zvučnici televizora će se isključiti kada se ukljuće slušalice.<br>Kada povezujele sopilon pojačalo na televizor koristeći konektor za slušalice, možete<br>izabrati ovu opciju kao Izlaz Ilnije. Ukoliko ste povezali slušalice na TV, postavite ovu<br>opciju na Samo slušalice. Pre upotrbeb slušalica, proverite da li je ova stavka menija<br>postavljena na Samo slušalice. Ako je postavljena na Izlaz Ilnije, Izlaz iz konektora za<br>slušalice će bili postavljen na maksimum, što bi moglo da vam ošteli sluh.<br>Ako je izabrana opcija HDMI ARC, funkcija CEC će biti omogućena. |
|-------------------------------------------------|-----------------|----------------------------------------------------------------------------------------------------|
|                                                 |                 | biti dostupne.                                                                                                    |
| AVL (Automatsko<br>ograničenje jačine<br>zvuka) |                 | Postavija žvuk tako da se dobije konstantan nivo žvuka između programa.<br>Ako je stavka menija <b>Mode</b> postavljena na neku drugu opciju kojn ije <b>Isključen</b> a, opcije<br>podešavanja <b>AVL</b> će se promeniti. Opcije <b>Automatski</b> , <b>Noćni</b> , <b>Normalan i Isključen</b> o će<br>biti dostupne. U <b>Automatskom</b> režimu će se televizor automatski prebaciti u <b>Normalan</b><br><b>il Noćni</b> režimu u skladu sa trenutnom in formacijom o vremenu. Ako nema dostupne<br>informacije o vremenu, funkcija ove opcije će uvek biti podešena kao <b>Normalno</b> . Kada se<br>televizor prebaci u <b>Noćni</b> režim povi pu nakon podešavanja ove opcije kao <b>Automatski</b> ,<br>traka sa informacijama će iskočiti preko ekrana.                                                                                                    |
|                                                 |                 | Imajte na umu da <b>Noćni</b> režim u poređenju sa <b>Normalnim</b> režimom pruža agresivniju<br>dinamičku kontrolu kompresije koja je pogodna za tiha okruženja.                                                                                                    |
| Napredno<br>podešavanje                         |                 |                                                                                                    |
|                                                 | Ekvilajzer      | Bira režim ekvilajzera. Prilagođena podešavanja se mogu izvršiti samo u korisničkom<br>režimu.                                                                                                    |
|                                                 | Dinamički Bas   | Uključuje ili isključuje opciju "dinamički bas".                                                                                                    |
|                                                 | Režim Zvuka     | Možete da birate režim zvuka (ukoliko izabrani program to podržava).                                                                                                    |
|                                                 | Digitalni Izlaz | Podešava tip zvuka audio izlaza. Biće dostupne opcije PCM, Automatski i Passthrough.<br>PCM (Model komunikacije procesa): Ova opcija pruža dvokanalni nekompresovani<br>digitalni audio izlaz. Ovu opcija možete koristiti ako naldete na probleme sa<br>kompatibilnošću, na primer ako ne čujete zvuk.<br>Automatski: Ova opcija pruža višekanalni digitalni audio izlaz (do 5.1 kanala).<br>Passthrough: Ova opcija pruža originalni audio izlaz (do 5.1 kanala).                                                                                                    |
|                                                 |                 | Preporučuje se upotreba ove opcije ako imate A/V prijemnik sa podrškom za eARC.<br>Ako vaš A/V prijemnik ne podržava izvorni audio format, možda ćete imati problema sa<br>kompatibilnošću, na primer ne čujete zvuk.                                                                                                    |
|                                                 | Slušalice       | Podešava jačinu zvuka u slušalicama. Ova opcija neće biti dostupna ako opcija <b>Izlaz</b><br>zvuka nije podešena kao izlaz linija.<br>Pre korščenja slušalica treba da se uverite da je jačina zvuka u slušalicama podešena<br>na nizak nivo kako biste sprečili oštećenje sluha.                                                                                                    |
|                                                 | Ravnoteža       | Podešava uravnoteženost zvuka. Ova funkcija će se aktivirati ako je opcija <b>Izlaz zvuka</b><br>podešena kao <b>TV ili Samo slušalice</b> . Stavka uravnoteženosti prilagođava nivo ravnoteže<br>zvučnika TV-a i slušalica zajedno.                                                                                                    |
| [                                               | Resetovanje     | Resetuje neka podešavanja zvuka na fabrički podešene vrednosti.                                                                                                    |

| Sadržaj menija mreže |                                                                                                    |  |
|----------------------|----------------------------------------------------------------------------------------------------|--|
| Tip Mreže            | Onemogućite mrežnu vezu ili promenite tip veze.                                                                        |  |
| Sken bežičnih mreža  | Započnite pretraživanje bežičnih mreža. Ova opcija će biti dostupna ako je tip mreže<br>postavljen kao bežični uređaj. |  |

| Isključiti                             | Da biste se prekinuli sa bežičnom mrežom i izbrisali sačuvani profil bežične mreže (ako je<br>prethodno sačuvan), označite ovu opciju i pritisnite <b>OK</b> . Ova opcija neće biti dostupna ako                                                                                                    |
|----------------------------------------|----------------------------------------------------------------------------------------------------|
|                                        | niste povezani na bežičnu mrežu. Za više informacija, pogledajte odeljak Povezivanje.                                                                                                    |
| Pritisnite WPS na<br>vašem wifi ruteru | Ako vaš modem/ruter ima WPS, možete direktno da povežete na te uređaje pomoću<br>ove opcije. Označite ovu opciju i pritisnite OK. Idite do modema/rutera i pritisnite WPS<br>dugme na tom uređaju da biste uspostavili vezu. Ova opcija će biti dostupna ako je tip<br>mreže postavljen kao bežični uređaj. |
| Test brzine interneta                  | Pokrenite testiranje brzine da biste proverili širinu opsega konekcije. Kada se završi,<br>na ekranu će se prikazati rezultat.                                                                                                    |
| Napredno podešavanje                   | Promenite IP i DNS konfiguracije televizora.                                                                                                    |
| Mrežni režim<br>pripravnosti           | Omogućite ili onemogućite ovu funkciju tako što ćete je postaviti na uključeno ili<br>isključeno.                                                                                                    |
|                                        |                                                                                                    |

Napomena: Za detaljnije informacije o opcijama ovog menija pogledajte odeljak Povezivanje.

Sadržai menija instalacije Automatsko Prikazuje opcije automatskog podešavanja. D. Antena: Pretražuje i memoriše DVB skeniranie kanala stanice, D. Kablovska: Pretražuje i memoriše kablovske DVB stanice, Analogno: Pretražuje i memoriše analogne stanice. (novo podešavanie) Manuelno skeniranje Ova funkcija se može koristiti za direktan unos emitera programa. kanala Skeniranje kanala Traži povezane kanale u sistemu kanala. D. Antena: Traži antenske kanale. D. Kablovska: Traži kablovske kanale mreže Možete koristiti ovu postavku za fino podešavanie analognih kanala. Ova funkcija nije Analogno fino dostupna ako nema sačuvanih analognih kanala i ako kanal koji se trenutno gleda nije podešavanje analogni kanal. Prikazuje meni početnih podešavanja. Pretraga u režimu pripravnosti (\*): TV traži nove ili nestale kanale dok je u režimu pripravnosti. Svi novi kanali biće prikazani. Podešavanja Dinamičko ažuriranje kanala(\*): Ako je ova opcija podešena na Omogućeno, izmene na kanalu, kao što su frekvencija, naziv kanala, jezik titlova, itd. će biti primenjene instalacije (opciono) automatski tokom gledania. (\*) Dostupnost zavisi od modela. Koristite ovo podešavanje za brisanje memorisanih kanala. Ovo podešenje je vidljivo Očisti listu usluga samo kada je opcija Zemlja postavljena na Dansku, Švedsku, Norvešku ili Finsku . Selektui aktivnu Ovo podešavanie omogućava da se u listi kanala prikažu samo emisije u okviru izabrane mrezu mreže. Ova opcija je dostupna samo za opciju zemlje Norveška. Informaciia o Možete koristiti ovu stavku menija za nadzor informacija o signalima, kao što su nivo/ prijemu kvalitet, naziv mreže itd., za dostupne frekvencije. Prva instalacija Briše sve sačuvane kanale i postavke, resetujte televizor na fabrička podešavanja.

| Sa            | Sadržaj menija Sistem                                 |                                |                                                                                                    |
|---------------|-------------------------------------------------------|--------------------------------|----------------------------------------------------------------------------------------------------|
| Pristupačnost |                                                       | pačnost                        | Prikazuje opcije pristupačnosti na televizoru. Neke opcije neće biti dostupne ako nije<br>instaliran nijedan kanal.                                                                                                    |
|               | Visoki kontrast<br>Za osobe sa<br>oštećenim<br>sluhom |                                | Povećajte kontrast opcija menija i tekstova kako biste ih lakše čitali. Biće dostupne opcije<br>Bijeli tekst, Žuti tekst i Isključeno.                                                                                                    |
|               |                                                       |                                | Omogućava bilo koju specijalnu funkciju koju pruža emiter.                                                                                                    |
|               | Ор                                                    | is Zvuka                       | Za slepe osobe ili osobe oštećenog vida biće reprodukovana audio naracija. Pritisnite OK<br>da bi videli sve opcije menija Opis Zvuka. Ovo je dostupno samo ako emiter to podržava.<br>Nagomena: Funkcija zvuka zvuknog opisa nije dostupna u reživna snimanje ili pomeranje vremena (dostupnost<br>storika od navljata be bio bio sve objeka i bio storika pod statu snimanje ili pomeranje vremena (dostupnost<br>storika od navljata bio storika pod storika pod statu snimanje ili pomeranje vremena (dostupnost<br>storika od navljata bio bio storika pod storika pod |
|               | Poboljšanje                                           |                                | zavis od motela vaseg televizo a i njegovin nakadinalna,<br>Ova funkcija pruža mogućnosti naknadne obrade zvuka za poboljšanje dijaloga kod<br>govora sa prekidima. Biće dostupne opcije Isključeno, Nisko, Srednje i Visoko.<br>Podesite prema želji.                                                                                                    |
|               | aija                                                  | aloga                          | Napomena: Ova funkcija ima efekta samo ako je ulazni audio format AC-4, s tim što se ovaj efekat odnosi<br>samo na izlazni zvučnik televizora.                                                                                                    |
|               | Go<br>(sir                                            | vorni titlovi<br>hhronizacija) | Ovom opcijom u podešavanjima odabrana je zadana preferenca govornih titlova. Da bi<br>prioritet govornih titlova bio veći od normalnih, ovu opciju treba postaviti na Uključeno.<br>Ova opcija možda nije dostupna, što zavisi od modela vašeg televizora.                                                                                                    |
|               |                                                       |                                | Omogućuje korišćenje kombinacija tipki za uvećanje ekrana. Opcije Uključenoi<br>Isključeno biće dostupne. Podesite kao Uključeno da bi ste to omogućili.                                                                                                    |
|               | Uv                                                    | ećanje                         | Podrška za uvećanje će biti omogućena ili onemogućena dugim priliskom numeričke<br>tipke 5. Biće zumiran prvi gorni liljevi kvadrant ekrana. Nakon što je podrška za uvećanje<br>omogućena, dugim pritiskom numeričkih tipki 2, 4, 6, 8 pomjerite zumirano područje<br>prema gore, ulijevo, udesno i dolje.                                                                                                    |
|               | Mir                                                   | nimapa                         | Minimapa je podrazumevano omogućena i deaktivirana. Aktivira se kada je omogućena<br>funkcija Uvećanja. Ovom opcijom možete sprečiti da opcija uvećanja prikazuje<br>minimapu.                                                                                                    |
|               | Zvu                                                   | uk klika                       | Ova opcija omogućava zvuk klika na tipku na meniju televizora. Podesite na Uključeno<br>da biste to omogućili.                                                                                                    |
|               | Oz<br>pro                                             | načite<br>grame sa             |                                                                                                    |
|               |                                                       | [S] Titl                       | Ako je ova opcija omogućena i ako neki događaj elektronskog vodiča programa ima<br>pristup usluzi "Titl", ovi događaji biće istaknuti drugom bojom.                                                                                                    |
|               |                                                       | [SL] Znakovni<br>jezik         | Ako je ova opcija omogućena i ako neki događaj elektronskog vodiča programa ima<br>pristup usluzi "Znakovni jezik", ovi događaji biće istaknuti drugom bojom.                                                                                                    |
|               |                                                       | [AD] Opis<br>Zvuka             | Ako je ova opcija omogućena i ako neki događaj elektronskog vodiča programa ima<br>pristup usluzi "Opis zvuka", ovi događaji biće istaknuti drugom bojom.                                                                                                    |
| Jez           | zik                                                   |                                | Možete postaviti drugi jezik, što zavisi od emitera i zemlje.                                                                                                    |
| Us            | Uslovni Pristup                                       |                                | Kontroliše uslovne pristupne module kada postoje.                                                                                                    |
| Pri           | Privatnost                                            |                                |                                                                                                    |
|               | Po<br>priv                                            | dešavanja<br>vatnosti          | Upravljajte privilegijama privatnosti za aplikacije povezane sa pametnim TV-om Pritisnite<br>OK da uđete u meni i postavite ih kako želite.                                                                                                    |
|               | Pri<br>kol                                            | kaži sve<br>lačiće             | Prikazuje sve sačuvane kolačiće.                                                                                                    |
|               | lzb<br>lač                                            | riši sve ko-<br>iće            | Briše sve sačuvane kolačiće.                                                                                                    |
|               | Be                                                    | z praćenja                     | Pomoću ove opcije možete po svojoj želji da podesite praćenje ponašanja za HbbTV usluge.                                                                                                    |

| Roditeljski |                                      | Unesite pravilan PIN da biste promenili roditeljske postavke, U ovom meniju lako možete<br>da podesite Blokadu menija, Blokadu po uzrastu, Blokadu za dacu ili Smernice.<br>Takođe možete da postavite novi PIN ili da promenite Podrazumevani CICAM PIN<br>koriščenjem povezanih opcija.<br>Nagoman: Neke opcje možata neće biti dostupne, što zavisi od zemije koja je izabrana tokom Prve<br>Instalacije. Fabrički PIN se može postaviti na 0000 ili 1234. Ako ste definsali PIN (traži se u zavisnosti od<br>izabrano zemije lom Prve Instalacije, koriste PIN koji ste tada umoli. Ni (traži se u zavisnosti od<br>izabrano zemije Johom Prve Instalacije, koriste PIN koji ste tada umoli.                                                                                                    |  |
|-------------|--------------------------------------|----------------------------------------------------------------------------------------------------|--|
| Da          | tum/Vreme                            | Podešava datum i vreme.                                                                                                    |  |
| Izvori      |                                      | Uredite imena, omogućite ili onemogućite odabrane opcije izvora. Za HDMI izvore su<br>dostupne i opcije <b>Regularni i Poboljšani</b> . Ove opcije utiču na postavke boje izabranog<br>HDMI izvora. Da bi se omogućito gleđanje 4K ili HDR slika tz HDMI izvora, odgovarajuću<br>postavku treba podesiti na <b>Poboljšan</b> o ako je povezani uređaj kompatibilan sa HDMI<br>2.0 i narednim verzijama. Podesite kao <b>Regularni</b> ako je povezani uređaj HDMI 1zvora.<br>kompatibilan. Podesite dogovarajući ili onemogućite povezani uređaj HDMI 1zkora.                                                                                                    |  |
| Netflix     |                                      | Ako vaš televizor podržava ovu funkciju, možete videti svoj ESN(*) broj i deaktivirati<br>Netflik.<br>(*) ESN broj u unikatni broj za Netflik, kreiran samo za identifikaciju vašeg televizora.<br>Napomen: Za 4K stimovanje video zapisa potrebna je internet veza brzine minimum 25Mb/s - više informacije<br>o primeru zahteva za stimovanje «K sadržaja možete nad na Netflik veb lokaciji (fitas://help.netflik.com/en/<br>fade/13444). Kad potvenete stimovanje «K sadržaja možete nad na Netflik veb lokaciji (fitas://help.netflik.com/en/<br>može proći neko vreme da se realizuje kvalitet puni HD ili 4K, što neće biti mozija pote subciju spore veze. Ako<br>niste sigumi, reloka da provente mogunosti svoj interneti kod svog dovljača interneta.                                                                            |  |
| Samba ACR   |                                      | Samba Interactive TV daje preporuke i druge aplikacije prikupljanjem podataka o<br>praćenju određenog sadržaja na ekranu radi poboljšanja vašeg iskustva gledanja.<br>Koristeći ovu opciju možete pristupiti menju postavki Samba Interactive TV, pregledati<br>Uslove usluge Samba TV, Politiku privatnosti i upravljati svojim podešavanjima<br>oglašavanja tid. Internet veza će biti potrebna da bi se pristupilo podešavanju<br>zasnovanom na HTML-u. Interaktivni TV možete u bilo kom trenutku da omogućite ili<br>onemogućite u meniju Podešavanja>Sistem>Privatnost>Podešavanja privatnosti tako<br>šio ćete potvrditi ili ukloniti oznaku pored odgovarajuće stavke. Ova opcija možda neće<br>biti dostupna u zavisnosti od izabrane države tokom postupka prve instalacije, modela<br>vašeg televizora i negovih karakteristika. |  |
| Viš         | e                                    | Prikazuje druge opcije postavljanja televizora.                                                                                                    |  |
|             | Istek menija                         | Menja vreme prikazivanja ekrana menija.                                                                                                    |  |
|             | LED lampica za<br>režim pripravnosti | Ukoliko je režim pripravnosti podešen na Isključeno, LED lampica se neće upaliti kada<br>televizor bude u režimu pripravnosti.                                                                                                    |  |
|             | HBBTV                                | Možete da omogućite ili onemogućite ovu funkciju tako što ćete je postaviti na Uključeno<br>ili Isključeno. Za više informacija pogledajte odeljak Sistem HbbTV.                                                                                                    |  |
|             | ldentifikacija<br>uređaja            | Kada je ova opcija omogućena, generiše se "D uređaja" za svako posećeno veb poreklo.<br>Kada su onemogućeni, svi trenutni "D uređaja" se brišu za svako veb poreklo koje je<br>posećeno. Možete da omogućite ili onemogućite ovu funkciju tako što ćete je postaviti<br>na Uključeno ili sključeno. Ova funkcija je dostupna ako su kanali instalirani i opcija<br>države je postavljena kao Novreška tokom prve instalacije.                                                                                                    |  |
|             | Nadogradnja<br>softvera              | Obezbeđuje da TV ima najnoviji softver. Pritisnite OK da biste videli opcije menija.                                                                                                    |  |
|             | Verzija aplikacije                   | Prikazuje trenutnu verziju softvera.                                                                                                    |  |
|             | Režim titlova.                       | Ova opcija se aktivira za izbor režima tila na ekranu (DVB iti/ TTX titi) ako su oba<br>dostupna. Podrazumevana vrednost je DVB titi. Ova funkcija je dostupna ako su kanali<br>instalirani i opcija države je opstavljena kao Norveška tokom prve instalacije.                                                                                                    |  |
|             | Automatsko<br>isključivanje.         | Postavlja željeno vreme nakon kojeg TV automatski prelazi u pripravnosti ako nije<br>korišćen. Ova opcija se može podesiti od 1 do 8 sati u koracima od 1 sata. Ovu opciju<br>takođe možete onemogući i postavljanjem na <b>Isključeno</b> .                                                                                                    |  |

| Taster Biss                                                                                                    | Biss je sistem za kodiranje koji se koristi kod nekih tipova emitovanja. Ako treba uneti ključ<br>BISS za emisiju, onda možele upotrebiti ovu postavku. Označile Biss taster i pritisnite<br>OK da uneset tastere na željenoj emisiji. Ova opcija će se pojavli tako su instalirani<br>satelitski kanali. Dostupnost zavisi od modela vašeg televizora i njegovih karakteristika. |
|----------------------------------------------------------------------------------------------------|----------------------------------------------------------------------------------------------------|
| Režim čuvanja                                                                                                    | Izaberite ovaj režim za prikazivanje u prodavnici. Dok je <b>Režim čuvanja</b> aktivan,<br>neke stavke u meniju TV nisu dostupne. Za neke modele može biti dostupna i opcija<br><b>Omogućeno s videom</b> . Ako je ova opcija podešena, televizor će se prebaciti u režim<br>prodavnice i unapred instalirana video datoteka će se reprodukovati.                                 |
| Režim         Ovo konfiguriše poželjna podešavanja uključivanja. RežimPoslednji sta           Uključivanje         pripravnost opcije su koje su dostupne.          |                                                                                                    |
| OSS                                                                                                    | Prikazuje informacije o licenci za softver sa otvorenim kodom.                                                                                                    |
| Vrati<br>podrazumevani<br>logo za<br>pokretanje<br>sistema                                                                                                    | Vratite podrazumevani logo za pokretanje sistema Prikazaće se ekran sa tekstom<br>potvrde. Izaberite <b>Da</b> i pritisnite <b>OK</b> . Ova opcija možda nije dostupna, što zavisi od<br>modela vašeg televizora i njegovih karakteristika.                                                                                                    |
| Promjena<br>odgovarajućeg<br>naziva                                                                                                    | Pomoću ove opcije možete promeniti naziv uređaja koji se koristi za identifikaciju vašeg<br>TV-a kada bežično povezujete uređaj sa TV-om. Podrazumevano ime uređaja će biti<br>vraćeno ako se ime uređaja ostavi prazno ili se izvrši prva instalacija.                                                                                                    |
| Prioritet<br>Aplikacije                                                                                                    | Pomoću ove opcije možete po svojoj želji da podesite prioritet između televizijskih<br>aplikacija i aplikacija CICAM AppMMI. U slučaju da je CICAM umetnut u televizor i da<br>postoji sukob između aplikacija, prioritet će se dati izabranoj vrsti aplikacije.                                                                                                    |
| Dolby obaveštenje                                                                                                    | Podešava postavke izgleda obaveštenja za Dolby sadržaj. Kada je postavljeno na<br>Uključeno, Dolby logo će se prikazati na ekranu kada se otkrije Dolby sadržaj.                                                                                                    |
| Informacije o<br>modelu                                                                                                    | Prikazuje informacije kao što su naziv modela, serijski broj, MAC adresa itd.                                                                                                    |
| -<br><b>pormena:</b> Neke opcije možda neće biti dostupne u zavisnosti od modela vašeg televizora i njegovih karakteristika i izabrane zemlje u prvoj<br>stalaciji. |                                                                                                    |

#### Opšte rukovanje televizorom

#### Korišćenje Liste kanala

Televizor sortira sve memorisane stanice u listi kanala. U ovoj listi kanala možete da vršile izmene, da podešavate omiljene kanale ili da aktivirate stanice koje treba da se prikažu koristeči opcije menija **Kanali**. Pritisnite taster **OK** da biste otvorili listu kanala. Možete filtiritati izlistane kanale ili obaviti napredne promene u trenutnoj listi pomoću opcija kartica **Fliter i Uređivanje**. Označite karticu koju želite i pritisnite **OK** da biste videli dostupne opcije.

Da biste dodali kanal koji trenutno gledate u meni **Početak**, označite opciju **Dodaj na početak** u kartici **Uređivanje** u meniju **Kanali** i pritisnite **OK**.

#### Upravljanje listama omiljenih

Možete da napravite četiri različite liste svojih omiljenih kanala. Udite u meni TV>Kanali ili pritisnite taster OK da biste otvorili meni Kanali Označite karticu Uređivanje i pritisnite OK da biste videli opcije uređivanja i izaberite opciju Označi/Odznači kanal. Izaberite želieni kanal na listi i dok ie kanal označen pritisnite taster OK. Možete napraviti više izbora. Takođe možete da koristite opciju sve Označi/Odznači da biste izabrali sve kanale na listi. Zatim pritisnite taster Povratak/Nazad da biste se vratili na opcije menija Uređivanje. Izaberite opciju Dodaj/Ukloni omiliene i ponovo pritisnite taster OK. Prikazaće se opcije liste omiljenih kanala. Postavite željenu opciju liste na Ukliučeno. Izabrani kanal(i) biće dodati na listu. Da biste uklonili iedan ili više kanala sa liste omiljenih, pratite iste korake i postavite željenu opcijiu liste na Iskliučeno.

Možete da koristite funkciju filtriranja u meniju Kanali da biste trajno filtrinal kanale u listi kanala po svojoj želji. Na primer, korišćenjem opcija kartice Filter, možete da postavite jednu od svoje četiri omiljene liste za prikazivanje svaki put kada se otvori lista kanala. Odabrane opcije filtriranja biće prikazane na vrhu ekrana menija Kanali.

#### Konfigurisanje Roditeljski Postavki

Opcije menija Roditeljski nadzor se mogu koristiti da spreče gledanje određenih programa, kanala i korišćenje menija. Ove postavke se nalaze u meniju Podešavanja>Sistem>Roditeljski nadzor.

Za prikazivanje opcija menija roditeljske blokade, neophodno je uneti PIN. Nakon otkucaja tačnog PIN-a, prikazat će se roditeljska podešavanja:

Blokiranje Menija: Ova postavka omogućava ili onemogućava pristup svim menijima ili instalaciju menija televizora.

Navođenje: Ove postavke omogućavaju ili onemogućavaju pristup određenim MHEG aplikacijama. Onemogućene aplikacije mogu da se deblokiraju unošenjem pravilnog PIN broja. Blokada Prema Uzrastu: Kada se podesi, ova opcija uzima informacije o uzrastu iz emisija i ako je dotični nivo uzrasta onemogućen, sprečava pristup programima.

Napomena: Ako se tokom Prve Instalacije zemlja postavi kao Francuska, Italija ili Austrija, Blokada Prema Uzrastu se automatski postavlja na 18.

Blokada za decu: Ako je ova opcija podešena na On (Uključeno), televizor se može kontrolisati samo putem daljinskog upravljača. U tom slučaju, kontrolna dugmad na televizoru neće raditi.

Blokada Interneta: Ako je ova opcija Uključena, aplikacije koje koriste internet će biti onemogućene. Podesite na Isključeno da biste ponovo omogućili aplikaciju.

Podešavanje PIN Koda: Definiše novi PIN broj.

Podrazumevani CICAM PIN: Ova opcija će posiveti ako nijedan CI modul nije umetnut u CI slot na televizoru. Možete da promenite podrazumevani PIN CI CAM-a koristeći ovu opciju.

Napomena: Fabrički PIN se može postaviti na 0000 ili 1234. Ako ste definisali PIN (traži se u zavisnosti od rzabrane zemlje) tokom Prve instalacije, koristite PIN koji ste tada uneli. U slučaju da se PIN unese pogrešno pet puta zaredom, unos PIN-a će biti biokinari više od 30 minuta neće biti moguće izvršiti novi unos. Međutim, možete da deblokirate unos PIN-a ili resetujete broj ponovnih pokušaja na nulu tako što čete isključni i uključi TV.

Neke opcije možda neće biti dostupne, u zavisnosti od modela i/ili zemlje koja je izabrana tokom Prve instalacije.

#### Elektronski programski vodič

Pomoću funkcije elektronskog vodiča kroz programe na televizoru možete pregledati raspored događanja trenutno instaliranih kanala na vašoj listi kanala. To zavisi od povezanog emitovanja da li je ova funkcija podržana li ne.

Za pristup vodiču programa, pritisnite taster Vodič na daljinskom upravljaču. Takođe možete koristiti opciju Vodič u TV meniju.

Postoje 2 različita tipa rasporeda, Vremenski raspored i Sada/Sledeće. Za prebacivanje između ovih rasporeda, označite karticu sa nazivom alternativnog rasporeda na gornjoj strani ekrana i pritisnite OK.

Koristite tastere sa strelicom da biste se kretali kroz vodič programa. Koristite taster **Povratak/Nazad** da bi ste koristili opcije na gornjoj strani ekrana.

#### Vremenski raspored

U opciji ovog rasporeda, svi događaji izlistanih kanala biće prikazani po vremenskom rasporedu. Možete koristiti tastere sa strelicom da biste se pomerali kroz listu događaja. Označite događaj i pritisnite **OK** za prikaz menija sa opcijama događaja.

Pritisnite taster **Povratak/Nazad** da biste koristili dostupne opcije kartice. Označite aplikaciju **Filter** i pritisnite **OK** da biste videli sve opcije filtriranja. Za promenu rasporeda, označite Sada/Sledeće i pritisnite OK. Možete koristiti opcije Prethodni dan i Sledeći dan za prikaz događaja od prethodnog dana i za sledeći dan.

Označite karticu **Dodatno** i pritisnite **OK** da biste pristupili opcijama u nastavku.

Označavanje žanra: Prikazuje meni za Označavanje žanra. Izberite žanr i pritsnite OK. Događaji u programskom vodiču koji odgovaraju izabranom žanru biće označeni.

Pretraživanje vodiča: Prikazuje opcije pretraživanje. Pomoću ovih opcija možete pretražiti bazu podataka programskog vodiča u skladu sa izabranim kriterijumima. Usklađeni rezultati će biti navedeni. Sada: Prikazije trenutni događaj na istaknutom kanalu.

Zoom: Označite i pritisnite OK da biste videli događaje u širem vremenskom intervalu.

#### Raspored Sada/Sledeće

Kod ove opcije rasporeda, prikazaće se samo trenutni i sledeći događaji izlistanih kanala. Možete koristiti tastere sa strelicom da biste se pomerali kroz listu događaja.

Pritisnite taster **Povratak/Nazad** da biste koristili dostupne opcije kartice. Označite aplikaciju **Filter** i pritisnite **OK** da biste videli sve opcije filtriranja. Za promenu rasporeda, označite **Vremenski raspored** i pritisnite **OK**.

#### Opcije događaja

Koristeći navigacione tastere, označite događaj i pritisnite dugme **OK** da bi se prikazao meni **Opcije**. Dostupne su sledeće opcije:

**Biranje kanala:** Koristite ovu opciju za prelazak na izabrani kanal da biste ga mogli gledati. Programski vodič će biti zatvoren.

Više informacija: Prikazuje detaljnije informacije o izabranom događaju. Koristite taster sa strelicom za kretanje nagore i nadole da boste se pomerali kroz tekst.

Postavi tajmer za događaj / Izbriši tajmer za događaj: Izberite opciju Postavi tajmer za događaj i pritisnite OK. Možete podesiti tajmere za buduće događaje. Događaj de biti dodat na listu Tajmera. Da biste otkazali postavljeni tajmer, označite taj događaj i pritisnite dugme OK. Zatim izaberite opciju "Izbriši tajmer za događaj". Tajmer će biti otkazan.

Snimaj / Izbriši snimak. Tajmer: Izaberite opciju Snimaj i pritisnite taster OK. Ako se program emituje Kasnije, biće dodat na listu Tajmera za snimanje. Ako je izabrani program u toku, snimanje počinje odmah. Da biste otkazali postavljen tajmer za snimanje, označite taj događaj i pritisnite dugme OK, odaberite opciju Izbriši snimak. Tajmer. Tajmer za snimanje će biti otkazan.

VAŽNO: Povežite USB disk na vaš televizor dok je televizor isključan. Zatim treba da uključite televizor da biste omogućili funkciju snimanja. Napomene: Ne možete preći na bilo koji drugi kanal dok je aktivno snimanje lilj e uključen aktivan tajmer za trenutni kanal. Nije moguće postaviti tajmer ili tajmer za snimanje za dva ili više događaja u istom vremenskom intervalu.

#### Usluge teleteksta

Pritisnite dugme Text za ulazak. Ponovo pritisnite za mešoviti režim, što omgućava da istovremeno gledate stranicu teleteksta i TV emisiju. Pritisnite ponovo za izlazak. Kad je dostupno, odelji na stranicama teleteksta postaće širfovani bojom i mogu se birati pritiskanjem dugmadi u boji. Pratite uputstva koja su prikazna na ekranu.

#### Digitalni teletekst

Pritisnite dugme Text (Teletekst) da biste prikazali informacije o digitalnom teletekstu. Rukujte sa dugmadima u boji, dugmađima kursora i dugmetom OK. Način rada se može razlikovati, u zavisnosti od sadržaja diglalnog teleteksta. Pratite uputstva koja su prikazana na ekranu digitalnog teleteksta. Kada se ponovo pritisne dugme Text, televizor se vraća na televizijsku emisiju.

#### Nadogradnja softvera

Vaš TV može naći i ažurirati firmver automatski preko antenskog/kablovskog signala ili preko Interneta.

## Pretraživanje novijih verzija softvera preko korisničkog interfejsa

U glavnom menijuizaberite Podešavanja, zatim idite na Ažuriranje softvera i pritisnite OK. Zatim izaberite Tražti nadogradnju i pritisnite OK da biste potražili nove softverske nadogradnje. Opcija nadogradnje softvera dostupna je i u meniju Podešavanja> Sistem> Više.

Ako se pronađe novija verzija, on započinje njeno preuzimanje. Kada se preuzimanje završi, prikazaće se upozorenje; pritisnite dugme **OK** da završite proces nadogradnje softvera i resetujte televizor.

#### Pretraživanje u 3 ujutro i režim ažuriranja

Ukoliko je televizor povezan na signal iz etra ili Internet i Automatsko skeniranje postavljeno na Omogućeno, vaš televizor će tražiti nove nadogradnje u 3:00 ujutro. Ako je pronađen novi softver i ako je uspešno preuzet, biće instaliran pri sledećem uključivanju.

Napomena: Nemojte izvlačiti kabl ako LED lampica treperi tokom resetovanja. Ukoliko se TV ne uključi nakon ažuriranja, isključite ga iz struje, sačekajte dva minuta i zatim ga ponovo uključite.

Sva ažururanja se kontrolišu automatski. Ako se sprovede ručna pretraga i ne pronađe se nijedan softver, tada je ovo trenutna verzija.

#### Rešavanje problema i saveti

#### TV se ne uključuje

Proverite da li je kabl za napajanje bezbedno priključen u zidnu utičnicu. Pritisnite tipku **Standby** (Pripravnost) na daljinskom upravljaču.

#### Loša slika

- · Proverite da li ste pravilno podesili televizor.
- Nizak nivo signala može dovesti do distorzije slike. Proverite priključke za antenu.
- Proverite da li ste uneli tačnu frekvenciju kanala ukoliko ste obavili ručno podešavanje.

#### Nema slike

- Televizor ne prima nijedan signal. Proverite da li ste izabrali odgovarajući ulaz.
- · Da li je antena pravilno povezana?
- · Da li je oštećen kabl antene?
- Da li su za povezivanje antene korišćeni odgovarajući priključci?
- Ako se sadržaj prima preko HDMI ulaza, pokušajte da promenite odgovarajuću postavku ulaza za HDMI izvor na Unapređeno ili Regularno u opciji Podešavanje izvora u meniju Izvori ili u opciji Izvori u meniju Podešavanje> Sistem.
- Ukoliko ste u nedoumici, posavetujte se sa prodavcem.

#### Nema zvuka

- Proverite da li je televizor utišan. Pritisnite dugme Mute ili pojačajte zvuk da biste proverili.
- Zvuk dolazi samo iz jednog zvučnika. Proverite podešavanja balansa u meniju Zvuk.
- Proverite da li je opcija Izlaz zvuka pravilno postavljena u meniju Zvuk.
- Ako se sadržaj prima preko HDMI ulaza, pokušajte da promenite odgovarajuću postavku ulaza za HDMI izvor na Unapređeno ili Regularno u opciji Podešavanje izvora u meniju Izvori ili u opciji Izvori u meniju Podešavanje > Sistem.

#### Daljinski upravljač - ne radi

- · Možda su se ispraznile baterije. Zamenite baterije.
- Baterija su možda nepravilno postavljene. Pogledajte deo "Postavljanje baterija u daljinski upravljač".

#### Nema signala na ulaznom izvoru

- · Možda nije povezan nijedan uređaj.
- · Proverite AV kablove i priključke sa vašeg uređaja.
- Proverite da li je uređaj uključen.

#### Snimanje nije dostupno

Da biste snimili program, morate prvo pravilno da povežete USB memorijski uređaj sa televizorom kada je televizor isključen. Zatim treba da uključite televizor da biste omogućili funkciju snimanja. Ako ne možete da snimate, proverite da li je memorijski uređaj pravilno formatiran i da li ima dovoljno prostora.

#### USB je suviše spor

Ako se prilikom pokretanja snimanja na ekranu prikaže poruka "Brzina upisa na USB disk je suviše mala za

snimanje", pokušajte da ponovo pokrenete snimanje. Ukoliko i dalje dobijate istu grešku, moguće je da vaš USB memorijski uređaj ne zadovoljava zahteve brzine. Pokušajte sa drugim memorijskim uređajem.

| Kompatibilnost HDMI signala |              |                                          |          |
|-----------------------------|--------------|------------------------------------------|----------|
| Izvor                       | Podržani sig | nali                                     | Dostupno |
|                             | 480i         | 60Hz                                     | 0        |
|                             | 480p         | 60Hz                                     | 0        |
|                             | 576i, 576p   | 50Hz                                     | 0        |
|                             | 720p         | 50Hz,60Hz                                | 0        |
|                             | 1080i        | 50Hz,60Hz                                | 0        |
| HDMI                        | 1080p        | 24Hz,<br>25Hz,<br>30Hz,<br>50Hz,<br>60Hz | 0        |
|                             | 3840x2160p   | 24Hz,<br>25Hz,<br>30Hz,<br>50Hz,<br>60Hz | 0        |
|                             | 4096x2160p   | 24Hz,<br>25Hz,<br>30Hz,<br>50Hz,<br>60Hz | 0        |

#### (X: Nedostupno, O: dostupno)

U nekim slučajevima, signal se možda neće pravilno prikazati na televizoru. Problem može biti neusaglašenost sa standardima opreme izvora (DVD, dekođer, itd.). Ako imate takav problem, obratite se vašem prodavcu ili proizvođaču opreme izvora.

#### Podržani formati datoteka za USB režim

#### Formati datoteka za video zapise

| Cultur detetalu                               | Format                                           |                                 |  |
|-----------------------------------------------|--------------------------------------------------|---------------------------------|--|
| Sunks datoteke                                | Video kodek                                      | Audio                           |  |
| .mpg/.mpeg/.dat/ .vob                         | MPEG1/2, H.264, VC1                              | MPEG lejer 1/2/3, AC3           |  |
| .ts/.trp/.m2ts                                | MPEG1/2, H.264, VC1, HEVC/H.265                  | MPEG lejer 1/2/3, AC3, E-AC3    |  |
| .avi                                          | MPEG1/2, MPEG4, H.264, MJPEG                     | MPEG lejer 1/2/3, AC3, AAC, WMA |  |
| .mp4/.m4a/.m4v/ .mov/.<br>qt/.3gp/.3g2/ .3gpp | MPEG1/2, H.263, MPEG4, H.264,<br>HEVC/H.265, AV1 | MPEG lejer 1/2/3, AAC LC, AC3   |  |
| .mkv                                          | MPEG 1/2, MPEG4, H.264,<br>HEVC/H.265, AV1       | MPEG lejer 1/2/3, AAC, AC3      |  |
| flv                                           | Sorenson Spark, MPEG4, H.264                     | MPEG lejer 3, ADPCM, AAC LC     |  |
| .asf/.wmv                                     | MPEG4, WMV3, VC1                                 | WMA, AMR-NB                     |  |
| .webm                                         | VP9, VP8, AV1                                    | OPUS, Vorbis                    |  |

#### Formati datoteka za slike

| Sufiks datoteke | Format      |
|-----------------|-------------|
| .jpg/.jpeg      | JPEG, PJPEG |
| .bmp            | BMP         |
| .png            | PNG         |

#### Formati datoteka za audio zapise

|                 | Format      |                            |  |
|-----------------|-------------|----------------------------|--|
| Sufiks datoteke | Video kodek | Audio                      |  |
| .mp3,           |             | mp3                        |  |
| .aac            |             | AAC                        |  |
| .wma            |             | WMA                        |  |
| .wav            |             | MPEG Layer 1/2/3, AAC, PCM |  |
| .m4a            | M4A         | AAC                        |  |

#### Formati datoteka za prevode

| Spoljni titlovi |                             |
|-----------------|-----------------------------|
| Ekstenzija      | Specifikacije               |
| .ssa            | SubStation Alpha            |
| .ass            | Napredna SubStation Alpha   |
| .srt            | Subripper                   |
| .sub            | Micro DVD / SubViewer       |
| .txt            | Micro DVD / TMPlayer / MPL2 |
| .smi            | Sami                        |

| Interni titlovi         |                    |  |
|-------------------------|--------------------|--|
| Ekstenzija              | Specifikacije      |  |
| .mkv                    | VOBSub             |  |
| .mkv                    | ASS / SSA / TEXT   |  |
| .dat, .mpg, .mpeg, .vob | DVD titl           |  |
| .mp4,                   | DVD Subtitle, TEXT |  |

#### Podržane DVI rezolucije

Kada povezujete uređaje na konektore televizora pomoću DVI konvertorskih kablova (DVI na HDMI kabl - nije isporučen) možete da proverite sledeće informacije o rezoluciji.

|           | 56Hz | 60Hz | 66Hz | 70Hz | 72Hz | 75Hz |
|-----------|------|------|------|------|------|------|
| 640x480   |      | x    |      |      |      | х    |
| 800x600   | x    | х    |      |      |      | х    |
| 1024x768  |      | х    |      | х    |      | х    |
| 1280x768  |      | х    |      |      |      | х    |
| 1280x960  |      | x    |      |      |      |      |
| 1360x768  |      | х    |      |      |      |      |
| 1366x768  |      | х    |      |      |      |      |
| 1280x1024 |      | х    |      | х    |      | х    |
| 1400x1050 |      | x    |      |      |      |      |
| 1600x900  |      | x    |      |      |      |      |
| 1920x1080 |      | x    |      |      |      |      |

#### Povezivanje

#### Kablovske veze

#### Za povezivanje na kablovsku mrežu

- Morate imati modem ili ruter povezan sa aktivnom konekcijom.
- Povežite televizor sa modemom/ruterom preko Ethernet kabla. Na poleđini televizora (nazad) postoji LAN ulaz.

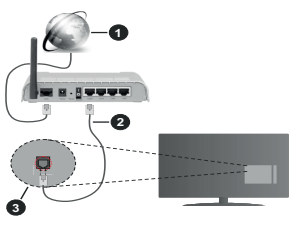

- Širokopojasna ISP veza
- 2 LAN (Ethernet) kabl
- 3 LAN ulaz na poleđini televizora
- Možda ćete moći da povežete televizor u LAN mrežu, ali to zavisi od konfiguracije vaše mreže. U tom slučaju koristite Ethernet kabl da biste priključili televizor direktno na zidnu utičnicu mreže.

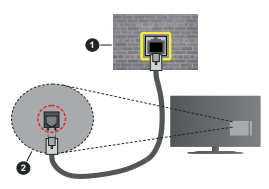

- Mrežna zidna utičnica
- LAN ulaz na poleđini televizora

Konfigurisanje podešavanja kablovskog uređaja Da biste konfigurisali postavke žične veze, idite u meni Podešavanja>Mreža.

#### Tip Mreže

Podesite **Tip mreže** kao **Kablovski uređaj** ako želite povezivanje preko Ethernet kabla.

#### Test brzine interneta

Označite **Test brzine interneta** i pritisnite taster **OK**. Televizor će proveriti širinu opsega internet konekcije i prikazati rezultat kada završi.

#### Napredno podešavanje

Cznačite stavku Napredno podešavanje i pritisnite dugme OK. Na sledećem stranu možete da promenite IP i DNS postavke televizora. Označite željenu postavku i pritisnite dugme za kretanje ulevo ili udesno da biste promenili postavku sa Automatski na Ručno. Sada možete da unesete vrednosti za IP i / ili DNS. Izaberite povezanu stavku iz padajućeg menija i unesite nove vrednosti koristeći numeričke tastere na daljinskom upravljaću. Označite Saćuvaj i pritisnite dugme OK da biste sačuvali postavke kada završite.

#### Ostale Informacije

Status veze biće prikazan kao **Povezan** ili **Nije povezan** zajedno sa trenutnom IP adresom, ako je veza uspostavljena. MAC adresa vašeg televizora takođe će biti prikazana na ekranu.

#### Bežična konekcija

#### Za povezivanje na bežičnu mrežu

 Morate imati bežični modem ili ruter povezan sa aktivnom konekcijom.

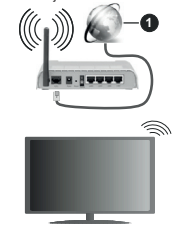

#### Širokopojasna ISP veza

Bežični-N ruter (IEEE 802.11a/b/g/n) sa istovremenim 2.4 i 5 GHz opsezima projektovan je za povećanje širine opsega. Optimiziran za nesmetan i brži HD video protok, prenos datoteka i bežično igranje igrica.

#### Frekvencija i kanal zavise od lokacije.

Brzina prenosa razlikuje se u zavisnosti od razdalijne i broja prepreka koje se nalaze između prenosnih uređaja, njihove konfiguracije, uslova radio-talasa, saobradaja na liniji i proizvođa koje koristite. Prenos može da bude prekinut ili isključen, u zavisnosti od uslova radio-talasa, DECT telefona ili drugih WLAN 11b uređaja. Standardne vrednosti iza bežične standarde. teoretske maksimalne vrednosti iza bežične standarde. One nisu stvama brzina prenosa podataka. Lokacija gde će prenos biti najefikasniji zavisi od okoline u kojoj se koristi.

Televizor podržava modeme tipa 802.11 a,b,g i n. Preporučuje se da koristite IEEE 802.11n protokol komunikacije da biste izbegli moguće probleme za vreme gledanja video zapisa.

Morate da promenite SSID vašeg modema kada u blizini ima drugih modema sa istim SSID-om. U suprotnom možete imate problema sa vezom. Alternativno koristite kablovsku vezu ako imate problema sa bežičnom vezom.

#### Konfigurisanje podešavanja bežičnih uređaja

Da biste konfigurisali postavke bežične veze, idite u meni Podešavanja>Mreža.

#### Tip Mreže

Podesite **Tip mreže** kao Bežični uređaj za pokretanje procesa povezivanja.

#### Sken bežičnih mreža

Cznačite opciju Sken beżtörnih mreża pritisnite OK da biste započeli pretraživanje dostupnih beżtórnih mreża. Sve pronadene mreże će bili izlistane. Označite omiljenu mreżu sa liste i pritisnite OK za povezivanje. Mreżu sa skrivenim SSID-om drugi uredaji ne mogu otkriti. Ako se żelite povezati s mreżom sa skrivenim SSID-om, pomjerajte se po listi otkrivenih beżtórnih mreża, označile opciju Dodaji novu mreżu i pritisnite OK. Unesite naziv mreże i odabertite vrstu zaštite pomócu povezanih opcija za povezivanje.

Napomena: Ukoliko modem podržava N režim, treba da podesite podešavanja N režima.

Ako je izabrana mreža zaštićena lozinkom, unesite pravilnu lozinku koristeći virtuelnu tastaturu. Ovu tastaturu možete koristiti preko navigacionih tastera i dugmeta **OK** na daljinskom upravljaću.

Sačekajte dok se ne pojavi IP adresa na ekranu. Ovo znači da je uspostavljena veza.

#### Isključiti

Ako ste se povezali sa bežičnom mrežom, u meniju Mreža će se pojaviti opcija Prekini vezu, a takođe će biti sačuvan i profil vaše bežične mreže, tako da će se televizor automatski povezali sa istom mrežom svaki put kada predete na bežičnu vezu. Da biste prekinuli povezanost sa bežičnom mrežom i izbrisali sačuvani profil bežične mreže označile ovu opciju i pritisnite OK.

#### Pritisnite WPS na vašem wifi ruteru

Ako vaš ruter ima WPS, možete direktno da se povežete sa modemon/ruterom bez prethodnog unošenja lozinke ili dodavanja mreže. Označite opciju "Pritisnite WPS na vašem wtifi ruteru" i pritisnite dugme OK. Idite do modema/rutera i pritisnite WPS dugme na tom uredaju da biste uspostavili vezu. Na televizoru čete vijeti potrvdu poveživanja kada uredaji budu upareni. Izaberite **OK** za nastavak. Nisu potrebne dodatne konfiguracije.

#### Test brzine interneta

Označite **Test brzine interneta** i pritisnite dugme **OK** da biste proverili brzinu svoje internet konekcije.

#### Napredno podešavanje

Cznačite stavku Napredno podešavanje i pritisnite dugme OK da biste otvorili meni sa naprednim podešavanjima. Koristite navigacione i numeričke tastere da podesite vrednost. Postupak je isti kao što je objašnjeno za žićno povezivanje. Označite Sačuvaj i pritisnite dugme OK da biste sačuvali postavke kada završite.

#### Mrežni režim pripravnosti

Funkciju Mrežni režim pripravnosti možete omogućiti ili onemogućiti podešavanjem ove opcije u skladu s tim. Za više informacija, pogledajte Mrežni režim pripravnosti.

#### Ostale Informacije

Status veze biće prikazan kao **Povezan** ili **Nije povezan** zajedno sa trenutnom IP adresom, ako je veza uspostavljena. MAC adresa vašeg televizora takođe će biti prikazana na ekranu.

#### Povezivanje na mobilni uređaj preko WLAN-a

 Ako vaš mobilni uređaj ima WLAN funkcionalnost, možete ga povezati sa televizorom preko rutera da biste pristupili sadržaju na tom uređaju. Da biste to uradili, Vaš mobilni telefon mora da ima odgovarajući softver za deljenje.

Povežite televizor sa svojim ruterom prateći korake koji su navedeni u ranijim odeljcima.

Nakon toga povežite mobilni telefon sa ruterom i aktivirajte softver za deljenje na mobilnom telefonu. Zatim izberite datoteke koje želite da podelite sa televizorom.

Ako je veza pravilno postavljena, sada treba da pristupite deljenim datotekama koje su instalirane na vašem mobilnom telefonu preko funkcije Deljenje audio i video signala na televizoru.

Označite opciju Deljenja audio i video sadržaja u meniju Izvori i pritisnite OK, prikazaće se dostupni uređaji na serveru medija u mreži. Izaberite svoj mobilni uređaj i pritisnite dugme OK za nastavak.

 Ako je dostupno, možete preuzeti virtuelni daljinski upravljač sa servera vašeg mobilnog operatera.

Napomena: Neki mobilni telefoni možda neće podržavati ovu opciju.

#### Mrežni režim pripravnosti

Mrežni režim pripravnosti je standardna opcija koja omogućava uređaju da se uključi ili probudi preko mrežne poruke. Ova poruka se šalje uređaju putem programa koji se izvršava na daljinskom uređaju povezanom na istu lokalnu mrežu, kao što je pametni telefon.

Da bi omogućili ovu funkciju, postavite opciju Mrežani režim pripravnosti u meniju Mreža na Uključeno.. Neophodno je da oba uređaja, uređaja skoga će se mrežna poruka poslati televizoru i televizoru budu povezani u istu mrežu. Funkcija Mrežni režim pripravnosti se podržava samo za Android OS uređaje i može da se koristi samo preko YouTube i Netflika aplikacija.

Da bi se koristila ta funkcija, TV i daljinski uređaj treba da budu povezani najmanje jednom dok je TV uključen. Ako je televizor isključen, vezu treba ponovo uspostaviti sledeći put kad se uključi. U suprotnom ta funkcija neće biti dostupna. To se ne odnosi na prebacivanje TV-a u režim pripravnosti.

Ako želite da vaš televizor troši manje električne energije u režimu pripravnosti, možete onemogućiti ovu funkciju podešavanjem opcije **Mrežni režim** pripravnosti kao Isključeno.

#### Bežični prikaz

Bežični prikaz je standard striming video i audio sadržaja. Ova funkcija vam omogućuje da televizor koristite kao uređaj za bežični prikaz.

#### Upotreba sa mobilnim uređajima

Ima različite standarde koji omogućavaju deljenje ekrana između vašeg mobilnog uređaja I televizora, uključujući grafički, video i audio sadržaj.

Ako vaš TV nema ugrađeni WLAN, prvo umetnite bežični USB dongl.

Pritisnite dugme **Izvor** na daljinskom upravljaču i izaberite izvor **Bežični prikaz**.

Pojavljuje se ekran koji kaže da je televizor spreman za povezivanje.

Otvorite aplikaciju za deljenje na vašem mobilnom uređaju. Ove aplikacije imaju druga imena za svaki brend, pogledajte priručnik vašeg uređaja oko više informacija.

Skenirati za uređaje. Nakon izbora vašeg televizora i povezivanja, ekran vašeg uređaja će se prikazati na televizoru.

Napomena: Ova funkcija može da se koristi samo ako uređaj to podržava. Ako budete imali problem sa vezom, provenite da li verzija operativnog sistema koju koristite podržava ovu funkciju. Mogu se javiti problemi nekompatibilnosti sa verzijama operativnog sistema koje su objevljene nakon proizvodnje ovog televizora. Skeniranje i povezivanje su različiti u sklatu sa programu koji konistite.

#### Rešavanje problema sa vezom

#### Bežična mreža nije dostupna

 Uverite se da zaštitni zidovi na Vašoj mreži dozvoljavaju bežičnu konekciju televizora.  Ponovo pokušajte da potražite bežične mreže pomoću ekrana menija Mreža.

Ako bežična mreža ne radi pravilno, pokušajte sa kablovskom mrežom koju imate kod kuće. Pogledajte odeljak Kablovske veze za više informacija o ovom procesu.

Ako televizor ne funkcioniše kada koristite kablovsku vezu, proverite modem (ruter). Ako nije problem u ruteru, proverite internet konekciju modema.

#### Veza je spora

Pogledajte uputstvo za bežični modem da biste saznali više informacija o internom servisnom području, brzini veze, kvalitetu signala i drugim podešavanjima. Potrebna vam je brza konekcija za modem.

## Smetnje za vreme reprodukovanja ili usporene reakcije

U tom slučaju možete pokušati sledeće:

Udaljite najmanje tri metra mikrotalasne uređaje, mobilne telefone, bluetooth uređaje ili druge uređaje koje su WLAN kompatibilni. Pokušajte da promenite aktivni kanal na WLAN ruteru.

#### Internet Konekcija Nije Dostupna / Deljenje Audio-Video Sadržaja Ne Funkcioniše

Ako je MAC adresa (jedinstveni identifikacioni broj) vašeg računara ili modema već trajno registrovana, moguće je da se vaš televizor ne može povezali na internet. U tom slučaju, MAC adresa se potvrduje vaki put kada se povezujete na internet. Ovo je mera opreza za zaštitu od neovlašćenog pristupa. Pošto vaš televizor ima svoji MAC adresu, vaš internet provajder ne može da proveri MAC adresu vašeg televizora. Zbog toga se vaš televizor ne može povezali na internet. Kontaktrajte vašeg provajdera internet uslugi i potražite informacije o tome kako povezati ostale uređaje, kao što je televizor, na niternet.

Takođe, postoji mogućnost da se veza ne može uspostavit izbog problema sa zaštitimi pridom. Ako smatrate da je to uzrok problema, kontaktirajte internet provajdera. Zaštitini zid može biti uzrok problema sa uspostavljanjem veze i otkrivanjem tokom koriščenja televizora u režimu deljenja audio-video sadržaja al pretraživanja funkcijom deljenja audio-video sadržaja.

#### Nevažeći domen

Pobrinite se da ste na računaru prijavljeni sa ovlaščenim konšničkim imenom/lozinkom i da je vaš domen aktivan pre nego što počnete sa deljenjem datoteka preko programa servera medija na vašem računaru. Ukoliko je domen nevažeći, to može dovesti do problema sa pregledavanjem datoteka u režimu deljenja autio-video sadržaja.

## Korišćenje mrežne usluge deljenja audio-video sadržaja

Funkcija deljenja audio-video sadržaja koristi standard koji olakšava proces prikazivanja digitalnih medija i čini ga prijatnim za korišćenje u kućnoj mreži.

Ovaj standard omogućava da gledate i reprodukujete fotografije, muziku i video zapise koji su uskladišteni na serveru medija koji je povezan sa vašom kućnom mrežom.

#### 1. Instalacija softvera servera

Funkcija Audio Video deljenje ne može da se koristi ako serverski program nije instaliran na vašem računaru ili ako neophodan softver servera multimedija nije instaliran na pratećem uređaju. Pripremite PC s odgovarajućim programom servera.

 Povezivanje na kablovsku ili bežičnu mrežu Detaljne informacije o konfigurisanju pogledajte u odeljcima Kablovska/bežična veza.

3. Omogućite deljenje audio i video sadržaja

Uđite u meni Podešavanja>Uređaji i omogućite AVS opciju.

#### 4. Preslušivanje zajedničkih datoteka preko pregledača medija

Označile opciju Deljenje audio i video sadržaja u meniju Izvori pomoću tastera sa strelicom i pritisnite OK. Dostupni uređaji na serveru medija će biti navedeni. Izaberite jedan i pritisnite OK da biste nastavili. Prikazdo se pregledač medija.

Pogledajte odeljak menija **Pregledač multimedija** za više informacija o reprodukciji.

Ako se pojavi problem sa mrežom, isključite televizor i pokušajte ponovo.

PC/HDD/Multimedijalni lejer ili bilo koji drugi kompatibilni uređaj treba da se koristi sa kablovskom vezom radi boljeg kvaliteta reprodukcije.

Koristite LAN vezu za brže deljenje datoteka između drugih uređaja, na primer računara.

Napomena: Možda neki računari neće moći da koriste funkciju deljenja audio-video sadržaja zbog administratorskih i bezbednosnih podešavanja (kao što su poslovni računari).

#### Aplikacije

Aplikacijama koje su instalirane na vašem televizoru možete pristupiti iz menija Početak. Pritisnite dugme Početak daljinskom upravljaču, prikazaće se meni Početka. Označite aplikaciju i pritisnite OK da biste je pokrenuli.

Da biste upravljali aplikacijama instaliranim na televizoru, možete da koristite opciju Više aplikacija u meniju TV-a. Možete instaliranu aplikaciju da dodate u meni Početak, pokrenete ili je uklonite. Označite aplikaciju i pritisnite OK da biste videli sve dostupne opcije. Možete i da dodate nove aplikacije iz prodavnice aplikacija. Za pristup prodavnici označite opciju Prodavnica u meniju TV-a i pritisnite OK. Prikazaće se dostupne aplikacije. Prodavnici aplikacija takođe možete pristupit iz menija Više aplikacija.

Svoja podešavanja možete resetovati u menijima Početak, ukljoujući one koji se odnose na aplikacije, na podrazumevana podešavanja pomoću opcije Resetovanje aplikacije, u meniju TV-a (dostupnost zavisi od modela televizora i njegovih karakteristika). Označite ovu opciju i pritisnite OK. Prikazače se ekran sa tekstom potvrde. Označite DA i prilosnite OK da biste nastavili. Imajte na umu da nećete moći da ponovtle ovu operaciju u narednih nekoliko minuta.

#### Napomene:

Moguće probleme vezane za aplikacije može da izazove dobavljač sadržaja.

Internet usluge trećih strana se mogu promeniti, otkazati ili ograničiti u bilo koje doba.

#### Internet pregledač

Da biste koristili Internet pregledač, prvo udite u meni Početne stranice. Zatim pokrenite aplikaciju za internet pregledač koji ima logotip narandžaste boje sa simbolom zemlje.

Na početnom ekranu pregledača, dostupne sličice za unapred definisane (ako postoje) linkove do veb sajtova biće prikazane kao opcije Brzog biranja zajedno sa opcijama Uređivanje brzog biranja i Dodavanje u brzo biranje.

Da biste upravljavali pregledačem, koristite dugmad sa strelicama na dalijnskom upravljaču. Da biste videli traku pretraživaća sa opcijama, kursor pomerite na vrh stranice. Na raspolaganju su opcije Istorija, Kartice i Obedživači, kao i traka pregledača koja sadrži dugmad za prethodno/sledeće, dugme za osvežavanje, traku za adresu/pretraživanje i dugmad Brzo biranje i Pregledano.

Da biste dodali željeni veb sajt na listu za Brzo biranje radi bržeg pristupa, pomerite kursor na vrh stranice. Pojaviće se traka preglednika. Označite Brzo biranje - šili pritisnite dugme OK. Zatim izaberite opcju Dodavanje u brzo biranje i pritisnite dugme OK. Popunite poja za Ime i Adresu, označite OK i pritisnite dugme OK za dodavanje. Dok ste na lokaciji koju želite da dodate na listu za Brzo biranje, označite dugme Pregledano i pritisnite dugme OK. Zatim označite opciju Dodavanje u brzo biranje i ponovo pritisnite dugme OK. Ime i Adresa će se automatski popunit u skladu sa sajtom koji ste posetili. Označite OK i pritisnite dugme OK inte i biste dodali.

Takođe možete da koristite opcije menija **Pregledano** da biste upravljali pregledačem. Označite dugme **Pregledano** i pritisnite dugme **OK** da biste videli posebne i opšte opcije koje su dostupne za stranicu. Ima više načina za pretraživanje ili posećivanje veb sajtova korišćenjem veb pregledača.

Unesite adresu veb sajta (URL) u traku za pretraživanje/adresu i označite dugme **Pošalji** na virtuelnoj tastaturi, a zatim pritisnite dugme **OK** da biste posetili taj sajt.

Unesite ključnu reč ili ključne reči u traku za pretraživanje/adresu i označite dugme **Pošalji** na virtuelnoj tastaturi, a zatim pritisnite dugme **OK** da biste započeli pretragu povezanih veb sajtova.

Označite sličicu za Brzo biranje i pritisnite dugme **OK** da biste posetili povezani veb sajt.

Vaš televizor je kompatibilan sa USB mišem. Priključite miš ili adapter bežičnog miša na USB ulaz televizora radi lakše i brže navigacije.

Neke Internet strane imaju fleš sadržaje. Ovaj pregledač ih ne podržava.

Vaš televizor ne podržava preuzimanja preko pregledača.

Ne podržavaju se svi sajtovi na Internetu. U zavisnosti od sajta, mogu se javiti problemi sa sadržajem. Pod nekim uslovima, video sadržaji se ne mogu reprodukovati.

#### Sistem HBBTV

HbbTV (Hybrid Broadcast Broadband TV) je novi industrijski standar koji TV usluge dostavljene emitovanjem kombinuje sa uslugama dostavljenim preko širokopojasnog interneta, a potrošaćima omogućava pristup uslugama na Internetu preko gotsavjene preko HbDTV-a obuhvrataju tradicionalne TV kanale, razne usluge, video na zahtev, elektronski vodič kroz programe, interaktivno reklamiranje, personalizaciju, glasanje, igre, socijalne mreže i ostale multimedijalne aplikacije.

HbbTV aplikacije su dostupne na kanalima koje je signalizirao emiter. Emiter označava jednu aplikaciju kao "autostart" i ona se automatski pokreće na platformi. Autostart aplikacije se obično pokreću pomoću male ikone crvenog dugmeta da bi obavestilie korisnika da na tom kanalu ipostoji HbbTV aplikacija. Pritisnite crveno doume da biste otvorili stranicu aplikacije. Kada se ova stranica prikaže, možete se vratiti nazad na početni status pomoću ikone crvenog dugmeta, ponovnim pritiskom tog crvenog dugmeta. Možete se naizmenično prebacivati između režima ikone crvenog dugmeta i režima punog korisničkog interfeisa aplikacije pritiskom na crveno dugme. Treba napomenuti da je mogućnost prebacivanja crvenog dugmeta obezbeđena u aplikaciji i to da se neka aplikacija može ponašati drugačije (druge boje dugmadi, kao što su zelena, žuta, plava, mogu se definisati za neke druge funkcije, npr. prečice).

Ako korisnik prebaci na drugi kanal kada je HbbTV aplikacija aktivna (u režimu ikone crvenog dugmeta ili režimu punog korisničkog interfejsa), mogući su sledeći scenariji.

- Aplikacija može nastaviti da se prikazuje.
- Aplikacija može biti prekinuta.
- Aplikacija može biti prekinuta i može biti pokrenuta druga autostart aplikacija crvenog dugmeta.

HbbTV omogućava preuzimanje aplikacija putem emitovanja ili širokopojasnog interneta. Emiter može da omogući oba načina ili samo jedan od njih. Ukoliko platforma nema aktivnu širokopojasnu konekciju, ona jak može pokrenuti aplikacije koje se emituju.

Autostart aplikacije crvenog dugmeta uglavnom daju linkove do drugih aplikacija. Korisnik tada može da pređe na druge aplikacije koristeći dostavljene veze. Aplikacije treba da obezbede način za njihovo zatvaranje, a obično se koristi dugme **Exit**.

Za HbDTV aplikacije se koristi dugmad na daljinskom upravljaču za interakciju sa korisnikom. Kada je jedna HbDTV aplikacija pokrenuta, ta aplikacija preuzima kontrolu nad nekim dugmadima. Na primer, biranje broja kanala možda neće funkcionisati u aplikaciji teleteksta ako torjevi predstavljaju stranice teleteksta.

HbbTV zahteva da platforma ima mogućnost AV strimovanja. Postoje brojne aplikacije koje nude VOD (video na zahtev) i catch-up TV usluge. Korisnik može da koristi dugmadplay, pause, stop, forward i rewind na daljinskom upravljaču za interakciju sa AV sadržajem.

Ako je potrebno da promenite podešavanja zvučnog opisa televizora, to treba da uradite pre nego što započne reprodukcija HbDV. Nečete moći da pristupite povezanim podešavanjima tokom reprodukcije. Idite na meni **Podešavanja>Sistem>Pristupačnost>Audio onis** i orilaodite prema svoim ootrebama.

Napomena: Ovu funkciju možete da omogućite ili onemogućite u meniju Više u okviru menija Podešavanja>Sistem. U zavisnosti od modela vašeg letevrora i opeji ezabrane zemije kod prve instalacije, ova funkcija može biti dostupna u meniju Podešavanja>Sistem>Privatnost>Podešavanja privatnosti umesto u meniju Podešavanja>Sistem>Više.

#### Smart Centar

Smart centar je mobilna aplikacija koja radi na Android ili IOS platforme. Preko vašeg mobilnog telefona, možete lako strimovati uživo omiljene emisije i programe iz vašeg TV-a. Takođe, možete pokretali aplikacije, koristiti mobilni telefon kao daljinski upavljač za televizori deliti multimedijalne datoteke.

Napomena: Mogućnost korišćenja svih funkcija ove aplikacije je u zavisnosti od odlike vašeg TV-a.

#### Početak

Da biste mogli da koristite funkcije zasnovane na internetu, vaš modem/ruter moraju biti povezani sa internetom.

VAŽNO: Uverite se da su TV i mobilni uređaj povezani na istu mrežu. Za deljenje multimedija, potrebno je da opcija **Deljenje** audio-video sadržaja bude omogućena (ako je odstupna). Pritisnite dugme Početna na daljinskom upravljaču, izaberite Podešavanja>**Uređaji** meni i pritisnite OK. Označite **Deljenje Audio-Video** Sadržaja i promenite opciju na Omogućeno. Vaš TV je sada spreman da se poveže na mobilni uređaj. Instalirajte prikladnu aplikaciju **Smart Centar** na vaš mobilni uređaj.

Pokrenite aplikaciju Smart centar. Ako je veza praviljno konfigurisana, na vašem mobilnom uređaju ćete videti ime vašeg televizora. Ako se naziv vašeg televizora ne pojavljuje na listi, sačekajte malo, a zatim dodimite vidžet **Osvež**I. Izaberite vaš TV iz liste.

#### Evran Mobilnog Ureda

Na glavnom ekranu možete naći kartice za pristup različitim funkcijama.

Aplikacija preuzima trenutnu listu kanala od TV-a tokom prvog pokretanja.

MOJI KANALI: Prikazuju se programi prva četiri kanala sa liste kanala TV uređaja. Možete da promenite navedene kanale. Pritisnite sličicu kanala i zadržite. Prikazuje se lista kanala i možete izabrati kanal koji želite zameniti.

TV: Sadržaj možete da gledate na kartici TV. U ovom režimu se možete kretati kroz listu kanala koja je preuzeta sa vašeg televizora i kliknuti na sličice za pregled detalja stranica.

SNIMKE: Preko ove kartice možete videti aktivne snimke (ako su dostupni) i podsetnike. Za brisanje bilo koje stavke, jednostavno pritisnite ikonu za brisanje koja se nalazi u svakom redu.

EPG(elektronski vodič kroz programe): Na ovoj kartici možete videli raspored emisija izabrane liste kanala. Takođe možete navigirati kroz kanale pritiskom na željeni kanal u EPG mreži. Imajte na umu da ažviranje/osveživanje EPG informacije može potrajati u zavisnosti od vaše mreže i kvaliteta internet usluge.

Napomena: Internet veza je potrebna za EPG informacije na bazi WEB-a.

**POSTAVKE:** Konfigurišite aplikaciju po želji. Možete promeniti:

Automatsko omogućavanje FollowMeTV-a: Funkcija FollowMeTV (ako je dostupna) će se automatski pokrenuti ukoliko je ovo podešavanje omogućeno. Ova opcija je podrazumevano onemogućena.

Automatsko povezivanje na televizor: Ako je omogućeno, vaš mobilni uredaj će se automatski povezati na televizor koji je povezan poslednji i preskočili ekran za pretragu televizora.

Promena TV-a: Prikazuje trenutno povezani TV. Možete pritisnuti ovu postavku da biste otišli do ekrana "Pretraga televizora" i da biste promenili u drugi televizor.

Uređivanje prilagođene liste kanala: Možete urediti prilagođenu listu kanala preko ove postavke.

Izaberi izvor liste kanala: Možete izabrati izvor liste kanala koja bi se koristila u ovu aplikaciju. Opcije su "TV lista" i "Prilagođena lista". Dodatno, možete aktivirati opciju "Zaparnti moj izbor" da biste postavli izabrani izvor liste kanala kao stalni izbor. U tom slučaju, ako je izabrani izvor dostupan, on će se koristi u aplikaciji.

Broj verzije: Prikazuje trenutnu verziju aplikacije.

#### Stranica Detalja:

Da biste otvorili stranicu sa detaljima, dodirnite program. Na stranici sa detaljima možete videti detaljnije informacije o programima koje ste izabrali. Na ovoj stranici se nalaze kartice "Detalji", "Ekipa" i "Video zapisi".

DETALJI: Ova kartica daje sažetak i informacije o izabranom programu.

EKIPA: Prikazuje sve ljude koji su doprineli trenutnom programu.

VIDEO ZAPISI: Omogućava video zapise na Youtube koji su povezani sa izabranim programom.

Napomena: Za neke funkcije je potrebna veza sa Internetom.

#### Funkcija FollowMe TV (ako postoji)

Dodirnite vidžet FOLLOW ME TV koji se nalazi u gornjem desnom uglu ekrana mobilnog uređaja da biste promenili raspored funkcije FollowMe TV.

Dodirnite ikonu za reprodukciju da biste pokrenuli strimovanje sadržaja sa vašeg televizora na mobilni uređaj. Dostupno je ako je uređaj u dometu rada rutera.

#### Režim preslikavanja

Ovaj režim funkcije FollowMe TV je omogućen kao podrazumevani i omogućava striming sadržaja sa bilo kog od izabranih TV izvora i pregledača multimedija.

#### Napomene:

Imajte na umu da su podržani samo digitalni (DVB-T/C/S) SD i HD kanali.

Višejezična audio podrška i funkcije uključivanja/isključivanja titlova nisu funkcionalne.

Performanse striminga se mogu menjati u zavisnosti od kvaliteta vaše mreže.

#### Stranica Deljenja medija

Za pristup vidžetu Deljenje Medija, dodirnite Strelicu Nagore koja se nalazi u gornjem levom uglu ekrana.

Ako se dodirne vidžet Deljenje medija, prikazuje se ekran gde možete izabrati tip datoteke medija koji želite da podelite na vaš televizor.

Napomena: Nisu podržani svi formati slike. Ova funkcija neće raditi ako Deljenje audio-video sadržaja nije podržano.

#### Funkcija Smart Dalijnski

Možete koristiti vaš mobilni uređai kao dalijnski upravljač vašeg TV nakon što se ga povezali na TV. Za pristup svim pametnim funkcijama daljinskog upravliača možete da koristite meni dole u sredini ekrana

#### Prepozavanie glasa

Možete dodirnuti vidžet Mikrofon(()) i prilagoditi vašu aplikaciju, dajući glasovne komande kao što su "Volume Up/Down!" (Povećanie/smanienie jačine zvuka), "Programme Up/Down!" (Prethodni/sledeći program).

Napomena: Ova funkcija je moguća jedino na uređajima sa Android platformom.

#### Stranica Tastature

Stranica tastature se može otvoriti na dva načina: pritiskom na vidžet Tastatura(III) na ekranu aplikacije ili automatski, primanjem komande sa televizora.

#### Zahtevi

- 1. Smart TV
- Mrežna veza
- 3. Mobilnu uređaj na Android ili iOS platformu (Android OS 5.1 ili više, iOS 12 ili više).
- 4. Aplikacija Smart centar (može se naći u internet radniama zasnivane na platformama Android i iOS)
- 5. Ruter modem
- 6. USB memorijski uređaj u FAT32 formatu (potreban za opciju USB snimanje, ako je dostupno)

#### Napomene:

Za Android uređaje, podržane su sledeće veličine ekrana: normalna (mdpi), velika (hdpi) i veoma velika (xhdpi). Uređaji sa ekranom od 3" ili manji nisu podržani.

Za iOS sve veličine ekrana su podržani

Korisnički interfejs aplikacije Smart Center se može promeniti u skladu sa verzijom instaliranom na vašem uređaju.

#### Google pomoćnik

Vaš televizor funkcioniše s opcijom Ok Google za glasovnu kontrolu povezanih uređaja i aparata.

#### Works With Ok Google

Pomoću ove funkcije možete kontrolisati funkcije svog televizora sa uređajimaGoogle pomoćnika. Da biste to mogli, proces podešavanja bi trebalo da bude završen.

#### Prije podešavanja

Izvršite sledeće postupke pre nego što započnete podešavanie na televizoru.

- · Instalirajte aplikaciju Google Home na svoj mobilni telefon i prijavite se na svoj račun
- Dodaite pomoćni uređaj na svoj račun

- Odaberite radniu Vsmart TV s liste radnii unutar aplikacije
- Prikazaće se ekran na kojem ćete unijeti kôd za autentifikaciju koji će se stvoriti tokom postupka podešavanja na vašem TV-u kako biste povezali televizor sa vašim računom. Nastavite sa postavkama na televizoru da biste dobili kôd za autentifikaciju

#### Proces podešavania

Podešavanie se može obaviti korišćeniem opcije Google pomoćnik u meniju Podešavanja> Sistem> Glasovni Asistent. Čarobnjak će vas voditi kroz proces podešavania.

- · Označite Start na prvom ekranui pritisnite OK da nastavite
- Od vas će se tražiti da odredite naziv televizora. nazvan "Prijateliski naziv"(FN), "Prijateliski naziv" je naziv koji vas podseća na vaš televizor, kao što su "TV u dnevnoi sobi". "TV u kuhinii". "TV u trpezariii". itd. Odaberite neki naziv koji se lako izgovara. Kada završite, označite OK i pritisnite OK.
- Šifra za potvrdu identiteta biće kreirana i prikazana na ekranu. Unesite kod koji vidite na televizoru u aplikaciji Google Home

Kada se završi proces podešavania moći ćete da upravliate funkcijama vašeg televizora pomoću Google pomoćnika.

Napomena: Obezbedite da uređaji budu povezani na internet. Na svoj račun možete povezati samo jedan TV.

#### Primeri komandi

Samo recite "Ok Google" da biste upravliali televizorom koristeći samo svoj glas.

| Komanda                                            | Funkcija                                                                |  |
|----------------------------------------------------|-------------------------------------------------------------------------|--|
| uključi "FN"                                       | Uključuje televizor                                                     |  |
| isključi "FN"                                      | Isključuje televizor                                                    |  |
| pauziraj na "FN"                                   | Pauzira reprodukciju<br>medija                                          |  |
| nastavi na "FN"                                    | Nastavlja reprodukciju<br>medija                                        |  |
| zaustavi na "FN"                                   | Zaustavlja reprodukciju<br>medija                                       |  |
| pojačaj zvuk na "FN"                               | Pojačava zvuk                                                           |  |
| smanji zvuk na "FN"                                | Smanjuje zvuk                                                           |  |
| isključi zvuk na "FN"                              | Isključuje zvuk.                                                        |  |
| promeni ulaz na "ulaz_<br>naziv" na " <b>FN</b> "  | Televizor prebacuje na                                                  |  |
| promeni ulaz na "ulaz_<br>naziv" na " <b>FN</b> "  | imenom (npr. HDMI 1)                                                    |  |
| promeni kanal na "broj<br>kanala" na " <b>FN</b> " | Televizor prebacuje na<br>kanal sa navedenim<br>brojem (npr. kanal 200) |  |

| Televizor prebacuje na<br>kanal sa navedenim<br>imenom<br>Televizor prebaca na |
|--------------------------------------------------------------------------------|
| Televizor prebaca na                                                           |
| sledeći gornji kanal, ako<br>postoji                                           |
| Televizor prebaca na<br>sledeći donji kanal, ako<br>postoji                    |
| i                                                                              |

Name").

Google je zaštitni znak kompanije Google LLC.

#### Informacija funkcionalnosti DVB

Ovaj DVB prijemnik je pogodan samo za korišćenje u zemlji za koju je bio namenjen.

Mada je ovaj prijemnik u skladu sa najnovijim DVB specifikacijama u vremenu proizvodnje, ne možemo da garantuiemo kompatibilnost sa budućim DVB transmisijama radi promene koje mogu biti unete u emitovane signale i tehnologije.

Neke funkcije digitalne televizije nisu dostupne u nekim zemliama.

Mi neprekidno težimo ka poboljšanju naših proizvoda; stoga, specifikacije se mogu promeniti bez prethodne naiave

Za savete o tome ode možete kupiti dodatnu opremu. kontaktirajte prodavnicu u kojoj ste kupili svoju opremu.

| Inhalt                                              |          |
|-----------------------------------------------------|----------|
| Inhalt                                              | 1        |
| Sicherheitsinformationen                            | 2        |
| Kennzeichnungen auf dem Gerät                       | 2        |
| Umweltinformationen                                 | 4        |
| Funktionen                                          | 4        |
| Ultra HD (UHD)                                      | 5        |
| High Dynamic Range (HDR) / Hybrid Log-Gam<br>(HLG): | ima<br>5 |
| Dolby Vision                                        | 5        |
| Zubehör im Lieferumfang                             | 5        |
| Standby-Meldungen                                   | 5        |
| TV-Bedientasten & Betrieb                           | 6        |
| Verwenden des Haupt-TV-Menüs                        | 7        |
| Einlegen der Batterien in die Fernbedienung         | 8        |
| Netzanschluss                                       | 8        |
| Anschluss der Antenne                               | 9        |
| Lizenzhinweise                                      | 9        |
| Informationen zur Entsorgung                        | 9        |
| Technische Daten                                    | 10       |
| Fernbedienung                                       | 12       |
| Anschlüsse                                          | 13       |
| Ein-/Ausschalten                                    | 14       |
| Erstinstallation                                    | 14       |
| Medien Abspielen über USB-Eingang                   | 15       |
| USB-Aufzeichnung                                    | 15       |
| Medienbrowser                                       | 17       |
| FollowMe TV                                         | 18       |
| CEC                                                 | 18       |
| Spielemodus                                         | 18       |
| E-Handbuch                                          | 19       |
| Inhalt des Einstellungsmenüs                        | 20       |
| Allgemeine Bedienung                                | 29       |
| Verwendung der Programmliste                        | 29       |
| Einstellung der Kindersicherungseinstellungen       | 29       |
| Elektronischer Programmführer                       | 29       |
| Teletext-Dienste                                    | 30       |
| Softwareaktualisierung                              | 31       |
| Fehlerbehebung & Tipps                              | 31       |
| HDMI-Signalkompatibilität                           | 32       |
| Beim USB Modus unterstützte Dateiformate            | 33       |
| Videodateiformate                                   | 33       |
| Bilddateiformate                                    | 33       |
| Audiodateiformate                                   | 33       |
| Untertitel-Dateiformate                             | 33       |
| Unterstützte DVI-Auflösungen                        | 34       |

| Konnektivität                         | 35 |
|---------------------------------------|----|
| Drahtgebundene Konnektivität          | 35 |
| Drahtlose Verbindung                  | 35 |
| Netzwerk-Standby-Modus                | 37 |
| Drahtlosanzeige                       | 37 |
| Fehlerbehebung - Konnektivität        | 37 |
| Verwendung des Audio-Video-Sharing-   | 38 |
| Anne                                  | 38 |
| Internet-Browser                      | 39 |
| HBBTV-System                          | 39 |
| Smart Center                          | 40 |
| Google-Assistent                      | 42 |
| Informationen zur DVB -Funktionalität | 43 |

#### Sicherheitsinformationen

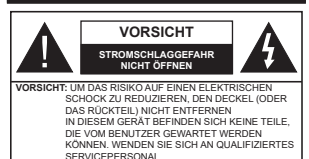

In extremen Wetterbedingungen (Stürme, Blitzschlag) und wenn das TV-Gerät über einen langen Zeitraum nicht benutzt wird (im Urlaub) trennen Sie den das Gerät vom Netz

Der Netzstecker wird verwendet, um das Tv-Gerät vom Netz zu trennen und muss daher stels gut zugänglich sein. Wenn das Gerät nicht vollständig vom Netz getrennt wird, wird es auch im Standby-Modus oder sogar im ausgeschalteten Zustand weiter Strom ziehen.

Hinweis: Für die entsprechenden Eigenschaften befolgen Sie bitte die Instruktionen auf dem Bildschirm.

Bitte lesen Sie diese Anleitung vollständig vor der Installation oder Inbetriebnahme durch.

WARNUNG: Dieses Gerät ist nur zur Benutzung von Personen (einschl. Kindern) gedacht, die in der Lage (körperlich oder geistig) bzw. erfahren genug sind, mit dem Gerät unbeaufsichtigt umzugehen. Andernfalls sind solche Personen unter Aufsicht eines für ihre Sicherheit verantwortlichen Erwachsenen zu stellen.

- Dieses TV-Gerät ist für den Einsatz in einer Höhe von weniger als 5000 Metern über dem Meeresspiegel, an einem trockenen Standort und in Regionen mit gemäßigtem oder tropischem Klima vorgesehen.
- Das TV-Gerät ist f
  ür den Hausgebrauch und 
  ähnliche Zwecke in Innenr
  äumen vorgesehen, kann jedoch auch an 
  öffentlichen Orten verwendet werden.
- Lassen Sie für Lüftungszwecke mindestens 5 cm Abstand um das TV-Gerät herum.
- Die Ventilation darf nicht durch Abdecken oder Verstellen der Ventilationsöffnungen durch Gegenstände wie Zeitungen, Tischdecken, Gardinen o.a. behindert werden.
- Das Netzkabel der Netzstecker sollte leicht zugänglich sein. Stellen Sie keine Gegenstände auf das Netzkabel (weder das Gerät selbst, noch Möbel usw.), und klemmen Sie das Kabel nicht ein. Beschädigungen am Netzkabel/Netzstecker können zu Bränden oder Stromschlägen führen. Handhaben Sie das Netzkabel immer am Stecker, trennen Sie das Tv-Gerät nicht durch Ziehen des Netzkabel vom Netz. Berühren Sie niemals das Netzkabel / den Stecker mit nassen Händen, da dies einen Kurzschluss oder elektrischen Schlag

verursachen kann. Machen Sie niemals Knoten in das Netzkabel, und binden Sie es nie mit anderen Kabeln zusammen. Wenn es beschädigt ist, muss das Kabel ersetzt werden. Diese Arbeit darf ausschließlich durch eine qualifizierte Fachkraft ausgeführt werden.

- Setzen Sie das TV-Gerät möglichst keinen tropfenden oder spritzenden Flüssigkeiten aus, und stellen Sie keine mit Flüssigkeiten gefüllte Objekte, wie z. B. Vasen, Tassen usw. auf dem bzw. oberhalb (z. B. in Regalfächern darüber) des TV-Geräts ab.
- Setzen Sie das TV-Gerät nicht direkter Sonneneinstrahlung aus, und stellen Sie keine offenen Flammen (wie z. B. erleuchtete Kerzen) auf oder neben das TV-Gerät.
- Stellen Sie keine Hitzequellen, wie z. B. Elektroheizer, Radiatoren usw. in die unmittelbare Nähe des Geräts.
- Stellen Sie das TV-Gerät nicht auf dem Fußboden oder geneigte Unterlagen.
- Um Erstickungsgefahr zu vermeiden, müssen Sie Kunststofftüten aus der Reichweite von Säuglingen, Kindern und Haustieren halten.
- Befestigen Sie den Ständer sorgfältig am TV-Gerät Sollten der Ständer mit Schrauben geliefert worden sein, müssen Sie die Schrauben fest nachziehen, um das TV-Gerät vor dem Kippen zu bewahren. Ziehen Sie die Schrauben nicht zu fest und montieren Sie die Gummistopfen vorschriftsmäßig.
- Entsorgen Sie die Batterien niemals im offenen Feuer oder zusammen mit gefährlichen bzw. entflammbaren Stoffen.

#### WARNUNG

- Batterien d
  ürfen nicht zu gro
  ßer Hitze, wie direkter Sonneneinstrahlung, Feuer oder Vergleichbarem, ausgesetzt werden.
- Zu hoher Schalldruck oder zu hohe Lautstärken von Kopf- oder Ohrhörern können zu Gehörschäden führen.

VOR ALLEM ABER lassen Sie NIEMALS zu, dass jemand, insbesondere Kinder, gegen den Bildschirm drückt oder dagegen schlägt oder irgendwelche Gegenstände in Löcher, Schlitze oder andere Öffnungen in der Abdeckung steckt.

| Vorsicht            | Schweres oder tödliches<br>Verletzungsrisiko |
|---------------------|----------------------------------------------|
| A Stromschlaggefahr | Gefährliches<br>Spannungsrisiko              |
| A Wartung           | Wichtige<br>Wartungskomponente               |

#### Kennzeichnungen auf dem Gerät

Die folgenden Symbole werden auf dem Gerät als Kennzeichnungen für Einschränkungen und Vorsichtsmaßnahmen sowie Sicherheitshinweise verwendet. Jede Kennzeichnung ist nur dann zu beachten, wenn diese auf dem Gerät angebracht worden ist. Beachten Sie diese Informationen aus Sicherheitsaründen.

Gerät der Schutzklasse II: Dieses Gerät ist so gebaut, das es keinen Schutzleiter (elektrische Erduna) für die Verbindung zum Stromnetz erfordert.

Lebensgefährdende Klemme: Die markierte(n) Klemme(n) ist/sind im normalen Betriebszustand lebensgefährdend. Vorsicht. Bitte beachten Sie die

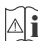

Bedienungsanleitung: Der markierte IJ Bereich bzw. die markierten Bereiche enthalten durch den Benutzer auszutauschende Knopfzellenbatterien.

#### Gerät der Laserklasse 1: CLASS 1 LASER PRODUCT

Dieses Gerät enthält eine Laserquelle der Klasse 1. die unter vernünftigerweise vorhersehbaren

Betriebsbedingungen ungefährlich ist.

#### WARNIING

 Batterien d
ürfen niemals verschluckt werden. Es besteht chemische Verätzungsgefahr.

- Dieses Gerät bzw. das zum Gerät mitgelieferte Zubehör enthält möglicherweise eine Knopfzellenbatterie. Wenn die Knopfzellenbatterie verschluckt wird, führt dies innerhalb 2 Stunden zu schweren internen Verätzungen mit möglicher Todesfolge.
- · Halten Sie gebrauchte und neue Batterien von Kindern fern.
- Wenn das Batteriefach nicht sicher geschlossen ist. stoppen Sie die Verwendung des Geräts und halten Sie Kinder fern
- · Falls Sie den Verdacht haben, dass Batterien verschluckt wurden oder in irgendeinen Körperteil platziert wurde, suchen Sie sofort medizinische Hilfe auf.

Ein TV-Gerät kann umfallen und dabei ernste Verletzungen mit möglicher Todesfolge verursachen. Viele Verletzungen, insbesondere bei Kindern, können vermieden werden, wenn die folgenden einfachen Vorsichtsmaßnahmen getroffen werden:

- · Verwenden Sie IMMER vom Hersteller des TV-Geräts empfohlene TV-Möbel oder Standfüße oder Montagemethoden
- · Verwenden Sie IMMER Möbelstücke, die das Gewicht des TV-Geräts sicher tragen können.
- Stellen Sie IMMER sicher, dass das TV-Gerät nicht über die Ränder des Möbelstücks hinausragt
- Klären Sie IMMER Ihre Kinder darüber auf, dass es gefährlich ist, auf hohe Möbelstücke zu klettern, um das TV-Gerät oder die Fernbedienung zu erreichen.
- · Verlegen Sie Kabel und Leitungen, die an Ihr TV-Gerät angeschlossen sind. IMMER so, dass sie nicht darüber gestolpert, gezogen oder ergriffen werden können.
- · Stellen Sie das TV-Gerät NIEMALS auf eine instabile Unterlage.
- · Stellen Sie das TV-Gerät NIEMALS auf hohe Möbelstücke (z.B. Regale oder Bücherregale), ohne das Möbelstück selbst und das TV-Gerät an einem sicheren Halt abzustützen
- · Das TV-Gerät NIEMALS auf Stoff oder andere Materialien stellen, die sich möglicherweise zwischen TV-Gerät und Möbel befinden
- Stellen Sie NIEMALS Gegenstände auf das TV-Gerät oder die Möbel, auf denen das TV-Gerät aufgestellt ist, die Kinder zum Klettern verleiten könnten, z. B. Spielzeug und Fernbedienungen.
- Das Gerät ist nur f
  ür die Montage in H
  öhen ≤2 m aeeianet.

Wenn Sie Ihr vorhandenes TV-Gerät weiterhin nutzen und an einen neuen Platz stellen, sind die gleichen Vorsichtsmaßnahmen zu beachten

Der Anschluss von Geräten, die über die Netzverbindung oder andere Geräte an die Schutzerdung des Gebäudes angeschlossen sind, über Koaxialkabel an ein TV-Verteilersystem kann unter Umständen eine mögliche Feuergefahr darstellen. Eine Verbindung über einen Kabelverteilersystem ist nur dann zulässig, wenn die Vorrichtung eine Isolierung unterhalb eines gewissen Frequenzbereichs liefert (Galvanische Isolation)

#### WARNHINWEISE ZUR WANDMONTAGE

- Lesen Sie sich die Bedienungsanleitung durch, bevor Sie das Gerät an der Wand befestigen.
- Das Set f
  ür Wandbefestigung ist optional. Sie k
  önnen es bei Ihrem lokalen Händler kaufen, falls es nicht dem Gerät gekauft wurde
- Installieren Sie das TV-Gerät nicht an der Decke oder einer geneigten Wand.
- · Verwenden Sie für die Wandmontage nur die dazu vorgesehenen Schrauben und Zubehörteile
- · Ziehen Sie die Schrauben zu Wandmontage fest nach um das TV-Gerät vor dem Herabfallen zu bewahren. Ziehen Sie die Schrauben nicht zu stark an.

Abbildungen und Illustrationen in diesem Benutzerhandbuch dienen nur der Anschauung und können sich in der Erscheinung vom eigentlichen Gerät unterscheiden. Das Produktdesign und die Technischen Daten können ohne vorherige Ankündigung geändert werden.

#### Umweltinformationen

Bei der Entwicklung dieses TV-Geräts wurde auf eine umweltfreundliche Funktionsweise Wert gelegt. Um den Energieverbrauch zu senken, gehen Sie wie folat vor:

Wenn Sie die Energiespar-Option auf Minimum. Medium, Maximum oder Auto einstellen, wird das TV-Gerät seinen Energieverbrauch unverzüglich entsprechend einstellen. Stellen Sie diese Einstellung zum Abschalten auf Aus. Wenn Sie das Backlight auf einen festen Wert wie Benutzerdefiniert stellen und das Backlight (angesiedelt unter den Energiespar-Einstellungen) mit Hilfe der Links- oder Rechts-Taste der Fernbedienung manuell einstellen möchten.

Hinweis: Die verfügbaren Energie sparen-Optionen können abhängig vom gewählten Modus im System>Bild-Menü variieren

Die Energiespar-Einstellungen finden sich im Svstem>Bild-Menü, Ist dies nicht der Fall, können die Einstellungen nicht geändert werden.

Sie können den Bildschirm auch mit der Option Bildschirm aus ausschalten, wenn Sie nur den Ton hören möchten und nicht sehen müssen. Wenn die rechte Taste und linke Taste nacheinander gedrückt wird, wird die Option Bildschirm aus ausgewählt und die Bildschirm schaltet sich in 15 Sekunden aus." Meldung wird auf dem Bildschirm angezeigt. Wählen Sie Fortfahren und drücken Sie OK, um den Bildschirm umgehend auszuschalten. Wenn Sie keine Taste drücken, wird der Bildschirm nach 15 Sekunden ausgeschaltet. Drücken Sie eine beliebige Taste auf der Fernbedienung oder auf dem TV-Gerät, um den Bildschirm wieder einzuschalten.

Hinweis: Die Rildschirm Aus-Ontion is nicht verfüghar wenn der Modus auf Spielen gestellt ist.

Schalten Sie das Gerät aus oder ziehen Sie den Netzstecker, wenn das TV-Gerät nicht verwendet wird. Dies wird auch den Energieverbrauch senken oder stoppen.

#### Funktionen

- · Fernbedienbares Farbfernsehgerät
- Vollintegriertes digitales terrestrisches/Kabel-/ Satelliten-TV (DVB-T-T2/C)
- · HDMI Eingänge, um andere Geräte mit HDMI-Anschlüssen zu verbinden
- USB-Eingang\*
- OSD-Menüsystem
- Stereo-Audiosvstem
- Teletext
- Kopfhöreranschluss
- Automatische Programmierung
- Manuelle Sendereinstellung
- Automatische Abschaltung nach bis zu acht Stunden.
- Ausschalttimer
- Kindersicherung
- · Automatische Stummschaltung, wenn keine Übertragung stattfindet.
- NTSC-Wiedergabe
- AVL (Automatische Lautstärkebegrenzung)
- PLL (Frequenzsuche)
- Spielemodus (Optional)
- Bild-Aus-Funktion
- · Aufnahme von Sendungen
- Programm-Timeshift-Aufnahme
- Ethernet (LAN) f
  ür Internetverbindungen und -Dienste

- · Integriertes 802.11 a/b/g/n WLAN-Modul
- · Audio-Video-Teilen
- HbbTV

#### Ultra HD (UHD)

Das TV-Gerät unterstützt Ultra HD (Ultra High Definition auch als 4K bezeichnet), das eine Auflösung von 3840 x 2160 (4K:2K) bietet. Dies entspricht der vierfachen Full HD TV-Auflösung, indem die Pixelzahl sowohl horizontal als verlikal verdoppelt wird. Ultra-HD-Inhalte werden über native und marktübliche Anwendungen, HDMI, USB-Eingang(e) und über DVB-T2- und DVB-S2-Sendungen unterstützt.

#### High Dynamic Range (HDR) / Hybrid Log-Gamma (HLG):

Mit dieser Funktion kann das TV-Gerät im größeren Umfang die Helligkeitsunterschiede des Bilds wiedergeben, indem verschiedene Belichtungsreihen aufgenommen und dann kombiniert werden. HDR/ HLG bietet eine bessere Bildqualität dank hellerer, und realistischerer Kontraste, realistischeren Farben und weiteren Verbesserungen. Es ermöglicht die Wiedergabe genau in der durch die Filmemacher beabsichtigten Anmutung, zeigt die verborgenen Bereiche dunkler Schatten und das Sonnenlicht in all seiner Klarheit. Farbe und dem Detail. HDR/ HLG Inhalte werden über native und marktfähige Anwendungen, HDMI-, USB Eingänge und über DVB-S Übertragungen unterstützt. Nehmen Sie für die HDMI-Eingabequelle die Einstellung Verbessert in den Quellenoptionen im Menü Einstellungen>System oder über Quellen> Quelleneinstellungen vor. um HDR/HLG-Inhalte anzusehen, wenn der HDR/HLG-Inhalt über einen HDMI-Eingang empfangen wird. Das Quellgerät muss zudem in diesem Fall mindestens mit HDMI 2.0a kompatibel sein.

#### **Dolby Vision**

Dolby Vision<sup>™</sup> liefert ein dramatisches visuelles Erlebnis, erstaunliche Helligkeit, außergewöhnlichen Kontrast und stark leuchtende Farbe, die Unterhaltung zum Leben erwecken. Es erreicht diese beeindruckende Bildqualität durch die Kombination von HDRund Farbskala-Bildgebungstechnologien. Durch die Erhöhung der Helligkeit des Originalsignals und die Verwendung eines höheren dynamischen Farb- und Kontrastbereichs bietet Dolby Vision erstaunliche, naturgetreue Bilder mit atemberaubenden Detailtiefen, die andere Nachbearbeitungstechnologien im TV-Gerät nicht erzeugen können. Dolby Vision wird über native und marktfähige Anwendungen, HDMIund USB-Eingänge unterstützt. Nehmen Sie für die HDMI-Eingabequelle die Einstellung Verbessert in den Quellenoptionen im Menü Einstellungen>System oder über das Menü Quellen> Quelleneinstellungen vor, um Dolby Vision-Inhalte anzuzeigen, wenn der Dolby Vision-Inhalt über einen HDMI-Eingang empfan-

gen wird. Das Queligerät muss zudem in diesem Fall mindestens mit HDMI 2.0a kompatibel sein. Im Menü Einstellungens Bilds Modus stehen zwei vordefinierte Bildmodi zur Verfügung, wenn Dolby Vision-Inhalte erkannt werden: Dolby Vision Hell und Dolby Vision Dunkel. Beide ermöglichen dem Benutzer den Inhalt so zu erleben, was der Content-Autor mit unterschiedlichen Umgebungsbeleuchtungen beabsichtigt hatte.

#### Zubehör im Lieferumfang

- Fernbedienung
- Batterien: 2 x AAA
- Handbuch
- Netzkabel

#### Standby-Meldungen

Wenn das Fernsehgerät für 3 Minuten kein Eingangssignal (z.B. von einer Antenne oder HDMI-Quelle) empfängt, geht das TV-Gerät auf Standby-Wenn Sie als nächstes das Fernsehgerät einschalten, wird die folgende Meldung angezeigt: "Das TV-Gerät hat sich automatisch in den Standby-Modus geschaltet, weil für längere Zeit kein Signal vorhanden war." Sie können diese Funktion deaktivieren, indem Sie die Option Timer für kein Signal im Menü Einstellungen>Geräte entsprechend einstellen.

Die automatische Abschaltungoption (im MenüEinstellungen>System>Mehr) kann als Standard auf einen Wert zwischen 1 und 8 Stunden eingestellt werden. Wenn diese Einstellung nicht auf Aus gesetzt wurde und das TV-Gerät während der festgelegten Zeitspanne weiterhin eingeschaltet und zugleich nicht weiter bedient wird, schaltet das Gerät sich nach Ablauf dieser Frist in den Standby-Modus. Wenn Sie als nächstes das Fernsehgerät einschalten. wird die folgende Meldung angezeigt ... Das Gerät war längere Zeit ohne Bedienung oder Signal und wurde daher automatisch abgeschaltet." Bevor das Fernsehgerät in den Standby-Modus wechselt, wird ein Dialogfenster angezeigt. Wenn Sie keine Taste drücken, schaltet das Fernsehgerät nach einer Wartezeit von ca. 5 Minuten in den Standby-Modus. Sie können Ja markieren und OK drücken, um das Fernsehgerät sofort in den Standby-Modus zu schalten. Wenn Sie Nein markieren und OK drücken, bleibt das Fernsehgerät eingeschaltet. In diesem Dialogfeld können Sie auch die automatische Abschaltung-Funktion deaktivieren, Markieren Sie Deaktivieren und drücken Sie OK. Das TV-Gerät bleibt eingeschaltet und die Funktion wird auf Aus gesetzt. Sie können diese Funktion erneut aktivieren. indem Sie im Menü Einstellungen>System>Mehr die Einstellung der Option automatische Abschaltung ändern

#### TV-Bedientasten & Betrieb

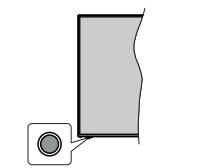

Hinweis: Abhängig vom jeweiligen Modell können sich die Steuertasten an einer anderen Stelle befinden.

Ihr Fernsehgerät verfügt über eine einzelne Steuertaste. Mit dieser Taste können Sie die Standby-On / Source / Program- und Volume-Funktionen des Fernsehgeräts steuem.

#### Bedienung mit der Steuertaste

- Drücken Sie die Steuertaste, um das Funktionsoptionsmenü anzuzeigen.
- Drücken Sie dann die Taste nochmals, um den Fokus bei Bedarf auf die gewünschte Option zu verschieben.
- Halten Sie die Taste etwa 2 Sekunden lang gedrückt, um die ausgewählte Option zu aktivieren. Die Symbolfarbe der Option ändert sich, wenn sie aktiviert wird.
- Drücken Sie die Taste erneut, um die Funktion zu verwenden oder rufen Sie das Untermenü auf.
- Um eine andere Funktionsoption auszuwählen, müssen Sie zuerst die zuletzt aktivierte Option deaktivieren. Halten Sie die Taste gedrückt, um sie zu deaktivieren. Die Symbolfarbe der Option ändert sich, wenn sie deaktiviert wird.
- Um das Funktionsoptionen-Menü zu schließen, drücken Sie die Taste nicht für etwa 5 Sekunden. Das Funktionsmenü wird ausgeblendet.

Das TV-Gerät ausschalten: Drücken Sie die Steuertaste, um das Funktionsoptionsmenü anzuzeigen. Der Fokus wird auf der Standby-Option angezeigt. Halten Sie die Taste etwa 2 Sekunden lang gedrückt, um diese Option zu aktivieren. Die Symbolfarbe der Option ändert sich, wenn sie aktiviert wird. Drücken Sie dann erneut die Taste, um das Fernsehgerät auszuschalten.

Das TV-Gerät einschalten: Drücken Sie die Steuertaste, um das TV-Gerät einzuschalten.

Um die Lautstärke zu ändern: Drücken Sie die Steuertaste, um das Funktionsoptionsmenü anzuzeigen und drücken Sie dann nochmals die Taste, um den Fokus auf die Option Lautstärke + oder Lautstärke - zu verschieben. Halten Sie die Taste etwa 2 Sekunden lang gedrückt, um die ausgewählte Option zu aktivieren. Die Symbolfarbe der Option ändert sich, wenn sie aktiviert wird. Drücken Sie dann die Taste, um die Lautstärke zu erhöhen oder zu verringern.

Um den Kanal zu wechsein: Drücken Sie die Steuertaste, um das Funktionsoptionsmenü anzuzeigen und drücken Sie dann nochmals die Taste, um den Fokus auf die Option Programm + oder Programm - zuverschieben. Halten Sie die Taste etwa 2 Sekunden lang gedrückt, um die ausgewählte Option zu aktivieren. Die Symbolfarbe der Option ändert sich, wenn sie aktiviert wird. Drücken Sie dann die Taste, um zum nächsten oder vorherigen Kanal in der Kanalliste zu wechseln.

Um die Signalquelle zu ändern: Drücken Sie die Steuertaste, um das Funktionsoptionsmenü anzuzeigen und drücken Sie dann die Taste nochmals, um den Fokus auf die Option Source zu verschieben. Halten Sie die Taste etwa 2 Sekunden lang gedrückt, um diese Option zu aktivieren. Die Symbolfarbe der Option ändert sich, wenn sie aktiviert wich Drücken Sie dann erneut die Taste, um die Quellenliste anzuzeigen. Bittern Sie durch die verfügbaren Quellen, indem Sie die Taste drücken. Das Fernsehgerät wechselt automatisch zur markierten Quelle.

Hinweis: Die Hauptmenü-OSD kann nicht über die Steuertasten aufgerufen werden.

#### Bedienung mit der Fernbedienung

Drücken Sie die Home-Taste auf der Fernbedienung, um den Hauptmenüblidschirm aufzurufen. Verwenden Sie die Navigationstasten und die OK-Taste zum Navigieren und Einstellen. Drücken Sie auf die Taste Zurückkehren/Zurück, Ausgang oder Home, um den Mentü-Bildschirm zu verlassen.

#### Eingangsauswahl

Sobald Sie ein externes System an Ihr Gerät angeschlossen haben, können Sie zwischen den verschiedenen Eingangsquellen wechseln. Drücken Sie auf Ihrer Fernbedienung hintereinander die Quelle-Taste, um die verschiedenen Signalquellen auszuwählen.

#### Programme und Lautstärke ändern

Mit den Tasten **Programm** +/-und **Volumen** +/- der Fernbedienung können Sie die Programme wechseln und die Lautstärke anpassen.

#### Zurücksetzen und Ausschalten über die Standby-Taste

Halten Sie die Standby-Taste gedrückt, um zusätzliche Aktionen für diese Taste anzuzeigen. Es stehen die Optionen Zurücksetzen (Neustart), Standby (Normaler Standby) und Ausschalten (Erzwungener Standby) zur Verfügung. Markieren Sie eine Option und drücken Sie OK, um die ausgewählte Aktion auszuführen. Wenn ein Problem auftritt, das verhindert, dass das Tv-Gerät ordnungsgemäß in den Standby-Modus wechselt, können Sie das Fernsehgerät mit der Option Ausschalten zum Wechsel in den Standby-Modus zwingen.

Wenn Ihr TV-Gerät nicht mehr auf Befehle reagiert und das Aktionsmenü nicht angezeigt werden kann, wird das TV-Gerät zum Neustart gezwungen, wenn Sie die Taste etwa 5 Sekunden lang gedrückt halten. Dies wird den Vorgang beenden.

#### Verwenden des Haupt-TV-Menüs

Wenn die Home-Taste gedrückt wird, erscheint das Haupt-TV-Menü unten auf dem Bildschirm. Sie können mit den Navigationstasten auf der Fernbedienung durch die Menüpunkte navigieren. Um ein Punkt auszuwählen oder die Untermenüoptionen des markierten Menüs anzuzeigen, drücken Sie die Taste OK. Wenn Sie eine Menüoption markieren. werden einige der Untermenüpunkte dieses Menüs möglicherweise auf der oberen-oder unteren-Seite der Menüleiste angezeigt, um einen schnellen Zugriff zu ermöglichen. Um ein Element mit Schnellzugriff zu verwenden, markieren Sie es, drücken Sie OK und stellen Sie es wie gewünscht mit den Navigationstasten Links / Rechts ein. Wenn Sie fertig sind, drücken Sie OK oder Back/Return, um fortzusetzen: Wenn die Netflix-Anwendung (falls verfügbar) markiert ist. werden Empfehlungen auf die gleiche Weise wie die Untermenüelemente angezeigt. Wenn Sie sich bereits in Ihrem Netflix-Konto angemeldet haben, werden personalisierte Empfehlungen angezeigt.

Sie können auch Informationen zu Ort, Wetter, Uhrzeit und Datum auf dem Hauptbildschirm des TV-Menüs anzeigen. Die grünen kleinen Symbole zeigen den aktuellen Status für Zeit, Netzwerk und Synchronisierung für Apps an. Wenn diese Symbole grün angezeigt werden, bedeutet dies, dass die Zeitinformationen aktualisiert, das Netzwerk verbunden und die Synchronisierung erfolgreich abgeschlossen wurde. Andernfalls werden die Symbole in Weiß angezeigt.

Abhängig von der Erstinstallation vorgenommenen Länderauswahl können die Informationen zur Lebensdauer des Fernsehers in Stunden durch Drücken der Taste Homeund dann der blauen Taste angezeigt werden. Betreffend der Qualität unserer Produkte werden TV-Geräte strengen Kontrollen unterzogen, bevor sie auf den Markt gebracht werden, daher ist es möglich, dass dieser Wert bei der ersten Installation nicht auf 0 steht.

Drücken Sie die Exit-Taste, um das Hauptmenü zu schließen.

#### 1. Startseite

Wenn das Hauptmenü geöffnet ist, wird die Home-Menüleiste hervorgehoben. Der Inhalt des Home-Menüs kann angepasst werden. Gehen Sie dazu zum TV-Menü, markieren Sie die Option Home bearbeiten und drücken Sie OK. Das Home-Menü wechseit in den Bearbeitungsmodus. Im Bearbeitungsmodus können Sie die Position eines Elements im Home-Menü löschen oder andern. Markieren Sie eine Option und drücken Sie OK. Wählen Sie das Lösch- oder Verschiebungssymbol und drücken Sie OK. Um einen Menüeintrag zu verschieben, benutzen Sie die Navigationstasten Rechts, Links, Aufwärts und Abwärts um die Position auszuwählen, zu der der Gegenstand verschoben werden soll, und drücken Sie OK.

Sie können dem Home-Menü auch Optionen aus anderen Menüs hinzufügen. Markieren Sie einfach eine Option und drücken Sie die Aufwärts- oder Abwärts-Richtungstaste auf der Fernbedienung. Wenn Sie die Option Zur Startseite hinzufügen sehen, können Sie sie zum Startseite-Menü hinzufügen.

#### 2. Suche

Mit dieser Option können Sie nach Kanälen, Reiseführen, T-M-enüs, Applications, Web, YouTube und Videos suchen. Drücken Sie OK und geben Sie ein Schlüsselwort über die virtuelle Tastatur ein. Markieren Sie dann OK und drücken Sie OK, um die Suche zu starten. Die Ergebnisse werden auf dem Bildschirm angezeigt. Wählen Sie mit den Navigationstasten das gewünschte Ergebnis aus und drücken Sie zum Öffnen OK.

#### 3. <u>TV</u>

### 3.1. <u>Guide</u>

Mit dieser Option können Sie auf das elektronische Programmführermenü zugreifen. Lesen Sie den Abschnitt Elektronischer Programmführer (EPG), um weitere Informationen zu erhalten.

#### 3.2. Kanälen

Mit dieser Option können Sie auf das Menü Kanäle zugreifen. Weitere Informationen finden Sie im Abschnitt Verwenden der Kanalliste.

#### 3.3. <u>Timer</u>

Mit den Optionen dieses Menüs können Sie Timer für zukünftige Ereignisse einstellen. Sie können auch die zuvor erstellten Timer in diesem Menü überprüfen.

Um einen neuen Timer hinzuzufügen, wählen Sie mit den Links- / Rechtstasten die Registerkarte Timer hinzufügen und drücken Sie OK. Stellen Sie die Untermenüoptionen wie gewünscht ein und drücken Sie OK, wenn Sie fertig sind. Ein neuer Timer wird erstellt.

Um einen zuvor erstellten Timer zu bearbeiten, markieren Sie diesen Timer, wählen Sie die Registerkarte Ausgewählter Timer bearbeiten und drücken Sie OK. Ändern Sie die Untermenüoptionen wie gewünscht und drücken Sie OK, um Ihre Einstellungen zu speichern.

Um einen bereits eingestellten Timer abzubrechen, markieren Sie diesen Timer, wählen Sie die Registerkarte ausgewählten Timer löschen und drücken Sie **OK**. Zur Bestätigung wird eine Meldung angezeigt: Markieren Sie **JA** und drücken Sie **OK**, um fortzufahren. Der Timer wird abgebrochen.

Es ist nicht möglich, Timer für zwei oder mehr Ereignisse festzulegen, die im selben Zeitintervall gesendet werden. In diesem Fall werden Sie informiert und der Timer wird abgebrochen.

#### 3.4. Home bearbeiten

Mit dieser Option können Sie den Inhalt des Home-Menüs anpassen. Markieren und drücken Sie OK. Das Home-Menü wechselt in den Bearbeitungsmodus. Weitere Informationen finden Sie im Abschnitt Home.

#### 3.5. Aufnahmen

Sie können Ihre Aufnahmen mit den Optionen diesses Menüs verwalten. Sie können zuvor aufgezeichnete Ereignisse wiedergeben, bearbeiten, löschen oder sortieren. Markieren Sie eine Registerkarte mit den linken oder rechten Richtungstasten und drücken Sie OK, um die verfügbaren Optionen anzuzeigen. Weitere Informationen finden Sie im Abschritt USB kufnahme.

#### 3.6. Mehr Apps

Mit dieser Option können Sie die auf Ihrem TV-Gerät installierten Apps verwalten. Markieren und drücken Sie OK. Sie können eine installierte App zum Startmenü hinzufügen, starten oder entfernen. Markieren Sie App und drücken Sie OK, um alle verfügbaren Anwendungen anzuzeigen.

#### 3.7. Markt

Mit dieser Option können Sie neue Apps aus dem Anwendungsmarkt hinzufügen. Markieren und drücken Sie OK. Verfügbare Apps werden angezeigt. Sie können die Anwendung auch über das Menü Mehr Apps aufrufen.

#### 3.8. Apps zurücksetzen

Sie können Ihre Anpassungen auf dem Menü Home auf die Werkeinstellungen zurücksetzen indem Sie diese Option benutzen (Die Verfügbarkeit hängt vom TV-Modell und seinen Funktionen ab). Markieren und drücken Sie OK. Zur Bestätigung wird eine Meldung angezeigt: Markieren Sie JA und drücken Sie OK, um fortzufahren. Beachten Sie, dass Sie diesen Vorgang innerhalb der nächsten wenigen Minuten nicht mehr durchführen können.

#### 3.9. Zugänglichkeit

Mit dieser Option können Sie direkt auf das Menü Zugänglichkeitseinstellungen zugreifen.

#### 3.10. Datenschutzeinstellungen

Mit dieser Option können Sie direkt auf das Menü Datenschutzeinstellungen zugreifen. Diese Funktion ist möglicherweise abhängig vom jeweiligen Modell Ihres TV-Geräts und dem bei der Erstinstallation ausgewähltem Land nicht verfügbar.

#### 4. Einstellungen

Mit den Optionen dieses Menüs können Sie die Einstellungen Ihres Fernsehgeräts verwalten. Weitere Informationen finden Sie im Abschnitt Inhalt des Einstellungsmenüs.

#### 5. Quellen

Sie können Ihre Eingabequellenreferenzen mit Hilfe der Optionen dieses Menüs verwalten. Um die aktuelle Quelle zu ändern, markieren Sie eine der Optionen und drücken Sie **OK**.

#### 5.1. Quelleinstellungen

Mit dieser Option können Sie direkt auf das Menü Quelleinstellungen zugreihen. Bearbeiten Sie die Namen, aktivieren oder deaktivieren Sie ausgewählte Quellenoptionen. Für HDMI-Quellen sind die Optionen Regulär und Verbessert verfügbar. Die Optionen Regulär und Verbessert haben Auswirkungen auf die Farbeinstellungen der ausgewählten HDMI-Quelle.

#### Einlegen der Batterien in die Fernbedienung

Die Fernbedienung verfügt möglicherweise über eine Schraube, mit der der Batteriefachdeckel an der Fernbedienung befestigt wird (oder befindet sich in einer separaten Tasche). Entfernen Sie die Schraube, wenn die Abdeckung zuvor aufgeschraubt wurde. Entfernen Sie dann den Batteriefachdeckel, um das Batteriefach freizulegen. Legen Sie zwei 1,5 V **AAA** - Batterien ein. Vergewissem Sie sich, dass die (+) und (-) Zeichen sich einander entsprechen (korrekte Polarität). Verwenden Sie niemals alte und neue Akkus bzw. Batterien zusammen. Ersetzen Sie diese ausschließlich durch solche des gleichen oder eines gleichwertigen Typs. Setzen Sie die Abdeckung wieder auf. Befestigen Sie die Abdeckung wieder mit der Schraube, falls vorhanden.

Eine Meldung auf dem Bildschirm wird angezeigt, wenn die Batterien fast leer sind und müssen ersetzt werden. Beachten Sie, dass die Leistung der Fernbedienung beeinträchtigt sein kann, wenn die Batterien schwach sind.

Batterien dürfen niemals zu großer Hitze wie direkter Sonneneinstrahlung, Feuer od. dgl. ausgesetzt werden.

#### Netzanschluss

WICHTIG: Das TV-Gerät ist nur für den Betrieb mit 220-240V Wechselstromquelle mit 50 Hz ausgelegt. Geben Sie Ihrem Gerät nach dem Auspacken genug Zeit, sich der Raumtemperatur der Umgebung anzupassen, bevor Sie es einstecken.

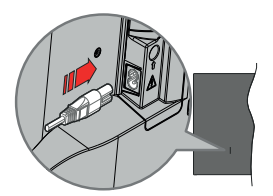

Stecken Sie ein Ende (den Zwei-Loch-Stecker) des mitgelieferten abnehmbaren Netzkabels wie oben gezeigt in den Netzkabeleinlass auf der Rückseite des TV-Geräts. Stecken Sie dann das andere Ende des Netzkabels in die Steckdose.

Hinweis: Die Position des Netzkabeleinlasses kann je nach Modell unterschiedlich sein.

#### Anschluss der Antenne

Schließen Sie den Antennen- oder Kabel-TV-Stecker an die Buchse ANTENNENEINGANG (ANT) auf der linke Seite des TV-Gerätes an.

#### Linke Seite TV-Gerät

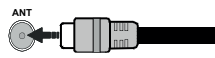

Wenn Sie ein externes Gerät an das TV-Gerät anschließen wollen, vergewissern Sie sich, dass sowohl das TV-Gerät als auch das externe Gerät ausgeschaltet sind. Nachdem Sie alle Geräte angeschlossen haben, können Sie die Geräte wieder anschalten.

#### Lizenzhinweise

Die Begriffe HDMI, HDMI High-Definition Multimedia Interface, HDMI Trade Dress und die HDMI Logos sind Marken oder eingetragene Marken von HDMI Licensino Administrator. Inc.

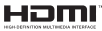

Dolby, Dolby Vision, Dolby Atmos und das Doppel-D-Symbol sind Warenzeichen der Dolby Laboratories Licensing Corporation. Hergestellt unter Lizenz von Dolby Laboratories. Vertrauliches, nicht veröffentlichtes Material. Copyright © 2012-2022 Dolby Laboratories. Alle Rechte vorbehalten.

**Dolby** Vision

"YouTube und das YouTube-Logo sind Marken von Google Inc."

Dieses Produkt enthält Technologien, die durch bestimmte geistige Eigentumsrechte von Microsoft geschützt sind. Die Verwendung oder Distribution dieser Technologie außerhalb dieses Produktes ohne entsprechende Lizenz(en) von Microsoft ist untersagt.

Inhaltseigentümer verwenden die Inhaltszugriff stechnologie Microsoft PlavReadv™, um ihre geistigen Eigentumsrechte, einschließlich des urheberrechtlich geschützten Inhalts, zu wahren, Dieses Gerät nutzt die PlavReady-Technologie, um auf PlayReady-geschützte Inhalte und/oder WMDRMgeschützte Inhalte zuzugreifen. Falls das Gerät die Beschränkungen bezüglich der Verwendung von Inhalten nicht ordnungsgemäß durchsetzen kann, können die Inhaltseigentümer von Microsoft fordern, die Fähigkeit des Geräts zur Wiedergabe von PlayReady-geschützten Inhalten zurückzunehmen. Diese Rücknahme sollte sich nicht auf ungeschützte Inhalte oder durch andere Inhaltszugriffstechnologien geschützte Inhalte auswirken. Inhaltseigentümer können eventuell von Ihnen fordern, ein Upgrade von PlavReady durchzuführen, um auf ihre Inhalte zuzugreifen. Wenn Sie ein Upgrade ablehnen, können Sie nicht auf Inhalte zugreifen, für die ein Upgrade erforderlich ist.

Das "CI Plus" -Logo ist eine Marke von CI Plus LLP.

Dieses Produkt ist durch bestimmte Rechte des geistigen Eigentums der Microsoft Corporation geschützt. Die Nutzung oder der Vertrieb dieser Technologie ist ohne eine Lizenz von Microsoft oder einer autorisierten Microsoft-Tochtergesellschaft untersaat.

#### Informationen zur Entsorgung

#### [Europäische Union]

Dieses Symbol zeigt an, dass damit markierte elektrische oder elektronische Geräte bzw. Batterien am Ende ihrer Nutzungsdauer nicht als normaler Haushaltsmüll entsorgt werden dürfen. Stattdessen müssen diese Produkt an einer geeigneten Sammelstelle für die Wiederverwertung von elektrischen und elektronischen Geräten zur richtigen Behandlung, Wiedergewinnung und Wiederverwertung in Übereinstmung mit den gesetzlichen Regelungen und den EU-Richtlinien 2012/19/EU und 2013/56/EU abgedeben werden.

Indem Sie diese Produkte richtig entsorgen, helfen Sie dabei, natürliche Ressourcen zu schonen und mögliche negative Auswirkungen auf die Umwelt und Gesundheit zu vermeiden, die andernfalls durch unsachgemäße Entsorgung dieser Produkte entstehen könnten.

Für detailliertere Informationen über die Wiederverwertung dieser Produkte kontaktieren Sie bitte die lokalen Behörden, die Abfallentsorgungsstelle

oder das Geschäft, in dem Sie das Produkt gekauft haben.

Je nach den bei Ihnen gültigen gesetzlichen Regelungen kann es sein, dass unsachgemäße Entsorgung dieses Produkts unter Strafe steht.

#### (Gewerbliche Nutzer)

Wenn Sie dieses Produkt entsorgen möchten, wenden Sie sich bitte an Ihren Lieferanten und prüfen Sie die Geschäftsbedingungen des Kaufvertrags.

## [Andere Länder außerhalb der Europäischen Union]

Diese Symbole gelten nur innerhalb der Europäischen Union.

Für Informationen zu Entsorgung und Wiederverwertung wenden Sie sich bitte an die lokalen Behörden.

Bitte bringen Sie das Gerät und die Verpackung zur Entsorgung bzw. Wiederverwertung in die lokale Sammelstelle.

An einigen Sammelstellen können Sie Altgeräte kostenlos abgeben.

Hinweis: Das unten abgebildete Pb-Symbol für Akkus zeigt an, dass dieser Akku Blei enthält.

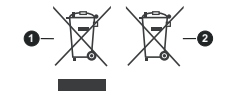

1. Produkte

2. Batterie

#### Technische Daten

| TV-Übertragung                                      | PAL BG/I/DK<br>SECAM BG/DK                                                               |
|-----------------------------------------------------|------------------------------------------------------------------------------------------|
| Empfangskanäle                                      | VHF (BAND I/III) - UHF<br>(BAND U) - HYPERBAND                                           |
| Digitaler Empfang                                   | Vollintegriertes digital-<br>terrestrisches Kabel-TV<br>(DVB-T-C)<br>(DVB-T2-kompatibel) |
| Anzahl der<br>voreingestellten Kanäle               | 1 000                                                                                    |
| Kanalanzeige                                        | Bildschirmanzeige                                                                        |
| RF-Antenneneingang                                  | 75 Ohm (nicht geregelt)                                                                  |
| Betriebsspannung                                    | 220-240V AC, 50Hz.                                                                       |
| Audio                                               | German+Nicam Stereo                                                                      |
| Audio-Ausgangsleistung<br>(WRMS.) (%10 THD)         | 2 x 6                                                                                    |
| Leistungsaufnahme (W)                               | 75W                                                                                      |
| Stromverbrauch im<br>Netzwerk-Standby-<br>Modus (W) | < 2                                                                                      |
| TV-Abmessungen TxBxH<br>(Mit Standfuß) (mm)         | 250 x 972 x 623                                                                          |
| TV-Abmessungen TxBxH<br>(ohne Standfuß) (mm)        | 82 x 972 x 566                                                                           |
| Bildschirm                                          | 43"                                                                                      |
| Betriebstemperaturen<br>und Betriebsfeuchtigkeit    | 0°C bis 40°C, max. 85%<br>Feuchtigkeit                                                   |

Deutsch - 10 -

## Spezifikationen des drahtloses LAN-Transmitters (WLAN)\*\*

| Frequenzbereiche            | Max.<br>Ausgangsleistung |
|-----------------------------|--------------------------|
| 2400-2483,5 MHz (CH1-CH13)  | < 100 mW                 |
| 5150-5250 MHz (CH36-CH48)   | < 200 mW                 |
| 5250-5350 MHz (CH52-CH64)   | < 200 mW                 |
| 5470-5725 MHz (CH100-CH140) | < 200 mW                 |

#### Länderbeschränkungen

Dieses Gerät ist für Nutzung im Haushalt bzw. Büro in allen EU-Ländern (und weiteren Ländern, sofern diese die entsprechende EU-Richtlinie anwenden) ohne etwaige Einschränkungen mit Ausnahme der unten aufgelisteten gedacht.

| Land                      | Beschränkung                                                                                                    |
|---------------------------|----------------------------------------------------------------------------------------------------|
| Bulgarien                 | Für den Außenbereich und den öffentlichen<br>Dienst ist eine allgemeine Genehmigung<br>erforderlich                               |
| Italien                   | Wenn Sie das Gerät außerhalb Ihrer<br>eigenen Räumen verwenden, ist eine<br>allgemeine Genehmigung erforderlich.                  |
| Griechenland              | Nutzung in geschlossenen Räumen nur<br>für den Bereich 5470 MHz bis 5725 MHz.                                                     |
| Luxemburg                 | Allgemeine Genehmigung für Netzwerk-<br>und Diensteangebote (nicht für Spektrum).                                                 |
| Norwegen                  | Die Übertragung von Funkwellen ist in ei-<br>nem geografischen Umkreis von 20 km um<br>das Zentrum von Ny-Ålesund, nicht erlaubt. |
| Russische Fö-<br>deration | Nutzung nur in geschlossenen Räumen<br>zulässig                                                                                   |
| Israel                    | 5-GHz-Band nur für den Bereich von 5180<br>MHz bis 5320 MHz                                                                       |

Die Vorschriften der einzelnen Länder können sich jederzeit ändern. Es wird empfohlen, dass die Nutzer sich bei den zuständigen Stellen zum gegenwärtigen Stand der nationalen Bestimmungen für 5 GHz WLAN erkundigen.

#### Fernbedienung

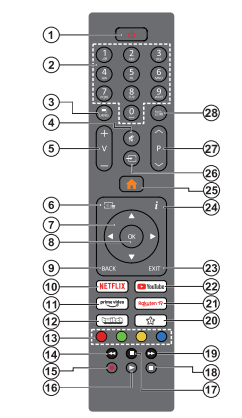

#### (\*) Standby-Taste

Halten Sie die Standby-Taste gedrückt, um zusätzliche Aktionen für diese Taste anzuzeigen. Markieren Sie eine der Optionen Zurücksetzen (Neustart), Standby (Normaler Standby) und Ausschalten (Erzwungener Standby) und drücken Sie OK, um die ausgewählte Aktion durchzuführen. Wenn Ihr Tv-Gerät nicht mehr auf Befehle reagiert und das Aktionsmenü nicht angezeigt werden kann, wird das Tv-Gerät zum Neustart gezwungen, wenn Sie die Taste etwa fünf Sekunden lang gedrückt halten.

Drücken Sie die Taste kurz und lassen Sie sie wieder los, um das TV-Gerät in den Standby-Modus zu schalten oder um es einzuschalten, wenn es sich im Standby-Modus befindet.

#### (\*\*) My Button 1:

Entsprechend dem jeweiligen Modell hat diese Taste eine voreingestellte Standardfunktionen. Allerdings können Sie diesem Knopf besondere Funktionen zuweisen, in dem Sie auf sie, während Sie sich auf der gewünschlen Quelle, Kanal oder Anwendung befinden, für mehr als drei Sekunden lang drücken. Auf dem Bildschim erscheint dann eine Bestätigungsmeldung. Jetzt ist MEINE TASTE 1 mit der gewählten Funktion belegt.

Beachten Sie, wenn dass Sie die Erstinstallation durchführen, MEINE TASTE 1 auf die ursprüngliche Standard-Funktion zurückgesetzt wird.

- 1. Standby (\*): Standby / Ein (kurz drücken), Reset / Ausschalten (lang drücken)
- Nummerntasten: Wechselt den Kanal, gibt eine Nummer oder einen Buchstaben in das Textfeld auf dem Bildschirm ein.
- Sprache: Schaltet zwischen den Tonmodi (analoges Fernsehen) um, zeigt und ändert die Audio- / Untertitelsprache und schaltet die Untertitel ein oder aus (digitales Fernsehen, wo verfügbar)
- Stummschaltung: Schaltet die Lautstärke des TV-Geräts ganz aus
- 5. Lautstärke +/-
- 6. Guide: Zeigt den Elektronischer Programmführer
- Navigationstasten: Hilft beim Navigieren durch Menüs, Inhalt usw. und zeigt die Unterseiten im TXT-Modus an, wenn sie nach rechts oder links gedrückt werden
- OK: Bestätigt Benutzerauswahl, hält die Seite (im TXT-Modus), zeigt das Menü Kanäle an (DTV-Modus)
- Zurück/Zurückkehren: Kehrt zum vorherigen Bildschirm zurück, öffnet die Index-Seite (im TXT-Modus) Sucht schnell zwischen vorherigen und aktuellen Kanälen bzw. Quellen
- 10. Netflix: Startet die Netflix-App.
- 11. Prime Video: Startet die Amazon Prime Video-Anwendung
- 12. Twitch: Startet die Twitch-App.
- 13. Farbtasten: Folgen Sie der Anleitung zu den Farbtasten auf dem Bildschirm
- 14. Rücklauf: Bewegt Einzelbilder rückwärts in Medien wie Filme
- 15. Aufzeichnen: Nimmt Programme auf
- 16. Wiedergabe: Beginnt das Abspielen von ausgewählten Media
- 17. Stopp: Stoppt die wiedergegebenen Medien
- Pause: Hält die Mediawiedergabe an (Pause), startet Timeshift-Aufnahme
- Schneller Vorlauf: Bewegt Einzelbilder vorwärts in Medien wie Filme
- 20. Meine Taste 1 (\*\*)
- 21. Rakuten TV: Startet die Rakuten TV Anwendung
- 22. YouTube: Startet die YouTube-App.
- Verlassen: Schließt sich und verlässt angezeigte Menüs oder kehrt zum vorherigen Bildschirm zurück
- Info: Zeigt Informationen über auf dem Bildschirm gezeigte Inhalte, zeigt versteckte Informationen (reveal- im TXT-Modus)
- 25. Startseite: Zeigt das TV-Menü
- 26. Quelle: Zeigt alle verfügbaren Sender-und Inhalt-Quellen
- 27. Programm +/-
- Text: Zeigt Teletext an (sofern verfügbar), erneut drücken, um den Videotext über das normale Fernsehbild (Mix) zu überlagern

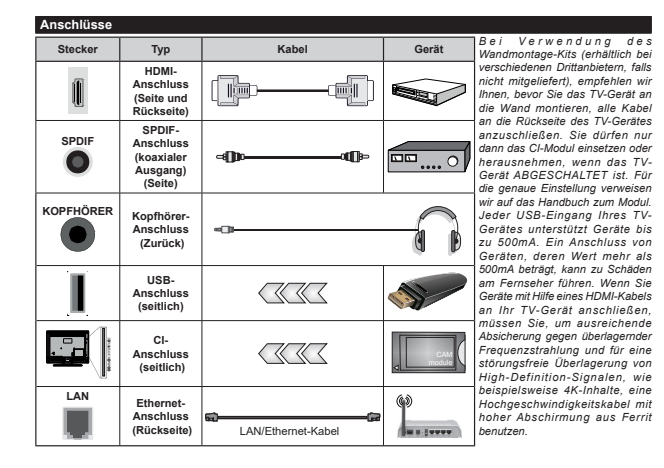

Wenn Sie ein externes Gerät an das TV-Gerät anschließen wollen, vergewissem Sie sich, dass sowohl das TV-Gerät als auch das externe Gerät ausgeschaltet sind. Nachdem Sie alle Geräte angeschlossen haben, können Sie die Geräte wieder anschalten.

#### Ein-/Ausschalten

#### Um das TV-Gerät einzuschalten

Verbinden Sie das Netzkabel mit einer Stromquelle wie z.B. einer Wandsteckdose (220-240V AC, 50 Hz).

- Um das TV-Gerät aus dem Standby einzuschalten:
- Drücken Sie entweder die Standby-Taste, Programm +/- oder eine Zifferntaste auf der Fernbedienung.
- · Drücken Sie die Steuertaste am TV-Gerät.

#### Um das TV-Gerät auszuschalten

- Drücken Sie die **Standby**-Taste auf der Fernbedienung.
- Drücken Sie die Steuertaste auf dem TV-Gerät, um das Funktionsoptionsmehn anzuzeigen. Der Fokus liegt auf der Standby-Option. Halten Sie die Taste etwa 2 Sekunden lang gedrückt, um diese Option zu aktivieren. Die Symbolfarbe der Option ändert sich. Danach drücken Sie erneut die Taste, das TV-Gerät schaltet in den Bereitschaftsmodus.

## Ziehen Sie den Netzstecker, um das TV-Gerät ganz auszuschalten.

Hinweis: Wenn das TV-Gerät im Standby-Modus ist, kann die Standby-LED blinken um anzuzeigen, dass Funktionen wie Standby-Modus-Suche, Over-Air-Softwareaktualisierung oder Timer eingeschaltet sind. Die LED kann auch blinken, wenn Sie das TV-Gerät aus dem Standby-Modus einschalten.

#### Erstinstallation

Nach dem Einschalten zum ersten Mal, erscheint das "Sprachauswahl"-Menü. Wählen Sie die gewünschte Sprache und drücken Sie OK. Stellen Sie in den folgenden Schritten der Installationsanleitung Ihre Einstellungen mit den Richtungstasten und der OK-Taste ein.

Nach der Sprachauswahl werden Sie gefragt, ob Sie die Einstellungen für die Zugänglichkeit ändern möchten. Markieren Sie JA und drücken Sie OK, um zu ändern. Ausführliche Informationen zu den verfügbaren Optionen finden Sie im Abschnitt Inhalt des Systemmenüs.

Stellen Sie Ihre Ländereinstellung auf dem nächsten Bildschirm ein. Je nach eingestellter Länderauswahl werden Sie möglicherweise an dieser Stelle aufgefordert, eine PU einzurichten und zu besteligen. Die ausgewählte PIN-Nummer darf nicht 0000 lauten. Wenn Sie aufgefordert werden, müssen Sie später eine PIN für jede Menübedienung eingeben.

Sie können die Option Geschäftsmodus im nächsten Schritt aktiveren. Diese Option wird die Einstellungen Ihres TV-Gerätes für die Aufstellung in Geschäften konfigurieren, und in Abhängigkeit von jeweiligen TV-Modells werden die unterstützten Funktionen des TV-Gerätes am Bildschirm als Banner-Information angezeigt oder die vorinstallierte Videodatei kann wiedergegeben werden. Diese Option ist nur zur Verwendung in Geschäften gedacht. Es wird empfohlen für die Verwendung zu Hause den Home Modus auszuwählen. Die Option Ladenmodus ist in Einstellungen>System>Sonstige verfügbar und Ihre Präferenz für diese Einstellung kann später geändert werden. Treffen Sie Ihre Auswahl und drücken Sie OK, um fortzufahren.

Je nach Modell Ihres TV-Geräts kann an dieser Stelle der Bidschirm zur Auswahl des Bildmodus erscheinen. Damit Ihr TV-Gerät weniger Energie verbraucht und drücken Sie OK, um fortzufahren. Wenn Sie Dynamisch auswählen und OK drücken, wird ein Bestätigungsdialog angezeigt. Wählen Sie JA und drücken Sie OK, um fortzufahren. Ihre Auswahl später über die Option Modus im Menü Einstellungene Bild anden.

Je nach entsprechendem TV-Modell und der Landesauswahl wird nun ggf, das Bildschirm mit den Datenschutzeinstellungen angezeigt. Mit den Optionen auf diesem Bildschirm können Sie Ihre Datenschutzrechte festlegen, Markieren Sie eine Funktion und drücken Sie OK, um sie zu aktivieren oder zu deaktivieren. Lesen Sie die angezeigten Erläuterungen auf dem Bildschirm für jede markierte Funktion, bevor Sie eine Änderung vornehmen. Sie können die rechte Richtungstaste drücken, um den Text zu markieren, und die Richtungstasten Programm +/- oder Aufwärts/Abwärts verwenden, um nach oben und unten zu scrollen, um den gesamten Text zu lesen. Sie können Ihre Einstellungen später jederzeit im Menü Einstellungen>System>Datenschutz> Datenschutzeinstellungen ändern. Wenn die Internetverbindung-Option deaktiviert wurde, werden die Netzwerk-/Interneteinstellungen des Bildschirms übersprungen und nicht angezeigt. Wenn Sie Fragen, Beschwerden oder Kommentare zu dieser Datenschutzrichtlinie oder deren Durchsetzung haben. wenden Sie sich bitte per E-Mail an smarttysecurity@ vosshub.com

Markieren Sie Next und drücken Sie die OK-Taste auf Ihrer Fernbedeinung, und das Bildschim Mattwark-I Internet-Einstellungen wird angezeigt. Weitere Informationen zum Konfigurieren einer Kabel- oder WLAN-Verbindung (Verfügbaren Optionen finden ab) und zu anderen verfügbaren Optionen finden Sie m Abschnitt Konnetkrivität. Wenn Sie möchten, dass Ihr Fernsehgerät im Standby-Modus weniger Strom verbraucht, können Sie die Option Netzwerk-Standby-Modus deaktivieren, indem Sie Aus wählen. Nach dem Abschluss der Einstellungen markieren Sie Next drücken Sie OK, um fortzufahren.

Auf dem nächsten Bildschirm können Sie die zu durchsuchenden Übertragungsarten einstellen, die Einstellungen für die verschlüsselte Sendersuche und die Zeitzone (abhängig von der Länderauswahl) festlegen. Zusätzlich können Sie einen Sendertyp als Ihren Favoritien einstellen. Dem ausgewählten Sendertyp wird für den Suchvorgang Priorität gegeben und die entsprechenden Sender werden am Anfang der Senderliste aufgeführt. Drücken Sie nach dem Abschluss des Vorgangs markieren Sie Next drücken Sie OK, um fortzufahren.

#### Über die Auswahl der Übertragungsart

Um eine Suchoption für den Übertragungsart zu aktivieren , markieren Sie ihn und drücken Sie OK oder linke oder rechte Richtungstasten. Das Kontrollkästchen neben der ausgewählten Option wird aktiviert. Um die Suchoption auszuschalten, deaktiviere ide das Kontrollkästchen, inder Sie den Fokus auf die gewünschte Broadcast-Option gesetzt haben.

Digitalantenne: Wenn die Suchoption Antenne eingestellt wurde, sucht das TV-Gerät nach digitalen terrestrischen Sendern, sobald die Ersteinstellungen vorgenommen worden sind.

Digitalkabel: Wenn die Suchoption Kabel eingestellt wurde, sucht das TV-Gerät nach digitalen Kabelsendern. sobald die Ersteinstellungen vorgenommen worden sind. Abhängig von der Länderauswahl wird möglicherweise ein Dialogfeld angezeigt, bevor Sie mit der Suche beginnen und gefragt werden, ob Sie eine Kabelnetzsuche durchführen möchten. Wenn Sie Ja auswählen und OK drücken können Sie Netzwerk auswählen oder auf dem nächsten Bildschirm Werte wie Frequenz, Netzwerk-ID und Suchschritt einstellen. Wenn Sie Nein wählen und OK drücken oder der Netzwerksuchdialog wird nicht angezeigt. können Sie Frequenz starten, Frequenz stoppenund Suchschritt auf dem nächsten Bildschirm einstellen. Wenn Sie fertig sind.markieren Sie Next und drücken Sie OK. um fortzufahren.

Hinweis: Die Suchdauer ändert sich entsprechend den jeweils ausgewählten Suchschritten.

Analog: Wenn die Suchoption Analog eingestellt wurde, sucht das TV-Gerät nach analogen Sendern, sobald die Ersteinstellungen vorgenommen worden sind.

Nachdem die Ersteinstellungen vorgenommen wurden, startet Ihr TV-Gerät die Suche nach verfügbaren Sendern unter den ausgewählten Sendertypen.

Während die Suche fortgesetzt wird, werden die aktuellen Scanergebnisse unten auf dem Bildschirm angezeigt. Sie können die Taste Home, Zurück oder Beenden drücken, um die Suche abzubrechen. Die bereits gefundenen Sender werden in der Senderliste gespeichert.

Nachdem alle verfügbaren Sender gespeichert sind, wird das Menü Kanäle angezeigt. Sie können die Kanalliste gemäß Ihren Wünschen **bearbeiten** durch Nutzen der Registerkarte oder drücken Sie die Home-Taste zum Verlassen und fernsehen.

Während die Suche andauert, erscheint ein Dialogfeld mit der Nachfrage, ob Sie Kanäle gemäß der LKN(\*) sortieren möchten. Wählen Sie Ja und drücken Sie OK zum Bestätigen.

(\*) LCN steht für "Logisches Kanalnummernsystem", das verfügbare Sender gemäß einer erkennbaren Kanalnummersequenz organisiert (wenn verfügbar).

Hinweis: Schalten Sie das Gerät während der Erstinstallation nicht ab. Bitte beachten Sie, dass einige Funktionen unter Umständen nicht in allen Ländern verfügbar sind.

#### Medien Abspielen über USB-Eingang

Über die USB-Eingänge am TV-Gerät können Sie 2,5 "und 3,5" Zoll (HDD mit externer Stromversorgung), externe Festplatten oder einenUSB-Speicherstick an das TV-Gerät anschließen.

WICHTIG! Sichern Sie die Dateien Ihres Speichergerätes, bevor Sie es mit dem Gerät verbinden. Der Hersteller übernimmt keinerlei Haftung für beschädigte Dateien oder Datenverluste. Unter Umständen sind bestimmte Arten von USB-Geräten (z. B. MP3-Player) oder USB-Festplattenlaufwerke/-Speichersticks mit diesem TV-Gerät nicht kompatibel. Das Fernsehgerät unterstützt FAT32 und NTFS Formatierung der Festplatte, aber die Aufnahme wird mit NTFS formatierenden Festplatten nicht verfügbar sein.

Bei der Formatierung einer USB-Festplatte mit mehr als 1TB (Terra Byte) Speicherplatz können möglicherweise Probleme beim Formatierungsprozess auftreten.

Warten Sie jeweils etwas vor dem Anschließen bzw. Trennen, da der Player eventuell noch Daten ausliest. Andernfalls Können Schäden am USB-Player und USB-Gerät verursacht werden. Ziehen Sie niemals während des Aufnehmens oder Wiedergebens Ihr Gerät heraus.

Sie können USB-Hubs mit den USB-Eingängen Ihres TV-Gerätes benutzen. In einem solchen Fall sind USB-Hubs mit externer Stromversorgung zu empfehlen.

Es wird empfohlen, den USB-Eingang/die USB-Eingänge direkt zu verwenden, wenn Sie eine USB-Festplatte anschließen werden.

Hinweis: Bei der Anzeige von Mediendateien kann das Medienbrowser-Menü nur maximal 1000 Mediendateien pro Ordner anzeigen.

#### USB-Aufzeichnung

#### Aufzeichnung einer Sendung

WICHTIG: Wenn Sie eine USB Festplatte verwenden, wird empfohlen, dass Sie die Festplatte zunächst mit Hilfe der Option Festplatte formatieren im Menü TV> Aufnahmen> Einstellungen des TV-Geräts formatieren.

Um ein Programm aufzunehmen, sollten Sie zuerst eine USB-Festplatte an das TV-Gerät anschließen,

wenn dieses ausgeschaltet ist. Schalten Sie dann das TV-Gerät ein, um die Aufnahmefunktion zu aktivieren. Ein für Speicherung von Aufnahmen verwendetes USB Laufwerk sollte über mindestens 2 GB freien Speicherplatz verfügen und USB 2.0 kompatibel sien. Wenn das USB Laufwerk nicht kompatibel ist, wird eine Fehlermeldung angezeigt.

Aus diesem Grund empfehlen wir, für die Aufnahme von längeren Sendungen wie z.B. Filmen stets USB-Festplattenlaufwerke (HDD) zu verwenden.

Aufgezeichnete Sendungen werden auf der angeschlossenn USB-Festplatte abgespeichert. Falls gewünscht können Sie diese gespeicherten Aufnahmen mit einem PC kopieren oder sichern. Sie können Sie aber nicht auf einem Computer abspielen. Sie können sich die Aufnahmen nur über Ihr Fernschegrät ansehen.

Aufgrund der Zeitversetzung können Verzögerung bei der Lippensynchronisation auftreten. Die Aufnahme von Radioprogrammen wird nicht unterstützt. Das TV-Gerät kann Sendungen mit einer Länge von bis zu zehn Stunden aufzeichnen.

Die aufgezeichneten Sendungen werden in 4 GB Partitionen aufgeteilt.

Wenn die Schreibgeschwindigkeit der angeschlossenen USB-Festplatte nicht ausreicht, funktioniert die Aufnahme u. U. nicht bzw. steht die Timeshifting-Funktion nicht zur Verfügung.

Aus diesem Grund empfehlen wir, für die Aufnahme von HD-Programmen stets USB-Festplattenlaufwerke zu verwenden.

Trennen Sie während der Aufnahme die USB-HDD nicht vom Gerät ab. Dies kann Schäden am TV-Gerät und der USB-HDD verursachen.

Die Multipartitionsunterstützung ist verfügbar. Maximal zwei Partitionen werden unterstützt. Für die USB Recording Ready-Funktionen wird die erste Partition der USB-Festplatte verwendet. Sie muss als primäre Partition formatiert werden, damit die USB Recording Ready-Funktionen verwendet werden können.

Manchmal werden wegen Signalproblemen Streampakete nicht aufgezeichnet, was dazu führen kann, dass das Video während des Abspielens einfriert.

Sie können bei einer im Hintergrund laufenden Aufnahme verschiedene Menüoptionen weiter nutzen, wie beispielsweise auf eine andere Quelle schalten oder andere **Mediabrowser-**Funktionen, wie z.B. Bilder anzeigen, Video- und Musikdateien abspielen, nutzen, und sogar die laufende Aufnahme wiedergeben.

#### Timeshift-Aufnahme

Um den Timeshifting-Modus zu aktivieren, drücken Sie die **Pause**-Taste, während Sie eine Sendung ansehen. Im Timeshifting-Modus wird das Programm angehalten und gleichzeitig auf dem angeschlossenen USB-Laufwerk gespeichert. Drücken Sie die Taste **Pause** oder **Wiedergabe** emeut, um das angehaltene Programm an der Stelle fortzusetzen, an der Sie gestoppt haben. Drücken Sie die **Stopp-**Taste, um die Timeshift-Aufnahme zu beenden und zur Live-Sendung zu wechseln.

Timeshift kann nicht im Radio-Modus verwendet werden.

Sie können die Timeshift-Rücklauf-Funktion benutzen nachdem Sie entweder zur normalen Wiedergabe oder schnellen Vorlauf-Option zurückgekehrt sind.

#### Instantaufnahme

Drücken Sie die **Aufnahme**-Taste, um die Aufnahme einer Sendung beim Ansehen sofort zu starten. Drücken Sie **Stopp**-Taste, um die Aufnahme sofort abzubrechen.

Sie können im Aufnahme-Modus die Sendung nicht wechseln. Während der Aufzeichnung eines Programms oder während Timeshifting, erscheint eine Warnmeldung auf dem Bildschirm, wenn die Geschwindigkeit Ihres USB-Gerätes nicht ausreichend ist.

#### Aufgenommene Sendungen ansehen

Wählen Sie Aufnahmen im TV-Menü. Wählen Sie eine Aufnahme aus der Liste (sofern Sie schon eine Aufnahme durchgeführt haben). Drücken Sie die Taste OK, um das Menü Wiedergabe-Dythomen anzuzeigen Wählen Sie eine Option und drücken Sie die OK-Taste. Hinweis: Während der Wiedergabe ist das Aufrufen des Hauptmenis und der Menüpunkte nicht möglich

Drücken Sie die **Stopp-Taste**, um die Timeshift-Aufnahme zu beenden und auf **Aufnahmen** wechseln.

#### Langsamer Vorlauf / langsamer Rücklauf

Wenn Sie die Pause-Taste drücken, während Sie aufgezeichnete Programme ansehen, stehen die Funktionen zum langsamen Vor- und Zurückspulen zur Verfügung. Sie können die Schnellvorlauftaste zum Verlangsamen und die Rückspultaste zum langsamen Zurückspulen verwenden. Durch aufeinanderfolgendes Drücken der Taste werden die Geschwindigkeit für langsames Vor- und Zurückspulen geändert.

#### Aufnahmeeinstellungen

Sie können Ihre Aufnahmeeinstellungen auch über die Registerkarte Einstellungen im Menü TV>Aufnahmen konfigurieren. Markieren Sie die Registerkarte Einstellungen mit den linken oder rechten Richtungstasten und drücken Sie OK. Wählen Sie dann das gewünschte Element im Untermenü und stellen Sie es mit den linken oder rechten Richtungstasten ein.

Früh starten: Hier können Sie festlegen, dass die Aufnahme bereits vor der eingestellten Startzeit beginnen soll.

#### Später stoppen: Hier können Sie festlegen, dass die Aufnahme nach der eingestellten Endzeit gestoppt werden soll.

Max. Timeshift-Zeit: Mit dieser Einstellung können Sie die maximale Dauer für die Timeshift-Aufnahme festlegen. Die verfügbaren Optionen sind Näherungswerte und die tatsächliche Aufnahmezeit kann sich je nach Sendung in der Praxis ändern. Die reservierten und freien Speicherplatzwerte ändern sich entsprechend dieser Einstellung. Stellen Sie sicher, dass Sie genügend freien Speicherplatz haben, andernfalls ist eine sofortige Aufnahme möglicherweise nicht möglich

Automatisches Löschen: Sie können die Lösch-Art als Keine, Älteste, Längste oder Kürzeste einstellen. Wenn die Lösch-Art nicht auf Keine gesetzt ist, können Sie die Nicht Abgespielt-Option als Ein- oder Ausgeschlossen setzen. Diese Optionen bestimmen die Voreinstellungen für das Löschen der Aufzeichnungen, um mehr Speicherplatz für laufende Aufzeichnungen zu erhalten.

Informationen zum Festplattenspeicher: Sie können detaillierte Informationen über dass an das Fernsehgerät angeschlossene USB-Speichergerät anzeigen. Markieren und drücken Sie OK, um zu sehen, und Zurück/Zurückkehren zum Schließen.

Festplatte formatieren: Wenn Sie alle Dateien auf dem angeschlossenen USB-Speichergerät löschen möchten und das Laufwerkformat auf FAT32 konvertieren möchten, können Sie diese Optiu verwenden. Drücken Sie die Taste OK, während die Option Festplatte formatieren markiert ist. Ein Menü wird eingeblendet und forder die Eingabe einer PIN (\*). Nachdem Sie die PIN eingegeben haben, wird zur Bestätigung eine Meldung angezeigt: Wählen Sie Ja und drücken Sie OK, um mit der Formatierung des USB-Speichergeräts zu beginnen. Wählen Sie Nein und drücken Sie OK, um aubzherchen.

(\*) Der Standard-PIN kann auf 0000 oder 1234 eingestellt worden sein. Wenn Sie während der Erstinstallation die PIN definiert haben (dies wird je nach Ländereinstellung gefordert), benutzen Sie die PIN, die Sie definiert haben.

WICHTIG: Das Formatieren Ihres USB-Laufwerks löscht ALLE darauf befindlichen Daten und das Dateisystem wird in das Format FAT32 konvertiert. In den meisten Fällen können so Laufwerksfehler repariert werden, aber nach der Formatierung sind ALLE Ihre Daten gelöscht.

Wenn beim Starten der Aufzeichnung die Meldung "Die Schreibgeschwindigkeit des USB-Festplatte zum Aufnehmen zu langsam" auf dem Bildschim erscheint, versuchen Sie den Vorgang erneut zu starten. Wenn diese Fehlermeldung weiterhin angezeigt wird, ist Ihre USB-Festplatte möglicherweise nicht schneil genug. Versuchen Sie ein anderes USB-Laufwerk anzuschließen.

#### Medienbrowser

Sie können Musik- und Filmdateien wiedergeben und Fotodateien anzeigen, die auf einem USB-Speichergerät gespeichert sind, indem Sie sie an Ihr Fernsehgerät anschließen. Schließen Sie ein USB-Speichergerät an einen der USB-Eingänge an der Seite des Fernsehers an.

Nachdem Sie ein USB-Speichergerät an Ihr Fernsehgerät angeschlossen haben, wird das Quellen-Menü auf dem Bildschirm angezeigt. Wählen Sie die entsprechende USB-Eingabeoption aus diesem Menü und drücken Sie OK. Auf dem Bildschirm erscheint das Medienbrowser-Menü. Wählen Sie dann die Datei Ihrer Wahl und drücken Sie OK um sie anzuzeigen oder abzuspielen. Sie können jederzeit über das Menü Quellen auf den Inhalt des angeschlossenen USB-Geräts zugreifen. Sie können auch die Source-Taste auf der Fernbedienung drücken und dann Ihr USB-Speichergerät aus der Liste der Quellen auswählen.

Sie können Ihre Einstellungen für den Medienbrowser mit Menü Einstellungen anpassen. Das Einstellungsmenü kann über die Informationsleiste aufgerufen werden, die während der Wiedergabe einer Videodatei oder der Anzeige einer Bilddatei am unteren Rand des Bildschirms angezeigt wird. Drücken Sie die Info-Taste, markieren Sie das Zahnradsymbol auf der rechten Seite der Informationsleiste und drücken Sie OK. Je nach Mediendateityp, Modell Ihres TV-Geräts und dessen Funktionen sind möglicherweise Bildeinstellungen, Toneinstellungen, Medienbrowser-Einstellungen und Optionen verfügbar. Der Inhalt dieser Menüs kann sich auch je nach Typ der aktuell geöffneten Mediendatei unterscheiden. Während der Wiedergabe von Audiodateien ist nur das Menü Toneinstellungen verfügbar.

| Endlos/Zufallswiedergabe                         |                                                                                                    |  |
|--------------------------------------------------|----------------------------------------------------------------------------------------------------|--|
| Starten Sie die Wiedergabe und<br>aktivieren Sie | Alle Dateien dieser<br>Liste gemäß der<br>dortigen Reihenfolge<br>in einer Endlosschleife<br>abgespielt. |  |
| Starten Sie die Wiedergabe und<br>aktivieren Sie | Die gleiche Datei wird<br>in einer Endlosschleife<br>(Wiederholung)<br>wiedergegeben.                    |  |
| Starten Sie die Wiedergabe und<br>aktivieren Sie | Alle Dateien auf der<br>Liste werden einmal in<br>zufälliger Reihenfolge<br>wiedergegeben                |  |
| Starten Sie die Wiedergabe und<br>aktivieren Sie | Alle Dateien dieser Liste<br>in zufälliger Reihenfolge<br>in einer Endlosschleife<br>abgespielt.         |  |

Um die Funktionen in der Informationsleiste zu verwenden, markieren Sie das Symbol der Funktion

und drücken Sie **OK**. Um den Status einer Funktion zu ändern, markieren Sie das Symbol der Funktion und drücken Sie so oft wie nötig **OK**. Wenn das Symbol mit einem roten Kreuz markiert ist, bedeutet dies, dass es deaktiviert ist.

#### Angepasstes Boot-up-Logo

Sie können Ihr TV-Gerät persönlicher gestalten und bei jedem Hochfahren Ihre Lieblingsbilder oder Fotos auf dem TV-Bildschirm ansehen. Speichern Sie dafür die Dateien Ihrer Lieblingsbilder auf einen USB-Stick und öffnen Sie diesen im Medienbrowser. Wählen Sie USB-Eingang im Menü Quellen und drücken Sie OK. Sie können auch die Source-Taste auf der Fernbedienung drücken und dann Ihr USB-Speichergerät aus der Liste der Quellen auswählen. Sobald Sie das gewünschte Bild ausgewählt haben. markieren Sie dieses und drücken Sie dann auf OK, um es im Vollbild anzuzeigen. Drücken Sie die Info-Taste, markieren Sie das Zahnradsymbol in der Informationsleiste und drücken Sie OK. Wählen Sie Optionen und drücken Sie OK, um den Vorgang zu starten. Set Boot Logo Option wird verfügbar sein. Markieren Sie es und drücken Sie erneut OK um das Bild als benutzerdefiniertes Startlogo auszuwählen. Zur Bestätigung wird eine Meldung angezeigt: Wählen Sie JA und drücken Sie erneut OK. Wenn das Bild geeignet(\*) ist, werden Sie es beim nächsten Neustart Ihres TV-Gerätes auf dem Bildschirm sehen.

Hinweis: Sie können die Option Standardmäßiges Boot-Logo wiederherstellen im Ment Einstellungen-System-Wiehr verwenden, um das standardmäßige Boot-Logo wiederzuherstellen. Wenn Sie die Erstinstallation durchführen, wird auch das Boot-Logo auf den Standardwert zurückgesetzt.

(\*) Bilder müssen ein Seitenverhältnis zwischen 4:3 bis 16:9 haben und im .jpeg oder .jpg Dateiformat sein. Das Bild kann nicht als Boot-Logo eingestellt werden, wenn seine Auflösung nicht im Info-Banner erscheint.

#### FollowMe TV

Mit Ihrem Mobilgerät können Sie die aktuelle Sendung von Ihren Smart TV durch die Funktion FollowMe streamen. Installieren Sie die geeignete Smart Center-Anwendung auf Ihrem Mobilgerät. Starten Sie die Anwendung.

Für weitere Informationen zur Verwendung dieser Funktion wenden Sie sich an die Anweisungen der Anwendung, die Sie verwenden.

Hinweis: Je nach Modell unterstützt Ihr Fernsehgerät diese Funktion möglicherweise nicht. Diese Anwendung ist möglicherweise nicht mit ällen Mobilgeräten kompatibel. Beide Geräte müssen mit dem gleichen Netzwerk verbunden sein. Diese Funktion ist nur bei Tv-Quellen verfügber.

#### CEC

Diese Funktion erlaubt dem Nutzer die Steuerung der CEC-fähigen Geräte, die über HDMI-Eingänge angeschlossen sind, mit Hilfe der Fernbedienung auf dem TV-Gerät. Die Option CEC im Menü Einstellungen-Geräte sollte zunächst auf Aktriviert gesetzt werden. Drücken Sie die Taste Quelle und wählen Sie den HDMI-Eingang des angeschlossenen CEC-Geräts im Menü Quelleniste. Wenn eine neue CEC-Quelle angeschlossen wurde, wird es im Menü Quelle mit dem eigenen Namen anstatt mit dem HDMI-Portnamen (DVD Player, Recorder 1, usw.), an den es angeschlossen ist, aufgeführt.

Die Fernbedienung des TV-Geräts kann automatisch die wichtigsten Funktionen ausführen, nachdem die HDMI-Quelle ausgewählt wurde. Um diesen Vorgang zu beenden und den Fernseher wieder über die Fernbedienung zu stueum, drücken Sie die "0-Taste"auf der Fernbedienung und halten Sie diese für 3 Sekunden gedrückt.

Sie können die CEC-Funktionalität deaktivieren, indem Sie die entsprechende Option im Menü Einstellungen> Geräte einstellen.

Das TV-Geräte unterstützt ARC (Audiorückkanal). Diese Funktion ist ein Audio-Link, um andere Kabel zwischen dem Fernseher und einer Audioanlage (A / V-Receiver oder einem Lautsprecher-System) zu ersetzen.

When ARC is active, the TV will mute its other audio outputs, except the headphone jack, automatically and volume control buttons are directed to connected audio device. Um ARC zu aktivieren, stellen Sie die Option Tonausgabe im Menü Einstellungen> Ton auf HDMI ARC ein.

Hinweis: ARC wird nur über den HDMI2-Eingang unterstützt.

#### Systemeigene Audiosteuerung

Emöglicht die Verwendung eines Audioverstärkers bzw. Audioreceivers zusammen mit dem Fernseher. Die Lautstärke kann mit Hilfe der Fernbedienung des Fernsehers geregelt werden. Um diese Funktion zu aktivieren, stellen Sie die Option Tonausgabe im Menü Einstellungen> Ton auf HDMI ARC ein. Wenn die HDMI ARC-Option ausgewählt ist, wird die CEC-Option automatisch als Aktiviert festgelegt, sofern sie nicht bereits festgelegt ist. Die Fernseherlautsprecher werden auf stumm gestellt und Ton des empfangenen Programms wird durch das angeschlossene Soundsystem geliefert.

Hinweis: Das Audiogerät sollte die Systemaudiosteue rungsfunktion unterstützen.

#### Spielemodus

Sie können Ihren Fernseher so einstellen, dass die niedrigste Latenz für Spiele erreicht wird. Gehen Sie zum Menü **Einstellungen** Bild und stellen Sie die Option Modus auf Spiel. Die **Spieloption** ist verfügbar, wenn die Eingangsquelle des Fernsehgeräts auf HDMI eingestellt ist. Wenn diese Option eingestellt ist, wird das Bild für eine geringe Latenz optimiert.

#### Automatischer Modus mit niedriger Latenz

Sie können auch die Option ALLM (Auto Low Latency Mode) im Menü Einstellungen> Geräta aktivieren. Wenn diese Funktion aktiviert ist, schaltet das TV-Gerät den Bildmodus automatisch auf Spiel um, wenn das ALLM-Modus-Signal von der aktuellen HDMI-Quelle empfangen wird. Das Fernsehgerätkeht uzu vorbreigen Einstellung des Bildmodus zurück, wenn das ALLM-Signal verloren geht. Sie müssen die Einstellungen also nicht manuell ändern.

Wenn die Option ALLM aktiviert ist, kann der Bildmodus nicht geändert werden, solange das ALLM-Signal von der aktuellen HDMI-Quelle empfangen wird.

Damit die ALLM-Funktion funktioniert, sollte die zugehörige HDMI-Quelleneinstellung auf **Erweitert** eingestellt sein. Sie können diese Einstellung über das Menü **Quellen> Quelleneinstellungen** oder über das Menü **Einstellungen> System> Quellen** ändern.

#### E-Handbuch

Im E-Handbuch können Sie Anweisungen über die Eigenschaften Ihres TV-Gerätes finden.

Um auf die E-Anleitung zuzugreifen, rufen Sie das Einstellungsmenü auf, wählen Sie Manuals und drücken Sie OK. Für einen schnellen Zugriff drücken Sie die Home-Taste und dann die Info-Taste.

Wählen Sie mit den Richtungstasten ein gewünschtes Thema aus und drücken Sie **OK**, um die Anweisungen zu lesen. Um das E-Handbuch zu schließen, drücken Sie die **Exit**-oder **Home**-Taste.

Hinweis: Je nach Modell unterstützt Ihr Fernsehgerät diese Funktion möglicherweise nicht. Der Inhalt des E-Handbuchs kann je nach Modell variieren.

#### Inhalt des Einstellungsmenüs

| Geräte Menü Inhalt                                       |                                                                                                    |                                                                                                    |
|----------------------------------------------------------|----------------------------------------------------------------------------------------------------|----------------------------------------------------------------------------------------------------|
| Virtuelle<br>Fernbedienung                               | Aktivieren oder Deaktivieren der virtuellen Fernbedienung.                                                                                                    |                                                                                                    |
| Audio-Video-Teilen Diese<br>PC be<br>Bilder<br>beach     |                                                                                                    | Funktion gestattel Ihnen das Telien von auf Ihrem Smartphone oder TableI-PC<br>icherten Dateien. Sofern Sie ein kompatibles Smartphone bzw. einen Tablet-<br>sitzen und die geeignete Software installiert ist, können Sie dort gespeicherte<br>Musik und Videos auf dem TV-Gerät telien/änzeigen. Für weitere Informationen,<br>ten Sie die Anweisungen Ihrer Sharing-Söftware. |
| ALLM Mit di<br>Wiede<br>Wenn<br>Weite                    |                                                                                                    | r ALLM-Funktion (Auto Low Latency Mode) kann das Fernsehgerät je nach<br>rgabeinhalt die Einstellungen für niedrige Latenz aktivieren oder deaktivieren.<br>diese Option aktiviert ist, wird der Bildmodus automatisch auf Spiel eingestellt,<br>das Signal im ALLM-Modus von der aktuellen HDMI-Quelle empfangen wird.<br>e Informationen finden Sie im Abschnitt Spieleimdus.  |
| Timer ohne Signal                                        | Wenn<br>oder I<br>diese<br>einste                                                                                                    | Ihr Fernsehgerät für 3 Minuten kein Eingangssignal (z.B. von einer Antenne<br>HDMI-Quelle) empfängt, geht das TV-Gerät auf Standby-Modus. Sie können<br>Funktionalität aktivieren oder deaktivieren, indem Sie diese Option entsprechend<br>len.                                                                                                    |
| CEC                                                      | Mit dieser Einstellung können Sie die CEC-Funktion aktivieren oder vollständi<br>deaktivieren. Drücken Sie die Links oder Rechts Taste, um die Funktion zu aktiviere<br>oder deaktivieren. |                                                                                                    |
| CEC Automatisches den For<br>Einschalten Drück<br>deakti |                                                                                                    | Funktion ermöglicht es, mit dem angeschlossenen, HDMI-CEC-kompatiblen Gerät<br>ernseher einzuschalten und automatisch auf die Eingangsquelle umzuschalten.<br>en Sie die Links oder Rechts-Taste, um die Funktion zu aktivieren oder<br>vieren.                                                                                                    |
| Inhalt des Bildmeni                                      | is                                                                                                    |                                                                                                    |
| Modus                                                    |                                                                                                    | Sie können den Bildmodus ändern um es nach Ihren Wünschen oder<br>Anforderungen anzupassen. Der Bildmodus kann auf eine dieser Optionen<br>eingestellt werden: Kino, Spielen, Sport, Dynamisch und Natürlich.                                                                                                    |
|                                                          |                                                                                                    | Hinweis: Die verfügbaren Optionen können sich entsprechend der Eingabequelle<br>unterscheiden.                                                                                                    |
|                                                          |                                                                                                    | Dolby Vision-Modi: Wenn Dolby Vision-Inhalte erkannt werden, sind die<br>Bildmodusoptionen Dolby Vision Dark und Dolby Vision Bright anstelle<br>der Modi Cinema und Natural verfügbar.                                                                                                    |
| Kontrast                                                 |                                                                                                    | Verändert auf dem Bildschirm die Werte für Dunkel und Hell.                                                                                                    |
| Helligkeit                                               |                                                                                                    | Stellt die Helligkeit des Bildschirms ein.                                                                                                    |
| Schärfe                                                  |                                                                                                    | Stellt die Schärfe der am Bildschirm dargestellten Objekte ein.                                                                                                    |
| Farbe                                                    |                                                                                                    | Stellt die Farbwerte und damit die Farbe ein.                                                                                                    |
| Energieeinsparung                                        |                                                                                                    | Wählen Sie für die Einstellung der Energiespar-Optionen<br>entwederBenutzerdefiniert, Minimum, Medium, Maximum, Auto, Bildschirm<br>Aus oder Aus.<br>Hinweis: Die verfügbaren Optionen können abhängig vom gewählten Modus variieren.                                                                                                    |
| Hintergrundbeleu                                         | chtung                                                                                                    | Mit dieser Einstellung wird die Hintergrundbeleuchtung geregelt. Diese Option<br>(befindet sich unter der Energiespareinstellung) ist verfügbar, wenn die<br>Energieeinsparung auf benutzerdefiniert eingestellt ist. Markieren und<br>verwenden Sie zum Einstellund die Richtungstasten Links / Rechts.                                                                         |
| Bildzoom                                                 |                                                                                                    | Stellt das gewünschte Bildgrößenformat ein.                                                                                                    |

| Bildverschiebung        | Diese Option (befindet sich unter der Einstellung für den <b>Bildzoom</b> ) ist je nach<br>Einstellung für den <b>Bildzoom</b> möglicherweise verfügbar. Markieren Sie und<br>drücken Sie Ok. Verwenden Sie dann die Richtungstasten, um das Bild nach<br>oben oder unten zu verschieben.                                                                                                    |  |
|-------------------------|----------------------------------------------------------------------------------------------------|--|
| rweiterte Einstellungen |                                                                                                    |  |
| Dynamischer Kontrast    | Sie können das dynamische Kontrastverhältnis auf den gewünschten Wert<br>ändern.                                                                                                    |  |
| Farbtemperatur          | Stellt den gewünschten Farbtemperaturwert ein. Die Optionen Kalt, Normal, Warm und Benutzerdefiniert sind verfügbar.                                                                                                    |  |
| Weißpunkt               | Wenn die Option Farbtemperatur als benutzerdefiniert eingestellt ist, wird diese<br>Einstellung verfügbar sein (befindet sich unter der Einstellung Farbtemperatur).<br>Verändern Sie den "Wärme" oder "Kälte"-Grad des Bildes durch das Drücken<br>der Links- bzw. Rechts-Taste                                                                                                    |  |
| Blue Stretch            | Funktion zur Verbesserung der weißen Farbe, die die weiße Farbe kühler macht,<br>um ein helleres Bild zu erzielen. Zum Aktivieren auf <b>Ein</b> setzen.                                                                                                    |  |
| Micro Dimming           | Niedrig, Mittel, Hoch und Aus Optionen sind verfügbar. Wenn Micro Dimming<br>aktiv ist, wird der Kontrast lokal für jede definierte Zone erhöht.                                                                                                    |  |
| Rauschunterdrückung     | Niedrig, Mittel, Hoch und Aus Optionen sind verfügbar. Wenn das Sendersignal<br>schwach oder verrauscht ist, können Sie mit der Option Rauschreduktion das<br>Bildrauschen verringern.                                                                                                    |  |
| Filmmodus               | Filme werden mit einer unterschiedlichen Anzahl von Bildern je Sekunde bis<br>zu normalen Fernsehprogrammen aufgezeichnet. Stellen Sie diese Funktion<br>auf <b>Auto</b> , wenn Sie sich Filme ansehen, um Szenen im Zeitraffer besser sehen<br>zu können.                                                                                                    |  |
| Hauttöne                | Die Balance kann zwischen -5 und 5 eingestellt werden.                                                                                                    |  |
| Farbtonverschiebung     | Stellt den gewünschten Farbton ein.                                                                                                    |  |
| Farbtuner               | Öffnet die Einstellungen für den Farbtuner. Stellen Sie den Farbtuner als aktiviert<br>ein, um die Werte für Farbton, Farbe und Helligkeit manuell anzupassen.                                                                                                    |  |
| Gamut Mapping           | Mit dieser Option können Sie den auf Ihrem Fernsehbildschirm angezeigten<br>Farbbereich einstellen. Bei Einstellung auf Ein werden die Farben entsprechend<br>dem Quellensignal eingestellt. Bei Einstellung auf Aus wird standardmäßig die<br>maximale Farbkapazität des Fernsehgeräts verwendet (empfohlene Option).<br>Hinweis: Diese Option ist möglicherweise, abhängig vom TV-Modell und seinen Funktionen nicht verfügbar. |  |
| Gamma                   | Mit dieser Option können Sie Ihre Gamma-Präferenz festlegen. Drücken Sie<br>die Richtungstasten Links / Rechts, um Normal, Hell oder Dunkel einzustellen.<br>Hinweis: Diese Option ist je nach TV-Modell und seinen Funktionen möglicheneise nicht verfügbar,<br>und Sie können diese Einstellung je nach aktuellem Inhalt möglicherweise nicht ändern.                                                                           |  |
| HDMI-Vollbereich        | Wenn der Fernsehempfang von einer HDMI-Quelle erfolgt, wird diese Funktion<br>sichtbar. Sie können mit Hilfe dieser Funktion die Schwärze des Bildschirms<br>verbessern.                                                                                                    |  |
| Zurücksetzen            | Setzt die Bildeinstellungen auf die Werksteinstellungen zurück (mit Ausnahme<br>des <b>Spiele-</b> Modus).                                                                                                    |  |
| ihalt des Tonmenüs      |                                                                                                    |  |

| Dolby Atmos | Ihr TV-Gerät überstützt die Dolby Atmos-Technologie. Durch diese Technologie<br>bewegt sich der Klang im dreidimensionalen Raum um Sie herum, sodass Sie<br>sich wie in der Action fühlen. Sie werden die beste Erfahrung machen, wenn der<br>Audioeingang-Bitstream Atmos ist. Die Optionen Auto, Ein und Aus stehen zur<br>Verfügung. Wenn Auto eingestellt ist. schaltet das TV-Gerät abhängig von den<br>eingegebenen Audio-Bitstream-Informationen automatisch zwischen Ein und Aus<br>um. Wenn der Audio-Bitstream Atmos ist, funktioniert diese Funktion so, als ob sie<br>auf Ein eingestellt wärs. Zum Deaktivieren auf Aus stellen. |  |
|-------------|----------------------------------------------------------------------------------------------------|--|

| Modus                                      |                        | Smart, Film, Musik, Nachrichten und Aus Optionen sind verfügbar. Zum<br>Deaktivieren auf Aus stellen.                                                                                                    |  |  |
|--------------------------------------------|------------------------|----------------------------------------------------------------------------------------------------|--|--|
|                                            |                        | Hinweis: Einge Elemente tein Merü Ton sind ausgegraut und nicht verfügbar, wenn sie auf eine andere<br>Option als Aus eingestellt sind.                                                                                                    |  |  |
| Surround-Klang                             |                        | Aktiviert oder deaktiviert den Surround-Sound-Modus.                                                                                                    |  |  |
| Audioausgabe                               |                        | Legt die Einstellung für die Audioausgabe fest. Die Optionen TV, 5 / PDIF, HDMI<br>ARC, Nur Kopfhörer und Lineaut sind verfügbar. Es wird kein Ton ausgegeben,<br>außer durch die ausgewählte Option und Kopfhöreranschluss. Wenn diese Option<br>auf Nur Kopfhörer ingestellt ist, werden die TV-Lautsprecher stummgeschaltet,<br>wenn der Kopfhörer angeschlossen ist.                                                                                                    |  |  |
|                                            |                        | Wenn Sie einen externen Verstärker an Ihren Fernseher anschließen, durch<br>Benutzen des Kopfhöreranschlusses, können Sie diese Option als Lineout<br>festlegen. Wenn Sie einen Köpfhörer net den Fernseher angeschlossen haben, legen<br>Sie diese Option als <b>Nur Köpfhörer</b> fest. Bevor Sie einen Köpfhörer benutzen,<br>vergewissem Sie sich, dass dieser Menüpunkt auf <b>Nur Köpfhöre</b> r eingestellt<br>ist. Wenn Lineout eingestellt ist, wird die Ausgebe der Köpfhörerbuchse auf<br>Maximum gestellt, was dass Gehör schädigen könnte.                         |  |  |
|                                            |                        | Wenn HDMI ARC ausgewählt ist, wird die CEC-Funktion aktiviert.<br>Hinweis: Abhängig von der ausgewählten Option werden einige Elemente im Soundmenü ausgegraut<br>dargestellt und sind nicht verfügbar.                                                                                                    |  |  |
|                                            |                        | Diese Funktion stellt den Ton so ein, dass zwischen den Programmen ein konstanter<br>Ausgangspegel erhalten bleibt.                                                                                                    |  |  |
| AVL (Automatische<br>Lautstärkebegrenzung) |                        | Wenn der Menüpunkt Modus auf eine andere Option als Aus eingestellt ist, ändern<br>sich die AVL-Einstellungsoptionen. Auto Nacht, Normal und Aus sind verfügbar.<br>Im Auto-Modus wechselt das Fernsehgerät gemäß den aktuellen Zeitinformationen<br>aufomatisch in den Normal- oder Nachtmodus. Wenn keine Zeitlinformationen<br>verfügbar sind, funktioniert diese Option immer als Normal. Wenn das Fernsehgerät<br>zum ersten Mai in den Nachtmodus wechselt, nachdem Sie diese Option auf<br>Auto gestellt haben, wird ein Informationsleise auf dem Bildschirm angezeigt. |  |  |
|                                            |                        | Bitte beachten Sie, dass der <b>Nachtmodus</b> im Vergleich zum <b>normalen</b> Modus<br>eine dynamischere dynamische Kompressionssteuerung bietet, die für lautlose<br>Umgebungen geeignet ist.                                                                                                    |  |  |
| En                                         | weiterte Einstellungen |                                                                                                    |  |  |
|                                            | Equalizer              | Wählt den Equalizer-Modus. Die Einstellungen können nur im <b>Benutzer</b> -Modus vorgenommen werden.                                                                                                    |  |  |
|                                            | Dynamischer Bass       | Aktiviert oder deaktiviert den Dynamischen Bass.                                                                                                    |  |  |
|                                            | Sound-Modus            | Sie können einen Sound-Modus auswählen (falls der gewählte Kanal es unterstützt).                                                                                                    |  |  |
|                                            |                        | Stellt den Audiotyp für den Digitalausgang ein. Die Optionen PCM, Auto und<br>Durchgang stehen zur Verfügung.                                                                                                    |  |  |
|                                            |                        | PCM: Diese Option bietet eine zweikanalige unkomprimierte digitale Audioausgabe.<br>Sie können diese Option verwenden, wenn Sie Kompatibilitätsprobleme haben,<br>z.B. keinen Ton hören.                                                                                                    |  |  |
| Digitaler Ausgang                          |                        | Auto: Diese Option bietet eine digitale Mehrkanal-Audioausgabe (bis zu 5.1-Kanal).                                                                                                    |  |  |
|                                            |                        | Durchgang: Diese Option bietet die ursprüngliche Audiaausgabe als solche in<br>HDMI ARC. Es wird empfohlen, diese Option zu verwenden, wenn Sie einen<br>ArV-Empfänger mit eARC-Unterstützung haben. Wenn Ihr ArV-Receiver das<br>Quellaudioformat nicht unterstützt, können Kompatibilitätsprobleme auftreten,<br>wie z.B. kein Ton.                                                                                                    |  |  |
|                                            |                        | Stellt die Lautstärke für den Kopfhörer ein. Diese Option ist nicht verfügbar, wenn<br>die Option <b>Tonausgabe</b> als <b>Lineout</b> festgelegt ist.                                                                                                    |  |  |
| Kopfhörer                                  |                        | Bevor Sie den Kopfhörer benutzen, vergewissern Sie sich bitte, ob die<br>Kopfhörerlautstärke auf ein niedriges Niveau gesetzt ist, um Gehörschäden zu<br>vermeiden.                                                                                                    |  |  |

| Balance      | Stellt die Klangbalance ein. Diese Funktion wird aktiviert, wenn die Option<br>Tonausgabe auf <b>TV</b> oder <b>Kopfhörer eingestellt</b> ist. Das Balance-Element stellt den<br>Balance-Pegel der TV-Lautsprecher und des Kopfhörers zusammen ein. |  |
|--------------|----------------------------------------------------------------------------------------------------|--|
| Zurücksetzen | Setzt einige der Toneinstellungen auf die Werkseinstellungen zurück.                                                                                                    |  |

| Inhalt des Netzwerkmenüs                                                                                 |                                                                                                    |  |  |
|----------------------------------------------------------------------------------------------------|----------------------------------------------------------------------------------------------------|--|--|
| Netzwerktyp                                                                                              | Deaktivieren Sie die Netzwerkverbindung oder ändern Sie den Verbindungstyp.                                                                                                    |  |  |
| Drahtlosnetzwerke suchen                                                                                 | Starten Sie eine Suche nach drahtlosen Netzwerken. Diese Option ist verfügbar, wenn<br>der Netzwerktyp als Drahtloses Gerät eingestellt ist.                                                                                                    |  |  |
| Trennen                                                                                                  | Um die Verbindung zu einem drahtosen Netzwerk zu trennen und hm gespeichertes<br>drahtloses Netzwerkprofil zu löschen (falls zuvor gespeichert), markieren Sie diese<br>Option und drücken Sie OK. Diese Option ist nicht verfügbar, wenn Sie keine Verbindung<br>zu einem drahtlosen Netzwerk hergesteilt haben. Weitere Informationen finden Sie im<br>Abschnitt Komnektivität.  |  |  |
| Drücken Sie WPS<br>auf Ihrem WLAN-<br>Router                                                             | Wenn Ihr Modern / Router-Gerät über WPS verfügt, können Sie mit dieser Option eine<br>direkte Verbindung zu ihm herstellen. Markieren Sie diese Option und drücken Sie<br>DK. Gehen Siz ult hrem Modern/Router und drücken Sie die dortige WPS-Taste, um<br>die Verbindung herzustellen. Diese Option ist verfügbar, wenn der Netzwerktyp als<br>Drahtboses Gerät eingestellt ist. |  |  |
| Internet-<br>Geschwindigkeitstest                                                                        | Starten Sie einen Geschwindigkeitstest, um die Verbindungsbandbreite zu überprüfen.<br>Das Ergebnis wird nach Fertigstellung auf dem Bildschirm angezeigt.                                                                                                    |  |  |
| Erweiterte Einstellungen                                                                                 | Ändern Sie die IP- und DNS-Konfigurationen Ihres Fernsehgeräts.                                                                                                    |  |  |
| Netzwerk-Standby-<br>Modus Aktivieren oder deaktivieren Sie diese Funktion, indem Sie sie auf Ein oder A |                                                                                                    |  |  |
| Hinweis: Ausführliche Informationen zu den Optionen dieses Menüs finden Sie im Abschnitt Konnektivität.  |                                                                                                    |  |  |

| Inhalte des Installationsmenüs                  |                                                                                                    |  |
|-------------------------------------------------|----------------------------------------------------------------------------------------------------|--|
| Automatischer<br>Sendersuchlauf<br>(Umschalten) | Zeigt die Optionen für den automatischen Sendersuchlauf an. DAntenne: Sucht<br>und speichert DVB-Sender. DKabel: Sucht und speichert DVB-Kabelsender.<br>Analog: Sucht und speichert analoge Sender. |  |
| Manuelle Kanalsuche                             | Diese Funktion kann zur unmittelbaren Eingabe der Senderdaten verwendet werden.                                                                                                    |  |
| Netzwerkkanalsuche                              | Sucht nach den verknüpften Kanälen des Rundfunksystems. DAntenne: Sucht nach Sendern des Antennennetzwerks. DKabel: Sucht nach Sendern des Kabelnetzwerks.                                           |  |

| Analoge<br>Feinabstimmung                                                                                                    | Sie können diese Funktion zur Feinabstimmung von analogen Kanälen verwenden.<br>Diese Funktion ist nicht verfügbar, wenn keine analogen Kanäle gespeichert sind<br>und wenn der aktuell überwachte Kanal kein analoger Kanal ist.                                                                                                    |  |
|----------------------------------------------------------------------------------------------------|----------------------------------------------------------------------------------------------------|--|
| Installationseinstellungen<br>(optional)                                                                                                    | Zeigt das Menü Installationseinstellungen an. <b>Standby -Modus Suche (*)</b> : Ihr<br>Fernsehgerät sucht im Standby nach neuen oder fehlenden Sendern. Gefundene<br>neue Sender werden angezeigt. <b>Dynamische Senderaktualisierung</b> (*): Wenn<br>diese Option als aktiviert eingestellt ist, werden die Anderungen für den Sender,<br>wie beispielsweise Frequenz Kanaihame, Untertitel, Sprache usw. bei laufendem<br>IV-Gerät automatisch angewandt.<br>(*) Verfügsakreit genach Model. |  |
| Programmliste löschen                                                                                                    | Verwenden Sie diese Einstellung, um die gespeicherten Kanäle zu löschen. Diese<br>Einstellung ist nur sichtbar, wenn in der Länder-Option Dänemark, Schweden,<br>Norwegen oder Finnland eingestellt ist.                                                                                                    |  |
| Wählen Sie die aktive<br>Sendergruppe                                                                                                    | Diese Einstellung erlaubt es Ihnen, nur die Sendungen der ausgewählten Netzwerke<br>in der Programmliste anzeigen zu lassen. Diese Funktion ist nur verfügbar, wenn<br>als Länderoption Norwegen festgelegt wurde.                                                                                                    |  |
| Signalinformation                                                                                                    | Sie können dieses Menüelement nutzen, um die Informationen im Zusammenhang<br>mit Signalen, wie beispielsweise Signalstärke/Qualität, Netzwerkname, usw. für<br>die verfügbaren Frequenzen zu überwachen.                                                                                                    |  |
| Erstinstallation Löscht alle gespeicherten Kanäle und Einstellungen, setzt das TV-G<br>Werkseinstellungen zurück und beginnt die Erstinstallation. |                                                                                                    |  |

| Inl                    | Inhalt des Systemmenüs |                        |                                                                                                    |  |
|------------------------|------------------------|------------------------|----------------------------------------------------------------------------------------------------|--|
| Zugänglichkeit         |                        | glichkeit              | Zeigt die Zugänglichkeitsoptionen des TV-Gerätes an. Einige Optionen sind<br>nicht verfügbar, wenn keine Kanäle installiert sind.                                                                                                    |  |
|                        | Hoher Kontrast         |                        | Erhöhen Sie den Kontrast der Menüoptionen und Texte, um die Lesbarkeit zu<br>verbessern. Die Optionen Weißer Text, Gelber Text und Aus sind verfügbar                                                                                                    |  |
|                        | Sc                     | hwerhörig              | Aktiviert eine spezielle Funktion, die vom Sender gesendet wird.                                                                                                    |  |
| Audio Beschreibung     |                        | dio Beschreibung       | Für Blinde oder Sehbehinderte wird eine Nacherzählung der gezeigten<br>Handlung abgespielt. Drücken Sie OK um alle verfügbaren Menüoptionen der<br>Audio Beschreibung anzuzeigen. Diese Funktion ist nur verfügbar, wenn<br>der Kanalbetreiber sie anbietet.<br>Hinweis: Die Audiobeschnebung Ton Funktion ist im Aufnahme-oder Time-Shifting-Modus nicht<br>werfühztr. (Die Keitindereit Aber um Ihmen T-Kleffell und seinen Euroritonen ab). |  |
|                        | Dialogverbesserung     |                        | Diese Funktion bietet Sound-Nachbearbeitungsoptionen für die Verbesserung<br>von sprachgesteuerten Dialogen. Die Optionen Aus, Niedrig, Mittel und Hoch<br>sind verfügbar. Stellen Sie nach Ihren Wünschen ein.<br>Hinweis: Diese Funktion wirkt sich nur aus, wenn das Aufo-Eingangstormat AC-41st, und dieser                                                                                                    |  |
| Gesprochene Untertitel |                        | sprochene Untertitel   | Eries yn nu in de l'e-causapectereissgae.<br>Mit dieser Erissellungsoption wird die Standardeinstellung für gesprochene<br>Untertitel ausgewählt. Um die Priorität gesprochener Untertiel höher als<br>normal zu machen, sollte diese Option auf Ein gesetzt werden. Diese Option<br>ist je nach Modell Ihres Fernesbegrats möglicherweise nicht verfügbar.                                                                                    |  |
|                        | Vergrößerung           |                        | Ermöglicht die Verwendung von Tastenkombinationen zur Vergrößerung<br>des Bildschirms. Die Optionen <b>Ein</b> und <b>Aus</b> stehen zur Verfügung. Zum<br>Aktivieren auf <b>Ein</b> setzen.                                                                                                    |  |
|                        |                        |                        | Die Vergrößerungsunterstützung wird durch langes Drücken der Zifferntaste 5 aktiviert oder deaktiviert. Der erste obere linke Quadrant des Bildschirms wird gezoomt. Nachdem die Vergrößerungsunterstützung aktiviert wurde, wird der gezoomte Bereich durch langes Drücken der Zifferntasten 2, 4, 6, 8 nach oben, links, rechts und unten verschoben.                                                                                        |  |
|                        | Mir                    | nikarte                | Die Minikarte ist standardmäßig aktiviert und deaktiviert. Sie wird aktiviert,<br>wenn die <b>Vergrößerungsfunktion</b> aktiviert ist. Mit dieser Option können Sie<br>verhindern, dass die Vergrößerungsfunktion die Minikarte anzeigt.                                                                                                    |  |
|                        | Kli                    | cken Sie auf Sound     | Diese Option aktiviert den Tastendruck im TV-Menü. Zum Aktivieren auf Ein setzen.                                                                                                    |  |
|                        | Ma<br>mit              | rkieren Sie Programme  |                                                                                                    |  |
|                        |                        | [S] Untertitel         | Wenn diese Option aktiviert ist und ein Ereignis der elektronischen<br>Programmführung über den Zugriffsservice "Untertitel" verfügt, werden diese<br>Ereignisse mit einer anderen Farbe hervorgehoben.                                                                                                    |  |
| [SL] Gebärdensprache   |                        | [SL] Gebärdensprache   | Wenn diese Option aktiviert ist und ein Ereignis des elektronischen<br>Programmführers über den Zugriffsservice "Gebärdensprache" verfügt, werden<br>diese Ereignisse mit einer anderen Farbe hervorgehoben.                                                                                                    |  |
|                        |                        | [AD] Audiobeschreibung | Wenn diese Option aktiviert ist und ein Ereignis der elektronischen<br>Programmführung über den Zugriffsservice "Audiobeschreibung" verfügt,<br>werden diese Ereignisse mit einer anderen Farbe hervorgehoben.                                                                                                    |  |
| Sprache                |                        | ne                     | Abhängig von der Fernsehanstalt und dem Land können Sie hier verschiedene<br>Sprachen einstellen.                                                                                                    |  |
| Bedingter Zugriff      |                        | gter Zugriff           | Hier nehmen Sie Einstellungen für die Module des bedingten Zugriffs, sofern vorhanden, vor.                                                                                                    |  |
| Datenschutz            |                        | schutz                 |                                                                                                    |  |

|                 | Datenschutzeinstellungen | Verwalten Sie Ihre Datenschutzeinstellungen der Apps für Smart TV. Drücken<br>Sie OK, um das Menü aufzurufen und die Einstellungen gemäß Ihren<br>Wünschen vorzunehmen.                                                                                                    |  |
|-----------------|--------------------------|----------------------------------------------------------------------------------------------------|--|
|                 | Alle Cookies anzeigen    | Zeigt alle gespeicherten Cookies an.                                                                                                    |  |
|                 | Alle Cookies löschen     | Löscht alle gespeicherten Cookies.                                                                                                    |  |
|                 | Nicht verfolgen          | Mit dieser Option können Sie Ihre Präferenzen hinsichtlich des Tracking-<br>Verhaltens für HbbTV-Dienste festlegen.                                                                                                    |  |
| Kindersicherung |                          | Geben Sie das richtige PIN ein, um die Einstellungen für die Kindersicherung<br>zu änderen. In diesem Menü können Sie die Menüsperre, die Altersfreigabe,<br>die Kindersicherungbzw. Programmempfehlung ganz einfach einstellen.<br>Sie können außerdem eine neue PIN einstellen oder die standardmäßige<br>CICAM-PIN mit Hilf die der einstprechenden Optionen änderen.<br>Hinweis: Einige Funktionen sind je nach bei der Erstinstatlation festgelegten Landerauswah<br>Möglicherweise nicht vertigkab. zw. Standard-PIN kann auf 0000 der 1734 eingestellt worden                                                                                                    |  |
|                 |                          | sein. Wenn Sie während der Erstinstallation die PIN definiert haben (dies wird je nach<br>Ländereinstellung gefordert), benutzen Sie die PIN, die Sie definiert haben.                                                                                                    |  |
| Da              | tum und Zeit             | Stellt das Datum und die Uhrzeit ein.                                                                                                    |  |
| Quellen         |                          | Bearbeiten Sie die Namen, aktivieren oder deaktivieren Sie ausgewählte<br>Quellenoptionen. Für HDMI-Quellen and die Optionen Regulär und<br>Verbessert verfügbar. Diese Optionen haben Auswirkungen auf die<br>Farbeinstellungen der ausgewählten HDMI-Quelle. Um 4K-Bilder von HDMI-<br>Quelle anzeigen zu können, müssen die entsprechenden Einstellungen<br>für Quellen auf Verbessert gestellt, wenn die angeschlossene HDMI<br>2.0-kompatibel ist. Wählen Sie de entsprechende Einstellung<br>HDMI 1.4-kompatibel ist. Wählen Sie die entsprechende Einstellung<br>deaktivieren Sie die jeweilige HDMI-Quelle Indem Sie Deaktiviert wählen.                                                                                                    |  |
| Netflix         |                          | Falls diese Funktion von Ihrem TV-Gerät unterstützt wird, können Sie Ihre<br>ESN Nummer (*) anzeigen und Netflix deaktivieren.<br>(*) Die ESN-Nummer ist eins eindudige Identifikationsnummer, die speziell zur Identifizierung<br>Ihres Fernsehgeräts geneiner wurde.<br>Hinneis: Für 4K-Videostenaring ist mindestens eine Verbindungsgeschwindigkeit zum Internet<br>von 25Mb/s erforderlich Belspiele und weitere Informationen zu den Antorkerungen für das<br>ober 2000 den Sin die dem Stensene des Videorinals über die Antorkerungen für das<br>ober/1344U weine Sin mit dem Stensene des Videorihals über die Ihreme beginnen, wird die<br>Qualität Ihrer Verbindung analysient. Es kann daher einem Moment dawm, bis Wedergabe in<br>Ober Hr-Do edr ACQualität erfolgt zur ist diese bei schechter Verbindungsqualität nicht möglich.<br>Sie sollten Ihrer Möglichkeiten Insichtlich der Internetverbindung mit Ihrem Internetprovider<br>überprüfen, wein Sie sich ihrer unsichtlich einer sich einer können dar einer Internetprovider<br>überprüfen. Verbindung sollter sich einer bestenen viel der Internetverbindung mit Ihrem Internetprovider<br>überprüfen. Verbindung sollten beiter bestenen der Verbindung mit Ihrem Internetprovider<br>überprüfen. Verbindung sollten beiter bestenen der Verbindung mit Ihrem Internetprovider<br>überprüfen. Verbindung sollten bestenen der Verbindung mit Ihrem Internetprovider<br>überprüfen. Verbindung sollten bestenen bestenen bestenen verbindung mit Ihrem Internetprovider<br>überprüfen. Verbindung sollten bestenen bestene |  |
| Samba ACR       |                          | Samba Interactive TV unterstützt Empfehlungen und andere Apps,<br>indem Daten zum Verbrauch bestimmiter Bildschirminhalte gesammelt<br>werden, um Ihr Scherfebnis zu verbessern. Mit dieser Option können<br>Sie auf das Einstellungsmenü von Samba Interactive TV zugreifen, die<br>Nutzungsbedingungen von Samba TV, die Datenschutzbestimmungen und<br>Ihre Werbeeinstellungen usw. überprüfen. Für den Zugriff auf HTML-basierte<br>Einstellungen ist eine Internetverbindung erforderlich. Sie können Interactive<br>TV jederzeit über das Menü Einstellungens <b>Systems Datenschutzz</b><br><b>Datenschutzeinstellungen</b> aktivieren oder deaktivieren, indem Sie<br>das Kontrolikästehen neben dem zugehörigen Eiremen aktivieren oder<br>deaktivieren. Diese Option ist je nach ausgewähltem Land während des<br>Erstinstalialionsvorgangs, dem Modell Ihres TV-Geräts und seinen Funktionen<br>möglicherweise incht verfügbar.                                                                                                    |  |
| Me              | hr                       | Zeigt weitere Einstellungsoptionen für das TV-Gerät an.                                                                                                    |  |
|                 | Menü-Timeout             | Verändert die Timeout-Zeit zwischen den Menübildschirmen.                                                                                                    |  |
|                 | Standby-Modus LED        | Bei Einstellung auf <b>Aus</b> leuchtet die Standby-Modus-LED nicht auf, wenn<br>sich das TV-Gerät im Standby-Modus befindet.                                                                                                    |  |
|                 |                          |                                                                                                    |  |

| НВВТV                  | Sie können diese Funktion aktivieren bzw. deaktivieren, indem Sie diese<br>auf Ein bzw. Aus stellen. Weitere Informationen finden Sie im Abschnitt<br>Hbb-TV-System.                                                                                                    |  |
|------------------------|----------------------------------------------------------------------------------------------------|--|
| Geräteidentifikation   | Wenn diese Option aktiviert ist, wird für jeden besuchten Webursprung<br>intern eine "Geräte-ID" generiert. Sie können diese Funktion aktivieren oder<br>deaktivieren, indem Sie sie auf Ein oder Aus setzen. Sie können diese Funktion<br>aktivieren bzw. deaktivieren, indem Sie diese auf Ein bzw. Aus stellen. Diese<br>Funktion ist verfügbar, wenn Kanäle installieft sin und die Länderoption bei<br>der Erstinstallation als Norwegen festgelegt ist.                            |  |
| Softwareaktualisierung | Stellt sicher, dass die Software des TV-Geräts stets auf dem neusten Stand<br>ist. Drücken Sie <b>OK</b> um die Menüoptionen anzuzeigen.                                                                                                    |  |
| Anwendungsversion      | Zeigt die aktuelle Software-Version an.                                                                                                    |  |
| Untertitel-Modus       | Diese Option wird verwendet, um den auf dem Bildschirm angezeigten<br>Unchrütel-Modus (DVB-Untertiel / Toletstx-Untertiel) auszuwähen, venn<br>beide verfügbar sind. Der Standardwert ist DVB-Untertitel. Diese Funktion<br>ist verfügbar, wenn Kanäle installiert sind und die Länderoption bei der<br>Erstinstallation als Norwegen Festgelegt ist.                                                                                                    |  |
| Autom. Abschaltung     | Einstellung der gewünschten Zeit, wann das Gerät automatisch auf Standby<br>geht, wenn es nicht bedient wird. Der Wert kann zwischen 1 und 8 Stunden in<br>Schritten von jeweils 1 Stunde liegen. Sie können diese Option deaktivieren,<br>indem Sie diese auf <b>Off</b> stellen.                                                                                                    |  |
| Biss Schlüssel         | Biss ist ein Satelliten Signal Verschlüsselungssystem, das für einige<br>Sendungen verwendet wird. Wenn Sie bei einer Sendunge einen BISS-<br>Schlüssel eingeben müssen, können Sie diese Einstellung verwenden.<br>Markieren Sie Biss-Schlüssel und drücken Sie die OK-Taste, um den<br>Schlüssel für die gewünschte Sendung einzugeben. Diese Option erscheint,<br>wenn keine Kanäle installiert sind. Die Verfügbarkeit hängt vom Modell Ihres<br>TV-Geräts und seinen Funktionen ab. |  |
| Geschäftsmodus         | Wählen Sie diesen Modus, wenn der Bildschirm in einem Laden aufgestellt<br>werden soll. Bei aktivierten Ladenmodus sind einige Elemente im TV-Menti<br>möglicherweise nicht verfügate. Bei einigen Modellen ist möglicherweise auch<br>die Option Aktiviert mit Video verfügbar. Wenn diese Option eingestellt ist,<br>wechselt das TV-Gerät in den Speichermodus und die vorinstallierte Videodatei<br>wird wiedergegeben.                                                              |  |
| Einschalt Modus        | Diese Einstellung konfiguriert die Einschalt Modus. Die Optionen Letzter<br>Zustand und Standby-Modus sind verfügbar.                                                                                                    |  |
| OSS                    | Zeigt die Lizenzinformationen der Open Source Software an.                                                                                                    |  |

| Standardmäßiges Boot-<br>Logo wiederherstellen                                                                                                    | Stellt standardmäßiges Boot-Logo wieder her. Zur Bestätigung wird eine<br>Meldung angezeigt. Wählen Sie JA und drücken Sie OK. Dies Optione<br>sind möglicherweise, abhängig vom TV-Modell und seinen Funktionen nicht<br>verfügbar.                                                                                                    |  |
|----------------------------------------------------------------------------------------------------|----------------------------------------------------------------------------------------------------|--|
| Ändern des freundlichen<br>Namens                                                                                                    | Mit dieser Option können Sie den Gerätenamen ändern, der zur Identifizierung<br>Ihres Fernsehers verwendet wird, wenn Sie ein Gerät drahtlos mit dem<br>Fernseher verbinden. Der Standard-Gerätename wird wiederhergestellt<br>wenn der Gerätename leer gelassen wird oder die Installation zum erster<br>Mal durchgeführt wird.         |  |
| Anwendungspriorität                                                                                                    | Mit dieser Option können Sie Ihre Präferenz hinsichtlich der Prioritit zwischer<br>den Übertragungsanwendungen und den CICAM AppMhl-Anwendunger<br>festlegen. Wenn eine CICAM in das Fernsehgerät eingelegt wird und<br>ein Konflikt zwischen den Anwendungen auftritt, wird der ausgewählter<br>Anwendungsant die Priorität eingeräumt. |  |
| Dolby Benachrichtigung                                                                                                    | Legt die bevorzugte Darstellung für Dolby-Inhalte fest. Bei der Einstellung Ein<br>wird das Dolby-Logo in der oberen rechten Seite des Bildschirms angezeigt<br>wenn Dolby-Inhalte erkannt werden.                                                                                                    |  |
| Modell-Informationen                                                                                                    | Zeigt Informationen wie den Modellnamen, die Seriennummer, die MAC Adresse usw. an.                                                                                                    |  |
| weis: Diese Funktion ist möglicherweise abhängig vom jeweiligen Modell Ihres TV-Gerätes, seinen Funktionen und dem bei der Erstinstallation<br>sgewähltem Land nicht verfügbar. |                                                                                                    |  |

#### Allgemeine Bedienung

#### Verwendung der Programmliste

Das Gerät sortiert alle gespeicherten Fernsehsender in eine Senderliste. Sie können diese Senderliste bearbeiten, Favoriten festlegen oder aktive Sender festlegen, die aufgelistet werden sollen, indem Sie die Optionen im Ment Kanäle verwenden. Drücken Sie die OK-Taste, um die Kanalliste zu öffnen. Sie können die aufgelisteten Kanäle filtern oder erweiterte Änderungen in der aktuellen Liste vornehmen, indem Sie die Optionen Filter und Bearbeiten verwenden. Markieren Sie die gewünschte Registerkarte und drücken Sie OK, um die verfügbaren Optionen anzuzeigen.

Um den Kanal, den Sie gerade ansehen, zum Home-Menû hinzuzufûgen, markieren Sie die Option Zu Home hinzufügen auf der Registerkarte **Bearbeiten** im Menû **Kanäle** und drücken Sie OK.

#### Die Favoritenlisten verwalten.

Sie können vier verschiedene Listen mit Ihren bevorzugten Sendern erstellen. Rufen Sie das Menü TV> Kanäle auf oder drücken Sie die Taste OK. um das Menü Kanäle zu öffnen. Markieren Sie die Registerkarte Bearbeiten und drücken Sie OK. um die Bearbeitungsoptionen zu sehen, und wählen Sie die Option Kanal markieren/entmarkieren. Wählen Sie den gewünschten Kanal in der Liste aus. indem Sie die Taste OK drücken, während der Kanal markiert ist. Sie können mehrere Optionen auswählen. Sie können auch die Option Alle markieren/ entmarkieren verwenden, um alle Kanäle in der Liste auszuwählen. Drücken Sie dann die Taste Zurück/ Zurückzukehren, um zu den Optionen des Menüs Bearbeiten zurückzukehren. Wählen Sie Favoriten hinzufügen/entfernen und drücken Sie erneut die OK-Taste. Die Liste mit den Favoritenkanälen wird angezeigt. Stellen Sie die gewünschte Listenoption auf Ein Alle gewählten Sender werden zur Liste hinzugefügt. Um einen oder mehrere Sender von einer Favoritenliste zu entfernen, führen Sie diese Schritte in der gleichen Reihenfolge durch und stellen die gewünschten Listenoption auf Aus.

Sie können die Filterfunktion im Menü Kanäle verwenden, um die Kanälis der Kanäliste permanent nach Ihren Wünschen zu filtern. Mit Hilfe dieser Filter-Registerkarte können Sie eine der vier Favoritenlisten festlegen, die angezeigt wird, wenn die Programmliste geöffnet wird. Die ausgewählten Filteroptionen werden oben im Menü Kanäle angezeigt.

#### Einstellung der Kindersicherungseinstellungen

Die Optionen des Kindersicherungseinstellungen-Menü dient dazu, einzelnen Nutzer den Zugang zu bestimmten Programmen, Sendern und zur Nutzung der Menüs zu verwehren. Diese Einstellungen befinden sich im Menü Einstellungen>System>Kindersicherung. Um die Menüoptionen der Kindersicherung anzuzeigen, muss eine PIN eingegeben werden. Nach dem Codieren der richtigen PIN werden die Einstellungsoptionen für die Eltern angezeigt.

Menüsperre: Diese Einstellung aktiviert bzw. deaktiviert den Zugang zu allen Menüs bzw.

Anleitung: Diese Einstellung aktiviert bzw. deaktiviert den Zugang zu einigen Menüs der MHEG-Anwendungen. Die deaktivierten Anwendungen können mittels Eingabe der richtigen PIN freigegeben werden.

Jugendschutz-Sperre: Ist diese Option eingestellt, bezieht das Fernsehgerät vom Sender Altersinformationen. Ist die entsprechende Altersstufe im Gerät deaktiviert, wird der Zugriff auf die Sendung gesperrt.

Hinweis: Wenn bei der Erstinstallation in der Ländereinstellung Frankreich, Italien oder Österreich festgelegt wurde, ist der Wert für die Jugendschutz-Sperre standardmäßig auf 18 gesetzt.

Kindersicherung: Wenn diese Option auf EIN gestellt ist, kann das TV-Gerät nur über die Fernbedienung gesteuert werden. In diesem Fall sind die Steuertasten am TV-Gerät deaktiviert.

Internetsperre: Wenn diese Option aktiviert ist, werden die Anwendungen, die Internet verwenden deaktiviert. Stellen Sie Aus ein, um die App wieder freizugeben.

PIN einstellen: Legt eine neue PIN-Nummer fest.

Standardmäßige CICAM-PIN: Diese Option erscheint als ausgegraut, wenn kein CI-Modul in den CI-Schlitz des TV-Geräts eingesteckt wurde. Sie können die voreingestellte PIN der CI-CAM mit Hilfe dieser Option ändern.

Hinweis: Der Standark-PIN kann auf 0000 oder 1234 eingestellt worden sein. Wenn Sie während der Erstinstattation die PIN definiert haben (dies wird je nach Ländereinstellung gefordert), beuntzen Sie die PIN, die Sie definiert haben, wenn die PIN fürfmal hintereinander falsch eingegeben wird, wird die PIN-Eingabe gespert und es ist 30 Minuten lang keine neue Eingabe mehr möglich. Sie können jedoch die Sperrung der PIN-Eingabe ausfüheben oder die Anzah der Wiederholungsversuche auf Null zurücksetzen, indem Sie das Fernsheigt aus- und wieder einschaften.

Einige Funktionen sind je nach Modell und/oder bei der Erstinstallation festgelegten Länderauswahl möglicherweise nicht verfügbar.

#### Elektronischer Programmführer

Mit Hilfe der elektronischen Programmführerfunktion Ihres Fernsehers können Sie der Veranstaltungskalender der aktuell installierten Sender in Ihrer Kanalliste durchsuchen. Es hängt von der entsprechenden Sendung ab, ob diese Funktion unterstützt wird oder nicht.

Um auf den **Programmführer** zuzugreifen, drücken Sie die Taste Guide auf Ihrer Fernbedienung. Sie können auch die Option Guide im TV-Menü verwenden.

Es gibt zwei verschiedene Arten von Zeitplanlayouts, Timeline-Zeitplan und Jetzt / Nächste. Um zwischen diesen Layouts zu wechseln, markiteren Sie die Registerkarte mit dem Namen des alternativen Layouts auf der oberen Seite des Bildschirms und drücken Sie OK.

Navigieren Sie mit den Navigationstasten durch den Programmführer. Verwenden Sie die Zurück / Zurück-Taste, um die Registerkarten-Optionen auf der oberen Seite des Bildschirms zu verwenden.

#### Zeitleiste

In dieser Layout-Option werden alle Ereignisse der aufgelisteten Kanäle nach Timeline angezeigt. Mit den Navigationstasten können Sie durch die Liste der Ereignisse blättern. Markieren Sie ein Ereignis und drücken Sie **OK**, um das Ereignisoptionsmenü anzuzeigen.

Drücken Sie die Zurück/zurück/ahren-Taste, um die verfügbaren Optionen zu verwenden. Markieren Sie die Registerkarte Filter und drücken Sie OK, um die Filteroptionen zu sehen. Um das Layout zu ändern, markieren Sie JatzNirköhste und drücken Sie OK. Sie können die Optionen Vorheriger Tag und Nächster Tag verwenden, um die Ereignisse des vorherigen und nächsten Tages anzuzeigen.

Markieren Sie die Registerkarte Extras und klicken Sie auf OK, um auf die folgenden Optionen zuzugreifen.

Genre markieren: Zeigt das Menü Genre markieren an. Wählen Sie ein Genre und drücken Sie die OK-Taste. Die Ereignisse im Programmführer, die dem ausgewählten Genre entsprechen, werden hervorgehoben.

Guide Suche: Zeigt Suchoptionen an. Mit diesen Optionen können Sie die Programmführer-Datenbank gemäß den ausgewählten Kritterien durchsuchen. Passende Ergebnisse werden aufgelistet.

Jetzt: Zeigt die aktuelle Sendung des markierten Kanals.

Zoom: Markieren Sie und drücken Sie OK, um Ereignisse in einem größeren Zeitintervall anzuzeigen.

#### Jetzt/Nächste Sendung

In dieser Layout-Option werden nur die aktuellen und nächsten Ereignisse der aufgelisteten Kanäle angezeigt. Mit den Navigationstasten können Sie durch die Liste der Ereignisse blättern.

Drücken Sie die Zurück/Zurück/kehren-Taste, um die verfügbaren Optionen zu verwenden. Markieren Sie die Registerkarte Filter und drücken Sie OK, um die Filteroptionen zu sehen. Um das Layout zu ändern, markieren Sie **Timeline-Zeitplan** und drücken Sie OK.

#### Sendungsoptionen

Benutzen Sie die Navigationstasten, um eine Sendung zu markieren und drücken Sie die **OK**-Taste, um das Menü **Optionen** anzuzeigen. Folgende Optionen stehen zur Auswahl.

Kanal auswählen: Mit dieser Option können Sie zu dem ausgewählten Kanal wechseln, um ihn anzusehen. Der Programmführer wird geschlossen. Mehr Info: Zeigen Sie detaillierte Informationen zum ausgewählten Ereignis an. Verwenden Sie die

Aufwärts- und Abwärtstasten, um durch den Text zu blättern.

Timer für Sendung /Timer für Sendung löschen: Wählen Sie Timer einstellen bei Ereignis Optionen und drücken Sie OK. Sie können Timer für zukünftige Ereignisse einstellen. Das Ereignis wird zur Timer-Liste Inizugefügt. Um einen schon eingestellten Timer zu löschen, markieren Sie die Sendung und drücken die OK-Taste. Wählen Sie die Option Timer für Sendung löschen. Der Timer wird abgebrochen.

Aufnahme einstellen / löschen. Timer: Wählen is die Option Aufnahme und drücken Sie die Taste OK. Wenn die Sendung zu einem späteren Zeitpunkt ausgestrahlt wird, wird sie für die Aufzeichnung die Timer-Lise aufgenommer. Wenn die ausgewählte Sendung in diesem Moment ausgestrahlt, wird die Aufnahme sofort gestartet.

Um eine programmierte Aufnahme zu löschen, markieren Sie die Sendung und drücken Sie die OK.-Taste. Wählen Sie die Option Aufn. löschen. Timer. Der Aufnahme-Timer wird abgebrochen.

WICHTIG: Die USB-Festplatte sollte nur dann angeschlossen oder entfernt werden, wenn das TV-Gerät ausgeschaltet ist. Schalten Sie dann das TV-Gerät ein, um die Aufnahmefunktion zu aktivieren.

Anmerkungen: Sie können nicht auf einen anderen Kanal schalten, während auf dem eingestellten Kanal eine Aufnahme bzw. ein Timer aktiv ist.

Es ist nicht möglich Timer oder Aufnahme für zwei oder mehrere gleichzeitige Sendungen programmieren.

#### Teletext-Dienste

Drücken Sie zum Öffnen die Text-Taste. Drücken Sie erneut, um den Misch-Modus einzuschalten, der es Ihnen ermöglicht die Teletext-Seite und die Fernsehsendung gleichzeitig zu sehen. Drücken Sie nochmals diese Taste, um den Modus wieder zu verlassen. Sofern vorhanden, werden die Abschnitte einer Teletextseite farbcodiert und können dann durch Drücken der entsprechenden Farbtaste ausgewählt werden. Folgen Sie den auf dem Bildschim angezeigten Anweisungen.

#### **Digitaler Teletext**

Drücken Sie die **Text**-Taste, um die digitalen Teletext-Informationen anzuzeigen. Steuern Sie diese Information über die Farbtasten, die Cursortasten und die **OK**-Taste. Die Bedienfunktion kann je nach Inhalt des digitalen Teletexts unterschiedlich sein. Folgen Sie den Anweisungen, die auf dem Bildschirm des digitalen Teletexts angezeigt werden. Wenn Sie wieder auf die **Text-Taste drücken**, schaltet das TV-Gerät auf normalen Fernsehbetrieb zurück.

#### Softwareaktualisierung

Ihr TV-Gerät kann automatisch Aktualisierungen für die Firmware über die Sendesignale oder das Internet finden und installieren.

## Suche nach Softwareaktualisierungen über die Benutzerschnittstelle

Wählen Sie im Hauptmenü Einstellungen, navigieren Sie dann zu Softwareaktualisierungen und drücken Sie die OK-Taste. Wählen Sie dann Nach Aktualisierung suchen und drücken Sie OK, um nach einer neuen Softwareaktualisierung zu suchen. Die Option Softwareaktualisierungen ist auch im Menü Einstellungen-System-Wher verfügbar.

 Wird eine neue Softwareaktualisierung gefunden, beginnt das Gerät mit dem Herunterladen. Nachdem der Herunterlagen abgeschlossen wurde, wird eine Warnmeldung angezeigt, drücken Sie die OK-Taste, um das Software-Upgrade abzuschließen und das TV-Gerät neu zu starten.

#### 3 Hintergrundsuche und Aktualisierungsmodus

Ihr TV-Gerät sucht um 3:00 Uhr nach neuen Upgrades, wenn die Option Automatisches Scannen aktiviert ist und das TV-Gerät an ein Antennensignal oder an das Internet angeschlossen ist. Wenn eine neue Software gefunden und erfölgreich heruntergeladen wurde, wird diese nach dem nächsten Einschalten installiert.

Hinweis: Ziehen Sie nicht den Netzstecker, solange während des Neustarts die LED blinkt. Wenn das Gerät nach der Aktualisierung nicht einschaltet, stecken Sie es aus und stecken es nach zwei Minuten wieder ein.

Alle Updates werden automatisch gesteuert. Wenn eine manuelle Suche ausgeführt wird und keine Software gefunden wird, ist dies die aktuelle Version.

#### Fehlerbehebung & Tipps

#### Das TV-Gerät schaltet sich nicht ein

Vergewissern Sie sich, dass das Netzkabel sicher in eine Steckdose eingesteckt ist. Drücken Sie die Standby-Taste auf der Fernbedienung.

#### Schlechte Bildqualität

- Prüfen Sie, ob Sie das TV-Gerät richtig eingeschaltet haben.
- Niedriger Signalpegel kann Bildverzerrungen verursachen. Bitte Überprüfen Sie die Antennenanschlüsse.
- Überprüfen Sie, ob Sie die richtige Frequenz eingegeben haben, wenn diese durch manuelle Einstellung erfolgt sein sollte.

#### Kein Bild

- Das Fernsehgerät empfängt keine Übertragung. Stellen Sie sicher, dass die richtige Eingangsquelle ausgewählt ist.
- Ist die Antenne richtig angeschlossen?
- Ist das Antennenkabel beschädigt?
- Wurden geeignete Stecker verwendet, um die Antenne anzuschließen?
- Wenn der Inhalt über einen HDMI-Eingang empfangen wird, versuchen Sie, die entsprechende HDMI-Quelleneingangseinstellung über die Option Quelleneinstellungen im Menü Quellen oder die Option Quellen im Menü Einstellungen>System auf Erweitert oder Normal zu ändern.
- Wenn Sie nicht sicher sind, fragen Sie Ihren Händler.
   Kein Ton
- Sehen Sie nach, ob der Ton des Fernsehgeräts stumm geschaltet ist. Drücken Sie die Stumm-Taste oder erhöhen Sie zur Prüfung die Lautstärke.
- Überprüfen Sie, ob die Option Tonausgabe im Menü Ton korrekt eingestellt ist.
- Wenn der Inhalt über einen HDMI-Eingang empfangen wird, versuchen Sie, die entsprechenenigangseinstellung über die Option Quelleneinstellungen im Menü Quellen oder die Option Quellen im Menü Einstellungen-System auf Erweitert oder Normal zu ändern.

#### Fernbedienung - keine Funktion

- Möglicherweise sind die Batterien leer. Ersetzen Sie diese.
- Möglicherweise wurden die Batterien nicht richtig eingesetzt Lesen Sie dazu den Abschnitt "Einlegen der Batterien in die Fernbedienung".

#### Signal an der Eingangsquelle

- · Es ist möglich, dass kein Gerät angeschlossen ist.
- Überprüfen Sie das AV-K und die Anschlüsse Ihres Geräts.
- · Überprüfen Sie, ob das Gerät eingeschaltet ist.

#### Aufnahme nicht verfügbar

Um ein Programm aufzunehmen, sollten Sie zurest ein Speichergerät an das TV-Gerät sachgerecht anschließen, wenn dieses ausgeschaltet ist. Schalten Sie dann das TV-Gerät ein, um die Aufnahmefunktion zu aktivieren. Wenn keine Aufnahme möglich ist, prüfen Sie, ob das Speichergerät richtig formatiert wurde und ausreichend Speicherplatz hat.

#### USB ist zu langsam

Wenn beim Starten der Aufzeichnung die Meldung "Die Schreibgeschwindigkeit des USB-Festplatte zum Aufmehmen zu langsam" auf dem Bildschirm erscheint, versuchen Sie den Vorgang erneut zu starten. Wenn diese Fehlerneldung weiterhin angezeigt wird, ist das USB-Speichergerät möglicherweise nicht schnell genug. Versuchen Sie es mit einem anderen USB-Speichergerät.

#### HDMI-Signalkompatibilität

| Quelle | Unterstützte | Verfügbar                                |   |  |
|--------|--------------|------------------------------------------|---|--|
|        | 480i         | 60Hz                                     | 0 |  |
|        | 480p         | 60Hz                                     | 0 |  |
|        | 576i, 576p   | 50Hz                                     | 0 |  |
|        | 720p         | 50Hz,<br>60Hz                            | 0 |  |
|        | 1080i        | 50Hz,<br>60Hz                            | 0 |  |
| ндмі   | 1080p        | 24Hz,<br>25Hz,<br>30Hz,<br>50Hz,<br>60Hz | 0 |  |
|        | 3840x2160p   | 24Hz,<br>25Hz,<br>30Hz,<br>50Hz,<br>60Hz | 0 |  |
|        | 4096x2160p   | 24Hz,<br>25Hz,<br>30Hz,<br>50Hz,         | o |  |

#### (X: Nicht verfügbar, O: Verfügbar)

In einigen Fällen kann unter Umständen ein Signal nicht richtig auf dem TV angezeigt werden. Das Problem kann durch eine Inkompatibilität in den Standards des Quellegräts verursacht werden (DVD, Set-Top etc.). Wenn so etwas bei Inhen auftritt, sollten Sie sich mit dem Händler und auch dem Hersteller des Ausgangsgerätes in Verbindung setzen.

#### Beim USB Modus unterstützte Dateiformate

#### Videodateiformate

| Detainer                                      | Formatieren                                      |                                 |
|-----------------------------------------------|--------------------------------------------------|---------------------------------|
| Dateinamenserweiterung                        | Video-Codec                                      | Audio                           |
| .mpg/.mpeg/.dat/ .vob                         | MPEG1/2, H.264, VC1                              | MPEG Layer 1/2/3, AC3           |
| .ts/.trp/.m2ts                                | MPEG1/2, H.264, VC1, HEVC/H.265                  | MPEG Layer 1/2/3, AC3, E-AC3    |
| .avi                                          | MPEG1/2, MPEG4, H.264, MJPEG                     | MPEG Layer 1/2/3, AC3, AAC, WMA |
| .mp4/.m4a/.m4v/ .mov/.<br>qt/.3gp/.3g2/ .3gpp | MPEG1/2, H.263, MPEG4, H.264,<br>HEVC/H.265, AV1 | MPEG Layer 1/2/3, AAC LC, AC3   |
| .mkv                                          | MPEG 1/2, MPEG4, H.264,<br>HEVC/H.265, AV1       | MPEG Layer 1/2/3, AAC, AC3      |
| .flv                                          | Sorenson Spark, MPEG4, H.264                     | MPEG Layer 3, ADPCM, AAC LC     |
| .asf/.wmv                                     | MPEG4, WMV3, VC1                                 | WMA, AMR-NB                     |
| .webm                                         | VP9, VP8, AV1                                    | OPUS, Vorbis                    |

#### Bilddateiformate

| Dateinamenserweiterung | Formatieren |
|------------------------|-------------|
| .jpg/.jpeg             | JPEG, PJPEG |
| .bmp                   | BMP         |
| .png                   | PNG         |

#### Audiodateiformate

| D-4-ii+                | Formatieren |                            |
|------------------------|-------------|----------------------------|
| Dateinamenserweiterung | Video-Codec | Audio                      |
| .mp3                   |             | mp3                        |
| .aac                   |             | AAC                        |
| wma                    |             | .WMA                       |
| .wav                   |             | MPEG Layer 1/2/3, AAC, PCM |
| .m4a                   | M4A         | AAC                        |

#### Untertitel-Dateiformate

| Ext. Untertitel |                                    |
|-----------------|------------------------------------|
| Erweiterung     | Technische Daten                   |
| ssa             | SubStation Alpha                   |
| ass             | Fortgeschrittenes SubStation Alpha |
| srt             | Subripper                          |
| sub             | Micro DVD / SubViewer              |
| txt             | Micro DVD / TMPlayer / MPL2        |
| smi             | Sami                               |
|                 |                                    |

| Interne Untertitel      |                      |
|-------------------------|----------------------|
| Erweiterung             | Technische Daten     |
| .mkv                    | VOBSub               |
| .mkv                    | ASS / SSA / TEXT     |
| .dat, .mpg, .mpeg, .vob | DVD-Untertitel       |
| .mp4                    | DVD-Untertitel, TEXT |

#### Unterstützte DVI-Auflösungen

Wenn Sie Zusatzgeräte über das DVI-Adapterkabel (DVI zu HDMI, nicht im Lieferumfang enthalten) an die Anschlüsse Ihres TV-Gerätes anschließen, können Sie die folgenden Auflösungsrichtwerte verwenden.

|           | 56Hz | 60Hz | 66Hz | 70Hz | 72Hz | 75Hz |
|-----------|------|------|------|------|------|------|
| 640x480   |      | x    |      |      |      | х    |
| 800x600   | х    | х    |      |      |      | х    |
| 1024x768  |      | х    |      | х    |      | х    |
| 1280x768  |      | х    |      |      |      | х    |
| 1280x960  |      | x    |      |      |      |      |
| 1360x768  |      | х    |      |      |      |      |
| 1366x768  |      | х    |      |      |      |      |
| 1280x1024 |      | х    |      | х    |      | х    |
| 1400x1050 |      | x    |      |      |      |      |
| 1600x900  |      | x    |      |      |      |      |
| 1920x1080 |      | x    |      |      |      |      |

#### Konnektivität

#### Drahtgebundene Konnektivität

#### Verbindung mit einem kabelgebundenen Netzwerk herstellen

- Sie müssen über ein Modem bzw. einen Router mit einem aktiven Breitbandanschluss verfügen.
- Verbinden Sie Ihr TV Gerät mit Ihrem Modem / Router über ein Ethernet Kabel. An der Rückseite Ihres TV-Geräts befindet sich ein LAN-Eingang.

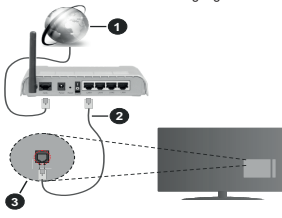

- 1 Breitband ISP-Verbindung
- 2 LAN (Ethernet)-Kabel
- 3LAN-Eingang an der Rückseite des TV-Geräts
- Abhängig von Ihrer Netzwerkkonfiguration können Sie möglicherweise Ihren Fernseher mit Ihrem LAN verbinden. Verwenden Sie in diesem Fall ein Ethemet -Kabel, um Ihren Fernseher direkt mit der Netzwerk-Steckdose zu verbinden.

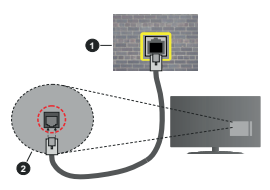

- 1 Netzwerk- Wandsteckdose
- 2LAN-Eingang an der Rückseite des TV-Geräts

#### Konfiguration der Einstellungen für kabelgebundene Geräte

Um die Einstellungen für die Kabelverbindung zu konfigurieren, gehen Sie zum Menü Einstellungen> Netzwerk.

#### Netzwerktyp

Stellen Sie die Kabelgebundenes Gerät als Netzwerk-Typ, ein wenn Sie die Einstellung über ein Ethernet herstellen.

#### Internet-Geschwindigkeitstest

Wählen Sie die Option Internetgeschwindigkeitstest, und drücken Sie die OK-Taste. Das TV-Gerät überprüft nun die Internetverbindungsbandbreite und zeigt anschließend die Resultate an.

#### Erweiterte Einstellungen

Markieren Sie Erweiterte Einstellungen, und drücken Sie die OK-Taste. Auf dem mächsten Bildschirm können Sie die IP- und DNS-Einstellungen des TV-Geräts ändern. Markieren Sie gewünschten Optionen, und drücken Sie die Links- oder Rechts-Taste, um die Einstellung von Automatisch auf Manuell zu ändern. Sie können nun die IP und / oder die DNS-Werte eingeben. Wählen Sie den entsprechenden Punkt im Dropdown-Menü, und geben Sie die neuen Werte mit Hilfe der numerischen Tasten der Fernbedlemung ein. Markieren Sie Speichern und drücken Sie die Ok-Taste, um die Einstellungen zu speichern.

#### Andere Informationen

Der Status der Verbindung wird als Verbunden oder Nichtverbunden angezeigt, wie auch die aktuelle IP-Adresse, wenn eine Verbindung herstellt worden ist. Die MAC-Adresse Ihres TV-Geräts wird ebenfalls auf dem Bildschirm angezeigt.

#### Drahtlose Verbindung

#### Anschluss an ein kabelgebundenes Netzwerk

 Sie müssen über ein WLAN-Modem bzw. einen Router mit einem aktiven Breitbandanschluss verfügen.

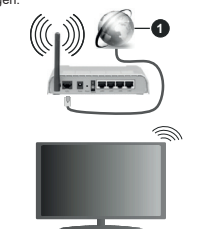

#### Breitband ISP-Verbindung

Ein WLAN-N-Router (IEEE 802.11a/b/g/n) mit den simultanen Frequenzbändern von 2,4 und 5 GHz ist darauf ausgelegt, eine größtmögliche Bandweite zu ermöglichen. Optimiert für zügiges und schnelleres HD Video Streaming, schnellere Dateiübertragung sowie Wireless Gaming.

Die Frequenz und der Kanal unterscheiden sich je nach Gebiet.

Die Übertragungsgeschwindigkeit ist abhängig von der Entfernung und Anzahl der Hindernisse zwischen der übertragenen Produkte, die Konfiguration dieser Produkte, die Funkwellen, der Linienverkehr und die Produkte, die Sie verwenden. Abhängig von den Funkwellen der DECT-Telefone oder anderen WLAN 11b-Geräten, kann die Übertragung auch abgebrochen oder unterbrochen werden. Die Richtwerte der Übertragungsgeschwindigkeit sind die theoretischen Maximalwerte für die Wireless Standards. Sie sind nicht die tatsächlichen Geschwindigkeiten der Datenübertragung.

Welcher Ort die beste Übertragungsqualität bietet, hängt von den jeweiligen Bedingungen ab.

Das TV-Gerät unterstützt Modems vom Typ 802.11 a, b, g & n. Es wird dringend empfohlen, dass Sie das IEEE 802.11n-Kommunikationsprotokoll nutzen, um Probleme bei der Videowiedergabe zu vermeiden.

Sie müssen die SSID Ihres Modems ändern, wenn in der Umgebung andere Modems mit der gleichen SSID vorhanden sind. Sonst können Verbindungsprobleme auftreten. Wenn Sie Probleme mit der drahtlosen Verbindung haben, benutzen Sie eine Kabelverbindung.

#### Konfiguration der kabelgebundenen Geräte-Einstellungen

Um die Einstellungen für die kabellose Verbindung zu konfigurieren, gehen Sie zum Menü Einstellungen> Netzwerk.

#### Netzwerktyp

Legen Sie den **Netzwerktyp** als **drahtloses Gerät** fest, um den Verbindungsprozess zu starten.

#### Scannen Sie drahtlose Netzwerke

Markieren Sie die Option **Drahtlosnetzwerke suchen** und drücken Sie **OK**, um eine Suche nach verfügbaren drahtlosen Netzwerken zu starten. Alle gefundenen Netzwerke werden aufgelistet. Markieren Sie Ihr gewünschles Netzwerk aus der Liste, und drücken Sie **OK**. Ein Netzwerk mit versteckter SSID kann von anderen Geräten nicht erkannt werden. Wenn Sie eine Verbindung zu einem Netzwerk mit versteckter SSID herstellen möchten, scrollen Sie in der Liste der erkannten drahtlosen Netzwerk nach unten, markieren Sie **OK**. Geben Sie den Namen des Netzwerks ein und wählen Sie den Scherheitstyp mit Hilfe der verbindungschonen.

Hinweis: Wenn das Modem den N-Modus unterstützt, sollten Sie die N-Modus-Einstellungen bevorzugen. Falls das gewählte Netzwerk passwortgeschützt, geben Sie das richtige Passwort bitte über die virtuelle Tastatur ein. Sie können diese Tastatur über die Navigationstasten und die **OK**-Taste auf der Fernbedienung steuern.

Warten Sie, bis die IP-Adresse auf dem Bildschirm angezeigt wird. Dies bedeutet, dass die Verbindung nun hergestellt ist.

#### Trennen

Wenn Sie eine Verbindung zu einem drahtlosen Netzwerk hergestellt haben, wird im Menü Netzwerk die Option Verbindung trennen angezeigt und Ihr drahtloses Netzwerkprofil wird ebenfalls gespeichert. Daher wird Ihr TV-Gerät automatisch mit demselben Netzwerk verbunden, wenn Sie zur drahtlosen Verbindung wechseln. Um die Verbindung zu einem drahtlosen Netzwerk zu trennen und das gespeicherte drahtlosen Netzwerk zu trennen und das gespeicherte drahtlosen Netzwerk zu trennen und das Meseren Sie Verbindung trennen und drücken Sie OK.

#### Drücken Sie WPS auf Ihrem WLAN-Router

Wenn Ihr Router über eine WPS-Taste verfügt, können Sie Ihren Bildschirm, mit dem Modem/Router verbinden, ohne zuvor das Passwort einzugeben oder das Netzwerk hinzuzufügen. Wählen Sie die WPS drücken auf Ihrem WLAN-Router Option aus und drücken Sie die OK-Taste. Gehen Sie zu Ihrem Modern/ Router und drücken Sie die dortige WPS-Taste, um die Verbindung berzustellen. Ihnen wird in Ihrem TV-Gerät eine Verbindungsbestätigung angezeigt, sobald die Geräte gekoppelt wurden. Wählen Sie OK, um forztuafahren. Weitere Einstellungen sind nicht nötig.

#### Internet-Geschwindigkeitstest

Wählen Sie die Option Internetgeschwindigkeitstest, und drücken Sie die **OK**-Taste, um Ihre Internetgeschwindigkeit zu testen.

#### Erweiterte Einstellungen

Markieren Sie Erweiterte Einstellungen und drücken Sie die OK-Taste, um das Menü Erweiterte Einstellungen zu öffnen. Nehmen Sie die Einstellungen mit Hilfe der Navigations- und der Nummerischen Tasten vor. Das Verfahren ist das gleiche wie für die kabelgebundene Konnektivität. Markieren Sie Speichern und drücken Sie die OK-Taste, um die Einstellungen zu speichern.

#### Netzwerk-Standby-Modus

Sie können die Funktion für den Netzwerk-Standby-Modus aktivieren oder deaktivieren, indem Sie diese Option entsprechend einstellen. Weitere Informationen finden Sie im Abschnitt zu Netzwerk-Standby-Modus.

#### Andere Informationen

Der Status der Verbindung wird als Verbunden oder Nichtverbunden angezeigt, wie auch die aktuelle IP-Adresse, wenn eine Verbindung herstellt worden ist. Die MAC-Adresse Ihres TV-Geräts wird ebenfalls auf dem Bildschirm angezeigt.

#### Ihr Mobilgerät überWLAN verbinden

 Wenn Ihr Mobilgerät WLAN-fähig ist, können Sie es über einen Router an Ihren Fernseher anschließen, um auf die dort verfügbaren Inhalte zuzugreifen. Dazu muss Ihr Mobilgerät über eine geeignete Sharing-Software verfügen.

Verbinden Sie Ihr Fernsehgerät mit Ihrem Router, indem Sie die in den obigen Abschnitten beschriebenen Schritte ausführen.

Anschließend verbinden Sie Ihr Mobilgerät mit dem Router und aktivieren Sie die Sharing-Software auf dem Mobilgerät. Dann wählen Sie die Dateien, welche Sie mit Ihrem Fernseher teilen möchten.

Wenn die Verbindung ordnungsgemäß hergestellt wurde, können Sie über die AVS-Funktion (Audio Video Sharing) Ihres Fernsehgeräts auf die freigegebenen Dateien zugreifen, die auf Ihrem Mobilgerät installiert sind.

Markieren Sie die Option AVS (Audio Video Sharing) im Menü Quellen und drücken Sie OK. Verfügbare Medienserver im Netzwerk werden angezeigt. Wählen Sie Ihr Mobilgerät, und drücken Sie OK, um fortzufahren.

- Falls verfügbar, können Sie eine virtuelle Fernbedienung-Anwendung vom Server Ihres Anbieters für Mobilgeräte-Apps herunterladen.
- Hinweis: Diese Funktion wird möglicherweise nicht für alle Mobilgeräte unterstützt.

#### Netzwerk-Standby-Modus

Netzwerk-Standby-Modus ist ein Standard, der es ermöglicht, dass ein Gerät durch eine Netzwerknachricht eingeschaltet oder geweckt wird. Die Nachricht wird an das Gerät durch ein Programm gesendet, das auf einem fernliegenden Gerät ausgeführt wird, das mit demselben lokalen Netzwerk verbunden ist, wie beispielsweise ein Smartphone.

Um diese Funktion zu aktivieren stellen Sie die Option Netzwerk-Standby-Modus im Menoi Netzwerk Aufwachen. Es ist notwendig, dass sowohl das Gerät, von dem die Netzwerknachricht an das TV-Gerät gesendet wird, als auch das TV-Gerät an das gleiche Netzwerk angeschlossen sind. Der Netzwerk-Standby-Modus wird nur auf Android-Geräten unterstutzt und kann ausschließlich über die YouTube-bzw. die Netflix App verwendet werden.

Um diese Funktion des TV-Geräts zu verwenden, sollte die Fernbedienung wenigsten einmal bei eingeschaltetem TV-Gerät angeschlossen werden. Wenn das TV-Gerät ausgeschaltet ist, muss die Verbindung beim nächsten Einschalten erneut hergestellt werden. Andernfalls ist diese Funktion nicht verfügbar. Das ist nicht der Fall, wenn das TV-Gerät in den Standby-Modus geschaltet wurde. Wenn Sie möchten, dass Ihr Fernsehgerät im Standby-Modus weniger Strom verbraucht, können Sie diese Funktion deaktivieren, indem Sie die Option Netzwerk-Standby-Modus auf Off stellen.

#### Drahtlosanzeige

Wireless Display ist ein Standard zum Streamen von Video und Sound-Inhalten . Diese Funktion sorgt dafür, dass Sie Ihren TV als Wireless Display nutzen können.

#### Verwendung mit mobilen Geräten

Es gibt verschiedene Standards die es ermöglichen Bildschirme ihres mobilen Geräts und TVs zu teilen, einschließlich Grafik-, Video- und Audio-Inhalten.

Stecken Sie den USB Dongle zuerst an den TV, falls dieser nicht über internes WLAN verfügt.

Drücken Sie dann die **Quelle-**Taste auf der Fernbedienung, und wechseln Sie zur **Wireless Display-**Quelle.

Ein Bildschirm erscheint, der besagt, dass der TV bereit zur Verbindung ist.

Öffnen Sie die Sharing-Anwendung auf Ihrem mobilen Gerät. Diese Anwendungen heißen bei jeder Marke anders, bitte sehen Sie im Handbuch Ihres mobilen Geräts hinsichtlich weiterer Informationen nach.

Scannen Sie nach Geräten. Nachdem Sie Ihren TV gewählt und verbunden haben, wird der Bildschirm Ihres Geräts auf Ihrem TV angezeigt werden.

Hinweis: Diese Funktion kann nur genutzt werden, wenn das mohie Gertä dieses Feature unterstützt. Wenn bei der Verbindung Probleme auftreten, überprüften Sie, ob die von linnen verwendete Betriebssystemversion diese Funktion unterstützt. Möglicherweise gibt es Inkompatibilitätsprobleme mit den Betriebssystemversionen, die nach der Produktion dieses Fernseignetät veröffentlicht werden. Die Scan- und Verbindungsprozesse unterscheiden sich je nach dem von Ihnen verwendeten Programm

#### Fehlerbehebung - Konnektivität

#### WLAN-Netzwerk nicht verfügbar

- Stellen Sie sicher, dass die Firewall-Einstellungen Ihres Netzwerks die drahtlose Verbindung Ihres Fernsehers zulassen.
- Benutzen Sie den Menübildschirm Netzwerk, um erneut nach drahtlosen Netzwerken zu suchen.

Falls das WLAN-Netzwerk nicht richtig funktioniert, versuchen Sie eine Verbindung über das drahtgebundene Heimnetz zu herzustellen. Weitere Informationen zu diesem Vorgang finden Sie im Abschnitt **Drahtgebundene Netzwerkverbindung**.

Wenn sich auch keine drahtgebundene Verbindung zum TV-Gerät herstellen lässt, überprüfen Sie das Modem (Router). Liegt kein Problem mit dem Router vor, überprüfen Sie die Internetverbindung des Modems.

#### Verbindung ist langsam

Sehen Sie im Handbuch Ihres WLAN-Modems nach, um Informationen über die Reichweite, die Verbindungsgeschwindigkeit, die Signalqualität und weitere Einstellungen zu erhalten. Sie benötigen einen Hochegschwindigkeitsnschluss für das Modem.

## Unterbrechung während der Wiedergabe oder verlangsamte Reaktion

Versuchen Sie in diesem Fall Folgendes:

Halten Sie mindestens drei MeterAbstand zu Mikroweilenherden, Mohitletörone, Bluetooth-Geräten oder anderen WLAN kompatiblen Geräten. Versuchen Sie, den aktiven Kanal des WLAN-Routers zu ändern. Internetverbindung nicht verfügbar/ Audio-Video-Sharing funktioniert nicht

Wenn die MAC-Adresse (eine eindeutige Kennnummer) Ihres PCs oder Modems dauerhaft registriert wurde, ist es möglich, dass Ihr Fernsehgerät möglicherweise nicht mit dem Internet Verbindung aufnehmen kann. In einem solchen Fall wird die MAC-Adresse jedes Mal authentifiziert, wenn Sie Verbindung zum Internet aufnehmen. Dies ist eine Vorsichtsmaßnahme gegen unbefugten Zugriff. Da Ihr Fernseher über eine eigene MAC-Adresse verfügt, kann Ihr Internetienstanbieter die MAC-Adresse Ihres Fernsehers nicht validieren. Aus diesem Grund kann Ihr Fernseher nicht mit dem Internet Verbindung aufnehmen. Kontaktieren Sie Ihren Internetdienstanbieter und lassen Sie sich erklären, wie Sie ein anderes Gerät, wie zum Beispiel Ihr TV-Gerät, mit dem Internet verbinden können.

Es ist auch möglich, dass die Verbindung nicht zugänglich ist, wegen eines Firewall Problems. Wenn Sie denken, dass dies zu Ihrem Problem führt, kontaktieren Sie Ihren Internetdienstanbieter. Eine Firewall könnte z.B. Konnektivitätsprobleme verursachen oder WLAN-Netzwerke verbergen, wenn Sie das TV-Gerät im Audio-Video-Sharing-Modus verwenden oder die Audio-Video-Sharing-Funktion surfen möchten.

#### Ungültige Domain

Stellen Sie sicher, dass Sie bereits auf Ihrem PC mit einem audorisierten Benutzeranmen / Passwort angemeldet sind, und weiterhin, dass Ihre Domain im Medienserver-Programm auf Ihrem PC aktiv ist, bevor Sie mit dem Datenaustausch beginnen. Eine ungültige Domain kann zu Problemen beim Browsen durch Dateien im Audio-Video-Sharing-Modus führen.

#### Verwendung des Audio-Video-Sharing-Netzwerkdienstes

Die Audio-Video-Sharing-Funktion verwendet einen Standard, der die Darstellung von digitalen Elektronikgeräten vereinfacht und deren Verwendung in Heinnetzwerken erleichtert. Mit diesem Standard können Sie auf einem im Heimnetzwerk angeschlossenen Medienserver gespeicherte Fotos und Videos anzeigen und Musikdateien hören.

#### 1. Installation der Serversoftware

Die Audio-Video-Sharing-Funktion kann nicht ohne das auf Ihrem PC installierte Server-Programm verwendet werden. Außerdem muss die erforderliche Mediaserver-Software auch auf dem dazugehörigem Gerät installiert sein. Bereiten Sie Ihren PC mit einem geeigneten Serverprogramm vor.

#### 2. Anschluss an ein kabelgebundenes oder drahtloses Netzwerk

Lesen Sie die das Thema Drahtgebundene/ Drahtlose Konnektivität betreffenden Abschnitte für ausführliche Informationen zur Konfiguration.

#### 3. Aktivieren Sie Audio-Video-Teilen

Gehen Sie zum Menü Einstellungen>Geräte und aktivieren Sie die Audio-Video-Sharing-Option.

#### 4. Wiedergabe von gemeinsam genutzten Dateien via Medienbrowser

Markieren Sie die Audio Video Sharing Option im Quellemmenü mit en Richtungstaten und drücken Sie OK. Verfügbare Medienservergeräte im Netzwerk werden aufgelistet. Wählen Sie einen aus und drücken Sie OK um fortzufahren. Der Medienbrowser wird dann angezeigt.

Weitere Informationen zur Wiedergabe von Dateien finden Sie im Menüabschnitt Mediabrowser.

Trennen Sie im Falle von Netzwerkproblemen Ihr TV-Gerät vom Netz und stellen Sie anschließend die Verbindung wieder her.

PC/HDD/Media Player oder andere kompatible Geräte sollten für eine bessere Wiedergabequalität mit einer drahtgebundenen Verbindung verwendet werden.

Für schnelleres File-Sharing zwischen anderen Geräten wie Computer, verwenden Sie eine LAN-Verbindung.

Hinweis: Bei manchen PCs kann die Audio-Video-Sharing-Funktion möglicherweise aufgrund der Administrator- und Sicherheitseinstellungen (wie z. B. beruflich genutzte Geräte) nicht verwendetwerden.

#### Apps

Sie können über das Home-Menü auf die auf Ihrem Fernsehgerät installierten Anwendungen zugreifen. Drücken Sie die Menü-Taste auf der Fernbedienung, das Home-Menü wird nun angezeigt. Markieren Sie eine App und drücken Sie OK zum Starten.

Um die auf Ihrem TV-Gerät installierten Apps zu verwalten können Sie die im TV-Menü die Option Mehr Apps verwenden. Sie können eine installierte App zum Startmenü hinzufügen, starten oder entfernen. Markieren Sie App und drücken Sie OK, um alle verfügbaren Anwendungen. Sie können auch neue Apps vom Anwendungsmarkt hinzufügen. Um auf den Markt zuzugreifen, markieren Sie die Option Markt im TV-Menü und drücken Sie OK. Verfügbare Apps werden angezeigt. Sie können die Anwendung auch über das Menü Mehr Apps aufrufen.

Sie können Ihre Anpassungen im Home-Menü, einschließlich der App-bezogenen, auf die Standardeinstellungen zurücksetzen, indem Sie die Option Apps zurücksetzen im TV-Menü verwenden (die Verfügbarkeit hängt vom TV-Modell und seinen Funktionen ab). Markieren Sie diese Option und drücken Sie OK. Zur Bestätugung wird eine Meldung angezeigt: Markieren Sie JA und drücken Sie OK, um fortzufahren. Beachten Sie, dass Sie diesen Vorgang innerhalb der nächsten wenigen Minuten nicht mehr durchführen können.

#### Anmerkungen:

Mögliche mit den Apps auftretende Probleme könnten durch den Inhalt-Service-Anbieter verursacht sein.

Internetdienste Drittanbieter können sich ändern, abgebrochen oder jederzeit eingeschränkt werden.

#### Internet-Browser

Um den Internetbrowser zu verwenden, öffnen Sie zunächst das Menü Home. Dann starten Sie die Internet-Browser-Anwendung, die ein orangefarbenes Logo mit Erdsymbol hat.

Auf dem Startbildschirm des Browsers sind die Vorschaubilder (sofern vorhanden) für die Links verfügbarer Websites als eineSchneltzugriffoptionen gemeinsam mit dem Menüpunkt Schneltzugriff hinzufügen aufgelistet.

Um den Webbrowser zu navigieren, verwenden Sie die Richtungstasten auf der Fernbedienung oder einer angeschlossenen Maus. Um die Browseroptionsleiste anzuzeigen, bewegen Sie den Cursor hin an das obere Seitennel. Verlaufs. Registerkarten- und Leszeichen-Optionen sowie die Browserleiste, auf der sich die Vor- und Zurückschaltfläche, die Schaltfläche "Neuladen", die URL/Suchleiste, der Schaltlzugriff und die Opera-Schaltfläche befinden, sind verfügbar.

Um die gewünschte Website zum Schneltzugriff hinzuzufügen, bewegen Sie den Cursor hin an das obere Seitenende. Die Browserleiste wird nun angezeigt. Markieren Sie die Schneltzugriff-Schaltfläche, und drücken Sie OK-Taste. Wähen Sie dann die Zum Schneltzugriff hinzufügen-Option, und drücken Sie OK-Taste. Füllen Sie die Felder für Name und Adresse aus, markieren Sie OK und drücken Sie die OK-Taste zum Hinzufügen. Wenn Sie sich auf der Seite befinden, die Sie der Kurzwahlliste hinzufügen möchten, markieren Sie die Schattfläche Vewd und drücken Sie die Taste OK. Markieren Sie dann die Zum Schneltzugriff hinzufügen-Option im Unterment), und drücken Sie emerufOK-Taste. Name und Adresse werden entsprechend der Seite, auf der Sie sich befinden, ergänzt. Markieren Sie die **OK**-Taste, und drücken Sie zum Hinzufügen die **OK**-Taste erneut.

Sie können auf die Vewd Menü-Optionen zur Steuerung im Browser verwenden Markieren Sie die Vewd-Taste und drücken Sie die OK-Taste, um die verfügbaren seitenspezifischen und allgemeinen Optionen anzuzeigen.

Es gibt mehrere Möglichkeiten, mit Hilfe des Webbrowsers nach einer Website zu suchen oder diese zu öffnen.

Geben Sie die Adresse einer Website (URL) in die Such/Adressleiste ein, und markieren Sie auf die Schaltfläche Abschicken auf der virtuellen Tastatur und drücken Sie die OK-Taste, um auf die Seite zu gehen.

Geben Sie die Suchbegriffe in die Such/Adressleiste ein, und markieren Sie auf die Schaltfläche Abschicken auf der virtuellen Tastatur und drücken Sie die OK-Taste, um die Suche nach der entsprechenden Seite zu starten.

Markieren Sie ein Vorschaubild, und drücken Sie zum die **OK**-Taste, die damit verknüpfte Website aufzurufen.

Ihr TV-Gerät ist kompatibel mit USB-Mäusen. Stecken Sie den Adapter Ihrer Maus oder Ihrer drahtlosen Maus in den USB-Eingang Ihres TV-Gerätes, um leichter und schneller Navigieren zu können.

Einige Internetseiten enthalten Flash-Inhalte. Diese werden vom Browser nicht unterstützt.

Ihr TV-Gerät unterstützt keine Download-Prozesse aus dem Internet über den Webbrowser.

Es werden möglicherweise nicht alle Internetseiten unterstützt. Je nach aufgerufener Seite kann dies zu Problemen mit den Inhalten führen. Unter bestimmten Umständen werden Videoinhalte möglicherweise nicht abgespielt werden können.

#### HBBTV-System

HbbTV (Hybrid Broadcast-Breitband-TV) ist ein neuer Industriestandard, der nahtlos über den Fernsehempfang bereitgestellte TV-Dienste mit solchen, die über Breitband verfügbar sind, verbindet und den Zugriff auf reine Internetdienste über die angeschlossen Fernsehgeräte und Set-Top-Boxen ermöglicht. Zu den über HbbTV angebotenen Diensten gehören traditionelle Fernsehsender, Catch-up-Dienste, Video-on-Demand, elektronischer Programmführer, interaktive Werbung, Personalisierung, Abstimmungen, Spiele, soziale Netzwerke und andere Multimedia-Anwendungen.

HbbTV-Apps sind in den Kanälen verfügbar und werden durch den jeweiligen Sender vorgestellt. Der Rundfunksender markiert einen der Anwendungen als "Autostart"-Anwendung, die von der Plattform automatisch gestartet wird. Die Autostart-Apps sind generell mit einem kleinen roten Punktsymbol markiert. um dem Benutzer anzuzeigen, dass hier eine HbbTV-App auf diesem Kanal zur Verfügung steht. Drücken Sie auf den roten Punkt drücken, um die Seite der App zu öffnen. Nachdem die Seite angezeigt wird, kann der Benutzer zum ursprünglichen Status des roten Punktsymbols zurückkehren, indem er erneut auf den roten Punkt drückt. Der Benutzer kann zwischen dem roten Punksymbolmodus und dem vollen UI-Modus der Anwendung hin- und herspringen, indem er den roten Punkt drückt. Es ist zu beachten, dass die Umschaltfunktion für die rote Taste von der Anwendung bereitgestellt wird und einige Anwendungen sich möglicherweise anders verhalten (andere Farbtasten. wie z.B. Grün, Gelb, Blau, können für einige andere Funktionen, z.B. Shurtcuts, definiert werden),

Schaltet der Benutzer in einen anderen Kanal, während die HbbTV-Anwendung aktiv ist, (entweder mit dem roten Punkt-Modus oder über den vollen UI-Modus) kann folgendes passieren.

- · Die Anwendung kann weiter laufen.
- · Die Anwendung kann beendet werden.
- Die Anwendung kann beendet werden und eine andere Autostart-Rote-Punkt-Anwendung kann gestartet werden.

HbbTV macht es möglich, dass die Anwendungen über Breitband oder Broadcast wieder gefunden werden können. Der Sender kann entweder beide Möglichkeiten aktivieren oder eine von ihnen. Hat die Platform keine betriebsbereite Breitband-Verbindung, kann die Platform immer noch die Anwendungen über Broadcast übermitteln.

Die roten Autostart-Punkt-Anwendungen liefern im Allgemeinen Links zu anderen Anwendungen. Der Benutzer kann dann zu anderen Anwendungen schalten, indem er die zur Verfügung stehenden Links verwendet. Die Anwendungen verfügen in der Regel über eine Option zum Beenden, normalerweise müsste das über die Schattliche Beenden gehen.

HbbTv-Anwendungen verwenden Schlüssel auf der Fernbedienung, um mit dem Benutzer interagieren zu können. Wird eine HbbTv-Anwendung gestarett wird, werden manche Schlüssel über die Anwendung gesteuert. Beispielswiese kann die numerische Kanalauswahl möglicherweise in einer Teletext-Anwendung nicht mehr laufen, bei der die Nummer die Teletext-Seiten anzeigen.

Für das HbbTV ist eine AV-Streaming-Fähigkeit der Plattform erforderlich. Es gibt zahlreiche Anwendungen, die VOD liefern (Video-On-Demand/ auf Abruf) und Catch-Up-TV-Dienste. Der Benutzer kann die Schlüssel Pause, Stopp, Vorwärts und Rückwärtsspulen an der Fembedienung verwenden, um mit dem AV-Inhalt interagieren zu können. Wenn Sie die Audio-Beschreibungseinstellungen Ihres Fernsehgertäs ander müssen, sollten Sie dies tun, bevoreine HbbTV-Wiedergabe beginnt. Während einer Wiedergabe können Sie nicht auf verwandte Einstellun-Jungen zugreifen. Gehen Sie zum Menü Einstellungen System Eingabehilfen> Audiobeschreibung und passen Sie es Ihren Anforderungen an.

Hinweis: Sie können diese Funktion im Menü Mehr im Menü Einstellungen>System aktivieren oder desktivieren. Landeroption bei der Erstinstaliation ist diese Funktion möglicherweise im Menü Einstellungen> System> Datenschutzeinstellungen stat im Menü Einstellungen> System>Mehr verfügbar.

#### Smart Center

Smart Center ist eine mobile App, die auf IOS- und Android-Platformen lauft. Mit Ihrem Mobilgerät können Sie ganz einfach Ihre Lieblings-Live-Shows und -Programme von Ihrem Smart-TV streamen. Außerdem Können Sie die Portalanwendrungen starten, Ihr Mobilgerät als Fernbedienung Ihres Fernseher nutzen, sowie Mediadateien teilein.

Hinweis: Die Verfügbarkeit aller Funktionen dieser App ist abhängig vom jeweiligen TV-Modell und dessen Eigenschaften.

#### Erste Schritte

Um die internetbasierten Funktionen nutzen zu können, muss Ihr Modem/Router mit dem Internet verbunden sein.

WICHTIG: Stellen Sie sicher, das Fernseher und Mobilgerät mit demselben Netzwerk verbunden sind.

Zum Teilen von Media-Inhalten muss die Option Audio Video Sharing aktiviert werden (sofern vorhanden). Drücken Sie die Home-Taste auf der Fernbedienung, wählen Sie das Menü Einstellungen>Geräte und drücken Sie OK. Markieren Sie Audio-Video-Sharing und stellen dies auf Aktiviert. Ihr Fernseher ist jetzt bereit, um Ihr Mobilograft anzuschließen.

Installieren Sie die Smart Center-Anwendung auf Ihrem Mobilgerät.

Starten Sie die Smart Center-Anwendung. Wenn alle Verbindungen richtig konfiguriert sind, sehen Sie auf Ihrem Mobilgerät den Namen Ihres Fernsehers. Falls der Name Ihres Fernseher nicht in der Liste erscheint, warten Sie eine Weile und tippen dann noch einmal auf das Neu Laden Widget. Wählen Sie Ihr TV-Gerät aus der Liste.

#### Mobilgerät-Anzeige

Auf dem Hauptbildschirm können Sie auf verschiedene Funktionen zugreifen.

Die Anwendung lädt ein aktuelle Kanalliste vom Fernseher, sobald sie startet.

MEINE KANÄLE: Die Programme der ersten vier Kanäle auf der von Fernseher geladenen Liste werden angezeigt. Sie können die aufgelisteten Programme ändern. Halten Sie dafür die Programmvorschaubilder gedrückt. Eine Liste der Kanäle wird angezeigt, und Sie können Kanäle beliebig auswechseln.

TV: Sie können sich Inhalte über den TV-Tab ansehen. In diesem Modus können Sie durch die von Ihrem Fernseher geladene Kanalliste navigieren und auf die Miniaturansichten klicken, um die Informationsseiten anzuzeioen.

AUFNAHMEN: Sie können Ihre aktiven Aufnahmen (sofern vorhanden) und Erinnerungen über diesen Tab ansehen. Um ein Element zu löschen, drücken Sie die Löschtaste, die sich in jeder Reihe findet.

EPG (Elektronischer Programmführer): Sie können die Sendezeiten ausgewählter Kanallisten über diesen Tab sehen. Sie können auch durch die Kanäle navigieren, indem Sie auf den ausgewählten Kanal im EPG-Raster drücken. Bitte beachten Sie, dass das Aktualisieren/ Neuladen der EPG-Informationen abhängig von der Qualität Ihres Netzwerks und Internet-Dienstes einige Zeit dauern kan.

Hinweis: Eine Internet-Verbindung ist für WEB-basierte EPG-Informationen erforderlich.

EINSTELLUNGEN: Konfigurieren Sie die Anwendung nach Ihren Wünschen. Sie können ändern;

Selbst-aktivierendes FollowMeTV: Die FollowMeTV-Funktion (sofern vorhanden) startet automatisch, wenn diese Einstellung aktiviert ist. Standardmäßig deaktiviert.

Automatische Verbindung zum Fernseher: Sofern aktiviert verbindet sich Ihr Mobilgerät automatisch mit dem Fernseher, zu dem die letzte Verbindung bestand, und überspringt dabei die Anzeige TV-Geräte-Suche.

TV ändern: Zeigt das aktuell verbundene TV-Gerät. Sie können auf diese Einstellung drücken, um zur Anzeige "TV-Gerät suchen" zu gehen und zu einem anderen Apparat zu wechseln.

Benutzerdefinierte Kanalliste bearbeiten: Sie können Ihre benutzerdefinierte Kanalliste in dieser Einstellung bearbeiten.

Wählen Sie eine Kanallistenquelle: Sie können die in dieser Anwendung zu verwendende Kanallistenquelle auswählen. Als Optionen sind "Tv-Liste" und "Benutzerdefinierte Liste" möglich. Zusätzlich können Sie die Option "Meine Auswahl erinnem" aktivieren, um die Kanallistenauswahl dauerhaft festzulegen. In diesem Fall wird die ausgewählte Quelle, sofern sie erreichbar ist, in der Anwendung verwendet.

Version-Nr.: Zeigt die aktuelle Version der Anwendung an.

#### Informationsseite

Um die jeweilige Informationsseite zu öffnen, tippen Sie ein Programm an. Auf der Informationsseite finden Sie detaillierte Informationen zu den von Ihnen gewählten Programmen. Auf dieser Seite finden sich Tab wie z. B. "Einzelheiten", "Cast&Crew" und "Videos".

DETAILS: Dieser Tab bietet eine Zusammenfassung und weitere Informationen über ausgewählte Programme.

CAST&CREW: Zeigt alle an diesem Programm Beteiligten an.

VIDEOS: Bietet Youtube-Videos zu ausgewählten Programmen an.

Hinweis: Für einige Fumktionen ist möglicherweise eine Internetverbindung erforderlich.

#### FollowMe TV-Funktion (sofern verfügbar)

Tippen Sie auf das FOLLOW ME TV-Widget, das sich rechts unten auf dem Bildschirm Ihres Mobilgeräts befindet, um das Layout der FollowMe TV-Funktionen zu ändern.

Tippen Sie auf das Play-Icon um das Streaming vom Fernseher auf Ihr Mobilgerät zu starten. Nur verfügbar, wenn Ihr Gerät innerhalb der Reichweite Ihres Router ist.

#### Spiegel-Modus

Dieser Modus der FollowMe TV-Funktion ist standardmäßig aktiviert und erlaubt das Streaming von Inhalten anderer ausgewählter TV-Quellen und des Medienbrowsers.

#### Anmerkungen:

Bitte beachten Sie, dass digitale (DVB-T/C/S) SD-Kanäle unterstützt werden.

Mehrsprachige Audio-Unterstützung und Untertitel Ein-/Aus-Funktion sind nicht funktionsfähig.

Die Performance des Streams kann in Abhängigkeit von der Qualität Ihrer Verbindung schwanken.

#### Seite Medien teilen

Um auf das Widget **Medien teilen** zuzugreifen, tippen Sie auf den **Aufwärtspfeil** in der oberen rechen Seite des Bildschirms.

Wenn das Widget Medien teilen berührt wird, erscheint eine Anzeige, in der Sie den Mediendateityp zu Teilen mit Ihrem Fernseher aussuchen können.

Hinweis: Nicht alle Bilddateiformate werden unterstützt. Die Funktion ist nicht verfügbar, wenn die Audio Video Sharing-Funktion nicht unterstützt wird.

#### Smart Remote-Funktion

Sie können Ihr Mobilgerät als Fernbedienung für Ihr TV-Gerät benutzen, sobald es mit dem Fernseher verbunden ist. Um auf alle Funktionen der Smart-Fernbedienung zuzugreifen, können Sie das Menü in der unteren Mitte des Bildschirms verwenden.

#### Spracherkennung

Sie können auf das Widget Mikrofon() tippen und Ihre Anwendung steuern, indem Sie Sprachbefehle wie "Volume Up/Down!" (Volumen Hoch/Runter!), "Programme Up/Down!!" (Programm Hoch/Runter) geben.

Hinweis: Die Funktion ist nur für Android-Geräte verfügbar.

#### Tastatur-Seite

Die Tastaturseite kann auf zwei Wegen geöffnet werden; durch das Drücken des Widgets Tastatur ( ) auf dem Anwendungsbildschirm oder automatisch durch den Erhalt eines Kommandos durch den Fernseher.

#### Anforderungen

- 1. Smart TV
- 2. Netzwerkanschluss
- Mobilgerät mit Android oder iOS-Plattform (Android-Betriebssystem 5.1 oder höher, iOS 12 oder höhere Version)
- Smart Center-App (in den Online-Stores f
  ür Android- oder iOS-basierte Apps erh
  ältlich)
- 5. Router-Modem
- 6. USB-Speichergerät im FAT32-Format (erforderlich für USB Recording-Funktionen, sofern verfügbar)

#### Anmerkungen:

Für Android-Geräte, die Bildschirmgrößen Normal (mdpi), Groß (hdpi) und Extragroß (xhdpi) werden unterstützt. Geräte mit 3"-Bildschirmen oder kleiner, werden nicht unterstützt.

Für iOS-Geräte, alle Bildschirmgrößen werden unterstützt.

Die Benutzeroberfläche der Smart-Center-Anwendung kann sich entsprechend der von Ihnen auf Ihrem Gerät installierten Version ändern.

#### Google-Assistent

Ihr TV-Gerät funktioniert mit Ok Google zur Sprachsteuerung Ihrer angeschlossenen Geräte und Apparate zusammen.

#### Funktioniert mit Ok Google

Mit dieser Funktion können Sie die Funktionen Ihres Fernsehgeräts mit Google-Assistent-Geräten steuern. Zu diesem Zweck sollte der Setup-Vorgang abgeschlossen sein.

#### Vor dem Setup

Führen Sie die folgenden Schritte aus, bevor Sie mit der Einrichtung Ihres TV-Geräts beginnen.

- Installieren Sie die Google Home-Anwendung auf Ihrem Mobiltelefon und melden Sie sich bei Ihrem Konto an.
- Fügen Sie das Assistentengerät Ihrem Konto hinzu
- Wählen Sie die Vsmart TV-Aktion aus der Liste der Aktionen in der Anwendung aus
- Ein Bildschirm wird angezeigt, auf dem Sie den Authentifizierungscode eingeben, der während des Einrichtungsvorgangs auf Ihrem TV-Gerät erstellt wird, um Ihr TV-Gerät mit Ihrem Konto zu verknüpfen.

Fahren Sie mit der Einrichtung Ihres TV-Geräts fort, um den Authentifizierungscode abzurufen

#### Einrichtungsprozess

Die Einrichtung kann mit der Option Google-Assistent im Menü Einstellungen> System > Sprachassistent durchgeführt werden. Der Installations-Assistent wird Sie durch das Setup-Vorgang führen.

- Markieren Sie Auf dem ersten Bildschirm Start und drücken Sie OK, um fortzufahren
- Auf dem nächsten Bildschirm werden Sie aufgefordert, einen Namen für Ihr TV-Gerät zu bestimmen, der als "Freundlicher Name" (FN) bezeichnet wird. Ein "Freundlicher Name" ist ein Name, der Sie an Ihr TV-Gerät erinnert, 2.B. "Wohnzimmer TV", "Küchen TV", "Esszimmer TV" usw. Wählen Sie einen leicht auszusprechenden Namen. Wenn andere Parameter eingestellt sind, markieren Sie OK und drücken Sie OK
- Ein Authentifizierungscode wird erstellt und auf dem Bildschirm angezeigt. Geben Sie den Code ein, den Sie auf dem TV-Gerätin der Google Home-Anwendung sehen

Sobald die Einrichtung abgeschlossen ist, können Sie die Funktionen Ihres TV-Geräts mit Google-Assistent steuern.

Hinweis: Stellen Sie sicher, das die Geräte mit dem Internet verbunden sind. Sie können nur ein TV-Gerät mit Ihrem Konto verknüpfen.

#### **Beispielbefehle**

Sagen Sie einfach "Ok Google", um Ihr TV-Gerät nur mit Ihrer Stimme zu steuern.

| Befehl                                           | Funktion                                                                                           |
|--------------------------------------------------|----------------------------------------------------------------------------------------------------|
| turn on 'FN'                                     | Schaltet den Fernseher ein                                                                         |
| turn off 'FN'                                    | Schaltet den Fernseher aus                                                                         |
| pause on 'FN'                                    | Unterbricht die Medienwie-<br>dergabe                                                              |
| resume on 'FN'                                   | Setzt die Medienwiedergabe<br>fort                                                                 |
| stop on 'FN'                                     | Stoppt die Medienwiedergabe                                                                        |
| volume up on 'FN'                                | Zur Erhöhung der Lautstärke                                                                        |
| volume down on 'FN'                              | Zur Verringerung der Laut-<br>stärke                                                               |
| set mute volume on 'FN'                          | Schaltet den Ton stumm                                                                             |
| switch input to "input_<br>name" on 'FN'         | Das Fernsehgerät schaltet<br>auf die Eingangsquelle mit                                            |
| switch to "input_name"<br>on 'FN'                | dem angegebenen Namen um<br>(z.B. HDMI 1).                                                         |
| change channel to<br>"channel_number" on<br>'FN' | Das Fernsehgerät schaltet auf<br>den Kanal mit der angegebe-<br>nen Nummer um (z.B. Kanal<br>200). |

| Befehl                                      | Funktion                                                                            |
|---------------------------------------------|-------------------------------------------------------------------------------------|
| change channel to<br>"channel_name" on 'FN' | Der Fernseher schaltet auf<br>den Kanal mit dem angegebe-<br>nen Namen um           |
| channel up on 'FN'                          | Das Fernsehgerät schaltet auf<br>den nächsthöheren Kanal um,<br>falls verfügbar     |
| channel down on 'FN'                        | Das Fernsehgerät schaltet auf<br>den nächstniedrigeren Kanal<br>um, falls verfügbar |

FN ist die Abkürzung für "Freundlicher Name".

#### Google ist eine Marke von Google LLC.

#### Informationen zur DVB -Funktionalität

Dieser DVB-Empfänger kann nur in den Ländern verwendet werden, für die er vorgesehen ist.

Dieser DVB-Empfänger entspricht den zum Zeitpunkt seiner Herstellung aktuellen DVB-Standards, dennoch kann auf Grund von Änderungen in den Übertragungssignaten und -Technologien keine Garantie für die Kompatibilität mit künftigen DVB-Übertragungstechniken biernommen werden.

Einige Digital-TV-Funktionen sind unter Umständen nicht in allen Ländern verfügbar.

Wir streben laufend nach Verbesserung unserer Produkte, daher behalten wir uns jegliche Änderungen ohne vorherige Ankündigung vor.

Wenn Sie Fragen zum Gerät oder zu weiterem Zubehör haben, wenden Sie sich bitte an den Händler, bei dem Sie das Gerät gekauft haben.

| m          | U                      |              | c           | Ū          | 0            | A             |
|------------|------------------------|--------------|-------------|------------|--------------|---------------|
| Thread (Y) | רפווצנוו (א)           | I operth (V) |             | Sizes (mm) | Hole Pattern | VESA WAL      |
| ~          | min. (mm)<br>max. (mm) |              | Screw Sizes | 100        | ٤            | L MOUNT MEASU |
| 14         | 8                      | 7            |             | 100        | т            | JREMENTS      |

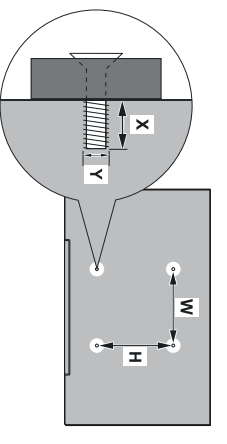

| رشته (۲)           | طول (X)         | اندازه های پیچ       | اندازه های الگوی سوراخ (میلی متر)               | اتىدازىد گېرى انصال دېوارى VESA الىدازىد گېرى انصال دېوارى | فلرسى       |
|--------------------|-----------------|----------------------|-------------------------------------------------|------------------------------------------------------------|-------------|
| תבריג (Y)          | (X) אורך (X)    | גודל הברגים          | גודל תבניות החורים (מ"מ)                        | עדות מתקן התלייה על הקיר מסוג VESA מידות מתקן              | עברית       |
| السن (۲)           | الطول (X)       | أحجام البراغي        | أحجام الثقوب (مم)                               | مغاييس VESA للتثبيت على الجدار                             | عكرابي      |
| Filetimi (Y)       | Gjatësia (X)    | Madhësitë e vidhave  | Madhësitë modele të vrimave (mm)                | PËRMASAT E NJËSISË SË MONTIMIT NË MUR VESA                 | Shqip       |
| Keere (Y)          | Kõrgus(x)       | Kruvi suurus         | Kruvi suuruse mõõt (mm)                         | VESA SEINALE KINNITAMISE MÕÕDUD                            | Eesti       |
| Vitne (Y)          | Garums (X)      | Skrūvju izmēri       | Caurumu šablona izmērs (mm)                     | VESA SIE NAS STIPRINĀJUMA IZMĒRI                           | Latviešu    |
| Sriegis (Y)        | Ilgis (X)       | Varžtų dydis         | Angos šablono dydis (mm)                        | VESA TVIRTINIMO PRIE SIENOS MATAVIMAI                      | Lietuvių    |
| Pes6a (Y)          | Дължинат (X)    | Размер на болта      | Размери на отвора (mm)                          | РАЗМЕРИ ЗА КОМПЛЕКТ ЗА МОНТАЖ НА СТЕНА VESA                | Български   |
| Navoj (Y)          | Dužina (X)      | Dimenzije vijaka     | Dimenzije šablona za bušenje                    | DIMENZIJE VESA ZIDNOG NOSAČA                               | Bosanski    |
| Navoji (Y)         | Dužina (X)      | Veličine vijka       | Veličine uzorka otvora (mm)                     | VESA MJERE ZIDNOG DRŽAČA                                   | Hrvatski    |
| Navoj (Y)          | Dolžina (X)     | Velikosti vijakov    | Velikosti vzorca lukenj (mm)                    | MERE STENSKEGA NOSILCA VESA                                | Slovenščina |
| Závit (Y)          | Dĺžka (X)       | Rozmery skrutiek     | Rozmery veľkosti dier (mm)                      | ROZMERY DRŽIAKA NA STENU VESA                              | Slovenčina  |
| Navoj (Y)          | Dužina (X)      | Dimenzije zavrtnjeva | Dimenzije šablona za bušenje                    | DIMENZIJE VESA ZIDNOG NOSAČA                               | Srpski      |
| Діаметр різьби (Y) | Довжина (X)     | Розміри гвинтів      | Відстань між кріпильними отворами, мм           | PO3MIPU HACTIHHOFO KPINJEHH9 VESA                          | українська  |
| Навој (Ү)          | Должина (X)     | Големина на шрафот   | Шема на големини на дупката (мм)                | МЕРКИ ЗА МОНТ ИРАЊЕ НА ЅИД ЗА "ВЕСА"                       | македонски  |
| Разьба (Y)         | Даўжыня (X)     | Памеры вінтоў        | Памеры сістэмы адтулін                          | ПАМЕРЫ НАСЦЕННАГА МАЦАВАННЯ VESA                           | беларуская  |
| Резьба (Ү)         | Длина(X)        | Размеры винтов       | Размеры системы отверстий                       | PA3MEP 61 HACTEHHOFO KPERI/JEH WR VESA                     | Русский     |
| Tråd (Y)           | Længde (X)      | Skruestørrelser      | Hulmønster-størrelser (mm)                      | VESA VÆGMONTERINGS-MÅL                                     | Dansk       |
| Tråd (Y)           | Lengde (x)      | Skruestørrelser      | Hullmønster størrelser (mm)                     | VESA VEGGMONTERINGSMÅL                                     | Norsk       |
| Kierre (Y)         | Pituus (x)      | Ruuvinkoot           | Reikäkuvion koot (mm)                           | VESA-SEINÄASENNUKSEN MITAT                                 | Suomi       |
| Draad (Y)          | Lengte (X)      | Schroefgroote        | Groatte booropening (mm)                        | VESA WANDMONTAGE METINGEN                                  | Nederlands  |
| Tråd (Y)           | Längd (X)       | Skruvstorlekar       | Hålmönsterstorlear (mm)                         | VESA VÄGGMONTERINGSMÅTT                                    | Svenska     |
| Filet (Y)          | Lungime (X)     | Dimensiuni şuruburi  | Dimensiuni tipar gaură (mm)                     | MĂSURĂTORI SUPORT PERETE VESA                              | Română      |
| Menet (Y)          | Hossz (X)       | Csavar méret         | Lyukak méretének nagysága(mm)                   | VESA FALI TARTÓ MÉRETEK                                    | Magyar      |
| Závit (Y)          | Délka (X)       | Rozměry šroubů       | Rozměry velikosti děr (mm)                      | ROZMĚRY DRŽÁKU NA ZEĎ VESA                                 | čeština     |
| Gwint (Y)          | Długość (X)     | Rozmiary wkrętów     | Rozmiany szablonu otworów (mm)                  | WYMIARY DO MONTAŻU NAŚCIENNEGO VESA                        | Polski      |
| Σπείρωμα (Υ)       | Μήκος (Χ)       | Μεγέθη βιδών         | Μεγέθη σχήματος στών (mm)                       | ΔΙΑΣΤΑΣΕΙΣ ΒΑΣΗΣ ΤΟΙΧΟΥ VESA                               | Ελληνικ     |
| Yüzey(Y)           | Uzunluk (X)     | Vida Ölçüleri        | Açılacak Delik Ölçüleri (mm)                    | VESA DUVARA MONTAJ APARATI ÖLÇÜLERİ                        | Türkçe      |
| Rosca (Y)          | Longitud (X)    | Tamaños de tomillo   | Tamaños de patrón para agujero (mm)             | MEDIDAS DEL MONTAJE DE PARED VESA                          | Español     |
| Rosca (Y)          | Comprimento (X) | Tamanhos do parafuso | Dimensões do molde de furação (mm)              | MEDIÇÕES DE MONTAGEM MURAL VESA                            | Português   |
| Filettatura (Y)    | Lunghezza (X)   | Dimensioni vite      | Dimensioni schema foro (mm)                     | Misurazioni installazione a parete VESA                    | Italiano    |
| Filetage (Y)       | Longueur (X)    | Dimensions des vis   | Dimensions des modèles de trous de montage (mm) | DIMENSIONS DU SUPPORT DE FIXATION MURALE VESA              | Français    |
| Gewinde (Y)        | Länge (X)       | Schraubengrößen      | Lochmustergrößen (mm)                           | MASSANGABEN FÜR VESA-WANDMONTAGE                           | Deutsch     |
| Thread (Y)         | Length (X)      | Screw Sizes          | Hole Pattern Sizes (mm)                         | VESA WALL MOUNT MEASUREMENTS                               | English     |
| E                  | D               | C                    | В                                               | A                                                          |             |
|                    |                 |                      |                                                 |                                                            |             |

- TR: İşbu belgede; NETWORK ONE DISTRIBUTION SRL telsiz ekipmanı tipi TFT IDTV 'nin 2014/53/AB sayılı direktife uygun olduğunu beyan eder. AB uygunluk beyanının tam metni internet adresinde mevcuttur: doc.vosshub.com
- EN: Hereby, NETWORK ONE DISTRIBUTION SRL, declares that the radio equipment type TF TIDTV is in compliance with Directive 2014/53/EU. The full text of the EU declaration of conformity is available at the following internet address: doc.vosshub.com
- **BG:** С настоящото NETWORK ONE DISTRIBUTION SRL Декларира, че гози тип радиосъоръжение TFT IDTV е в съответствие с Директива 2014/53/EC. Цялостният текст на EC декларацията за съответствие може да се намери на следния интернет адрес: doc.vosshub.com
- CS: Tímto NETWORK ONE DISTRIBUTION SRL, prohlašuje, že typ rádiového zařízení TFT IDTV je v souladu se směrnicí 2014/53/EU. Úplné znění EU prohlášení o shodě je k dispozici na této internetové adrese: doc. vosshub.com
- DA: Hermed erklærer NETWORK ONE DISTRIBUTION SRL, at radioudstyrstypen TFT IDTV er i overensstemmelse med direktiv 2014/52EU. EUoverensstemmelseserklæringens fulde tekst kan findes på følgende internetadresse: doc.vosshub.com
- DE: Hiermit erklärt NETWORK ONE DISTRIBUTION SRL, dass der Funkanlagentyp TFT IDTV der Richtlinie 2014/53/EU entspricht. Der vollständige Text der EU-Konformitätserkfärung ist unter der folgenden Internetadresse verfügbar: doc.vosshub.com
- EL: Με την παρούσα ο/η ΝΕΤWORK ONE DISTRIBUTION SRL, δηλώνει ότι ο ροδιοεξοτηλισμός TFT IDTV πληροί την οδηγία 2014/53/ΕΕ. Το πλήρες κείμενο της δήλωσης συμμόρφωσης ΕΕ δαντίθεται στην ακόλουθη ιστοσελίδα στο διαδίκτυο: doc.vosshub.com
- ES: Por la presente, NETWORK ONE DISTRIBUTION SRL, declara que el tipo de equipo radioeléctrico TFT IDTV es conforme con la Directiva 2014/53/UE. El texto completo de la declaración UE de conformidad está disponible en la dirección Internet siguiente: doc.vosshub.com
- ET: Käesolevaga deklareerib NETWORK ONE DISTRIBUTION SRL, et käesolev raadioseadme tiup TFT IDTV vastab direktiivi 2014/53/EL nõkättesaatu vastavusdeklaratsiooni täielik tekst on kättesaadav järgmisel internetiaadressil: doc.vosshub.com
- FI: NETWORK ONE DISTRIBUTION SRL, vakuuttaa, että radiolaitetyyppi TFT IDTV on direktiivin 2014/53/EU mukainen. EU-vaatimustenmukaisuusvakuutuksen täysimittainen teksti on saatavilla seuraavassa internetosoitteessa: doc.vosshub.com
- FR: Le soussigné, NETWORK ONE DISTRIBUTION SRL, déclare que l'équipement radioélectique du type TFT IDTV est conforme à la directive 2014/53/UE. Le texte complet de la déclaration UE de conformité est disponible à l'adresse internet suivante: doc.vosshub.com
- HR: NETWORK ONE DISTRIBUTION SRL, ovime izjavljuje da je radijska oprema tipa TFT IDTV u skladu s Direktivom 2014/53/EU. Cjeloviti tekst EU izjave o sukladnosti dostupan je na sljedećoj internetskoj adresi doc.vosshub.com

- HU: NETWORK ONE DISTRIBUTION SRL, igazolja, hogy a TFT IDTV típusú rádióberendezés megfelel a 2014/53) EU irányelvnek. Az EU-megfelelőségi nyilatkozat teljes szövege elérhető a következő internetes címen: doc.vosshub.com
- IT: II fabbricante, NETWORK ONE DISTRIBUTION SRL, dichiara che il tipo di apparecchiatura radio TFT IDTV è conforme alla direttiva 2014/53/UE. Il testo completo della dichiarzzione di conformità UE è disponibile al seguente indirizzo Internet: doc.vosshub.com
- LT: Aš, NETWORK ONE DISTRIBUTION SRL, patvirtinu, kad radijo įrenginių tipas TFT IDTV atitinka Direktyvą 2014/53/ES. Visas ES atitikties deklaracijos tekstas prieinamas šiuo interneto adresu: doc.vosshub.com
- LV: Ar šo NETWORK ONE DISTRIBUTION SRL, deklarē, ka radioiekārta TFT IDTV atbilst Direktīvai 2014/53/ES. Pilns ES atbilstības deklarācijas teksts ir pieejams šādā interneta vietnē: doc.vosshub.com
- MT: B'dan, NETWORK ONE DISTRIBUTION SRL, niddikjara li dan it-bj ta 'taghmir 'tar-radju TFT IDTV huwa konformi mad-Direttiva 2014/53/UE. It-test kollu tad-dikjarazzjoni ta' konformiti tal-UE huwa disponibbli f dan I-indirizz tal-Internet li gej: doc.vosshub.com
- NL: Hierbij verklaar ik, NETWORK ONE DISTRIBUTION SRL, dat het type radioapparatuur TFT IDTV conform is met Richtlijn 2014/53/EU. De volledige tekst van de EU-conformiteitsverklaring kan worden geraadpleegd op het volgende internetadres: doc.vosshub.com
- PL: NETWORK ONE DISTRIBUTION SRL, niniejszym oświadcza, że typ urządzenia radiowego TFT IDTV jest zgodny z dyrektywą 2014/53/UE. Pełny tekst deklaracji zgodności UE jest dostępny pod następującym adresem internetowym: doc.vosshub.com
- PT: O(a) abaixo assinado(a) NETWORK ONE DISTRIBUTION SRL, declara que o presente tipo de equipamento de rádio TFT IDTV está em conformidade com a Diretiva 2014/53/UE. O texto integral da declaração de conformidade está disponível no seguinte endereço de Internet doc.vosshub.com
- RO: Prin prezenta, NETWORK ONE DISTRIBUTION SRL, declará cá tipul de echipamente radio TFT IDTV este în conformitate cu Directiva 2014/53/UE. Textul integral al declarației UE de conformitate este disponibil la următoarea adresă internet: doc.vosshub.com
- SK: NETWORK ONE DISTRIBUTION SRL, týmto vyhlasuje, že rádiové zariadenie typu TFT IDTV je v súlade so smernicou 2014/53/EÚ. Úplné EÚ vyhlásenie o zhode je k dispozicii na tejto internetovej adrese: doc.vosshub.com
- SL: NETWORK ONE DISTRIBUTION SRL, potrjuje, da je tip radijske opreme TFT IDTV skladen z Direktivo 2014/53/EU. Celotno besedilo izjave EU o skladnosti je na voljo na naslednjem spletnem naslovu: doc.vosshub.com
- SV: Härmed försäkrar NETWORK ONE DISTRIBUTION SRL, att denna typ av radioutrustning TFT IDTV överensstämmer med direktiv 2014/53/ EU. Den fullständiga texten till EU-försäkran om överensstämmelse finns på följande webbadress: doc.vosshub.com

# enjoy.evolve.entertain.

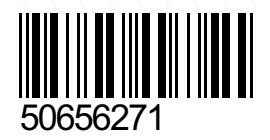